E Logiciel de généalogie

## Journal des nouveautés et des évolutions de la version 6.2

Ce journal est destiné à vous informer des évolutions d'ELIE 6.2, de la version la plus récente vers la version la plus ancienne.

Si vous avez des remarques, des difficultés de compréhension, d'utilisation ou de mise en œuvre, n'hésitez pas à nous contacter (*mcs-logiciels* @*orange.fr*).

Liste des sous-versions

Version 6.2.d5b disponible depuis le 17.06.2023 Version **6.2.d5** disponible depuis le 15.06.2023 Version 6.2.d4 disponible depuis le 12.04.2023 Version 6.2.d3 disponible depuis le 19.01.2023 Version 6.2.d2a disponible depuis le 16.11.2022 Version 6.2.d1c disponible depuis le 04.10.2022 Version 6.2.d1 disponible depuis le 14.09.2022 Version 6.2.c4c disponible depuis le 08.06.2022 Version **6.2.c4** disponible depuis le 18.05.2022 Version 6.2.c3c disponible depuis le 05.04.2022 Version 6.2.c3 disponible depuis le 24.03.2022 Version 6.2.c2 disponible depuis le 12.01.2022 Version 6.2.c1b disponible depuis le 10.11.2021 Version 6.2.c1 disponible depuis le 01.10.2021 Version 6.2.b5b disponible depuis le 08.06.2021 Version 6.2.b5 disponible depuis le 01.06.2021 Version 6.2.b4c disponible depuis le 03.05.2021

Version 6.2.b4b disponible depuis le 30.04.2021 Version **6.2.b4** disponible depuis le 30.04.2021 Version 6.2.b3 disponible depuis le 24.02.2021 Version 6.2.b2 disponible depuis le 06.01.2021 Version 6.2.b1e disponible depuis le 05.11.2020 Version 6.2.b1d disponible depuis le 02.11.2020 Version 6.2.b1c disponible depuis le 30.10.2020 Version **6.2.b1** disponible depuis le 26.10.2020 Version 6.2.a5c disponible depuis le 09.09.2020 Version 6.2.a5 disponible depuis le 08.09.2020 Version 6.2.a4c disponible depuis le 29.07.2020 Version 6.2.a4 disponible depuis le 24.07.2020 Version 6.2.a3c disponible depuis le 10.07.2020 Version 6.2.a3 disponible depuis le 26.06.2020 Version 6.2.a2 disponible depuis le 26.05.2020 Version 6.2.a1 disponible depuis le 18.05.2020

## Version 6.2.d5b (17.06.2023 - version corrective)

| Eléments concernés | 2 | Nouveautés, Améliorations, Corrections, Informations                                                                                                    |
|--------------------|---|----------------------------------------------------------------------------------------------------|
| Fiche de synthèse  | С | Paragraphe Unions :<br>Une grosse coquille qui nous a échappée :<br>Le dernier enfant apparaissait à la place des parents.                                                                        |
| Index alphabétique | A | L'entête de la colonne « N° Sosa » ne faisait pas apparaître le symbole Double triangle qui signifie que la colonne peut être triée.                                                              |
| Numérotation Sosa  | С | Liste des individus ayant plusieurs numéros Sosa :<br>La colonne « Génération » n'étant pas déclarée comme numérique ne permettait pas<br>un classement satisfaisant des individus par génération |

| Eléments concernés | 6 | <u>N</u> ouveautés, <u>A</u> méliorations, <u>C</u> orrections, Informations                        |  |  |  |  |  |  |  |
|--------------------|---|----------------------------------------------------------------------------------------------------|--|--|--|--|--|--|--|
| Arbres à vignettes | Ā | Dans une vignette, il est possible désormais d'avoir des <b>lignes dont le cadrage</b>              |  |  |  |  |  |  |  |
| -                  |   | horizontal est différent (exemple ci-dessous, cadrage à droite du n° de fiche) :                    |  |  |  |  |  |  |  |
|                    |   | 🛄 Définition du contenu d'une vignette (Arbre_Descendant_Organigramme) — 🛛 🗙                        |  |  |  |  |  |  |  |
|                    |   | Nem du fichier qui contient le format de la vignette                                                |  |  |  |  |  |  |  |
|                    |   | Pubriques dispenibles                                                                               |  |  |  |  |  |  |  |
|                    |   | 01 - Numéro de fiche                                                                                |  |  |  |  |  |  |  |
|                    |   | 02 - Identité - Nom et prénoms                                                                      |  |  |  |  |  |  |  |
|                    |   | 03 - Identité - Nom de famille<br>Arial ▼ 7 ▼ ↓ G / S = = =                                         |  |  |  |  |  |  |  |
|                    |   | 04 - Identite - Prenom e<00><br>05 - Identité - 2ème prénom<br>C                                    |  |  |  |  |  |  |  |
|                    |   | 06 - Identité - 3ème prénom                                                                         |  |  |  |  |  |  |  |
|                    |   | 07 - Identité - Tous prénoms                                                                        |  |  |  |  |  |  |  |
|                    |   | 08 - Identité - Prénom usuel                                                                        |  |  |  |  |  |  |  |
|                    |   | 09 - Identité - Autres noms                                                                         |  |  |  |  |  |  |  |
|                    |   | 10 - Identité - Surnom Exemple selon les données de MARTIN Jean-Michel                              |  |  |  |  |  |  |  |
|                    |   | 11 - Identite - Sexe Jean-Michel                                                                    |  |  |  |  |  |  |  |
|                    |   | 12 - Naissance - Symbole 18 05/11/1963                                                              |  |  |  |  |  |  |  |
|                    |   | 14 - Naissance - Date de naissance                                                                  |  |  |  |  |  |  |  |
|                    |   | 15 - Naissance - Précision sur la date                                                              |  |  |  |  |  |  |  |
|                    |   | 16 - Naissance - Date au plus tard                                                                  |  |  |  |  |  |  |  |
|                    |   |                                                                                                    |  |  |  |  |  |  |  |
|                    |   | D'autres rubriques possibles ?                                                                      |  |  |  |  |  |  |  |
|                    |   | F                                                                                                   |  |  |  |  |  |  |  |
|                    |   | Jean-Michel 🔊                                                                                       |  |  |  |  |  |  |  |
|                    |   | 05/11/1983                                                                                          |  |  |  |  |  |  |  |
|                    |   |                                                                                                    |  |  |  |  |  |  |  |
|                    |   |                                                                                                    |  |  |  |  |  |  |  |
|                    |   |                                                                                                    |  |  |  |  |  |  |  |
|                    |   | Anne<br>DUPOND                                                                                      |  |  |  |  |  |  |  |
|                    |   | 06/07/1988                                                                                          |  |  |  |  |  |  |  |
|                    |   | 2                                                                                                   |  |  |  |  |  |  |  |
|                    |   |                                                                                                    |  |  |  |  |  |  |  |
|                    |   |                                                                                                    |  |  |  |  |  |  |  |
|                    |   | David Alexandra Eléonore Matthieu MARTIN MARTIN                                                     |  |  |  |  |  |  |  |
|                    |   | 13/02/1990 18/05/1992 15/09/1994 02/10/2002                                                         |  |  |  |  |  |  |  |
|                    |   | 3 4 5 0                                                                                             |  |  |  |  |  |  |  |
|                    |   |                                                                                                    |  |  |  |  |  |  |  |
|                    | Ν | Contenu des vignettes :                                                                             |  |  |  |  |  |  |  |
|                    |   | Remplacement du libellé des indicateurs par leur symbole et prise en compte                         |  |  |  |  |  |  |  |
|                    |   | des nouveaux symboles I 🛇 🕿 (voir Options générales / Symboles) :                                   |  |  |  |  |  |  |  |
|                    |   | 🍈 Définition du contenu d'une vignette (Arbre_Descendant_Organigramme) — 🔲 🗙                        |  |  |  |  |  |  |  |
|                    |   |                                                                                                    |  |  |  |  |  |  |  |
|                    |   | Nom du fichier qui contient le format de la vignette Format_Arbre_Descendant_Organigramme.txt       |  |  |  |  |  |  |  |
|                    |   | Rubriques disponibles  Rubriques de la vignette  Rubriques de la vignette  Rubriques de la vignette |  |  |  |  |  |  |  |
|                    |   | 99 - Symbole "Sans union"                                                                           |  |  |  |  |  |  |  |
|                    |   | 100 - Symbole "Sans descendance" 🔺 🖌 Arial 🔻 7 🔻 🖨 G / S she 🖉 🛪 A 🖛 🧮 🚍                            |  |  |  |  |  |  |  |
|                    |   | 101 - Symbole "Sait signer" 🔊                                                                       |  |  |  |  |  |  |  |
|                    |   | 102 - Symbole "Ancêtre direct" *                                                                    |  |  |  |  |  |  |  |
|                    |   | 103 - Symbole "Fin de ligne directe" ▼ <<01>>> S                                                    |  |  |  |  |  |  |  |
|                    |   | 104 - Dates de Naissance + Décès + Union                                                            |  |  |  |  |  |  |  |
|                    |   | 105 - Communes de Naissance + Deces + 1                                                             |  |  |  |  |  |  |  |
|                    |   | 100 - Numero de Tamile                                                                              |  |  |  |  |  |  |  |
|                    |   | 108 - Union - Situation conjugale                                                                   |  |  |  |  |  |  |  |
|                    |   | 109 - Union - Année Pierre ⊾⊙.≪                                                                     |  |  |  |  |  |  |  |
|                    |   | 110 - Union - Date                                                                                  |  |  |  |  |  |  |  |
|                    |   | 111 - Union - Précision sur la date 949                                                             |  |  |  |  |  |  |  |
|                    |   | 112 - Union - Date au plus tard                                                                     |  |  |  |  |  |  |  |
|                    |   | 113 - Union - Heure                                                                                 |  |  |  |  |  |  |  |
|                    |   |                                                                                                    |  |  |  |  |  |  |  |
|                    |   | U'autres rubriques possibles ?                                                                      |  |  |  |  |  |  |  |

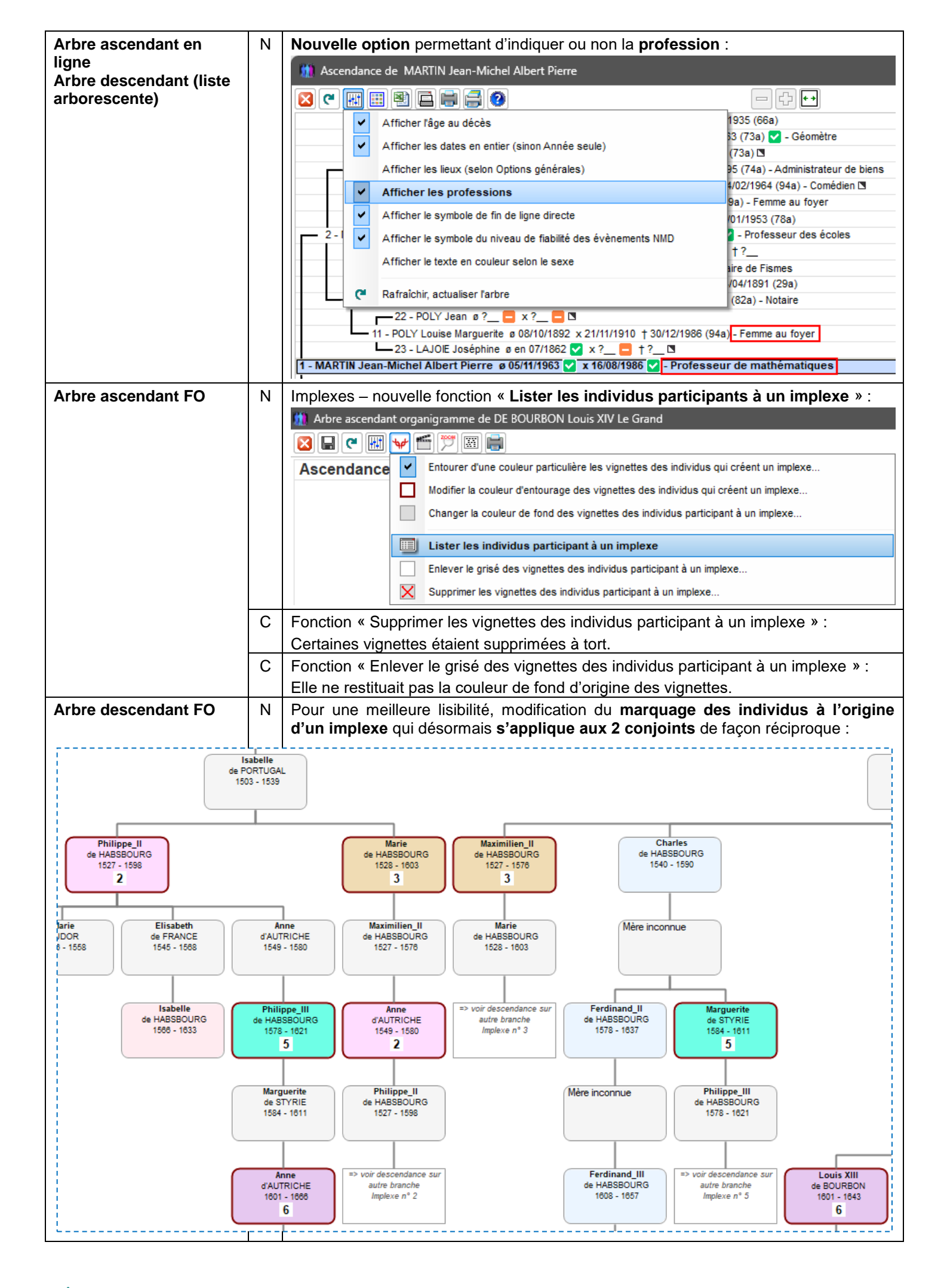

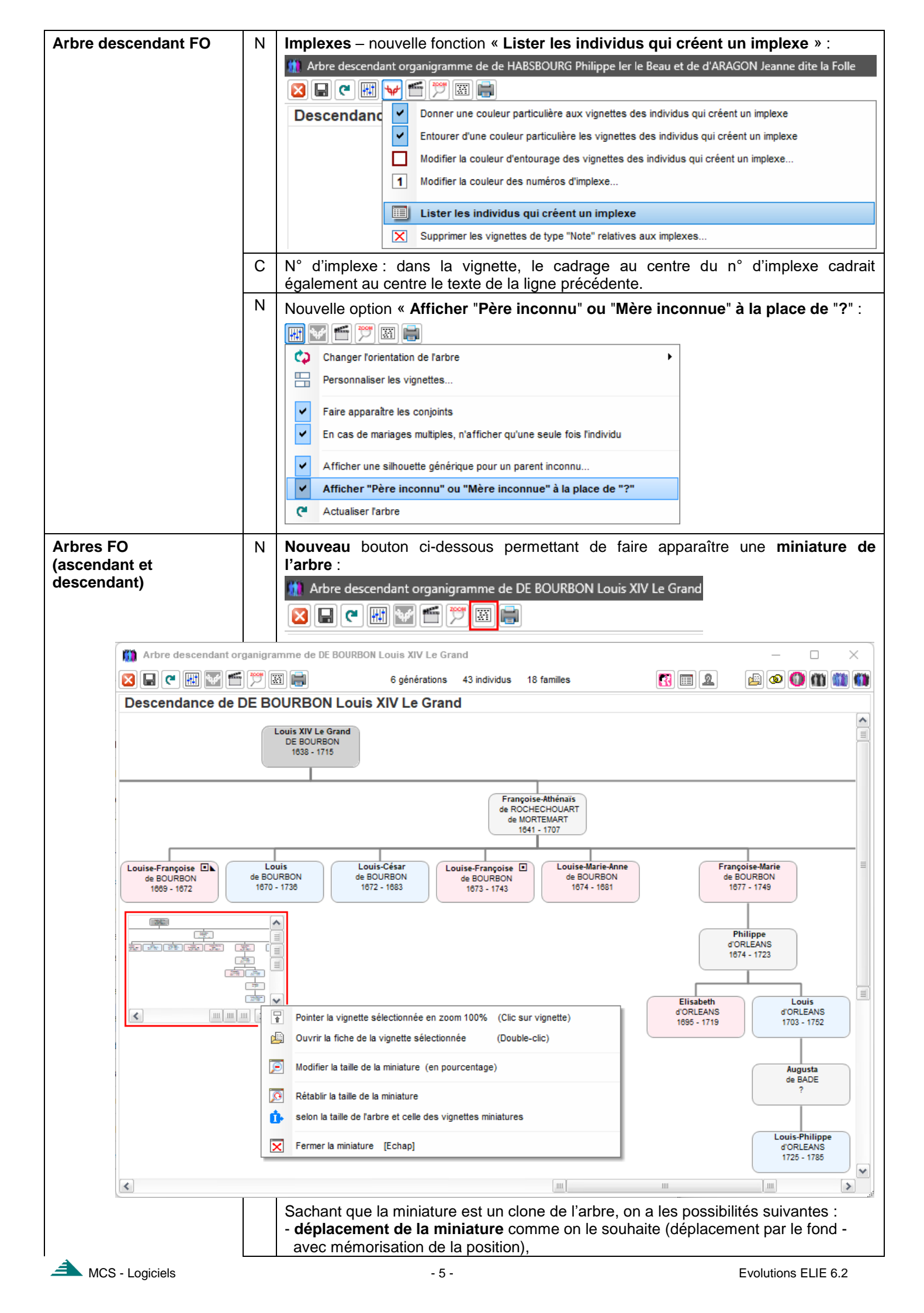

|                                      | A | <ul> <li>modification de la taille des miniatures (20% dans l'exemple ci-dessus - avec mémorisation de la taille),</li> <li>pointage réciproque de la vignette entre l'arbre et sa miniature,</li> <li>fonctionnement réciproque des ascenseurs,</li> <li>répercussion du zoom de l'arbre sur sa miniature,</li> <li>bulle de survol sur les vignettes miniatures,</li> <li>ouverture possible d'une fiche à partir d'une vignette miniature.</li> <li>Pour plus de sobriété :</li> <li>Suppression de l'ombre autour des vignettes (voir les arbres FO plus haut).</li> <li>L'option « Ne retenir que les générations 1 à N » est disponible désormais après la génération de l'arbre ou après le chargement de l'archivage de l'arbre.</li> </ul>                                                                                                    |  |  |  |  |  |  |  |
|--------------------------------------|---|----------------------------------------------------------------------------------------------------|--|--|--|--|--|--|--|
| ligne                                | C | systématiquement sur le DeCujus et non pas sur l'individu précédemment<br>sélectionné (concerné par la modification).                                                                                                    |  |  |  |  |  |  |  |
| Détection des doubles                | A | Liste des individus présumés en double :<br>Nouveau bouton < <b>Options</b> > et nouvelle fonction « <b>Rétablir la largeur des colonnes</b><br><b>de la liste à leur valeur initiale</b> » :<br>Individus présumés en double ou homonymes                                                                                                    |  |  |  |  |  |  |  |
|                                      |   | Nom, prénoms       N° %       S. Date naissance       Date décès       Nom du père       Père       Nom 1         MARTIN Eugénie       203       1       Inconnue       Inconnue       Inc                                                                                                    |  |  |  |  |  |  |  |
|                                      |   | 4 fiche(s) concernée(s)       III         Autres prénoms       Date de naissance (année et mois)       Date de décès (année et mois)            • pris en compte         • ignorés         • ignorée si absente         • toujours ignorée         • toujours ignorée         • toujours ignorée         • Ilgnorer les enfants homonymes de leur père         • Ilgnorer les enfants homonymes de leur père                                                                                                    |  |  |  |  |  |  |  |
|                                      |   | Options       Imprimer       Voir fiche       Rechercher       Comparer       Lancer       Eermer         Modifier le colonnage de la liste       [F12]       Rétablir la largeur des colonnes de la liste à leur valeur initiale       A noter que ces options s'appliquent également à l'index alphabétique dont la liste est identique                                                                                                    |  |  |  |  |  |  |  |
| Exploration de la base<br>de données | A | Bouton < <b>Statistiques</b> > / Obtenir la statistique géographique de la population<br>affichée » : le titre de la statistique <b>mentionne désormais les critères de sélection</b><br>indiqués lors de l'exploration de la base de données :<br>Exploration de la base de données - Recherche d' Individus -                                                                                                    |  |  |  |  |  |  |  |
|                                      |   | Arras., Pas-cle-C alais, F RANCE<br>Pordeaux, , Cironde, F RANCE<br>Bordeaux, , Cironde, F RANCE<br>Bordeaux, , F RANCE<br>Bordeaux, , F RANCE<br>Bordeaux, , F RANCE |  |  |  |  |  |  |  |

| Export GedCom      | Ν | Export d'ascendants :<br>Nouvelle option « Inclure les familles du DeCuius » :                                                                                                    |  |  |  |  |  |  |  |
|--------------------|---|----------------------------------------------------------------------------------------------------|--|--|--|--|--|--|--|
|                    |   | Exportation de données GedCom - Dossier EXEMPLE2 - Recherche d'ascendants —                                                                                                    |  |  |  |  |  |  |  |
|                    |   | 22 individus recherchés Becherche / Sélection 0 individus sélectionnés                                                                                                    |  |  |  |  |  |  |  |
|                    |   | Nom, prénoms     Image: Construint of the state of the state of the st |  |  |  |  |  |  |  |
|                    |   | EIFFEL Denise Marcelle Famille                                                                                                    |  |  |  |  |  |  |  |
|                    |   | MARTIN Jean-Michel Albert Pierre O Individus                                                                                                    |  |  |  |  |  |  |  |
|                    |   | MARTIN Mort-Né                                                                                                    |  |  |  |  |  |  |  |
|                    |   | MARTIN Valérie Marie                                                                                                    |  |  |  |  |  |  |  |
|                    |   | MARTIN Jean-Philippe Thierry                                                                                                    |  |  |  |  |  |  |  |
|                    |   | MARTIN Alfred Désiré<br>CARTIER Yvonne Marie Enfants adoptés                                                                                                    |  |  |  |  |  |  |  |
|                    |   | MARTIN André "Maurice"                                                                                                    |  |  |  |  |  |  |  |
|                    |   | MARTIN Geneviève Marguerite Nombre de                                                                                                    |  |  |  |  |  |  |  |
|                    |   | MARTIN Jacques Marcel                                                                                                    |  |  |  |  |  |  |  |
|                    |   | EIFFEL Jules Ancêtres directs seuls                                                                                                    |  |  |  |  |  |  |  |
|                    |   | EIFFEL Robert Inclure les familles                                                                                                    |  |  |  |  |  |  |  |
|                    |   | EIFFEL Marie-Thérèse                                                                                                    |  |  |  |  |  |  |  |
|                    |   | Recherc Option permettant d'inclure ou non                                                                                                    |  |  |  |  |  |  |  |
|                    |   | Image: Selection(s)       Image: Selection(s)       Image: Selec                                                                                                    |  |  |  |  |  |  |  |
|                    |   | 🕐 Aide F1 🖉 Aide F1                                                                                                    |  |  |  |  |  |  |  |
|                    |   |                                                                                                    |  |  |  |  |  |  |  |
|                    |   | Nouvelle option « Inclure tous les membres de la famille des individus, avec ou sans les enfants adoptés » :                                                                                                    |  |  |  |  |  |  |  |
|                    |   |                                                                                                    |  |  |  |  |  |  |  |
|                    |   | Nom, prénoms         Image: Strategie de la construction de la construction        |  |  |  |  |  |  |  |
|                    |   | Descendants                                                                                                    |  |  |  |  |  |  |  |
|                    |   | ⊖ Famille                                                                                                    |  |  |  |  |  |  |  |
|                    |   | ○ Individus                                                                                                    |  |  |  |  |  |  |  |
|                    |   | O Tout                                                                                                    |  |  |  |  |  |  |  |
|                    |   | Brancies     Este préétablie                                                                                                    |  |  |  |  |  |  |  |
|                    |   |                                                                                                    |  |  |  |  |  |  |  |
|                    |   | Enfants adoptés                                                                                                    |  |  |  |  |  |  |  |
|                    |   | Inclure tous                                                                                                    |  |  |  |  |  |  |  |
|                    |   | de la famille                                                                                                    |  |  |  |  |  |  |  |
|                    |   | avec ou sans les                                                                                                    |  |  |  |  |  |  |  |
|                    |   | entants adoptes<br>(option ci-dessus)                                                                                                    |  |  |  |  |  |  |  |
|                    |   | Familles dont les individus sont les parents                                                                                                    |  |  |  |  |  |  |  |
|                    |   | Image: Section (s)         Image: Section (s)         I                                                                                                    |  |  |  |  |  |  |  |
|                    |   | 🕜 Aide F1 🖉 <u>P</u> récédent 🕞 <u>C</u> ontinuer 🔙 <u>E</u> nregistrer 🔀 <u>A</u> nnuler                                                                                                    |  |  |  |  |  |  |  |
|                    |   | Préciser le mode de recherche, le nombre de générations ou le n° de famille, et cliquer sur <rechercher>, puis sur <ajouter>.</ajouter></rechercher>                                                                                                    |  |  |  |  |  |  |  |
|                    | A | Le <b>comptage</b> des individus sélectionnés <b>ignore désormais les doubles</b> (les individus qui apparaissent dans des familles différentes no cont plus comptée qu'une                                                                                                    |  |  |  |  |  |  |  |
|                    |   | seule fois).                                                                                                    |  |  |  |  |  |  |  |
|                    | Α | Le nombre de générations est désormais mémorisé pour l'export suivant.                                                                                                    |  |  |  |  |  |  |  |
| Fiche de synthèse  | Α | Prise en compte de l'indicateur « Fiche confidentielle » des fiches des enfants.                                                                                                    |  |  |  |  |  |  |  |
| Fiche individuelle | С | Le bouton   Enregistrer était inopérant après avoir cliqué sur le bouton 🔼                                                                                                    |  |  |  |  |  |  |  |
| onglet Evenements  |   |                                                                                                    |  |  |  |  |  |  |  |

| Fiche individuelle<br>onglet Bloc-notes | N                      | Nouveau bouton e permettant de transférer une note de type « Profession » ou<br>« Titre » vers l'onglet Evènements :                  |  |  |  |  |  |  |
|-----------------------------------------|------------------------|----------------------------------------------------------------------------------------------------|--|--|--|--|--|--|
|                                         |                        | 👖 Fiche n° 175 - MARTIN Martial — 🗆 🗋                                                                                                 |  |  |  |  |  |  |
|                                         |                        | Identité Parents Familles Evènements Bloc-notes Photos-Médias Divers Synthèse                                                         |  |  |  |  |  |  |
|                                         |                        | ▲ Type - Objet     Confid.     ▲ Texte     № de note       Nationalité. Citovennet:     Française     1719                            |  |  |  |  |  |  |
|                                         |                        | Profession Marchand de peaux de lapin 1721                                                                                            |  |  |  |  |  |  |
|                                         |                        |                                                                                                    |  |  |  |  |  |  |
|                                         |                        |                                                                                                    |  |  |  |  |  |  |
|                                         |                        | 2 note(s)                                                                                                    |  |  |  |  |  |  |
|                                         |                        |                                                                                                    |  |  |  |  |  |  |
|                                         |                        | Marchand de peaux de lapin Transférer la profession ou le titre vers l'onglet "Evènements"                                            |  |  |  |  |  |  |
|                                         |                        | pour indiquer la période concernée                                                                                                    |  |  |  |  |  |  |
| Fiche individuelle                      | С                      | Suppression d'un planté (non reproduit) lors de l'affichage d'un document docx ou rtf.                                                |  |  |  |  |  |  |
| onglet Photos-médias                    | С                      | Suppression d'une régression de la version 6.2.d4 :                                                                                   |  |  |  |  |  |  |
|                                         |                        | avec leur chemin complet et non pas leur chemin générique (exemple                                                                    |  |  |  |  |  |  |
|                                         |                        | « C:\Mes_Fichiers\Généalogie\Elie\Martin\Photos\Toto.jpg » au lieu de « Toto.jpg »).                                                  |  |  |  |  |  |  |
|                                         | С                      | Cette allomale est reparee par la fonction de venification de la base de données.                                                     |  |  |  |  |  |  |
|                                         |                        | La fonction « Supprimer toutes les zones de survol » les effacait dans la fenêtre.                                                    |  |  |  |  |  |  |
|                                         |                        | mais ne provoquait pas leur enregistrement :                                                                                          |  |  |  |  |  |  |
|                                         |                        | Définition de zones de survol (image "Ecole maternelle de Ligny en 1950.jpg")                                                         |  |  |  |  |  |  |
|                                         |                        |                                                                                                    |  |  |  |  |  |  |
|                                         |                        | Creer une zone de survol     Aide sur la création de zones de survol                                                                  |  |  |  |  |  |  |
|                                         |                        | Image: Superimer la zone de survol pointée       -Double clic-         Image: Superimer la zone de survol pointée       -Double clic- |  |  |  |  |  |  |
|                                         |                        | Mettre au premier plan la zone de survol pointée                                                                                      |  |  |  |  |  |  |
|                                         |                        | Mettre en arrière-plan la zone de survol pointée                                                                                      |  |  |  |  |  |  |
|                                         |                        | Supprimer toutes les zones de survol                                                                                                  |  |  |  |  |  |  |
| Fiche Sources                           | Α                      | Amélioration de l'ergonomie de la saisie des données, lors de la création d'une                                                       |  |  |  |  |  |  |
|                                         |                        | source :<br>- ouverture automatique de la liste déroulante des types de source après l'indication                                     |  |  |  |  |  |  |
|                                         |                        | du niveau de fiabilité,                                                                                                    |  |  |  |  |  |  |
|                                         |                        | - ouverture automatique de la liste déroulante des noms de source après l'indication<br>du type de source.                            |  |  |  |  |  |  |
|                                         |                        | - remplacement automatique des jokers de la liste déroulante des noms de source en                                                    |  |  |  |  |  |  |
| iiii So                                 | urces d'in             | formation 'Naissance' de MARTINOT Pierre-Jacques, le 17.07.2017 — — — — — — — — — — — — — — — — — — —                                 |  |  |  |  |  |  |
|                                         | Type de                | source A Titre, no Niveau de Ran Siste (different annu de Siste (different annu de Siste )                                            |  |  |  |  |  |  |
|                                         |                        | Source Tiabilité Source Acte de naissance                                                                                             |  |  |  |  |  |  |
|                                         |                        | Titre, Nom                                                                                                    |  |  |  |  |  |  |
|                                         |                        | Acte de naissance de MARTINOT Pierre-Jacques           Références de publ.         Avis de décès de MARTINOT Pierre-Jacques           |  |  |  |  |  |  |
|                                         |                        | Auteur (1) Contrat de naissance de MARTINOT Pierre-Jacques                                                                            |  |  |  |  |  |  |
|                                         |                        | Organisme detenteur Uter à MARTINOT Pierre-Jacques Livret de famille de MARTINOT Pierre-Jacques                                       |  |  |  |  |  |  |
| 0/ 4 -                                  | a %2                   | Forme, Média Tables décennales - 18xx-18xx - Bordeaux - naissance Tombe de MARTINOT Pierre-Jacques                                    |  |  |  |  |  |  |
| Acte                                    | de %1 de               | %2 Détail Titre ou nom de la source :                                                                                                 |  |  |  |  |  |  |
| Acte                                    | de décès               | de %2 Index de classement<br>à l'aide de la liste déroulante.                                                                         |  |  |  |  |  |  |
| Cont                                    | ncat de %<br>rat de %1 | de %2 Dans cette liste déroulante, les jokers %n sont remplacés Texte de la source automatinuement                                    |  |  |  |  |  |  |
| Lettr                                   | ean∞∠<br>t de famille  | e de %2<br>- %1 par le libellé de l'évènement,<br>- %2 par les nom et prénoms de l'individu ou du couple                              |  |  |  |  |  |  |
| Table                                   | e de %2                | nes - 10xx - 763 - 761s<br>- %3 par la commune où a eu lieu de l'évènement,<br>- %4 par le type de source.                            |  |  |  |  |  |  |
| MCS - Logiciels                         |                        | - 8 - Evolutions ELIE 6.2                                                                                                    |  |  |  |  |  |  |

| Fiche Sources                        | С | Le bouton <saisir média="" selon=""> était accessible à tort …<br/>- avant l'enregistrement de la source,<br/>- en cas d'absence de photo-média.</saisir> |  |  |  |  |  |  |  |  |  |
|--------------------------------------|---|----------------------------------------------------------------------------------------------------|--|--|--|--|--|--|--|--|--|
|                                      | A | S'agissant d'un acte, après avoir cliqué sur le bouton ermettant d'enregistrer la copie numérisée de la source, ELIE émet le message suivant :            |  |  |  |  |  |  |  |  |  |
|                                      |   | Sources d'information 'Naissance' de MARTINOT Pierre-Jacques, le 17.07.1998                                                                               |  |  |  |  |  |  |  |  |  |
|                                      |   | Souhaitez-vous entrer le texte de la source à partir de l'acte numérisé ?                                                                                 |  |  |  |  |  |  |  |  |  |
|                                      |   | Qui Non                                                                                                    |  |  |  |  |  |  |  |  |  |
| Impressions                          | N | Arbres descendant : nouvelle option « Format en continu » destinée à supprimer les sauts de page :                                                        |  |  |  |  |  |  |  |  |  |
|                                      |   | Impressions disponibles X                                                                                                    |  |  |  |  |  |  |  |  |  |
|                                      |   | Imprimer une liste personnalisée, une liste sur mesure                                                                                                    |  |  |  |  |  |  |  |  |  |
|                                      |   | Impressions standard                                                                                                    |  |  |  |  |  |  |  |  |  |
|                                      |   | Arbre descendant                                                                                                    |  |  |  |  |  |  |  |  |  |
|                                      |   | Arbre descendant avec photos                                                                                                    |  |  |  |  |  |  |  |  |  |
|                                      |   | Arbre descendant avec vignettes Identité                                                                                                    |  |  |  |  |  |  |  |  |  |
|                                      |   | Liste de descendance                                                                                                    |  |  |  |  |  |  |  |  |  |
|                                      |   | Liste arborescente de la descendance affichée                                                                                                    |  |  |  |  |  |  |  |  |  |
|                                      |   | Liste arborescente détaillée de la descendance affichée                                                                                                   |  |  |  |  |  |  |  |  |  |
|                                      |   | Tableau de comptage des descendants                                                                                                    |  |  |  |  |  |  |  |  |  |
|                                      |   | Vignettes paramétrables                                                                                                    |  |  |  |  |  |  |  |  |  |
|                                      |   | Etiquettes L 4,7 x H 5,4 cm                                                                                                    |  |  |  |  |  |  |  |  |  |
|                                      |   | Etiquettes L 6,4 x H 3,2 cm                                                                                                    |  |  |  |  |  |  |  |  |  |
|                                      |   | Etiquettes L 3,0 x H 3,2 cm                                                                                                    |  |  |  |  |  |  |  |  |  |
|                                      |   | Etiquettes L 2,5 x H 2,8 cm<br>Finte individuelle (cause shours ind                                                                                       |  |  |  |  |  |  |  |  |  |
|                                      |   | Fiche individuelle (pour chaque in Ainsi ELIE va tenter d'ajuster la hauteur de la page                                                                   |  |  |  |  |  |  |  |  |  |
|                                      |   | riche de synthese (pour chaque il selon le nombre de lignes de l'arbre descendant.                                                                        |  |  |  |  |  |  |  |  |  |
|                                      |   | Mode de sortie (impression ou export)  Format en continu                                                                                                  |  |  |  |  |  |  |  |  |  |
|                                      |   | Configuration de l'imprimante                                                                                                    |  |  |  |  |  |  |  |  |  |
|                                      |   | Vous avez choisi de personnaliser le format de papier.                                                                                                    |  |  |  |  |  |  |  |  |  |
|                                      |   | Vous avez la possibilité de modifier la largeur et la hauteur du papier<br>déterminées par ELIE                                                           |  |  |  |  |  |  |  |  |  |
|                                      |   | (valeurs exprimées en mm et séparées par un "x" - maxi 3276 mm) :                                                                                         |  |  |  |  |  |  |  |  |  |
|                                      |   |                                                                                                    |  |  |  |  |  |  |  |  |  |
|                                      |   | 540x245                                                                                                    |  |  |  |  |  |  |  |  |  |
|                                      |   |                                                                                                    |  |  |  |  |  |  |  |  |  |
|                                      |   |                                                                                                    |  |  |  |  |  |  |  |  |  |
|                                      |   | Ok Annuler                                                                                                    |  |  |  |  |  |  |  |  |  |
| Index alphabátique                   | ٨ |                                                                                                    |  |  |  |  |  |  |  |  |  |
| index alphabetique                   | ~ | Décormais la fiche en cours de création n'act plus modale, ce qui signifie qu'il est                                                                      |  |  |  |  |  |  |  |  |  |
|                                      |   | possible d'accéder aux autres fonctions du logiciel comme de créer plusieurs                                                                              |  |  |  |  |  |  |  |  |  |
|                                      |   | fiches en même temps ou accéder aux nomenclatures / répertoires par exemple.                                                                              |  |  |  |  |  |  |  |  |  |
|                                      | С | Suppression d'une régression : le tri sur la colonne « N° Sosa » était devenu                                                                             |  |  |  |  |  |  |  |  |  |
|                                      | Ĭ | inopérant.                                                                                                    |  |  |  |  |  |  |  |  |  |
|                                      | С | Suppression d'une régression : l'ouverture en quinconce des fiches était perturbée quand le zoom des fiches était différent de 100%.                      |  |  |  |  |  |  |  |  |  |
| Nomenclatures<br>Répertoire des noms | A | Les noms enregistrés dans la rubrique « Autres noms » sont désormais intégrés dans ce répertoire.                                                         |  |  |  |  |  |  |  |  |  |

| Options générales | Ν | Nouvelle option « Zoom à appliquer à                                                                                                    | toutes les fenêtres » permettant                                                                                                    |  |  |  |  |  |  |
|-------------------|---|----------------------------------------------------------------------------------------------------|----------------------------------------------------------------------------------------------------|--|--|--|--|--|--|
| Fenêtres          |   | d'augmenter le taux de zoom de l'ensemble des fenêtres :                                                                                                    |                                                                                                    |  |  |  |  |  |  |
|                   |   | n Options générales - Fenêtres                                                                                                    | ×                                                                                                    |  |  |  |  |  |  |
|                   |   | portant sur   Options relatives aux fenêtres                                                                                                    |                                                                                                    |  |  |  |  |  |  |
|                   |   | Options d'ouverture Image de fond de la fenêtre principale                                                                                                    |                                                                                                    |  |  |  |  |  |  |
|                   |   | Fenêtres Fichier image <néant></néant>                                                                                                    | ▼                                                                                                    |  |  |  |  |  |  |
|                   |   | Noms propres Couleur de fond                                                                                                    |                                                                                                    |  |  |  |  |  |  |
|                   |   | Lieux                                                                                                    |                                                                                                    |  |  |  |  |  |  |
|                   |   | Professions, titres                                                                                                    |                                                                                                    |  |  |  |  |  |  |
|                   |   | Contrôle de l'âge                                                                                                    |                                                                                                    |  |  |  |  |  |  |
|                   |   | Photos, médias                                                                                                    |                                                                                                    |  |  |  |  |  |  |
|                   |   | Notes, commentaires                                                                                                    |                                                                                                    |  |  |  |  |  |  |
|                   |   | Sources - Actes Mode d'affichage Etirée                                                                                                    | ▼                                                                                                    |  |  |  |  |  |  |
|                   |   | Symboles utilisés Image de fond de toutes les autres fenêtres                                                                                                    |                                                                                                    |  |  |  |  |  |  |
|                   |   | Marqueurs Fichier image Wmage_Fond_Gris_Clair.bmp                                                                                                    | <ul> <li>Note</li> <li>Note</li> <li< th=""></li<></ul> |  |  |  |  |  |  |
|                   |   | Logiciels compagnons Couleur de fond                                                                                                    | D Modifier le grisé des fenêtres inaccessibles                                                                                                    |  |  |  |  |  |  |
|                   |   | Lignes séparatrices dans les listes en tableau                                                                                                    | Bulles d'aide                                                                                                    |  |  |  |  |  |  |
|                   |   | Couleur de fond                                                                                                    | Couleur de fond                                                                                                    |  |  |  |  |  |  |
|                   |   |                                                                                                    |                                                                                                    |  |  |  |  |  |  |
|                   |   | Zoom a appliquer a toutes les fenêtres 120 🧭                                                                                                    |                                                                                                    |  |  |  |  |  |  |
|                   | 1 | Mémoriser les propriétés des fenêtres (position, d                                                                                                    | imension, largeur des champs)                                                                                                    |  |  |  |  |  |  |
|                   |   | <ul> <li>Positionnement libre des fenêtres</li> </ul>                                                                                                    |                                                                                                    |  |  |  |  |  |  |
|                   |   | Aide F1                                                                                                    | Valeurs par défaut                                                                                                    |  |  |  |  |  |  |
| Ontions générales | N | Nouveaux symboles : - 🔳 = « Sans union                                                                                                    | (déclaré dans fiche) »                                                                                                    |  |  |  |  |  |  |
| Symboles utilisés |   | $ \odot$ = « Fiche confi                                                                                                    | dentielle »,                                                                                                    |  |  |  |  |  |  |
|                   |   | - 🜌 = « Sait signer                                                                                                    | » :                                                                                                    |  |  |  |  |  |  |
|                   |   | 👖 Options générales - Symboles utilisés                                                                                                    | ×                                                                                                    |  |  |  |  |  |  |
|                   |   | portant our                                                                                                    | impression                                                                                                    |  |  |  |  |  |  |
|                   |   | Configuration of the second second se | Symboles graphiques                                                                                                    |  |  |  |  |  |  |
|                   |   | Options d ouverture Donnees Arial 8 Arial 7 Small fonts                                                                                                    | Sans ascendance ou fin de ligne directe                                                                                                    |  |  |  |  |  |  |
|                   |   | Date "Avant"         <                                                                                                    | Sans descendance possible ou declaree dans la fiche Sans union et sans descendance                                                                                                    |  |  |  |  |  |  |
|                   |   | Date "Environ" ~ ~ ~ ~                                                                                                    | Sans union (déclaré dans fiche)                                                                                                    |  |  |  |  |  |  |
|                   |   | Date "Entre deux dates" ^ ^ ^ ^ ^                                                                                                    | Avec union et sans descendance Avec union et sans descendance déclarée dans la fiche                                                                                                    |  |  |  |  |  |  |
|                   |   | Date calculée ± ± ±                                                                                                    | Union seule sans autre lien                                                                                                    |  |  |  |  |  |  |
|                   |   | Periode du au » » »<br>Photos médias Enfant mort né °+ °+ ••                                                                                                    | Sans lien sauf parent adoptif                                                                                                    |  |  |  |  |  |  |
|                   |   | Notes, commentaires                                                                                                    | Avec ascendance et descendance                                                                                                    |  |  |  |  |  |  |
|                   |   | Union - Date de mariage-union         x         ×         x           Sources - Actes         Union hors mariage         olo         olo         olo                                                                                                    | Parent adoptif ou enfant adopté A<br>Par alliance 0                                                                                                    |  |  |  |  |  |  |
|                   |   | Symboles utilisés Divorce - Date de divorce ][ ][ ][ ][                                                                                                    | Ascendant direct (avec n° Sosa permanent) *                                                                                                    |  |  |  |  |  |  |
|                   |   | Décès - Date de décès † ▼ † †<br>Marqueurs Baptême chrétien b b b                                                                                                    | Enfants jumeaux 22<br>Fiche confidentielle                                                                                                    |  |  |  |  |  |  |
|                   | 1 | Logiciels compagnons                                                                                                    | Sait signer                                                                                                    |  |  |  |  |  |  |
|                   |   | Eiche n° 202 - RUSSON Emilie                                                                                                    | X                                                                                                    |  |  |  |  |  |  |
|                   | 1 |                                                                                                    |                                                                                                    |  |  |  |  |  |  |
|                   |   | Nom Seve Préserre                                                                                                    | tos-medias Divers Synthese                                                                                                    |  |  |  |  |  |  |
|                   |   | RUSSON                                                                                                    |                                                                                                    |  |  |  |  |  |  |
|                   |   | Autres noms Surnoms                                                                                                    |                                                                                                    |  |  |  |  |  |  |
|                   |   |                                                                                                    |                                                                                                    |  |  |  |  |  |  |
|                   |   | Sans union (célibataire) 🔳 🗌 Sans descendance                                                                                                    | Situation familiale                                                                                                    |  |  |  |  |  |  |
|                   |   |                                                                                                    |                                                                                                    |  |  |  |  |  |  |
|                   |   | 👖 Index alphabétique —                                                                                                    |                                                                                                    |  |  |  |  |  |  |
|                   |   |                                                                                                    |                                                                                                    |  |  |  |  |  |  |
|                   | 1 | Nom, prénoms S.F. S. N° Date naissance                                                                                                    | Date décès                                                                                                    |  |  |  |  |  |  |
|                   | 1 | ROBIN Jean-Claude O 2/1898                                                                                                    | 16/04/1981                                                                                                    |  |  |  |  |  |  |
|                   |   | RONSART Julie Inconnue RONSART Marc-Antoine I 2 992 Inconnue                                                                                                    |                                                                                                    |  |  |  |  |  |  |
|                   |   | ROUSSEAU Albertine Mauricette * T 1 88 Inconnue                                                                                                    | Inconnue                                                                                                    |  |  |  |  |  |  |
|                   |   | RUSSON Alexandra         Image: Constraint of the second second seco                                 | Inconnue                                                                                                    |  |  |  |  |  |  |
|                   |   | SAURET Emilie Arielle 🔲 💄 119 en 1970                                                                                                    |                                                                                                    |  |  |  |  |  |  |
|                   | I | 10                                                                                                    | Evolutions ELIE 6.2                                                                                                    |  |  |  |  |  |  |

|                         |                                                                                                    | 🚺 Recherche d'indiv                   | ridus    |           |                                                            |                |        | _              |         | ×                                                                                           |
|-------------------------|----------------------------------------------------------------------------------------------------|---------------------------------------|----------|-----------|------------------------------------------------------------|----------------|--------|----------------|---------|---------------------------------------------------------------------------------------------|
|                         |                                                                                                    |                                       |          |           | Nom et prénoms                                             | Q S. N         |        | ate naiss.     | N° Sos  | sa 🖥                                                                                        |
|                         |                                                                                                    | Numéra (a) da fiaba                   |          | •         | ROBIN Jacques "Alexandre" Louis                            | <b>2</b> 1     | 7      | Inconnue       |         | ~                                                                                           |
|                         |                                                                                                    | Numero(s) de riche                    |          |           | ROBIN Jean-Claude 🛇                                        | <b>2</b> 1     | 46     | en 02/1898     |         |                                                                                             |
|                         |                                                                                                    |                                       |          | P         |                                                            |                |        |                |         |                                                                                             |
|                         |                                                                                                    |                                       |          | <b>R.</b> |                                                            |                |        |                |         |                                                                                             |
|                         |                                                                                                    | Nom ou n° de fiche                    |          |           | 1                                                          |                |        |                |         |                                                                                             |
|                         |                                                                                                    | ROBIN                                 |          | -         |                                                            |                |        |                |         |                                                                                             |
|                         |                                                                                                    | Prénom(s)                             |          |           |                                                            |                |        |                |         |                                                                                             |
|                         |                                                                                                    |                                       |          | -         |                                                            |                |        |                |         |                                                                                             |
|                         |                                                                                                    |                                       |          |           | 1                                                          |                |        |                |         |                                                                                             |
| Options / Alphabet      |                                                                                                    | Nouvel alphabet                       | t « I    | Danc      | ois » :                                                    |                |        |                |         |                                                                                             |
|                         |                                                                                                    | 🛄 Alphabet                            | -        |           |                                                            |                |        |                |         |                                                                                             |
|                         |                                                                                                    | (a) (Par dáfaut (aala)                | n Wir    | dowe)     |                                                            |                |        |                |         |                                                                                             |
|                         |                                                                                                    | • Par defaut (selo                    |          | idows)    |                                                            |                |        |                |         |                                                                                             |
|                         |                                                                                                    | <ul> <li>Latin (occidental</li> </ul> | I)       |           |                                                            |                |        |                |         |                                                                                             |
|                         |                                                                                                    | O Polonais                            |          |           |                                                            |                |        |                |         |                                                                                             |
|                         |                                                                                                    | Balte                                 |          |           |                                                            |                |        |                |         |                                                                                             |
|                         |                                                                                                    | ⊖ Tchèque                             |          |           |                                                            |                |        |                |         |                                                                                             |
|                         |                                                                                                    | C Sarba                               |          |           |                                                            |                |        |                |         |                                                                                             |
|                         |                                                                                                    | ⊖ Serbe                               |          |           |                                                            |                |        |                |         |                                                                                             |
|                         |                                                                                                    | <ul> <li>Danois</li> </ul>            |          |           |                                                            |                |        |                |         |                                                                                             |
|                         |                                                                                                    |                                       |          |           |                                                            |                |        |                |         |                                                                                             |
|                         |                                                                                                    |                                       | <u>0</u> | к 🚺       | Annuler                                                    |                |        |                |         |                                                                                             |
| Dealers I.e.            |                                                                                                    | N                                     |          |           |                                                            |                |        |                |         |                                                                                             |
| Recherche               | N                                                                                                    | Nouvelle option                       | «I       | nciur     | e les familles du Decuju                                   | s»:            | _      |                |         | _                                                                                           |
| d'ascendants            |                                                                                                    | 🛄 Recherche d'ascer                   | ndant    | ts        |                                                            |                |        |                |         | ×                                                                                           |
|                         |                                                                                                    | Recherche                             | Gén      | . Famille | Nom, prénoms                                               | Lien de par    | enté   | S. Date nais   | sanc 🚺  | 1.82                                                                                        |
|                         |                                                                                                    | <ul> <li>Ascendants</li> </ul>        | 0        |           | MARTIN Jean-Michel Albert Pierre                           |                |        | 2 05/11        | /1963 ^ |                                                                                             |
|                         |                                                                                                    | <ul> <li>Descendants</li> </ul>       | -1       | 2         | MARTIN André "Maurice" *                                   | Père           |        | 14/06          | /1940   |                                                                                             |
|                         |                                                                                                    | Famille                               | -        |           | MARTIN Jean-Michel Albert Pierre                           | Enfant         |        | 22/00          | /1963   |                                                                                             |
|                         |                                                                                                    | <ul> <li>Toutes familles</li> </ul>   |          |           | MARTIN Véronique Aline                                     | Enfant         |        | 23/09          | /1966   |                                                                                             |
|                         |                                                                                                    | Familles mono.                        | _        |           | MARTIN Valérie Marie                                       | Enfant         |        | <b>2</b> 09/09 | /1969   |                                                                                             |
|                         |                                                                                                    | O Branches                            | -        |           | MARTIN Jean-Philippe Thierry                               | Enfant         |        | 28/05          | /1974   | 1<br>1<br>1<br>1<br>1<br>1<br>1<br>1<br>1<br>1<br>1<br>1<br>1<br>1<br>1<br>1<br>1<br>1<br>1 |
|                         |                                                                                                    | O Population                          | -2       | 3         | MARTIN Alfred Désiré *                                     | Père           |        | 2 01/09        | /1920   |                                                                                             |
|                         |                                                                                                    | Avec enfants                          | -        |           | CARTIER Yvonne Marie *                                     | Mère           |        | L 01/03        | /1918   |                                                                                             |
|                         |                                                                                                    | Fofants adoptés                       | -        |           | MARTIN Andre Maunce *<br>MARTIN Geneviève Marquerite       | Enfant         |        | 14/06 14/06    | /1940   |                                                                                             |
|                         |                                                                                                    | Parents adoptids                      |          |           | MARTIN Alfred Désiré                                       | Enfant         |        | 31/08          | /1944   | F.C.                                                                                        |
|                         |                                                                                                    | du DeCujus                            |          |           | MARTIN Jacques Marcel                                      | Enfant         |        | 10/11          | /1947   |                                                                                             |
|                         |                                                                                                    | Inclure les familles                  | -2       | 85        | CARTIER Yvonne Marie *<br>CARTIER Martine Mélanie Jocelyne | Mere<br>Enfant |        | <b>10/03</b>   | /1918   |                                                                                             |
|                         |                                                                                                    | du DeCujus                            |          |           | CARTIER Jean                                               | Enfant         |        | 1 Inc          | onnue   | 0.1                                                                                         |
|                         |                                                                                                    | o Option permetta                     | ant d    | 'inclure  | ou non s*                                                  | Père           |        | 2 06/05        | /1913   | 2                                                                                           |
|                         |                                                                                                    | le(s) conjoint(s)                     | et er    | fants d   | u DeCujus                                                  | Enfant         |        | 07/03          | /1912   |                                                                                             |
|                         |                                                                                                    | générations 3                         |          |           | EIFFEL Marie-Thérèse                                       | Enfant         |        | . 08/08        | /1942   |                                                                                             |
|                         |                                                                                                    | Individu référent                     |          |           | EIFFEL Denise Marcelle *                                   | Enfant         |        | 22/08          | /1943   |                                                                                             |
|                         |                                                                                                    | - • •                                 |          |           | EIFFEL Jeanne                                              | Enfant         |        | 22/08          | 1943    |                                                                                             |
|                         |                                                                                                    |                                       | -2       | 101       | VALJEAN Amélie Léonie *                                    | Mère           |        | . 07/03        | /1912   | 2                                                                                           |
|                         |                                                                                                    |                                       |          |           | VALJEAN Justine                                            | Enfant         |        | L Inc          | onnue   |                                                                                             |
|                         |                                                                                                    | Lancer recherche                      |          | 5 far     | nille(s) 21 individus                                      | <              |        |                | >       |                                                                                             |
|                         | Recherche concernant MARTIN Lean Michel Albert 🕅 Lister les unions 🧮 Autres actions 🔻 📑 Imprimer 🔹 🕞 Exporter 🔹 🔀 |                                       |          |           |                                                            |                |        | <u> </u>       | rmer    |                                                                                             |
|                         |                                                                                                    |                                       |          | -         |                                                            |                |        |                |         |                                                                                             |
| Dogiotro dos formillos  | ^                                                                                                    |                                       | ۔ ام د   | اء مانا   | iootour « Ciobo confidentia                                | llo » doc fict |        |                | to      |                                                                                             |
| Registre des families   | A                                                                                                    | Prise en compte                       | e ae     | nna       | icateur « Fiche confidentie                                | ile » des tich | es ae  | es entan       | ເຮ.     |                                                                                             |
| verification de la base | A                                                                                                    | Fichier des évèr                      | nem      | nents     | et des notes :                                             |                | -      |                |         |                                                                                             |
| ue donnees              |                                                                                                    | Desormais, ce                         | pro      | cess      | us supprime de façon                                       | automatiqu     | e les  | tabula         | tions   | qui                                                                                         |
|                         |                                                                                                    | pourraient figure                     | er d     | ans       | les rubriques Lieu et Not                                  | e (sans sign   | aler d | erreur).       |         |                                                                                             |
|                         | A noter que ces éventuelles tabulations ne peuvent provenir que d'un copier-                                      |                                       |          |           |                                                            |                |        | -colle         | r       |                                                                                             |

| Eléments concernés           | 5 | Nouveautés, Améliorations, Corrections, Informations                                               |
|------------------------------|---|----------------------------------------------------------------------------------------------------|
| Aide                         | Α | Rechercher une fonction du menu principal d'ELIE :                                                 |
|                              |   | Les derniers mots-clés recherchés sont désormais mémorisés pour la recherche                       |
|                              |   | suivante.                                                                                          |
| Tous arbres                  | Ν | Recherche dans un arbre ou un tableau :                                                            |
|                              |   | nouveau bouton pour changer de couleur de marquage :                                               |
|                              |   | 👖 Recherche d'individus dans le tableau ou dans l'arbre 🛛 🗙                                        |
|                              |   | Nom ou n° fiche 130                                                                                |
|                              |   |                                                                                                    |
|                              |   |                                                                                                    |
|                              |   | Prénom(s) ciblé(s)                                                                                 |
|                              |   |                                                                                                    |
|                              |   | ou toutes données sous forme de mots-clés<br>Exemple : "dupon rené" ou "1968" ou "paris-5"         |
|                              |   |                                                                                                    |
|                              |   | Valeurs entieres                                                                                   |
|                              |   | Fiffeer la marqueae précédent quant chaque pouvelle recharche                                      |
|                              |   |                                                                                                    |
|                              |   | Z Effacer Premier Suivant S Tous Eermer                                                            |
|                              |   | 2 résultat(s) trouvé(s)                                                                            |
|                              |   | Avantage : pouvoir marquer des vignettes dans différentes couleurs.                                |
| Arbre ascendant en           | Ν | Nouvelle option « Indiquer le nombre d'implexes » :                                                |
| éventail                     |   | W Implexes Archiver l'arbre (population)                                                           |
|                              |   | >>> Voir le taux d'implexe du DeCujus                                                              |
|                              |   | Indiquer le nombre d'implexes     apparaissent en gris pâle - 11 implexe(s) décelé(s).             |
|                              |   | Il s'agit d'une option, car la recherche d'implexes engendre un temps de réponse non               |
|                              |   | négligeable.                                                                                       |
| Arbre en éventail            | С | L'option d'impression « Horodater les arbres archivés » n'était opérante que si                    |
| Arbre ascendant FO           |   | l'option équivalente relative aux impressions était elle-même activée.                             |
| Arbre descendant FO          |   |                                                                                                    |
| Tableau ascendant            |   |                                                                                                    |
| Arbrea Fasen                 | 6 | Ouverture d'un erbre FO précédemment crebivé :                                                     |
| Arbres Façon<br>Organigramme | C | En cas de vignettes sans image, après chargement de l'arbre. la fonêtre fonctionnait               |
| e i gamigi amme              |   | de facon très ralentie.                                                                            |
|                              | С |                                                                                                    |
|                              |   | Boulon <20011> / Confection d'une regression .                                                     |
| Arbres ascendants            | Δ | Selon le cas ajout de la mention « <b>A noter que les individus participant à un</b>               |
| façon galerie de             |   | implexe apparaissent en gris pâle » (ce qui est déjà le cas des autres arbres                      |
| portraits                    |   | ascendants).                                                                                       |
| Arbre ascendant Façon        | Ν | Nouveau <b>bouton</b> « Implexes » ci-dessous:                                                     |
| Organigramme                 |   | M Arbre ascendant organigramme de de BOURBON Louis XIII                                            |
|                              |   |                                                                                                    |
|                              |   | Ascendance   Entourer d'une couleur particulière les vignettes des individus qui créent un implexe |
|                              |   | Modifier la couleur d'entourage des vignettes des individus qui créent un implexe                  |
|                              |   | Changer la couleur de fond des vignettes des individus participant à un implexe                    |
|                              |   | Enlever le grisé des vignettes des individus participant à un implexe                              |
|                              |   | Supprimer les vignettes des individus participant à un implexe                                     |
|                              |   | Il permet d'accéder aux nouvelles options et fonctions suiventes :                                 |
|                              |   | - Entourer d'une couleur particulière les vignettes des individus qui créent un impleye            |
|                              |   | - Modifier la couleur d'entourage des vignettes des individus qui créent un implexe,               |
|                              |   | - Changer la couleur de fond des vignettes des individus participant à un implexe,                 |
|                              |   | - Enlever le grisé des vignettes des individus participant à un implexe,                           |
|                              | L | - Supprimer les vignettes des individus participant à un implexe :                                 |

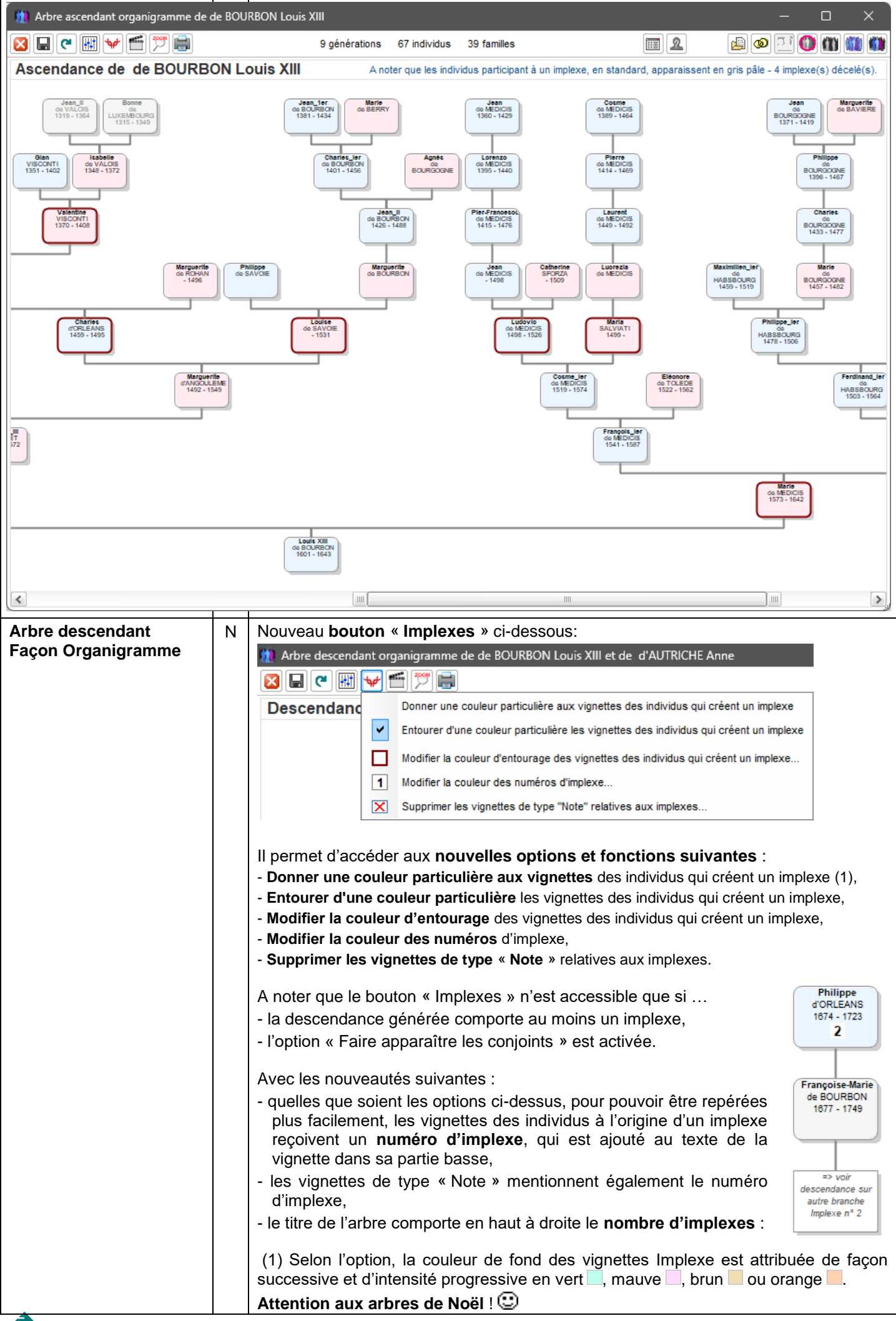

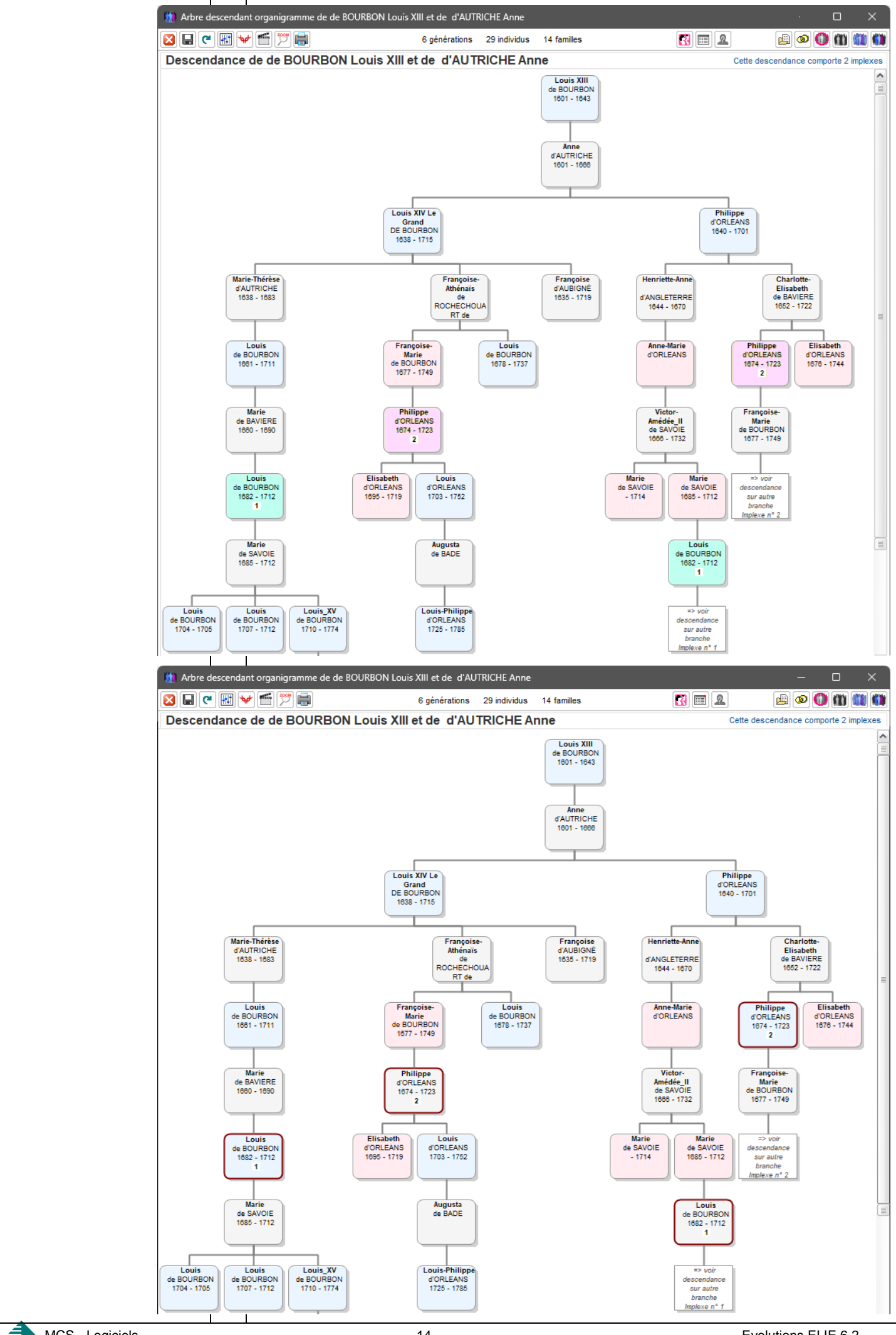

| Arbre descendant FGP                    | N | Numérotation des implexes (idem arbre descendant FO) :         Philippe<br>d'ORLEANS<br>1674 - 1723       Françoise-Marie<br>de BOURBON<br>1677 - 1749         2       x ?       => voir descendance sur autre branche                                                                                                    |  |  |  |  |  |  |  |
|-----------------------------------------|---|----------------------------------------------------------------------------------------------------|--|--|--|--|--|--|--|
| Arbres ascendants et<br>descendants FGP | N | Nouvelles fonctions Zoom :<br>Steries de potraits 'Adre ascendant_(5.gen).de MARTH Jean-Michel_Albert_Piere'' (créée le 11.04.2023 1122)                                                                                                    |  |  |  |  |  |  |  |
| Comparaison de 2                        | С | Suppression d'un planté qui pouvait se produire en fin d'analyse quand l'option                                                                                                    |  |  |  |  |  |  |  |
| dossiers de généalogie<br>Documentation | N | Comparaison approfondie pour homonymes » était cochée. Nouvelle documentation spécifique : <b>Comment les fenêtres sont-elles gérées par ELIE 6 ? »</b> :   Alde Contact   Comment accéder à une fonction dans une fenêtre d'ELE ?   Le clic droit, l'accès à de nombreuses fonctions   Rechercher une fonction du menu principal d'ELE   Lister toutes les fonctions du menu principal d'ELE   Lister toutes les fonctions du menu principal d'ELE   Activer / Désactiver les Bulles d'aide dans les fenêtres   Activer / Désactiver les Bulles d'aide dans les fenêtres   Activer la loupe   [Ctri] + [F8]   Rétablir toutes les fenêtres "Ne plus afficher cette fenêtre"   Premiers pas avec ELIE   Rechercher un mot-clé dans faide   Documentations spécifiques   Accéder à notre FAQ en ligne (questions les plus fréquentes)   Comment créer une nouveile rubrique, sous forme d'une note ? |  |  |  |  |  |  |  |
| Export GedCom                           | N | Nouveau bouton permettant de visualiser dans un arbre en tableau l'ascendance,<br>la descendance ou les branches recherchées :<br>MARTIN Alfred "Eugène" Armand Mari 1890 15/02/189<br>MOLLERE Angèle "Marie" Femme 1892 21/10/189<br>MARTIN Henriette Enfant 1916 01/12/191<br>MARTIN Eugénie Enfant 1918 en 04/191<br>Branches => le tableau descendant,<br>MARTIN Eugénie Enfant 1918 en 04/191<br>Branches => le tableau des parentés<br>correspondant.<br>Désormais, l'export GedCom n'interdit plus d'accéder aux autres fonctions.                                                                                                    |  |  |  |  |  |  |  |

| Fiche Familiale<br>onglet Individus                 | A | Ajout du n° Sosa permanent des individus dans la liste des individus.                                                                                                    |  |  |  |  |  |  |  |
|-----------------------------------------------------|---|----------------------------------------------------------------------------------------------------|--|--|--|--|--|--|--|
| Fiche individuelle                                  | Ν | Dans la barre de titre de la fenêtre, en cas de <b>Sosa multiples</b> , le n° Sosa est                                                                                                    |  |  |  |  |  |  |  |
|                                                     |   | Fiche n° 152 - de HABSBOURG Charles V dit Charles Quint Sosa n° 24++ Gen4 —                                                                                                    |  |  |  |  |  |  |  |
|                                                     |   | identité Parents Familles Evènements Bloc-notes Photos-Médias Divers Synthèse                                                                                                    |  |  |  |  |  |  |  |
|                                                     |   | Nom     Sexe     Prénoms       de HABSBOURG <ul> <li>Charles V, dit Charles Quint</li> <li>Autres noms</li> <li>Surnoms</li> </ul>                                                                                                    |  |  |  |  |  |  |  |
|                                                     |   | Sans union (célibataire) Sans descendance Situation familiale                                                                                                    |  |  |  |  |  |  |  |
| Fiche individuelle<br>onglet Identité               | A | La <b>saisie du ou des surnom(s)</b> est désormais libre, ce qui signifie que les majuscules doivent être indiquées lors de la saisie.                                                                                                    |  |  |  |  |  |  |  |
| Fiche individuelle<br>onglet Evènements             | A | La hauteur des fenêtres filles ouvertes par les boutons 😕 節 💽 (Sources, Témoins, Photos-médias) conservent désormais leur hauteur telle qu'elle était lors de leur précédente fermeture.                                                                                                    |  |  |  |  |  |  |  |
| Fiche individuelle<br>onglet Parents et<br>Familles | A | Ajout dans la liste du n° Sosa permanent des enfants.                                                                                                    |  |  |  |  |  |  |  |
| Fiche individuelle<br>onglet Synthèse               | С | Correction d'une régression de la version 6.2.d3 :<br>La photo d'identité ne s'affichait plus quand la fiche s'ouvrait directement sur l'onglet<br>Synthèse.                                                                                                    |  |  |  |  |  |  |  |
| Fiche individuelle<br>onglet Photos-médias          | С | Après importation d'une photo, les boutons 🕩 🞯 restaient inactifs à tort.                                                                                                    |  |  |  |  |  |  |  |
| Fiche individuelle                                  | А | Bouton D'autres rubriques ou marqueurs possibles ?                                                                                                    |  |  |  |  |  |  |  |
| Ciglet Divers                                       | N | La fenêître d'aide qui s'ouvre, intitulée « Comment créer d'autres rubriques dans les fiches individuelles ? » est dotée désormais du bouton ci-après qui permet d'anchaîner la création d'une nouvelle rubrique, en créant successivement une nomenclature libre ainsi que les valeurs du type de note associé : |  |  |  |  |  |  |  |
| Fiche individuelle<br>onglet Parents                | N | Bouton Créer parents - fenêtre « Rattachement à une famille de l'enfant » :  Rattachement à une famille de l'enfant MARTINOT Pierre-Jacques  Père  Biologique  Adoptif Inconnu ou non connu                                                                                                    |  |  |  |  |  |  |  |
|                                                     |   |                                                                                                    |  |  |  |  |  |  |  |

|                      |    | Nouve                                                                                                    | au bouton d'aide sur la                                                                                                    | a <b>distinction</b>                               | entre         | e « Inconnu » et « N                      | on connu » :             |  |  |  |  |
|----------------------|----|----------------------------------------------------------------------------------------------------|----------------------------------------------------------------------------------------------------|----------------------------------------------------|---------------|-------------------------------------------|--------------------------|--|--|--|--|
|                      |    | 1 Inconnu ou non connu X                                                                                                    |                                                                                                    |                                                    |               |                                           |                          |  |  |  |  |
|                      |    | Distinction entre « Parents inconnus » et « Parents non connus » :  - Parents inconnus :  i s'agit de parents déclarés officiellement inconnus. Dans ce cas vous n'avez pas à créer de fiche pour ces parents, mais il peut être utile d'indiquer ce contexte dans la fiche de l'individu concerné. En attendant la version 7, nous recommandons d'utiliser un marqueur comme dans l'exemple suivant : |                                                                                                    |                                                    |               |                                           |                          |  |  |  |  |
|                      |    |                                                                                                    |                                                                                                    |                                                    |               |                                           |                          |  |  |  |  |
|                      |    |                                                                                                    | 👲 Fiche n° 1006 - BERTIN Camille 🛛 🚽 🗖 🕹                                                                                                    |                                                    |               |                                           |                          |  |  |  |  |
|                      |    |                                                                                                    | Identité       Parents       Familles       Evènements       Bloc-notes       Photos-Médias       Divers       Synthèse         Professions, activités <ul> <li>Il est préférable d'enregistrer les professions dans l'onglet</li> <li>Il est préférable d'enregistrer les professions dans l'onglet</li> <li>Il est préférable d'enregistrer les titres dans l'onglet</li> <li>Il est préférable d'enregistrer les titres dans l'onglet</li> <li>Il est préférable d'enregistrer les titres dans l'onglet</li> <li>Evénements*, car cela permet d'indiquer la période concernée, d'y associer photos, sources et/ou témoins</li> <li> </li></ul> |                                                    |               |                                           |                          |  |  |  |  |
|                      |    |                                                                                                    |                                                                                                    |                                                    |               |                                           |                          |  |  |  |  |
|                      |    |                                                                                                    |                                                                                                    |                                                    |               |                                           |                          |  |  |  |  |
|                      |    |                                                                                                    |                                                                                                    |                                                    |               | Aptitude à signer O Sait signe            | r<br>is signer           |  |  |  |  |
|                      |    |                                                                                                    |                                                                                                    |                                                    |               |                                           |                          |  |  |  |  |
|                      |    |                                                                                                    | Date de création de la fiche                                                                                                    | 29/02/2020 09                                      | 15            | Fiche à compléter                         | Fiche confidentielle     |  |  |  |  |
|                      |    |                                                                                                    | Date de dernière mise à jour de la fich                                                                                                    | he 10/02/2023 09                                   | 34            | C Acte de naissance manquant              | 1                        |  |  |  |  |
|                      |    |                                                                                                    | Date d'import GedCom                                                                                                    |                                                    |               | 🗌 🛞 Acte de mariage manquant              |                          |  |  |  |  |
|                      |    |                                                                                                    |                                                                                                    |                                                    |               | Acte de décès manquant                    | <u>*</u>                 |  |  |  |  |
|                      | 1  |                                                                                                    | D'autres rubriques ou marqueurs                                                                                                    | s possibles ?                                      |               | Marqueur 5 (libre)                        | 2                        |  |  |  |  |
|                      |    |                                                                                                    | Aide F1                                                                                                    | Autres acti                                        | ons 🔹 📔       | Imprimer                                  | gistrer B Fermer         |  |  |  |  |
|                      | 1  |                                                                                                    | Pour savoir comment personnaliser up ma                                                                                                    | arqueur, cliquer sur le hou                        | ton 🙆 d       | e la fenêtre ci-dessus.                   |                          |  |  |  |  |
|                      |    |                                                                                                    | Si seul le père est inconnu, indiquer "Père                                                                                                    | e inconnu" et créer une fic                        | he pour la    | mère, ce qui provoquera la création d'une | famille monoparentale.   |  |  |  |  |
|                      |    |                                                                                                    | - Parents non connus :                                                                                                    |                                                    |               |                                           |                          |  |  |  |  |
|                      |    |                                                                                                    | il s'agit de personnes dont vous n'avez pa<br>S'ils n'ont pas d'ascendance connue, il es                                                                                                    | as connaissance.<br>st inutile de créer la fiche d | de ces indi   | vidus, sinon vous pouvez créer une fiche  | pour chacun d'eux,       |  |  |  |  |
|                      |    |                                                                                                    | en nommant, par exemple le père avec le<br>"MARTIN ? EPOUSE" et prénom "?".<br>Si un seul des parents est son consul fai                                                                                                    | nom "MARTIN ?" et préno                            | m "?" si l'ei | nfant a "MARTIN" comme nom de familie, e  | t pour la mère, le nom   |  |  |  |  |
|                      |    |                                                                                                    | Si un seur des parents est non connu, la                                                                                                    | ire comme incique ci-dessi                         | us pour ce    | derner.                                   | Οκ                       |  |  |  |  |
| Fishes individualles | N  | Nouvo                                                                                                    | l itam da manu « C                                                                                                    | Commont or                                         | óor c         | l'autros rubriguos                        | dana las fishas          |  |  |  |  |
| Fiches individuelles | IN | individ                                                                                                    | duelles?»:                                                                                                    | somment cre                                        | eer c         | autres rubriques                          | dans les fiches          |  |  |  |  |
|                      |    | Fichier                                                                                                    | s Edition Fenêtres                                                                                                    | Recherche C                                        | Dutils        | Options Nomenclatures                     | Aide Contact             |  |  |  |  |
|                      |    | 📁 Do                                                                                                    | ossiers généalogiques                                                                                                    | •                                                  |               |                                           |                          |  |  |  |  |
|                      |    | 🚺 De                                                                                                    | ossier en cours                                                                                                    | Dréer <u>O</u> uvrir                               | <u>Eamil</u>  | 25 Anniv. Arbres Galeries                 | Livres Importer Exporter |  |  |  |  |
|                      |    | E Fi                                                                                                    | ches Individuelles                                                                                                    | Créer u                                            | ne nouv       | elle fiche                                |                          |  |  |  |  |
|                      |    | · 辑 AI                                                                                                    | rbres genealogiques                                                                                                    | Interver                                           | nir sur ur    | ie fiche                                  |                          |  |  |  |  |
|                      |    | 📑 Im                                                                                                    | pressions                                                                                                    |                                                    | chronolo      | gie des evenements d'un individu          |                          |  |  |  |  |
|                      |    | ŧ <u></u> ∎ Ec                                                                                                    | changes de données GEDCOM                                                                                                    | Compar                                             | rer, manip    | ouler 2 fiches                            |                          |  |  |  |  |
|                      |    | 📑 Ех                                                                                                    | port de données CSV (EXCEL)                                                                                                    | E Fusionn                                          | er 2 fich     | es synonymes                              |                          |  |  |  |  |
|                      |    | KID Fi                                                                                                    | chiers "pop" produits par ELIE                                                                                                    | Lister le                                          | es différe    | ences entre 2 fiches synonymes            |                          |  |  |  |  |
|                      |    | G                                                                                                    | raphe de vie du dossier en cours                                                                                                    | 🕗 Comm                                             | ent cré       | er d'autres rubriques dans le             | s fiches individuelles ? |  |  |  |  |
| Gestion des fenêtres | Ν  | Nouve                                                                                                    | lle fonction « Position                                                                                                    | n et taille des                                    | fenê          | tres – Comment ça                         | marche ? » :             |  |  |  |  |
|                      |    | Fenêtr                                                                                                    | res Recherche Outils                                                                                                    | Options                                            | Nome          | nclatures                                 |                          |  |  |  |  |
|                      |    | iiii Li                                                                                                    | ister et/ou organiser les fenêtres (                                                                                                    | ouvertes                                           |               |                                           |                          |  |  |  |  |
|                      |    | <b>_</b> c                                                                                                    | onnaître la résolution du  ou des é                                                                                                    | crans du PC                                        |               |                                           |                          |  |  |  |  |
|                      |    | Ji M                                                                                                    | ettre en Cascade toutes les fenêt                                                                                                    | tres                                               |               |                                           |                          |  |  |  |  |
|                      |    | M                                                                                                    | ettre en Icône toutes les fenêtres                                                                                                    | 5                                                  |               |                                           |                          |  |  |  |  |
|                      |    | R                                                                                                    | estaurer toutes les fenêtres                                                                                                    |                                                    |               |                                           |                          |  |  |  |  |
|                      |    | U AR                                                                                                    | ermer toutes les fenêtres                                                                                                    |                                                    |               |                                           |                          |  |  |  |  |
|                      |    |                                                                                                    |                                                                                                    |                                                    |               |                                           |                          |  |  |  |  |
|                      |    | 🖉 P                                                                                                    | ersonnaliser les fenêtres                                                                                                    |                                                    |               |                                           |                          |  |  |  |  |
|                      |    |                                                                                                    | iouitier le grise des tenêtres non a                                                                                                    | accessibles (GFI)                                  |               |                                           |                          |  |  |  |  |
|                      |    | E                                                                                                    | ffacer les propriétés mémorisées                                                                                                    | de toutes les fenêtre                              | es            |                                           |                          |  |  |  |  |
|                      |    | 🕐 Р                                                                                                    | osition et taille des fenêtres -                                                                                                    | - Comment ça ma                                    | rche ?        |                                           |                          |  |  |  |  |
|                      | 1  |                                                                                                    | vre la nouvelle docume                                                                                                    | entation « Co                                      | mme           | nt les fenêtres sont-e                    | lles gérées par          |  |  |  |  |
|                      | 1  | LLIE 6                                                                                                    | • ? » (voir plus haut).                                                                                                    |                                                    |               |                                           |                          |  |  |  |  |

| Gestion des fichiers | A | Les<br>géné<br>Fich | fonctions relativ<br>alogiques » et c<br>iers Edition<br>Dossiers généalogiques      | ves au dos<br>ont été intég<br>Fenêtres I<br>s | ssier e<br>grées d<br>Recherche | n cours<br>lans le<br>; out | s ont été<br>nouveau<br>tils Optio | retirées du<br>menu « Dos<br>ns Nomenck | menu « D<br>ssier en co<br>atures Aid | ossiers<br>urs » :<br>Cor |
|----------------------|---|---------------------|--------------------------------------------------------------------------------------|------------------------------------------------|---------------------------------|-----------------------------|------------------------------------|-----------------------------------------|---------------------------------------|---------------------------|
|                      |   |                     | Dossier en cours                                                                     |                                                | •                               | Voir les (                  | caractéristiqu                     | ies du dossier                          |                                       |                           |
|                      |   | 1                   | Fiches Individuelles                                                                 | I                                              | •                               | Voir l'empl                 | lacement et la s                   | structure des fichier                   | rs du dossier                         |                           |
|                      |   |                     | Arbres généalogiques                                                                 |                                                | •                               | Enlever la                  | propriété "Lec                     | ture seule" des fich                    | iers du dossier                       |                           |
|                      |   |                     | Impressions                                                                          |                                                | •                               | Verrouiller                 | r le dossier (mis                  | se à jour interdite)                    |                                       |                           |
|                      |   | ŧ•                  | Echanges de données                                                                  | GEDCOM                                         | •                               | Voir l'histo                | orique des fiche                   | es supprimées réce                      | mment                                 |                           |
|                      |   | <b>2</b> 7          | Export de données CS\                                                                | / (EXCEL)                                      | 44                              | Gérer les                   | implexes                           |                                         |                                       |                           |
|                      |   | 100                 | Fichiers "pop" produits                                                              | par ELIE                                       | 0                               | Qu'est-ce                   | qu'un implexe                      | ?                                       |                                       |                           |
|                      |   |                     | Graphe de vie du dossi                                                               | er en cours                                    |                                 | Réaliser u                  | ın livre biograpł                  | hique                                   |                                       |                           |
|                      |   |                     | Statistiques                                                                         | I                                              | 23                              | Publier le i                | registre de tout                   | es les familles                         |                                       |                           |
|                      |   | Fich                | iers Edition                                                                         | Fenêtres I                                     | Recherche                       | e Out                       | tils Option                        | ns Nomencla                             | atures Aide                           | •                         |
|                      |   |                     | Dossiers généalogiq                                                                  | lues                                           | ۲                               | Changer d                   | de dossier                         |                                         |                                       |                           |
|                      |   |                     | Dossier en cours                                                                     | I                                              |                                 | Créer un r                  | nouveau dossie                     | er                                      |                                       |                           |
|                      |   |                     | Fiches Individuelles                                                                 |                                                | ▶   <u>™</u>                    | Renomme                     | r un dossier                       |                                         |                                       |                           |
|                      |   | 63                  | Arbres généalogiques                                                                 |                                                |                                 | Dupliquer                   | un dossier                         |                                         |                                       |                           |
|                      |   |                     | Impressions                                                                          | 1                                              |                                 | Aide sur le                 | r un dossier<br>es dossiers        |                                         | ,                                     |                           |
|                      |   | <b>₹.₽</b>          | Echanges de données (                                                                | GEDCOM                                         | ۲ 🚬                             |                             |                                    |                                         |                                       |                           |
|                      |   | 27                  | Export de données CSV                                                                | / (EXCEL)                                      | <u> </u>                        | Comparer,                   | , manipuler deu                    | x dossiers de géné                      | alogie                                |                           |
|                      |   | Avar                | itage : des <b>men</b> i                                                             | us plus co                                     | <b>urts</b> , d                 | onc plu                     | us lisibles.                       |                                         |                                       |                           |
|                      | N | Nouv                | Velle fonction «<br>Caractéristiques du dos<br>m du dossier<br>ns la base de données | Voir les cai                                   | ractéri                         | stiques                     | s du doss<br>—                     |                                         |                                       |                           |
|                      |   | Do                  | nnées propres au dossi                                                               | er, consignées pa                              | ar ELIE dai                     | is sa base                  | e de registres :                   |                                         |                                       |                           |
|                      |   | Do                  | ssier verrouillé Non                                                                 | Oui                                            | Dossier ré                      | férent Ged                  | Com CMS No                         | on Oui 🕐                                |                                       |                           |
|                      |   | De                  | rnière fiche ouverte                                                                 | 1 - MARTIN Jea                                 | an-Michel)                      | Albert Pierr                | re                                 |                                         |                                       |                           |
|                      |   | Nu                  | méro de fiche principale                                                             | 1 - MARTIN Jea                                 | an-Michel)                      | Albert Pierr                | re                                 | <b>1</b>                                |                                       |                           |
|                      |   | (ut                 | ilisé par les options auto                                                           | matiques d'ouver                               | rture d'ELIE                    | et par l'ind                | dex alphabétiqu                    | ie des individus)                       |                                       |                           |
|                      |   | No<br>Ge            | m du dernier fichier<br>dCom généré                                                  | C:\Elie_V6\Elie\                               | \%Fichiers                      | _GedCom\                    | MonFichierGed                      | Com.ged                                 |                                       |                           |
|                      |   | No                  | mbre de                                                                              | Entités                                        |                                 | Total                       | Favoris                            | Récents                                 |                                       |                           |
|                      |   |                     |                                                                                      | Individus                                      |                                 | 368 🛕                       | 2 🛕                                | 10 🛕                                    |                                       |                           |
|                      |   |                     |                                                                                      | Unions / Famili                                | les                             | 115 🛕                       | 1 🛕                                | 6                                       |                                       |                           |
|                      |   |                     |                                                                                      | Lieux                                          |                                 | 82                          | 2                                  |                                         |                                       |                           |
|                      |   |                     |                                                                                      | Sources                                        |                                 | 58                          | 5 🛕                                |                                         |                                       |                           |
|                      |   |                     |                                                                                      | Temoins                                        |                                 | 67                          | 2                                  |                                         |                                       |                           |
|                      |   |                     |                                                                                      |                                                |                                 |                             | C Rafraichir                       | Eermer                                  |                                       |                           |
| Import GedCom        |   | Déve                | eloppement d'un                                                                      | traitement                                     | spécif                          | que po                      | our prendro                        | e en compte                             | les dates h                           | ors                       |
| -                    |   | norm                | ne générées par                                                                      | BROTHER                                        | R_KEE                           | PER (s                      | ous la forr                        | ne jj-mm-aaa                            | aa).                                  |                           |

| Index alphabétique                  | Ν        | Options              | de l'index – nouvea                                            | u bout                                                                                                    | on po       | ur réta       | blir les vale       | urs précéde       | entes :         |         |
|-------------------------------------|----------|----------------------|----------------------------------------------------------------|----------------------------------------------------------------------------------------------------|-------------|---------------|---------------------|-------------------|-----------------|---------|
|                                     |          | 🛄 Optio              | ns de l'index alphabétique                                     |                                                                                                    |             | ×             |                     |                   |                 |         |
|                                     |          | Coshort              | a donnáco ontionnollos s                                       |                                                                                                    | oouboit     |               |                     |                   |                 |         |
|                                     |          | voir affic           | hées:                                                          | ucune                                                                                                    | sounan      | 2             |                     |                   |                 |         |
|                                     |          |                      |                                                                |                                                                                                    |             |               |                     |                   |                 |         |
|                                     |          | Nom et pr            | énoms des                                                      | s valeurs                                                                                                    | précéde     | entes         |                     |                   |                 |         |
|                                     |          | Photo d'ider         | ntité miniature                                                | ~                                                                                                    | 2           |               |                     |                   |                 |         |
|                                     |          | Symboles d           | 'état                                                          | <ul> <li>Image: A start of the start of the start of</li></ul> | 3           |               |                     |                   |                 |         |
|                                     |          | Sexe                 | fiche                                                          | ✓                                                                                                    | 4           |               |                     |                   |                 |         |
|                                     |          | Titre                | licite                                                         | ~                                                                                                    | 6           |               |                     |                   |                 |         |
|                                     |          | Age ou âge           | au décès                                                       | ~                                                                                                    | 7           |               |                     |                   |                 |         |
|                                     |          | Génération           | / Branche, selon le Sosa perm                                  | nane 🗸                                                                                                    | 8           |               |                     |                   |                 |         |
|                                     |          | Date de nai          | ssance                                                         | ✓                                                                                                    | 9           |               |                     |                   |                 |         |
|                                     |          | Lieu de nais         | ssance                                                         | ~                                                                                                    | 11          |               |                     |                   |                 |         |
|                                     |          | Niveau de f          | iabilité générale Naissance                                    | <ul> <li>Image: Construction</li> </ul>                                                                                                    | 12          |               |                     |                   |                 |         |
|                                     |          | Lieu de déc          | ès                                                             | ~                                                                                                    | 13          |               |                     |                   |                 |         |
|                                     |          | Niveau de f          | iabilité générale Décès                                        | ✓                                                                                                    | 14 🗸        | •             |                     |                   |                 |         |
|                                     |          | ✓ Noms e             | et prénoms en couleur selon le                                 | sexe                                                                                                    |             |               |                     |                   |                 |         |
|                                     |          | Nombre               | e d'enfants et de conjoints à b                                | lanc si zér                                                                                                    | 0           |               |                     |                   |                 |         |
|                                     |          | Individu             | u ciblé positionné en ligne 10 e                               | t non pas                                                                                                    | en ligne 1  | 1             |                     |                   |                 |         |
|                                     |          | ✓ Position<br>Mémori | nner automatiquement le curse<br>iser le changement de classer | eur sur l'ind                                                                                                    | dev         | inte          |                     |                   |                 |         |
|                                     |          | Marque               | er les ancêtres de fin de lignée                               | e. facon "s                                                                                                    | tabilo"     |               |                     |                   |                 |         |
|                                     |          | Délai, temp          | orisation de recherche dans l                                  | index alph                                                                                                    | a           |               |                     |                   |                 |         |
|                                     |          | (concerne            | le champ qui permet de pointe                                  | r un indivi                                                                                                    | du) o       |               |                     |                   |                 |         |
|                                     |          | Rétablir I           | a taille et la position par défaut                             | de l'index                                                                                                    | alphabé     | tique         |                     |                   |                 |         |
|                                     |          |                      |                                                                | <u>O</u> k                                                                                                    | <b>\</b> ▲  | nnuler        |                     |                   |                 |         |
|                                     | Δ        | Colonno              |                                                                | <b>1</b>                                                                                                    |             | الان.         |                     |                   |                 |         |
|                                     | ~        |                      |                                                                | IL // .                                                                                                    |             | - 14 - 14 -   |                     | 1                 |                 |         |
|                                     |          | - ie symi            | oole « )» (ancetre c                                           | arect) a                                                                                                    | appara      | ait des       | ormals selon        |                   |                 |         |
|                                     |          | - la colo            | onne « Nom du cor                                              | njoint »                                                                                                    | cont        | ient so       | bit le premie       | r conjoint, s     | soit le conj    | oint    |
|                                     |          | ayanı                | un n Sosa (ancetre                                             | ureci                                                                                                    | au De       | Cujus         | permanent)          |                   |                 |         |
| 🛄 Index alphabétique                |          |                      |                                                                |                                                                                                    |             |               |                     |                   |                 |         |
| MARTIN                              | <b>*</b> |                      | 1 12 19 🕫 🚉 🍈 🕯                                                | 1                                                                                                    | 3 m (       | <b>)) (()</b> |                     |                   |                 |         |
| Nom, prénoms                        | Ph       | n. S.F. S. N         | ه Nom du conjo                                                 | int                                                                                                    |             | Nom du de     | euxième conjoint    | Nom du d          | ernier conjoint |         |
| MARTIN Alfred "Eugène" Armand \star | Ę.       |                      | 2 MOLIERE Angèle "Marie" *                                     |                                                                                                    |             |               |                     | MOLIERE Angèle "  | Marie" *        |         |
| MARTIN Alfred Désiré *              | 1        |                      | 1 CARTIER Yvonne Marie                                         | *                                                                                                    | MAR         | TIN Eugé      | nie                 | GAUTIER Jeanne    | e Hélène        |         |
| MARTIN Alfred Désiré                | 1        |                      | 4<br>7 FIFFFI Denise Marcelle *                                |                                                                                                    |             |               |                     | FIFFEL Denise Mar | rcelle *        |         |
| MARTIN Arielle                      |          |                      | 30 Nom du premier conjo                                        | int                                                                                                    |             | 1             |                     | TRAVERS Alain     |                 |         |
| MARTIN Augustin Nicolas             |          | 🔊 🚨 1                | 82 ou du conjoint principa                                     | il (ascenda                                                                                                    | ant direct  | t)            |                     |                   |                 |         |
|                                     | NI       | <b>F</b> m and       | de Cese multiples                                              | م ما                                                                                                    | Cas         |               | individuo on        |                   |                 | . مار . |
|                                     | IN       | symbol               | ue <b>Sosa munipies</b>                                        | , ie n                                                                                                    | 305         | a ues         | individus ap        | parait desoi      | inais suivi     | uu      |
|                                     |          | Symbol               | з « тт <i>"</i> .                                              |                                                                                                    |             |               |                     |                   |                 |         |
|                                     |          | 🚺 Inde               | c alphabétique                                                 |                                                                                                    |             |               |                     |                   |                 | ×       |
|                                     |          | 1                    | <b>2</b> C X                                                   |                                                                                                    |             |               |                     |                   |                 |         |
|                                     |          | \$                   | Nom, prénoms                                                   |                                                                                                    | S.F. \$.    | + N° ⊂        | ≑<br>Date naissance | Date décès        | N° Sosa         | 7       |
|                                     |          | de BOURB             | ON Louis ler Le Grand *                                        | 1                                                                                                    | 7 + •       | 85            | ~1070               | 29/01/13/1        | 1024++          |         |
|                                     |          | de BOURB             | ON Louis II *                                                  | <br>                                                                                                    |             | 280           | en 1337             | en 1410           | 1264            |         |
|                                     |          | de BOURB             | ON Louis II dit Le Grand Co                                    | ndé l                                                                                                    | x † 1       | 321           | en 1621             | en 1686           |                 |         |
|                                     |          | de BOURB             | ON Louis XIII *                                                |                                                                                                    | ⊐† <b>⊥</b> | 86            | 27/09/1601          | 14/05/1643        | 2               |         |
|                                     |          | DE BOURE             | ON Louis XIV Le Grand                                          | * [                                                                                                    | 🗆 t 🚨       | 1             | 05/09/1638          | 01/09/1715        | 1               |         |

| Nomenclatures<br>Codifications         | N | Nomenclature des situations conjugales :<br>Nouvelle valeur « Relation adultère » :<br>Unions - Situation conjugale ×<br>1 - Mariage<br>2 - Concubinage<br>3 - Union libre, Hors mariage<br>4 - <situation inconnue=""><br/>5 - PACS<br/>6 - Relation incestueuse<br/>7 - Mariage civil<br/>8 - Mariage religieux<br/>9 - Relation adultère</situation>                                                                                                    |
|----------------------------------------|---|----------------------------------------------------------------------------------------------------|
| Nomenclatures libres                   | A | Liste des nomenclatures – Aiout de la colonne « <b>Type de note associée</b> » :                                                                                                    |
|                                        |   | 🛄 Nomenclatures libres X                                                                                                    |
|                                        | A | Image: Nom       Désignation       Nbre valeurs       Amplitude       Type de note associé         ACTE_MANQUANT       Nomenclature des Actes manquants       7       01       81 - Acte manquant         CATEG_SOCIALE       Nomenclature des Catégories sociales       11       02       73 - Catégorie sociale         DECORATION       Nomenclature des Décorations       3       02       52 - Décoration         DIPLOME       Nomenclature des Diplômes       7       02       31 - Diplôme         NATIONALITÉ       Nomenclature des Nationalités       8       03       03 - Nationalité, Citoyenneté         NUMÉRO_ABOVILLE       Nomenclature des Religions       5       02       06 - Religion         TITRE       Nomenclature des Titres       6       03       28 - Titre                                                                                                    |
|                                        | С | Le nombre de fois où une valeur est utilisée était absent à tort :                                                                                                    |
|                                        |   | Nomenclature des Diplômes       X         v. de base       Code ou n°       Désignation       OT         01       CEP       Image: Code ou n°       Image: Code ou n°       Image: Code ou n°       Image: Code ou n°         02       BEPC       Image: Code ou n°       Image: Code ou n°       Image: Code |
|                                        | A | La <b>suppression d'une nomenclature libre n'est plus permise</b> quand le type de note associé est utilisé dans le dossier en cours.                                                                                                    |
| Nomenclatures OFS des communes Suisses |   | Prise en compte de la <b>nouvelle nomenclature OFS</b> en date du 01.01.2023.                                                                                                    |
| Options                                | N | Nouvelle fonction « Découvrir les options générales d'ELIE » :   Options Nomenclatures   Aide Contact   Image: Consulter, modifier les Options générales d'ELIE   Image: Options générales d'ELIE   Image: Options de l'index alphabétique   Image: Options de la fiche de synthèse   Image: Options de la fiche de synthèse                                                                 |

| Outils                  | Α | Nouvel item           | de menu « Corriger la ba                                               | ase de données ».                                                    |
|-------------------------|---|-----------------------|------------------------------------------------------------------------|----------------------------------------------------------------------|
|                         |   | C'est l'équiv         | alent de la fonction « Expl                                            | orer la base de données » :                                          |
|                         |   | Outils Op             | tions Nomenclatures Aide                                               | e Contact                                                            |
|                         |   | (iiii) Pense-bêt      | e, notes personnelles                                                  |                                                                      |
|                         |   | Carnet d'a            | dresses                                                                |                                                                      |
|                         |   |                       |                                                                        |                                                                      |
|                         |   | Détecter le           | es doubles                                                             | •                                                                    |
|                         |   | Comparer,             | manipuler deux dossiers de généalogie                                  | <b>.</b>                                                             |
|                         |   | 省 Corriger            | la base de données                                                     | Fichier des Individus                                                |
|                         |   | 🕺 Corriger, g         | énérer, supprimer, effacer, vérifier en m                              | nasse Fichier des Unions (couples)                                   |
|                         |   | 123 Renuméro          | ter                                                                    | Fichier des Filiations (enfants)                                     |
|                         |   | 程 Numérotat           | ion Sosa, DeCujus                                                      | Fichier des Evènements                                               |
|                         |   | 🧼 Utilitaires         |                                                                        | Fichies des Vetes                                                    |
|                         |   | 😸 Logiciels o         | compagnons                                                             | Fichier des Notes                                                    |
|                         |   | S Ouvrir une          | e page Web dans une fenêtre d'ELIE                                     | Fichier des Photos-Medias                                            |
|                         |   | Guvrir l'ex           | plorateur de fichiers de Windows                                       | Fichier des Sources                                                  |
| Statistiques sur les    | Α | Onglet « Fic          | hiers » - Aiout du compta                                              | ge des éléments des répertoires :                                    |
| données du dossier en   |   | Statistiques sur      | les données du dossier EXEMPLE?                                        |                                                                      |
| cours                   |   |                       |                                                                        | · · · · · · · · · · · · · · · · · · ·                                |
|                         |   | Données représenta    | atives Fichiers Palmarès des noms propri<br>Désignation                | res Graphe de vie Nombre Espace disque - Volume Movenne              |
|                         |   |                       | Dossier EXEMPLE2                                                       |                                                                      |
|                         |   | UNIONS                | Individus<br>Unions                                                    | 368 636 426 1 729 M<br>115 41 531 361                                |
|                         |   | FILIATIONS            | Filiations                                                             | 384 146 835 382                                                      |
|                         |   | EVENEMENTS            | Evenements<br>Notes                                                    | 794 608 621 766<br>234 238 688 1 020                                 |
|                         |   | PHOTOS                | Photos                                                                 | 176 349 743 1 987                                                    |
|                         |   | SOURCES               | Sources<br>Témoins                                                     | 58 56 465 973<br>67 32 004 477                                       |
|                         |   | Arbres                | Sous-répertoire des arbres généalogiques                               | 21 3 197 262 152 250                                                 |
|                         |   | Galeries              | Sous-répertoire des galeries de portraits                              | 78 2 280 851 29 241<br>263 89 464 256 340 168                        |
|                         |   | 110103                | Fichiers de base                                                       | 200 00 101 200 010 100                                               |
|                         |   | ADRESSES              | Carnet d'adresses                                                      | 7 3 920 560<br>2 091 1 171 374 560                                   |
|                         |   | CODIFS                | Fichier des nomenclatures                                              | 25 310 29 986 273 1 184                                              |
|                         |   |                       | Total (nombre d'enregistrements et volume dis                          | sque) 29 966 128 214 249                                             |
|                         |   |                       | Répertoire des Noms                                                    | 147                                                                  |
|                         |   |                       | Répertoire des Prénoms<br>Répertoire des Lieux                         | 269                                                                  |
|                         |   |                       | Répertoire des Professions                                             | 37                                                                   |
|                         |   |                       | Répertoire des Sources<br>Répertoire des Témoins                       | 52                                                                   |
|                         |   |                       | Répertoire des remains<br>Répertoire des évènements historiques ou col | llectifs 1                                                           |
|                         |   |                       | -                                                                      |                                                                      |
|                         |   |                       |                                                                        | Graphique 🔚 Imprimer C Rafraichir 🔀 Eerme                            |
|                         | Ν | Onglet « Fic          | hiers » - Nouveaux bouto                                               | ons « Voir la liste de l'ensemble de donnée                          |
| Tableau des narentés et | ٨ |                       | la fonôtre a ótó soindó a                                              | n 2 manue sánarás ·                                                  |
| des cousinages          |   |                       | na leffette a ete scilide e                                            | Monu du <b>tablacu</b> (alia drait dana la tablacu                   |
|                         |   |                       | ons> de la fenetre                                                     | Veir la liste des individus de la callula sélections de la Dauble di |
|                         |   |                       | dividue du tebleau                                                     | Modifier le contenu de la cellule célectionnée -Double Cli           |
|                         | 1 | Lister tous les in    | iunious du labital                                                     | Fffacer le contenu de la cellule sélectionnée                        |
|                         |   |                       | us cites plusieurs fois (implexes inter-generation)                    | Enlever quelques individus de la cellule sélectionnée                |
|                         |   | Abs Classer les indiv | vidus par                                                              | Comment enlever des individus d'une cellule ?                        |
|                         |   | ++ Modifier et/ou mé  | émoriser la largeur des colonnes "Individus"                           |                                                                      |
|                         |   | Modifier tempora      | airement la hauteur des lignes                                         | Désélectionner (quitter) la cellule sélectionnée Ctrl+C              |
|                         |   | Adapter la taille     | des colonnes et des lignes à leur contenu                              | Enlever la colonne sélectionnée                                      |
|                         |   | Effacer toutes le     | es cellules du tableau (tableau à vide)                                | Copier 'Parents                                                      |
|                         |   |                       |                                                                        | Copier la ligne                                                      |
|                         |   |                       |                                                                        | Copier la colonne                                                    |
|                         |   |                       |                                                                        | Tout copier                                                          |
|                         |   |                       |                                                                        | Exporter la table vers Excel                                         |
|                         |   |                       |                                                                        | W Exporter la table vers Word                                        |
|                         |   | Avantage : 0          | des <b>menus plus courts</b>                                           | · · · · · · · · · · · · · · · · · · ·                                |
|                         | 1 | donc plus lis         | ibles.                                                                 | Rechercher sur Internet                                              |

| Toutes fenêtres         | N Sauf fend<br>ascendar | êtres do<br>nt class | otées de f<br>ique, et G         | onctions zoom spéc<br>alerie de portraits.       | ifiques (Arbres FO, ar       | bres FGP, arbre                                                                                                    |
|-------------------------|-------------------------|----------------------|----------------------------------|--------------------------------------------------|------------------------------|----------------------------------------------------------------------------------------------------|
|                         | Nouvelle                | s foncti             | ions Zooi                        | <b>n</b> (à partir du clic dro                   | it dans la barre de titre    | e de la fenêtre) :                                                                                                    |
|                         | Exemple                 | de zoo               | m normal                         | 100% :                                           |                              | ,                                                                                                    |
|                         | 🛄 Fiche n° 1            | - MARTIN J           | lean-Michel Albe                 | rt Pierre Sosa n° 1                              | – o >                        | <                                                                                                    |
|                         | Identité                | Parents Fa           | amilles Evènem                   | ents Bloc-notes Photos-Médias                    | Divers Synthèse              |                                                                                                    |
|                         | Nom                     |                      | Sex                              | e Prénoms<br>▼ Jean-Michel, Albert, Pierre       |                              |                                                                                                    |
|                         | Autres noms             |                      |                                  | Surnoms                                          |                              |                                                                                                    |
|                         |                         | ans union (cé        | libataire)                       | Sans descendance                                 | Situation familiale          |                                                                                                    |
|                         | Naissance               | Date                 | ibuturo)                         | ▼ 05/11/1963 - / /                               | âné de 59 ans.               | 2                                                                                                    |
|                         | huissunce               | Lieu Pa              | aris 5ème                        | • • • • • • • • • • • • • • • • • • • •          |                              |                                                                                                    |
|                         |                         |                      |                                  | · · · · · · · · · · · · · · · · · · ·            | Seine     FRANCE             | •<br>•                                                                                                    |
|                         | Age parents<br>23 - 20  | Note Je              | an-Michel est <b>né p</b>        | rématuré à 8 mois.                               | ÷ [                          |                                                                                                    |
|                         | Décès                   | Date                 |                                  | ▼ 1 1 − 1 1                                      | Vivant 🕗                     | 9                                                                                                    |
|                         |                         | Lieu                 |                                  | •                                                | •                            | <b>•</b>                                                                                                    |
|                         |                         | Note                 |                                  |                                                  |                              | ▼                                                                                                    |
|                         |                         |                      | -1:22                            | Autor antina a 🕞 👘 Autor (M                      |                              |                                                                                                    |
|                         | Alde FI                 | g En cas de          |                                  |                                                  |                              |                                                                                                    |
|                         | Exemple                 | de zoo               | m 120% (                         | tous les éléments ara                            | aphiques de la fenêtre       | sont arossis) :                                                                                                    |
|                         | 🚻 Fiche nº 1            | - MARTIN J           | Jean-Michel Albe                 |                                                  |                              | – – ×                                                                                                    |
|                         | Identité                | Parents              | Familles                         | Alde generale sur la fenetre                     |                              |                                                                                                    |
|                         | Nom                     |                      |                                  | Rétablir les alarmes "Ne plu                     | us afficher cette fenêtre"   |                                                                                                    |
|                         | MARTIN                  |                      |                                  | Aiouter l'individu à la liste d                  | es favoris F11               |                                                                                                    |
|                         | Autres noms             |                      |                                  | <ul> <li>Désigner l'onglet ouvert con</li> </ul> | nme onglet favori            |                                                                                                    |
|                         |                         | ] Sans unio          | n (célibataire)                  | Augmenter le zoom de la fe                       | enêtre de 10%                |                                                                                                    |
|                         | Naissance               | Date                 |                                  | ⁺‡́+ Diminuer le zoom de la fené                 | être de 5%                   | 22 /2                                                                                                    |
|                         |                         | Lieu                 | Paris 5ème                       | Rétablir le zoom de la fenêt                     | re (de 120 à 100%)           |                                                                                                    |
|                         |                         |                      |                                  | Rétablir la position initiale d                  | le la fenêtre                | <b>•</b>                                                                                                    |
|                         | Age parents             | Note                 | Jean-Michel                      | Effacer les propriétés mém                       | an<br>orisées de la fenêtre  |                                                                                                    |
|                         | 23 - 20                 |                      |                                  | Afficher la barre d'actions d                    | es fiches individuelles      |                                                                                                    |
|                         | Décès                   | Date                 |                                  | - Americi la bane d'actions d                    |                              |                                                                                                    |
|                         |                         | Lieu                 |                                  |                                                  |                              | ▼                                                                                                    |
|                         |                         | Note                 | •                                |                                                  | ▼                            | ▼                                                                                                    |
|                         |                         |                      |                                  |                                                  |                              | <ul> <li>Image: Image: Ima</li></ul> |
|                         | 🕜 Aide F1               | 🕜 En ca              | as de difficulté .               | 🖆 Autres actions 🔻 📄 !                           | mprimer 🛛 🔀 Supprimer 🔲 🗐 En | registrer 🔀 <u>F</u> ermer                                                                                                    |
|                         | Le taux                 | de zoo               | m est <b>sp</b>                  | écifique de chaque                               | est mén                      | norisé lors de la                                                                                                    |
|                         | fermeture               | e de la f            | enêtre.                          |                                                  |                              |                                                                                                    |
|                         | Avantage                | e : évite            | r d'interve                      | nir au niveau des par                            | ramètres d'affichage d       | e Windows.                                                                                                    |
| Vérification de la base | A La vérific            | ation d              | le la base                       | e de données, lancé                              | e de façon automatiq         | ue toutes les 20                                                                                                    |
| de donnees              | ouverture<br>non plus   | es d'Elie<br>tous do | e, <b>se fait</b><br>Issiers cor | desormais selon le<br>nfondus.                   | dossier de généalo           | gie concerné et                                                                                                    |

## Version 6.2.d3 (19.01.2023)

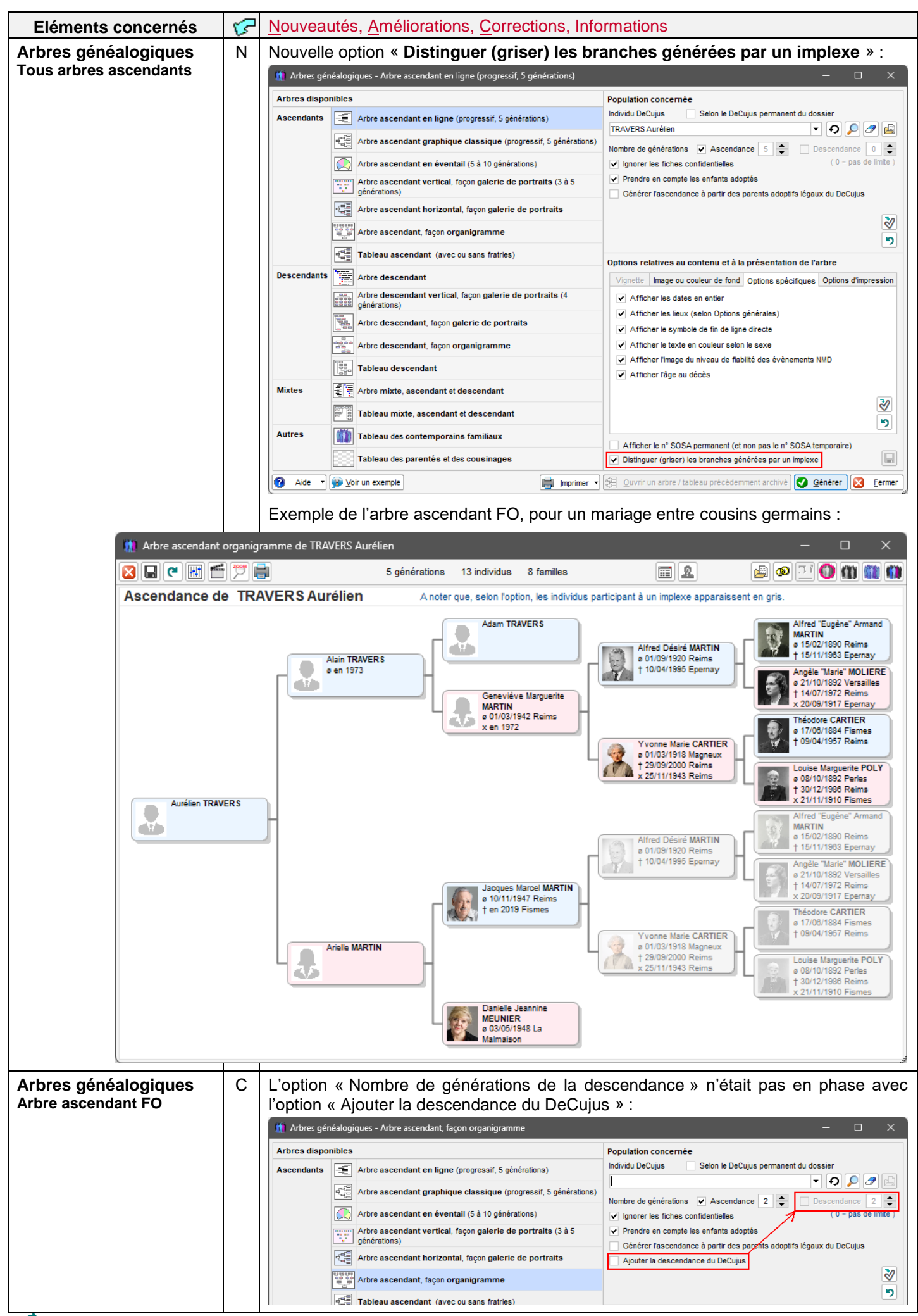

| Arbre ascendant en | Ν | Nouvelles options :                                                                                                    |
|--------------------|---|----------------------------------------------------------------------------------------------------|
| éventail           |   | - « Grand format selon le zoom », pour augmenter la résolution de l'image de                                                                                                    |
|                    |   | l'arbre, donc de sa taille, pour une meilleure lisibilite,                                                                                                    |
|                    |   | - « Mémoriser », pour mémoriser et conserver le mode de sortie choisi :                                                                                                    |
|                    |   | 👖 Arbre ascendant en éventail de MARTIN Jean-Michel Albert Pierre — — 🛛 🗙                                                                                                    |
|                    |   | Mise en page Apparence Population concernée                                                                                                    |
|                    |   | Nombre de générations ascendantes 6 générations, 63 individus                                                                                                    |
|                    |   | Format du document Grand format Mode de sortie Mémoriser                                                                                                    |
|                    |   | Page unique     Selon 200m     Apercu avant impression     Option permettant d'augmenter la résolution de l'image                                                                                                    |
|                    |   | de l'arbre, selon le niveau de zoom choisi,<br>te ainsi de réaliser une impression multi-pages.                                                                                                    |
|                    |   |                                                                                                    |
|                    |   | Ascendance de MARTIN Jean-Mic pour une meilleure lisibilité de l'arbre, en augmentant sa taille.                                                                                                    |
|                    |   |                                                                                                    |
|                    |   |                                                                                                    |
|                    |   | <ul> <li>○ Premier prénom seul</li> <li>○ + 2ème prénom</li> <li>⊙ tous les prénoms</li> </ul>                                                                                                    |
|                    |   | Profession ? Numéro Sosa ? Photo d'identité du DeCujus                                                                                                    |
|                    |   | Couleur Police Arial 👻 Enfants du DeCujus                                                                                                    |
|                    |   | Voir taux d'implexe Archiver l'arbre (population)                                                                                                    |
|                    |   | 6 générations 40 individus 20 familles                                                                                                    |
|                    | Ν | Nouveau bouton pour obtenir un zoom optimal pour un nombre optimum de pages                                                                                                    |
|                    |   | A4 (en lien avec l'option grand format), selon le nombre de générations de l'arbre :                                                                                                    |
|                    |   | PDFCreator                                                                                                    |
|                    |   | Pour un zoom optimal :                                                                                                    |
|                    |   | Michel Albert Pic                                                                                                    |
|                    |   | 7 ou 8 130 4                                                                                                    |
|                    |   | Taille 9 00 10 140 9     140 9                                                                                                    |
| Arbre ascendant en | А | Ajout de ma mention « (voir autre branche – Sosa n° xx) » en cas d'implexe :                                                                                                    |
| ligne              |   | Exemple d'une union entre cousins, dans l'arbre ascendant en ligne :                                                                                                    |
| Arbre ascendant    |   |                                                                                                    |
| classique          |   |                                                                                                    |
|                    |   |                                                                                                    |
|                    |   | 4 - TRAVERS Adam ø?_, x en 1972 ⊠ 🖸                                                                                                    |
|                    |   |                                                                                                    |
|                    |   | 2 - TRAVERS Alain ø en 1973, x ?<br>20 - MARTIN Alfred "Eugène" Armand ø 15/02/1890 à Reims, Marne, FRANCE, x 20/09/1917 à Epernay, Marne, FRANCE, † 15/11/                                                                                                    |
|                    |   | 10 - MARTIN Alfred Désiré ø 01/09/1920 à Reims, Marne, FRANCE , x 25/11/1943 à Reims, Marne, FRANCE I (1/069, † 10/04/15<br>21 - MOLIERE Angèle "Marie" ø 21/10/1892 à Versailles, Seine-et-Oise, FRANCE , x 20/09/1917 à Epernay, Marne, FRANCE, †                                                                                                    |
|                    |   |                                                                                                    |
|                    |   | └──11 - CARTIER Yvonne Marie ø 01/03/1918 à Magneux, Marne, FRANCE, x 25/11/1943 à Reims, Marne, FRANCE V ][ <1969, † 29/09/2<br>└──23 - POLY Louise Marguerite ø 08/10/1892 à Perles, Aisne, FRANCE, x 21/11/1910 à Fismes, Marne, FRANCE, † 30/12/1986 (94a                                                                                                    |
|                    |   | 1 - TRAVERS Aurélien ø ?<br>24 - MARTIN Alfred "Eugène" Armand (voir autre branche - Sosa n° 20)                                                                                                    |
|                    |   | 12 - MARTIN Alfred Désiré (voir autre branche - Sosa n° 10)<br>25 - MOLIERE Angèle "Marie" (voir autre branche - Sosa n° 21)                                                                                                    |
|                    |   | 6 - MARTIN Jacques Marcel ø 10/11/1947 à Reims, Marne, FRANCE, x 12/04/1968 à Fismes, Marne, FRANCE, † en 2019 (71a) à Fismes, Marce, Marce, FRANCE, † en 2019 (71a) à Fismes, Marce, Marce, FRANCE, ten 2019 (71a) à Fismes, Marce, Marce, FRANCE, ten 2019 (71a) à Fismes, Marce, Marce, FRANCE, ten 2019 (71a) à Fismes, Marce, Marce, FRANCE, ten 2019 (71a) à Fismes, Marce, FRANCE, ten 2019 (71a) à Fismes, FRANCE, ten 2019 (71a) à Fismes, Marce, FRANCE, ten 2019 (71a) à Fismes, Marce, FRANCE, ten 2019 (71a) à Fismes, Marce, FRANCE, ten 2019 (71a) à Fismes, FRANCE, ten 2019 (71a) à Fismes, FRANCE, ten 2019 (71a) à Fismes, FRANCE, ten 2019 (71a) (71a) (71a) (71a) (71a) (71a) (71a) (71a) (71a) (71a) (71a) (71a) (71a) (71a) (71a) (71a) (71a) (71a) (71a) (71a) (71a) ( |
|                    |   | 13 - CARTIER Yvonne Marie (voir autre branche - Sosa n° 11)     27 - POLY Louise Marguerite (voir autre branche - Sosa n° 23)                                                                                                    |
|                    |   | 3 - MARTIN Arielle @ ?_, x ?_                                                                                                    |
|                    |   |                                                                                                    |
|                    |   | 7 - MEUNIER Danielle Jeannine ø 03/05/1948 à La Malmaison, Aisne, FRANCE, x 12/04/1968 à Fismes, Marne, FRANCE                                                                                                    |
|                    |   |                                                                                                    |
|                    |   | 5 générations 13 individus 6 familles A noter que, selon l'option, les individus participant à un implexe apparaissent en gris.                                                                                                    |

| Arbres Façon                               | Ν | Nouvelle fonction « Modifier le titre de l'arbre » :                                                                                                    |
|--------------------------------------------|---|----------------------------------------------------------------------------------------------------|
| Organigramme                               |   | M Arbre descendant organigramme de CARTIER Yvonne Marie                                                                                                    |
|                                            |   | 2 générations 9 individus 3 familles                                                                                                    |
|                                            |   | Descendance de CARTIER Yvonne Marie                                                                                                    |
|                                            |   | Rétablir les alarmes "Ne plus afficher cette fenêtre"                                                                                                    |
|                                            |   | Modifier le titre de l'arbre                                                                                                    |
|                                            |   |                                                                                                    |
|                                            |   | Copier l'arbre dans un fichier Image                                                                                                    |
|                                            |   | Pointer la vignette du DeCujus (vignette n° 1)                                                                                                    |
|                                            |   | Pointer la vignette ayant le numéro                                                                                                    |
|                                            |   | Pointer Individu ayant le numéro                                                                                                    |
|                                            |   | Indiquer le nombre de vignettes                                                                                                    |
| Cercle familial                            | С | L'item du menu « Ouvrir la fiche de l'individu désigné » n'était plus opérationnel.                                                                                                    |
| Comparaison de 2<br>dossiers de généalogie | Ν | Nouvelle option « Comparaison approfondie pour homonymes » pour éviter la<br>comparaison approfondie qui était jusqu'à présent systématique et chronophage.                                                                                                    |
| accelere de genealegie                     |   | Amélioration des temps de réponse.                                                                                                    |
| Echanges de données                        | Ν | Nouvelle fonction « Ouvrir le rapport d'anomalies du dernier import ».                                                                                                    |
| GedCom                                     |   |                                                                                                    |
| Export GedCom                              | A | Le nom du fichier GedCom mémorisé est désormais propre à chaque dossier de<br>généalogie.                                                                                                    |
|                                            | Ν | Fichiers multimédias :                                                                                                    |
|                                            |   | Fichiers -<br>multimédias                                                                                                    |
|                                            |   | Aide sur les fichiers multimédias                                                                                                    |
|                                            |   | Les options ci-dessous sont exclusives                                                                                                    |
|                                            |   | Cénérer le chemin complet des fichiers multimédias                                                                                                    |
|                                            |   | Cénérer un chemin five pour tous les fichiers multimédias                                                                                                    |
|                                            |   |                                                                                                    |
|                                            |   |                                                                                                    |
|                                            |   |                                                                                                    |
|                                            |   | Chemin du repertoire de l'ordinateur cible ou vont été stockes tous les fichiers multimedia du dossier, sachant qu'à partir du PC émetteur, ces fichiers Images doivent être copiés                                                                                             |
|                                            |   | <ul> <li>- soit à l'aide de la fonction "Générer un répertoire contenant les fichiers multimédias référencés dans le fichier GedCom",<br/>puis duiset être trapsférée manuellement dans as répertoire du DC destinatoire</li> </ul>                                             |
|                                            |   | puis doivent que transferes manuellement dans de reperioire du PC destinataire.                                                                                                    |
|                                            |   |                                                                                                    |
|                                            |   | C: \Genealogie (bile \%ntchiers_GeoCom (Photos-Dossier-Essai                                                                                                    |
|                                            |   | Ok Annuler Rechercher le répertoire cible                                                                                                    |
| Fiche individuelle                         | Ν | Nouveau bouton « Lister toutes les familles de l'individu », pour obtenir                                                                                                    |
| onglet Famille <u>s</u>                    |   | - la famille biologique (et/ou éventuellement adoptive) de l'individu en tant qu'enfant,                                                                                                    |
|                                            |   | - la famille issue de la ou des unions de l'individu,                                                                                                    |
|                                            |   | - les éventuelles familles monoparentales de l'individu en tant que parent.                                                                                                    |
|                                            |   | 🋄 Fiche n° 31 - EIFFEL Marie-Françoise Geneviève 🤉 Sosa n° 13 Gen3 — 🗆 🗙                                                                                                    |
|                                            |   | Identité Parents Familles Evènements Bloc-notes Photos-Médias Divers Synthèse                                                                                                    |
|                                            |   | Union(s) - Conjoint(s)         N°         Familie         Situation conjugale         Date naissance         Date deces         Passer au conjoint           DE SAINT EXUPERY Daniel         94         68         Mariage         11/12/1890         Inconnue         Inconnue |
|                                            |   | et créer union                                                                                                    |
|                                            |   |                                                                                                    |
|                                            |   | Lister toutes les familles de l'individu 1002 Voir finhe famille Se Supprimer union 1002 Supprimer famille Enregistrer un                                                                                                    |
|                                            |   |                                                                                                    |
|                                            |   | 4 Entant(s)     S. N*     Famille     Fillation     Date naissance     Date deces       EIFFEL Jules *     18     10     Biologique     06/05/1913     Inconnue                                                                                                    |
|                                            |   | EIFFEL Adrienne Denise         113         10         Biologique         03/06/1915           EIFFEL Daniel         188         10         Biologique         Inconnue         Rechercher enfliction                                                                            |
|                                            |   | DE SAINT EXUPERY Fille 2 190 68 Biologique Inconnue                                                                                                    |
|                                            |   | Modifier filiation                                                                                                    |

| Fiche individuelle<br>onglet Bloc-notes | A          | La saisie de nouvelles professions enrichit désormais automatiquement le répertoire des professions (plus nécessaire de le rafraîchir) :                                                                                                    |
|-----------------------------------------|------------|----------------------------------------------------------------------------------------------------|
|                                         |            | 👖 Fiche n° 175 - MARTIN Martial — 🗆 🗙                                                                                                    |
|                                         |            | Identité Parents Familles Evènements Bloc-notes Photos-Médias Divers Synthèse                                                                                                    |
|                                         |            | Argue - Objet     Arexte     N° de note     Inationalité, Citoyenneté     Française     1719                                                                                                    |
|                                         |            | Profession Marchand de charbon Marchand de vin 1728                                                                                                    |
|                                         |            | X                                                                                                    |
|                                         |            | Note Type - Objet Profession 🔻 🐳 🛄 confidentielle                                                                                                    |
|                                         |            | Marchand de charbon       Ecrivaine         Marchand de vin       Employée des PTT         Esthéticienne       Femme au foyer         Femme au foyer       Image: Comparison of the second second |
|                                         |            | Aide F1 Marchand de vin Vregistrer S Fermer                                                                                                    |
| Fiche individuelle                      | N          | Ajout d'un menu contextuel de type Raccourci sur le <b>bouton <ajouter></ajouter></b> :                                                                                                    |
| onglet Photos-médias                    |            | 🚻 Fiche n° 1102 - DE BOURBON Louis XV - 🗆 🗙                                                                                                    |
|                                         |            | Identité Parents Familles Evènements Bloc-notes Photos-Médias Divers Synthèse                                                                                                    |
|                                         |            | Date Nom du fichier mu Photo-média n° 2 Type de média Image -                                                                                                    |
|                                         |            | Rechercher un fichier multimédia                                                                                                    |
|                                         |            | Importer un incher multimedia dans le sous-répertoire Photos' du dossier      Numériser une image avec import dans le sous-répertoire "Photos" du dossier                                                                                                    |
| Fishe Courses                           | •          |                                                                                                    |
| Fiche Sources                           | A          | La saisie des données est desormais protegée par l'avertissement sulvant :                                                                                                    |
|                                         |            | Sources d'information X                                                                                                    |
|                                         |            | La dernière modification portant sur la source "Acte de naissance de MARTIN Jean-Michel Albert Pierre"<br>n'a pas été enregistrée.                                                                                                    |
|                                         |            | Avant de fermer la fiche, souhaitez-vous enregistrer les données ?                                                                                                    |
|                                         |            |                                                                                                    |
|                                         | _          |                                                                                                    |
|                                         | A          | Le titre de la renetre comporte desormais la date de l'événement :                                                                                                    |
| Sou                                     | rces d'inf | ormation Naissance" de MARTIN Jean-Michel Albert Pierre, le 05.11.1963                                                                                                    |
| Acte                                    | Type de    | Acte de naissance de fiabilité                                                                                                    |
| Acte                                    |            | Acte notarial Type Acte                                                                                                    |
|                                         |            | Titre, Nom Acte de naissance de MARTIN Jean-Michel Albert Pir V                                                                                                    |
| Fiche Témoins                           | A          | Il est possible désormais d'effacer le champ « Parenté » :                                                                                                    |
|                                         |            | Témoins de l'évènement 'Naissance' de MARTINOT Pierre-Jacques                                                                                                    |
|                                         |            | ▲ Nom - Prénoms         Qualité         Témoin         Confidentiel           LEBLANC Jacques         Officier d'état civil <san< td=""></san<>                                                                                                    |
|                                         |            | Qualité, rôle Officier d'état civil                                                                                                    |
|                                         |            | N° de fiche                                                                                                    |
|                                         |            | Nom LEBLANC                                                                                                    |
|                                         |            | Prénoms Jacques 🔽 🍈                                                                                                    |
|                                         |            | Parenté Sans parenté> 🗸 🏢 🔛                                                                                                    |
|                                         |            | Néant> <homme parenté="" sans=""> 97 M</homme>                                                                                                    |
|                                         |            | <sans homme="" parenté=""> 98 M<br/>Note <sans parenté=""> 1<br/>Acolyte 264</sans></sans>                                                                                                    |

| Fusion de 2 fiches<br>synonymes | А | Désormais, pour éviter d'éventuels plantages, cette fonction nécessite la fermeture de toutes les autres fenêtres :                                                                                                    |
|---------------------------------|---|----------------------------------------------------------------------------------------------------|
|                                 |   | 👖 Fusion de 2 fiches synonymes 🛛 🕹                                                                                                    |
|                                 |   | Pour effectuer cette opération, toutes les autres fenêtres doivent être fermées.                                                                                                    |
|                                 |   | Souhaitez-vous leur fermeture automatique ?                                                                                                    |
|                                 |   | (Attention, les données modifiées non enregistrées peuvent être perdues)                                                                                                    |
|                                 |   |                                                                                                    |
|                                 |   | <u>OK</u> <u>Annuler</u>                                                                                                    |
| Gestion des photos,<br>images   | A | Numériser et/ou importer des images dans le sous-répertoire « Photos » :<br>Révision complète de l'outil qui désormais ne fait plus appel à la technologie<br>TWAIN mais converse directement avec le pilote (driver) du scanneur, ce qui lui<br>permet de fonctionner dans les 2 environnements 32 bits et 64 bits, ce qui n'était pas<br>le cas précédemment en 64 bits :<br>Numérisation et import d'une image à partir d'un Scanneur A4<br>Nom du fichier Image<br>À l'ouverture<br>Ade F1 Visionner<br>Recherche, connexion du scanneur<br>Mumérisation et import d'une image à partir d'un Scanneur A4<br>Numérisation et import d'une image à partir d'un Scanneur A4<br>Mumérisation et import d'une image à partir d'un Scanneur<br>Mumérisation et import d'une image à partir d'un Scanneur<br>Mumérisation et import d'une image à partir d'un Scanneur A4<br>Cet ouil permet de numériser une image à partir d'un Scanneur A4<br>Le piotage de fappareil se fait à travers finterface utilisateur propre à cet appareil.<br>Dans cet interface, vous aurez à définir<br>- la résoution de fimage (200° recommandé),<br>- taréser la Mumériset ale montanée),<br>et des ris de fimage fauster ale travers finterface utilisateur propre à cet appareil. |
|                                 |   | et régler la luminosité et le contraste.<br>Pour vérifier ces réglages et pour retailler l'image, il est conseillé de demander <aperçu> avant <numériser>.</numériser></aperçu>                                                                                                    |
|                                 |   | L'image numérisée est enregistrée dans le sous-répertoire "Photos" du dossier de généalogie en cours.                                                                                                    |
|                                 |   | <u></u> K                                                                                                    |

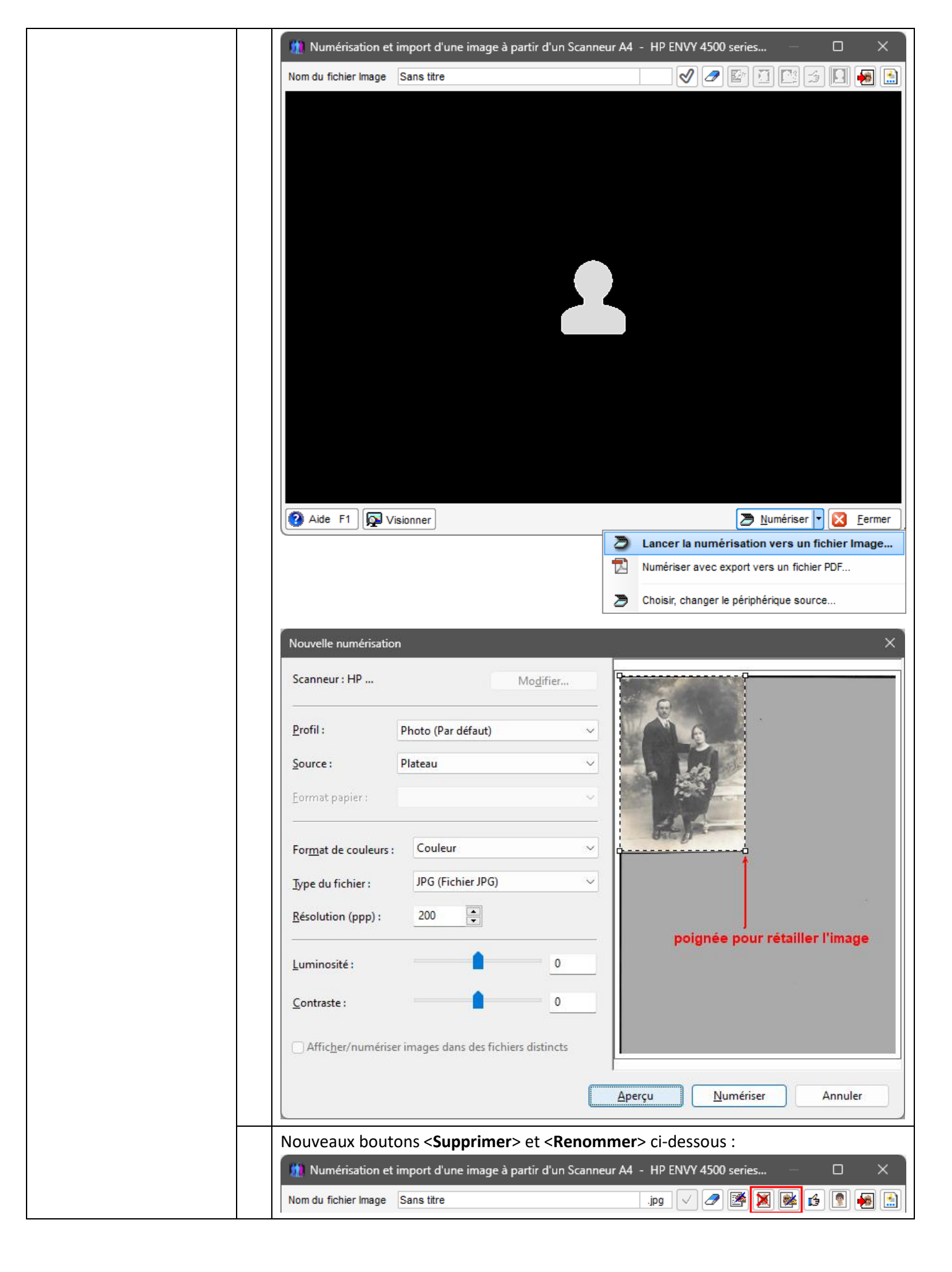

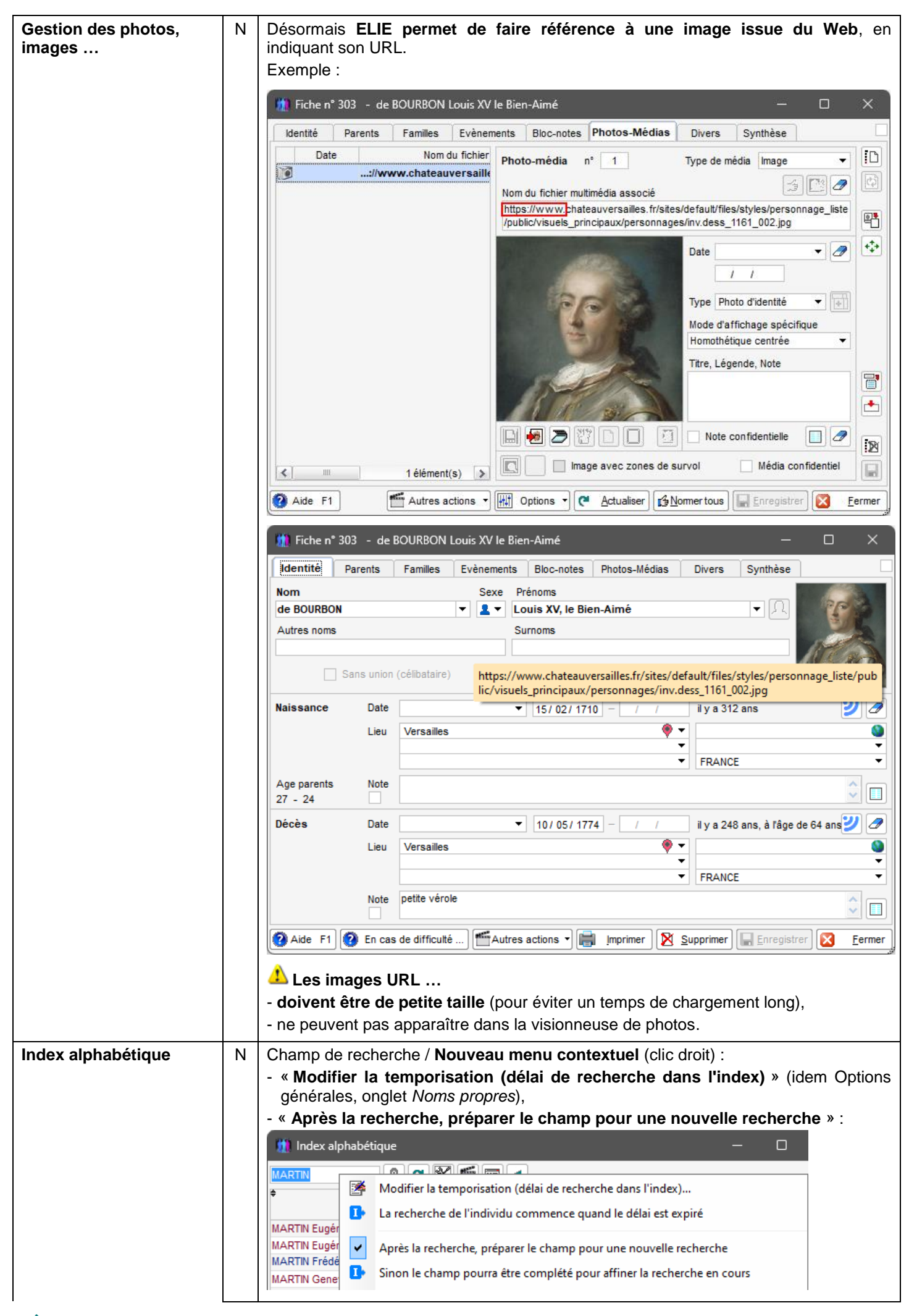

|                   |   | Modifier la temporisation (délai de recherche dans l'index)                                               |
|-------------------|---|----------------------------------------------------------------------------------------------------|
|                   |   |                                                                                                    |
|                   |   | Délai en centièmes de secondes                                                                            |
|                   |   | 80                                                                                                    |
|                   |   | Ok Annuler                                                                                                |
|                   |   |                                                                                                    |
|                   | Ν | Options de l'index « Délai, temporisation » : identique à celle des Options                               |
|                   |   | generales, origiet Noms propres :                                                                         |
|                   |   | n Options de l'index alphabétique X                                                                       |
|                   |   | Cochez les données optionnelles que vous souhaitez                                                        |
|                   |   | Toutes Aucune                                                                                             |
|                   |   | Intitulé des rubriques △Ordre 1<br>Nom et prénoms des individus ✓ 1 ヘ                                     |
|                   |   | Photo d'identité miniature 🗹 2 📄 🔺                                                                        |
|                   |   | Symboles d'état V 3                                                                                       |
|                   |   | Numéro de fiche 🗸 5                                                                                       |
|                   |   | Titre 6                                                                                                   |
|                   |   | Génération / Branche, selon le Sosa permane 🗸 8                                                           |
|                   |   | Date de naissance 9                                                                                       |
|                   |   |                                                                                                    |
|                   |   | Noms et prénoms en couleur selon le sexe     Nombre d'enfants et de conjoints à blanc si zéro             |
|                   |   | <ul> <li>Individu ciblé positionné en ligne 10 et non pas en ligne 1</li> </ul>                           |
|                   |   | Positionner automatiquement le curseur sur l'individu pointé                                              |
|                   |   | Memoriser le changement de classement de rindex<br>Marquer les ancêtres de fin de lignée, facon "stabilo" |
|                   |   | Délai, temporisation de recherche dans l'index alpha                                                      |
|                   |   | (concerne le champ qui permet de pointer un individu)                                                     |
|                   |   | Rétablir la taille et la position par défaut de l'index alphabétique                                      |
|                   |   |                                                                                                    |
|                   | N | Nouvelle fonction « Rechercher toutes les lignées du patronyme de l'individu »                            |
|                   |   | (raccourci vers une fonction existante) :                                                                 |
|                   |   | 👖 Index alphabétique — 🗆 🗙                                                                                |
|                   |   |                                                                                                    |
|                   |   |                                                                                                    |
|                   |   | MADTIN lacquee Marcel                                                                                     |
|                   |   | MARTIN Jean René Pierre *                                                                                 |
|                   |   | MARTIN Jean Consulter-Modifier la fiche -Double clic- ou F9 1000 Daime Marne, F                           |
|                   |   | MARTIN Jodie Créer une nouvelle fiche                                                                     |
|                   |   | MARTIN Laurir Supprimer la fiche [Suppr]                                                                  |
|                   |   | MARTIN Martia 123 Renuméroter la fiche sum Saint-Louis, USA                                               |
|                   |   | MARTIN Martia                                                                                             |
|                   |   | MARTIN Martia                                                                                             |
|                   |   | MARTIN Matth                                                                                              |
|                   |   | MARTIN MUIT-I                                                                                             |
| Options générales | Ν | Prise en compte de l'alphabet Serbe, qui se caractérise notamment par des voyelles                        |
| Alphabet          |   | accentuees de laçon particuliere : M Alphabet – – – ×                                                     |
|                   |   |                                                                                                    |
|                   |   | Par défaut (selon Windows)                                                                                |
|                   |   | C Latin (occidental)                                                                                      |
|                   |   | O Polonais                                                                                                |
|                   |   | O Baite                                                                                                   |
|                   |   |                                                                                                    |
|                   |   | ○ Serbe                                                                                                   |
|                   |   | OK 🚫 Annuler                                                                                              |
|                   |   |                                                                                                    |

| Menu général                                      | Ν | Au niveau du menu                                                                                                    | i contextuel de la ba                                                           | rre de titre :                                                            |                          |                      |
|---------------------------------------------------|---|----------------------------------------------------------------------------------------------------|---------------------------------------------------------------------------------|---------------------------------------------------------------------------|--------------------------|----------------------|
|                                                   |   | nouveaux raccourc                                                                                                    | is :                                                                            |                                                                           |                          |                      |
|                                                   |   | - « Changer de dos                                                                                                    | ssier»,                                                                         |                                                                           |                          |                      |
|                                                   |   | - « Verrouiller / De                                                                                                    | verrouiller le dossie                                                           | r » :                                                                     |                          | I                    |
|                                                   |   | ELIE 6 - Dossier EXI                                                                                                    | Aide générale "Premi                                                            | iers pas avec ELIE"                                                       |                          |                      |
|                                                   |   |                                                                                                    | Aide sur le bouton sé                                                           | électionné [F1]                                                           |                          |                      |
|                                                   |   | Quitter Sauver Note                                                                                                    | 1. Rétablir les alarmes "                                                       | 'Ne plus afficher cette fenê                                              | tre"                     |                      |
|                                                   |   |                                                                                                    | Rechercher une fond                                                             | ction dans le menu principal                                              |                          |                      |
|                                                   |   |                                                                                                    | Lister toutes les fond                                                          | ctions d'ELIE                                                             |                          |                      |
|                                                   |   |                                                                                                    | Options générales                                                               |                                                                           |                          |                      |
|                                                   |   |                                                                                                    | 😥 Changer de dossi                                                              | er                                                                        |                          |                      |
|                                                   |   |                                                                                                    | Déverrouiller le doss                                                           | ier                                                                       |                          |                      |
| Recherche de toutes les<br>lignées d'un patronyme | A | La fenêtre résult<br>simultanément à d'a                                                                                             | ante est désormais<br>autres fonctions.                                         | s ouverte de faço                                                         | on à po                  | uvoir accéder        |
|                                                   | С | Bouton « Pour repr<br>miniatures) » :                                                                                                | ésenter les lignées so                                                          | ous forme graphique                                                       | e (façon or              | ganigramme –         |
|                                                   |   | 🛄 Lignées du patron                                                                                                    | yme "MARTIN"                                                                    |                                                                           |                          |                      |
|                                                   |   | 🛛 🤊 🔣 🛃                                                                                                    |                                                                                 |                                                                           |                          |                      |
|                                                   |   | Régression récent<br>interprétées (rempli                                                                                            | te : les vignettes c<br>ies).                                                   | de l'arbre descend                                                        | lant FO                  | n'étaient pas        |
| Requêtes ciblées                                  | Ν | Fichier des individu                                                                                                    | s - nouvelles requêtes                                                          | S                                                                         |                          |                      |
|                                                   |   | - Individus sans a                                                                                                    | ucun lien avec le De                                                            | Cujus permanent,                                                          |                          |                      |
|                                                   |   | - Individus sans a                                                                                                    | ucun lien avec le De<br>parentés du DeCuius                                     | Cujus permanent e<br>s (éventuelles lignée                                | t dont le p<br>s décroch | batronyme            |
|                                                   |   | Exploration de la base de                                                                                                    | e données - Recherche d' Individu                                               |                                                                           | 3 decroch                |                      |
|                                                   |   | Vous avez la possibilité d' inte                                                                                                    | erroger la base de données, par                                                 | l'intermédiaire de requêtes ciblé                                         | es préétablies,          | en précisant         |
|                                                   |   | éventuellement un paramètre                                                                                                    | e de filtrage.                                                                  | Development of the second second                                          |                          |                      |
|                                                   |   | Requetes cib<br>Individus présents en tant qu'                                                                                       | lees disponibles 🛛 🦷                                                            | <ul> <li>Parametre de filtrage "x"</li> <li>Nombre de familles</li> </ul> | "x" =                    | Parametre de fil     |
|                                                   |   | famille(s)<br>Individus présumés décéd                                                                                               | és                                                                              |                                                                           |                          |                      |
|                                                   |   | Individus sans ascendance                                                                                                    | )                                                                               |                                                                           |                          |                      |
|                                                   |   | Individus sans aucun lien a                                                                                                    | vec le DeCujus permanent                                                        | lgnorer les individus isolés<br>(O / N)                                   | N                        |                      |
|                                                   |   | Individus sans aucun lien a<br>dont le patronyme existe p<br>(éventuelles lignées décrochée                                          | vec le DeCujus permanent et<br>armi les parentés du DeCujus<br>es)              | lgnorer les individus isolés<br>(O / N)                                   | N                        |                      |
|                                                   |   | Individus sans aucun lien fa                                                                                                    | amilial                                                                         |                                                                           |                          |                      |
|                                                   |   | <                                                                                                    |                                                                                 |                                                                           |                          | >                    |
|                                                   |   | Uptions V                                                                                                    |                                                                                 | Précé                                                                     | dent 👫 Lan               | cer 🔀 <u>F</u> ermer |
|                                                   |   |                                                                                                    |                                                                                 |                                                                           |                          | و                    |
| Sauvegarde des fichiers                           | Ν | Nouvelle option « <b>1</b><br>limitée au dossier e                                                                                   | Fous fichiers (recom                                                            | <b>imandé)</b> » associée                                                 | à l'option               | « Sauvegarde         |
|                                                   |   | Sauvegarde des fu                                                                                                    | chiers                                                                          |                                                                           | ×                        |                      |
|                                                   |   | and surveyarde des in                                                                                                    |                                                                                 |                                                                           |                          |                      |
|                                                   |   | Précédente sauvega                                                                                                    | rde Date                                                                        | 26/12/2022 Heure                                                          | 12:19                    |                      |
|                                                   |   | H:\ELIE_Sauvegardes\E                                                                                                    | lie6_Copie_EXEMPLE2 (2022-                                                      | -12-26-12-19)                                                             |                          |                      |
|                                                   | 1 | Répertoire à sauvega                                                                                                    | arder                                                                           |                                                                           |                          |                      |
|                                                   |   |                                                                                                    |                                                                                 |                                                                           |                          |                      |
|                                                   |   | Sauvegarde compl     Sauvegarde limitée                                                                                              | ète du répertoire des donnée                                                    | s "Elie" (recommandé)<br>ble2")                                           |                          |                      |
|                                                   |   | <ul> <li>Sauvegarde compli</li> <li>Sauvegarde limitée</li> <li>Tous fichiers (r</li> </ul>                                          | ète du répertoire des donnée<br>au dossier en cours ("Exemp<br>recommandé)      | s "Elie" (recommandé)<br>ole2")                                           |                          |                      |
|                                                   |   | <ul> <li>Sauvegarde completion</li> <li>Sauvegarde limitée</li> <li>Tous fichiers (r</li> <li>C:\Elie_V6\Elie\Exempletion</li> </ul> | ète du répertoire des donnée<br>au dossier en cours ("Exemp<br>recommandé)<br>2 | s "Elie" (recommandé)<br>ble2")                                           |                          |                      |

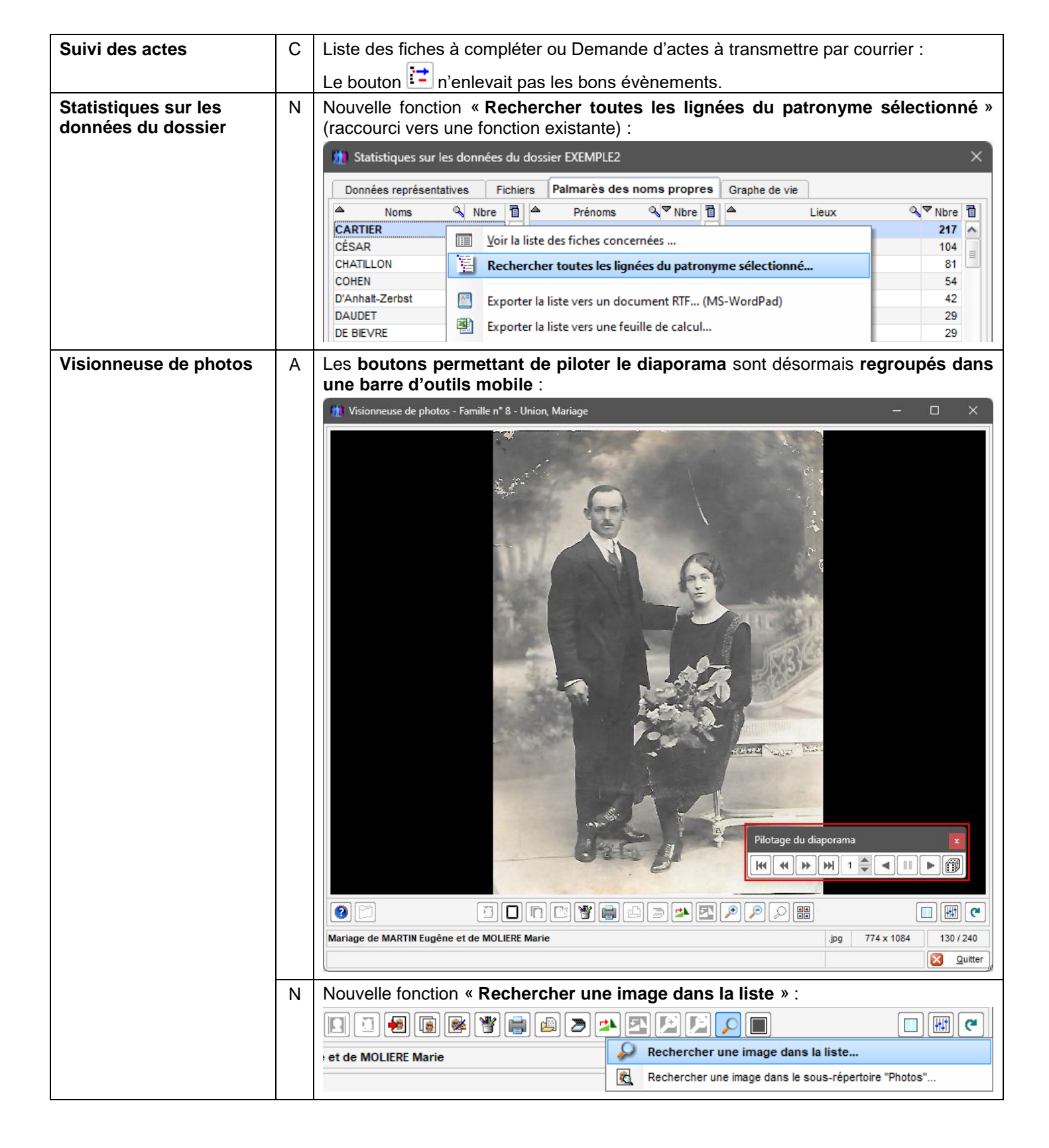

## Version 6.2.d2a (16.11.2022)

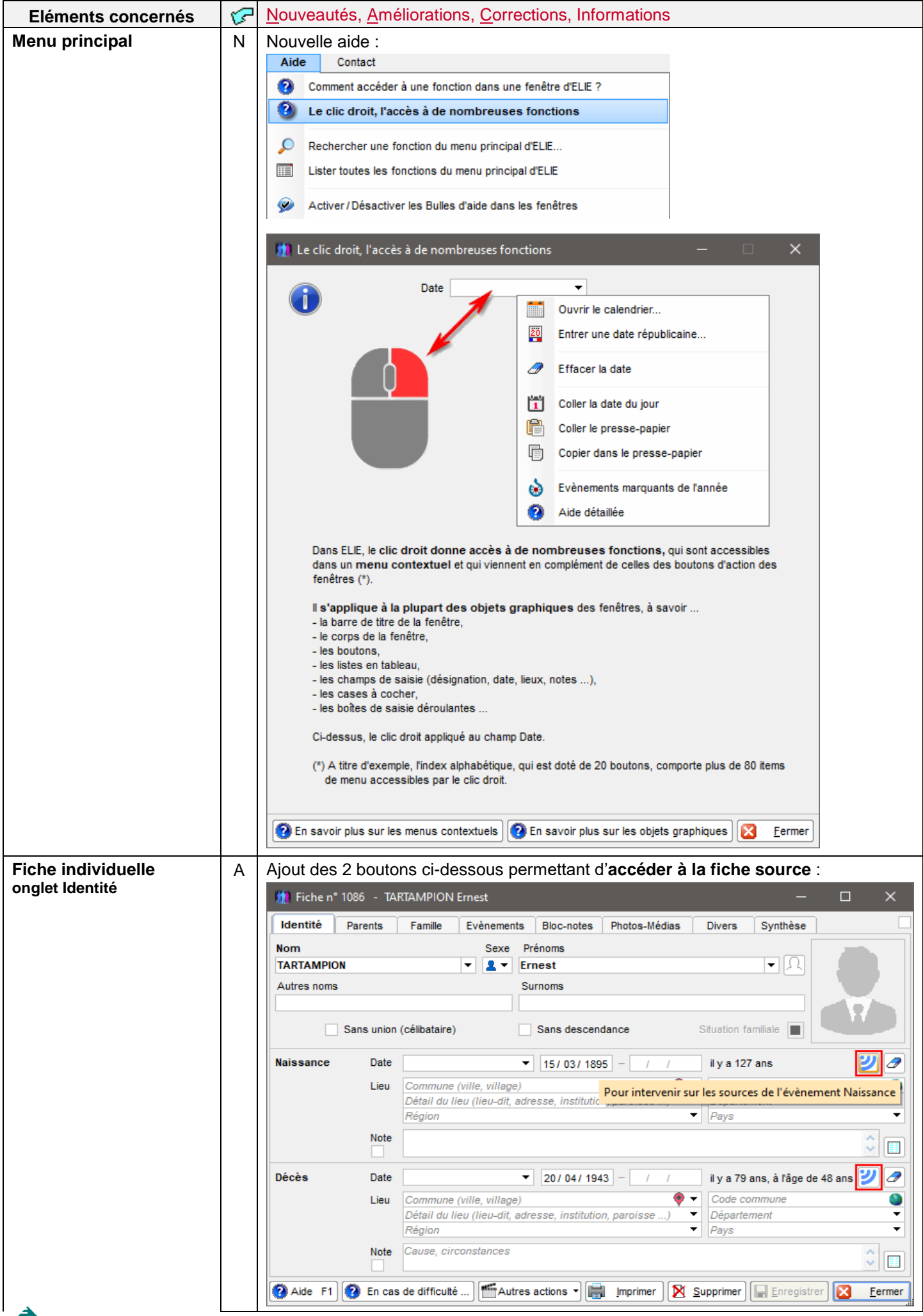

|                                                   | A | <b>Création d'une fiche</b> , champ <b>Sexe</b> : <b>ouverture automatique de la liste déroulante</b><br>quand le curseur se positionne sur le champ Sexe.                                                                                                    |  |  |  |  |
|---------------------------------------------------|---|----------------------------------------------------------------------------------------------------|--|--|--|--|
|                                                   | A | Création d'une fiche :         Le dialogue ci-dessous est désormais « débrayable »         (« Ne plus afficher cette fenêtre » = Non) :         Nouvelle fiche - TARTAMPION Jean         X         Selon vous, s'agit-il d'une personne décédée ?         Ne plus afficher cette fenêtre         Qui                                                                                                    |  |  |  |  |
| Fiche individuelle<br>onglet Evènements           | С | Bouton : en cas d'ajout une nouvelle valeur, ELIE signalait à tort « Cette valeur<br>existe déià ».                                                                                                    |  |  |  |  |
| Fiche individuelle<br>onglet Famille              | A | Bouton « Lister tous enfants : ajout de la mention « Le texte apparaît en rouge<br>quand l'individu a d'autres enfants que ceux du conjoint sélectionné » :<br>Fiche n° 11 - MARTIN Alfred Désiré<br>Famille Evènements Bloc-notes Photos-Médias Divers Synthèse<br>Union(s) - Conjoint(s) N° Famille Stuation conjugale Date naissance Date décès<br>Union(s) - Conjoint(s) N° Famille Stuation conjugale Date naissance Date décès<br>CARTIER Vonne Marie * 12 3 Mariage 01/03/1918 29/09/2000<br>GAUTER Jeanne Hélène 16 4 Mariage Inconnue Inconnue<br>CARTIER Yvonne Marie * 12 96 Mariage 01/03/1918 29/09/2000<br>CARTIER Jeanne Hélène 16 4 Mariage Inconnue Inconnue<br>CARTIER Vonne Marie * 12 96 Mariage 01/03/1918 29/09/2000<br>Modifier funion<br>Supprimer union<br>Supprimer union<br>MARTIN André "Maurice" * 2 7 3 Biologique 14/06/1940 15/01/2<br>MARTIN André "Maurice" * 2 7 3 Biologique 01/03/1912<br>MARTIN André "Maurice" * 2 7 3 Biologique 01/03/1942<br>MARTIN André "Maurice" * 2 7 3 Biologique 01/03/1942<br>MARTIN André "Maurice" * 2 7 3 Biologique 01/03/1942<br>MARTIN André "Maurice" * 2 7 3 Biologique 01/03/1942<br>MARTIN André "Maurice" * 2 7 3 Biologique 01/03/1942<br>MARTIN André "Maurice" * 2 7 3 Biologique 01/03/1942<br>MARTIN André "Maurice" * 2 7 3 Biologique 01/03/1942<br>MARTIN Jacques Marcel 15 3 Biologique 01/03/1942<br>MARTIN Jacques Marcel 15 3 Biologique 01/03/1942<br>MARTIN Jacques Marcel 15 3 Biologique 01/03/1942<br>MARTIN Jacques Marcel 15 3 Biologique 01/03/1942<br>MARTIN Jacques Marcel 15 3 Biologique 01/01/1/194<br>MARTIN Jacques Marcel 15 3 Biologique 01/01/1/194<br>MARTIN Jacques Marcel 15 3 Biologique 01/01/1/194<br>MARTIN Jacques Marcel 15 3 Biologique 01/01/1/194<br>MARTIN Jacques Marcel 15 3 Biologique 01/01/1/194<br>MARTIN Jacques Marcel 15 3 Biologique 01/01/1/194<br>MARTIN Jacques Marcel 15 3 Biologique 01/01/1/194<br>MARTIN Jacques Marcel 15 3 Biologique 01/01/1/194<br>MARTIN Jacques Marcel 15 3 Biologique 01/01/1/194<br>MARTIN Jacques Marcel 15 3 Biologique 01/01/194<br>MARTIN Jacques Marcel 15 3 Biologique 01/01/194<br>MARTIN Jacques Marcel 15 3 Biologique 01/01/1 |  |  |  |  |
| Fiche individuelle<br>onglet Photos-médias        | С | Suppression d'un planté qui se produisait, lors de l'enregistrement d'une photo, par le double-clic sur le champ Image de la photo, avant de cliquer sur le bouton <enregistrer>.</enregistrer>                                                                                                    |  |  |  |  |
| Fiche individuelle<br>tous onglets, toutes listes | N | Nouvelle fonction « Rétablir la largeur des colonnes » :         Identité Parents         Fiche n° 1 - MARTIN Jean-Michel Albert Pierre         Sosa n° 1         Parents         Famille         Evènements         Bloc-notes         Parents         S. N° Famille         Lien de parenté         Date naissance         Date naissance                                                                                                    |  |  |  |  |

| Fiche individuelle<br>tous onglets       | Ν | Barre d'actions de la fiche individuelle :                                                                                                    |
|------------------------------------------|---|----------------------------------------------------------------------------------------------------|
| J. J. J. J. J. J. J. J. J. J. J. J. J. J |   |                                                                                                    |
|                                          |   | Rarre d'actions des fiches individuelles X                                                                                                    |
|                                          |   |                                                                                                    |
|                                          |   | Créer ou modifier le livre de cet individu                                                                                                    |
| Fichiers                                 | N | Nouvelle fonction « Fichiers « pop » produits par ELIE » :<br>Fichiers Edition Fenêtres Re<br>Dossiers généalogiques                                                                                      |
|                                          |   | Fiches Individuelles                                                                                                    |
|                                          |   | 報酬 Arbres généalogiques ►                                                                                                    |
|                                          |   | impressions                                                                                                    |
|                                          |   | Echanges de données GEDCOM                                                                                                    |
|                                          |   | Export de données CSV (EXCEL)                                                                                                    |
|                                          |   | Fichiers "pop" produits par ELIE                                                                                                    |
|                                          |   | Graphe de vie du dossier en cours                                                                                                    |
|                                          |   | Fichiers "pop" produits par ELIE                                                                                                    |
|                                          |   | $\leftarrow \rightarrow \checkmark \uparrow \square \leftarrow Elie \mathrel{\scriptstyle{\diamond}} \${Fichiers\_de\_travail} \lor \eth \qquad \diamondsuit \qquad \land Rechercher dans: \${Fichiers\}$ |
|                                          |   | Organiser 🔻 Nouveau dossier                                                                                                    |
|                                          |   | Nom Modifié le                                                                                                    |
|                                          |   | Musique     EXEMPLE_Population_20221102_1107.pop     02/11/2022 11:08     Objets 3D                                                                                                    |
|                                          |   | Téléchargements                                                                                                    |
|                                          |   | Vidéos Vidéos                                                                                                    |
|                                          |   | HP RECOVERY (D:)                                                                                                    |
|                                          |   | HP_TOOLS (E:)                                                                                                    |
|                                          |   | FreeAgent Drive (H:)                                                                                                    |
|                                          |   | Nom du fichier:                                                                                                    |
|                                          |   | Ou <u>v</u> rir Annuler                                                                                                    |
| Improcesion d'una lista                  | C | Suppression d'un blosses qui survenait quand l'ention « Fermer estre fenêtre après                                                                                                    |
| en tableau                               |   | le lancement de l'impression » était activée et quand l'impression excédait la taille d'impression maxi de 3276 mm.                                                                                       |
| Impressions                              | С | Fiche de parenté :                                                                                                    |
| disponibles                              | C | Le bouton <autres options=""> etait accessible a tort.</autres>                                                                                                    |
|                                          |   | Cette 'impression était inopérante après son premier lancement.                                                                                                    |
| Index alphabétique                       | С | La mémorisation de taille de la fenêtre n'était pas prise en compte quand l'index comportait la fiche de synthèse.                                                                                        |
|                                          | А | Fonction « Rétablir les dimensions et la position par défaut de la fenêtre » :                                                                                                    |
|                                          |   | Ajout de l'alternative suivante :                                                                                                    |
|                                          |   | Rétablir les dimensions et la position par défaut de la fenêtre                                                                                                    |
|                                          |   | Souhaitez-vous conserver l'affichage de la fiche de synthèse ?                                                                                                    |
|                                          |   | Qui <u>N</u> on <u>A</u> nnuler                                                                                                    |

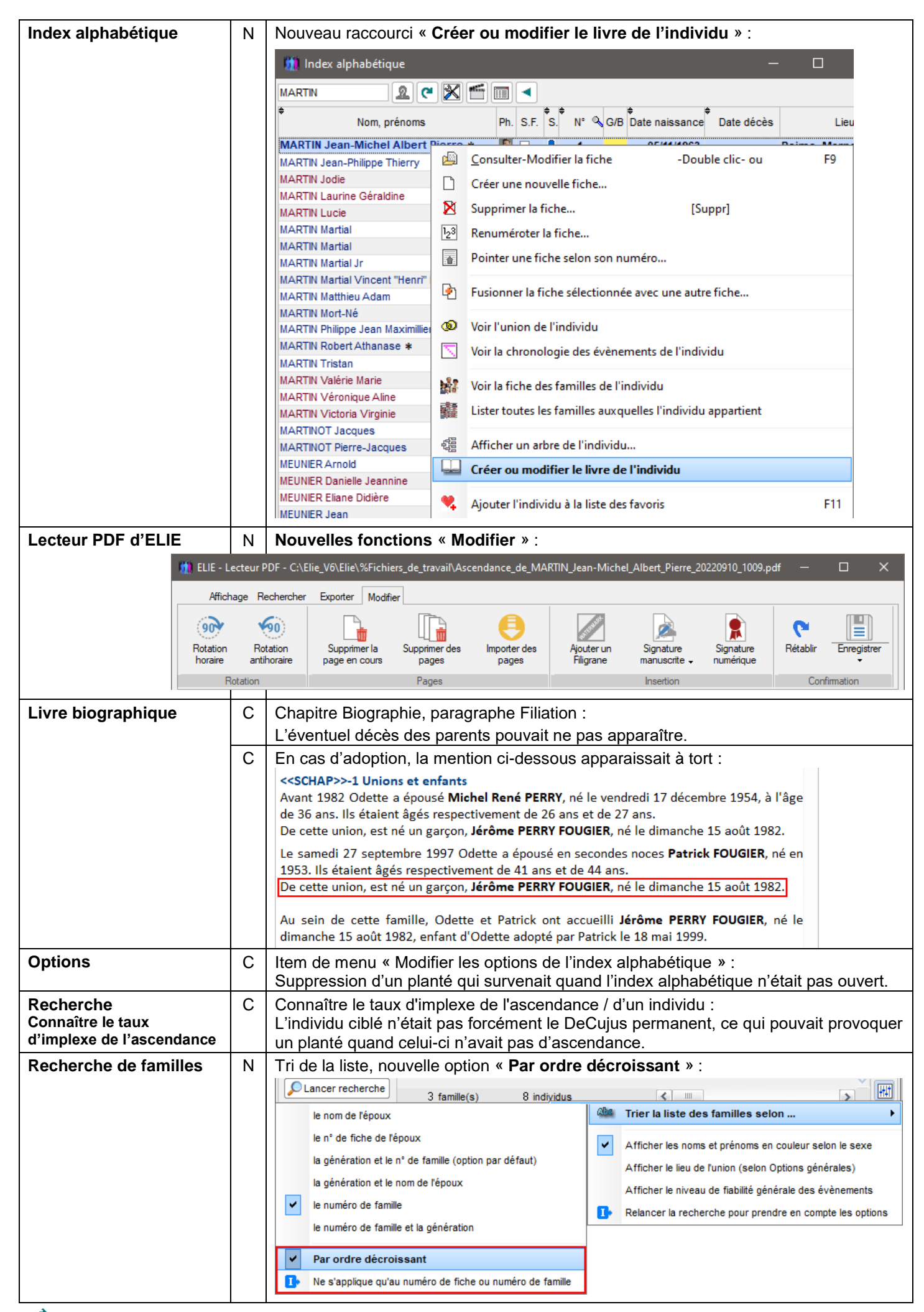
## Version 6.2.d1c (04.10.2022 - version corrective)

| Eléments concernés                         | 6                                | Nouveautés, Améliorations, Corrections, Informations                                                                                                    |  |  |  |  |
|--------------------------------------------|----------------------------------|----------------------------------------------------------------------------------------------------|--|--|--|--|
| Enregistrement d'une<br>union              | С                                | ELIE décelait à tort une erreur de compatibilité de date entre Date de naissance et Date de Mariage-Union, erreur qui pouvait provoquer à tort la création d'un évènement d'union.                                                                                                    |  |  |  |  |
| Export GedCom                              | А                                | Traitement des fichiers multimédias référencés dans le fichier GedCom :                                                                                                    |  |  |  |  |
|                                            |                                  | En fin de traitement, ELIE émet désormais la fenêtre suivante :                                                                                                    |  |  |  |  |
| 🛄 Exportation of                           | le don                           | nées GedCom - Dossier EXEMPLE - Résumé de l'exportation X                                                                                                    |  |  |  |  |
| Un fich<br>Souha<br>(dont le               | ier Geo<br>itez-vo<br>e nom s    | dCom 5.5 ne pouvant pas contenir de fichiers multimédias, ELIE propose de les copier dans un répertoire spécifique.<br>D <b>us créer ce répertoire ?</b><br>Jera "C:\Mes_Fichiers\Généalogie\Elie\%Fichiers_GedCom\MonFichierGedCom.ged_Fichiers_Multimédias").                                                                   |  |  |  |  |
| NB :<br>Pour qu<br>réperto<br>Ainsi o      | ue l'imp<br>ire ait é<br>es fich | port du fichier GedCom prenne en compte les fichiers multimédias qu'il référence, il est indispensable que ce<br>été créé et qu'il ait le même emplacement que le fichier GedCom associé.<br>iers multimédias seront intégrés automatiquement dans le sous-répertoire "Photos" du dossier cible concerné.                         |  |  |  |  |
|                                            | 1                                | Qui <u>N</u> on                                                                                                    |  |  |  |  |
|                                            |                                  | En répondant « Oui », l'export déclenche automatiquement la fonction …                                                                                                    |  |  |  |  |
|                                            |                                  | Actions relatives au fichier GedCom généré 🔻                                                                                                    |  |  |  |  |
|                                            |                                  | Ouvrir, visualiser le fichier GedCom                                                                                                    |  |  |  |  |
|                                            |                                  | Enregistrer les individus sélectionnés dans un fichier Population (.pop)                                                                                                    |  |  |  |  |
|                                            |                                  | Vérifier le contenu du fichier GedCom                                                                                                    |  |  |  |  |
|                                            |                                  | Envoyer le fichier GedCom par courriel                                                                                                    |  |  |  |  |
|                                            |                                  | Générer un répertoire contenant les fichiers multimédias référencés dans le fichier GedCom                                                                                                    |  |  |  |  |
|                                            |                                  | Ouvrir le répertoire contenant les fichiers multimédias référencés dans le fichier GedCom                                                                                                    |  |  |  |  |
|                                            |                                  | et crée le répertoire « MonFichierGedCom.ged Fichiers Multimédias » associé au                                                                                                    |  |  |  |  |
|                                            |                                  | fichier GedCom créé dont le nom serait « MonFichierGedCom.ged ».                                                                                                    |  |  |  |  |
| Fiche individuelle<br>onglet Identité      | С                                | Calcul de l'âge au décès déficient pour une date de naissance antérieure à l'an « 0 »<br>et une date de décès postérieure à l'an « 0 ».                                                                                                    |  |  |  |  |
|                                            | A                                | La suppression d'une fiche est désormais répercutée dans les onglets « Parents » et<br>« Famille » des autres fiches simultanément ouvertes qui référencent la fiche<br>supprimée.                                                                                                    |  |  |  |  |
| Fiche individuelle<br>onglet Photos-médias | С                                | Suppression d'un planté (dû à une régression de WinDev 27) qui se produisait quand, à partir d'une première fiche, on ouvrait en parallèle une autre fiche et quand on ouvrait ensuite l'onglet Photos-médias de la première fiche.                                                                                               |  |  |  |  |
| Fiche individuelle<br>FILIATION            | С                                | Ouverture de la fiche : quand le PC est doté de plusieurs écrans (configuration multi-<br>écrans), la fiche pouvait s'ouvrir en dehors de l'espace de l'écran secondaire, si bien<br>qu'elle devenait invisible. Une correction a été apportée pour que, dans ce cas, la<br>fenêtre soit affichée au centre de l'écran secondaire |  |  |  |  |
| Gestion des fenêtres                       | N                                | Nouvelles fonctions :                                                                                                    |  |  |  |  |
|                                            |                                  | - Lister et/ou organiser les fenêtres ouvertes,                                                                                                    |  |  |  |  |
|                                            |                                  | - Connaître la résolution du ou des écrans du PC :                                                                                                    |  |  |  |  |
|                                            |                                  | Lister et/ou organiser les fenêtres ouvertes                                                                                                    |  |  |  |  |
|                                            |                                  | Connaître la résolution du ou des écrans                                                                                                    |  |  |  |  |
|                                            |                                  | Mettre en Cascade toutes les fenêtres                                                                                                    |  |  |  |  |
|                                            |                                  | Mettre en Icône toutes les fenêtres                                                                                                    |  |  |  |  |
|                                            |                                  | Restaurer toutes les fenêtres                                                                                                    |  |  |  |  |
|                                            |                                  | Fermer toutes les fenêtres                                                                                                    |  |  |  |  |
|                                            |                                  | Personnaliser les fenêtres                                                                                                    |  |  |  |  |
|                                            |                                  | Modifier le grisé des fenêtres non accessibles (GFI)                                                                                                    |  |  |  |  |
|                                            |                                  | Effacer les propriétés mémorisées de toutes les fenêtres                                                                                                    |  |  |  |  |

|                       |     | Liste des fenêtres ouvertes                       |                                                                                                    |                                        |                    |          |  |  |
|-----------------------|-----|---------------------------------------------------|----------------------------------------------------------------------------------------------------|----------------------------------------|--------------------|----------|--|--|
|                       |     | Nom                                               | Titre                                                                                                    | Position X                             | Position Y         |          |  |  |
|                       |     | INDEX_ALPHA                                       | Index alphabétique                                                                                                    | 5                                      | 116 \land          |          |  |  |
|                       |     | INDRECH000001<br>Fiche000001                      | Recherche d'individus                                                                                                    | 28<br>S 222                            | 163                |          |  |  |
|                       |     | Fiche000002                                       | Fiche n° 2 - DUPOND Anne Nathalie France                                                                                                    | 3 328                                  | 369                |          |  |  |
|                       |     | FAMRECH                                           | Recherche de familles                                                                                                    | 14                                     | 110                | ••       |  |  |
|                       |     | ARBRES_GENEALOGIQU                                | JES Arbres généalogiques - Tableau des parentés et des cou<br>Coloris de portorite                                                                       | isinag 46                              | 209                |          |  |  |
|                       |     | LISTE FAVORIS                                     | Individus favoris                                                                                                    | 785                                    | 100                |          |  |  |
|                       |     | LISTE_RECENTS                                     | LISTE_RECENTS Individus récents (10 derniers) 125                                                                                                    |                                        |                    |          |  |  |
|                       |     | LISTE_FENETRES                                    | LISTE_FENETRES Liste des fenêtres ouvertes 716 5                                                                                                    |                                        |                    |          |  |  |
|                       |     |                                                   |                                                                                                    |                                        | ~                  |          |  |  |
|                       |     | <                                                 |                                                                                                    |                                        |                    |          |  |  |
|                       |     |                                                   |                                                                                                    | Plus d'actions                         | - 🔀 E              | ermer    |  |  |
|                       |     | Cette fenêtre perr                                | met de (dans l'ordre des boutons de dr                                                                                                    | oite)                                  |                    |          |  |  |
|                       |     | - renner la lenetre                               | er plan la fanâtra sálactionnáa                                                                                                    |                                        |                    |          |  |  |
|                       |     | - maximiser la fen                                | lêtre sélectionnée.                                                                                                    |                                        |                    |          |  |  |
|                       |     | - passer la fenêtre                               | e sélectionnée d'un écran à l'autre (en cas                                                                                                    | s de configur                          | ation mul          | lti-     |  |  |
|                       |     | écrans),                                          |                                                                                                    | -                                      |                    |          |  |  |
|                       |     | - fermer toutes les                               | s fenêtres,                                                                                                    |                                        |                    |          |  |  |
|                       |     | - mettre en casca                                 | de toutes les fenetres,                                                                                                    |                                        |                    |          |  |  |
|                       |     | - metter en icone                                 | loules les leneires,<br>les fenêtres à leur état initial                                                                                                 |                                        |                    |          |  |  |
|                       |     | - actualiser les pro                              | opriétés des fenêtres (après agrandissem                                                                                                    | ent / déplace                          | ement).            |          |  |  |
| Import GodCom         | Δ   | Traitamont dos <b>fi</b>                          | hiors multimódias rófórongós du fichi                                                                                                    |                                        | ,<br>importó       |          |  |  |
| Import GedCom         | A   | S'agiccant d'un                                   | fichier GodCom créé par ELIE los fich                                                                                                    |                                        |                    | tonuc    |  |  |
|                       |     | dans le répertoire                                | associé au fichier GedCom sont intégr                                                                                                    | és de facor                            | automa             | tique    |  |  |
|                       |     | dans le répertoire                                | « Photos » du dossier cible.                                                                                                    | oo ao layon                            | automa             | uquo     |  |  |
| Index alphabétique    | С   | Suppression d'un                                  | e fiche à partir de l'index :                                                                                                    |                                        |                    |          |  |  |
|                       |     | la fonction était in                              | opérante quand la fiche concernée était c                                                                                                    | ouverte.                               |                    |          |  |  |
| Nomenclatures         | С   | Les valeurs comp                                  | oortant un espace (« Le ROUX » par exe                                                                                                    | mple) pouva                            | ient appa          | raître   |  |  |
| Répertoire des Noms   |     | en double dans le                                 | e répertoire, en cas de présence de la vale                                                                                                    | eur « LEROL                            | JX ».              |          |  |  |
|                       |     | La modification ef                                | ffectuée dans la version 6.2.d1 pour ce m                                                                                                    | ême context                            | e ne répo          | ondait   |  |  |
| Ontione générales     | ^   | pas a tous les cas                                | s de figure.                                                                                                    | ntion " Cla                            |                    | <b>.</b> |  |  |
| Options generales     | А   | permanent du do                                   | «Effacer l'individu cible », nouvelle c                                                                                                    |                                        | st ie Deu          | Jujus    |  |  |
|                       |     | 🛄 Options générales - O                           | ptions d'ouverture                                                                                                    |                                        |                    | ×        |  |  |
|                       |     | portant sur                                       | Option d'ouverture d'ELIE                                                                                                    |                                        |                    |          |  |  |
|                       |     | Outline d'annations                               | Avoir systématiquement le choix du dossier à ouvrir (sinon de                                                                                            | rnier dossier ouvert)                  |                    |          |  |  |
|                       |     | Constant de la converture                         | Ouvrir d'emblée la fenêtre des favoris                                                                                                    |                                        |                    |          |  |  |
|                       |     | Newsers                                           | Ouvrir d'emblée la fenêtre des éléments récents                                                                                                    |                                        |                    |          |  |  |
|                       |     | Noms propres                                      | Afficher d'emblée les anniversaires du jour                                                                                                    |                                        |                    |          |  |  |
|                       |     | Lieux                                             | ·                                                                                                    |                                        |                    |          |  |  |
|                       |     | Professions, fitres                               | Lors de son ouverture, ELIE vous donne la possibilité de déc<br>- l'affichage de l'index alphabétique,                                                   | lencher automatiq                      | uement             |          |  |  |
|                       |     | Contröle de l'äge                                 | <ul> <li>l'ouverture d'une fiche spécifique ou de la dernière fiche mod</li> <li>l'affichage d'un arbre généalogique avec le DeCuius de votre</li> </ul> | ifiée,<br>choix                        |                    |          |  |  |
|                       |     | Photos, médias                                    |                                                                                                    |                                        |                    |          |  |  |
|                       |     | Notes, commentaires                               | Type <neant></neant>                                                                                                    | ndividu cible n°<br>C'est le DeCuius i | 1 🔎                | ossier   |  |  |
|                       |     | Sources - Actes                                   | Fiche                                                                                                    | MARTIN, Jean-Miche                     | l, Albert, Pierre  | -        |  |  |
|                       |     | L'individu cible est ég<br>sera pointé dans l'ind | alement l'individ<br>ex alphabétique                                                                                                    | u qui<br>e lors                        |                    |          |  |  |
|                       |     | de son ouverture                                  |                                                                                                    |                                        |                    |          |  |  |
|                       |     | Logiciels compagnons                              | Option relative à l'ouverture des fiches                                                                                                    |                                        |                    |          |  |  |
|                       |     |                                                   | Lors de l'ouverture d'une fiche, vous avez la possibilité d'ent<br>que l'onglet "Identité".                                                              | rer directement d                      | ans un onglet      | autre    |  |  |
|                       |     |                                                   | Par exemple, si vous décidez d'enregistrer la profession d'un gro<br>directement à l'onglet "Divers".                                                    | upe d'individus, il per                | it être utile d'ac | céder    |  |  |
| Decharate de familie  | _   | Deebersha di f                                    |                                                                                                    |                                        |                    |          |  |  |
| Recherche de familles | A   | Recherche de tou                                  | utes les tamilles :                                                                                                    |                                        |                    |          |  |  |
| Deguêtes siblés       | N I |                                                   | emants » peut desormais etre activee ot                                                                                                    | i non.                                 |                    |          |  |  |
| Requetes ciblees      | N   |                                                   |                                                                                                    |                                        |                    |          |  |  |
|                       |     | nouvelle requete                                  | « individus ayant vecu le plus longtem                                                                                                    | ps ».                                  |                    |          |  |  |

## Version 6.2.d1 (14.09.2022)

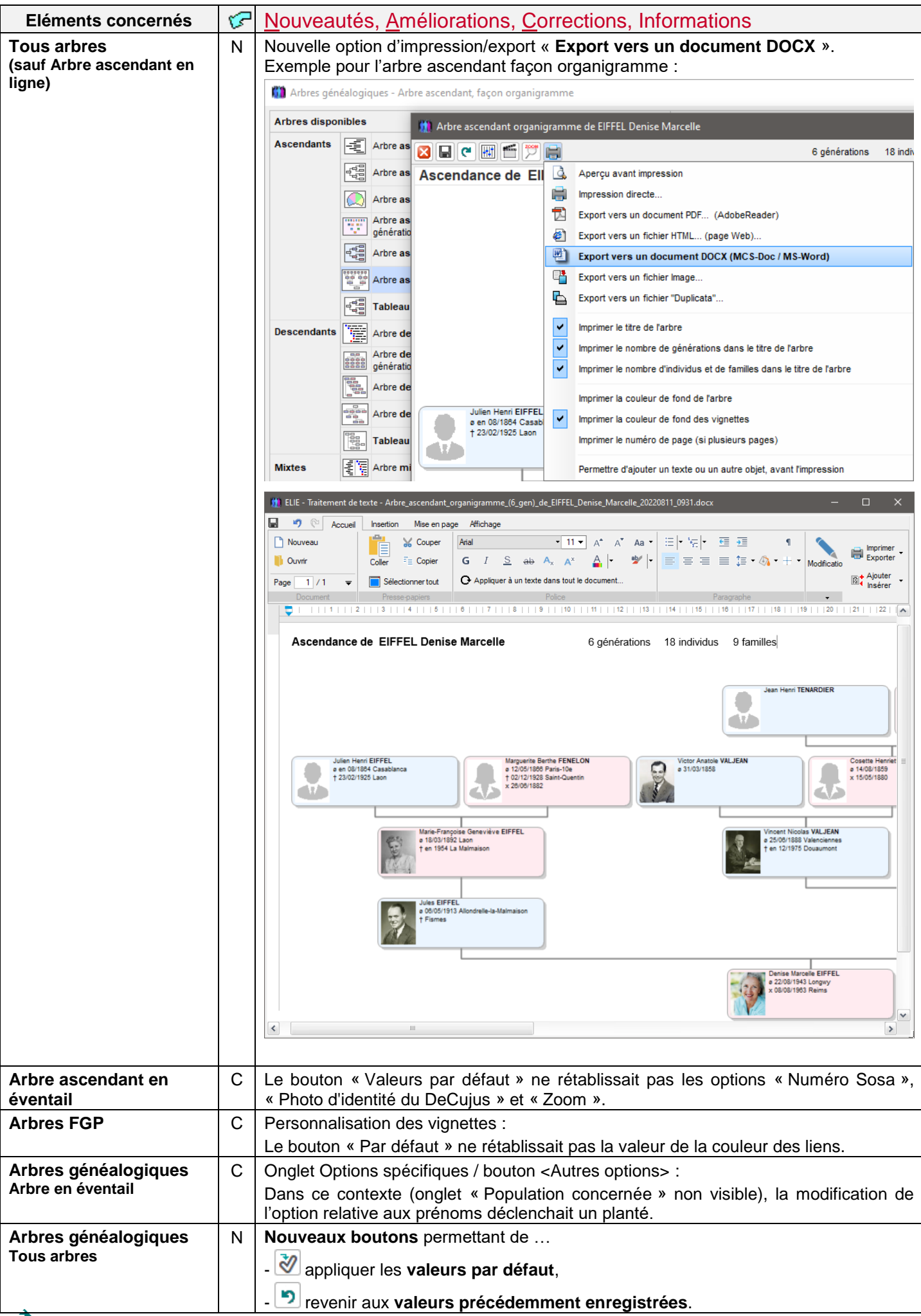

| 🔲 Arbres gén                                                    | éalogi | ques - Arbre | e desce  | andant facon galerie de nortraits                                                                                                    | – n x                                                                                                    |  |  |  |  |  |
|-----------------------------------------------------------------|--------|--------------|----------|----------------------------------------------------------------------------------------------------|----------------------------------------------------------------------------------------------------|--|--|--|--|--|
| Andres gen                                                      | calogi | ques - Aibio | e uesce  | nuant, laçon galene de portraits                                                                                                    |                                                                                                    |  |  |  |  |  |
| Arbres dispor                                                   | nibles |              |          |                                                                                                    | Population concernée<br>Individu Racine                                                                                                    |  |  |  |  |  |
| Ascendants Arbre ascendant en ligne (progressif, 5 générations) |        |              |          |                                                                                                    | MARTIN Jean-Michel Albert Pierre                                                                                                    |  |  |  |  |  |
|                                                                 |        | Arbre asce   | endant   | graphique classique (progressif, 5 générations)                                                                                                    | Nombre de générations 🗌 ascendantes 0 🚔 🕑 descendantes 0 🖨                                                                                                    |  |  |  |  |  |
|                                                                 |        | Arbre asce   | endant   | en éventail (5 à 10 générations)                                                                                                    | ✓ Ignorer les fiches confidentielles (0 = pas de limite )                                                                                                    |  |  |  |  |  |
|                                                                 | 100    | Arbre asce   | endant   | vertical, façon galerie de portraits (3 à 5                                                                                                    | Prendre en compte les enfants adoptés                                                                                                    |  |  |  |  |  |
|                                                                 | -E     | Arbre asce   | endant   | horizontal, facon galerie de portraits                                                                                                    | Ignorer les enfants de la derniere generation                                                                                                    |  |  |  |  |  |
|                                                                 |        | Arbra anos   | andant   | faces organigramme                                                                                                    | Afficher seulement les ancêtres directs du DeCujus permanent                                                                                                    |  |  |  |  |  |
|                                                                 |        | Tableau as   | scenda   | ant (avec ou sans fratries)                                                                                                    | Descendance par les hommes Descendance par les femmes                                                                                                    |  |  |  |  |  |
| Descendants                                                     |        |              | rendar   | *                                                                                                    | Options relatives au contenu et à la présentation de l'arbre                                                                                                    |  |  |  |  |  |
|                                                                 |        | Arbre desc   | cendar   | nt vertical, facon galerie de portraits (4                                                                                                    | Vignette Image ou couleur de fond Options spécifiques Options d'impression                                                                                                    |  |  |  |  |  |
|                                                                 |        | générations  | s)       |                                                                                                    | Sortie impression nommée selon le titre de l'impression                                                                                                    |  |  |  |  |  |
|                                                                 |        | Arbre desc   | cendar   | nt, façon galerie de portraits                                                                                                    | Imprimer l'image ou la couleur de fond de l'arbre                                                                                                    |  |  |  |  |  |
|                                                                 |        | Arbre deso   | cendar   | nt, façon organigramme                                                                                                    | Imprimer le n° de page (si multi-pages)                                                                                                    |  |  |  |  |  |
|                                                                 | 00000  | Tableau de   | escen    | dant                                                                                                    | ✓ Imprimer la couleur de fond des vignettes                                                                                                    |  |  |  |  |  |
| Mixtes                                                          |        | Arbre mixt   | e asc    | endant et descendant                                                                                                    | ✓ Imprimer le titre de l'arbre                                                                                                    |  |  |  |  |  |
| mixtoo                                                          |        |              |          |                                                                                                    | Afficher, imprimer le nombre de générations dans le titre de l'arbre                                                                                                    |  |  |  |  |  |
|                                                                 |        | Tableau m    | nixte, a | scendant et descendant                                                                                                    | Afficher, imprimer le nombre d'individus et de familles dans le titre                                                                                                    |  |  |  |  |  |
| Autres                                                          |        | Tableau de   | es cont  | temporains familiaux                                                                                                    | Format de l'image imprimée de l'arbre bmp                                                                                                    |  |  |  |  |  |
|                                                                 |        | Tableau de   | es pare  | entés et des cousinages                                                                                                    | Afficher le symbole * pour les ancêtres directs (si présent dans vignette)                                                                                                    |  |  |  |  |  |
| net d'adress                                                    | Ses    |              | A        | On retrouve ces memes bout<br>spécifiques », chaque couple<br>groupe d'options concerné.<br>Ajout de la colonne « Type » ci<br>Carnet d'adresses<br>Al Carnet d'adresses<br>AD Haut Rhin 68<br>AD Mayenne<br>A.D Mayenne<br>A.D Meuse<br>A.D Moselle<br>AD Orléans<br>Adrien LEMPEREUR<br>A.D Vosges<br>A.D. Yonne<br>Constant (s)<br>Valeur non utilisée dans le dossier en cours | ons au niveau des onglets « Vignette » et « Options<br>de boutons agissant de façon indépendante sur le<br>-dessous :                                                                                                 |  |  |  |  |  |
| onologie de<br>Dements                                          | S      |              | A        | Mention « Vivant(e) :                                                                                                    | t aculement ici) aclen la nérioda da via da l'individu                                                                                                    |  |  |  |  |  |
| iements                                                         |        |              |          | référent. Ce qui signifie que s<br>dans la période, il reçoit la men<br>Ce principe étant sujet à po<br><b>mention</b> dans ce tableau et<br>l'intéressé, quelle que soit la tra                                                                                                    | i un individu (autre que le référent) n'est pas décédé<br>ntion « Vivant ».<br>lémique, <b>nous avons décidé de supprimer cette</b><br>de <b>mentionner à la place la date de décès</b> de<br>anche de vie analysée : |  |  |  |  |  |
|                                                                 |        |              |          | Naissance de Eugénie         1918       en avril 1918         à Reims, Marne, FRANCE         1920       Naissance de Alfred Désiré         1920       à Reims, Marne, FRANCE,         (décédé le 10 avril 1995)                                                                                                    |                                                                                                    |  |  |  |  |  |
|                                                                 |        |              | С        | L'option « Opter pour le sépara                                                                                                    | ateur de date "." au lieu de "/" » n'était pas mémorisée                                                                                                    |  |  |  |  |  |
|                                                                 |        | -            | С        | Le bouton (pour interveni                                                                                                    | correctement.                                                                                                    |  |  |  |  |  |
| umentation                                                      | 1      |              | N        | Nouvelle documentation « G                                                                                                    | estion des témoins » ·                                                                                                    |  |  |  |  |  |
| memanon                                                         |        |              | I N      |                                                                                                    |                                                                                                    |  |  |  |  |  |

| « Premiers pas »       | Premiers pas avec ELIE – 🗆 X                                                                                                    |
|------------------------|----------------------------------------------------------------------------------------------------|
| •                      |                                                                                                    |
|                        | Masquer Chercher Précédent Actualiser Accueil Imprimer Options                                                                                                    |
|                        | Gestion des témoins<br>Cuite généraux<br>Adde contextuelle<br>Gestion des témoins d'un évènement, que ce soit des témoins officiels<br>(parrain, marraine, témoin de mariage, officiant civil ou religieux) ou non.                                                                                                    |
|                        | Gestion des Favoris     Gestion des Photosmé     Contrairement à d'autres logiciels de généalogie, ELIE n'oblige pas la création d'une fiche pour     chacun des témoins. Sur le plan technique, il existe donc 2 types de témoins :         - témoins avec fiche, s'agissant d'individus recensés dans le dossier de généalogie et         - témoins des témoins                                                                                                    |
|                        | Index alphabétique der     Index alphabétique der     Index alphabétiq     |
|                        | Nom des fichiers multin     Exemple de témoin avec fiche :     Exemple de témoin sans fiche :     Exemple de témoin sans fiche :                                                                                                    |
|                        | Yresentation des chain     Yemoin Confidentiel     Saisie d'un leu de nais     Témoin Confidentiel     Saisie d'une date     Ourité sels Deserts                                                                                                    |
|                        | Uuaite, role Parrain  Uuaite, role Parrain Uuaite, role Parrain Uuaite, |
|                        | Structure des fichiers     The structure destination of the structure destination of the structure     |
|                        | 2) Rubiques onglet Famil     Nom     MARTIN     V       2) Rubiques onglet Even     Prénoms     Jacques, Marcel     V                                                                                                    |
|                        | ? Rubriques onglet Bloc-     Parenté     Oncle paternel     ▼     ●       ? Rubriques onglet Phot:     Parenté     Amie     ▼     ●                                                                                                    |
|                        | Rubriques onglet Diver     age de 35 ans (au 05.11.1963)                                                                                                    |
|                        | Rubriques Riche Union     Rubriques Riche Sourc     Diche préféré de JM     Oncle préféré de JM                                                                                                    |
|                        | 2 Branches<br>22 Consanguinité                                                                                                    |
|                        | Evènements historique     Glossaire des liens de ;                                                                                                    |
|                        | <pre></pre>                                                                                                    |
|                        |                                                                                                    |
|                        | Fiche n° 1 - MARTIN Jean-Michel Albert Pierre Sosa n° 1 — X                                                                                                    |
|                        | Date Type d'évènement Evènement individuel Confidentiel                                                                                                    |
|                        | 05/11/1963 Naissance Type Naissance                                                                                                    |
|                        | ^03/1964 Baptême chrétien Qualif.                                                                                                    |
|                        | en 06/1981 Baccalauréat Date 05/11/1963 - / /                                                                                                    |
|                        | en 06/1984 Union libre, Hors mariage                                                                                                    |
|                        | 30/06/1986 Obtention d'un diplôme Lieu Reims ♥▼ 51454 Warne ▼                                                                                                    |
|                        | 02/08/1986 Contrat de mariage Grand-Est V FRANCE V                                                                                                    |
|                        | 14/08/1986 Mariage civil     Situa.     Image de 58 ans       16/08/1986 Mariage religieux     Lian                                                                                                    |
|                        | »18/08/1986 Voyage de noces                                                                                                    |
|                        | en 2000 Donation Jean-Michel est né prématuré, au domicile de ses parents                                                                                                    |
|                        | en 2006 Adresse de résidence familiale                                                                                                    |
|                        | x17/03/2020 Confinement Covid-19 Sources (8) 2 ☑ Témoins (6) Médias (2)                                                                                                    |
|                        | Acte / Acte de naissance C Clic droit pour en connaître davantage                                                                                                    |
|                        | sur la gestion des temoins                                                                                                    |
|                        | Aide F1                                                                                                    |
| union                  | systématique.                                                                                                    |
| Explorateur de la base | C Fichier des individus / rubrique Génération :                                                                                                    |
| de données             | Il n'était pas possible de rechercher la valeur « -10 » ou autre valeur négative inférieure.                                                                                                    |
| Export GedCom          | C Option « Générer un chemin fixe pour tous les fichiers multimédias » :                                                                                                    |
|                        | ✓ Sources Evènements confid.                                                                                                    |
|                        | Aide sur les fichiers multimédias                                                                                                    |
|                        |                                                                                                    |
|                        | Les options ci-dessous sont exclusives                                                                                                    |
|                        | Generer le chemin complet des tichiers multimédias                                                                                                    |
|                        | Le chemin saisi n'était pas pris an compte correctement                                                                                                    |
|                        | N Nouvelle option « Sauf les données confidentielles » associée à l'option « Toutes                                                                                                    |
|                        | données » ; elle permet de désactiver ou d'activer les 6 options encadrées en vert ci-                                                                                                    |
|                        | dessous (en 1 clic au lieu de 6) :                                                                                                    |

|                       |          | Image: Second Second |
|-----------------------|----------|----------------------------------------------------------------------------------------------------|
|                       |          | Nom MCS                                                                                                    |
|                       |          | Adresse 1 parc des Tilleuls C:\Elie_V6\Elie\%Fichiers_GedCom\Essai.ged                                                                                                    |
|                       |          | 51370                                                                                                    |
|                       |          | Commune Reims-Thillois                                                                                                    |
|                       |          | Pays FRANCE                                                                                                    |
|                       |          | Téléphone                                                                                                    |
|                       |          | Mél mcs-logiciels@orange.fr                                                                                                    |
|                       |          | Commentaires                                                                                                    |
|                       |          | ▲ Marqueurs Notes générées par l'import d'ELIE                                                                                                    |
|                       |          | Sources Evènements confid.                                                                                                    |
|                       |          | Photos-médias     Photos-médias confid     Témeine confid                                                                                                    |
|                       |          | <ul> <li>✓ Ferrifins</li> <li>✓ Ferrifins</li> <li>✓ Ferri</li></ul>                                                                                                    |
| Econôtros do dislogue | <b>C</b> | Econôtros comportant la champ "No plus officier actic fanôtro » :                                                                                                    |
| renerres de dialogue  |          | la hauteur de la fenêtre n'était nas toujours adantée à son contenu, ce qui fait que                                                                                                    |
|                       |          | bien que visibles, les boutons <ok> et <annuler> étaient inopérants.</annuler></ok>                                                                                                    |
|                       |          | Si le phénomène devait se reproduire, nous conseillons d'augmenter la hauteur de l                                                                                                    |
|                       |          | fenêtre à l'aide de la poignée d'agrandissement.                                                                                                    |
| Fiche individuelle    | С        | En cas de passage d'une fiche à une autre (à partir des onglets Parents ou Famille                                                                                                    |
| onglet Identité       |          | la liste déroulante des localités des lieux de naissance et de décès n'était pa                                                                                                    |
| Galeries de portraits | N        | Nouvelle aide concernant le contenu de la légende des vignettes :                                                                                                    |
| Calefies de portraits |          | Nouvelle alde concernancie contenti de la legende des vignettes :                                                                                                    |
|                       |          | en 198 V Personnaliser la vignette (F17)                                                                                                    |
|                       |          |                                                                                                    |
|                       |          |                                                                                                    |
|                       |          | Cénération auto de la légende de la vignette                                                                                                    |
|                       |          |                                                                                                    |
|                       |          | 한 Déplacer la vignette                                                                                                    |
|                       |          | 🛄 Génération auto. de la légende de la vignette 🛛 X                                                                                                    |
|                       |          | ELIE génère de façon automatique la légende d'une vignette lorsque cette dernière                                                                                                    |
|                       |          | - est associée à une fiche individuelle (fonction 🖭 Associer la vignette à une fiche) (1),                                                                                                    |
|                       |          | <ul> <li>reçoit une image (fonction Marge / Marge / Marge / Marge ou Marge ou Marge d'image),</li> <li>s'il s'agit d'une image attribuée à un individu (1), une famille (2), un évènement (3), un témoin (4) ou une source (5).</li> </ul>                                                                                                    |
|                       |          | (1) la légende est générée selon la fonction                                                                                                    |
|                       |          | КІ 🤊 🤄 🖏 X 155-У 10                                                                                                    |
|                       |          | En création d'un objet >                                                                                                    |
|                       |          | Vignettes 🔗 Modifier le format par défaut                                                                                                    |
|                       |          | "Maurice" MARTIN<br>a 14/06/1940                                                                                                    |
|                       |          | <u>† 15/01/2008</u>                                                                                                    |
|                       |          | (2) Anne & Jean-Michel MARTIN<br>en 1988 I I I I I I I I I I I I I I I I I I                                                                                                    |
|                       |          | (3) Naissance de MARTIN Jean-Michel Albert Pierre<br>05.11.1983 dévènement, le nom et les prénoms de l'individu concerné,<br>ainsi que la date de l'évènement.                                                                                                    |
|                       |          | <ul> <li>LEVERRIER Yvan Jean Dominique<br/>Témoin de Anne &amp; Jean-Michel MARTIN<br/>Evènement "Union-Mariage" 14.08.1998</li> <li>Levenement "Union-Mariage" 14.08.1998</li> </ul>                                                                                                    |
|                       |          | (5) Acte de naissance / Mairie de Varangéville /<br>Acte de naissance de LUCCT Germaine<br>Clémentine<br>Naissance de LUCCT Germaine Clémentine<br>14 02 194                                                                                                    |
|                       |          | 14.03.1894 93 (1.74)                                                                                                    |
|                       |          |                                                                                                    |

| Gestion des photos-                  | А | Fonction « Copier les fichiers multimédia externes dans le sous-répertoire                                                                                                    |  |  |  |  |  |
|--------------------------------------|---|----------------------------------------------------------------------------------------------------|--|--|--|--|--|
| medias                               |   | "Photos" » :                                                                                                    |  |  |  |  |  |
|                                      |   |                                                                                                    |  |  |  |  |  |
|                                      |   | Cette opération permet de copier les fichiers multimédia externes (non présents dans le dossier) dans le sous répertoire<br>"Photos" du dossier.<br>Elle permet également de mettre à niveau le chemin des photos-médias correspondantes.                                                                                                    |  |  |  |  |  |
|                                      |   | A noter qu'elle n'a pas d'impact sur les fichiers multimédia contenus dans votre album de photos                                                                                                    |  |  |  |  |  |
|                                      |   |                                                                                                    |  |  |  |  |  |
|                                      |   | Voir seulement la liste des fichiers multimédia externes         Copier les fichiers multimédia externes éligibles         Annuler                                                                                                    |  |  |  |  |  |
|                                      |   | Desormais dans la liste produite par le bouton « Voir seulement la liste des fichiers<br>multimédia externes » y figurent également les fichiers non éligibles (chemin du<br>fichier erroné fichier faisant doublon ):                                                                                                    |  |  |  |  |  |
|                                      |   | Fichiers multimédia externes concernés.txt - Bloc-notes                                                                                                    |  |  |  |  |  |
|                                      |   | <u>Fichier E</u> dition F <u>o</u> rmat Affichage <u>A</u> ide                                                                                                    |  |  |  |  |  |
|                                      |   | Fichiers multimédia externes éligibles :                                                                                                    |  |  |  |  |  |
|                                      |   | C: \mes_Photos \bscalabe. Jpg                                                                                                    |  |  |  |  |  |
|                                      |   | Fichiers multimedia externes non eligibles :<br>C:\Mes Photos\2015\Photos USA\DSC08909.JPG => Fichier Image non trouvé v                                                                                                    |  |  |  |  |  |
|                                      |   | Ln 1, Col 1 100% Windows (CRLF) ANSI                                                                                                    |  |  |  |  |  |
|                                      | N | Nouvelle fonction « Outils / Gestion des photos, Images / Imprimer une image / Export DOCX ».                                                                                                    |  |  |  |  |  |
| Import GedCom                        | Α | Le fichier GedCom est désormais fermé lors de la fermeture de la fenêtre Import.                                                                                                    |  |  |  |  |  |
| Impression d'une liste<br>en tableau | С | Le rétablissement des valeurs par défaut n'était pas mémorisé.                                                                                                    |  |  |  |  |  |
| Impressions                          | A | Fenêtres « Impressions disponibles » et « Impression d'une liste en tableau » :                                                                                                    |  |  |  |  |  |
|                                      |   | d'impression ultérieures.                                                                                                    |  |  |  |  |  |
|                                      | Ν | Nouvelle fonction « Fichiers / Imprimer la fenêtre active / Export DOCX » :                                                                                                    |  |  |  |  |  |
|                                      |   | Fichiers     Edition     Fenêtres     Recherche     Outils     Options     Nomenclatures     Aide     Contact       Dossiers généalogiques                                                                                                    |  |  |  |  |  |
|                                      |   | Image: Second second second |  |  |  |  |  |
|                                      |   | impressions  Connaître, définir, modifier la configuration permanente de l'imprimante                                                                                                    |  |  |  |  |  |
|                                      |   | Enhanges de données GEUCOM       Voir un aperçu avant impression         Image: Export de données CSV (EXCEL)       Image: Horodater les fichiers de sortie d'impression                                                                                                    |  |  |  |  |  |
|                                      |   | Capercula vant impression ".dp                                                                                                    |  |  |  |  |  |
|                                      |   | Sauvegarder les données 🔃 Obtenir la liste des impressions disponibles                                                                                                    |  |  |  |  |  |
|                                      |   | Restaurer les données                                                                                                    |  |  |  |  |  |
|                                      |   | Quitter ELE     Formats de papier supportés par ELE       Export vers un fichier "Duplicata"                                                                                                    |  |  |  |  |  |
|                                      |   | Comment regler PDFCreator de façon appropriée ? Export DOCX (document MCS-Doc / MS_Word)                                                                                                    |  |  |  |  |  |
|                                      | C | Impressions disponibles / Arbre descendant avec vignettes identite :                                                                                                    |  |  |  |  |  |
|                                      |   | opérationnelle.                                                                                                    |  |  |  |  |  |
|                                      |   | - Dans la fenêtre « Option des vignettes » (accessible à l'aide du bouton « Options », les boutons « spin » associés au champ « Epaisseur (en pixels) » étaient inopérants.                                                                                                    |  |  |  |  |  |
|                                      | С | « Liste arborescente de la descendance affichée »,                                                                                                    |  |  |  |  |  |
|                                      |   | « Liste arborescente détaillée de la descendance affichée » :                                                                                                    |  |  |  |  |  |
|                                      |   | - régression de la version 6.2.c2 : les conjoints n'apparaissaient plus sur une ligne                                                                                                    |  |  |  |  |  |
|                                      |   | distincte.                                                                                                    |  |  |  |  |  |
|                                      |   | - régression de la version 6.2.c4 : l'option « N'afficher que le prénom usuel » était devenue incompatible avec l'option « Imprimer le nom des individus en couleur selon le sexe ».                                                                                                    |  |  |  |  |  |
|                                      | С | « Arbre descendant » et « Arbre descendant avec photos ».                                                                                                    |  |  |  |  |  |
|                                      |   | Aperçu avant impression suivi d'un export vers PDF :                                                                                                    |  |  |  |  |  |
|                                      |   | Certains espaces entourant les symboles MND « ø † x » n'étaient pas reconduits par l'export PDF.                                                                                                    |  |  |  |  |  |
|                                      | С | « Arbre descendant avec vignette d'identité » :                                                                                                    |  |  |  |  |  |
|                                      |   | L'interruption de l'aperçu avant impression provoquait une boucle sans fin.                                                                                                    |  |  |  |  |  |
|                                      |   |                                                                                                    |  |  |  |  |  |

| Index alphabétique | Ν | Nouvelle optio                          | n « <b>Mar</b> | quer les anc            | êtres de fi          | n de l             | ignée    | e, façon '              | 'stabilo" »         | :          |
|--------------------|---|-----------------------------------------|----------------|-------------------------|----------------------|--------------------|----------|-------------------------|---------------------|------------|
|                    |   | 🛄 Options de l'in                       | dex alphab     | étique                  | ×                    | Cet                | te fo    | nction <b>p</b>         | ermet de            | repérer    |
|                    |   |                                         | '              | '                       |                      | dan                | s l'in   | dex alph                | abétique (          | de façon   |
|                    |   | Cochez les donn                         | ées option     | nelles que vous s       | ouhaitez             | dura               | able)    | les anc                 | êtres du l          | DeCujus    |
|                    |   | voir amchees :                          |                | Toutes O Auc            | cune 🤣               | per                | man      | ent qui                 | sont en             | fin de     |
|                    |   | Intitulé d                              | es rubriques   | s 🗠 (                   | Ordre 🛅 🔒            | lign               | ée.      |                         |                     |            |
|                    |   | Nom et prénoms o                        | des individ    | us 🗸                    |                      | Dar                | ns l'e   | exemple                 | ci-après,           | MARTIN     |
|                    |   | Photo d'identité minia                  | ture           | <b>v</b>                | 2 🔳 🔺                | Rob                | oert A   | Athanase                | est le der          | rnier des  |
|                    |   | Symboles d'etat                         |                |                         | 3                    | Mar                | tin      | dans                    | l'ascendar          | nce du     |
|                    |   | Numéro de fiche                         |                |                         | 5                    | DeC                | Cujus    | MARTIN                  | Jean-Mich           | nel        |
|                    |   | Génération / Branche                    | e, selon le S  | osa permane 🗸           | 6                    | (sel               | on le    | dossier E               | Exemple).           |            |
|                    |   | Date de naissance                       | ,              |                         | 7 🗸                  |                    |          |                         | . ,                 |            |
|                    |   | ✓ Noms et prénom                        | is en couleu   | r selon le sexe         |                      |                    |          |                         |                     |            |
|                    |   | Nombre d'enfant                         | ts et de coni  | oints à blanc si zéro   |                      |                    |          |                         |                     |            |
|                    |   | Individu ciblé po:                      | sitionné en li | gne 10 et non pas e     | n ligne 1            |                    |          |                         |                     |            |
|                    |   | <ul> <li>Positionner auto</li> </ul>    | matiquement    | t le curseur sur l'indi | vidu pointé          |                    |          |                         |                     |            |
|                    |   | Mémoriser le ch                         | angement de    | e classement de l'ind   | ex                   |                    |          |                         |                     |            |
|                    |   | <ul> <li>Marquer les and</li> </ul>     | êtres de fin   | de lignée, façon "sta   | abilo"               |                    |          |                         |                     |            |
|                    |   | Rétablir la taille et                   | la position p  | ar défaut de l'index a  | alphabétique         |                    |          |                         |                     |            |
|                    |   |                                         | a position p   |                         | aphabetique          |                    |          |                         |                     |            |
|                    |   |                                         |                | <u>O</u> k              | <u>Annuler</u>       |                    |          |                         |                     |            |
|                    | Ν | Nouvelle fonct                          | ion « <b>M</b> | odifier la liste        | e des ancé           | ètres d            | de fir   | n de ligné              | e à marqu           | uer dans   |
|                    |   | 🛄 Index alphabét                        | ique           |                         |                      |                    |          |                         | — C                 | ) ×        |
|                    |   | MARTIN                                  | 2 (*           |                         | <u>ARP</u>           | ML                 | 9        |                         | R [0] [0] [         |            |
|                    |   | \$                                      | Nom, prénoi    | Faire appara            | ître la fiche de sy  | nthèse             |          |                         |                     | F2         |
|                    |   | CARTIER Louis Vince                     | nt *           | C Rafraîchir la         | liste et rétablir le | classeme           | nt alpha | bétique                 |                     | F10        |
|                    |   | CARTIER Marcel                          |                | Hit Modifier les d      | ontione de l'indev   | alnhaháti          |          |                         |                     | F12        |
|                    |   | CARTIER Martine Méla                    | nie Jocelyne   | TIAN MOUTHER les C      | u                    | alphabet           | 4ue      |                         |                     | 112        |
|                    |   | CARTIER Nicolas                         |                | Modifier la             | liste des ancêt      | res de fi          | n de lig | inee a marqu            | er dans l'index     | <b></b>    |
|                    |   | CARTIER Renée                           |                | Rétablir les d          | limensions et la p   | osition pa         | r défaut | de la fenêtre           |                     |            |
|                    |   | Cette fonction<br>lignée :              | permet         | de sélectionn           | ner les anco         | êtres p            | parmi    | tous ceu                | x qui sont          | en fin de  |
|                    |   |                                         | e des ancei    | res de fill de lighet   | e a marquer uai      |                    |          |                         |                     |            |
|                    |   | ✓ N° Sosa ୠ Gén                         | EIEEEL IN      | Nom et prénom:          | s                    | ≪\S. I             | 1° 4.    | Date naiss.             | Date décès          | Autres non |
|                    |   | 26 -4                                   | ETHELONU       | Meneria Deathe a        |                      |                    | /2       | en 08/1864              | 23/02/1925          |            |
|                    |   | 27 -4                                   | FENELON        | Marguerite Berthe *     |                      |                    | 73       | 12/05/1866              | 02/12/1928          |            |
|                    |   | 131 -7                                  | FUNTAINE       | Margueritte *           |                      | <b>▲</b> 1         | 044      | Inconnue                | Inconnue            |            |
|                    |   | 87 -6                                   | GERBIERE       | ertne *                 |                      | <b>▲</b> 1         | 022      | Inconnue                |                     |            |
|                    |   | 31 -4                                   | KUSOWSK        | a Christiana Danuta     | *                    | -                  | 77       | en 1864                 | Inconnue            |            |
|                    |   | 130 -7                                  | LAGOUTT        | E Isidore *             |                      | 1                  | 043      | Inconnue                | Inconnue            |            |
|                    |   | 23 -4                                   | LAJOIE Jos     | séphine *               |                      | 2                  | 39       | en 07/1862              | Inconnue            |            |
|                    |   | 164 -7                                  | LESAGE G       | iobert *                |                      | 1                  | 62       | Inconnue                | Inconnue            |            |
|                    |   | 32 -5                                   | MARTIN R       | obert Athanase *        | •                    | м                  | 89       | <1842                   | Inconnue            |            |
|                    |   | 18 -4                                   | MOLIERE        | Jean-Baptiste Fra       | nçois *              | 1                  | 70       | 15/12/1869              | <04/02/1964         |            |
|                    |   | 1 039 -10                               | MONMOUL        | IN Annette *            |                      | <b>2</b> 1         | 078      | Inconnue                | Inconnue            |            |
|                    |   | 258 -8                                  | NEY Josep      | oh ∗                    |                      | <b>1</b>           | 045      | Inconnue                | Inconnue            |            |
|                    |   | <ul> <li>33 individu(</li> </ul>        | s)             |                         |                      |                    |          |                         |                     |            |
|                    |   |                                         | ļ              | Options                 | Autres actions       | - 💰                | Tous     | Imprir                  | mer 🔹 🛃 D           | ésigner 🔀  |
|                    |   |                                         | Ű              |                         |                      |                    |          |                         |                     |            |
|                    |   | 📫 Index alphabét                        | tique          |                         |                      |                    |          |                         | <u>а х</u>          |            |
|                    |   |                                         |                |                         |                      |                    |          |                         |                     |            |
|                    |   | MARTIN                                  | <u></u>        |                         |                      |                    |          |                         |                     |            |
|                    |   | \$                                      | Nom, préno     | ims                     | Ph. S.F. 🕈           | S. <sup>♥</sup> N° | ۹ G      | /B <sup>‡</sup> Date na | issance 🕈 📋         |            |
|                    |   | MARTIN Philippe Jean                    | n Maximillien  | *                       |                      | 91                 | -        | 6 I                     | nconnue 🔺           |            |
|                    |   | MARTIN Robert Athan                     | nase *         |                         | 🎍 🗆 † 💄              | 89                 | -        | 5                       | <1842               |            |
|                    |   | MARTIN Tristan                          |                |                         |                      | 199                | 9        | 02                      | /09/19/0            |            |
|                    |   | MARTIN Valerie Marie                    | ,<br>line      |                         |                      | 9<br>1 30          |          | 23                      | /09/1966            |            |
|                    |   | MARTIN Victoria Virg                    | inie           |                         |                      | 18                 | 1        | 02                      | /04/2016            |            |
|                    |   |                                         |                |                         |                      | -                  |          |                         |                     |            |
|                    |   | MARTINOT Jacques                        |                |                         |                      | 105                | 9        | 1                       | nconnue             |            |
|                    |   | MARTINOT Jacques<br>MOLIERE Angèle "Mai | rie" 🛊         |                         | ⊠<br>§1 □ 1          | 105 105            | 9        | 3 21                    | nconnue<br>/10/1892 |            |

| Liste du<br>unions                               | <b>fichier des</b><br>C Fonction « Connaître les unions à l'origine d'un implexe » : suppression d'un pla<br>dû à un défaut d'ouverture de la fenêtre de recherche des familles. |         |                                                                                                    |                                                                                                    |  |  |  |  |  |  |
|--------------------------------------------------|----------------------------------------------------------------------------------------------------|---------|----------------------------------------------------------------------------------------------------|----------------------------------------------------------------------------------------------------|--|--|--|--|--|--|
| Livre bio<br>Chapitre A                          | graphiques<br>Album de photos                                                                                                    | С       | Onglet Options :<br>Le bouton « Valeurs par défaut » ne rétablissait pas l'option                                                                                                    | ns :<br>Valeurs par défaut » ne rétablissait pas l'option « Dans la largeur de la                                                                                                    |  |  |  |  |  |  |
| Nomencl<br>des com                               | ature INSEE<br>munes                                                                                                    | С       | Les communes de Corse n'étaient pas présentes dans la nor<br>ELIE. Cela est dû au fait que, dans une version précéder<br>INSEE, les communes de Corse étaient présentes en double<br>2A ou 20 et 2B, ce qui n'est plus le cas dans la dem<br>nomenclature, ce que nous ignorions. | utes les photos doivent avoir la même largeur ».<br>Imunes de Corse n'étaient pas présentes dans la nomenclature restituée par<br>ela est dû au fait que, dans une version précédente de la nomenclature<br>les communes de Corse étaient présentes en double (en département 20 et<br>20 et 2B, ce qui n'est plus le cas dans la dernière version de cette |  |  |  |  |  |  |
| Nomenci                                          | atures                                                                                                    | С       | Les Valeurs comportant un espace (« Le ROUX » par exemp                                                                                                    | le) pouvaient apparaître                                                                                                    |  |  |  |  |  |  |
| Nomencl                                          | atures                                                                                                    | А       | La liste arborescente des lieux comporte désormais les i                                                                                                    | cônes 🚱 ♀ ♀ 🖓 pour                                                                                                    |  |  |  |  |  |  |
| Repertoire                                       | e des Lieux                                                                                                    |         | Indiquer respectivement un pays, une region, un departement                                                                                                    | et une commune :                                                                                                    |  |  |  |  |  |  |
|                                                  |                                                                                                    |         | ↓ Lieux                                                                                                    | Nbre 🛅 🍈                                                                                                    |  |  |  |  |  |  |
|                                                  |                                                                                                    |         | ✓ () FRANCE     ✓      ✓ Auvergne-Rhône-Alpes                                                                                                    | ^ <u>~ </u> ₩                                                                                                    |  |  |  |  |  |  |
|                                                  |                                                                                                    |         | V P Drôme                                                                                                    |                                                                                                    |  |  |  |  |  |  |
|                                                  |                                                                                                    |         | <ul> <li>✓ Saint-Vallier</li> <li>✓ O Bourgogne-Franche-Comté</li> </ul>                                                                                                    | 1                                                                                                    |  |  |  |  |  |  |
|                                                  |                                                                                                    |         | V Vonne                                                                                                    | =                                                                                                    |  |  |  |  |  |  |
|                                                  |                                                                                                    |         | Auxerre                                                                                                    | 6                                                                                                    |  |  |  |  |  |  |
|                                                  |                                                                                                    |         | ✓ Pighyscondor ✓ ♥ Bretagne                                                                                                    | •                                                                                                    |  |  |  |  |  |  |
|                                                  |                                                                                                    |         | ✓ ♥ Finistère                                                                                                    |                                                                                                    |  |  |  |  |  |  |
|                                                  |                                                                                                    |         | ✓ ♥ Grand-Est                                                                                                    |                                                                                                    |  |  |  |  |  |  |
|                                                  |                                                                                                    |         |                                                                                                    |                                                                                                    |  |  |  |  |  |  |
|                                                  |                                                                                                    |         | Strasbourg                                                                                                    | 1                                                                                                    |  |  |  |  |  |  |
|                                                  |                                                                                                    |         | V Q Haute-Marne                                                                                                    |                                                                                                    |  |  |  |  |  |  |
|                                                  |                                                                                                    |         | Chevillon 1                                                                                                    |                                                                                                    |  |  |  |  |  |  |
|                                                  |                                                                                                    |         | Chalons-en-Champagne                                                                                                    | 1                                                                                                    |  |  |  |  |  |  |
|                                                  |                                                                                                    |         | Epernay                                                                                                    | 11                                                                                                    |  |  |  |  |  |  |
|                                                  |                                                                                                    |         | Jonchery-sur-Vesle                                                                                                    | 1                                                                                                    |  |  |  |  |  |  |
|                                                  |                                                                                                    |         | Magneux                                                                                                    | 1                                                                                                    |  |  |  |  |  |  |
|                                                  |                                                                                                    |         | Reims-la-Brulée                                                                                                    | 1 8                                                                                                    |  |  |  |  |  |  |
|                                                  |                                                                                                    |         | ý Sézanne                                                                                                    | 2                                                                                                    |  |  |  |  |  |  |
|                                                  |                                                                                                    |         |                                                                                                    | 5 🖌 💟                                                                                                    |  |  |  |  |  |  |
|                                                  |                                                                                                    |         | 129 valeurs V Liste arborescente                                                                                                    | <u>Eermer</u>                                                                                                    |  |  |  |  |  |  |
|                                                  |                                                                                                    |         | Le bouton <a> </a> permet de visualiser les photos du lieu guand il                                                                                                    | en existe.                                                                                                    |  |  |  |  |  |  |
| Numérot                                          | ation SOSA                                                                                                    | N       | Nouvelle fonction « Rechercher les ancêtres les plus                                                                                                    | anciens du DeCujus                                                                                                    |  |  |  |  |  |  |
|                                                  |                                                                                                    |         | permanent, selon leur patronyme » :                                                                                                    |                                                                                                    |  |  |  |  |  |  |
|                                                  | Outils Options                                                                                                    | Nor     | enclatures Aide Contact                                                                                                    |                                                                                                    |  |  |  |  |  |  |
|                                                  | Pense-bête, notes p<br>Carnet d'adresses.                                                                                                    | ersonr  | elles V Récents V T Aide                                                                                                    |                                                                                                    |  |  |  |  |  |  |
|                                                  | Gestion des Photos                                                                                                    | , Image | s et autres médias 🔹 🕨                                                                                                    |                                                                                                    |  |  |  |  |  |  |
|                                                  |                                                                                                    |         |                                                                                                    |                                                                                                    |  |  |  |  |  |  |
|                                                  | B Numérotation So                                                                                                    | sa, De( | cujus  Connaître ce qu'est Sosa ou DeCujus                                                                                                    |                                                                                                    |  |  |  |  |  |  |
|                                                  | Utilitaires                                                                                                    |         | <ul> <li>Générer, actualiser le n° Sosa permanent</li> </ul>                                                                                                    |                                                                                                    |  |  |  |  |  |  |
|                                                  | Logiciels compagno                                                                                                    | ns      | Effacer le n° Sosa permanent                                                                                                    |                                                                                                    |  |  |  |  |  |  |
|                                                  | Ouvrir une page We                                                                                                    | eb dans | une fenëtre d'ELIE Lister les individus ayant un n° Sosa permanent                                                                                                    |                                                                                                    |  |  |  |  |  |  |
|                                                  | Ouvrir l'explorateur                                                                                                    | de fich | ers de windows<br>Lister les ancêtres ayant plusieurs n° Sosa, participant à un implexe                                                                                                    | e                                                                                                    |  |  |  |  |  |  |
| ELIE offre-t-il d'autres possibilités d'outils ? |                                                                                                    |         | ibilités d'outils ? Connaître l'ancêtre le plus ancien                                                                                                    |                                                                                                    |  |  |  |  |  |  |
|                                                  |                                                                                                    |         | 4 Afficher l'arbre ascendant "en ligne" du DeCujus permanent (Sosa d                                                                                                    | 1° 1)                                                                                                    |  |  |  |  |  |  |
|                                                  |                                                                                                    |         | Afficher la liste d'ascendance du DeCujus permanent (Sosa n° 1)                                                                                                    |                                                                                                    |  |  |  |  |  |  |
| 📥 мсз                                            |                                                                                                    |         | Rechercher les ancêtres les plus anciens du DeCujus perm                                                                                                    | nanent, selon leur patronyme                                                                                                    |  |  |  |  |  |  |
| -                                                |                                                                                                    |         | Rechercher toutes les branches (ascendantes et descendantes) d                                                                                                    | u DeCujus permanent (Sosa nº 1)                                                                                                    |  |  |  |  |  |  |

|                                        | 🛄 Rech       | ercher les ancêtres les plu | s anciens du DeCujus permar                         | nent, s    | elon le             | eur pat        | ronyme                          | —                                       |                                | ×                    |
|----------------------------------------|--------------|-----------------------------|-----------------------------------------------------|------------|---------------------|----------------|---------------------------------|-----------------------------------------|--------------------------------|----------------------|
|                                        | ▼ N° Sos     | a 🔍 Gén.                    | Nom et prénoms                                      | ٩          | S. N                | P 0            | Date naiss.                     | Date décès                              | Autres                         | noms 🛅               |
|                                        |              | 120 -6 ALIBERT Ferdi        | nand Jacques *                                      |            | 1                   | 87             | Inconnue                        | Inconnue                                |                                | <u>^</u>             |
|                                        |              | 21 -4 BARNABE Euge          | nie *                                               |            |                     | 37             | 22/01/1862                      | 14/04/1891                              |                                | ≡                    |
|                                        |              | 42 -5 BERNABEU JOS          | epn *                                               |            | × ·                 | 46             | <02/1823                        | Inconnue                                |                                |                      |
|                                        |              | 39 -5 CARRE Jeanne          | *                                                   |            | ▲ 10                | 062            | Inconnue                        | Inconnue                                |                                |                      |
|                                        | 1            | 160 -7 CARTERTAID           | se <b>*</b>                                         |            | <b>1</b>            | 077            | Inconnue                        | laconque                                |                                |                      |
|                                        |              | 165 7 DE BIEVRE Mari        | e Jeanne *                                          |            |                     | 63             | Inconnue                        | en 1700                                 |                                |                      |
|                                        |              | 33 _5 DOMINAULT Age         | athe Albertine *                                    |            |                     | 90             | +09/11/1858                     | Inconnue                                |                                |                      |
|                                        |              | 61 -5 DUBOIS Yvonne         | *                                                   |            |                     | 81             | Inconnue                        | inconnuc                                |                                |                      |
|                                        | 2 2          | 3 individu(a)               | •                                                   |            | -                   |                |                                 |                                         |                                | ×                    |
|                                        | <u>    3</u> |                             | Options Autres actions -                            |            | Export              | er ᠇           | 📄 Imprimer                      | • 🖾 Ouvrir fich                         | e 🔀                            | Fermer               |
|                                        |              |                             |                                                     |            |                     |                |                                 |                                         |                                | -                    |
| Options générales<br>Symboles utilisés | N            | Nouvelle option             | n générale relative à                               | àla        | cou                 | leur           | de fond                         | des vignet                              | t <b>es</b> , se               | elon le              |
| ,                                      |              | Doptions générales - :      | Symboles utilisés                                   |            |                     |                |                                 |                                         |                                | ×                    |
|                                        |              |                             | Symboles utilisés par ELIE r                        | ourla      | fficha              | ne et l'i      | impression                      |                                         |                                |                      |
|                                        |              | Ontions d'ouverture         |                                                     | s          | ymbol               | es             |                                 | Symboles graphic                        | ques                           |                      |
|                                        |              | Espôtros                    | Données                                             | Arial 8    | Arial 7             | Small<br>fonts | Sans ascenda                    | ance ou fin de ligne                    | directe                        |                      |
|                                        |              | Nome property               | Date "Avant"                                        | <          | <                   | <              | Sans descent                    | dance possible ou d                     | éclarée                        |                      |
|                                        |              | Noms propres                | Date "Apres"<br>Date "Environ"                      | >          | ~                   | >              | Avec union et                   | sans descendance                        |                                |                      |
|                                        |              | Lieux                       | Date "Entre deux dates"                             | ۸          | ^                   | ^              | Avec union, s                   | ans descendance o                       | léclarée                       |                      |
|                                        |              | Professions, titres         | Date inconnue                                       | ?          | ?                   | ?              | Union seule s                   | ans autre lien                          |                                |                      |
|                                        |              | Contrôle de l'âge           | Periode du., au.,                                   | ±          | ±<br>»              | ±              | Sans lien sau<br>Sans aucun lie | f parent adoptif<br>en                  |                                |                      |
|                                        |              | Photos, médias              | Enfant mort né                                      | •+         | °+                  | ••             | Avec ascende                    | ance et descendanc                      | e .                            |                      |
|                                        |              | Notes, commentaires         | Naissance - Date de naissance                       | ø •        | ٥                   | ø              | Parent adoptif                  | f ou enfant adopté                      |                                | А                    |
|                                        |              | Sources - Actes             | Union - Date de mariage-union<br>Union hors mariage | x •        | x                   | 8              | Par alliance<br>Ascendant dir   | rect (avec n° Sosa r                    | permanent)                     | ന<br>*               |
|                                        |              | Symboles utilisés           | Divorce - Date de divorce                           | I          | I                   | 1              | Enfants jumea                   | iux                                     | ,                              | 22                   |
|                                        |              | Marqueurs                   | Décès - Date de décès                               | <b>†</b> ▼ | †                   | +              | Niveau de fiat                  | pilité = Non fiable                     |                                | •                    |
|                                        |              | Logiciels compagnons        | Bapteme chretien<br>Obsèques, inhumation            | b<br>t     | b<br>±              | b<br>±         | Niveau de fiat                  | pilité = Contestable<br>pilité = Fiable |                                |                      |
|                                        |              |                             | Vous avez la possibilité de pers                    | sonnali    | ser                 | _ T            | Niveau de fiab                  | pilité = Incontestable                  |                                |                      |
|                                        |              |                             | les symboles ci-dessus                              | qui repr   | ésenter             | nt :           | Niveau de fiat                  | pilité = Impossible à                   | qualifier                      | X                    |
|                                        |              |                             | - une union ou une date de d                        | nariage-   | union,              |                | les 6 sym                       | boles ci-dessus qu                      | nt a obtenir<br>ii représente  | ent.                 |
|                                        |              |                             |                                                     |            |                     |                | dans les vign<br>fiabilité géné | ettes paramétrab<br>rale des évènement  | les, le nive<br>ts (seule la f | eau de<br>taille est |
|                                        |              |                             |                                                     |            |                     |                | modifiable)                     |                                         |                                |                      |
|                                        |              |                             | Dans les vignettes, couleur de fr                   | ans les    | listes, c<br>défaut | hamp S         | isant un hom                    | mplacé par les imag                     | es 👱 🧕                         |                      |
|                                        |              |                             |                                                     | and put    | donadi              |                | 0                               |                                         |                                |                      |
|                                        |              | Aide F1                     |                                                     |            |                     | 5              | √ Valeurs par de                | efaut                                   | rer 🛛 🔛                        | <u>F</u> ermer       |
| Ontions générales                      | Δ            | L'effacement de             | l'URL du <b>navigateu</b>                           | r Int      | orno                | t ro           | ndait inon                      | érant la fon                            | ction «                        |                      |
| Logiciels compagnons                   |              | Télécharger la de           | ernière version d'ELI                               | Ξ».        | cinc                |                | nount mop                       |                                         | 00011 **                       | 7 1100               |
| • • •                                  |              | 5                           |                                                     |            | -                   |                |                                 |                                         |                                |                      |
|                                        |              | En consequence              |                                                     | sup        | prin                | ne.            |                                 |                                         |                                |                      |
|                                        | C            | Le bouton « Vale            | eurs par defaut » ne r                              | etab       | lissa               | it pa          | s les optio                     | ons                                     |                                |                      |
|                                        |              | - Fichier de sortie         | e nommé selon le titre                              | e du       | table               | eau,           |                                 |                                         |                                |                      |
|                                        |              | - Niveau de zoon            | n des logiciels PDF, l                              | HTM        | L ou                | Ima            | gerie.                          |                                         |                                |                      |
| Options générales                      | С            | Option « Affichag           | ge d'un arbre généalo                               | ogiqu      | le » :              |                |                                 |                                         |                                |                      |
| Options d'ouverture                    |              | Le paramètre «              | Arbre » qui définit le                              | e mo       | dèle                | ďa             | rbre était                      | modifié à t                             | ort, de                        | façor                |
|                                        |              | automatique, lors           | s de la génération d'u                              | n arl      | ore c               | l'un a         | autre mod                       | éle.                                    |                                |                      |
| Options générales                      | C            | Les 2 boutons               | Valeurs par défaut                                  | » n'       | agis                | saie           | nt pas de                       | la même                                 | façon s                        | sur les              |
| Notes, commentaires                    |              | proprietes du gro           |                                                     |            |                     | •              |                                 |                                         |                                |                      |
|                                        | C            | Le bouton « Val             | eurs par défaut » ne                                | e réta     | ablis               | sait           | pas l'optio                     | on « En aff                             | ichage                         | ou er                |
| Ontione wind i                         |              | impression, pren            | ure en compte les no                                | tes (      | jene                | rees           | parrimpo                        | DIT GeaCom                              |                                | <u> </u>             |
| Uptions generales                      | C            | Le pouton « Val             | eurs par defaut » ne                                | e rét      | ablis               | salt           | ∣pas l′opti<br>lo" ∾            | ion « Ne re                             | tenir q                        | lue les              |
|                                        |              |                             | Wob dono uno for                                    | 1000       | י טווח<br>איביי     |                | IC ".                           |                                         |                                |                      |
| outiis                                 | A            |                             | e web dans une ten                                  |            |                     | .I⊑ :<br>⊭ I∞≁ |                                 |                                         | ro 00                          | notic                |
|                                        |              | avec les évolution          | es parametres de na<br>ns du Web                    | aviga      | ateu                | 11110          | ernet a El                      | Li⊑, pour et                            |                                | μαιιριέ              |

| Recherche d'individus                   | Ν                | Nouveau raccourci :                                                                                                    |  |  |  |  |  |
|-----------------------------------------|------------------|----------------------------------------------------------------------------------------------------|--|--|--|--|--|
|                                         |                  | Exporter V 📑 Imprimer V 👜 Ouvrir fiche 🔀 Eermer                                                                                                    |  |  |  |  |  |
|                                         |                  | Exporter la liste vers un document WORD au format "docx"                                                                                                    |  |  |  |  |  |
|                                         |                  | Exporter la liste vers une feuille de calcul                                                                                                    |  |  |  |  |  |
|                                         |                  |                                                                                                    |  |  |  |  |  |
|                                         |                  | Enregistrer la population dans un fichier ".pop"                                                                                                    |  |  |  |  |  |
|                                         | С                | En cas de présence de parenthèses dans le champ Prénoms de certaines fiches, le                                                                                                    |  |  |  |  |  |
|                                         |                  | processus de recherche ne retenait pas les fiches concernées quand l'option<br>« Ignorer les accents » (et caractères spéciaux) était activée.                                                                                                    |  |  |  |  |  |
| Saisie d'une note                       | Α                | Le copier-coller, dans un champ Note, d'un texte comportant une tabulation pouvait                                                                                                    |  |  |  |  |  |
|                                         |                  | bouleverser l'ordre d'affichage des colonnes de la liste en tableau qui fait apparaître                                                                                                    |  |  |  |  |  |
|                                         |                  | la note concernee, sachant que le caractere « lab » constitue un separateur de colonne dans Windows                                                                                                    |  |  |  |  |  |
| Suivi d'actes                           | N                | Nouveau bouton ci-dessous :                                                                                                    |  |  |  |  |  |
|                                         |                  | Objectif                                                                                                    |  |  |  |  |  |
|                                         |                  | Envoyer une demande d'actes par courrier                                                                                                    |  |  |  |  |  |
|                                         |                  | Modèle de lettre C:\Elie_V6\Elie\%Biographies\Demande_d'actes_Modèle1.docx                                                                                                    |  |  |  |  |  |
|                                         |                  | Mes coordonnées Jean-Michel MARTIN Destinataire Mairie de Fismes 🕼 🍫                                                                                                    |  |  |  |  |  |
|                                         |                  | 51370 REIMS - THILLOIS FINES                                                                                                    |  |  |  |  |  |
|                                         |                  | Pour supprimer mes coordonnées                                                                                                    |  |  |  |  |  |
|                                         |                  | Aide générale sur cet outil     Nos conseils en matière de suivi des a                                                                                                    |  |  |  |  |  |
| Traitement de texte                     | С                | La fonction « Enregistrer sous » accessible par le clic droit sur le bouton                                                                                                    |  |  |  |  |  |
| d'ELIE (MCS-Doc)                        |                  | <enregistrer> était inopérante.</enregistrer>                                                                                                    |  |  |  |  |  |
|                                         | Ν                | Nouveau bouton « Faire pivoter l'image» :                                                                                                    |  |  |  |  |  |
| We share the                            | ent de t         | evre - Livre hiographique de lean-Michel MARTIN docy - Génération finale du livre                                                                                                    |  |  |  |  |  |
| ELE - Iraitem                           | chi ac t         | exter eme_biographique_ue_cent miche_maximulater = Generation initie du inte                                                                                                    |  |  |  |  |  |
| 🔝 ELLE - Traitem                        | Accueil          | Insertion Mise en page Image Affichage                                                                                                    |  |  |  |  |  |
|                                         |                  | Insertion Mise en page Image Affichage       Image Image Image     Affichage       Image Image Image Image Image     Largeur : 278,871 mm                                                                                                    |  |  |  |  |  |
| Aligné sur le                           | Accueil          | Insertion Mise en page Image Affichage          Insertion Mise en page Image Affichage         Image Image Image Affichage         Image Image Image Image Affichage         Image Image Ima                                                                                                    |  |  |  |  |  |
| Aligné sur le                           | Accueil          | Insertion Mise en page Image Affichage          Insertion Mise en page Image       Affichage         Image Image Image       Affichage         Haut et bas Image Devant le texte       Largeur : [278,871 mm]         Haut et bas       Devant le texte         Haut et bas       Devant le texte         Hauteur : [197,379 mm]       Reculer         Pour faire pivoter       Pour faire pivoter                                                                                                    |  |  |  |  |  |
| Aligné sur le                           | Accueil<br>Carré | Insertion     Mise en page     Image     Affichage       Image     Affichage     Image     Image       Haut et bas     Devant le texte     Largeur : 278,871 mm     Avancer       Haut et bas     Devant le texte     Hauteur : 197,379 mm     Reculer       Habillage     Taille     Attude     Pour faire pivoter l'image de 90° anti-horaire                                                                                                    |  |  |  |  |  |
| Aligné sur le<br>texte                  | Accueil<br>Carré | Insertion Mise en page Image Affichage<br>The Derrière le texte Hauteur : 197,379 mm Reculer I Encadrer<br>Habillage Taille Attude Pour faire pivoter l'image de 90° anti-horaire Indexe de 100° anti-horaire Indexe de 100° anti-hora                                                                                                    |  |  |  |  |  |
| Tableau ascendant<br>Tableau descendant | Accueil<br>Carré | Insertion Mise en page mage Affichage<br>T Derrière le texte Largeur : 278,871 mm Avancer   Derrière le texte Largeur : 278,871 mm Reculer   Derrière le texte Hauteur : 197,379 mm Reculer   Pour faire pivoter l'image de 90° anti-horaire<br>Habillage Taile Attude Pour faire pivoter l'image de 90° anti-horaire<br>Nouveau bouton (raccourci vers les options générales - voir plus haut) permettant<br>de modifier la couleur de fond par défaut des vignettes :                                                                                                    |  |  |  |  |  |
| Tableau ascendant<br>Tableau descendant | Accueil<br>Carré | Insertion       Mise en page       Image       Affichage         Image       Affichage       Image       Ima                                                                                                    |  |  |  |  |  |
| Tableau ascendant<br>Tableau descendant | Accueil<br>Carré | Insertion       Mise en page       Image       Affichage         Image       Image       Affichage       Image       Ima                                                                                                    |  |  |  |  |  |
| Tableau ascendant<br>Tableau descendant | Accueil<br>Carré | Insertion Mise en page Image Affichage<br>Image Affichage<br>Haut et bas Devant le texte Hauteur : 197,379 mm Reculer Faire Pour faire pivoter l'image de 90° anti-horaire<br>Habilage Taile Attude Pour faire pivoter l'image de 90° anti-horaire<br>Nouveau bouton (raccourci vers les options générales - voir plus haut) permettant<br>de modifier la couleur de fond par défaut des vignettes :<br>Nom du fichier qui contient le format de la vignette Format_Tableau_Ascendant.txt<br>Nom du fichier qui contient le format de la vignette<br>Rubriques disponibles Texte et rubriques de la vignette                                                                                                    |  |  |  |  |  |
| Tableau ascendant<br>Tableau descendant | Accueil<br>Carré | Insertion Mise en page Image Affichage<br>Derrière le texte Largeur : 278.871 mm Avancer Checkdoor made do inter<br>Haut et bas Devant le texte Hauteur : 197.379 mm Reculer Pour faire pivoter l'image de 90° anti-horaire<br>Habillage Taille Attude Pour faire pivoter l'image de 90° anti-horaire<br>Nouveau bouton (raccourci vers les options générales - voir plus haut) permettant<br>de modifier la couleur de fond par défaut des vignettes :<br>Formatage du texte des cellules du tableau - ×<br>Nom du fichier qui contient le format de la vignette<br>Pour faire pivoter l'image de 90° anti-horaire<br>Texte et rubriques disponibles Texte et rubriques de la vignette<br>02 - Identité - Nom et prénoms                                                                                                    |  |  |  |  |  |
| Tableau ascendant<br>Tableau descendant | Accueil<br>Carré | Insertion Mise en page Image Affichage<br>Derrière le texte Largeur : 278,871 mm Avancer Carciador made de note<br>Haut et bas Devant le texte Largeur : 197,379 mm Reculer Carciador inde de note<br>Habillage Taile Attude Pour faire pivoter l'image de 90° anti-horaire<br>Habillage Taile Attude Pour faire pivoter l'image de 90° anti-horaire<br>Nouveau bouton (raccourci vers les options générales - voir plus haut) permettant<br>de modifier la couleur de fond par défaut des vignettes :<br>Formatage du texte des cellules du tableau -                                                                                                    |  |  |  |  |  |
| Tableau ascendant<br>Tableau descendant | Accueil<br>Carré | Insertion Mise en page Image Affichage<br>The Derrière le texte Largeur : 278.871 mm Avancer Carles Avancer Carles Avancer Carle                                                                                                    |  |  |  |  |  |
| Tableau ascendant<br>Tableau descendant | Accueil<br>Carré | Insertion Mise en page Image Affichage<br>Insertion Mise en page Image Affichage<br>Image Demière le texte Largeur: 278.871 mm Avancer   Encadrer<br>Haut et bas Devant le texte Hauteur: 197.379 mm Reculer   Faire<br>Pour faire pivoter l'image de 90° anti-horaire<br>Pour faire pivoter l'image de 90° anti-horaire<br>Nouveau bouton (raccourci vers les options générales - voir plus haut) permettant<br>de modifier la couleur de fond par défaut des vignettes :<br>Formatage du texte des cellules du tableau<br>Nom du fichier qui contient le format de la vignette<br>Pour faire pivoter l'image de 90° anti-horaire<br>Nom du fichier qui contient le format de la vignette<br>Format_Tableau_Ascendant.bt<br>Nom du fichier qui contient le format de la vignette<br>OL Numéro de fiche<br>OL Numéro de fiche<br>OL Subrité - Nom et prénom<br>OL Identité - Nom et prénom<br>OL Identité - Prénom<br>OL Identité - Sème prénom<br>OL Identité - Sème prénom<br>OL Identité - Sème Prénom<br>OL Identité - Sème Prénom<br>OL Identit |  |  |  |  |  |
| Tableau ascendant<br>Tableau descendant | Accueil<br>Carré | Insertion Mise en page mage Affichage<br>Derrière le texte Largeur : 278.871 mm Avancer Chickdom mode de inter<br>Haut et bas Devant le texte Largeur : 197.379 mm Reculer Chick of the proter l'image de 90° anti-horaire<br>Habilage Taile Attude Pour faire pivoter l'image de 90° anti-horaire<br>Nouveau bouton (raccourci vers les options générales - voir plus haut) permettant<br>de modifier la couleur de fond par défaut des vignettes :<br>Format_Tableau_Ascendant.txt<br>Nom du fichier qui contient le format de la vignette<br>Format_Tableau_Ascendant.txt<br>Nom du fichier qui contient le format de la vignette<br>O1 - Numéro de fiche<br>O2 - Identté - Nom de framile<br>O4 - Identté - Prénom<br>O5 - Identté - Zème prénom<br>O7 - Identté - Zème prénom<br>O7 - Identté - Zème prénom<br>O7 - Identté - Tous prénom<br>O8 - Identté - Tous prénom<br>O8 - Identté - Tous prénom<br>O7 - Identté - Tous prénom<br>O8 - Identté - Trus prénom<br>O7 - Identté - Tous prénom<br>O7 - Identté - Tous prénom<br>O7   |  |  |  |  |  |
| Tableau ascendant<br>Tableau descendant | Accueil<br>Carré | Insertion       Mise en page       Image       Affichage         Image       Image       Affichage         Haut et bas       Devant le texte       Hauteur:       197,379 mm       Image       Avancer       Image       Faire         Haut et bas       Devant le texte       Hauteur:       197,379 mm       Image       Reculer       Image       Faire       Pour faire pivoter l'image de 90° anti-horaire         Habillage       Talle       Attude       Pour faire pivoter l'image de 90° anti-horaire       Pour faire pivoter l'image de 90° anti-horaire         Nouveau       bouton       (raccourci vers les options générales - voir plus haut) permettant       de modifier la couleur de fond par défaut des vignettes :         Image:       Formatage du texte des cellules du tableau       —       ×         Nom du fichier qui contient le format de la vignette       Format_Tableau_Ascendant.txt       Choisir un format existant en remplacement du format ci-dessous         02 - Mentté - Nom et prénom       Image       Image       Image       Image       Image         03 - Identté - Sème prénom       Image       Image       Image       Image       Image       Image         04 - Mentté - Sème prénom       Image       Image       Image       Image       Image       Image       Imagee       Imagee                                                                                                    |  |  |  |  |  |
| Tableau ascendant<br>Tableau descendant | Accueil<br>Carré | Insertion       Mise en page       mage       Affichage         Image       Image       Affichage         Haut et bas       Devant le texte       Hauteur:       197,379 mm       Reculer       Image       Faire         Habilage       Talle       Attude       Pour faire pivoter l'image de 90° anti-horaire         Nouveau bouton (raccourci vers les options générales - voir plus haut) permettant de modifier la couleur de fond par défaut des vignettes :         Image du texte des cellules du tableau       Image du texte des cellules du tableau         Image du texte des cellules du tableau       Image de la vignette         Image du texte des cellules du tableau       Image de la vignette         Image du texte des cellules du tableau       Image de la vignette         Image du texte des cellules du tableau       Image de la vignette         Image du texte des cellules du tableau       Image de la vignette         Image du texte des cellules du texte des cellules du t                                                                                                    |  |  |  |  |  |
| Tableau ascendant<br>Tableau descendant | Accueil<br>Carré | Insertion       Mise en page       mage       Affichage         Image       Image       Affichage         Haut et bas       Devant le texte       Hauteur:       197,379 mm       Reculer       Image       Faire         Habilage       Taile       Attude       Pour faire pivoter l'image de 90° anti-horaire         Nouveau bouton (raccourci vers les options générales - voir plus haut) permettant de modifier la couleur de fond par défaut des vignettes :         Image du texte des cellules du tableau       Image du texte des cellules du tableau         Image du texte des cellules du tableau       Image de la vignette         Image du texte des cellules du tableau       Image de la vignette         Image du texte des cellules du tableau       Image de la vignette         Image du texte des cellules du tableau       Image de la vignette         Image du texte des cellules du tableau       Image de la vignette         Image du texte des cellules du texte des cellules du tableau       Image de la vignette         Image du texte des cellules du texte des cellules du te                                                                                                    |  |  |  |  |  |
| Tableau ascendant<br>Tableau descendant | Accueil<br>Carré | Insertion       Mise en page       Image       Affichage         Image       Image       Affichage         Image       Image       Image       Image         Haut et bas       Devant le texte       Hauteur:       197.379 mm       Reculer       Image         Habiliage       Taile       Attude       Pour faire pivoter l'image de 90° anti-horaire         Nouveau       bouton (raccourci vers les options générales - voir plus haut) permettant de modifier la couleur de fond par défaut des vignettes :         Image       Image       Image       Image         Image       Image       Image       Image       Image         Nouveau       bouton (raccourci vers les options générales - voir plus haut) permettant de modifier la couleur de fond par défaut des vignettes :       Image       Image         Image       Image       Image       Image       Image       Image       Image         Image       Image                                                                                                    |  |  |  |  |  |
| Tableau ascendant<br>Tableau descendant | Accueil<br>Carré | Insertion Mise en page mage Affichage  Affichage  Affic                                                                                                    |  |  |  |  |  |
| Tableau ascendant<br>Tableau descendant | Accueil<br>Carré | Insetion Mise en page mage Affichage                                                                                                    |  |  |  |  |  |
| Tableau ascendant<br>Tableau descendant | Accueil<br>Carré | Insertion Mise en page mage Afichage  The Demière le texte Hauteur: 1973.79 mm Avancer Hauteur: 1973.79 mm Reculer Hauteur: 1973.79 mm Reculer                                                                                                    |  |  |  |  |  |

| Ta<br>de | bleau des parentés et<br>s cousinages                                                                                                    | N                                                                            | Nouv<br>- Rec<br>- Rec<br>- Rec<br>- Mod                                                                  | elles fonctions :<br>hercher et pointer les parents of<br>hercher et pointer les conjoints<br>hercher et pointer les enfants of<br>ifier les options de la liste. | de l'indi<br><b>s</b> de l'in<br>de l'indi                                | vidu da<br>dividu<br>vidu da                                                                                                    | ans le tableau,<br>dans le tableau,<br>ans le tableau,                                                                                                    |         |
|----------|----------------------------------------------------------------------------------------------------|------------------------------------------------------------------------------|----------------------------------------------------------------------------------------------------|----------------------------------------------------------------------------------------------------|---------------------------------------------------------------------------|----------------------------------------------------------------------------------------------------|----------------------------------------------------------------------------------------------------|---------|
|          | lableau des parentés et des cousinages                                                                                                    | de MAR                                                                       | IIN Jean-Mi                                                                                               | chel Albert Pierre                                                                                                    |                                                                           |                                                                                                    |                                                                                                    |         |
|          | 🖬 🤇 🚮 🚝 🚱                                                                                                    |                                                                              |                                                                                                    | 6 générations 95 individus 32 familles                                                                                                    |                                                                           |                                                                                                    |                                                                                                    |         |
| Gér      | Lignée principale                                                                                                    | •                                                                            |                                                                                                    | Parents par alliance<br>de la lignée principale                                                                                                    |                                                                           |                                                                                                    | Collatéraux<br>de la lignée principale                                                                                                    |         |
| -3       | Arrière-grands-parents<br>MARTIN Alfred "Eugène" Armand, ø 1890<br>MOLIERE Angèle "Marie", ø 1892 † 1972 (<br>CARTIER Théodore, ø 1884 x 1910 † 195<br>POLY Louise Marguerite, ø 1892 † 1986 (<br>EIFFEL Marie-Françoise Geneviève, ø 188<br>VALJEAN Vincent Nicolas, ø 1888 x en 1<br>ALIBERT Léonie, ø 1889 † en 1970 (x VA | †>1963<br>(x MARTIN<br>7<br>(x CARTIE<br>92 † en 19<br>909 † en<br>LUJEAN VI | l "Eugène")<br>R Théodore)<br>154<br>1975<br>ncent)                                                       | Arrière-grands-parents par alliance<br>DE SAINT EXUPERY Daniel, ø 1890 (x EIFFEL Marie-Fra                                                                        | Arrière<br>MARTIN<br>EIFFEL J<br>EIFFEL J<br>EIFFEL J<br>TENARL<br>ALIBER | -grands-oncles et tantes A<br>Germaine<br>.udovic<br>oséphine<br>Albert<br>JER Alceste Pierre Jean<br>F Henri Isidore, ø <1895 † en 1964 | ٨r                                                                                                    |         |
| -2       | Grands-parents                                                                                                    | Grands-                                                                      | parents                                                                                                   | - 0                                                                                                    | ×                                                                         | Grands                                                                                                    | -oncles et tantes 0                                                                                                    | 31      |
|          | CARTIER Yvonne Marie, a 1920 x 194<br>EIFFEL Jules, a 1913 x 1936<br>VALJEAN Amélie Léonie, a 1912 †<br>EIFF                                                                                                    | RTIER Yvoi<br>EL Jules :<br>RTIN Alfro<br>Duv<br>Voir                        | Nom et<br>nne Marie *<br>*<br>ed Désiré *<br>rir la fiche c<br>le détail de                               | prénoms                                                                                                    | Date c                                                                    | MARTIN<br>MARTIN<br>CARTIEL<br>CARTIEL<br>CARTIEL<br>EIFFEL<br>EIFFEL<br>VALJEA<br>DE SAIN                                               | Henniette, ø 1916 († 1965 (* 2<br>Eugénie, ø en 1918 (* 2<br>Rerthe, ø <1912 (* 2<br>Rancel, ø en 1927 † 1968 (* 2<br>Renée (* 2)<br>Juliette, † en 1960 (* 2)<br>Juliette, † en 1960 (* 2)<br>Juli | AL<br>P |
| -1       | Parents                                                                                                    | 疆 Affic                                                                      | her un arbi                                                                                               | e de l'individu                                                                                                    |                                                                           | Oncles                                                                                                    | et tantes C                                                                                                    | Di      |
|          | EIFFEL Denise Marcelle, ø 1943                                                                                                    | & Reck                                                                       | ercher et n                                                                                               | ointer les parents de l'individu dans le tableau                                                                                                    | 1                                                                         | e RETOUT                                                                                                    | Evrard, ø ^1944 † 2020, enfant de GERNIGON Antoinelle G                                                                                                    | 30      |
|          |                                                                                                    | Reck                                                                         | ercher et p                                                                                               | ointer les conjoints de l'individu dans le tableau                                                                                                    |                                                                           | MARTI                                                                                                    | l Alfred Désiré, ø 1944 † 1997<br>I Jacques Marcel, ø 1947 † en 2019 T                                                                                                    | 나<br>F  |
|          |                                                                                                    | Rec                                                                          | hercher et                                                                                                | nointer les enfants de l'individu dans le tableau                                                                                                    |                                                                           | LEVAS<br>VALJEA                                                                                                    | SEUR Jean Daniel, ø 1951, en fant de CARTIER Juliette L<br>N Maurice Jean, ø 1933, en fant de VALJEAN Amélie                                                                                                    | ۶       |
|          |                                                                                                    | Voir<br>Liste                                                                | le cercle fai<br>ir les conter<br>ir tous les c<br>iter l'indivic                                         | milial de l'individu<br>nporains familiaux de l'individu<br>ontemporains de l'individu<br>lu à la liste des favoris                                               | F11                                                                       | EIFFEL J<br>EIFFEL F<br>EIFFEL J<br>EIFFEL J<br>EIFFEL I<br>LENFAN<br>EIFFEL I<br>MARTIN<br>SIROT A                                      | eannine Roberte, ø 1934, enfant de EIFFEL Jules<br>Robert, ø 1937 † 1993<br>Iarie-Thérèse, ø 1942<br>leanne, ø 1943<br>Jucien, ø en 1946<br>T Ivan, enfant accueilli par EIFFEL Jules<br>Iathalie, enfant de EIFFEL Jules<br>Alceste<br>Jain                                                                                                    |         |
| 0        | DeCujus                                                                                                    | 🕇 Enle                                                                       | ver l'individ                                                                                             | lu sélectionné                                                                                                    | Suppr                                                                     | Frères                                                                                                    | et soeurs E                                                                                                    | 3e      |
|          | MARTIN Jean-Michel Albert Pierre, Ø                                                                                                    | UT Mod                                                                       | lifier les opt                                                                                            | r les ontions de la liste                                                                                                    |                                                                           |                                                                                                    | Mort-Né, ø en 1968 † °+1968 F                                                                                                    | C       |
|          |                                                                                                    | C                                                                            | La fo<br><opti<br>Noter<br/>Verro</opti<br>                                                               | nction « Modifier les options o<br>ons> (de cette même fenêtre) qu<br>également l'ajout de la touche o<br>uillage d'un planté (que nous                           | de la l<br>ui n'est<br>de fonct                                           | pas vision F8                                                                                                    | est un raccourci vers le bouton<br>sible dans ce contexte.<br>pour voir le détail de la parenté.                                                                                                    | )<br>)  |
|          |                                                                                                    | -                                                                            | génér                                                                                                    | ation la plus ancienne.                                                                                                    |                                                                           |                                                                                                    | P                                                                                                    | •       |
| Vé       | rification de la base                                                                                                    | Α                                                                            | Fichi                                                                                                    | ers des unions :                                                                                                    |                                                                           |                                                                                                    |                                                                                                    |         |
| de       | données                                                                                                    |                                                                              | Un éc                                                                                                    | art d'âge anormal entre époux                                                                                                    | est dés                                                                   | sormai                                                                                                    | s signalé :                                                                                                    |         |
| 40       | 🗘 Anomolios décelées loss de la vérificatie                                                                                                    | n de la bi                                                                   | an de dese                                                                                                |                                                                                                    |                                                                           |                                                                                                    |                                                                                                    |         |
|          | Origine Identifiant<br>IIONS 139 Famille nº 139 - Da                                                                                                    | N<br>N<br>ates de n                                                          | ature des err<br>aissance de                                                                              | eurs Réparation - Correction<br>es conjoints incompatibles                                                                                                    | n N°<br>1049                                                              | Réf<br>MEUNIER                                                                                                    | érence 1 N° Tanta Arnold 53 CARTIER Catherine Jeanne                                                                                                    |         |
|          | 1 anomalie(s)                                                                                                    | _                                                                            |                                                                                                    |                                                                                                    |                                                                           | r tout) (See                                                                                                    |                                                                                                    |         |
| Vi       | gnettes paramétrables                                                                                                    | С                                                                            | Rubri                                                                                                    | que Date de décès : sa valeur                                                                                                    | pour u                                                                    | un enfa                                                                                                    | ant mort-né « +14/11/1820 » était                                                                                                    | t       |
| rel      | atives aux arbres FGP et                                                                                                    | _                                                                            | tronqu                                                                                                    | uee en « +14/11/182 ».                                                                                                    |                                                                           |                                                                                                    |                                                                                                    |         |
| FC       | notamment                                                                                                    | С                                                                            | Rubrique Age au décès : en cas d'absence d'une date de naissance, cette recevait à tort la valeur « -1 ». |                                                                                                    |                                                                           |                                                                                                    |                                                                                                    | ;       |

| Eléments concernés                | G                                 | Nouveautés, Améliorations, Corrections, Informations                                                                                                    |
|-----------------------------------|-----------------------------------|----------------------------------------------------------------------------------------------------|
| Arbre ascendant en                | Ν                                 | Nouvelle option :                                                                                                    |
| light                             |                                   | Ascendance de MARTIN André "Maurice"                                                                                                    |
|                                   |                                   |                                                                                                    |
|                                   |                                   | ✓ Afficher l'âge au décès                                                                                                    |
|                                   |                                   | Afficher les dates en entier (sinon Année seule)                                                                                                    |
|                                   |                                   | Afficher les lieux (selon Options générales)                                                                                                    |
|                                   |                                   | Afficher le symbole de fin de ligne directe                                                                                                    |
|                                   | -                                 | Ascendance de MARTIN André "Maurice"                                                                                                    |
|                                   |                                   |                                                                                                    |
|                                   |                                   | - 16 - MARTIN Robert Athanase ø <1842, x ?_, † ?_<br>8 - MARTIN Jean René Pierre ø 09/11/1868 à Arras, Pas-de-Calais, x 02/02/1889 à Reims, Marne, † 05/01/1935                                                                                                    |
|                                   |                                   | L 17 - DOMINAULT Agathe Albertine ø ±09/11/1858, x?_, †?_                                                                                                    |
| Arbre descendant                  | Ν                                 | Nouvelles options :                                                                                                    |
|                                   |                                   | Descendance de MARTIN André "Maurice" et de EIFFEL Denise Marcelle                                                                                                    |
|                                   |                                   |                                                                                                    |
|                                   |                                   | MAR Abe Trier la descendance par ordre alphabétique                                                                                                    |
|                                   |                                   | Vafficher que le prénom usuel                                                                                                    |
|                                   |                                   | Afficher l'âge au décès                                                                                                    |
|                                   |                                   | Afficher les dates en entier (sinon Année seule)                                                                                                    |
|                                   |                                   | Afficher les lieux (selon Options générales)                                                                                                    |
| 🚻 Descendance de MARTIN André "N  | /laurice                          | " et de EIFFEL Denise Marcelle                                                                                                    |
| 2 4 2 2 2                         |                                   |                                                                                                    |
| MARTIN "Maurice" ø 14/06/1940 à C | C <mark>hấtea</mark> u<br>63 à Re | u-Thierry, Aisne 📕, † 15/01/2008 <mark>(67a)</mark> à Auxerre, Yonne 📕 & EIFFEL Denise ø 22/08/1943 à Longwy, Meurthe-et-Moselle 📕,<br>ims. Marne 📕 & DUPOND Anne ø 06/07/1966 à Château-Thierry. Aisne 📕 x 14/08/1986 à Hotel de ville de Reims. Reims. Marne 📕                                                 |
| 2 MARTIN David Ø 13/02/1990       | à Paris-                          | -5e, Seine ■ & OUDINOT Bérangère ø 25/11/1991 à Sézanne, Marne ■, × 12/06/2015 à Thillois, Marne ■                                                                                                    |
| Gestion des fiches                | I                                 | Le sous-répertoire « Fiches_Supprimées_l_Deleted_Cards » a été déplacé, de façon<br>automatique, dans le répertoire « %Fichiers_de_travail » (présent auparavant dans le<br>répertoire « %Fichiers_GedCom »)                                                                                                    |
| Impressions                       | С                                 | Arbres descendants :                                                                                                    |
|                                   |                                   | Suppression d'un planté en cas d'absence de paramétrage des silhouettes attribuées                                                                                                    |
| Livre biographique                | N                                 | Pouton : ciout de la fanêtre d'aide quivante :                                                                                                    |
| Création d'un livre               |                                   | Livre biographique de Frédérique MARTIN                                                                                                    |
|                                   |                                   |                                                                                                    |
|                                   |                                   | Avant toute chose, il est vivement conseillé de                                                                                                    |
|                                   |                                   | 1- sélectionner et compléter les chapitres "Caractéristiques principales du livre" et "Page de garde du livre", ce qui vous permettra de                                                                                                    |
|                                   |                                   | 2- sélectionner le chapitre "Biographie" et cliquer sur le bouton finit et vérifier ses options.                                                                                                    |
|                                   |                                   | 3- générer le chapitre "Biographie" en cliquant sur les boutons 🔯 puis 😡 et le vérifier par rapport à votre attente (1).                                                                                                    |
|                                   |                                   | 4- pour chacun des chapitres à définir, cocher le chapitre et faire les opérations 2 et 3 (2).                                                                                                    |
|                                   |                                   | <ul> <li>(1) dans la narration du chapitre, vous trouverez des mentions encadrées par les symboles "&lt;&lt;" et "&gt;&gt;"; ce sont des balises posées</li> </ul>                                                                                                    |
|                                   |                                   | par le narrateur qui, lors de la prévisualisation du chapitre et la génération finale du livre, lui permettront de faire des traitements de mise<br>en page et d'insertion d'éléments dans le texte.                                                                                                    |
|                                   |                                   | Pour en savoir plus, cliquer sur le bouton 🕮 en haut à gauche, puis, dans la fenêtre relatives aux options communes, sélectionner<br>l'onglet "Narrations" et cliquer sur le bouton 🕜 Infos sur les balises de narration                                                                                         |
|                                   |                                   | (2) les chapitres "Chronologie des évènements", "Ascendance", "Descendance", "Contemporains familiaux" et "Album de photos"<br>comportent des options qui viennent compléter les options communes et qui sont donc spécifiques à chaque livre (se reporter à l'onglet<br>"Options" propre au chapitre concerné). |
|                                   |                                   | QK                                                                                                    |

| Nomenclature des<br>communes             | С | Fonction Nomenclatures / Répertoire des lieux / Lister le répertoire / des communes :<br>Dans ce contexte, la liste pouvait présenter plusieurs lignes pour une même<br>commune, en raison d'un filtrage erroné du programme sur les différents éléments<br>définissant un lieu.                                                                                                    |  |  |  |  |  |  |
|------------------------------------------|---|----------------------------------------------------------------------------------------------------|--|--|--|--|--|--|
| Nomenclature OFS des<br>communes suisses | A | La nomenclature a été actualisée selon la publication de l'OFS du 01.05.2022.                                                                                                    |  |  |  |  |  |  |
| Sauvegarde des<br>données                | N | Nouvelles options et nouvelle fonction (clic droit) :         Image: Seuvegarde des fichiers         Précédente sauvegarde         Date       24/05/2022         Heure       12:00         H:ELLE_Sauvegardes/Elie6_Copie_EXEMPLE (2022-05-24-12-00)         Répertoire à sauvegarder       Sauvegarde complète du répertoire des données "Elie" (recommandé)         Sauvegarde limitée au dossier en cours ("Exemple")         C:Mes_Fichiers/Généalogie/Elie/Exemple         Copier les répertoires contenant       (recommandé pour tous)         Image: les galeries de portraits et arbres       les listes personnalisées         Image: les galeries de portraits et arbres       les fichiers GedCom         Image: les fichiers/Généalogie/Elie/%Biographies       es répertoires "%"         Réf       > Elie fichiers de travail         C:\Mes_Fichiers/Généalogie/Elie/%Biographies       es répertoires "%"         Réf       > Elie droit pour voir le contenu du répertoire       egardes         Image: Non du répertoire horodaté (recommandé)       Image: Plies Sauvegardes/Elie6_Copie_EXEMPLE (2022-05-24-12-41)         Image: Aide F1       Suivant       Copier (Sauvegardes/Elie6_Copie_EXEMPLE (2022-05-24-12-41)         Image: Aide F1       Suivant       Copier (Sauvegardes/Elie6 à V quand |  |  |  |  |  |  |
|                                          |   | le répertoire « %Fichiers_de_travail » contient le sous-répertoire optionnel<br>« Fiches_Supprimées_l_Deleted_Cards » (voir menu <i>Dossiers généalogiques / Aide /</i><br><i>Qu'est-ce qu'un dossier miroir ?</i> ).                                                                                                    |  |  |  |  |  |  |

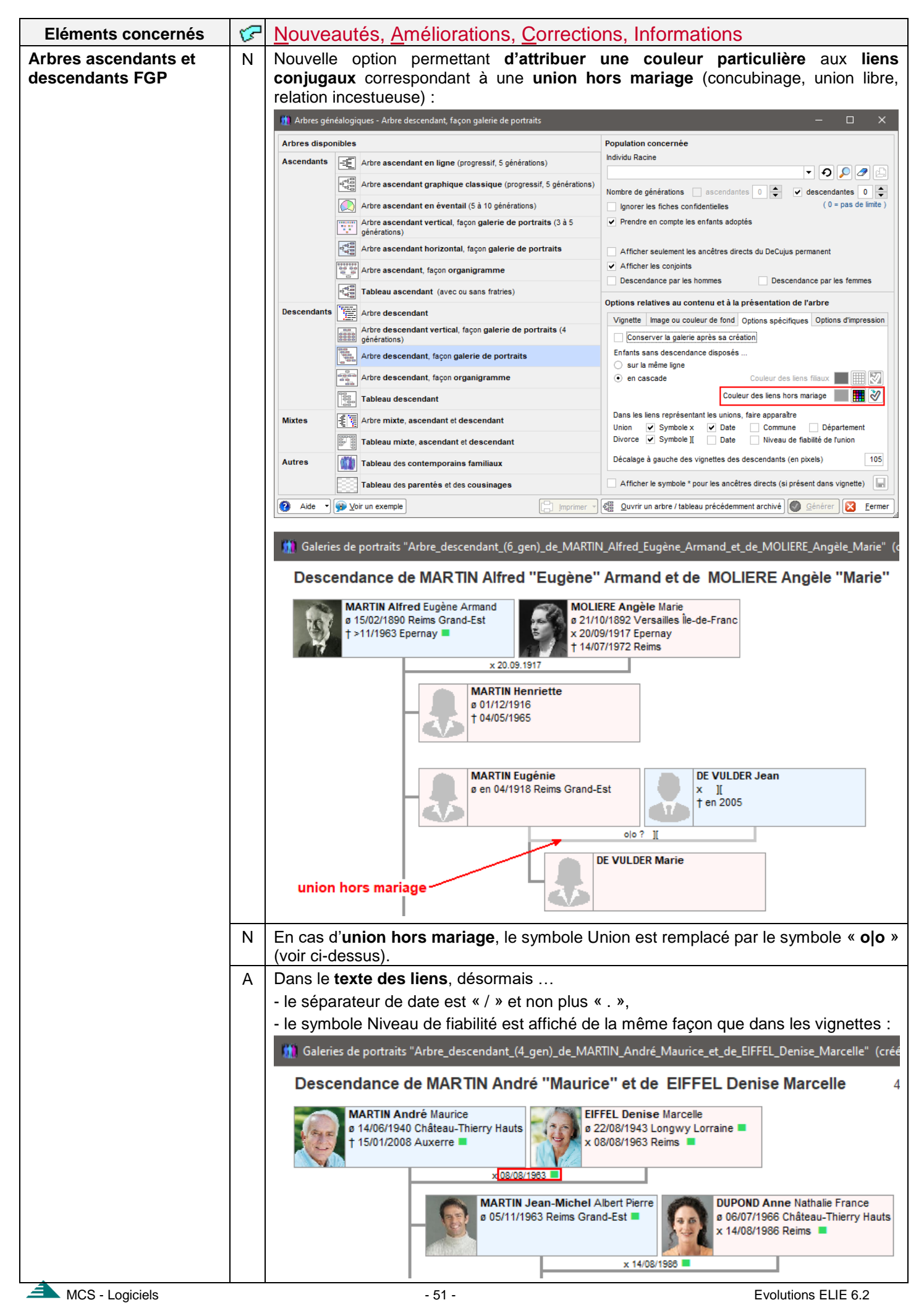

| Arbre ascendant en   | Ν     | Nouvelle option « Afficher l'âge au décès » :                                                                                                    |
|----------------------|-------|----------------------------------------------------------------------------------------------------|
| ligne                |       | 🋄 Ascendance de MARTIN Jean-Michel Albert Pierre                                                                                                    |
|                      |       |                                                                                                    |
|                      |       | Afficher les dates en entier (sinon Année seule) 2/02/1889 à Reims, Marne, † 05/01/1935 (66a)                                                                                  |
|                      |       | Afficher l'âge au décès 1917 a Epernay, Marne, † >1171963 (73a) à Epernay, 1889 à Reims, Marne, † 15/04/1944 (73a) à Château                                                   |
|                      |       | Afficher les lieux (selon Options générales) arne ][ <1969, † 10/04/1995 (74a) à Epernay, Marne                                                                                |
|                      |       | Afficher le symbole de fin de ligne directe<br>9/1917 à Epernay, Marne, † 14/07/1972 (79a) à Reir                                                                              |
|                      |       | Afficher le symbole du niveau de habilité des evenements NMD 9/01/1953 (78a)                                                                                                   |
|                      |       | 3 à Fismes, Marne ][ en 1889, † ?                                                                                                    |
|                      |       | Rafraichir, actualiser l'arbre es, Marne, † 09/04/1957 (72a) à Reims, Marne es, Marne, † 09/04/1957 (72a) à Reims, Marne<br>                                                   |
|                      |       | 5 - CARTIER Yvonne Marie ø 01/03/1918 à Magneux, Marne, x 25/11/1943 à Reims, Marne ][ <1969, † 29/09/2000 (82a) à Reims, Mar                                                  |
|                      |       | Nouvelle fonction raccourci : « Rafraîchir, actualiser l'arbre » (voir ci-dessus).                                                                                             |
| Arbre descendant     | Ν     | Nouvelles options :                                                                                                    |
|                      |       | - « N'afficher que le prénom usuel »,                                                                                                    |
|                      |       | - « Afficher l'âge au décès » :                                                                                                    |
|                      |       | Descendance de MARTIN Alfred "Eugène" Armand et de MOLIERE Angèle "Marie"                                                                                                    |
|                      |       |                                                                                                    |
|                      |       | MART Abe Trier la descendance par ordre alphabétique     MOLIERE "Marie" ø 21/10/1892 à                                                                                        |
|                      |       | Vafficher que le prénom usuel                                                                                                    |
|                      |       | Afficher les dates en entier (sinon Année seule)                                                                                                    |
|                      |       | Afficher l'âge au décès                                                                                                    |
|                      |       | Afficher les lieux (selon Options générales)                                                                                                    |
|                      |       | Afficher le numéro de génération                                                                                                    |
|                      |       | Afficher le numéro d'Aboville                                                                                                    |
|                      |       | Afficher le symbole du niveau de fiabilité des évènements NMD                                                                                                    |
|                      |       | Afficher seulement les ancêtres directs du DeCujus permanent                                                                                                    |
|                      |       | Rafraichir, actualiser l'arbre                                                                                                    |
|                      |       | 3 MARTIN Gérard ø 28/12/1968 à Bordeaux, Gironde, † ? à Nice, Alpes-Maritimes                                                                                                  |
|                      |       | 2 MARTIN Geneviève ø 01/03/1942 à Reims, Marne & GOSSET Bertrand ø 24/06/1940 à Ay-sur-Moselle, Moselle, x     3. GOSSET Emilie a 12/04/1966 à Enline Saint Paul Energy, Marge |
|                      |       | v 🛃 2 MARTIN Geneviève ø 01/03/1942 à Reims, Marne & TRAVERS Adam ø?_, x en 1972 ⊠                                                                                             |
|                      |       | 3 TRAVERS Alain ø en 1973                                                                                                    |
|                      |       |                                                                                                    |
| Arbro descondant ECP | N     | Nouvelle option « lanorer les enfants de la dernière génération » :                                                                                                    |
| et                   |       | nouvelle option « ignorer les emants de la dermere generation » .                                                                                                    |
| Arbre descendant FO  | 10 A  | bres généalogiques - Arbre descendant, façon galerie de portraits — 🛛 🛛 🗙                                                                                                    |
|                      | Arbro | es disponibles Population concernée                                                                                                    |
|                      | Asce  | Adants Arbre ascendant en ligne (progressif, 5 générations)                                                                                                    |
|                      |       | Arbre ascendant graphique classique (progressif, 5 générations) Nombre de générations ascendantes 0 🖕 🗸 descendantes 4                                                         |
|                      |       | Arbre ascendant en éventail (5 à 10 générations)       Ignorer les fiches confidentielles       (0 = pas de limite )                                                           |
|                      |       | Arbre ascendant vertical, façon galerie de portraits (3 à 5<br>générations) // Prendre en compte les enfants adoptés                                                           |
|                      |       | Arbre ascendant horizontal, façon galerie de portraits                                                                                                    |
|                      |       | Arbre ascendant, façon organigramme Arbre ascendant, façon organigramme Arbre ascendant, façon organigramme Esconjoints",                                                      |
|                      |       | detail     Tableau ascendant (avec ou sans fratries)       Options relatives au contenu et à la présentation de l'arbre                                                        |
|                      | Desc  | Arbre descendant Vignette Image ou couleur de fond Options spécifiques Options d'impression                                                                                    |
|                      |       | Arbre descendant vertical, façon galerie de portraits (4<br>générations) Conserver la galerie après sa création                                                                |
|                      |       | Arbre descendant, façon galerie de portraits Enfants sans descendance disposés                                                                                                 |
| 1                    |       |                                                                                                    |

| Chronologie des<br>évènements                    | С | Correction d'une erreur de la version 6.2.c3 qui voulait que « Le style des notes est désormais celui défini dans les options générales », à ceci près que cette mesure n'aurait pas dû s'appliquer aux notes personnalisée, comportant une ou plusieurs propriétés RTF (police ou taille spécifique, gras, couleur).                                                                                                    |  |  |  |  |  |
|--------------------------------------------------|---|----------------------------------------------------------------------------------------------------|--|--|--|--|--|
|                                                  | С | Evènement dont l'individu est témoin :<br>Quand l'évènement est non daté, l'âge de l'individu lors de l'évènement apparaissait<br>à tort et prenait une valeur farfelue.                                                                                                    |  |  |  |  |  |
|                                                  | N | Nouvelle option « <b>Opter pour le séparateur de date "." au lieu de "/"</b> » :                                                                                                    |  |  |  |  |  |
|                                                  |   | Image: Changer la couleur des lignes       ncipale       1940         Image: Nation of the second of the second of the s |  |  |  |  |  |
|                                                  |   | Ba Faire apparaître la notion de temps ("il y a")                                                                                                    |  |  |  |  |  |
| Fiche individuelle<br>onglet Evènements          | N | Nouvelle option « Afficher les notes dans la liste » :<br>Fiche n° 1 - MARTIN Jean-Michel Albert Pierre Sosa n° 1 - ×<br>Identité Parents Famille Evènements Bloc-notes Photos-Médias Divers Synthèse<br>Date Type d'évènement Evènement individuel Confidentiel<br>05/11/1963 Titre Afficher les notes dans la liste<br>^05/11/1963 Titre Afficher les notes dans la liste<br>^05/11/1963 Adres<br>^03/1964 Baptè Exporter la liste vers un document RTF + / 11 / 1963 - / /<br>en 06/1981 Bacca<br>w01/09/1981 Etude<br>en 06/1984 Union<br>30/06/1986 Obten Couper Ctrl+X Kanne FRANCE                                                                                                    |  |  |  |  |  |
| Fiche individuelle<br>onglets Parents et Famille | A | De même que dans la liste des frères et sœurs et des enfants, dans la liste des parents et des conjoints, selon le cas le nom des individus peut être marqué du <b>symbole</b> « * » pour indiquer un <b>ascendant direct</b> .                                                                                                    |  |  |  |  |  |
| Fiche Témoins                                    | A | Lors de la création d'un témoin, désormais ELIE propose d'emblée …<br>- « Déclarant » pour une naissance,<br>- « Témoin légal » pour un mariage.                                                                                                    |  |  |  |  |  |
| Impressions                                      | С | Arbre descendant avec photos :<br>Suppression d'un planté qui se produisait avec l'option ci-dessous :<br>Silhouettes génériques<br>Remplacer l'image des photos d'identité absentes par<br>une autre silhouette personnalisée<br>Fond transparent                                                                                                    |  |  |  |  |  |

| Livre biographique       | Α  | Chapitre                                                                                 | s Dédicace, Notice,               | , Préface, Remerciements ou Docu                                      | ment divers :             |
|--------------------------|----|------------------------------------------------------------------------------------------|-----------------------------------|-----------------------------------------------------------------------|---------------------------|
| Chapitres avec document  |    | La minia                                                                                 | ature du documen                  | t perd ses ascenseurs (qui pourra                                     | aient laisser croire que  |
| associé                  |    | le docum                                                                                 | nent s'affiche dans s             | sa totalité), et reçoit la bulle d'aide c                             | ci-dessous :              |
|                          |    | 📫 Livres biog                                                                            | raphiques                         | , · · · · · · · · · · · · · · · · · · ·                               | – 🗆 X                     |
|                          |    |                                                                                          |                                   | V W Livre biographique de Jean-Michel MARTIN                          |                           |
|                          |    |                                                                                          |                                   |                                                                       |                           |
|                          |    | <ul> <li>Caractéristic</li> </ul>                                                        | ques principales du livre         |                                                                       |                           |
|                          |    | ✓ Page de gar                                                                            | de du livre                       | 2 📃 🗈 🔎 🚰 🔝                                                           | 2                         |
|                          |    | Dédicace                                                                                 |                                   |                                                                       |                           |
|                          |    | Notice explic                                                                            | cative                            | 4 Ce nore originarity e                                               |                           |
|                          |    | ✓ Préface                                                                                |                                   | 5                                                                     |                           |
|                          |    | Biographie                                                                               |                                   | 6<br>Ceci est une miniature.                                          | document                  |
|                          |    | Chronologie                                                                              | des évènements                    | 8 cliquer sur le bouton                                               | document,                 |
|                          |    | Ascendance                                                                               | e                                 | 9                                                                     |                           |
| Chapitras                | 6  | Correctio                                                                                | n d'una régragaian                | de le versien 6 2 e2 :                                                |                           |
| Chapitres                | C  | Correctio                                                                                | on a une regression               | de la version 6.2.c2 :                                                |                           |
| professions at des lieux |    | le n° de o                                                                               | chapitre indiqué éta              | iit erroné (valeur 0 au lieu de 1, 1 au                               | u lieu de 2, etc …).      |
| professions et des lieux |    | Neuroe                                                                                   | w hautana .                       |                                                                       |                           |
| Chapitra Chranalagia dag | N  | Nouveau                                                                                  | ux boutons :                      |                                                                       |                           |
| chapitre Chronologie des |    | Chrono                                                                                   | ologie des évènem                 | ents                                                                  |                           |
| evenements               |    |                                                                                          |                                   |                                                                       |                           |
|                          |    |                                                                                          |                                   |                                                                       |                           |
|                          |    | Narration                                                                                | Image Texte libre Opt             | ions                                                                  |                           |
|                          |    | < <ch <="" td=""><td>AP&gt;&gt;- Chronologie</td><td>des évènements</td><td></td></ch>   | AP>>- Chronologie                 | des évènements                                                        |                           |
|                          |    | < <table_< td=""><td>CHRONO&gt;&gt;</td><td></td><td></td></table_<>                     | CHRONO>>                          |                                                                       |                           |
|                          |    |                                                                                          |                                   |                                                                       |                           |
|                          |    | 🖳 pour                                                                                   | visualiser le chap                | <b>pitre</b> , tel qu'il apparaîtra lors de la g                      | énération finale,         |
|                          |    |                                                                                          | noroonnolioor lo                  | henitre (créction d'un fichier desy                                   | autonomo) i               |
|                          |    | e pour                                                                                   | personnaliser le o                | chapitre (creation d'un lichier docx                                  | autonome).                |
|                          |    | Chrono                                                                                   | logie des évèneme                 | nts                                                                   |                           |
|                          |    | <u>z</u> (2                                                                              | 🚮 STOP 🕜                          |                                                                       | X 📀                       |
|                          |    | Narration                                                                                |                                   | 8                                                                     |                           |
|                          |    | Marration                                                                                | inage Textellure Option           | 3                                                                     | •                         |
|                          |    | < <ch <="" td=""><td>AP&gt;&gt;- Chronologie o</td><td>les évènements</td><td></td></ch> | AP>>- Chronologie o               | les évènements                                                        |                           |
|                          |    | Annéo                                                                                    | Data / Báriada                    | Evànoment                                                             | Dhoto principalo          |
|                          |    | 1963                                                                                     | Le 5 novembre 1963                | Naissance                                                             | Photo principale          |
|                          |    |                                                                                          |                                   | le 5 novembre 1963 (âgé de 58 ans)<br>à Reims. Marne                  |                           |
|                          |    |                                                                                          |                                   | Jean-Michel est né prématuré, au domicile de ses parents              | 120                       |
|                          |    |                                                                                          |                                   |                                                                       | 1                         |
|                          |    |                                                                                          |                                   |                                                                       |                           |
|                          |    |                                                                                          | Entre le 5 novembre 1963 et le 3  | 1 Adresse de résidence                                                | - Andrew                  |
|                          |    |                                                                                          | août 1981                         | entre le 5 novembre 1963 et le 31 août 1981 (il y a 58 ans)           |                           |
|                          |    | 1964                                                                                     | Entre mars 1964 et mai 1964       | Baptême chrétien                                                      |                           |
|                          |    |                                                                                          |                                   | entre mars 1964 et mai 1964 (il y a 58 ans, à l'âge de 3 à 6<br>mois) |                           |
|                          |    |                                                                                          |                                   | à Versailles, Seine-et-Oise                                           |                           |
|                          |    |                                                                                          |                                   | JM n'a pas arrêté de pleurer.                                         |                           |
|                          |    | 1966                                                                                     | Le 23 septembre 1966              | Naissance de Véronique<br>le 23 septembre 1966 (à l'âge de 2 ans)     |                           |
|                          |    | 40.00                                                                                    | Co 1069                           | à Epernay, Marne                                                      |                           |
|                          |    | 1968                                                                                     | EII 7308                          | en 1968 (à l'âge de 4 ans)                                            | ~                         |
|                          |    | <                                                                                        |                                   |                                                                       | >                         |
|                          |    | Chemin du                                                                                | fichier contenant la narration pe | ersonnalisée (fichier docx autonome)                                  |                           |
|                          |    | C:\Elie_V6\                                                                              | Elie\%Biographies\EXEMPLE2\Li     | vre_biographique_de_Jean-Michel_MARTIN\Chronologie o                  | des évènements.docx       |
|                          |    |                                                                                          |                                   |                                                                       |                           |
|                          |    | Pour une mis                                                                             | e en page correcte, tout chapit   | re doit se terminer par un retour à la ligne (une ligne blanc         | he) <u>F</u> ermer        |
| Chapitras                | NI | Neuros                                                                                   |                                   | nt do vioualizar la abanitra tal                                      | 'il opporcître lere de le |
| Contemporaine familiaux  | IN | nouveal                                                                                  | a pouton permetta                 | ni de visualiser le chapitre tel qu                                   | ii apparaitra iors de la  |
| Contemporains ramiliaux  |    | generatio                                                                                |                                   |                                                                       |                           |
|                          |    | Conte                                                                                    | mporains famili                   | aux                                                                   |                           |
|                          |    |                                                                                          |                                   |                                                                       |                           |
|                          |    |                                                                                          |                                   |                                                                       |                           |
|                          |    | Classeme                                                                                 | nt des individus                  |                                                                       |                           |
|                          |    | <ul> <li>par or</li> </ul>                                                               | dre alphabétique                  | O par parenté et ordre alphabétique                                   |                           |
|                          | 1  |                                                                                          |                                   |                                                                       |                           |

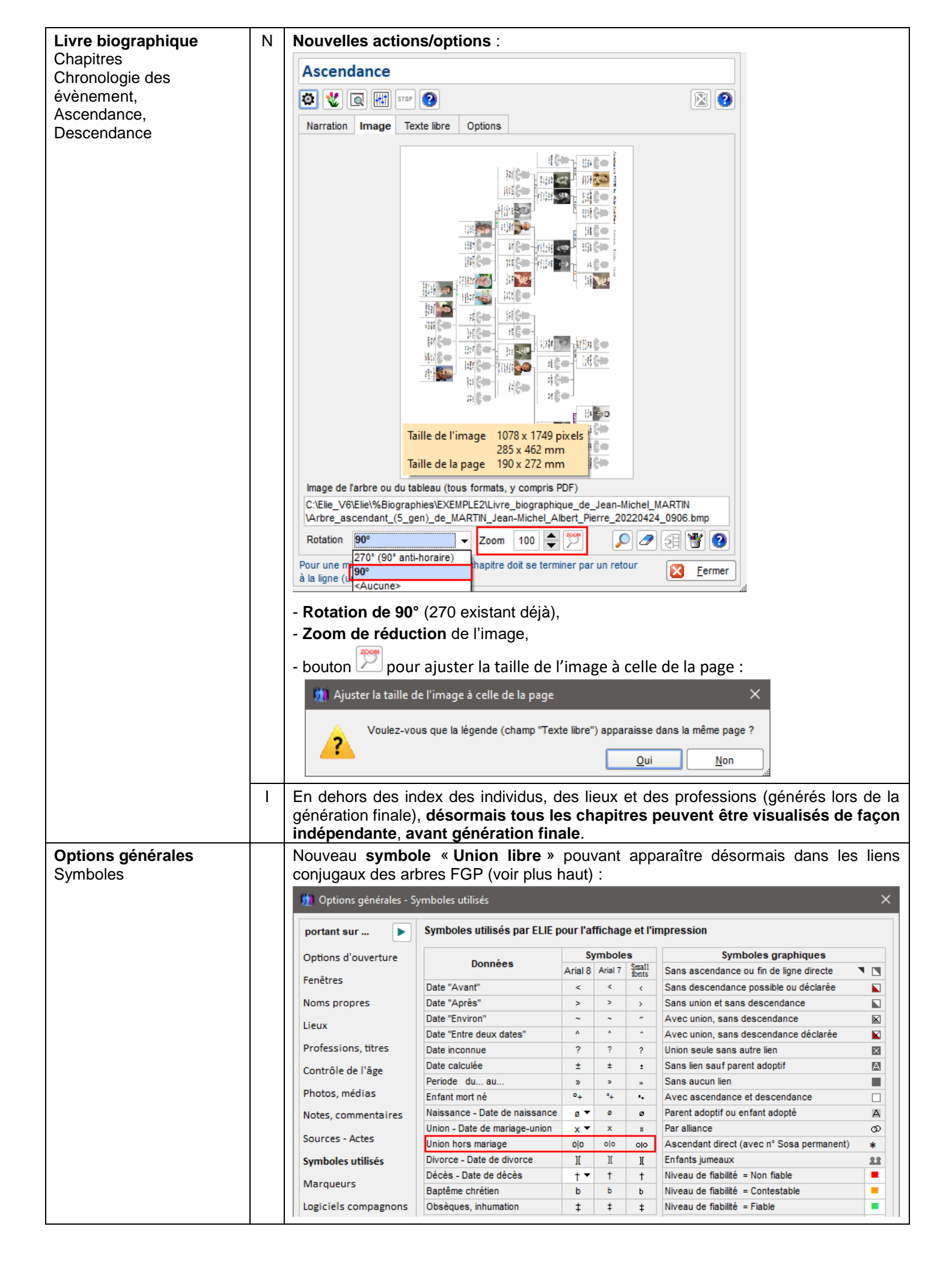

| Options générales                         | Ν | Patronymes - Nouvelle option « Saisie libre » :                                                                                                    |            |
|-------------------------------------------|---|----------------------------------------------------------------------------------------------------|------------|
| Noms propres                              |   | 🛄 Options générales - Noms propres 🛛 🗙 🗙                                                                                                    |            |
|                                           |   | portant sur       Options relatives à la saisie des individus et des noms propres       Délai, temporisation avant recherche dans la liste       Délai, temporisation avant recherche dans la liste       80         Options d'ouverture       En cas de modification du nom patronymique et/ou d'un prénom, actualiser automatiquement les données et les fichiers nominatifs       Délai, temporisation avant recherche dans la liste       80 |            |
|                                           |   | Noms propres     Patronymes     En majuscules     sauf pour les particules       Lieux     En majuscules     par liste déroulante     Répertoire des noms       Professions, titres     URL du site     Saisie libre     m-de-famille                                                                                                    |            |
|                                           |   | Contrôle de l'âge     Prénoms     En minuscules       Photos, médias     Image: Saisie assistée des prénoms par liste déroulante                                                                                                    |            |
|                                           |   | Notes, commentaires         Noms et prénoms séparés par une virgule<br>(en affichage et en impression)         Répertoire des prénoms                                                                                                    |            |
|                                           |   | Sources - Actes URL du site http://www.geneanet.org/prenoms/signification                                                                                                    |            |
| Recherche                                 | С | Option « Aux seules personnes vivantes » :                                                                                                    |            |
| d'anniversaires                           |   | les mariages antérieurs à 110 ans étaient pris en compte à tort.                                                                                                    |            |
| Tableau des parentés et<br>des cousinages | С | L'analyse des neveux/nièces par alliance était limitée à tort au premier beau frère/belle-sœur.                                                                                                    | <b>1</b> - |

| Eléments concernés                                                                                              | 🕝 <u>N</u> c                                                                                                    | uvea              | utés, <u>/</u>               | <u>A</u> méli       | oratio            | ns, <u>C</u> o     | orrecti     | ions, l     | nform            | nation            | S                       |                 |                       |
|----------------------------------------------------------------------------------------------------|----------------------------------------------------------------------------------------------------|-------------------|------------------------------|---------------------|-------------------|--------------------|-------------|-------------|------------------|-------------------|-------------------------|-----------------|-----------------------|
| Chronologie des<br>évènements                                                                                   | A - Pour l'individu <b>référent décédé</b> , la période affichée se termine à sa <b>date de décès</b><br>ou à ses éventuels évènements post-mortem, et non plus à la date du jour. |                   |                              |                     |                   |                    |             |             |                  |                   |                         |                 |                       |
|                                                                                                    | - Aj                                                                                                    | jout de           | l'évent                      | tuel <b>dé</b>      | cès dı            | ı conjo            | pint.       |             |                  |                   |                         |                 |                       |
|                                                                                                    | - D                                                                                                    | esorma<br>ffichad | ais ies<br>e des <b>s</b>    | parent              | :s appa<br>les Dé | raissei<br>cès + 4 | nt avec     | rce 1       | prenoi<br>au des | ns et r<br>sus de | <b>iom</b> .<br>s dates | 2               |                       |
|                                                                                                    | Ar                                                                                                    | noter q           | ue la n                      | nentior             | יאר Viv           | ant(e)             | » est é     | valuée      | par ra           | apport            | à la pé                 | eriode d        | le vie de             |
|                                                                                                    | l'ine                                                                                                    | dividu i          | référen                      | t.                  |                   |                    |             |             | •                |                   |                         |                 |                       |
| Chronologie des évènements de la vie de PREVOT F                                                                | rançoise Julie                                                                                                    |                   |                              |                     |                   |                    |             |             |                  |                   |                         | -               |                       |
| 0 C III 🗖 🛤                                                                                                    |                                                                                                    |                   |                              | 2                   | 🕅 🗟 📮             | )                  |             |             |                  |                   |                         |                 | 12 🚳 🍘                |
| Année Evènements                                                                                                |                                                                                                    | 1827              | 1848                         | 1852                | 1853              | 1859               | 1862        | 1872        | 1873             | 1883              | 1889                    | 1891            | 1937                  |
| 1827 Naissance<br>le 17 juillet 1827                                                                            |                                                                                                    | 17.07.1827        |                              |                     |                   |                    |             |             |                  |                   |                         |                 | T<br>en 1937<br>< ? > |
| 1848 Décès de Jean-Adolphe PREVOT<br>en 1848 (il y a 174 ans, Françoise 20 ans)                                 |                                                                                                    |                   | †<br>en 1848                 |                     |                   |                    |             |             |                  |                   |                         |                 |                       |
| Naissance de Antoine BARNABE (vivant)<br>après janvier 1848 (à l'âge de 20 ans)                                 |                                                                                                    |                   | >01.1848                     |                     |                   |                    |             |             |                  |                   |                         |                 |                       |
| Naissance de Olympe BARNABE<br>1852 le 9 août 1852 (à l'âge de 25 ans)<br>à Fismes, Marne                       |                                                                                                    |                   |                              | 09.08.1852          |                   |                    |             |             | †<br>13.06.1873  |                   |                         |                 |                       |
| Naissance de Adolphe BARNABE<br>1853 le 24 décembre 1853 (à l'âge de 26 ans)<br>à Fismes, Marne                 |                                                                                                    |                   |                              |                     | 24.12.1853        |                    |             |             |                  |                   |                         |                 |                       |
| Décès de Adolphe BARNABE<br>le 24 décembre 1853 (il y a 168 ans, Françoise 26 an                                | ns)                                                                                                    |                   |                              |                     | °+24.12.1853      |                    |             |             |                  |                   |                         |                 |                       |
| Naissance de Lucien Pierre BARNABE (vivant)<br>1859 le 29 septembre 1859 (à l'âge de 32 ans)<br>à Reims, Marne  |                                                                                                    |                   |                              |                     |                   | 29.09.1859         |             |             |                  |                   |                         |                 |                       |
| Naissance de Eugénie BARNABE<br>1862 le 22 janvier 1862 (à râge de 34 ans)<br>à Fismes. Marne                   |                                                                                                    |                   |                              |                     |                   |                    | 22.01.1862  |             |                  |                   |                         | †<br>14.04.1891 |                       |
| Mariage de Olympe BARNABE<br>avec François Emile CARTIER<br>la 7 octobre 1872 (il y a 149 ans Olympe 20 ans Err | ancole 21 ane)                                                                                                    |                   |                              |                     |                   |                    |             | 07.10.1872  | †<br>13.06.1873  |                   |                         |                 |                       |
| à Fismes, Marne<br>Décès de Olympe BARNABE                                                                      | ançois 21 ansy                                                                                                    |                   |                              |                     |                   |                    |             |             | 13.00.1013       |                   |                         |                 |                       |
| 1873 après le 13 juin 1873 (il y a 148 ans, Olympe 20 ans,<br>à Reims, Marne                                    | , Françoise 45 ans)                                                                                                    |                   |                              |                     |                   |                    |             |             | T<br>>13.06.1873 |                   |                         |                 |                       |
| avec François Emile CARTIER<br>le 25 septembre 1883 (il y a 138 ans, Eugénie 21 ans<br>à Fismes, Marne          | s, François 32 ans)                                                                                                    |                   |                              |                     |                   |                    |             |             |                  | 25.09.1883        | ][<br>en 1889           |                 |                       |
| 1891 Décès de Eugénie BARNABE<br>le 14 avril 1891 (il y a 130 ans, Eugénie 29 ans, Fran                         | içoise 63 ans)                                                                                                    |                   |                              |                     |                   |                    |             |             |                  |                   |                         | †<br>14.04.1891 |                       |
| 1937 Décès<br>le ? (il y a 84 ans)                                                                              |                                                                                                    |                   |                              |                     |                   |                    |             |             |                  |                   |                         |                 | †<br>en 1937<br>      |
| Mariage<br>avec Joseph BERNABEU                                                                                 |                                                                                                    |                   |                              |                     |                   |                    |             |             |                  |                   |                         |                 |                       |
|                                                                                                    |                                                                                                    | <                 |                              |                     |                   |                    |             |             |                  |                   |                         |                 | >                     |
| 14 évènement(s)                                                                                                 |                                                                                                    |                   |                              |                     |                   |                    |             |             |                  |                   |                         |                 | Eermer                |
|                                                                                                    | N <b>No</b>                                                                                                    | uvelle            | s fonct                      | ions :              |                   |                    |             |             |                  |                   |                         |                 |                       |
|                                                                                                    |                                                                                                    | Chron             | ologie d                     | es évène            | ments d           | e la vie d         | le PREVO    | )T Franço   | oise Julie       |                   |                         |                 |                       |
|                                                                                                    |                                                                                                    |                   |                              |                     |                   |                    | olio de     | oit day     | e le li          |                   |                         |                 |                       |
|                                                                                                    |                                                                                                    |                   |                              |                     |                   |                    |             | oit dai     | is la ll         | ste               | 4007                    | 40              | 10                    |
|                                                                                                    | Ar                                                                                                    | inee              |                              |                     | t                 | venemer            | its         |             |                  |                   | 1827                    | 18              | 48                    |
|                                                                                                    | 18                                                                                                    | 827 Nai<br>le 1   | ssance<br>7 juillet 18       | 327                 | ×                 | Désélect           | tionner la  | ligne sélé  | ectionnée        |                   |                         |                 |                       |
|                                                                                                    | 18                                                                                                    | 848 Déc<br>en 1   | <b>ès de J</b><br>1848 (il y | ean-Ado<br>a 174 an | s ++              | Augmen             | ter la larg | eur des o   | olonnes          | Date de S         | pixels                  | F               | 6                     |
|                                                                                                    |                                                                                                    | Nai<br>apr        | ssance (<br>ès janvier       | de Antoi<br>1848 (à | in 🔸              | Réduire I          | la largeur  | des colo    | nnes Dat         | e de 5 pi         | kels                    | F               | 5 8                   |
|                                                                                                    |                                                                                                    | Nai               | ssance (                     | de Olym             | p =)              | Retablir           | a largeur   | initiale de | es colonn        | es Date           |                         |                 |                       |
|                                                                                                    | 1 18                                                                                                    | boz lie 9         | aout 185                     | ∠ (a rage           | ; ue 25 ai        | 15)                |             |             |                  |                   |                         |                 |                       |

|                                                                                          | N Nouvelle<br>éventue                           | e optio<br>lement                                       | n «E<br>de <b>réd</b>          | Enleve<br>luire la         | r/remo<br>a large           | ettre<br>eur de   | l'anné<br>s colo            | ée da<br>nnes:              | ins le                      | es da                       | ates »,                         | perr                  | nettant                     |
|------------------------------------------------------------------------------------------|-------------------------------------------------|---------------------------------------------------------|--------------------------------|----------------------------|-----------------------------|-------------------|-----------------------------|-----------------------------|-----------------------------|-----------------------------|---------------------------------|-----------------------|-----------------------------|
|                                                                                          | 🛄 Chro                                          | nologie de                                              | es évèner                      | ments de                   | e la vie d                  | e PREVO           | T Franço                    | ise Julie                   |                             |                             |                                 |                       |                             |
|                                                                                          | <b>()</b> (*                                    | <b>III</b> 🛋                                            |                                |                            |                             |                   |                             |                             |                             |                             |                                 |                       |                             |
|                                                                                          | Année                                           | c                                                       | hanger la                      | couleur o                  | des lignes                  | s                 |                             |                             |                             | :7                          | 1848                            |                       |                             |
|                                                                                          | 1827 le                                         | 🖌 Fa                                                    | aire appar                     | raître l'âge               | e lors de                   | ľévènem           | ent                         |                             |                             | 1827                        |                                 |                       |                             |
|                                                                                          | 1848 Dé                                         | Fi                                                      | aire appar                     | raître la n                | otion de t                  | emps ("il         | ya")                        |                             |                             |                             | †<br>en 184                     | 8                     |                             |
|                                                                                          | Na                                              | A                                                       | fficher la                     | photo pri                  | ncipale d                   | es évène          | ments                       |                             |                             |                             | >01.184                         | 48                    |                             |
|                                                                                          | Na<br>1852 le                                   | ✓ A                                                     | fficher l'a                    | nnée réfé                  | érente                      |                   |                             |                             |                             |                             |                                 |                       |                             |
|                                                                                          | à i<br>Na                                       | 🖌 Fi                                                    | aire appar                     | raître les                 | évèneme                     | nts filiaux       | 1                           |                             |                             | +                           |                                 |                       |                             |
|                                                                                          | 1853 le<br>à l                                  | Fi                                                      | aire appar<br>aire appar       | raître les (               | évèneme<br>s les prér       | nts NMD (         | des enfai<br>enfants        | nts                         |                             |                             |                                 |                       |                             |
|                                                                                          | Dé                                              | Fi                                                      | aire appar                     | raître les                 | évèneme                     | nts dont l        | 'individu e                 | est témoin                  | 1                           |                             |                                 |                       |                             |
|                                                                                          | Na                                              | 🖪 То                                                    | outes les (                    | options ci                 | i-dessus                    | sont mén          | norisées.                   |                             |                             |                             |                                 |                       |                             |
|                                                                                          | 1859 le<br>à l                                  | м                                                       | asquer le                      | s évènen                   | nents pér                   | imés              |                             |                             |                             |                             |                                 |                       |                             |
|                                                                                          | 1862 le<br>à l                                  | Ei<br>ismes, Ma                                         | n <mark>lever/re</mark><br>rne | emettre                    | l'année                     | dans les          | dates                       |                             |                             |                             |                                 |                       |                             |
|                                                                                          | 🗰 Chro                                          | nologie (                                               | les évèn                       | ements                     | de la vie                   | e de PRE          | VOT Fra                     | ×                           |                             |                             |                                 |                       |                             |
|                                                                                          |                                                 | A Souhaitaz youg róduira la largour das solosses Data 2 |                                |                            |                             |                   |                             |                             |                             |                             |                                 |                       |                             |
|                                                                                          | 2                                               | Souhaitez-vous réduire la largeur des colonnes Date ?   |                                |                            |                             |                   |                             |                             |                             |                             |                                 |                       |                             |
|                                                                                          |                                                 |                                                         |                                |                            |                             |                   |                             | in                          |                             |                             |                                 |                       |                             |
| Chronologie des évènements de l                                                          | a vie de PREVOT Fr                              | inçoise Juli                                            | ie                             |                            |                             |                   |                             |                             |                             |                             |                                 |                       |                             |
|                                                                                          |                                                 | 1007                                                    |                                |                            | 1000                        |                   | ッ                           |                             |                             |                             |                                 | 1001                  |                             |
| Annee Evenement                                                                          | S                                               | 1827                                                    | 1848                           | 1852                       | 1853                        | 1859              | 1862                        | 18/2                        | 18/3                        | 1883                        | 1889                            | 1891                  | 1937                        |
| 1827 le 17 juillet 1827                                                                  | 10T                                             | 17.07                                                   | +                              |                            |                             |                   |                             |                             |                             |                             |                                 |                       | en 1937<br>                 |
| 1848 en 1848 (il y a 174 ans, Françoise<br>Neissenes de Anteine PADNA                    | e 20 ans)                                       |                                                         | 1                              |                            |                             |                   |                             |                             |                             |                             |                                 |                       |                             |
| après janvier 1848 (à l'âge de 20                                                        | ans)                                            |                                                         | >01                            |                            |                             |                   |                             |                             |                             |                             |                                 |                       |                             |
| 1852 le 9 août 1852 (à l'âge de 25 ans)<br>à Fismes, Marne                               | )                                               |                                                         |                                | 09.08                      |                             |                   |                             |                             | †<br>13.06                  |                             |                                 |                       |                             |
| Naissance de Adolphe BARNA<br>1853 le 24 décembre 1853 (à l'âge de 2<br>à Fismes, Marne  | ABE<br>26 ans)                                  |                                                         |                                |                            | 24.12                       |                   |                             |                             |                             |                             |                                 |                       |                             |
| Décès de Adolphe BARNABE<br>le 24 décembre 1853 (il y a 168 a                            | ns, Françoise 26 ans                            | )                                                       |                                |                            | °+24.12                     |                   |                             |                             |                             |                             |                                 |                       |                             |
| Naissance de Lucien Pierre B<br>1859 le 29 septembre 1859 (à l'âge de<br>à Reime Marne   | ARNABE (vivant)<br>32 ans)                      |                                                         |                                |                            |                             | 29.09             |                             |                             |                             |                             |                                 |                       |                             |
| Naissance de Eugénie BARNA<br>1862 le 22 janvier 1862 (à l'âge de 34 a<br>à Fiemes Marno | BE<br>ans)                                      |                                                         |                                |                            |                             |                   | 22.01                       |                             |                             |                             |                                 | †<br>14.04            |                             |
| Fiche individuelle                                                                       | C Saisie d                                      | l cham                                                  | n « Sa                         | ns des                     | cenda                       | nce »             | ; il falls                  | ait clicu                   | Jer 2 fr                    | ois sur                     | la case                         | àco                   | cher                        |
| onglet Identité                                                                          |                                                 |                                                         |                                |                            |                             |                   | und                         |                             | 201 2 1                     |                             |                                 |                       |                             |
| Fusion de 2 fiches<br>synonymes                                                          | C   Bouton                                      | Suppri                                                  | mer la<br>à tort               | fiche de su                | doublo<br>pprime            | n> (rég<br>er des | gressio<br>famille          | on de l                     | a versi<br>n'ont            | ion 6.2<br>rien à           | 2.c3) :<br>voir av              | ec l'ir               | ndividu                     |
|                                                                                          | concern                                         | é.                                                      |                                | นษ อน                      | Phillip                     | . 463             |                             | Jo yur                      |                             | non d                       |                                 |                       |                             |
| Gestion des photos-<br>médias                                                            | A Lors de<br>automat<br>fichier Ir<br>invalide. | e l'enro<br>iqueme<br>nage co                           | egistre<br>nt la d<br>oncerne  | ment<br>late de<br>é. Or c | d'une<br>e prise<br>certain | de vu<br>s logic  | o-méo<br>le selo<br>iels al | lia de<br>on la v<br>tèrent | e type<br>valeur<br>cette o | e Ima<br>du clic<br>date qu | ige, EL<br>ché four<br>ui prend | _IE<br>mie c<br>I une | génère<br>lans le<br>valeur |
|                                                                                          | Désorm                                          | ais <b>elie</b>                                         | E ignoi                        | re les                     | dates                       | de cli            | ché in                      | valide                      | S.                          |                             |                                 |                       |                             |

| Index alphabétique       | С  | Fonction « Voir la chronologie des évènements de l'individu » :                         |                 |
|--------------------------|----|-----------------------------------------------------------------------------------------|-----------------|
|                          |    | il ne se passait rien quand la fiche concernée était déjà ouverte.                      |                 |
| Livre biographique       | А  | Bouton <fonctions de="" l'outil=""> - ajout des fonctions relatives aux liv</fonctions> | res             |
|                          |    | (idem clic droit sur « Livre_biographique_de » :                                        |                 |
|                          |    | 🛄 Livres biographiques                                                                  |                 |
|                          |    | 🛛 🛠 🗐 🖶 🖸 🕅 🔲 🔤 🔤 🔽 🕅 🕅 Livre, biographique, de, Maurice, MARTIN                        | 1               |
|                          |    |                                                                                         |                 |
|                          |    | Caractéristiques principales                                                            | s du livre      |
|                          |    | Ouvrir le répertoire de stockage du livre                                               |                 |
|                          |    | Voir le script de description du livre     Ondividu     Couple                          |                 |
|                          |    | V Fonctions relatives aux livres                                                        |                 |
|                          |    | Préface 5 S Réouvrir le livre, sans tenir compte des éventuelles                        | s modifications |
|                          |    | Sommaire 6 Créer un nouveau livre biographique                                          |                 |
|                          |    | Biographie 7 Normal Supprimer le livre en cours                                         |                 |
|                          |    | Chronologie des évènements 8 Renommer le livre en cours                                 |                 |
|                          |    | Ascendance 9 Enregistrer le livre en cours sous un autre nom                            |                 |
|                          |    | Contemporains familiaux 11 Enregistrer les caractéristiques du livre en cours           |                 |
| Saiaia dag natag         | N  | Nouvel item de monu « Medifier et appliquer le ctule par défaut des                     |                 |
| dans toutes les fenêtres | IN | Nouver item de menu « Modifier et appliquer le style par deraut des                     |                 |
| comportant un champ      |    | n Fiche n° 1 - MARTIN Jean-Michel Albert Pierre Sosa n° 1                               | – <u> </u>      |
| Note                     |    | Identité Parents Famille Evènements Bloc-notes Photos-Médias Divers Synthès             | se              |
|                          |    | Nom Sexe Prénoms                                                                        |                 |
|                          |    | MARTIN V Z Jean-Michel, Albert, Pierre V                                                |                 |
|                          |    | Autres noms Surnoms                                                                     |                 |
|                          |    | Sans union (célibataire) Sans descendance Situation familiale                           |                 |
|                          |    |                                                                                         |                 |
|                          |    | Naissance Date ▼ 05/11/1963 - / / age de 58 ans                                         |                 |
|                          |    | Lieu Reims G V 51454                                                                    |                 |
|                          |    | Grand-Est   FRANCE                                                                      | •               |
|                          |    | Age parents Note Jean-Michel est né prématuré, au domicile de ses parents               | <u> </u>        |
|                          |    | 23 - 20 Aide détaillée                                                                  |                 |
|                          |    | Décès Date inc  Sélectionner tout [Ctri] + A                                            |                 |
|                          |    | Lieu X Cou <u>p</u> er [Ctrl] + X                                                       | ۷               |
|                          |    | Copier [Ctrl] + C                                                                       | <b></b>         |
|                          |    | Note Coller [Ctri] + V                                                                  |                 |
|                          |    | Effacer la note                                                                         |                 |
|                          |    |                                                                                         |                 |
|                          |    | Modifier et appliquer le style par défaut des notes                                     |                 |

| Eléments concernés                  | S | Nouveautés, Améliorations, Corrections, Information                                                                                                    | ons                                                                                |  |  |  |  |  |
|-------------------------------------|---|----------------------------------------------------------------------------------------------------|------------------------------------------------------------------------------------|--|--|--|--|--|
| Arbre ascendant FO<br>5 générations | С | Avec options « Afficher la fratrie des ancêtres » et « Optim<br>(réduction des espaces) » : dans un certain cas de figu                                                                                                    | iser la largeur de l'arbre<br>re, des vignettes de la                              |  |  |  |  |  |
|                                     | _ | generation -3 pouvaient etre mai positionnees.                                                                                                    |                                                                                    |  |  |  |  |  |
| Arbres FGP                          |   | à une régression de la version 26 de WinDev en rais                                                                                                    | on d'un conflit entre le                                                           |  |  |  |  |  |
|                                     |   | gestionnaire d'impressions et la fenêtre « Galerie de portraits                                                                                                    | S ».                                                                               |  |  |  |  |  |
| Chronologie des<br>évènements       | A | L'ouverture d'une fiche à partir du tableau permet désormais<br>ci, le tableau pouvant être ensuite actualisé à partir du bouton                                                                                                    | s la mise-à-jour de celle-<br>n <rafraîchir>.</rafraîchir>                         |  |  |  |  |  |
|                                     | Ν | Nouvelle option « Afficher l'année référente » :                                                                                                    |                                                                                    |  |  |  |  |  |
|                                     |   | Chronologie des évènements de la vie de MARTIN André "Maurice"                                                                                                    |                                                                                    |  |  |  |  |  |
|                                     |   |                                                                                                    |                                                                                    |  |  |  |  |  |
|                                     |   | Année Changer la couleur des lignes                                                                                                    |                                                                                    |  |  |  |  |  |
|                                     |   | 1940 Je Faire apparaître l'âge lors de l'évènement                                                                                                    |                                                                                    |  |  |  |  |  |
|                                     |   | No Faire apparaître la notion de temps ("il y a")                                                                                                    |                                                                                    |  |  |  |  |  |
|                                     |   | Ba Faire apparaître les notes                                                                                                    |                                                                                    |  |  |  |  |  |
|                                     |   | à c ✔ Afficher la photo principale des évènements                                                                                                    |                                                                                    |  |  |  |  |  |
|                                     |   | No Afficher l'année référente                                                                                                    |                                                                                    |  |  |  |  |  |
|                                     |   | Fia v Faire apparaître les évènements filiaux                                                                                                    |                                                                                    |  |  |  |  |  |
|                                     |   | 1962 en<br>à l' Faire apparaître les évènements NMD des enfants                                                                                                    |                                                                                    |  |  |  |  |  |
|                                     | Α | Le style des notes est désormais celui défini dans les opti                                                                                                    | ions générales ·                                                                   |  |  |  |  |  |
|                                     |   | Chronologie des évènements de la vie de MARTIN Jean-Michel Albert Pierre                                                                                                    |                                                                                    |  |  |  |  |  |
|                                     |   |                                                                                                    |                                                                                    |  |  |  |  |  |
|                                     |   | Année Evènements Phot                                                                                                    | to principale 1963 1964                                                            |  |  |  |  |  |
|                                     |   | Naissance (vivant)                                                                                                    |                                                                                    |  |  |  |  |  |
|                                     |   | 1963 à Rreims, Marne                                                                                                    | 05.11.1963                                                                         |  |  |  |  |  |
|                                     |   | Titre                                                                                                    |                                                                                    |  |  |  |  |  |
|                                     |   | Roi de Thillois<br>le 5 novembre 1963 (il y a 58 ans, à la naissance)<br>à Thillois, Marne                                                                                                    | 05.11.1963                                                                         |  |  |  |  |  |
|                                     |   | Adresse de résidence<br>entre le 5 novembre 1963 et le 31 août 1981 (il y a 58 ans, à la naissance)<br>à Château-Thierry, Aisne                                                                                                    | ^05.11.1963                                                                        |  |  |  |  |  |
|                                     |   | Baptême catholique<br>entre le 3 juin 1964 et le 5 juin 1964 (il y a 57 ans, à l'âge de 7 mois)                                                                                                    | 402.05.1054                                                                        |  |  |  |  |  |
|                                     |   | 1964 à Versailles, Seine-et-Oise<br>L'eau était froide.                                                                                                    | ^05.06.1964                                                                        |  |  |  |  |  |
|                                     |   | JM n'a pas arrêté de pleurer.                                                                                                    |                                                                                    |  |  |  |  |  |
|                                     | N | Désormais, quand on <b>survole une image avec le curseur</b><br>curseur reste sur l'image, cette dernière <b>apparaît égalemen</b><br>l'indication de la légende en bulle d'aide) selon la ligne s<br>l'image et les dimensions de la fenêtre : | de la souris, tant que le<br>t en grand format (avec<br>sélectionnée, la taille de |  |  |  |  |  |
|                                     |   | 🏦 Chronologie des évènements de la vie de MARTIN Jean-Michel Albert Pierre — 🛛                                                                                                    |                                                                                    |  |  |  |  |  |
|                                     |   | Année Evènements Photo principale 1963 1964                                                                                                    | 2 ; <b>→ (11) (11)</b><br>1966 1968 1969 1                                         |  |  |  |  |  |
|                                     |   | Naissance (vivant)<br>1963 e 5 novembre 1963 (âgé de 58 ans)                                                                                                    |                                                                                    |  |  |  |  |  |
|                                     |   | à Rreims, Marne<br>Jean-Michel est né prématuré, au domicile de ses parents<br>Tites                                                                                                    |                                                                                    |  |  |  |  |  |
|                                     |   | Roi de Thillois<br>le 5 novembre 1963 (il y a 58 ans)                                                                                                    | 9. 6 1                                                                             |  |  |  |  |  |
|                                     |   | à Thillois, Marne Adresse de résidence                                                                                                    | - 4                                                                                |  |  |  |  |  |
|                                     |   | entre le 5 novembre 1963 et le 31 août 1981 (il y a 58 ans)<br>à Château-Thierry, Aisne                                                                                                    |                                                                                    |  |  |  |  |  |
|                                     |   | papteme cnretien<br>entre le 3 juin 1964 et le 5 juin 1964 (il y a 57 ans, à fâge de 7 mois)<br>1964 à Versailles, Seine-et-Oise                                                                                                    |                                                                                    |  |  |  |  |  |
|                                     |   | L'eau était froide.<br>JM n'a pas arrêté de pleurer.                                                                                                    | C.C.S.                                                                             |  |  |  |  |  |
|                                     |   | Naissance de Véronique<br>1966 le 23 septembre 1966 (à fâge de 2 ans)<br>à Epernay, Marne                                                                                                    | 23.09.1966                                                                         |  |  |  |  |  |
| Comparaison de 2                    | С | Suppression d'un planté au niveau de l'onglet « Enfants ».                                                                                                    |                                                                                    |  |  |  |  |  |

| fiches                               |    |                                                                                                    |  |  |  |  |  |  |  |
|--------------------------------------|----|----------------------------------------------------------------------------------------------------|--|--|--|--|--|--|--|
| Explorateur de la base<br>de données | С  | La recherche n'aboutissait pas dans le contexte suivant :<br>relance d'une requête archivée issue d'une recherche effectuée à partir d'une<br>population.                                                                                                    |  |  |  |  |  |  |  |
|                                      | N  | Fonction « Limiter la recherche à une population d'individus fournie par un fichier                                                                                                    |  |  |  |  |  |  |  |
|                                      |    | Dip // - Houvene option :                                                                                                    |  |  |  |  |  |  |  |
|                                      |    | Sélection par égalité ou par différence ?                                                                                                    |  |  |  |  |  |  |  |
|                                      |    | - Egalité : seule la population est retenue,                                                                                                    |  |  |  |  |  |  |  |
|                                      |    | - Différence : la population est exclue.                                                                                                    |  |  |  |  |  |  |  |
| Fishe individualle                   | •  |                                                                                                    |  |  |  |  |  |  |  |
| onglet Photos-médias                 | A  | Champ « <b>Mode d'affichage</b> » :<br>quand il avait la valeur définie dans les Options générales, sa valeur était effacée de<br>façon automatique. Ce n'est plus le cas désormais. Par contre, il peut être effacé par<br>la valeur « <néant> :</néant>                                                                                                    |  |  |  |  |  |  |  |
|                                      |    | Photo-média n° 3 Type de média Image                                                                                                    |  |  |  |  |  |  |  |
|                                      |    | Nom du fichier multimédia associé 😰 🥙 🖓 🕼                                                                                                    |  |  |  |  |  |  |  |
|                                      |    |                                                                                                    |  |  |  |  |  |  |  |
|                                      |    | Date Année seule connue                                                                                                    |  |  |  |  |  |  |  |
|                                      |    | Type 🔹                                                                                                    |  |  |  |  |  |  |  |
|                                      |    | Mode d'affichage spécifique Homothétique                                                                                                    |  |  |  |  |  |  |  |
|                                      |    | Image normale 100%<br>Centrée                                                                                                    |  |  |  |  |  |  |  |
|                                      |    | Etirée<br>Répétée (mosaïque)                                                                                                    |  |  |  |  |  |  |  |
|                                      |    | Homothétique centrée<br>Homothétique étendue                                                                                                    |  |  |  |  |  |  |  |
|                                      |    | Homothétique centrée étendue (valeur par défaut)<br>Homothétique sans agrandissement                                                                                                    |  |  |  |  |  |  |  |
|                                      |    | Image avec zones de survol                                                                                                    |  |  |  |  |  |  |  |
| Fishe in dividualle                  |    |                                                                                                    |  |  |  |  |  |  |  |
| onglet Divers                        | IN | - Transférer le(s) professions(s) vers l'onglet Evènements,                                                                                                    |  |  |  |  |  |  |  |
|                                      |    | - Transférer le(s) titres(s) vers l'onglet Evènements :                                                                                                    |  |  |  |  |  |  |  |
|                                      |    | 🗱 Fiche n° 7 - MARTIN André "Maurice" Sosa n° 2 Gen1 — 🗆 🗙                                                                                                    |  |  |  |  |  |  |  |
|                                      |    | Identité Parents Famille Evènements Bloc-notes Photos-Médias Divers Synthèse                                                                                                    |  |  |  |  |  |  |  |
|                                      |    | Professions, activités Titres View Construction View Construction View Constructi View Construction View Construction Vi |  |  |  |  |  |  |  |
|                                      |    | Directeur d'école                                                                                                    |  |  |  |  |  |  |  |
|                                      |    | Génération -1, branche paternelle Transférer le(s) professions(s) vers l'onglet "Evènements"                                                                                                    |  |  |  |  |  |  |  |
|                                      |    | Sosa permanent n° 2 pour indiquer la période concernée                                                                                                    |  |  |  |  |  |  |  |
|                                      |    | L'individu est déclaré témoin de 6 évènement(s)                                                                                                    |  |  |  |  |  |  |  |
|                                      |    | Dates relatives à la fiche     Indicateurs - Marqueurs       Date de création de la fiche     Fiche à compléter                                                                                                    |  |  |  |  |  |  |  |
|                                      |    | Date de dernière mise à jour de la fiche 22/03/2022 09:27                                                                                                    |  |  |  |  |  |  |  |
|                                      |    | Date d'import GedCom                                                                                                    |  |  |  |  |  |  |  |
|                                      |    | Parents inconnus                                                                                                    |  |  |  |  |  |  |  |
|                                      |    | D'autres rubriques ou marqueurs possibles ?     Marqueur 5 (libre)                                                                                                    |  |  |  |  |  |  |  |
|                                      |    | Aide F1 Autres actions        Aide F1     Autres actions     Imprimer     Supprimer     Imprimer     Enregistrer     Erregistrer                                                                                                    |  |  |  |  |  |  |  |

|                                                               |        | Transférer le(s)                             | professions(s) vers l'onglet "                                                                                  | Evènements"                                                                                                    | ×           |
|---------------------------------------------------------------|--------|----------------------------------------------|----------------------------------------------------------------------------------------------------|----------------------------------------------------------------------------------------------------|-------------|
|                                                               |        | Lorsque l<br>à l'aide de                     | e champ "Professions" compo<br>e cette fonction vous avez la p<br>ubaitez 2                                     | rte plusieurs professions (séparées par "," ou "," ou "." ou "/" ou un retour à la lig<br>ossibilité de créer autant d'évènements que de professions différentes. | igne),      |
|                                                               |        | vous sou                                     | mailez ?                                                                                                    |                                                                                                    |             |
|                                                               |        | l                                            | Créer un évènement par prof                                                                                     | ession Créer un seul évènement Annuler l'opération                                                                                                    |             |
|                                                               |        | 🕅 Fiche n° 7 - N                             | /ARTIN André "Maurice"                                                                                          | Sosa n° 2 Gen1 —                                                                                                    | $\times$    |
|                                                               |        | Identité Parer                               | nts Famille Evènemer                                                                                            | nts Bloc-notes Photos-Médias Divers Synthèse                                                                                                    |             |
|                                                               |        | Date<br>14/06/1940 Naiss                     | Type d'évènement<br>sance                                                                                       | Evènement individuel Confidentiel                                                                                                    |             |
|                                                               |        | en 09/1940 Bapt<br>en 1962 Fianç             | ême chrétien<br>çailles                                                                                         | Qualif. Professeur des écoles                                                                                                    |             |
|                                                               |        | en 1962 Cont<br>en 1962 Dona                 | rat de mariage<br>Ition                                                                                         | Date / / / - / /                                                                                                    |             |
|                                                               |        | 08/08/1963 Maria                             | age                                                                                                    | Heure                                                                                                    |             |
|                                                               |        | 08/08/1963 Adre<br>en 09/1963 Voya           | sse<br>Ige d 🋄 Transférer le(s) pro                                                                             | ofessions(s) vers l'onglet "Evènements" X                                                                                                    |             |
|                                                               |        | 01/09/1991 Profe                             | Veuillez s.v.                                                                                                   | p. donner une date aux évènement(s) créé(s)                                                                                                    |             |
|                                                               |        | en 2000 Titre<br>15/01/2008 Décè             | is and the second second second second second second second second second second second second second second se |                                                                                                    |             |
|                                                               |        | 21/01/2008 Obse                              | eques                                                                                                    |                                                                                                    |             |
| Fiche individuelle<br>Fiche familiale<br>onglet Photos-médias | С      | Bouton <autre<br>images minim</autre<br>     | es actions>, fonctio<br>um par page » : su                                                                      | on « Imprimer toutes les photos de la liste / ave<br>ppression d'un planté.                                                                                       | ec 3        |
| Fiche Sources                                                 | Ν      | Nouvelles op                                 | otions d'aide à la                                                                                              | a saisie des champs « Auteur » et « Organi                                                                                                    | sme         |
|                                                               |        | Sources dans                                 | sous la forme de 2<br>s les listes déroular                                                                     | cases a cocher permettant de filtrer les instituti<br>ntes correspondantes :                                                                                      | ions        |
| Sources d'information                                         | n 'Nai | ssance' de MARTIN                            | Alfred Désiré                                                                                                   | X                                                                                                    | ×           |
|                                                               |        | Titre no                                     | Niveau de                                                                                                    |                                                                                                    |             |
| Type de source                                                |        | nire, no                                     | Source Fiabilité                                                                                                | ✓ 3 - Fiable (référencé par un document officiel)                                                                                                    |             |
|                                                               |        |                                              | Туре                                                                                                    | Acte de naissance                                                                                                    | •           |
|                                                               |        |                                              | litre, Nom                                                                                                    | Acte de naissance de MARTIN Altred Desire                                                                                                    |             |
|                                                               |        |                                              | Références de publ.                                                                                             |                                                                                                    |             |
|                                                               |        |                                              | Auteur                                                                                                    | Mairie de Reims                                                                                                    |             |
|                                                               |        |                                              | Organisme détenteur                                                                                             |                                                                                                    |             |
|                                                               |        |                                              | Forme, Média                                                                                                    | Archives Departementales de la Marine 2037 Aleman<br>Archives Départementale<br>Pour filtrer le liste selon le départemen                                         | nt          |
|                                                               |        |                                              | Détail                                                                                                    | Archives Départementale<br>Archives Départementale                                                                                                    |             |
|                                                               |        |                                              | Index de classement                                                                                             | Dép. de Haute-Marne - AD 3389 V<br>Mairie de Barzy-sur-Marne 4340                                                                                                 | <b>*</b> *  |
|                                                               |        |                                              | T de page-volume-mm                                                                                             |                                                                                                    | 💘           |
|                                                               |        |                                              | Texte de la source                                                                                              |                                                                                                    | ۲           |
|                                                               |        |                                              | Nata                                                                                                    |                                                                                                    |             |
|                                                               |        |                                              | confidentielle                                                                                                  |                                                                                                    |             |
| <b>«</b>                                                      |        | >                                            | Photos (0) 1                                                                                                    |                                                                                                    |             |
| 🕜 Aide F1 😠 Exemp                                             | les    |                                              |                                                                                                    | M Explorer S Fern                                                                                                    | ner         |
|                                                               |        | La case à co<br>l'évènement c<br>A noter que | cher de gauche soncerné, celle de c                                                                             | ✓ permet de filtrer selon la commune du lieu<br>droite ✓ selon le département.                                                                                    | u de        |
|                                                               |        | - cette aide à renseigné,                    | à la saisie n'est d                                                                                             | isponible que quand le champ concerné n'est                                                                                                    | pas         |
|                                                               |        | - le clic sur la<br>manière que l<br>non     | a case à cocher o<br>le bouton ▼ attena                                                                         | uvre simultanément la liste déroulante, de la mente, avec filtrage ou non selon qu'elle soit cochée                                                               | ême<br>e ou |
| <b>A</b>                                                      | I      | ,                                            |                                                                                                    |                                                                                                    |             |

|                                                                                             |   | <ul> <li>les 2 cases à cocher ne peuvent pas être actives en même temps, l'une désactivant l'autre automatiquement,</li> <li>le filtrage est maintenu tant qu'une des 2 cases est cochée,</li> <li>selon le cas, le bouton ▼ de la liste déroulante affiche une liste filtrée ou non,</li> </ul>                                       |  |  |  |  |  |  |  |  |
|---------------------------------------------------------------------------------------------|---|----------------------------------------------------------------------------------------------------|--|--|--|--|--|--|--|--|
|                                                                                             |   | - le filtrage des 2 champs Auteur et Organisme est indépendant.                                                                                                    |  |  |  |  |  |  |  |  |
| Gestion des sources<br>Affectation d'une même<br>source à plusieurs<br>évènements           | С | En cas de sources relatives à des individus homonymes, la source dupliquée n'était pas forcément la bonne.                                                                                                    |  |  |  |  |  |  |  |  |
| Impressions                                                                                 | Ν | Nouvelles fonctions (nouvel outil) permettant                                                                                                    |  |  |  |  |  |  |  |  |
| Chronologie des<br>évènements<br>Fiche individuelle<br>Fiche de synthèse<br>Album de photos |   | <ul> <li>de créer une sélection de photos à imprimer,</li> <li>d'archiver une sélection de photos, pour une impression ultérieure,</li> <li>de modifier une sélection de photos déjà archivée,</li> <li>de choisir une sélection de photos archivée en vue de l'imprimer.</li> </ul>                                                   |  |  |  |  |  |  |  |  |
| Synthese d'un evenement                                                                     |   | Imprimer une liste personnalisée, une liste sur mesure                                                                                                    |  |  |  |  |  |  |  |  |
|                                                                                             |   | Impressions standard                                                                                                    |  |  |  |  |  |  |  |  |
|                                                                                             |   | Liste détaillée des données                                                                                                    |  |  |  |  |  |  |  |  |
|                                                                                             |   | Fiche individuelle Impression avec <u>6</u> photos minimum par page                                                                                                    |  |  |  |  |  |  |  |  |
|                                                                                             |   | Fiche de synthèse Impression avec <u>3</u> photos minimum par page                                                                                                    |  |  |  |  |  |  |  |  |
|                                                                                             |   | Impression avec <u>2</u> photos minimum par page                                                                                                    |  |  |  |  |  |  |  |  |
|                                                                                             |   | Mode de sortie                                                                                                    |  |  |  |  |  |  |  |  |
|                                                                                             |   | Photos_de_MARTIN_Jean-Michel_(naissance)                                                                                                    |  |  |  |  |  |  |  |  |
|                                                                                             |   | ✓         Sortie impression nommée selon le titre de l'impression           Photos_de_MARTIN_Jean-Michel_(toutes_photos)                                                                                                    |  |  |  |  |  |  |  |  |
|                                                                                             |   | 1 exemplaire(s) Copie supplémentaire en Anglais Créer une sélection de photos                                                                                                    |  |  |  |  |  |  |  |  |
|                                                                                             |   | Saut de page entre chaque fiche ?         Trier par n° Sosa ?         Horodater les fichiers de sortie d'impression         Fermer cette fenêtre après le lancement de l'impression                                                                                                    |  |  |  |  |  |  |  |  |
|                                                                                             |   | 🏦 Impressions disponibles 🛛 🗙                                                                                                    |  |  |  |  |  |  |  |  |
|                                                                                             |   | Imprimer une liste personnalisée, une liste sur mesure                                                                                                    |  |  |  |  |  |  |  |  |
|                                                                                             |   | Impressions standard 1 ILancer                                                                                                    |  |  |  |  |  |  |  |  |
|                                                                                             |   | Liste détaillée des données                                                                                                    |  |  |  |  |  |  |  |  |
|                                                                                             |   | Fiche de synthèse                                                                                                    |  |  |  |  |  |  |  |  |
|                                                                                             |   | Album de photos de l'individu                                                                                                    |  |  |  |  |  |  |  |  |
|                                                                                             |   | Mode de sortie                                                                                                    |  |  |  |  |  |  |  |  |
|                                                                                             |   | Sélections de photos archivées disponibles :                                                                                                    |  |  |  |  |  |  |  |  |
|                                                                                             |   | Sortie impression nommée selon le titre de l'impression Photos_de_MARTIN_Jean-Michel_(toutes_photos)                                                                                                    |  |  |  |  |  |  |  |  |
|                                                                                             |   | 1 exemplaire(s) Copie supplémentaire en Anglaix Modifier la sélection de photos sélectionnée ci-dessus                                                                                                    |  |  |  |  |  |  |  |  |
|                                                                                             |   | Options principales : V Date d'impression V N° de page                                                                                                    |  |  |  |  |  |  |  |  |
|                                                                                             |   | Saut de page entre chaque fiche ?         Trier par n° Sosa ?                                                                                                    |  |  |  |  |  |  |  |  |
|                                                                                             |   | ✓ Horodater les fichiers de sortie d'impression                                                                                                    |  |  |  |  |  |  |  |  |
|                                                                                             |   | Fermer cette fenêtre après le lancement de l'impression                                                                                                    |  |  |  |  |  |  |  |  |
|                                                                                             |   | <ul> <li>Nouvel outil permettant de</li> <li>rechercher, ajouter des photos,</li> <li>classer, organiser les photos,</li> <li>ajouter des séparateurs (à l'impression, déclenche un saut de page),</li> <li>remplacer une image par une autre,</li> <li>obtenir un aperçu avant impression,</li> <li>supprimer la sélection</li> </ul> |  |  |  |  |  |  |  |  |

|                                |   | 1        | Séle             | ction de photos "Ph                                                                                                    | otos_de_MARTII                              | N_Jean-Michel_(toutes_                                                                                               | photos)"                                                           | - 0                                                                              |          | ×       |  |   |
|--------------------------------|---|----------|------------------|----------------------------------------------------------------------------------------------------|---------------------------------------------|----------------------------------------------------------------------------------------------------|--------------------------------------------------------------------|----------------------------------------------------------------------------------|----------|---------|--|---|
|                                |   |          | Ordre            | e Image                                                                                                    | Date                                        |                                                                                                    | Légende                                                            | N° Photo                                                                         | 1        |         |  |   |
|                                |   |          | ] 1              | Contraction of the second                                                                                                 | 14.06.1940                                  | Naissance de "Maurice"<br>(14.06.1940)                                                                               |                                                                    | 677                                                                              | <b>^</b> |         |  |   |
|                                |   | ~        | 2                | E.                                                                                                    | 14.06.1940                                  | Alfred Désiré MARTIN<br>Témoin, père, déclarant<br>Naissance de Maurice<br>(14.06.1940)                              |                                                                    | 9                                                                                |          |         |  |   |
|                                |   |          |                  | ~                                                                                                    | ] 3                                         | S.                                                                                                    | 14.06.1940                                                         | Oscar DUCLOS<br>Témoin, médecin accouc<br>Naissance de "Maurice"<br>(14.06.1940) | cheur    | 453     |  | • |
|                                |   | ~        | ] 4              | 201                                                                                                    | en 10.1940                                  | Maurice à 4 mois.<br>Qu'il est mignon !!<br>(en 10.1940)                                                             |                                                                    | 287                                                                              |          | S       |  |   |
|                                |   |          | ] 4              | 2                                                                                                    | en 1954                                     | Maurice à 14 ans<br>(en 1954)                                                                                        |                                                                    | 394                                                                              | ~        |         |  |   |
|                                |   |          | 3/               | tione                                                                                                    | e(s)                                        | Supprimer la sélection                                                                                               | Ainuter d'autres images 🔹                                          |                                                                                  | Fe       | rmer    |  |   |
|                                |   |          |                  | Nodification de la léger                                                                                                  | nde dans la fiche                           | correspondante                                                                                                    |                                                                    |                                                                                  |          |         |  |   |
|                                |   |          | <b>~</b> c       | )ate de la légende entr                                                                                                   | re parenthèses                              |                                                                                                    |                                                                    |                                                                                  |          |         |  |   |
|                                |   |          | • 0              | )ate de la légende ave                                                                                                    | ec des points sép                           | arateurs                                                                                                    |                                                                    |                                                                                  |          |         |  |   |
|                                |   |          | ✓ N              | Note prise en compte d                                                                                                    | dans son intégrali                          | té                                                                                                    |                                                                    |                                                                                  |          |         |  |   |
|                                |   |          | ✓ P              | Photos des sources pr                                                                                                    | rises en compte                             |                                                                                                    |                                                                    |                                                                                  |          |         |  |   |
|                                |   |          | ✓ P              | Photos des témoins pri                                                                                                    | ises en compte                              |                                                                                                    |                                                                    |                                                                                  |          |         |  |   |
|                                |   |          | ✓ P              | hotos des lieux prises                                                                                                    | s en compte                                 |                                                                                                    |                                                                    |                                                                                  |          |         |  |   |
|                                |   |          | I T              | ioutes ces options son                                                                                                    | nt mémorisées                               |                                                                                                    |                                                                    |                                                                                  |          |         |  |   |
|                                |   |          | C <sup>e</sup> R | Rafraîchir la liste                                                                                                    |                                             |                                                                                                    |                                                                    |                                                                                  |          |         |  |   |
| Impressions<br>Chronologie des | A | lm<br>an | pres             | sion « Chron                                                                                                    | ologie des                                  | évènements (c                                                                                                    | prientation Paysage) » :                                           |                                                                                  |          |         |  |   |
| évènements                     |   |          |                  |                                                                                                    | Chronologie d                               | es évènements de la vie de                                                                                           | Jean-Michel Albert Pierre MARTIN                                   |                                                                                  | 18       | 01/2022 |  |   |
|                                |   |          |                  |                                                                                                    |                                             |                                                                                                    |                                                                    |                                                                                  | Pa       | ge 5    |  |   |
|                                |   |          |                  | Mariage avid de Jaan-Michele<br>Go Jaan-Michele Anne aan<br>14 de 1986                                                    | et Anne<br>tri manés                        | Daniel e Jeannier M<br>Témoin, tante patrenelle par allance de<br>Marage e viti de Jean-M<br>Harage e viti de Jean-M | EUNIER<br>Pépoux, personne presente<br>Chel et Anne                | e FIFFEL<br>I de l'Époux personne<br>2 Jean-Nichel et Anne<br>108 1980           | préser   | te      |  |   |
|                                |   |          | (<br>Témoi       | Chemertine Sophie Junote DE MAR<br>In grand méte paterneit a to répour<br>Maraige avaitement du Jean-Motele<br>14.08.1566 | SONNEUVE<br>se, i ém cin oculare<br>ti Anne | Jacques Hento De<br>Hentorin, père de l'époise.<br>Mariege d'il de Jean Al<br>14.06.1966                             | POND<br>temoin oculaire<br>Ichei et Anne Marte<br>Ichei et Anne 14 | 2 CHARLER<br>J dan Honder Fépouse<br>0.8 1986                                    |          |         |  |   |

| Impressions                                                              | Ν                                 | Nouvelle possibilité d'export vers un document WORD au format « docx » ;                                                                                               |                |
|--------------------------------------------------------------------------|-----------------------------------|----------------------------------------------------------------------------------------------------|----------------|
| Impression d'une liste                                                   |                                   | 🏥 Impression d'une liste en tableau - Chronologie des évènements de la vie de MARTIN Jea 🗙                                                                             |                |
|                                                                          |                                   | Le format "Automatique" est recommandé, car il permet à ELIE de déterminer le format                                                                                   |                |
|                                                                          |                                   | adapte a la largeur du tableau.<br>Si par exemple on choisit le format A4 au lieu du format A3 proposé par ELIE, on obtiendra                                          |                |
|                                                                          |                                   | Pour réduire la largeur du tableau, il peut être utile, si cela est possible, de réduire la                                                                            |                |
|                                                                          |                                   | largeur des colonnes du tableau (cliquer sur <fermer> pour revenir au tableau).</fermer>                                                                               |                |
|                                                                          |                                   | Mode de sortie                                                                                                    |                |
|                                                                          |                                   | Aperçu avant impression                                                                                                    |                |
|                                                                          |                                   | Impression directe                                                                                                    |                |
|                                                                          |                                   | Export vers un fichier PDF (document AbobeReader)                                                                                                    |                |
|                                                                          |                                   | Export vers une feuille de calcul (EXCEL ou équivalent)                                                                                                    |                |
|                                                                          |                                   | Export vers un document RTF (texte enrichi)                                                                                                    |                |
|                                                                          |                                   | Sortie vers un fichier "Duplicata" (copie d'un aperçu avant impression ".dpl")                                                                                         |                |
|                                                                          |                                   | Autres options de mise en page                                                                                                    |                |
|                                                                          |                                   | N'imprimer que les lignes affichées (visibles dans la fenêtre)                                                                                                    |                |
|                                                                          |                                   | ✓ Titre du tableau ✓ Date d'impression                                                                                                    |                |
|                                                                          |                                   | Womble de lignes     Vin de page       V Avec séparateurs horizontaux     V Avec séparateurs verticaux                                                                 |                |
|                                                                          |                                   | Avec la couleur de fond des lignes                                                                                                    |                |
|                                                                          |                                   |                                                                                                    |                |
|                                                                          |                                   | Nommer le Fichier de sortie/export selon le titre du tableau                                                                                                    |                |
|                                                                          |                                   | Fermer cette fenêtre après le lancement de l'impression                                                                                                    |                |
|                                                                          |                                   | Exemple du tableau de la chronologie des évènements :                                                                                                    |                |
|                                                                          | 10/5:1:                           |                                                                                                    |                |
|                                                                          | n page                            |                                                                                                    |                |
|                                                                          |                                   |                                                                                                    |                |
| Tableau Supprimer Insérer Insérer                                        | er en<br>ous                      | Insérer à Insérer à Largeur des Largeur de la Couleur Couleur de Couleur de fond<br>gauche droite colonnes colonne sélectionnée guadrillage fond de tout de la cellule |                |
| Créer                                                                    |                                   | La hauteur des lignes est automatique         du tableau         le tableau         sélectionnée           Lignes et colonnes         Cadre         Couleur de fond    |                |
| 📮   1     2     3     4                                                  | 5       (                         | 8   7   8   9   10   11   12   13   14   15   18   17   18   19   20   21   22   23   24   25   28                                                                     |                |
|                                                                          |                                   |                                                                                                    |                |
| ELIE                                                                     |                                   | Chronologie des évènements de la vie de MARTIN Jean-Michel Albert Pierre                                                                                               |                |
| Année                                                                    |                                   | Evènements Photo principale 1963 1964 1966 1968 1969 1970 1971                                                                                                    | _              |
| 1963 Naissance (vivant)<br>le 5 novembre 1963 (âg                        | gé de 58                          | ans) 05.11.1963                                                                                                    |                |
| a Rreims, Marne<br>Jean-Michel est né pré                                | maturé, a                         | au domicile de ses parents                                                                                                    |                |
| Titre<br>Roi de Thillois                                                 |                                   | 05.11.1963                                                                                                    |                |
| le 5 novembre 1963 (il<br>à Thillois, Marne                              | y a 58 ar                         | 15)                                                                                                    |                |
| entre le 5 novembre 19<br>à Château-Thierry, Aisr                        | 63 et le :<br>ne                  | 31 août 1981 (il y a 58 ans)                                                                                                    |                |
| 1964 Baptême chrétien<br>entre le 3 juin 1964 et le                      | e 5 juin 1                        | 964 (il y a 57 ans, à l'âge de 7 mois) 003.06.1964 05.06.1964                                                                                                    |                |
| L'eau était froide.<br>JM n'a pas arrêté de pl                           | use<br>eurer:                     |                                                                                                    |                |
| 1966 Naissance de Véronio<br>le 23 septembre 1966 (                      | <b>lue (viva</b><br>à l'âge d     | inte)<br>le 2 ans) 23.09.1966 23.09.1966 23.09.1966 20.0000                                                                                                    |                |
| à Epernay, Marne<br>1968 Naissance de Mort-Né<br>en 1968 (à l'âns de 4 a | ns)                               | en 1968                                                                                                    | -              |
| Décès de Mort-Né<br>en 1968 (il y a 54 ans.                              | Jean-Mic                          | chel 4 ans)                                                                                                    | +              |
| 1969 Naissance de Valérie<br>le 9 septembre 1969 (à                      | <mark>(vivante</mark><br>l'âge de | 5 ans) 09.09.1969                                                                                                    |                |
| à Reims, Marne<br>1970 Naissance de Tristan<br>le 2 mai 1970 (à l'âce d  | le 6 anc)                         | 02.05.1970 07.05.197                                                                                                    | 71             |
| Liste des fichiers                                                       |                                   | Amélioration des temps de rénonse quand selon l'ontion les images sor                                                                                                  | <u>_</u><br>₁t |
| multimédias du dossier                                                   |                                   | affichées dans la liste (ascenseur vertical « rapide »).                                                                                                    | ••             |

| Livre biographique<br>Génération finale | A | Cha<br>Ama<br>chap                                                                                                    | pitre<br>élior                                                                                              | es Biograph<br>r <b>ation du</b><br>s quand leu                                                                                                    | ie, Ascend<br>temps de<br>ur narration                                                                                                    | ance et Descendance :<br><b>génération</b> : le générateur ne<br>a déjà été générée (donc affichée                                                                                                    | re-génère plu<br>dans la fenêtre                                             | s ces<br>e).   |
|-----------------------------------------|---|----------------------------------------------------------------------------------------------------|----------------------------------------------------------------------------------------------------|----------------------------------------------------------------------------------------------------|----------------------------------------------------------------------------------------------------|----------------------------------------------------------------------------------------------------|------------------------------------------------------------------------------|----------------|
| Album de photos                         | A |                                                                                                    | ONS<br>ivre bio<br>apitres<br>hotos d<br>la créa<br>ndividu<br>] Ignore<br>] Ignore<br>] Ignore<br>] Ignore | principales<br>ographique - Option<br>Narrations<br>Fidentité Photos<br>ation du chapitre "/<br>lui-même, aux unions<br>er les photos des pa<br>er les photos des pa<br>er les photos des so<br>er les photos des so<br>er les photos des so                                                                                                    | nouvell     nos, préférences Individus Evèn "autres" Album Album de photos", s, aux évènements té et photos princip rents njoint(s) et enfants urces moins ux    | es options :<br>ements Lieux Dates / Age Photos / Images<br>de photos<br>ELE recherche toutes les photos concernant l'individu (o<br>, aux témoins, aux sources, voire aux lieux, selon les option<br>ales (peut-être déjà présentes dans le chapitre Biographie)                                                        | Notes / Sources Pol<br>u le couple), photos relativ<br>s ci-dessous :        | X<br>res à     |
| Album de photos                         | A | Fend<br>- ajo<br>- pri<br>d'un<br>- no<br>- no | être<br>ise di<br>sier, se e<br>rép<br><b>uve</b><br>pol<br>pol<br>pol<br>pol                               | « Liste des<br>le la colonn<br>en compte<br>pertoire quel<br>aux bouton<br>pour class<br>ur enlever o<br>ur insérer u<br>ur changer<br>ur obtenir u<br>ur visionner<br>oprimer la liste                                                                                                    | s images of<br>ne Date,<br>de la date<br>loonque,<br>ns :<br>ser les phor<br>de la liste le<br>n séparate<br>l'image de<br>n aperçu a<br>toutes les<br>pour supp | de l'album de photos » :<br>te pour les photos ajoutées man<br>du cliché pour une photo ajoutée<br>tos par ordre croissant ou décroissa<br>es photos non retenues (non coché<br>ur (une photo vide) devant la photo<br>la ligne sélectionnée,<br>vant impression,<br>photos de la liste,<br>orimer la liste des photos : | uellement issu<br>manuellement<br>ant de la date,<br>es),<br>o sélectionnée, | es du<br>issue |
|                                         |   |                                                                                                    | Chapit                                                                                                    | tre Album de ph                                                                                                    | otos - Liste des                                                                                                    | images de l'album de photos                                                                                                    |                                                                              | ^              |
|                                         |   | <b>•</b>                                                                                                    | )rdre<br>1                                                                                                  | Image                                                                                                    | Date                                                                                                    | Légende<br>Naissance de "Maurice"<br>(14.06.1940)                                                                                                    | N° Photo 1                                                                   |                |
|                                         |   | ~                                                                                                    | 2                                                                                                    |                                                                                                    | 14.06.1940                                                                                                    | Alfred Désiré MARTIN<br>Témoin, père, déclarant<br>Naissance de Maurice<br>(14.06.1940)                                                                                                    | 9                                                                            |                |
|                                         |   | >                                                                                                    | 3                                                                                                    | and the second second s | 14.06.1940                                                                                                    | Oscar DUCLOS<br>Témoin, médecin accoucheur<br>Naissance de "Maurice"<br>(14.06.1940)                                                                                                    | 453                                                                          | **<br>**       |
|                                         |   | •                                                                                                    | 4                                                                                                    | and a                                                                                                    | en 10.1940                                                                                                    | Maurice à 4 mois.<br>Qu'il est mignon ‼<br>(en 10.1940)                                                                                                    | 287                                                                          |                |
|                                         |   | ~                                                                                                    | 5                                                                                                    | P                                                                                                    | en 1954                                                                                                    | Maurice à 14 ans<br>(en 1954)                                                                                                    | 394                                                                          |                |
|                                         |   |                                                                                                    | 38 P<br>Option                                                                                              |                                                                                                    | 66(8)                                                                                                    | X Supprimer la liste                                                                                                    | Enregistrer                                                                  | Eermer         |

| Livre biographique           | А  | Fenêtre « Liste des images de l'album de photos » :                                                                                                    |
|------------------------------|----|----------------------------------------------------------------------------------------------------|
| Album de priotos             |    | quand la liste est vide, ELIE emet desormais le message suivant :                                                                                                    |
|                              |    | Chapitre "Album de photos" - Liste des images de l'album de photos — L X                                                                                                    |
|                              |    | Ordre Image Date Légende N° Photo 1                                                                                                    |
|                              |    | Chapitre "Album de photos" - Liste des images de l'album de photos X                                                                                                    |
|                              |    | La liste des photos recherchées est vide.<br>Cela tient peut-être à un défaut de paramétrage.                                                                                              |
|                              |    | Souhaitez-vous vérifier les options principales de l'album de photos ?                                                                                                    |
|                              |    | Qui Non                                                                                                    |
|                              |    | Après modification des options, ELIE fait une nouvelle recherche des photos.                                                                                                    |
|                              | Α  | Fenêtre « Liste des images de l'album de photos » :                                                                                                    |
|                              |    | Bouton <ajouter d'autres="" images=""> : l'ajout d'une ou de plusieurs images se fait désormais <b>devant l'image sélectionnée</b> et non plus après.</ajouter>                            |
|                              | A  | L'option principale « Note prise en compte dans son intégralité » est rappelée ici et toutes les options sont désormais mémorisées                                                         |
|                              |    | Mt Options -                                                                                                    |
|                              |    | Modification de la légende dans la fiche correspondante                                                                                                    |
|                              |    | Date de la légende entre parenthèses                                                                                                    |
|                              |    | Note prise en compte dans son intégralité                                                                                                    |
|                              |    | Toutes ces options sont mémorisées                                                                                                    |
|                              | А  | Les options « Date de la légende entre parenthèses » et « Note prise en compte                                                                                                    |
|                              |    | partie des photos, selon la réponse au dialogue suivant :                                                                                                    |
|                              |    | 👖 Note prise en compte dans son intégralité 🛛 🗙 🗙                                                                                                    |
|                              |    | Vous souhaitez actualiser la légende de                                                                                                    |
|                              |    | (à noter que les photos extérieures à ELIE - sans n° de photo - ne seront pas impactées)                                                                                                   |
|                              |    | Toutes les photos La photo sélectionnée uniquement Aucune photo                                                                                                    |
| Chanitras Assendance et      | NI |                                                                                                    |
| Descendance                  | IN | des individus par alliance » (ce qui était systématique dans la version précédente) :                                                                                                    |
|                              |    | 🏥 Livre biographique - Options, préférences communes à tous les livres — 🗆 🗙                                                                                                    |
|                              |    | Chapitres Narrations Individus Evènements Lieux Dates / Age Photos / Images Notes / Sources Polices                                                                                        |
|                              |    | Photos d'identité Photos "autres" Album de photos                                                                                                    |
|                              |    | Photos d'identité / Photos principales (photos typées ainsi dans l'onglet "Photos-médias" de la fiche individuelle) Dans les chanitres ci-dessous faire annaraître                         |
|                              |    | Biographie (*)                                                                                                    |
|                              |    | ✓ Conjoints et enfants du DeCujus ✓ Parents et fratrie d'adoption du DeCujus                                                                                                    |
|                              |    | <ul> <li>Genares et belles-tilles du Decujus</li> <li>Beaux-treres et belles-soeurs du Decujus</li> <li>Témoins du DeCujus</li> <li>Individus dont le DeCujus est témoin</li> </ul>        |
|                              |    | Ascendance (*)  Ancêtres Ascendance (*) Ancêtres Conjoint des enfants des ancêtres (collatéraux) Conjoint des enfants des ancêtres (collatéraux par alliance)                              |
|                              |    | Descendance (*)   Descendants  Conjoint des descendants                                                                                                    |
|                              |    | Chronologie des évènements                                                                                                    |
|                              |    | Index des individus V Trombinoscope                                                                                                    |
|                              |    | (*) Chapitres avec narration 🔽 Faire apparaître les photos d'identité des chapitres personnalisés sous forme d'une balise (recommandé)                                                     |
|                              |    | Photos d'identité absentes : les ignorer Dans la biographie Dans l'ascendance Dans la descendance                                                                                          |
|                              |    | ✓ Dans l'ascendance et la descendance, ignorer les photos absentes des individus par alliance         ✓ Remplacer l'image des photos d'identité absentes par la silhouette personnalisée 2 |
|                              |    | Infos sur les balises de narration     Information sur la taille des images       Valeurs par défaut      Enregistrer                                                                      |
| Chapitres Biographie,        | А  | La légende des photos d'identité des individus par alliance, des frères et sœurs par                                                                                                    |
| Ascendance et<br>Descendance |    | allance ou par adoption, comporte désormais le nom et le prénom des individus, ce qui peut éviter des homonymies sur le seul prénom.                                                       |

| Options génér  | ales                                                                                                    | А                   | Nouveau bouto                                   | on d'aide :                                                                                                    |  |  |  |  |
|----------------|----------------------------------------------------------------------------------------------------|---------------------|-------------------------------------------------|----------------------------------------------------------------------------------------------------|--|--|--|--|
| Photos, médias | 6                                                                                                    |                     | Options générales ·                             | - Photos, médias X                                                                                                    |  |  |  |  |
|                |                                                                                                    |                     |                                                 |                                                                                                    |  |  |  |  |
|                |                                                                                                    |                     | portant sur                                     | Chemin du répertoire de votre album de photos externe                                                                                                    |  |  |  |  |
|                |                                                                                                    |                     | Options d'ouverture                             | C:\Elie_V6\Elie\%Drapeaux                                                                                                    |  |  |  |  |
|                |                                                                                                    |                     | Fenêtres                                        | Couleur des zones de survol des images                                                                                                    |  |  |  |  |
|                |                                                                                                    |                     | Noms propres                                    | ✓ Afficher la fenêtre d'aide des zones de survol                                                                                                    |  |  |  |  |
|                |                                                                                                    |                     | Lieux                                           | Mode d'affichage général des images                                                                                                    |  |  |  |  |
|                |                                                                                                    |                     | Professions, titres                             | A poter que, quel que soit le mode d'affichage choisi, pour l'impression                                                                                                  |  |  |  |  |
|                |                                                                                                    |                     | Contrôle de l'âge                               | et l'afficia des photos d'identité des fiches individuelles et familiales,                                                                                                |  |  |  |  |
|                |                                                                                                    |                     | Photos, médias                                  | Lors de la suppression d'une photo (quiautre média)                                                                                                    |  |  |  |  |
|                |                                                                                                    |                     | Notes, commentaires                             | supprimer également le fichier multimédia associé                                                                                                    |  |  |  |  |
| 1945           |                                                                                                    |                     |                                                 |                                                                                                    |  |  |  |  |
| 🛄 Mod          | e d'affichage gén                                                                                                    | iéral de:           | s images                                        | ×                                                                                                    |  |  |  |  |
|                | Mode d'afficha                                                                                                    | ae aén              | éral des images :                               |                                                                                                    |  |  |  |  |
|                |                                                                                                    | a- a                | / .                                             |                                                                                                    |  |  |  |  |
|                | valeurs suivante                                                                                                    | parence<br>s :      | e d'une image depend po                         | our beaucoup du champ (du cadre) dans laquelle elle est affichee, il est possible d'adopter une des                                                                       |  |  |  |  |
|                | <b></b>                                                                                                    |                     |                                                 | 1                                                                                                    |  |  |  |  |
|                | 1 - Normale 10                                                                                                    | 00%                 |                                                 | L'image est cadrée dans le coin haut-gauche du champ.                                                                                                    |  |  |  |  |
|                | 2 - Centrée                                                                                                    |                     |                                                 | L'image est centrée dans le champ.                                                                                                    |  |  |  |  |
|                | 3 - Etirée                                                                                                    |                     |                                                 | Si l'image est plus petite que le champ, elle est étirée en hauteur et en largeur, donc déformée.                                                                         |  |  |  |  |
|                | 4 - Répétée (m                                                                                                    | nosaïque            | e)                                              | Si l'image est plus petite que le champ, elle est répétée plusieurs fois selon la taille du champ.                                                                        |  |  |  |  |
|                | 5 - Homothétie                                                                                                    | que                 |                                                 | L'image est agrandie ou rétrécie en respectant ses proportions, de façon à être affichée                                                                                  |  |  |  |  |
|                |                                                                                                    |                     |                                                 | Si l'image est plus petite que le champ, elle est agrandie et garde ses proportions, cadrée en                                                                            |  |  |  |  |
|                |                                                                                                    |                     |                                                 | haut à gauche du champ.                                                                                                    |  |  |  |  |
|                | 6 - Homothétie                                                                                                    | que cei             | ntrée                                           | Idem 5, mais l'image est cadrée au centre, avec d'éventuels blancs sur les côtés latéraux ou<br>verticaux du champ, selon l'orientation de l'image (Portrait ou Paysage). |  |  |  |  |
|                | 7 - Homothéti                                                                                                    | que éte             | endue                                           | L'image est agrandie ou rétrécie en respectant ses proportions, cadrée à gauche pour une                                                                                  |  |  |  |  |
|                |                                                                                                    |                     |                                                 | image en Paysage, cadrée en haut pour une image en Portrait.<br>Si l'image est plus patite que le champ, elle est agrandie et cadrée en haut à gauche du champ.           |  |  |  |  |
|                | 8 - Homothéti                                                                                                    | que cei             | ntrée étendue                                   | L'image est agrandie ou rétrécie en respectant ses proportions, cadrée au centre, tronquée à                                                                              |  |  |  |  |
|                | (mode par défaut                                                                                                    |                     | t)                                              | droite et à gauche, ou en haut et en bas, selon l'orientation de l'image Paysage ou Portrait.                                                                             |  |  |  |  |
|                |                                                                                                    |                     |                                                 | Si l'image est plus petite que le champ, elle est agrandie et cadrée au centre du champ.                                                                                  |  |  |  |  |
|                | 9 - Homotheti                                                                                                    | que sa              | ns agrandissement                               | est automatiquement réduite proportionnellement pour être affichée entièrement, cadrée en haut.                                                                           |  |  |  |  |
|                | 10 - Homothét<br>sans agra                                                                                                    | tique ce<br>Indisse | entrée étendue<br>ement                         | Idem 9 mais l'image est centrée.                                                                                                    |  |  |  |  |
|                | Cependant, pour                                                                                                    | une ima             | age donnée, il est possib                       | ple de définir un mode d'affichage spécifique :                                                                                                    |  |  |  |  |
|                |                                                                                                    |                     |                                                 |                                                                                                    |  |  |  |  |
|                | Photo-média                                                                                                    | n°                  | 2 Type d                                        | Je média Image ▼                                                                                                    |  |  |  |  |
|                | Nom du fichier i                                                                                                    | multiméd            | dia associé                                     | 13 🐼 🥒                                                                                                    |  |  |  |  |
|                | Identité\MARTIN                                                                                                    | N André             | Maurice - 1940-10 - Nai                         | issance - #00000068# -                                                                                                    |  |  |  |  |
|                | Maurice à 4 mo                                                                                                    | ois.bmp             |                                                 |                                                                                                    |  |  |  |  |
|                |                                                                                                    |                     | Date                                            | Mois et année connu 🔻 🥒                                                                                                    |  |  |  |  |
|                | <b>Market</b>                                                                                                    |                     | 1000                                            | / 10/ 1940                                                                                                    |  |  |  |  |
|                |                                                                                                    |                     | Type                                            | Naissance                                                                                                    |  |  |  |  |
|                | -6 10                                                                                                    |                     | Mode                                            | d'affichane anécifique                                                                                                    |  |  |  |  |
|                |                                                                                                    | a-                  | Home                                            | othétique centrée                                                                                                    |  |  |  |  |
|                | and the second second s | C                   | Titre                                           | Légende, Note                                                                                                    |  |  |  |  |
|                |                                                                                                    |                     | Maurie                                          | ice à 4 mois                                                                                                    |  |  |  |  |
|                |                                                                                                    |                     | Qu'il e                                         | est mignon !!                                                                                                    |  |  |  |  |
|                | 🖹 🛃 🔊                                                                                                    | 1                   |                                                 | ote confidentielle                                                                                                    |  |  |  |  |
|                |                                                                                                    | Image a             | vec zones de survol                             | Média confidentiel                                                                                                    |  |  |  |  |
|                |                                                                                                    | - 11 /-             | de districtions of the                          |                                                                                                    |  |  |  |  |
|                | ELIE applique le n                                                                                                    | node Ho             | one d'arrichage general d<br>mothétique centrée | choisi, pour rimpression et rarrichage des photos d'identite des fiches individuelles ou familiales,<br>étendue.                                                          |  |  |  |  |
|                |                                                                                                    |                     |                                                 | <u>o</u> ĸ                                                                                                    |  |  |  |  |
|                |                                                                                                    |                     |                                                 |                                                                                                    |  |  |  |  |

| Nomenclatures /                                                | С          | Répertoire des témoins / Liste les témoins sans fiche :                                                                                                    |  |  |  |  |  |
|----------------------------------------------------------------|------------|----------------------------------------------------------------------------------------------------|--|--|--|--|--|
| Répertoires                                                    |            | Bouton (D) de création d'une fiche : dans la fiche le prénom figurait à tort dans le champ Nom.                                                                                                    |  |  |  |  |  |
| Recherche de parenté                                           | С          | Diagramme de parenté :                                                                                                    |  |  |  |  |  |
| entre 2 individus                                              |            | Correction d'une anomalie qui faisait que, pour les 2 individus référents, le niveau de                                                                                                    |  |  |  |  |  |
|                                                                |            | les données de l'union n'apparaissent ici que si les deux conjoints figurent dans le                                                                                                    |  |  |  |  |  |
|                                                                |            | diagramme.                                                                                                    |  |  |  |  |  |
| Recherche de toutes les<br>parentés d'un individu              | С          | La parenté des enfants du conjoint était erronée : Beau-fils (fils du conjoint) ou Belle fille (fille du conjoint) et non pas Gendre ou Bru.                                                                                                    |  |  |  |  |  |
| Sauvegarde des fichiers                                        | A          | En cas d'incident, ELIE émet désormais le message suivant :                                                                                                    |  |  |  |  |  |
|                                                                |            | Sauvegarde des fichiers X                                                                                                    |  |  |  |  |  |
|                                                                |            | Avant de se relancer, ELIE va vérifier que toutes les conditions sont réunies                                                                                                    |  |  |  |  |  |
|                                                                |            | pour qu'une nouvelle tentative puisse aboutir.                                                                                                    |  |  |  |  |  |
|                                                                |            |                                                                                                    |  |  |  |  |  |
| Traitement de texte                                            | Δ          | Génération finale d'un livre biographique                                                                                                    |  |  |  |  |  |
| d'ELIE                                                         | ~          | Déplacement de la jauge de progression secondaire, précédemment affichée                                                                                                    |  |  |  |  |  |
|                                                                |            | dans la fenêtre principale d'ELIE :                                                                                                    |  |  |  |  |  |
| 🛗 ELIE - Traitement de t                                       | exte - Li  | ivre_biographique_de_Maurice_MARTIN.docx - Génération finale du livre                                                                                                    |  |  |  |  |  |
| 🚽 🍯 🍽 Accueil                                                  | Inserti    | on Mise en page Tableau Affichage                                                                                                    |  |  |  |  |  |
|                                                                | Incór      |                                                                                                    |  |  |  |  |  |
|                                                                | au-des     | er inserer en inserer a inserer a largeur des Largeur de la Collection de localeur de collection de localeur de localeur de lo |  |  |  |  |  |
|                                                                |            | 40% - Génération du livre - Ascendance arr Interrompre   Couleur de fond                                                                                                    |  |  |  |  |  |
|                                                                |            | 94% - Traitement des individus (16 / 17)                                                                                                    |  |  |  |  |  |
|                                                                |            |                                                                                                    |  |  |  |  |  |
|                                                                |            |                                                                                                    |  |  |  |  |  |
|                                                                | Généalogie |                                                                                                    |  |  |  |  |  |
|                                                                |            | Généalogie                                                                                                    |  |  |  |  |  |
|                                                                |            | Généalogie                                                                                                    |  |  |  |  |  |
| Vérification de la base                                        | N          | Généalogie<br>Vérification du fichier des individus :                                                                                                    |  |  |  |  |  |
| Vérification de la base<br>de données                          | N          | Généalogie         Vérification du fichier des individus :         quand le dossier comporte un DeCujus permanent, désormais ce processus vérifie         la présence d'un numéro SOSA pour tous les ancêtres directs du DeCujus                                                                                                    |  |  |  |  |  |
| Vérification de la base<br>de données                          | N          | Généalogie         Vérification du fichier des individus :         quand le dossier comporte un DeCujus permanent, désormais ce processus vérifie         la présence d'un numéro SOSA pour tous les ancêtres directs du DeCujus         permanent. Si ce n'est pas le cas, il propose de relancer la numérotation SOSA :                                                                                                    |  |  |  |  |  |
| Vérification de la base<br>de données                          | N          | Généalogie         Vérification du fichier des individus :         quand le dossier comporte un DeCujus permanent, désormais ce processus vérifie         la présence d'un numéro SOSA pour tous les ancêtres directs du DeCujus         permanent. Si ce n'est pas le cas, il propose de relancer la numérotation SOSA :         Vérification du dossier EXEMPLE                                                                                                    |  |  |  |  |  |
| Vérification de la base<br>de données                          | N          | Généalogie         Vérification du fichier des individus :         quand le dossier comporte un DeCujus permanent, désormais ce processus vérifie         la présence d'un numéro SOSA pour tous les ancêtres directs du DeCujus         permanent. Si ce n'est pas le cas, il propose de relancer la numérotation SOSA :         Vérification du dossier EXEMPLE         Fichiers à vérifier         Tous                                                                                                    |  |  |  |  |  |
| Vérification de la base<br>de données                          | N          | Généalogie         Vérification du fichier des individus :         quand le dossier comporte un DeCujus permanent, désormais ce processus vérifie         la présence d'un numéro SOSA pour tous les ancêtres directs du DeCujus         permanent. Si ce n'est pas le cas, il propose de relancer la numérotation SOSA :         Image: Vérification du dossier EXEMPLE         Image: Fichier s à vérifier         Tous       Aucun         Image: Fichier des individus (330)         Image: Fichier des individus (330)                                                                                                    |  |  |  |  |  |
| Vérification de la base<br>de données                          | N          | Généalogie         Vérification du fichier des individus :         quand le dossier comporte un DeCujus permanent, désormais ce processus vérifie         a présence d'un numéro SOSA pour tous les ancêtres directs du DeCujus         permanent. Si ce n'est pas le cas, il propose de relancer la numérotation SOSA :         Vérification du dossier EXEMPLE         Fichiers à vérifier       Tous         Aucun         Fichier des individus (330)       Fichier des unions (102)         Vérification du dossier EXEMPLE       X                                                                                                    |  |  |  |  |  |
| Vérification de la base<br>de données                          | N          | Généalogie         Vérification du fichier des individus :         quand le dossier comporte un DeCujus permanent, désormais ce processus vérifie         a présence d'un numéro SOSA pour tous les ancêtres directs du DeCujus         permanent. Si ce n'est pas le cas, il propose de relancer la numérotation SOSA :         Vérification du dossier EXEMPLE         Fichiers à vérifier         Tous         Aucun         Fichier des individus (330)         Fichier des individus (330)         Fichier des individus (330)         Fichier des individus (330)         Itation du dossier EXEMPLE         Existe au moins un ancêtre direct qui n'a pas de numéro SOSA.                                                                                                    |  |  |  |  |  |
| Vérification de la base<br>de données                          | N          | Généalogie         Vérification du fichier des individus :         quand le dossier comporte un DeCujus permanent, désormais ce processus vérifie         a présence d'un numéro SOSA pour tous les ancêtres directs du DeCujus permanent. Si ce n'est pas le cas, il propose de relancer la numérotation SOSA :         Vérification du dossier EXEMPLE         Fichiers à vérifier         Tous       Aucun         Fichier des individus (330)       Fichier des unions (102)         Vérification du dossier EXEMPLE       X         Scuhaitez-vous relancer la numérotation SOSA ?                                                                                                    |  |  |  |  |  |
| Vérification de la base<br>de données                          | N          | Généalogie         Vérification du fichier des individus :         quand le dossier comporte un DeCujus permanent, désormais ce processus vérifie         a présence d'un numéro SOSA pour tous les ancêtres directs du DeCujus         permanent. Si ce n'est pas le cas, il propose de relancer la numérotation SOSA :         Vérification du dossier EXEMPLE         Fichiers à vérifier         Tous       Aucun         Fichier des individus (330)       Fichier des unions (102)         Vérification du dossier EXEMPLE       I existe au moins un ancêtre direct qui n'a pas de numéro SOSA.         Souhaitez-vous relancer la numérotation SOSA ?       Oui                                                                                                    |  |  |  |  |  |
| Vérification de la base<br>de données                          | N          | Généalogie         Vérification du fichier des individus :         quand le dossier comporte un DeCujus permanent, désormais ce processus vérifie a présence d'un numéro SOSA pour tous les ancêtres directs du DeCujus permanent. Si ce n'est pas le cas, il propose de relancer la numérotation SOSA :         Vérification du dossier EXEMPLE         Vérification du dossier EXEMPLE         Vérification du dossier EXEMPLE         Vérification du dossier EXEMPLE         Vérification du dossier EXEMPLE         Vérification du dossier EXEMPLE         Vérification du dossier EXEMPLE         Vérification du dossier EXEMPLE         Vérification du dossier EXEMPLE         Verification du dossier EXEMPLE         Verification du dossier EXEMPLE         Verification du dossier EXEMPLE         Verification du dossier EXEMPLE         Verification du dossier EXEMPLE         Verification du dossier EXEMPLE         Verification du dossier EXEMPLE         Verification du dossier EXEMPLE         Verification du dossier EXEMPLE                                                                                                    |  |  |  |  |  |
| Vérification de la base<br>de données                          | N          | Généalogie         Vérification du fichier des individus :         quand le dossier comporte un DeCujus permanent, désormais ce processus vérifies présence d'un numéro SOSA pour tous les ancêtres directs du Decujus permanent. Si ce n'est pas le cas, il propose de relancer la numérotation SOSA :         Vérification du dossier EXEMPLE         Vérification du dossier EXEMPLE         Vérification du dossier EXEMPLE         Vérification du dossier EXEMPLE         Vérification du dossier EXEMPLE         Vérification du dossier EXEMPLE         Vérification du dossier EXEMPLE         Vérification du dossier EXEMPLE         Vérification du dossier EXEMPLE         Vérification du dossier EXEMPLE         Vérification du dossier EXEMPLE         Verification du dossier EXEMPLE         Verification du dossier EXEMPLE         Verification du dossier EXEMPLE         Verification du dossier EXEMPLE         Verification du dossier EXEMPLE         Verification du dossier EXEMPLE         Verification du dossier EXEMPLE                                                                                                    |  |  |  |  |  |
| Vérification de la base<br>de données                          | N          | Cérification du fichier des individus :         quand le dossier comporte un DeCujus permanent, désormais ce processus vérifies a présence d'un numéro SOSA pour tous les ancêtres directs du DeCujus permanent. Si ce n'est pas le cas, il propose de relancer la numérotation SOSA :         Vérification du dossier EXEMPLE         Fichiers à vérifier       Tous         Pichier des individus (330)       Fichier des unions (102)         Vérification du dossier EXEMPLE       I existe au moins un ancêtre direct qui n'a pas de numéro SOSA.         Souhaitez-vous relancer la numérotation SOSA ?       Jun                                                                                                    |  |  |  |  |  |
| Vérification de la base<br>de données                          | N          | Cérification du fichier des individus :         quand le dossier comporte un DeCujus permanent, désormais ce processus vérifies présence d'un numéro SOSA pour tous les ancêtres directs du DeCujus permanent. Si ce n'est pas le cas, il propose de relancer la numérotation SOSA :         Vérification du dossier EXEMPLE         Fichier des individus (330)         Fichier des individus (330)         Fichier des individus (330)         Fichier des individus (330)         Fichier des unions un ancêtre direct qui n'a pas de numéro SOSA.         Souhaitez-vous relancer la numérotation SOSA ?         Qui         Non                                                                                                    |  |  |  |  |  |
| Vérification de la base<br>de données                          | Ν          | Cécnéalogia         Vérification du fichier des individus :         quand le dossier comporte un DeCujus permanent, désormais ce processus vérifies présence d'un numéro SOSA pour tous les ancêtres directs du DeCujus permanent. Si ce n'est pas le cas, il propose de relancer la numérotation SOSA :         Vérification du dossier EXEMPLE         Vérification du dossier EXEMPLE         Fichier des individus (330)         Fichier des individus (330)         Fichier des individus (330)         Fichier des individus (330)         Fichier des individus (330)         Fichier des individus (330)         Fichier des individus (330)         Fichier des individus (330)         Fichier des individus (30)         Fichier des individus (30)         Fichier des individus (30)         Fichier des individus (30)         Fichier des individus (30)         Fichier des individus (30)         Fichier des individus (30)         Remeire direct qui n'a pas de numéro SOSA.         Souhaitez-vous relancer la numérotation SOSA ?         Qui Non         Qui Non                                                                                                    |  |  |  |  |  |
| Vérification de la base<br>de données<br>Menu principal d'ELIE | N          | Cécnéalogia         Vérification du fichier des individus :         quand le dossier comporte un DeCujus permanent, désormais ce processus vérifies a présence d'un numéro SOSA pour tous les ancêtres directs du DeCujus permanent. Si ce n'est pas le cas, il propose de relancer la numérotation SOSA :         Vérification du dossier EXEMPLE         Fichiers à vérifier         Tous         Pichier des individus (330)         Fichier des individus (330)         Fichier des individus (330)         Fichier des individus (330)         Fichier des individus (330)         Fichier des individus (330)         Fichier des individus (330)         Fichier des individus (330)         Fichier des individus (300)         Fichier des individus (300)         Fichier des individus (300)         Fichier des individus (300)         Bitter des individus (300)         Fichier des individus (300)         Bitter des individus (300)         Bitter des individus (300)         Bitter des individus (300)         Bitter des individus (300)         Bitter des individus (300)         Bitter des individus (300)         Bitter des individus (300)         Bitter des individus (300)         Bitter des individus (300)         Bitter des individus (300)                                                                                                    |  |  |  |  |  |
| Vérification de la base<br>de données                          | N          | Cérification du fichier des individus :         quand le dossier comporte un DeCujus permanent, désormais ce processus vérifie a présence d'un numéro SOSA pour tous les ancêtres directs du DeCujus permanent. Si ce n'est pas le cas, il propose de relancer la numérotation SOSA :         Vérification du dossier EXEMPLE         Fichiers à vérifier         Tous         Pichier des individus (330)         Fichier des individus (330)         Fichier des individus (330)         Fichier des individus (330)         Fichier des individus (330)         Fichier des individus (330)         Fichier des individus (330)         Fichier des individus (330)         Fichier des individus (330)         Fichier des individus (330)         Fichier des individus (330)         Fichier des individus (330)         Usual de dossier EXEMPLE         Vérification du dossier EXEMPLE         Usual de le le le le le le le le le le le le le                                                                                                    |  |  |  |  |  |
| Vérification de la base<br>de données                          | N          | Vérification du fichier des individus :         quand le dossier comporte un DeCujus permanent, désormais ce processus vérifie         présence d'un numéro SOSA pour tous les ancêtres directs du DeCujus         présence d'un numéro SOSA pour tous les ancêtres directs du DeCujus         présence d'un numéro SOSA pour tous les ancêtres directs du DeCujus         présence d'un numéro SOSA pour tous les ancêtres directs du DeCujus         présence d'un numéro SOSA pour tous les ancêtres directs du DeCujus         présence d'un numéro SOSA pour tous les ancêtres directs du DeCujus         présence d'un numéro SOSA pour tous les ancêtres directs du DeCujus         présence d'un numéro SOSA pour tous les ancêtres directs du DeCujus         présence d'un numéro SOSA pour tous les ancêtres directs du DeCujus         présence d'un numéro sosa :         Prichier des individus (330)  Prichier des unions (102)         Prérification du dossier EXEMPLE         Présence au moins un ancêtre direct qui n'a pas de numéro SOSA.         Souhaitez-vous relancer la numérotation SOSA ?         Qui  Non         Qui  Non         Non         Non         Non         Non         Non         Non         Non         Non         Non         Non         Non         Non                                                                                                    |  |  |  |  |  |
| Vérification de la base<br>de données                          | N          | Cérnéalogie         Vérification du fichier des individus :         grésence d'un numéro SOSA pour tous les ancêtres directs du Decujus permanent. désormais ce processus vérifies permanent. Si ce n'est pas le cas, il propose de relancer la numérotation SOSA :         Vérification du dossier EXEMPLE         Fichier à vérifier         Tous         Aucun         Vérification du dossier EXEMPLE         Fichier des individus (330)         Fichier des individus (330)         Fichier des unions (102)         Vérification du dossier EXEMPLE         Verification du dossier EXEMPLE         Verification du dossier EXEMPLE         Verification du dossier EXEMPLE         Verification du dossier EXEMPLE         Verification du dossier EXEMPLE         Verification du dossier EXEMPLE         Verification du dossier EXEMPLE         Verification du dossier EXEMPLE         Verification du dossier EXEMPLE         Verification du dossier EXEMPLE         Verification du dossier Exempte         Qui       Verification du dossier         Non       Verification Social du dossier         Verification du dossier fiele des unions (002)       Verification Social du dossier         Verification du dossier fiele des unions (002)       Verification du dossier         Verification du dossie                                                                                                    |  |  |  |  |  |

| Eléments concernés                     | 2         | Nouveautés, Amélioratio                                                                                                    | ons, Correct                                                                       | ions, Informations                                                                                                    |  |  |
|----------------------------------------|-----------|----------------------------------------------------------------------------------------------------|------------------------------------------------------------------------------------|----------------------------------------------------------------------------------------------------|--|--|
| Arbre ascendant FGP                    | Α         | Avec options « Afficher la fra                                                                                                    | atrie des ancêt                                                                    | res » et « Optimiser la largeur de l'arbre » :                                                                                                    |  |  |
| 5 générations                          |           | Suppression d'un chevauche                                                                                                    | ement éventue                                                                      | l des vignettes de la génération 4.                                                                                                    |  |  |
| Arbres avec vignettes<br>paramétrables | A         | A tort, l'option « Effacer les<br>inconnues » ne s'appliquait<br>étaient définis en tant que va<br>Avant<br>«<07>> <<03>><br><<12>> <<14>><br><<38>> <<43>> <<47>><br><<108>> <<109>> <<113>><br>Exemple selon les données de l<br>Joseph NEY<br>* | lignes dont les<br>pas aux symb<br>ariable dans les<br>NEY Joseph                  | s rubriques sont nulles ainsi que les dates<br>oles Naissance, Union et Décès quand ils<br>s vignettes :<br>Après<br>«<12>> «<14>> «<13>><br>«<13>> «<43>> «<43>> «<47>><br>«<108>> «<108>> «<113>><br>Exemple selon les données de NEY Joseph<br>Joseph NEY |  |  |
| Arbres généalogiques                   | Α         | Option « Enfants adoptés »                                                                                                    | ):                                                                                 |                                                                                                    |  |  |
|                                        |           | Uniquement pour le tableau<br>peut prendre 3 valeurs et no<br>Dans ce contexte, <b>pour un</b><br>on voit apparaître désormais                                                                                                    | u des parentés<br>n pas 2 comm<br><b>e meilleure v</b> i<br>s le <b>menu con</b> t | s et des cousinages, cette case-à-cocher<br>e généralement pour une case-à-cocher.<br>isibilité, quand on clique sur cette option,<br>textuel suivant :                                                                                                    |  |  |
| 🚻 Arbres généalogiques - Tableau d     | es parer  | ntés et des cousinages                                                                                                    |                                                                                    | – 🗆 X                                                                                                    |  |  |
| Arbres disponibles                     |           |                                                                                                    | Population concer                                                                  | née                                                                                                    |  |  |
| Ascendants Arbre ascendar              | nt en lig | ne (progressif, 5 générations)                                                                                                    | Individu DeCujus                                                                   | Selon le DeCujus permanent du dossier                                                                                                    |  |  |
| 다. Arbre ascendar                      | nt grapi  | nique classique (progressif, 5 générations)                                                                                                    | Nombre de cénératio                                                                |                                                                                                    |  |  |
| Arbre ascendar                         | nt en év  | entail (5 à 10 générations)                                                                                                    | Ignorer les fiches confidentielles (0 = pas de limite )                            |                                                                                                    |  |  |
| Arbre ascendar                         | nt vertio | al, façon galerie de portraits (3 à 5                                                                                                    | Prendre en compte les enfants adoptés                                              |                                                                                                    |  |  |
| ·····································  |           |                                                                                                    |                                                                                    | égales seules arents adoptifs légaux du DeCujus                                                                                                    |  |  |
| Arbre ascendar                         | nt, façor | organigramme                                                                                                    | Aucune add                                                                         | option ice (conjoints des conjoints et leurs enfants)                                                                                                    |  |  |
|                                        |           |                                                                                                    | L                                                                                  |                                                                                                    |  |  |
|                                        | A         | Option « Afficher les donné<br>deux » :                                                                                                    | ées de l'union                                                                     | pour les individus, les conjoints ou les                                                                                                    |  |  |
|                                        |           | une case-à-cocher.                                                                                                    | GIULE 3 VAIEUI                                                                     | s et non pas z comme generalement pour                                                                                                    |  |  |
|                                        |           | Pour une meilleure visibil<br>désormais le menu context                                                                                                    | ité, quand on<br><b>uel</b> suivant :                                              | clique sur cette option, on voit apparaître                                                                                                    |  |  |
| 다. Tableau ascen                       | dant (a   | vec ou sans fratries)                                                                                                    | Options relatives                                                                  | au contenu et à la présentation de l'arbre                                                                                                    |  |  |
| Descendants Arbre descend              | ant       |                                                                                                    | Vignette Image (                                                                   | ou couleur de fond Options spécifiques Options d'impression                                                                                                    |  |  |
| Arbre descend<br>générations)          | ant ver   | tical, façon galerie de portraits (4                                                                                                    |                                                                                    | *                                                                                                    |  |  |
| Arbre descend                          | ant, faç  | on galerie de portraits                                                                                                    |                                                                                    |                                                                                                    |  |  |
| Arbre descend                          | ant, faç  | on organigramme                                                                                                    | -                                                                                  |                                                                                                    |  |  |
| Tableau desce                          | ndant     |                                                                                                    | Afficher une                                                                       | silhouette quand la photo d'identité est absente                                                                                                    |  |  |
| Mixtes Arbre mixte, as                 | cendar    | nt et descendant                                                                                                    | <ul> <li>Afficher une s</li> <li>Tronquer le te</li> </ul>                         | silhouette générique pour un parent inconnu<br>xte des vignettes (pas de retour à la ligne automatique)                                                                                                    |  |  |
| Tableau mixte                          | ascen     | dant et descendant                                                                                                    | Effacer les ligr                                                                   | es dont les rubriques sont nulles ainsi que les dates inconnues                                                                                                    |  |  |
| Autres Tableau des co                  | ntemp     | orains familiaux                                                                                                    | Afficher les d                                                                     | onnées de l'union pour les individus, les conjoints ou les deux                                                                                                    |  |  |
| Tableau des pa                         | rentés    | et des cousinages                                                                                                    | Dans la v                                                                          | ignette de leur conjoint                                                                                                    |  |  |
| Aide 🔻 👽 Voir un exemple               |           | [] Imprimer 💌                                                                                                    | 🚭 🔲 Dans la v                                                                      | vignette des deux (individu et conjoint)                                                                                                    |  |  |

| Chronologie des<br>évènements        | N | <ul> <li>Quand on passe le curseur de la souris sur la miniature, désormais ELIE affiche une « popup » de la photo à sa taille normale, limitée à celle de la fenêtre,</li> <li>le clic droit fait apparaître le menu contextuel « Visualiser la photo plein écran » :</li> <li>     Chronologie des évènements de la vie de la famille MARTIN Jean-Michel et DUPOND Anne</li> </ul>                                                                                                    |
|--------------------------------------|---|----------------------------------------------------------------------------------------------------|
|                                      |   |                                                                                                    |
|                                      |   | Evenements         Photo principale         1963         1964         1966         1981         1984         1986           Obtention d'un diplôme de Jean-Michel         Diplôme d'ingénieur en génie mécanique         Imm. Ome         30.06.1986         30.06.1986           Le 30 juin 1986 (illy a 35 ans)         Imm. Ome         Imm. Ome         30.06.1986         30.06.1986                                                                                                    |
|                                      |   | à Nancy, Ecole des mines, Meurthe-et-Moselle Contrat de mariage de Jean-Michel et Anne le 2 août 1986 (il ya 35 ans) à râge de, Jean-Michel 22 ans, Anne 20 ans Note : Contrat de séparation de biens 02.08.1986                                                                                                    |
|                                      |   | Mariage civil de Jean-Michel et Anne       File       Fil                                                                                                    |
|                                      |   | Voyage de noces de Jean-Michel et Anne<br>entre le 18 août 1986 et le 30 août 1986 (il y a 35 ans)<br>à Séville, La belle       >18.08.1986         A Séville, La belle       «30.08.1986                                                                                                    |
|                                      | N | Impression : nouvelle option permettant d' <b>imprimer toutes les photos relatives à</b><br>l'individu (idem Fiche de synthèse) :<br>Chronologie des évènements de la vie de MARTIN Jean-Michel Albert Pierre                                                                                                    |
|                                      |   | 1 Impressions disponibles ×                                                                                                    |
|                                      |   | Imprimer une liste personnalisée, une liste sur mesure                                                                                                    |
|                                      |   | Chronologie des évènements (orientation<br>Chronologie des évènements (orientation Portra<br>avec 6 images minimum par page                                                                                                    |
|                                      |   | avec 2 images minimum par page                                                                                                    |
|                                      |   | Aperçu avant impression                                                                                                    |
|                                      |   | Sortie impression nommée selon le titre de l'impression           1         exemplaire(s)         Copie supplémentaire en Anglais                                                                                                    |
|                                      |   | Options principales :       Date d'impression       N° de page     Saut de page entre chaque fiche ?                                                                                                    |
|                                      |   | Trier par n° Sosa ?                                                                                                    |
|                                      |   | Horodater les fichiers de sortie d'impression     Fermer cette fenêtre après le lancement de l'impression <u>Eermer</u>                                                                                                    |
| Explorateur de la base<br>de données | N | Nouvelle aide « Comment enlever plusieurs lignes ? » :                                                                                                    |
|                                      | 1 | M Exploration de la base de donnees - Recherche d'Individus — L X                                                                                                    |
|                                      |   | Archiver la requête                                                                                                    |
|                                      |   | Faire une autre recherche<br>combinée à la précédente         Enregistrements sélectionnés : 116 / 324 = 35.8%                                                                                                    |
|                                      |   | ALIBERT All and a second and a second and a second a seco |
|                                      |   | ALIBERT F D Voir la fiche sélectionnée ou concernée F9 Inconnue Inconnue Fismes                                                                                                    |
|                                      |   | ALIBERT H Virile cercle familial de l'individu ALIBERT H ALIBERT H |
|                                      |   | ALIBERT L( ** Ajouter i individu a la liste des lavoits         F11         09/06/1889         80         en 01/1970         Bierne,           BARNABE         24/12/1853         *+         *24/12/1853         Fismes                                                                                                    |
|                                      |   | BARNABE Comment enlever plusieurs linnes 2 22/01/1862 29 14/04/1891 Fismes                                                                                                    |
|                                      |   | BARNABE         29/09/1859         Reims,           BARNABE         09/08/1852         20         >13/06/1873         Firmare                                                                                                    |
|                                      |   | REDNARFIL                                                                                                    |

|                                                                                       |   | 👖 Exploration de la base de données - Recherche d' Individus 🛛 🕹 🗙                                                                                                    |
|---------------------------------------------------------------------------------------|---|----------------------------------------------------------------------------------------------------|
|                                                                                       |   | Par exemple, vous avez demandé à obtenir la liste des individus issus de l'ascendance d'une personne, et, en vue                                                                                                    |
|                                                                                       |   | de réaliser une impression ou une statistique, vous souhaitez ne retenir que les individus de la branche paternelle.<br>Voici comment faire :                                                                                                    |
|                                                                                       |   | <ul> <li>- cliquer sur l'entête de la colonne "Branche" pour trier les individus selon la branche à laquelle ils appartiennent,</li> <li>- faire une sélection multiple des lignes dont la valeur de la colonne "Branche" est différente de "P" (Paternelle) :</li> </ul>                                                                                                    |
|                                                                                       |   | <ul> <li>selectionner la première ligne concernée,</li> <li>maintenir appuyée la touche Majuscule (celle juste au dessus de la touche "Ctrl"),</li> <li>sélectionner la dernière ligne concernée ouis relâcher la touche Majuscule.</li> </ul>                                                                                                    |
|                                                                                       |   | <ul> <li>- ouvrir le menu contextuel de la liste (clic droit dans la liste) et choisir la fonction "Enlever la ou les lignes sélectionnées",<br/>ou appuyer sur la touche "Suppr",</li> </ul>                                                                                                    |
|                                                                                       |   | <ul> <li>- confirmer ou non la suppression des lignes (à noter qu'il est possible supprimer les lignes en plusieurs fois).</li> <li>Cliquer ensuite sur le bouton <imprimer> ou <statistiques>.</statistiques></imprimer></li> </ul>                                                                                                    |
|                                                                                       |   | <u>о</u> к                                                                                                    |
|                                                                                       | С | La recherche à partir d'un fichier Population (.pop) ne fonctionnait correctement que pour le fichier des individus.                                                                                                    |
| Export de données<br>GedCom                                                           | С | L'option « Copie intégrale » générait à tort 2 fois l'horodatage dans le nom du fichier.                                                                                                    |
| Fenêtre de dialogue<br>(message d'information<br>ou d'avertissement émis<br>par ELIE) | С | Dans un cas particulier, on constate que la taille de la police du texte de la fenêtre de dialogue est très petite lorsque le paramètre Windows d'affichage des textes a une valeur différente de 100%.                                                                                                    |
| F                                                                                     |   | n'avait pas la propriété qui consiste à adapter son contenu au changement de taille<br>des textes selon le paramètre Windows.                                                                                                    |
|                                                                                       |   | d'origine. A notre avis ce comportement est dû à une mise à jour récente de Windows 10.                                                                                                    |
|                                                                                       |   | Fiche n° 1 - MARTIN Jean-Michel Albert Pierre X                                                                                                    |
|                                                                                       |   | La fiche a été modifiée.<br>Avant de fermer la fiche, souhaitez-vous enregister les modifications ?                                                                                                    |
|                                                                                       |   | Qui Non Annuler                                                                                                    |
|                                                                                       |   | En conséquence, désormais le contenu de cette fenêtre de dialogue s'adapte au<br>paramètre Windows :                                                                                                    |
|                                                                                       |   | Image: Second Second |
|                                                                                       |   | La fiche a été modifiée.<br>Avant de fermer la fiche, souhaitez-vous enregistrer les modifications ?                                                                                                    |
|                                                                                       |   | Qui Non Annuler                                                                                                    |
| Fiche individuelle                                                                    | С | Dans le cas d'une configuration à 2 écrans, dans certaines conditions, les fiches pouvaient être ouvertes par ELIE en dehors de l'espace des 2 écrans.                                                                                                    |
| Onglet « Divers »                                                                     | С | Correction d'une régression de la version 6.2.c1 :                                                                                                    |
|                                                                                       |   | s'agissant d'un ascendant direct du Decujus permanent, l'indication de la branche avait systématiquement la valeur « maternelle ».                                                                                                    |
| Fiche individuelle<br>Onglet « Evènements »                                           | A | La liste déroulante du <b>type d'évènement</b> permet désormais de <b>pointer la valeur recherchée</b> , en tapant les premiers caractères de son intitulé :                                                                                                    |
|                                                                                       |   | Evènement ndividuel Confidentiel                                                                                                    |
|                                                                                       |   | Type     Image: Code mark       Qualif.     Profession, Métier, Activité                                                                                                    |
|                                                                                       |   | Date     Profession, Métier, Activité     018       Publication de Mariage     231                                                                                                    |
|                                                                                       |   | Heure Réabilitation du mariage 333<br>Recensement 122                                                                                                    |
|                                                                                       |   | Lieu Reconnaissance 248                                                                                                    |
|                                                                                       |   | Réinhumation 990                                                                                                    |
|                                                                                       |   | Lien Remerciements après décès 353                                                                                                    |
|                                                                                       |   | Remise de diplôme 233                                                                                                    |
|                                                                                       |   | Remise de médaille 053                                                                                                    |
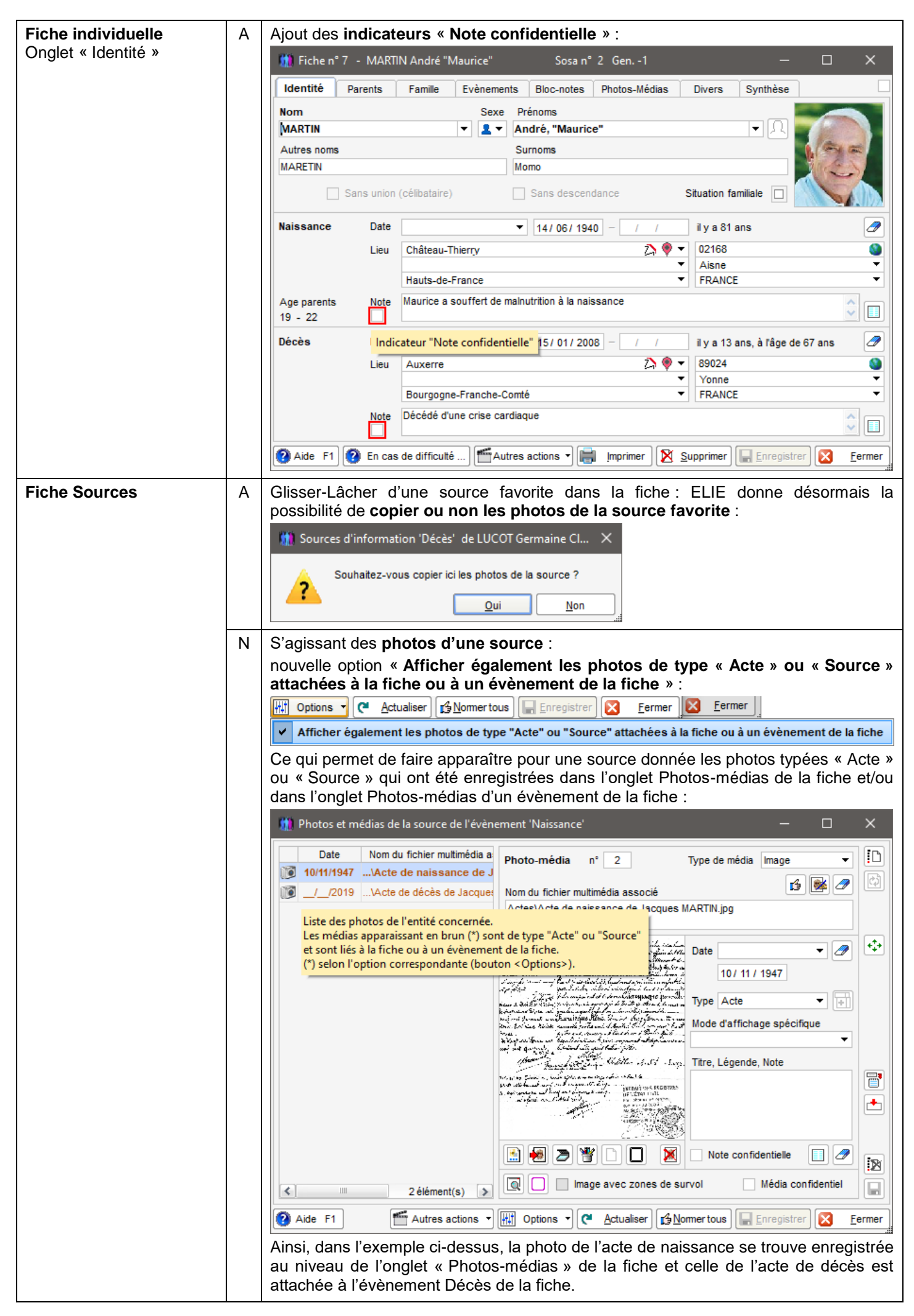

| Gestion des photos-     | Ν  | Nouvelle fonction « Activer la loupe » (raccourci vers une fonction existant déjà) :                                                                                                    |
|-------------------------|----|----------------------------------------------------------------------------------------------------|
| médias                  |    | 🚺 Sources d'information 'Naissance' de LUCOT Germaine Clémentine 🛛 – 🗆 🗙                                                                                                    |
| Amenage d'une prioto    |    | 👔 C:\Elie_V6\Elie\Exemple2\Photos\LUCOT Germaine Clémentine - Naissance - Source Acte de naissance de Germaine LUCOT - #0000 🗙                                                                                                    |
|                         |    | 1310 Law suit nouf sent quake le quinge                                                                                                    |
|                         |    | Zoom Arrière [Ctri] - ou F5 manage, département active à Che marière de la marière de la marière       |
|                         |    | De Zoom Avant [Ctr] + ou F6 [a prilled we du combarant week                                                                                                    |
|                         |    | <ul> <li>P Zoom 100%</li> <li>F7 Schientine, Sand Artificition, a fut of the second state of the second second se</li></ul> |
|                         |    | a debaration tion failes en fore                                                                                                    |
|                         |    | Active la loupe [cui] + [roj com a 5 ride carffe) et de Char had                                                                                                    |
|                         |    | S Rétablir la fenêtre et/ou l'image F10 Galdoud CLD VCCRULD                                                                                                    |
|                         |    | Curreir la ficha de Findinidu     So aine Clémentine X                                                                                                    |
|                         |    |                                                                                                    |
|                         |    | L'an m imprimer rimage e du matin,<br>LUCOT et officier de l'Etat civil de la commune de                                                                                                    |
|                         |    | Eermer                                                                                                    |
|                         | N  | Définition des zones bulles de survel                                                                                                    |
|                         | IN | pouvelles fonctions permettant de <b>personnaliser le texte de la légende</b> :                                                                                                    |
|                         |    | Définition de zones de survol (image "Ecole maternelle de Ligny en 1950.jpg")     X                                                                                                    |
|                         |    |                                                                                                    |
|                         |    |                                                                                                    |
|                         |    |                                                                                                    |
|                         |    |                                                                                                    |
|                         |    |                                                                                                    |
|                         |    |                                                                                                    |
|                         |    |                                                                                                    |
|                         |    |                                                                                                    |
|                         |    | A A RUN DE ALLA                                                                                                    |
|                         |    |                                                                                                    |
|                         |    |                                                                                                    |
|                         |    |                                                                                                    |
|                         |    |                                                                                                    |
|                         |    |                                                                                                    |
|                         |    |                                                                                                    |
|                         |    | A Police / Couleur de la légende                                                                                                    |
|                         |    | Ecole marternelle de Ligny en 1950 - 💥 Personnaliser la légende (double clic)                                                                                                    |
|                         |    | Denis GERMAIN, 7 : Julie LESCAULT, 8 : Paul CARRÉ, 9 : Pierre DUPOND, X Supprimer la légende                                                                                                    |
|                         |    | Cette légende est désormais mémorisée.                                                                                                    |
|                         |    | S'agissant d'une photo Plein écran, la <b>légende</b> est <b>déplaçable</b> .                                                                                                    |
| Gestion des sources     | Ν  | Nouvelle option « Affecter également les photos de la source » :                                                                                                    |
| Fonction « Affecter une |    | 🛄 Individus et/ou couples concernés par une source — 🗌 🗙                                                                                                    |
| de plusieurs fiches »   |    | Acte de naissance / Acte de naissance de LUCOT Germaine Clémentine / 24/E12 page 16                                                                                                    |
|                         |    | I I Affecter également les photos de la source                                                                                                    |
|                         |    | ▲ Individus / Couples S. N. Naissance B. Baptême M. Mariage D. Décès 1                                                                                                    |
|                         |    | LUCOT Germaine Clémentine                                                                                                    |
|                         |    |                                                                                                    |
|                         |    |                                                                                                    |
|                         |    |                                                                                                    |
|                         |    |                                                                                                    |
|                         |    |                                                                                                    |
|                         | 1  | Aide Enregistrer la source pour les évènements cochés ci-dessus R Fermer                                                                                                    |
|                         |    | Dans les versions précédentes, c'était systématiquement le cas                                                                                                    |
|                         | 1  |                                                                                                    |

| Import GedCom                                     | С       | Pour<br>comp                                                                                                    | Pour répondre à un cas extrême, l'import GedCom permet désormais de prendre en compte jusqu'à 25 sources différentes au lieu de 10 pour un même évènement (sic).                                                                                                    |                                                                                                    |                                                                                                    |                                                                                                    |                                                                                                    |                                                                                                    |                                                              |                           |            |                                                                                                    |                                                                                                    |                                                                                                    |
|---------------------------------------------------|---------|----------------------------------------------------------------------------------------------------|----------------------------------------------------------------------------------------------------|----------------------------------------------------------------------------------------------------|----------------------------------------------------------------------------------------------------|----------------------------------------------------------------------------------------------------|----------------------------------------------------------------------------------------------------|----------------------------------------------------------------------------------------------------|--------------------------------------------------------------|---------------------------|------------|----------------------------------------------------------------------------------------------------|----------------------------------------------------------------------------------------------------|----------------------------------------------------------------------------------------------------|
| Impressions<br>Arbre descendant                   | С       | Selor<br>désor                                                                                                    | elon la largeur de la page, le titre de l'arbre pouvait être mal positionné ; il est<br>ésormais centré dans la page et mis sur une ligne autonome.                                                                                                    |                                                                                                    |                                                                                                    |                                                                                                    |                                                                                                    |                                                                                                    | il est                                                       |                           |            |                                                                                                    |                                                                                                    |                                                                                                    |
| Impressions<br>Arbre descendant ave<br>photos     | ec C    | Selor<br>mal p                                                                                                    | elon la taille de la police de caractères du texte, la photo du conjoint pouvait être<br>nal positionnée et cacher les données du conjoint.                                                                                                    |                                                                                                    |                                                                                                    |                                                                                                    |                                                                                                    |                                                                                                    |                                                              |                           | être       |                                                                                                    |                                                                                                    |                                                                                                    |
| Impressions                                       | N       | La fic                                                                                                    | he familiale fait                                                                                                    | désormais <b>me</b>                                                                                                    | ention de                                                                                                    | s aut                                                                                                    | res u                                                                                                    | nion                                                                                                    | s du                                                         | cou                       | ple        | :                                                                                                    |                                                                                                    |                                                                                                    |
| Fiche familiale                                   |         | 📖 EL                                                                                                    | IE ©                                                                                                    |                                                                                                    | Fiche far                                                                                                    | niliale                                                                                                    |                                                                                                    |                                                                                                    |                                                              |                           |            |                                                                                                    | 09/<br>Page                                                                                                    | 12/2021<br>e 1                                                                                                    |
|                                                   |         | (1)                                                                                                    | RTIN Alfred Désiré -<br>né le 01/09/1920 Sos<br>à Reims, Marne, FRA                                                                                                    | 11 ×                                                                                                    |                                                                                                    | CARTIE                                                                                                    | <b>R Yvoi</b><br>le 01/03/<br>à Magne                                                                                                    | nne Ma<br>(1918<br>eux, Ma                                                                                                    | Sosa r<br>Sosa r<br>arne, FF                                 | 12<br>n° 5<br>RANCE       | E          | *                                                                                                    | and the second second s |                                                                                                    |
|                                                   |         | P ro fee                                                                                                    | ssion A dministrateur de bi                                                                                                    | ens                                                                                                    |                                                                                                    | Professio                                                                                                    | n Notair                                                                                                    | e                                                                                                    |                                                              |                           |            |                                                                                                    |                                                                                                    |                                                                                                    |
|                                                   |         | Décé                                                                                                    | dé le 10/04/1995<br>à Epernay, Marne, Ff                                                                                                    | RANCE                                                                                                    | (4                                                                                                    | Décédée  <br>4) (5)                                                                                                    | e 29/09/<br>à Reims                                                                                                    | /2000<br>s, Marne                                                                                                    | e, FRAN                                                      | NCE                       |            |                                                                                                    |                                                                                                    |                                                                                                    |
|                                                   |         | Fil                                                                                                    | is de MARTIN Alfred "Eug<br>et de MO⊔ERE Angèle "M<br>En fant de la fam                                                                                                    | ène" Armand - 22<br>1arie" - 23<br>nille n° <b>8   </b> ★                                                                                                    |                                                                                                    | Fille d<br>et d                                                                                                    | e CART<br>e POLY<br>En                                                                                                    | IER Thé<br>Louise<br>fant de                                                                                                    | éodore -<br>Marguer<br>la famille                            | 24<br>rite - 2:<br>e n° 9 | 5<br>★     |                                                                                                    |                                                                                                    |                                                                                                    |
|                                                   |         | Unic                                                                                                    | on Mariage                                                                                                    |                                                                                                    | Famille                                                                                                    | n°3                                                                                                    | *                                                                                                    |                                                                                                    |                                                              |                           |            |                                                                                                    |                                                                                                    | (2)(6)                                                                                                    |
|                                                   |         | D                                                                                                    | ate 25/11/1943 à Rein                                                                                                    | ms, Marne, FRANCE                                                                                                    |                                                                                                    |                                                                                                    |                                                                                                    |                                                                                                    |                                                              | âge de:                   | s époux    | : 23 (                                                                                                    | ans / 2                                                                                                    | 5 ans                                                                                                    |
|                                                   |         | 1 30                                                                                                    | Juces                                                                                                    |                                                                                                    |                                                                                                    |                                                                                                    |                                                                                                    |                                                                                                    |                                                              |                           |            |                                                                                                    |                                                                                                    | י<br>ו                                                                                                    |
|                                                   |         |                                                                                                    |                                                                                                    |                                                                                                    |                                                                                                    |                                                                                                    |                                                                                                    |                                                                                                    |                                                              |                           |            |                                                                                                    |                                                                                                    |                                                                                                    |
|                                                   |         | (1)<br>(2) /                                                                                                    | Nationalite, Citoyennete : Fra<br>Alfred a eu d'autre(s) union(s<br>Nationalite, Citoyennete : Fra                                                                                                    | ançaise<br>s) : avec GAUTIER Jeann<br>ancaise                                                                                                    | e Hélène (fam. 4                                                                                                    | ), MARTIN                                                                                                    | Eugénie                                                                                                    | e (fam . 89                                                                                                    | ), CARTI                                                     | IER Yvo                   | onne Ma    | arie (fa                                                                                                    | ım. 96)                                                                                                    |                                                                                                    |
|                                                   |         | (4)<br>(5)                                                                                                    | Décédée d'une cride cardiaq<br>Acte de décès de CARTIER                                                                                                    | ue, après s'être mise en<br>Yvonne Marie / Mairie de                                                                                                    | colère<br>Reims                                                                                                    |                                                                                                    |                                                                                                    |                                                                                                    |                                                              |                           |            |                                                                                                    |                                                                                                    |                                                                                                    |
|                                                   |         | (6)<br>(7)<br>(8)                                                                                                    | Yvonne a eu d'autre(s) union<br>Note accueil familial<br>Acte de accueil familial de LE                                                                                                    | (s) : avec MARTIN Alfred<br>EVASSEUR Jean Daniel                                                                                                    | Desire (fam. 96)                                                                                                    | 9                                                                                                    |                                                                                                    |                                                                                                    |                                                              |                           |            |                                                                                                    |                                                                                                    |                                                                                                    |
|                                                   |         | A not                                                                                                    | er que, dans ce                                                                                                    | t exemple. Alf                                                                                                    | red et Yv                                                                                                    | onne                                                                                                    | se so                                                                                                    | nt re                                                                                                    | marié                                                        | ás c                      | e ai       | ii ex                                                                                                    | nlia                                                                                                    | le ce                                                                                                    |
|                                                   |         |                                                                                                    |                                                                                                    | • • • • • • • • • • • • • •                                                                                                    |                                                                                                    | ••                                                                                                    |                                                                                                    |                                                                                                    |                                                              | , .                       | - 9.       |                                                                                                    | · [P · · · P]                                                                                                    |                                                                                                    |
| Impressions         N         Nouvelles options : |         |                                                                                                    |                                                                                                    |                                                                                                    |                                                                                                    |                                                                                                    |                                                                                                    |                                                                                                    |                                                              |                           |            |                                                                                                    |                                                                                                    |                                                                                                    |
| Impressions                                       | N       | Nouv                                                                                                    | velles options :                                                                                                    | être un doubl                                                                                                    | on.                                                                                                    |                                                                                                    |                                                                                                    |                                                                                                    |                                                              | _                         |            |                                                                                                    |                                                                                                    |                                                                                                    |
| Impressions<br>Liste Éclair                       | N       | Nouv                                                                                                    | ourrait sembler<br>relles options :<br>ptions de la liste éclair                                                                                                    | être un doub                                                                                                    | on.                                                                                                    |                                                                                                    |                                                                                                    |                                                                                                    |                                                              | ×                         |            |                                                                                                    |                                                                                                    |                                                                                                    |
| Impressions<br>Liste Éclair                       | N       | Nouv<br>Mode                                                                                                    | ourrait sembler<br>relles options :<br>ptions de la liste éclair<br>a de sortie                                                                                                    | être un doub                                                                                                    | on.                                                                                                    |                                                                                                    |                                                                                                    |                                                                                                    |                                                              | ×                         |            |                                                                                                    |                                                                                                    |                                                                                                    |
| Impressions<br>Liste Éclair                       | N       | Nouv<br>Mode<br>Aper                                                                                                    | ourrait sembler<br>relles options :<br>ptions de la liste éclair<br>e de sortie<br>çu avant impression                                                                                                    | être un doub                                                                                                    | on.                                                                                                    |                                                                                                    |                                                                                                    |                                                                                                    |                                                              | ×                         |            |                                                                                                    |                                                                                                    |                                                                                                    |
| Impressions<br>Liste Éclair                       | N       | Nouv<br>Mode<br>Aper<br>Chen                                                                                                    | ourrait sembler<br>relles options :<br>ptions de la liste éclair<br>e de sortie<br>çu avant impression<br>nin du fichier tableur                                                                                                    | être un doub                                                                                                    | on.                                                                                                    |                                                                                                    |                                                                                                    |                                                                                                    |                                                              | ×                         |            |                                                                                                    |                                                                                                    |                                                                                                    |
| Impressions<br>Liste Éclair                       | N       | Nouv                                                                                                    | ourrait sembler<br>relles options :<br>ptions de la liste éclair<br>e de sortie<br>çu avant impression<br>nin du fichier tableur                                                                                                    | être un doub                                                                                                    | on.                                                                                                    | Evène                                                                                                    | ments                                                                                                    | retenu                                                                                                    | 18                                                           | ×                         |            |                                                                                                    |                                                                                                    |                                                                                                    |
| Impressions<br>Liste Éclair                       | N       | Mode<br>Aper<br>Chen<br>Tri de                                                                                                    | ourrait sembler<br>relles options :<br>ptions de la liste éclair<br>e de sortie<br>çu avant impression<br>nin du fichier tableur<br>e la liste par<br>atronyme, puis par lieu                                                                                                    | être un doub!<br><br>○ lieu, puis par p                                                                                                    | on.                                                                                                    | Evène<br>V Na                                                                                                    | ments                                                                                                    | retenu                                                                                                    | 18                                                           | ×                         |            |                                                                                                    |                                                                                                    |                                                                                                    |
| Impressions<br>Liste Éclair                       | N       | Qui pi       Nouv       100       Mode       Aper       Chen       Tri de       ⊙ ptic                                                                                                    | ourrait sembler<br>relles options :<br>ptions de la liste éclair<br>e de sortie<br>çu avant impression<br>nin du fichier tableur<br>e la liste par<br>atronyme, puis par lieu                                                                                                    | etre un doubl                                                                                                    | on.                                                                                                    | Evène<br>V Na<br>V Ba                                                                                                    | ments<br>issance                                                                                                    | retenu                                                                                                    | 18                                                           | ×                         |            |                                                                                                    |                                                                                                    |                                                                                                    |
| Impressions<br>Liste Éclair                       | N       | Qui pi       Nouv       100       Mode       Aper       Chen       Tri de       ⊙ ptice       N                                                                                                    | ourrait sembler<br>relles options :<br>ptions de la liste éclair<br>e de sortie<br>çu avant impression<br>nin du fichier tableur<br>e la liste par<br>atronyme, puis par lieu<br>ons<br>le tenir compte que des d                                                                                                    | être un doub!                                                                                                    | on.                                                                                                    | Evène<br>V Na<br>V Ba<br>V Ur                                                                                                    | ments<br>issance<br>ptêmes<br>ions                                                                                                    | retenu<br>≋s                                                                                                    | 18                                                           | ×                         |            |                                                                                                    |                                                                                                    |                                                                                                    |
| Impressions<br>Liste Éclair                       | N       | Qui pi       Nouv       100       Mode       Aper       Chen       Tri de       ⊙ ptic       N       0                                                                                                    | ourrait sembler<br>relles options :<br>ptions de la liste éclair<br>e de sortie<br>çu avant impression<br>nin du fichier tableur<br>e la liste par<br>atronyme, puis par lieu<br>ons<br>le tenir compte que des o<br>prorer les personnes viv                                                                                                    | <ul> <li>être un doub!</li> <li>ieu, puis par p</li> <li>dates vérifiées</li> <li>rantes ou présumées</li> </ul>                                                                                                    | on.                                                                                                    | Evène<br>V Na<br>V Ba<br>V Ur<br>V Dé                                                                                                    | ments<br>issance<br>ptêmes<br>ions<br>scès                                                                                                    | retenu                                                                                                    | 18                                                           | ×                         |            |                                                                                                    |                                                                                                    |                                                                                                    |
| Impressions<br>Liste Éclair                       | N       | Qui pi       Nouv       100       Mode       Aper       Chem       Tri de       © p       Option       N       lg       ✓ A                                                                                                    | ourrait sembler<br>relles options :<br>ptions de la liste éclair<br>e de sortie<br>çu avant impression<br>nin du fichier tableur<br>e la liste par<br>atronyme, puis par lieu<br>ons<br>le tenir compte que des o<br>prorer les personnes viv<br>ogréger le résultat unique                                                                                                    | être un doub!       ieu, puis par p       ieu, puis par p       dates vérifiées       rantes ou présumées       ment selon les lieux                                                                                                    | on.                                                                                                    | Evène<br>V Na<br>V Ba<br>V Ur<br>V Dé<br>V Ob                                                                                                    | ments<br>issance<br>ptêmes<br>ions<br>cès<br>sèques                                                                                                    | retenu                                                                                                    | 15                                                           | ×                         |            |                                                                                                    |                                                                                                    |                                                                                                    |
| Impressions<br>Liste Éclair                       | N       | Qui pi       Nouv       100       Mode       Aper       Chen       Tri de       Image: Provide the second second seco                                                                                         | ourrait sembler<br>relles options :<br>ptions de la liste éclair<br>e de sortie<br>çu avant impression<br>nin du fichier tableur<br>e la liste par<br>atronyme, puis par lieu<br>ons<br>le tenir compte que des o<br>prorer les personnes viv<br>gréger le résultat unique<br>lu d'agrégation des lieux                                                                                                    | être un doubl être un doubl lieu, puis par p dates vérifiées rantes ou présumées ement selon les lieux Département                                                                                                    | on.                                                                                                    | Evène<br>V Na<br>V Ba<br>V Ur<br>V Dé<br>V Ot<br>V Au                                                                                                    | ments<br>issance<br>iptêmes<br>ions<br>icès<br>icès<br>isèques<br>itres évr                                                                                                    | retenu<br>es                                                                                                    | IS                                                           | ×                         |            |                                                                                                    |                                                                                                    |                                                                                                    |
| Impressions<br>Liste Éclair                       | N       | Vouv<br>Mode<br>Aper<br>Chen<br>Tri de<br>© P<br>Optic<br>N<br>Nivea<br>Pour                                                                                                    | ourrait sembler<br>relles options :<br>ptions de la liste éclair<br>e de sortie<br>çu avant impression<br>nin du fichier tableur<br>e la liste par<br>atronyme, puis par lieu<br>yns<br>le tenir compte que des o<br>gnorer les personnes viv<br>ogréger le résultat unique<br>u d'agrégation des lieux                                                                                                    | être un doubl être un doubl lieu, puis par p dates vérifiées rantes ou présumées ement selon les lieux Département ents confidentiels sor                                                                                                    | on.                                                                                                    | Evène<br>V Na<br>Ba<br>V Ur<br>V Dé<br>V Ot<br>V Au                                                                                                    | ments<br>issance<br>ptêmes<br>ions<br>seès<br>seèques<br>itres év                                                                                                    | retenu<br>es<br>ènemen                                                                                                    | IS<br>Its                                                    | ×                         |            |                                                                                                    |                                                                                                    |                                                                                                    |
| Impressions<br>Liste Éclair                       | N       | Vouv                                                                                                    | ourrait sembler<br>relles options :<br>ptions de la liste éclair<br>e de sortie<br>çu avant impression<br>nin du fichier tableur<br>e la liste par<br>atronyme, puis par lieu<br>ons<br>le tenir compte que des o<br>pnorer les personnes viv<br>ogréger le résultat unique<br>u d'agrégation des lieux                                                                                                    | être un doubl être un doubl lieu, puis par p dates vérifiées rantes ou présumées ement selon les lieux Département ents confidentiels sor Liste éclair                                                                                                    | on.                                                                                                    | Evène<br>V Na<br>Ba<br>V Ur<br>V Dé<br>V Au                                                                                                    | ments<br>issance<br>iptêmes<br>ions<br>sècès<br>isèques<br>itres évi                                                                                                    | retenu<br>es<br>ènemen                                                                                                    | IS<br>Its                                                    | ×                         |            |                                                                                                    | 08/<br>P4                                                                                                    | 01/2022<br>ige 1                                                                                                    |
| Impressions<br>Liste Éclair<br>Mateira ELIE ©     | Commune | Vouv<br>Mode<br>Aper<br>Chen<br>Tri de<br>© P<br>Optice<br>Nivea<br>Pour i                                                                                                    | ourrait sembler relles options : ptions de la liste éclair a de sortie çu avant impression nin du fichier tableur a la liste par atronyme, puis par lieu ons le tenir compte que des o prorer les personnes viv ogréger le résultat unique u d'agrégation des lieux information, les évèneme ode Département                                                                                                    | être un doubl être un doubl lieu, puis par p dates vérifiées rantes ou présumées ement selon les lieux Département ents confidentiels sor Liste éclair Région                                                                                                    | on.                                                                                                    | Evène V Na Ba Ur Ot Ot Au Début                                                                                                    | ments<br>issance<br>iptêmes<br>ions<br>ecès<br>sèques<br>itres évi<br><u>Q</u>                                                                                                    | retenu<br>25<br>ènemen<br>k S                                                                                                    | IS<br>IS<br>Annu<br>Bapt.                                    | X<br>Jer<br>1             | n Déc      | ès 0                                                                                                    | 08/<br>P/<br>1/ <b>bee</b> 4                                                                                                    | 01/2022<br>age 1<br>Autres<br>18                                                                                           |
| Impressions<br>Liste Éclair                       | Commune | Vouv                                                                                                    | OURTRAIT SEMDIER         velles options :         ptions de la liste éclair         e de sortie         çu avant impression         nin du fichier tableur         e la liste par         atronyme, puis par lieu         ons         le tenir compte que des organiser les personnes vivors des lieux         u d'agrégation des lieux         information, les évènement         ode       Département         Drôme                                                             | etre un doubl etre un doubl etre un doubl etre un doubl etre double etre etre etre etre etre etre etre etre etre                                                                                                    | on.                                                                                                    | Evène V Na Ur Début 1708 1905                                                                                                    | ments<br>issance<br>ptêmes<br>ions<br>cès<br>itres évr<br><u>O</u><br>Fin<br>2020<br>1986<br>1905                                                                                          | retenu<br>es<br>ènemen<br>k S                                                                                                    | IS<br>Annu<br>Bapt.<br>4                                     | X<br>ler<br>1             | n Déc      |                                                                                                    | 08.<br>Pa<br><b>Ibsèq.</b><br>1                                                                                                    | 01/2022<br>Ige 1<br>Autres<br>18<br>1                                                                                      |
| Impressions<br>Liste Éclair                       | Commune | Vouv<br>Mode<br>Aper<br>Chen<br>Tri de<br>© P<br>Optic<br>N<br>Nivea<br>Pour l                                                                                                    | ourrait sembler relles options : ptions de la liste éclair a de sortie çu avant impression nin du fichier tableur a la liste par atronyme, puis par lieu ons le tenir compte que des o prorer les personnes viv orgéger le résultat unique in formation, les évèneme ode Département Drôme Yonne Marne                                                                                                    | ètre un doub! ètre un doub! ileu, puis par p dates vérifiées rantes ou présumées ement selon les lieux <b>Département</b> ents confidentiels sor Liste éclair Région Auvergne-Rhône-Alpe Bourgogne-Franche-C Grand-Est                                                                                                    | on.                                                                                                    | Evène<br>V Na<br>Ba<br>V Ur<br>Oté<br>Oté<br>Au<br>Début<br>1708<br>1986<br>1905<br>1986<br>1905                                                                                                    | ments<br>issance<br>ions<br>icès<br>isèques<br>itres évi<br>Q<br>Fin<br>2020<br>1986<br>1905<br>2008<br>2020                                                                               | retenu<br>es<br>ènemen<br>k S                                                                                                    | JS<br>Its<br>Annu<br>Bapt.<br>4                              | V<br>ller                 | n Déc<br>9 | ès 0<br>8<br>1<br>4                                                                                                    | 08.<br>₽ł<br><b>ibsèq.</b><br>1<br>1                                                                                                    | 01/2022<br>age 1<br>Autres<br>18<br>1<br>1<br>1<br>7                                                                       |
| Impressions<br>Liste Éclair                       | Commune | Vouv<br>Mode<br>Aper<br>Chen<br>Tri de<br>© p<br>Optic<br>N<br>N<br>Ig<br>V A<br>Nivea<br>Pour i                                                                                                    | ourrait sembler         velles options :         ptions de la liste éclair         e de sortie         çu avant impression         nin du fichier tableur         e la liste par         atronyme, puis par lieu         ons         le tenir compte que des organisme         juorer les personnes viv         orgéger le résultat unique         un d'agrégation des lieux         information, les évèneme         Drôme         Yonne         Marne         Meurthe-et-Moselle |                                                                                                    | on.                                                                                                    | Evène<br>V Na<br>Ba<br>V Ur<br>V Dé<br>V Ot<br>V Au<br>Evènut<br>1708<br>1986<br>1991<br>1600<br>1991<br>1600<br>1991<br>1600                                                                                                    | ments<br>iissance<br>ptêmes<br>icons<br>cès<br>sèques<br>itres évu<br>Q<br><u>Fin</u><br>2020<br>1986<br>1905<br>2008<br>2020<br>1986                                                      | retenu<br>es<br>ènemen<br>k S                                                                                                    | IS<br>Mannu<br>Bapt.<br>4                                    | Jier                      | n Déc<br>9 | ès         0           8                                                                                                    | 088<br>Pr<br>19 <b>bsèq</b> .<br>1                                                                                                    | 01/2022<br>age 1<br>Autres<br>18<br>1<br>1<br>7<br>7<br>2<br>1                                                             |
| Impressions<br>Liste Éclair                       | Commune | Vouv                                                                                                    | ourrait sembler relles options : ptions de la liste éclair e de sortie çu avant impression nin du fichier tableur e la liste par atronyme, puis par lieu ons le tenir compte que des o prorer les personnes viv sgréger le résultat unique u d'agrégation des lieux information, les évèneme ode Département Drôme Yonne Marne Meurthe-et-Moselle Aisne Pas-de-Calais                                                                                                    |                                                                                                    | ON.<br>atronyme<br>vivantes<br>vivantes                                                                                                    | Evène<br>Va<br>Ba<br>Un<br>Début<br>1708<br>1986<br>1905<br>1991<br>1600<br>1981<br>1964<br>1964<br>1964<br>1964                                                                                                    | ments<br>issance<br>ptêmes<br>ions<br>cès<br>sèques<br>itres évi<br>Q<br>2020<br>1986<br>1905<br>2008<br>2020<br>1986<br>1986<br>1986<br>1986                                              | retent           2s           ènemen           k           16           1           15           2          1                                                                                   | IS<br>Its<br>▲nnu<br>Bapt.<br>4<br>1<br>1<br>1               | V<br>Jler                 | n Déc<br>9 | Crès         O           8                                                                                                    | 088<br>P2<br>1<br>1                                                                                                    | 01/2022<br>age 1<br>Autres<br>18<br>1<br>1<br>1<br>7<br>2<br>1<br>1<br>1                                                   |
| Impressions<br>Liste Éclair                       | Commune | QUI pi         Nouv         Image: Character of the second second | ourrait sembler  relles options :  ptions de la liste éclair  a de sortie  çu avant impression  nin du fichier tableur  atronyme, puis par lieu  atronyme, puis par lieu  atronyme, puis par lieu  bras le tenir compte que des o  prorer les personnes viv  oréger le résultat unique  u d'agrégation des lieux  information, les évèneme  ode Drôme Yonne Marne Meurthe-et-Moselle Aisne Pas-de-Calais Gironde Sarthe                                                            | être un doub! être un doub! être | on.                                                                                                    | Evène<br>V Na<br>Ba<br>V Ur<br>V Dé<br>V Ot<br>V Ot<br>V At<br>1708<br>1986<br>1995<br>1991<br>1600<br>1981<br>1984<br>1984<br>1985<br>1985<br>1 | ments<br>issance<br>ptêmes<br>ions<br>cès<br>sèques<br>itres évi<br>Q<br>2020<br>1986<br>1905<br>2020<br>1986<br>2020<br>1986<br>1963<br>1868<br>1963                                      | retent           ess           ènemen           k         S           16           15           2           1           15                                                                      | IS<br>IS<br>Annu<br>Bapt.<br>4<br>1<br>1                     | X<br>ller                 | n Déc<br>9 | Sees         O           8         1           4         1           1         1                                                                                         | 088<br>Pa<br>1<br>1<br>1                                                                                                    | 01/2022<br>13ge 1<br>18<br>18<br>1<br>1<br>7<br>2<br>1<br>1                                                                |
| Impressions<br>Liste Éclair                       | Commune | Vouv                                                                                                    | ourrait sembler  relles options :  ptions de la liste éclair  e de sortie  çu avant impression  nin du fichier tableur  e la liste par atronyme, puis par lieu  ons lie tenir compte que des o  pnorer les personnes viv  spréger le résultat unique u d'agrégation des lieux  information, les évèneme  ode Département  Drôme Yonne Marne Marne Marne Pas-de-Calais Gironde Sarthe Alpes-Martimes Parie                                                                          | être un doub! être un doub! Îlieu, puis par p dates vérifiées rantes ou présumées ement selon les lieux Département Eliste éclair Région Auvergne-Rhône-Alpe Bourgogne-Franche-C Grand-Est Grand-Est Grand-Est Grand-Est Grand-Est Grand-Est Grand-Est Hauts-de-France Hauts-de-France Hauts-de-France Hauts-de-France Pays de la Loire Provence-Alpes-Côte Die-de-France                                                                                                    | on.                                                                                                    | Evène<br>V Na<br>Ba<br>V Ur<br>V Dé<br>V Ot<br>V Au<br>V<br>Début<br>1708<br>1986<br>1991<br>1600<br>1991<br>1600<br>1991<br>1600<br>1991<br>1600<br>1991<br>1600<br>1991<br>2015                                                                                                    | ments<br>issance<br>ptêmes<br>ions<br>cès<br>sèques<br>itres évu<br>0<br>0<br>986<br>1905<br>2008<br>2008<br>2008<br>2008<br>2008<br>2008<br>2008<br>20                                    | retenu<br>es<br>ènemen<br>k S<br>16<br>15<br>2<br>1<br>1<br>1<br>1                                                                                                    | IS<br>Annu<br>Bapt.<br>4<br>1<br>1                           | X<br>Jler                 | n Déc<br>9 | Sees         O           8         1           4         1           1         1                                                                                         | 088<br>Pr<br>19 <b>bsèq</b> .<br>1                                                                                                    | 01/2022<br>19e 1<br>Autres<br>18<br>1<br>1<br>1<br>7<br>2<br>1<br>1<br>1<br>1<br>1<br>1<br>1<br>1<br>1<br>1<br>1<br>1<br>1 |
| Impressions<br>Liste Éclair                       | Commune | qui pi         Nouv         Image: Character of the second second | ourrait sembler velles options : ptions de la liste éclair e de sortie çu avant impression nin du fichier tableur e la liste par atronyme, puis par lieu ons le tenir compte que des o pnorer les personnes viv spréger le résultat unique u d'agrégation des lieux information, les évèneme ode Département Drôme Yonne Marne Meurthe-et-Moselle Moselle Aisne Pas-de-Calais Gironde Sarthe Alpes-Maritimes Paris Seine Seine                                                     |                                                                                                    | On.<br>atronyme<br>vivantes<br>vivantes<br>vivantes<br>Pays<br>ESPAGNE<br>FRANCE<br>FRANCE<br>F | Evène Vai Ba Un Début 1708 1996 1991 1600 1981 1964 1968 1968 1968 1968 1968 1968 1968                                                                                                    | ments<br>issance<br>ptêmes<br>ions<br>cès<br>sèques<br>ttres évu<br>0<br>0<br>1986<br>1905<br>2020<br>1986<br>1905<br>2020<br>1986<br>1986<br>1986<br>1986<br>1986<br>1986<br>1986<br>1986 | retent       :s       ènement       k       16       1       15       2       1       1       1       1       2       1       2       1       2       1       2       1       2       1       2 | IS<br>IS<br>Annu<br>Bapt.<br>4<br>1<br>1<br>1<br>1           | V<br>Jler                 | n Déc<br>9 | bess         0           8         -           1         -           4         -           1         -           1         -                                             | 088<br>Pe<br>1 <b>bsèq</b> .<br>1                                                                                                    | 01/2022<br>age 1<br>Autres<br>18<br>1<br>1<br>7<br>2<br>1<br>1<br>1<br>1<br>1<br>1<br>1                                    |
| Impressions<br>Liste Éclair                       | Commune | Qui pin       Nouv       10       Mode       Aper       Chen       Tri de       Image: Pour labor       Nivea       Pour labor       Control       Image: Pour labor       Image: Pour labor                                                                                                    | ourrait sembler relles options : ptions de la liste éclair a de sortie çu avant impression nin du fichier tableur atronyme, puis par lieu re la liste par atronyme, puis par lieu res personnes viv orgéger le résultat unique u d'agrégation des lieux information, les évèneme ode Département Drôme Yonne Marne Meurthe-et-Moselle Aisne Pas-de-Calais Gironde Sathe Alpes-Maritimes Paris Seine et-Oise Yvellnes                                                               |                                                                                                    | ON.<br>atronyme<br>vivantes<br>vivantes<br>vivantes<br>Pays<br>ESPAGNE<br>FRANCE<br>FRANCE<br>F | Evène<br>Va<br>Ba<br>Un<br>Début<br>T708<br>1905<br>1991<br>1600<br>1981<br>1964<br>1964<br>1964<br>1964<br>1964<br>1964<br>1964<br>1964<br>1964<br>1964<br>1965<br>1991<br>1868<br>1965<br>1995<br>1990<br>1868<br>1965<br>1990<br>1868<br>1965<br>1990<br>1868<br>1965<br>1990<br>1868<br>1965<br>1990<br>1868<br>1965<br>1990<br>1868<br>1965<br>1990<br>1868<br>1965<br>1990<br>1868<br>1965<br>1990<br>1868<br>1965<br>1990<br>1868<br>1995<br>1990<br>1868<br>1995<br>1990<br>1868<br>1995<br>1996<br>1995<br>1996<br>1996<br>1996<br>1995<br>1996<br>1996<br>1995<br>1996<br>1995<br>1996<br>1996<br>1996<br>1996<br>1996<br>1996<br>1996<br>1996<br>1996<br>1996<br>1996<br>1996<br>1996<br>1996<br>1996<br>1996<br>1996<br>1996<br>1996<br>1996<br>1996<br>1996<br>1996<br>1996<br>1996<br>1996<br>1995<br>1996<br>1996<br>1966<br>1966 | ments<br>issance<br>ptêmes<br>ions<br>cès<br>sèques<br>itres év<br>Q<br>2020<br>1986<br>1905<br>2008<br>2020<br>1986<br>1969<br>1965<br>1969<br>1965<br>1969<br>1965<br>1969<br>1965       | retent       2S       ènemen       k       16       1       15       2       1       15       2       1       1       1       1       1       1                                                 | IS<br>IS<br>Annu<br>Bapt.<br>4<br>1<br>1<br>1<br>1<br>1<br>1 | V<br>Jler                 | n Déc<br>9 | bits         0           8         -           1         -           4         -           1         -           1         -           1         -           1         - | 088<br>P¢<br>10bèq.<br>1                                                                                                    | 01/2022<br>age 1<br>Autres<br>18<br>1<br>1<br>1<br>7<br>2<br>1<br>1<br>1<br>1<br>1<br>1<br>1<br>1<br>1<br>1<br>1           |

Nombre : 18

1

41

Total :

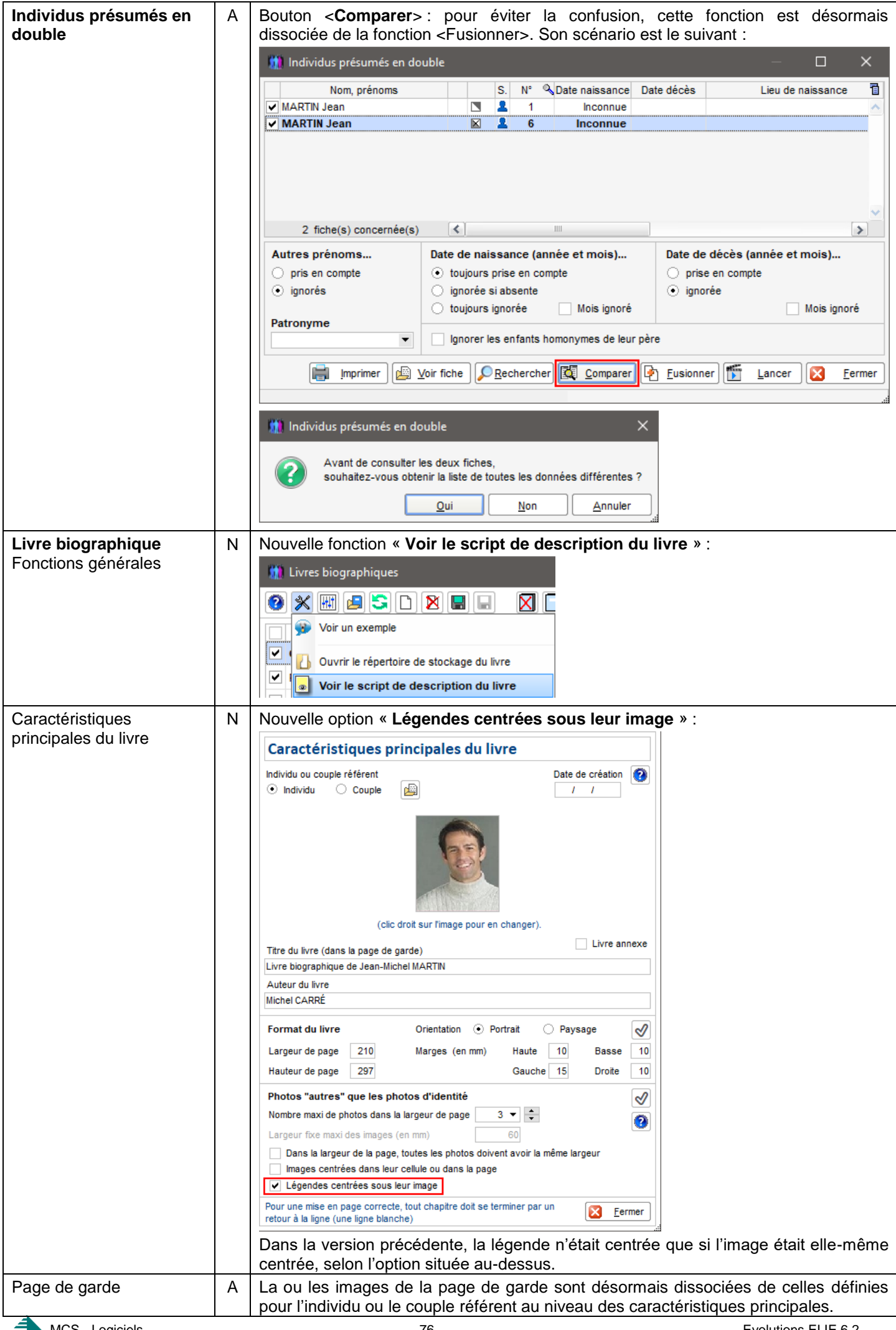

| Livre biographique<br>Sommaire         | A | uppression d'un décalage de n° de page dans certains cas particuliers.                                                                                       |  |  |  |
|----------------------------------------|---|----------------------------------------------------------------------------------------------------|--|--|--|
|                                        | А | uand le livre est au format Paysage, le sommaire apparaît désormais sur 3 plonnes et non plus 2.                                                             |  |  |  |
| Chapitres Ascendance et<br>Descendance | С | igissant d'un livre de couple, le paramètre « Nombre de générations » n'était pas<br>emorisé.                                                                |  |  |  |
| Génération finale du livre             | С | Suppression d'un planté survenant dans un contexte particulier lors de la génération<br>du graphe des noms des individus (chapitre « Index des individus »). |  |  |  |
| Génération finale du livre             | Ν | Nouvelle fonction « Rafraîchir le sommaire » :                                                                                                    |  |  |  |
| Modification du fichier                |   | 🚺 ELIE - Traitement de texte - Livre_biographique_de_Maurice_MARTIN.docx - Génération finale du livre                                                        |  |  |  |
| docx final                             |   |                                                                                                    |  |  |  |
| boutops                                |   |                                                                                                    |  |  |  |
|                                        |   |                                                                                                    |  |  |  |
|                                        |   | Ouvrir Coller $\overline{=}$ Copier G $I \subseteq A_x \land A^x \triangleq \checkmark \Psi$                                                                 |  |  |  |
|                                        |   | Page 1 / 19 🖵 Sélectionner tout O Appliquer à un texte dans tout le document                                                                                 |  |  |  |
|                                        |   | Document Police                                                                                                    |  |  |  |
|                                        |   |                                                                                                    |  |  |  |
|                                        |   |                                                                                                    |  |  |  |
|                                        |   | Premiere page                                                                                                    |  |  |  |
|                                        |   | Dernière page                                                                                                    |  |  |  |
|                                        |   | Renuméroter les pages                                                                                                    |  |  |  |
|                                        |   | Rafraîchir le sommaire                                                                                                    |  |  |  |
|                                        |   | Aller au sommaire                                                                                                    |  |  |  |
|                                        |   | 1- Biographie                                                                                                    |  |  |  |
|                                        |   | 1-1 Filiation                                                                                                    |  |  |  |
|                                        |   | 1-2 Union et enfants                                                                                                    |  |  |  |
|                                        |   | 1-3 Professions et activités                                                                                                    |  |  |  |
|                                        |   | 1-4 Titres                                                                                                    |  |  |  |
|                                        |   | 1.5 Autras ávásamente                                                                                                    |  |  |  |
|                                        |   |                                                                                                    |  |  |  |
|                                        |   | 1-6 Autres liens                                                                                                    |  |  |  |
| Options relatives aux                  | Ν | Nouvelle option relative aux photos autres que les photos d'identité                                                                                         |  |  |  |
| photos « autres »                      |   | « Ignorer les photos figurant déjà dans un autre chapitre » :                                                                                                |  |  |  |
|                                        |   | 🚻 Livre biographique - Options, préférences — 🗆 🗙                                                                                                    |  |  |  |
|                                        |   | Chapitres Narrations Individus Evènements Lieux Dates / Age Photos / Images Notes / Sources Polices                                                          |  |  |  |
|                                        |   | Photos d'identité Photos "autres" Album de photos                                                                                                    |  |  |  |
|                                        |   | Chapitre Sous-chapitre Gr. Photos à insérer dans la narration Oui ? Source ?                                                                                 |  |  |  |
|                                        |   | Biographie DeCujus 01 Photos individuelles                                                                                                    |  |  |  |
|                                        |   | Filiation 02 Photos individuelles des parents                                                                                                    |  |  |  |
|                                        |   | 02 Photos NMD des parents (Naissance, Mariage et Décès)                                                                                                    |  |  |  |
|                                        |   | 03 Photos individuelles des enfants                                                                                                    |  |  |  |
|                                        |   | 03 Photos de la famille parentale                                                                                                    |  |  |  |
|                                        |   | Famille d'accueil ou d'adopti 04 Photos individuelles des membres de la famille                                                                              |  |  |  |
|                                        |   | 04 Photos des évènements N, A et D des membres de la famille V                                                                                               |  |  |  |
|                                        |   | 05 Photos individuelles du conjoint                                                                                                    |  |  |  |
|                                        |   | 05 Photos N et D du conjoint (Naissance et Décès)                                                                                                    |  |  |  |
|                                        |   | 06 Photos individuelles des enfants                                                                                                    |  |  |  |
|                                        |   | 06 Photos de la famille conjugale                                                                                                    |  |  |  |
|                                        |   | Professions (selon Options 07 Photos des évènements de type Profession 🗸                                                                                     |  |  |  |
|                                        |   | Titres (selon Options généril 08 Photos des évènements de type Titre                                                                                         |  |  |  |
|                                        |   | Classement Par date et n° de séquence de photo 🔹 🔽 Ignorer les photos figurant déjà dans un autre chapitre 👔                                                 |  |  |  |
|                                        |   |                                                                                                    |  |  |  |
|                                        |   | 👔 Infos sur les balises de narration 👔 Information sur la taille des images 🔗 Valeurs par défaut 🔚 Enregistrer 🛛 🔀 Eermer                                    |  |  |  |

| Livre biographique  | Ν | Nouvelle option « Ne faire apparaître que le trombinoscope » :                                                                                                    |
|---------------------|---|----------------------------------------------------------------------------------------------------|
| Chapitre Index des  |   | 🛄 Livre biographique - Options, préférences — 🛛 🗙                                                                                                    |
| mainaus             |   | Chapitres Narrations Individus Evènements Lieux Dates / Age Photos / Images Notes / Sources Polices                                                                      |
|                     |   | Nom et prénoms                                                                                                    |
|                     |   | Prénoms devant le nom                                                                                                    |
|                     |   | Nom et prénoms séparés par une virgule (sans virgules, la narration est plus lisible)                                                                                    |
|                     |   |                                                                                                    |
|                     |   | Chapitre "Index des individus"                                                                                                    |
|                     |   | Faire apparaître le numéro de fiche dans la liste des individus<br>(n'apparaît nulle part ailleurs)                                                                      |
|                     |   | Faire apparaître le graphe des noms après la liste des individus                                                                                                    |
|                     |   | Dans le graphe des noms, ignorer les individus sans parenté                                                                                                    |
|                     |   | ✓ Ne faire apparaître que le trombinoscope                                                                                                    |
|                     |   | (dans ce cas, le chapitre "Index des individus" est remplacé par le chapitre "Trombinoscope")                                                                            |
| Options générales   | N | Nouvelle option « Ré-ouvrir automatiquement les fiches restées ouvertes lors de                                                                                          |
| d'ELIE              |   | la précédente fermeture d'ELIE » :                                                                                                    |
| Options d'ouverture |   | 🛄 Options générales - Options d'ouverture X                                                                                                    |
|                     |   | portant sur   Option d'ouverture d'ELIE                                                                                                    |
|                     |   | Options d'ouverture Lors de son ouverture, ELIE vous donne la possibilité de déclencher automatiquement l'affichage de l'index alphabétique,                             |
|                     |   | Fenêtres         - l'ouverture d'une fiche spécifique ou de la dernière fiche modifiée,           - l'affichage d'un arbre généalogique, avec le DeCujus de votre choix. |
|                     |   | Noms propres Lors de l'ouverture d'une fiche, vous avez la possibilité d'entrer directement dans un onglet autre                                                         |
|                     |   | Lieux que l'onglet "Identité".<br>Par exemple, si vous décidez d'enregistrer la profession d'un groupe d'individus, il peut être utile d'accéder                         |
|                     |   | Professions, titres directement à l'onglet "Divers".                                                                                                    |
|                     |   | Contrôle de l'âge Avoir systématiquement le choix du dossier à ouvrir (sinon dernier dossier ouvert)                                                                     |
|                     |   | Photos, medias Ouvrir d'emblée la fenêtre des favoris                                                                                                    |
|                     |   | Sources - Artes                                                                                                    |
|                     |   | Symboles utilisés                                                                                                    |
|                     |   | Type <néant></néant>                                                                                                    |
|                     |   | Logiciels compagnons                                                                                                    |
|                     |   | Arbre MARTIN, Jean-Michel, Albert, Pierre 🔻                                                                                                    |
|                     |   | Option relative à l'ouverture des fiches                                                                                                    |
|                     |   | Onglet favori à l'ouverture des fiches <pre></pre> Opernier onglet ouvert>                                                                                               |
|                     |   |                                                                                                    |
|                     |   | <ul> <li>Ré-ouvrir automatiquement les fiches restées ouvertes lors de la précédente fermeture d'ELIE</li> </ul>                                                         |
|                     |   |                                                                                                    |
|                     |   |                                                                                                    |
| Outils              | Ν | Nouvelle fonction « Ouvrir l'explorateur de fichiers de Windows » :                                                                                                    |
|                     |   | Outils Options Nomenclatures Aide                                                                                                    |
|                     |   | Pense-bête, notes personnelles                                                                                                    |
|                     |   | Carnet d'adresses                                                                                                    |
|                     |   | Gestion des Photos, Images et autres médias                                                                                                    |
|                     |   |                                                                                                    |
|                     |   |                                                                                                    |
|                     |   | Ouvrir une page Web dans une fenêtre d'FLIF                                                                                                    |
|                     |   | Ouvrir l'explorateur de fichiers de Windows                                                                                                    |
|                     |   | ELE offre til d'autres possibilités d'autile 2                                                                                                    |
|                     |   |                                                                                                    |

| Recherche de            | Ν | Nouvelle fonction « Imprimer le tableau de comptage des descendants » :                                                                                              |
|-------------------------|---|----------------------------------------------------------------------------------------------------|
| descendants             |   | Imprimer V Exporter V Eermer                                                                                                    |
|                         |   | Imprimer un document concernant les familles, ascendants, descendants, branches                                                                                      |
|                         |   | Mariner un document concernant les individus de la liste                                                                                                    |
|                         |   | Imprimer le tableau de comptage des descendants                                                                                                    |
|                         |   | Imprimer le tableau                                                                                                    |
| Recherche de familles   | Α | Option « Enfants adoptés » :                                                                                                    |
|                         |   | Sauf pour la recherche d'ascendants et de descendants, cette case-à-cocher peut                                                                                      |
|                         |   | prendre 3 valeurs et non pas 2 comme generalement pour une case-a-cocher.                                                                                            |
|                         |   | Dans ce contexte, <b>pour une meilleure visibilite</b> , quand on clique sur cette option,<br>on voit apparaître désormais le <b>menu contextuel</b> suivant :       |
|                         |   |                                                                                                    |
|                         |   |                                                                                                    |
|                         |   | Ascendants                                                                                                    |
|                         |   | O Descendants                                                                                                    |
|                         |   | • Famile                                                                                                    |
|                         |   | O Toutes familles                                                                                                    |
|                         |   | C Families mono.                                                                                                    |
|                         |   | O Population                                                                                                    |
|                         |   |                                                                                                    |
|                         |   | V Enfants adoptés                                                                                                    |
|                         |   | ✓ Adoptions légales seules                                                                                                    |
|                         |   | Toutes adoptions                                                                                                    |
|                         |   | Aucune adoption                                                                                                    |
|                         |   |                                                                                                    |
| Recherche des           | А | Désormais, les options sont conservées pour la recherche suivante.                                                                                                   |
| double ou bomonymes     |   |                                                                                                    |
| Recherche des lignées   | Δ | Aiout de la mention ci-dessous et d'un raccourci nour consulter et/ou modifier les                                                                                   |
| d'un patronyme          |   | options :                                                                                                    |
|                         |   | 🛄 Recherche des lignées d'un patronyme 🦳 🗆 🗙                                                                                                    |
|                         |   | Recherche des individus de début de lignée                                                                                                    |
|                         |   | Mode Recherche à l'identique                                                                                                    |
|                         |   | Patronyme MARTIN                                                                                                    |
|                         |   |                                                                                                    |
|                         |   | Sexe                                                                                                    |
|                         |   | A noter que cette recherche reprend les options de l'arbre descendant :<br>cliquez moi pour y accéder, et éventuellement modifier les options.                       |
|                         |   | Aide F1                                                                                                    |
| Souvogordo dos fishiero | C | Cupropoien d'un plantage quand ELLE p'arrive pas à supprimer age fichiere de                                                                                         |
| Sauvegarde des fichiers |   | travail avant d'effectuer la copie des fichiers.                                                                                                    |
| Tableau des parentés    | С | Les enfants des ancêtres collatéraux n'apparaissaient pas dans la bonne colonne (colonne « Collatéraux de la lignée principale » au lieu de « Autres collatéraux »). |

| Eléments concernés                               | 5 | Nouveautés, Améliorations, Corrections, Informations                                                                                                    |
|--------------------------------------------------|---|----------------------------------------------------------------------------------------------------|
| Arbres en tableau                                | С | Tableau ascendant, descendant ou mixte :                                                                                                    |
|                                                  |   | la fonction « Voir le cercle familial de l'individu » du menu contextuel était inopérante.                                                                                                    |
| Echanges de données                              | С | Echange avec Geneanet :                                                                                                    |
| Geacom                                           |   | modification de l'URL de Geneanet qui a changé.                                                                                                    |
| FICHE INDIVIDUEILE<br>onglet Identité            | N | Nouveau menu contextuel permettant de forcer la valeur du champ Sexe :                                                                                                    |
|                                                  |   | 1. Fiche n° 125 - DUPOND DE NEMOURS Dominique Claude — L X                                                                                                    |
|                                                  |   | Identité Parents Famille Evènements Bloc-notes Photos-Médias Divers Synthèse                                                                                                    |
|                                                  |   | Nom     Sexe     Prenomis       DUPOND DE NEMOURS <ul> <li> </li> <li> </li> <li> </li></ul>                                                                                                    |
|                                                  |   | Autres noms Sexe non modifiable ici pour une personne avec union et/ou ayant des enfants.                                                                                                    |
|                                                  |   | Sans union (célibataire)                                                                                                    |
|                                                  |   | 🍿 Fiche n° 125 - DUPOND DE NEMOURS Dominique Claude — 🗆 🗙                                                                                                    |
|                                                  |   | Identité Parents Famille Evènements Bloc-notes Photos-Médias Divers Synthèse                                                                                                    |
|                                                  |   | Nom     Sexe     Prenoms       DUPOND DE NEMOURS <ul> <li> </li> <li> </li></ul>                                                                                                    |
|                                                  |   | Autres noms Corriger la valeur du champ "Sexe"                                                                                                    |
|                                                  |   | Sans union (célibataire) Sans descendance Situation familiale                                                                                                    |
|                                                  |   | 🚻 Correction des données de l'individu DUPOND DE NEMOURS Dominique Claude 🛛 🗙                                                                                                    |
|                                                  |   | La correction de la rubrique "Sexe" n'est pas anodine.                                                                                                    |
|                                                  |   | En effet, en cas d'union(s), il est nécessaire d'indiquer qu'il s'agit d'une union homosexuelle<br>(onglet "Conjoints", rubrique "indicateur Union homosexuelle"                                                            |
|                                                  |   | De nius si l'individu a des enfants il est indisnensable de corriger le lien de narenté entre l'enfant                                                                                                    |
|                                                  |   | et l'individu (onglet "Enfants", rubrique "Lien de parenté"), ou celui entre l'enfant et l'éventuel conjoint,<br>car l'enfant ne peut avoir «u'un seul drea ou mère « dans ce ces il sere adcessaire de corriger la lien de |
|                                                  |   | parenté du conjoint après avoir fermé et lancé cette même fonction en désignant la fiche du conjoint.                                                                                                    |
|                                                  |   | <u>O</u> K <u>Annuler</u>                                                                                                    |
| Fiche individuelle<br>onglets Identité et Divers | С | Le clic sur < Enregistrer> effaçait à tort l'heure de naissance et/ou l'heure de décès.                                                                                                    |
| Fiche individuelle<br>UNION                      | С | Correction du signalement d'une erreur de date non justifiée.                                                                                                    |
| Listes personnalisées                            | С | Suppression d'un planté du bouton il qui survient quand l'option ci-dessous est                                                                                                    |
|                                                  |   | activée :                                                                                                    |
|                                                  |   | n Impressions disponibles X                                                                                                    |
|                                                  |   | Imprimer une liste personnalisée, une liste sur mesure Accèder aux listes perso.                                                                                                    |
|                                                  |   | Impressions standard                                                                                                    |
|                                                  |   | Fiche individuelle                                                                                                    |
|                                                  |   | Fiche de synthèse                                                                                                    |
|                                                  |   | Alder F1                                                                                                    |
|                                                  |   | Mode de sortie                                                                                                    |
|                                                  |   | ✓ Sortie impression nommée selon le titre de l'impression                                                                                                    |
|                                                  |   | 1 exemplaire(s) Copie supplémentaire en Anglais                                                                                                    |
|                                                  |   | Options principales : <ul> <li>Date d'impression</li> <li>N° de page</li> </ul>                                                                                                    |
|                                                  |   | Saut de page entre chaque fiche ?         Trier par n° Sosa ?                                                                                                    |
|                                                  |   | ✓ Horodater les fichiers de sortie d'impression                                                                                                    |
|                                                  |   | Fermer cette fenêtre après le lancement de l'impression                                                                                                    |
|                                                  |   |                                                                                                    |

| Livres biographiques                         | С | Suppression d'un planté quand l'option ci-de                                                                                                    | essous n'était pas cochée :                                  |                 |
|----------------------------------------------|---|----------------------------------------------------------------------------------------------------|--------------------------------------------------------------|-----------------|
| Chapitre « Biographie »                      |   | Livre biographique - Options, préférences                                                                                                    | - 0                                                          | ×               |
|                                              |   | Chapitres Narrations Individus Evènements Lieux I                                                                                                    | Dates / Age Photos / Images Notes / Sources Pol              | lices           |
|                                              |   | Photos d'identité Photos "autres" Album de photos                                                                                                    |                                                              | 23              |
|                                              |   | Chaptire         Sous-chaptire         Gr.         Photos a inserer dans           Biographie         DeCujus         01         Photos individuelles | In narration Unity Source                                    | xe / 🔳          |
|                                              |   | 01 Photos des évènements                                                                                                    | ND (Naissance et Décès)                                      |                 |
|                                              |   | Filiation U2 Photos individuelles des p                                                                                                    |                                                              |                 |
|                                              | С | Suppression d'un planté qui survenait quan                                                                                                    | d la liste des types de note de la fe                        | enêtre          |
|                                              |   | Livre biographique - Options, préférences                                                                                                    | – 0                                                          | ×               |
|                                              |   | Chapitres Narrations Individus Evènements Lieux I                                                                                                    | Dates / Age Photos / Images Notes / Sources Poj              | ices            |
|                                              |   | Faire apparaître                                                                                                    | Inclure les notes suivantes :                                |                 |
|                                              |   | En fin de O chapitre 💿 sous-chapitre                                                                                                    | ○ Aucune                                                     | 2 C             |
|                                              |   | Notes / Sources                                                                                                    | Notes V Typ                                                  | be ≪ 1⊒<br>B1 ∧ |
|                                              |   | <b>₹ ₹</b>                                                                                                    | ✓ Adresse 0                                                  | 09              |
|                                              |   | <ul> <li>✓ relatives à l'individu</li> </ul>                                                                                                    | V Autre                                                      | 11              |
|                                              |   | ✓ relatives aux parents                                                                                                    | Catégorie sociale 7                                          | 73              |
|                                              |   | <ul> <li>relatives aux unions des parents</li> <li>relatives aux enfants</li> </ul>                                                                   | Décoration                                                   | 52              |
|                                              |   | <ul> <li>relatives aux enfants</li> <li>relatives aux unions des enfants</li> </ul>                                                                   | Etudes, Formation, apprentissage     Fiche à compléter     7 | 05<br>75        |
|                                              |   | > relatives aux sources et aux témoins                                                                                                    | ▼ Histoire de France 7                                       | 74              |
|                                              |   | <ul> <li>Faire apparaître le texte complet des sources</li> </ul>                                                                                     | Import ELIE                                                  | 13              |
|                                              |   | (par denaut, voir Options generales)                                                                                                    | Nationalité, Citoyenneté                                     | 03<br>82        |
|                                              |   | Supprimer les retours a la ligne dans le texte des notes et des sources<br>(cette option n'a d'impact que si l'option"Supprimer les propriétés Style  | Profession 1                                                 | 18              |
|                                              |   | et Couleur specifiques des notes" est cochee - voir onglet "Polices")                                                                                 | ✓ Religion     0       ✓ Service militaire     1             | 12              |
|                                              |   | Ignorer les notes de type "Nationalité" ayant comme valeur Française                                                                                  | V Signe astrologique                                         | 56<br>28        |
|                                              |   | (pour ne faire apparaître que les nationalités d'exception)                                                                                           | v nue 2                                                      | ~               |
|                                              |   |                                                                                                    | Valeurs par défaut) 🔚 Enregistrer) 🔀                         | <u>F</u> ermer  |
| Chapitre « Page de garde »                   | С | Livre de couple.                                                                                                    |                                                              |                 |
|                                              |   | L'image d'un des deux conjoints masquait à                                                                                                    | tort celle de l'autre conjoint.                              |                 |
|                                              | Ν | Nouveau bouton :                                                                                                    |                                                              |                 |
|                                              |   | Image(s)                                                                                                    | t Biorro                                                     |                 |
|                                              |   | #00000009#.jpg-C:\Elie_V6\Elie\Exemple2\Photos\Identite\DUPONI                                                                                        | D Anne Nathalie                                              |                 |
|                                              |   | Pour rétablir la ou les images par défaut                                                                                                    | (photo d'identité)                                           |                 |
| Nomenclatures                                | С | Correction d'une régression.                                                                                                    |                                                              |                 |
| Enregistrement d'une nouvelle valeur         | _ | Le contenu de la fenêtre était tronqué (cham                                                                                                    | ps de saisie non visibles).                                  |                 |
| Tableau descendant                           | С | Avec l'option « Afficher les conjoints » désa<br>familles était erroné                                                                                | ctivée, le comptage des individus o                          | et des          |
| Toutes fenêtres                              | С | En dehors de l'onglet « Identité » de la fiche                                                                                                    | e individuelle, le bouton 泍 provoqu                          | uait un         |
| concernées                                   |   | planté.                                                                                                    |                                                              |                 |
| Toutes fenêtres de<br>message ou de dialogue | Ν | Nouvelles fonctions du menu contextuel :                                                                                                    |                                                              |                 |
| incosage ou de dialogue                      |   | Numéros des familles recherchées                                                                                                    |                                                              | ×               |
|                                              |   | N° de la ou des familles recherchées (exemple : 20                                                                                                    | Copier le texte dans le presse-papier de Windows             |                 |
|                                              |   | cliquez sur <rechercher>, pour effectuer au préale</rechercher>                                                                                       | Augmenter la taille de la police du texte du message         |                 |
|                                              |   | de la familie.                                                                                                    | Béduire la taille de la police du texte du message           |                 |
|                                              |   |                                                                                                    | Rétablir la taille initiale de la police du texte            |                 |
|                                              |   | 2                                                                                                    |                                                              |                 |
|                                              |   |                                                                                                    | <u></u>                                                      | ĸ               |

## Version 6.2.c1 (01.10.2021)

|     | Elómonte concornó                                                                                                    | <b>2</b>                       | Nouvo                             | outée Amélioret                                                                                                    | iona Correction                                          | a Informationa                                                     |                                                              |  |
|-----|----------------------------------------------------------------------------------------------------|--------------------------------|-----------------------------------|----------------------------------------------------------------------------------------------------|----------------------------------------------------------|--------------------------------------------------------------------|--------------------------------------------------------------|--|
|     | Liements concerne                                                                                                    | 5 🔽                            | <u>IN</u> OUVE                    | autes, <u>A</u> menoral                                                                                                    | ions, <u>C</u> onection                                  |                                                                    |                                                              |  |
| Ar  | bres FGP                                                                                                    | С                              | L'option<br>permetta<br>« .gal ») | option « Tronquer le texte des vignettes (pas de retour à la ligne automatique) » ne ermettait pas un archivage correct de la galerie de portraits correspondante (fichier .gal »). |                                                          |                                                                    |                                                              |  |
| То  | Tous arbresADésormais, par souci de cohérence générale, le n° de génération du DeCujus a<br>systématiquement la valeur «zéro », celui des ancêtres a une valeur négative, celu<br>des descendants a une valeur positive, selon le modèle suivant : |                                |                                   |                                                                                                    |                                                          | <b>ion</b> du <b>DeCujus</b> a<br><b>eur négative</b> , celui<br>: |                                                              |  |
| 🗱 т | ableau des parentés et des cousi                                                                                                    | nages                          |                                   |                                                                                                    |                                                          |                                                                    |                                                              |  |
|     | 🔲 C 🔣 🗲 🗟 🖶 🥝                                                                                                    | Ì                              |                                   |                                                                                                    |                                                          |                                                                    |                                                              |  |
| Gén | . Lignée principale                                                                                                    | Parents pa<br>de la lignée     | r alliance<br>principale          | Collatéraux<br>de la lignée principale                                                                                                    | Collatéraux par alliance<br>de la lignée principale      | Autres collatéraux                                                 | Autres collatéraux par<br>alliance                           |  |
| -8  | Aïeuls de 8e génération                                                                                                    | Aïeuls par allia<br>génération | nce de 8e                         | Grands-oncles et tantes de<br>8e génération                                                                                                    | Grands-oncles et tantes de<br>8e génération par alliance | Arrière-cousins et cousines<br>de 8e génération                    | Arrière-cousins et cousines<br>de 8e génération par alliance |  |
| -7  | Aïeuls de 7e génération                                                                                                    | Aïeuls par allia<br>génération | nce de 7e                         | Grands-oncles et tantes de<br>7e génération                                                                                                    | Grands-oncles et tantes de<br>7e génération par alliance | Arrière-cousins et cousines<br>de 7e génération                    | Arrière-cousins et cousines<br>de 7e génération par alliance |  |
| -6  | Aïeuls de 6e génération                                                                                                    | Aïeuls par allia<br>génération | nce de 6e                         | Grands-oncles et tantes de<br>6e génération                                                                                                    | Grands-oncles et tantes de<br>6e génération par alliance | Arrière-cousins et cousines<br>de 6e génération                    | Arrière-cousins et cousines<br>de 6e génération par alliance |  |

| -5 | Aïeuls de 5e génération | Aïeuls par alliance de 5e<br>génération                | Grands-oncles et tantes de<br>5e génération | Grands-oncles et tantes de<br>5e génération par alliance | Arrière-cousins et cousines<br>de 5e génération | Arrière-cousins et cousines<br>de 5e génération par alliance |
|----|-------------------------|--------------------------------------------------------|---------------------------------------------|----------------------------------------------------------|-------------------------------------------------|--------------------------------------------------------------|
| -4 | Aïeuls de 4e génération | Aïeuls par alliance de 4e<br>génération                | Grands-oncles et tantes de<br>4e génération | Grands-oncles et tantes de<br>4e génération par alliance | Arrière-cousins et cousines<br>de 4e génération | Arrière-cousins et cousines<br>de 4e génération par alliance |
| -3 | Arrière-grands-parents  | Arrière-grands-parents par<br>alliance                 | Arrière-grands-oncles et<br>tantes          | Arrière-grands-oncles et<br>tantes par alliance          | Arrière-cousins et cousines<br>de 3e génération | Arrière-cousins et cousines<br>de 3e génération par alliance |
| -2 | Grands-parents          | Grands-parents par alliance                            | Grands-oncles et tantes                     | Grands-oncles et tantes par<br>alliance                  | Arrière-cousins et cousines<br>de 2e génération | Arrière-cousins et cousines<br>de 2e génération par alliance |
| -1 | Parents                 | Parents par alliance                                   | Oncles et tantes                            | Oncles et tantes par alliance                            | Arrière-cousins et cousines                     | Arrière-cousins et cousines<br>par alliance                  |
| 0  | DeCujus                 | Conjoints                                              | Frères et soeurs                            | Beaux-frères et Belles-<br>soeurs, Fratrie par alliance  | Cousins et cousines<br>(germains ou issus)      | Cousins et cousines par<br>alliance                          |
| +1 | Enfants                 | Gendres et brus, Enfants par<br>alliance ou accueillis | Neveux et nièces                            | Neveux et nièces par alliance                            | Petits-cousins et cousines                      | Petits-cousins et cousines<br>par alliance                   |
| +2 | Petits-enfants          | Petits-enfants par alliance                            | Petits-neveux et nièces                     | Petits-neveux et nièces par<br>alliance                  | Petits-cousins et cousines<br>de 2e génération  | Petits-cousins et cousines<br>de 2e génération par alliance  |
| +3 | Arrière-petits-enfants  | Arrière-petits-enfants par<br>alliance                 | Petits-neveux et nièces de<br>3e génération | Petits-neveux et nièces par<br>alliance de 3e génération | Petits-cousins et cousines<br>de 3e génération  | Petits-cousins et cousines<br>de 3e génération par alliance  |
|    |                         |                                                        |                                             |                                                          |                                                 |                                                              |

| 🚻 Tableau mixte (ascenda                                                               | nt et descendant) de MARTI                                                                 | N Jean-Michel Albert Pierre                                                                       |                                                                                                    |                                                                      | - 🗆 X                                                                                                    |
|----------------------------------------------------------------------------------------|--------------------------------------------------------------------------------------------|---------------------------------------------------------------------------------------------------|----------------------------------------------------------------------------------------------------|----------------------------------------------------------------------|----------------------------------------------------------------------------------------------------|
|                                                                                        | H                                                                                          |                                                                                                   | 🕅 🔎 🍘 🎗                                                                                            |                                                                      |                                                                                                    |
| Génération -3                                                                          | Génération -2                                                                              | Génération -1                                                                                     | Génération 0                                                                                       | Génération +1                                                        | Génération +2                                                                                                    |
|                                                                                        |                                                                                            |                                                                                                   | DUPOND Anne Nathalie<br>France<br>ø 06/07/1966 Château-Thierry                                     | OUDINOT Bérangère<br>Nathalie ◄<br>ø 25/11/1991 Sézanne<br>x Mariage |                                                                                                    |
| MARTIN Alfred "Eugène"<br>Armand 8<br>ø 15/02/1890 Reims<br>† >11/1963 Epernay         | MARTIN Alfred Désiré 4<br>ø 01/09/1920 Reims<br>† 10/04/1995 Epernay                       | MARTIN André "Maurice" 2<br>ø 14/06/1940 Château-Thierry<br>† 15/01/2008 Auxerre                  | MARTIN Jean-Michel<br>Albert Pierre 1<br>ø 05/11/1963 Château-Thierry<br>x Mariage civil           | MARTIN David Eric<br>ø 13/02/1990 Paris-5e                           | MARTIN Victoria Virginie<br>ø 02/04/2016 Reims                                                                                                    |
| MOLIERE Angèle "Marie" 9<br>ø 21/10/1892 Versailles<br>† 14/07/1972 Reims<br>x Mariage | Henriette 01/12/1916 - 0<br>Eugénie en 04/1918                                             | Geneviève 01/03/1942<br>Evrard ^15/03/1944<br>Alfred 31/08/1944 - 10/0<br>Jacques 10/11/1947 - er | Véronique 23/09/1966<br>Mort-Né en 1968 - °+196<br>Valérie 09/09/1969<br>Tristan 02/05/1970 - 07/l |                                                                      | MARTIN Augustin Nicolas<br>ø 04/04/2016 Reims                                                                                                    |
| CARTIER Théodore 10<br>ø 17/06/1884 Fismes<br>† 09/04/1957 Reims                       | CARTIER Yvonne Marie 5<br>ø 01/03/1918 Magneux<br>† 29/09/2000 Reims<br>x Mariage          |                                                                                                   |                                                                                                    |                                                                      | MARTIN Jodie<br>• ø 04/09/2020<br>†                                                                                                    |
| POLY Louise Marguerite<br>11<br>ø 08/10/1892 Perles<br>† 30/12/1986 Reims              | Renée ? ?<br>Juliette ? en 1960<br>Berthe <15/12/1912 - ?<br>Marcel en 1927 - 26/07/       |                                                                                                   |                                                                                                    | MARTIN Alexandra Nathalie<br>ø 16/05/1992 Paris-7e                   | e de la constante de la constante de |
| EIFFEL Marie-Françoise<br>Geneviève 13<br>ø 18/03/1892 Laon<br>† en 1954 La Malmaison  | EIFFEL Jules 6<br>ø 06/05/1913 Allondrelle-la-<br>Malmaison<br>† Fismes                    | EIFFEL Denise Marcelle 3<br>ø 22/08/1943 Longwy<br>x Mariage                                      |                                                                                                    | MARTIN Eléonore Anne<br>Ø 15/09/1994 Reims                           |                                                                                                    |
| VALJEAN Vincent Nicolas<br>14<br>ø 25/06/1888 Valenciennes<br>† en 12/1975 Douaumont   | VALJEAN Amélie Léonie 7<br>ø 07/03/1912 Allondrelle-la-<br>Malmaison<br>† 28/12/1998 Reims | Nathalie ?<br>van ?<br>Maurice 15/02/1933<br>Jeannine 26/09/1934 - ?                              |                                                                                                    | MARTIN Matthieu Adam<br>ø 02/10/2002 Thillois                        |                                                                                                    |
| ALIBERT Léonie 15<br>ø 09/06/1889 Bierne<br>† en 01/1970 Allondrelle-la-<br>Malmaison  | Lucie ?                                                                                    |                                                                                                   |                                                                                                    |                                                                      |                                                                                                    |
|                                                                                        |                                                                                            |                                                                                                   |                                                                                                    |                                                                      |                                                                                                    |

| 🛄 Galeries de       | portraits "Arbre_as                                                   | scendant_(4_gen)_de                     | e_MARTIN_Jean-Michel_A                                             | Albert_Pierre" (créée le 03.0                       | 8.2021 09:57)                                                           |                                                   | - 🗆 X                           |
|---------------------|-----------------------------------------------------------------------|-----------------------------------------|--------------------------------------------------------------------|-----------------------------------------------------|-------------------------------------------------------------------------|---------------------------------------------------|---------------------------------|
| Arbre as            | cendant de N                                                          | ARTIN Jean-N                            | Aichel Albert Pierr                                                | e 14 individus                                      | 7 familles                                                              |                                                   |                                 |
| Arma 15             | RTIN Alfred "Eugè<br>nand<br>5/02/1890                                | 63                                      | MARTIN Alfred Désiré<br>ø 01/09/1920 † 10/04/1<br>Reims / Epernay  | 995 MAF<br>0 14.<br>Chât                            | RTIN André "Maurice"<br>/06/1940 † 15/01/2008<br>ieau-Thierry / Auxerre | MARTIN Jea<br>Pierre<br>ø 05/11/1963              | n-Michel Albert<br>x 16/08/1986 |
| MO<br>@ 21<br>20/05 | LIERE Angèle "Mar<br>1/10/1892 †14/07/1<br>9/1917                     | rie"<br>1972 x                          |                                                                    |                                                     |                                                                         | MARTIN Jean-M<br>Fiche n° 1<br>Génération 0       | ichel Albert Pierre             |
| CAP<br>e 17<br>Fisn | RTIER Théodore<br>7/06/1884 †09/04/1<br>nes / Reims                   | 1957 —                                  | CARTIER Yvonne Mari<br>ø 01/03/1918 † 29/09/2<br>25/11/1943        | e<br>000 x                                          |                                                                         | Sosa n° 1<br>Clic droit pour a                    | gir sur la vignette.            |
| POL<br>© 08<br>21/1 | L <mark>Y Louise Margue</mark><br>8/10/1892 †30/12/1<br>1/1910        | l986 x                                  |                                                                    |                                                     |                                                                         |                                                   |                                 |
| EIFF<br>Gen<br>ø 18 | FEL Marie-François<br>eviève<br>8/03/1892 †en 195                     | se                                      | EIFFEL Jules<br>ø 06/05/1913 † Inconnu<br>Allondrelle-la-Malmaison | Je<br>/ Fismes                                      | EL Denise Marcelle<br>/08/1943 x 08/08/1963<br>gwy / Reims              |                                                   |                                 |
| @ 25<br>Vale        | L <b>JEAN Vincent Nic</b><br>5/06/1888 †en 12/1<br>enciennes / Douaum | olas<br>1975<br>ont                     | VALJEAN Amélie Léo<br>ø 07/03/1912 † 28/12/1<br>06/07/1936         | nie<br>998 x                                        | EIFFEL Denise N<br>Fiche n° 8                                           | farcelle                                          |                                 |
| a Og<br>en Og       | <b>BERT Léonie</b><br>9/06/1889 †en 01/1<br>8/1909                    | 1970 x                                  |                                                                    |                                                     | Sosa n° 3<br>Clic droit pour                                            | agir sur la vignette.                             |                                 |
| I                   |                                                                       | 🛄 Arbre descend                         | lant organigramme de MA                                            | RTIN André "Maurice"                                |                                                                         |                                                   | – <u> </u>                      |
|                     |                                                                       |                                         | 678                                                                | 1 générations 1 indivis                             | dus 5 familles                                                          |                                                   | s 🗿 🛍 🏙 🖨                       |
|                     |                                                                       | Descendanc                              | e de MARTIN And                                                    | ré "Maurice"                                        |                                                                         |                                                   |                                 |
|                     |                                                                       |                                         |                                                                    | MARTIN Jean-Miche<br>Pierre<br>ø 05/11/1963 Château | -Thierry =                                                              | MARTIN Alexandra Nathali<br>a 16/05/1992 Paris-7e |                                 |
|                     |                                                                       |                                         |                                                                    |                                                     |                                                                         | MARTIN Eléonore Anne<br>ø 15/09/1994 Reims        |                                 |
|                     |                                                                       |                                         |                                                                    |                                                     |                                                                         | MARTIN Matthieu Adam<br>ø 02/10/2002 Thillois     |                                 |
|                     |                                                                       |                                         |                                                                    |                                                     | L                                                                       |                                                   |                                 |
|                     |                                                                       | MARTIN André                            | * "Maurice"                                                        | ø 23/09/1966 Epernay                                | Aline                                                                   | σ 12/08/1998                                      | Ire                             |
|                     |                                                                       | † 15/01/2008 Au                         | xerre                                                              | MARTIN Valérie Ma<br>ø 09/09/1969 Reims             | rie                                                                     | MARTIN Aurélie<br>ø                               |                                 |
|                     |                                                                       | Vignette n°<br>Fiche n° 7<br>Génération | 0                                                                  | MARTIN Tristan                                      |                                                                         | Vignette n° 17                                    |                                 |
|                     |                                                                       | Clic droit p                            | our plus de fonctions                                              | † 07/05/1971 <b>■</b>                               |                                                                         | Génération +2<br>Clic droit pour plus de          | fonctions                       |
|                     |                                                                       | <                                       |                                                                    | MARTIN Jean-Philip                                  | ope                                                                     | []                                                | >                               |
| Chronologie des     | N                                                                     | 2 possibili                             | tés d'impress                                                      | ion désormais :                                     |                                                                         |                                                   |                                 |
| évènements          |                                                                       |                                         |                                                                    | du tablaau (fan                                     | ction ovictant d                                                        |                                                   |                                 |
|                     |                                                                       |                                         | sion de la chror                                                   |                                                     | nements ( <b>nou</b> )                                                  | ieja),<br><b>(eau</b> – voir impre                | ecione)                         |
| Contomporaina       | N                                                                     |                                         |                                                                    | lologie des ever                                    |                                                                         |                                                   | 33101137.                       |
| Contemporains       | IN                                                                    | - « Enreais                             | strer la popula                                                    | tion dans un fi                                     | chier ".pop" »                                                          | •                                                 |                                 |
|                     |                                                                       | - « Restitu                             | er une popula                                                      | tion pré-enregi                                     | istrée (fichier                                                         | " <b>.pop")</b> :                                 |                                 |
|                     |                                                                       | 🛄 Contempo                              | orains de MARTIN Je                                                | an-Michel Albert Pierr                              | e                                                                       |                                                   |                                 |
|                     |                                                                       | 🛛 C 🞹                                   | 🕤 🖶 🏹                                                              | 120 individus                                       | O Hommes                                                                | ⊖ Fem                                             |                                 |
|                     |                                                                       | ▲ N                                     | 2 Rechercher un i                                                  | ndividu dans le tablea                              | u [F3]                                                                  |                                                   |                                 |
|                     |                                                                       |                                         | Effectuer une re                                                   | cherche avancée dans                                | s le fichier des individ                                                | dus                                               |                                 |
|                     |                                                                       |                                         | Enregistrer la po                                                  | pulation dans un fich                               | ier ".pop"                                                              |                                                   |                                 |
|                     |                                                                       |                                         | Restituer une po                                                   | opulation pré-enregist                              | rée (fichier ".pop")                                                    |                                                   |                                 |

| Export GedCom                                  | А | Personnalisation du <b>nom du logiciel ou de l'organisation destinataire</b>                                                                                                    |
|------------------------------------------------|---|----------------------------------------------------------------------------------------------------|
|                                                |   | Image: Second Second |
|                                                |   | Date de transmission       25/06/2021       10:55       Image: Dossier source          • dossier en cours         • autre dossier         Chemin et nom du dossier         C:\Elie V6\Elie\Exemple2                                                                                                    |
|                                                |   | Nom         Jean-Michel MARTIN         Chemin et nom du fichier GedCom à créer           Adresse         16 boulevard Lundy         C:\Users\Michel CARRÉ\Desktop\Exemple2.ged                                                                                                    |
|                                                |   | Logiciel ou organisation destinataire <autre></autre>                                                                                                    |
|                                                |   | Pays FRANCE Options relatives aux données                                                                                                    |
|                                                |   | Téléphone 03 26 🛍 Logiciel ou organisation destinataire X                                                                                                    |
|                                                |   | Mél jeanmi 🕜 Veuillez donner son nom s.v.p. :                                                                                                    |
|                                                |   | Commentaires ?                                                                                                    |
|                                                |   | Ok Annuler                                                                                                    |
|                                                |   | Témpins confid                                                                                                    |
|                                                |   | <ul> <li>✓ remoins conta</li> <li>✓ Garder les propriétés RTF des textes (couleur, police, gras)</li> </ul>                                                                                                    |
|                                                |   | Supprimer les caractères accentués et spéciaux                                                                                                    |
|                                                |   | Personnes vivantes ou presumees vivantes           Transmettre les données selon les options ci-dessus                                                                                                    |
|                                                |   | Aide F1       Image: Continuer       Image: Continuer         Descriptions for de Témpteur les entires et le phonie complet du Éphier à seine since le bartes d'Annuler                                                                                                    |
|                                                |   | Par défaut, ELIE considère désormais qu'il est son propre destinataire :                                                                                                    |
|                                                |   | 🛄 Exportation de données GedCom - Dossier EXEMPLE2 - Options principales — 🔲 🗙                                                                                                    |
|                                                |   | Date de transmission       25/06/2021       11:34       Image: Dossier source          • dossier en cours         • autre dossier         Chemin et nom du dossier                                                                                                    |
|                                                |   | Emetteur         C:\Elie_V6\Elie\Exemple2           Nom         Jean-Michel MARTIN                                                                                                    |
|                                                |   | Adresse 16 boulevard Lundy Chemin et nom du fichier GedCom a creer                                                                                                    |
|                                                |   | Commune 51100 REIMS                                                                                                    |
|                                                | Α | Génération d'un <b>témoin sans fiche</b> :                                                                                                    |
|                                                |   | En concertation avec <b>Geneanet</b> , les données des témoins sans fiche sont désormais                                                                                                    |
|                                                |   | N°     Item     Contenu de la ligne     Exemple                                                                                                    |
|                                                |   | 2 ASSO <néant> 2 ASSO<br/>2 NOTE Bréanne et nom du témpin 2 NOTE Jean Bané Marcel DURONT Role : Témpin</néant>                                                                                                    |
|                                                |   | son rôle et son éventuelle<br>parenté                                                                                                    |
|                                                |   | 3 NOTE Note-commentaire 3 NOTE @T30@                                                                                                    |
|                                                |   | (extrait de la doc. actualisée « Spécificités_GedCom_propres_à_ELIE.pdf »).                                                                                                    |
| Fiche familiale                                | С | Enregistrement d'un évènement conjugal : quand la date de décès du conjoint était                                                                                                    |
| onglet « Evenements »                          |   | « Date de l'évènement incompatible avec la date de décès du conioint (). ».                                                                                                    |
| Fiche familiale                                | Α | Fonction « Visionner toutes les photos concernant la famille » :                                                                                                    |
| onglet « Photos-médias »                       |   | désormais les <b>photos en double peuvent être ignorées</b> selon l'option                                                                                                    |
| Fiche Individuelle                             | Δ | Enregistrement de la visionneuse de protos (voir plus ioin).                                                                                                    |
| onglet « Enfants »                             | ~ | Désormais ELIE considère jumeaux les enfants nés à 1 <u>ou 2 jours</u> d'intervalle (et                                                                                                    |
| Fisher Individually                            | • | non plus seulement à 1 jour).                                                                                                    |
| FICHE INDIVIDUEILE<br>onglet « Evènements »    | A | Ajout de la colonne « Qualificatif » dans la liste des evenements (partie gauche de la fiche).                                                                                                    |
| FIChe Individuelle<br>onglet « Photos-médias » | A | Fonction « Visionner toutes les photos concernant l'individu » :<br>désormais les photos en double peuvent être ignorées selon l'option correspondante<br>de la visionneuse de photos (voir plus loin).                                                                                                    |
| Galeries de portraits                          | С | Bouton 🗐 : suppression d'un bug (régression récente) dû au fait que 2 objets techniques portaient le même nom dans la fenêtre « GALERIE ».                                                                                                    |

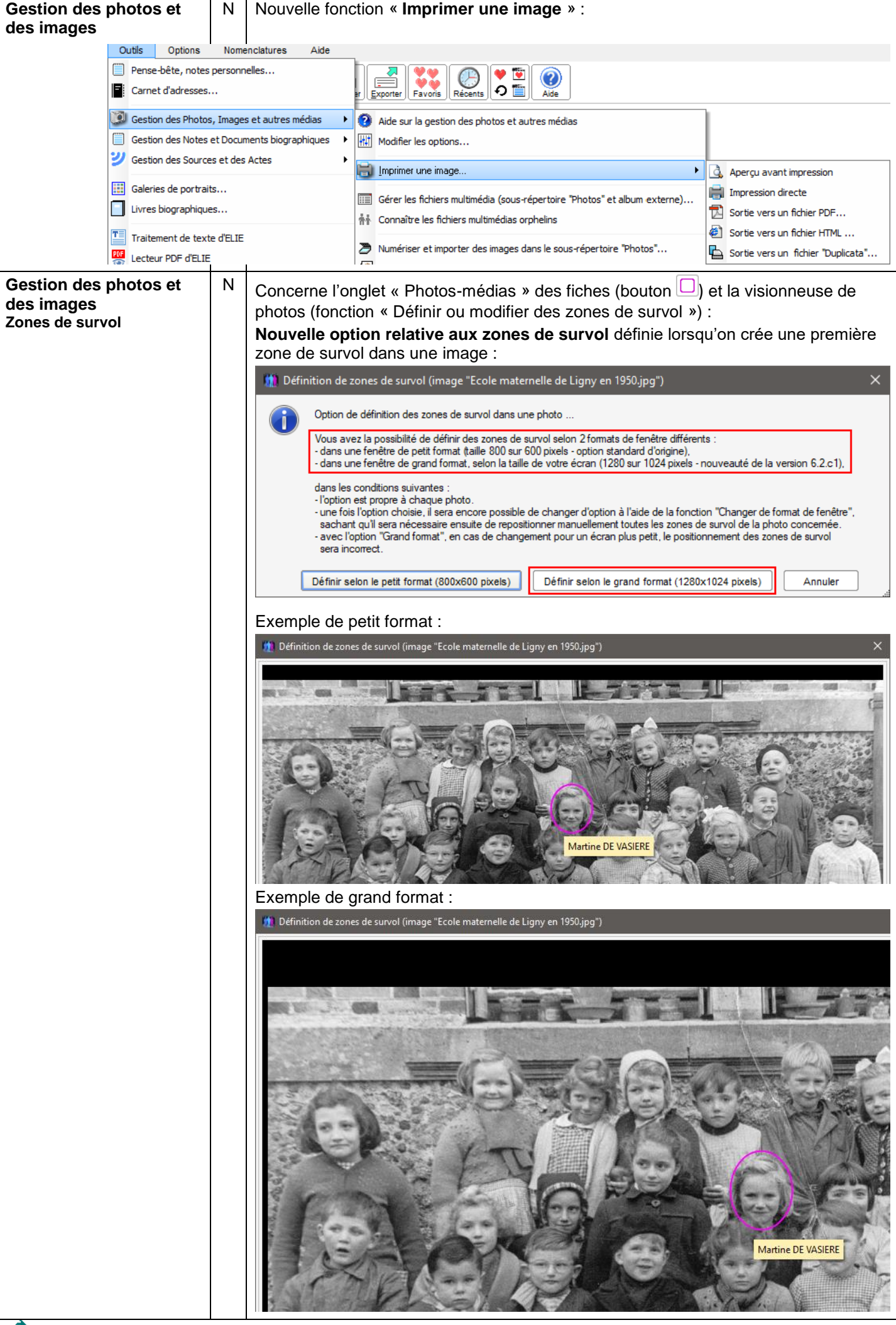

ACS - Logiciels

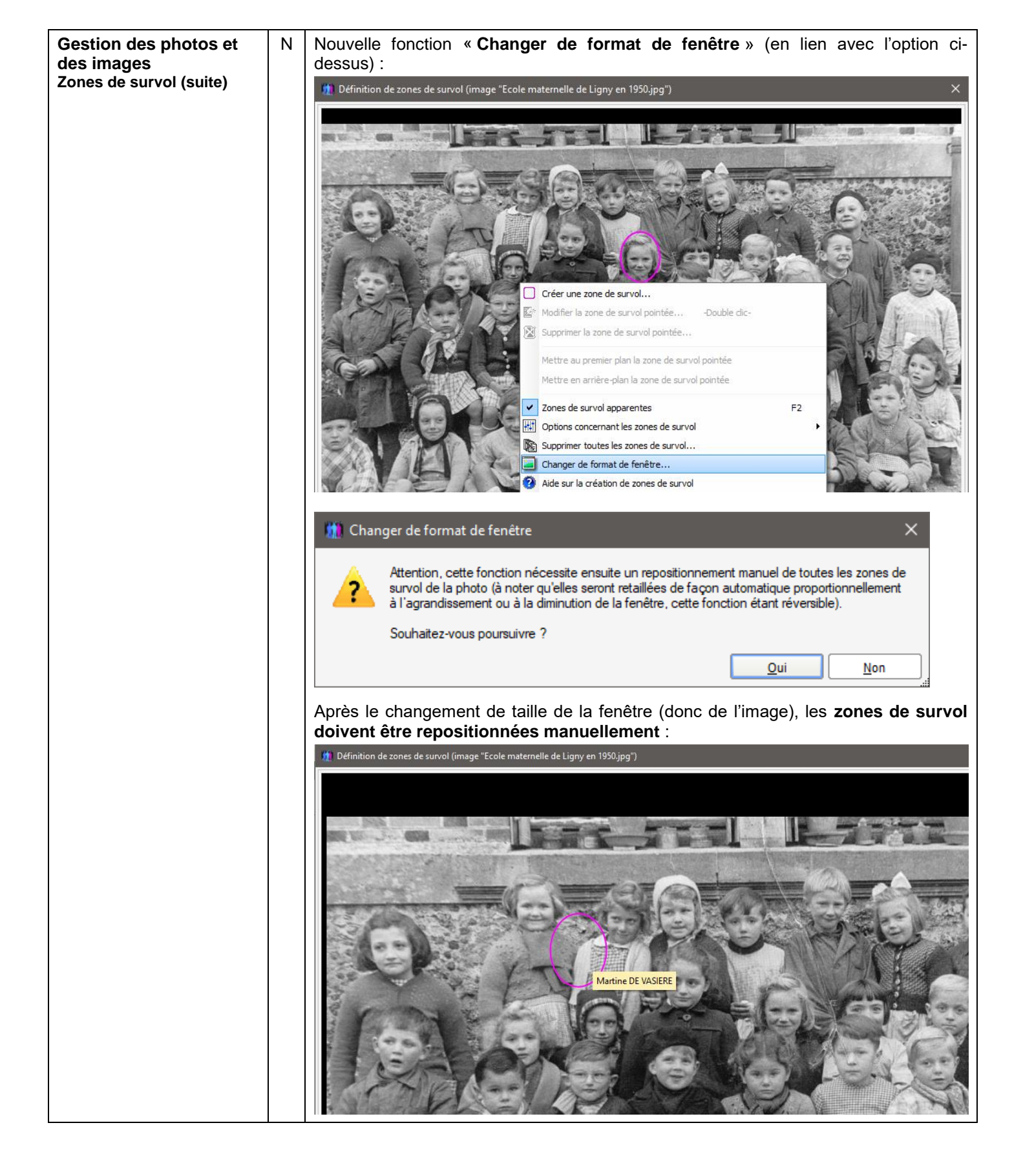

| Impressions                                                                                                    | С                                                                                                    | Fiche familiale :<br>Sources relatives au<br>d'une note dans l'év  | iche familiale :<br>ources relatives aux enfants : leur présence était conditionnée à tort par la présence<br>'une note dans l'évènement.           |                                                                                                    |                                                                                                    |                |           |  |  |
|----------------------------------------------------------------------------------------------------|----------------------------------------------------------------------------------------------------|--------------------------------------------------------------------|----------------------------------------------------------------------------------------------------|----------------------------------------------------------------------------------------------------|----------------------------------------------------------------------------------------------------|----------------|-----------|--|--|
|                                                                                                    | A                                                                                                    | Fiche familiale :<br>Ajout du lieu de ma                           | che familiale :<br>out du lieu de mariage des enfants.                                                                                              |                                                                                                    |                                                                                                    |                |           |  |  |
|                                                                                                    | A                                                                                                    | Fiche de regroupe                                                  | ment de f                                                                                                    | amille :<br>es enfants, et non pas s                                                                                                    | eulement la première                                                                                                    | •              |           |  |  |
|                                                                                                    |                                                                                                    |                                                                    |                                                                                                    |                                                                                                    |                                                                                                    |                |           |  |  |
|                                                                                                    | C                                                                                                    | Liste arborescente<br>Les symboles corre<br>pas de façon correc    | Iste arborescente de la descendance affichée :<br>es symboles correspondant au niveau de fiabilité des évènements n'appara<br>as de façon correcte. |                                                                                                    |                                                                                                    |                |           |  |  |
|                                                                                                    | Α                                                                                                    | Liste arborescente                                                 | e détaillée                                                                                                    | de la descendance affi                                                                                                    | chée :                                                                                                    |                |           |  |  |
|                                                                                                    |                                                                                                    | Ajout des symbole                                                  | s du nivea                                                                                                    | <b>au de fiabilité</b> des évène                                                                                                    | ments :                                                                                                    |                |           |  |  |
| ELIE Descend                                                                                                    | ance                                                                                                   | de MARTIN Alfred Dés                                               | siré 👔                                                                                                    | n ELIE © Descendar                                                                                                    | nce de MARTIN Alfred E                                                                                                    | Désir          | é         |  |  |
| MARTIN Alfred Désiré [11]<br>Administrateur de biens<br>ø 1er septembre 1920 à Reims, Marne, FRA<br>× CARTIER Yvonne Marie [12] [F3]<br>Notaire<br>ø 1er mars 1918 à Magneux, Marne<br>× 25 novembre 1943 à Reims, Marn<br>† 29 septembre 2000 à Reims, Marn<br>† 29 septembre 2000 à Reims, Marn<br>† 29 septembre 2000 à Reims, Marn<br>† 29 septembre 2000 à Reims, Marn<br>† 29 septembre 2000 à Reims, Marn<br>† 1 MARTIN Andre "Maurice" [7]<br>Professeur des écoles<br>ø 14 juin 1940 à Château-Thierry,<br>† 15 janvier 2008 à Auxere, Yonni<br>× EIF FEL Denise Marcelle [8] [F<br>Secrétaire médicale<br>ø 22 août 1963 à Reims, Marne, F<br>-2 MARTIN Jean-Michel Albert F | , FRAN<br>NCE<br>, FRAN<br>e, FRAN<br>Aisne, FRA<br>Aisne, FRAN<br>2]<br>he-et-M<br>FRANCE<br>Pierre [ | avant<br>CE<br>ICE<br>ICE<br>NCE<br>RANCE<br>ICE<br>oselle, FRANCE |                                                                                                    | MARTIN Alfred Désiré [11]<br>ø 1er septembre 1920 à Reims, Mar<br>† 10 avril 1995 à Epernay, Marne, F<br>Administrateur de biens<br>× CARTIE R Yvonne Marie [12] [F3]<br>ø 1er mars 1918 à Magneux, Ma<br>x 25 novembre 1943 à Reims, M<br>† 29 septembre 2000 à Reims, N<br>Notaire<br>1 MARTIN André "Maurice" [7]<br>ø 14 juin 1940 à Château-Thi<br>† 15 janvier 2008 à Auxerre, Y<br>Professeur des écoles, Direct<br>× EIFFEL Denise Marcelle [8] [F2]<br>ø 22 août 1943 à Longw, Mer<br>x 8 août 1963 à Reims, Marne<br>Secrétaire médicale, Sans pro<br>2 MARTIN Jean-Michel Albert | après<br>apres<br>apre, FRANCE<br>arme, FRANCE<br>arme, FRANCE<br>arme, FRANCE<br>arme, FRANCE<br>arry, Aisne, FRANCE<br>arry, Aisne, FRANCE | ation          | nationale |  |  |
| Impressions                                                                                                    | А                                                                                                    | Listes d'ascendan                                                  | <b>ce et de d</b><br>/oir paragr                                                                                                    | lescendance :<br>aphe « Tous arbres :                                                                                                    |                                                                                                    |                |           |  |  |
| M ELIE ©                                                                                                    |                                                                                                    | Liste d'ascen                                                      | dance de N                                                                                                    | ·<br>IARTIN Jean-Michel Albert                                                                                                    | Pierre                                                                                                    |                |           |  |  |
| Sosa Individus                                                                                                    |                                                                                                    | Sexe Date et lieu                                                  | de naissance                                                                                                    | Date et lieu de l'union                                                                                                    | Date et lieu de décès                                                                                                    | Age<br>décés F | amille    |  |  |
| 1 MARTIN Jean-Michel Alb                                                                                                    | ert Pier                                                                                               | re - <b>1</b> M 05/11/1963                                         | Château-Thierry                                                                                                    | 16/08/1986 Reims                                                                                                    |                                                                                                    |                |           |  |  |
| Génération -1                                                                                                    | -                                                                                                    |                                                                    |                                                                                                    |                                                                                                    |                                                                                                    |                |           |  |  |
| 3 EIFF EL Denise Marcelle                                                                                                    | 8                                                                                                    | M 14/06/1940<br>F 22/08/1943                                       | ) Chateau-Thierry<br>} Longwy                                                                                                    | 08/08/1963 Reims                                                                                                    | 15/01/2008 Auxerre                                                                                                    | 67             | 2         |  |  |
| Génération -2                                                                                                    |                                                                                                    |                                                                    |                                                                                                    |                                                                                                    |                                                                                                    |                |           |  |  |
| 4 MARTIN Alfred Désiré - 1                                                                                                    | 1                                                                                                    | M 01/09/1920                                                       | Reims                                                                                                    | 25/11/1943 Reims                                                                                                    | 10/04/1995 Epemay                                                                                                    | 74             | 3         |  |  |
| 5 CARTIER Yvonne Marie -                                                                                                    | 12                                                                                                    | F 01/03/1918                                                       | Magneux                                                                                                    |                                                                                                    | 29/09/2000 Reims                                                                                                    | 82             |           |  |  |
| 6 EIFFEL Jules - 18                                                                                                    |                                                                                                    | M 06/05/1913                                                       | aison                                                                                                    | lle-la-Malm 06/07/1936 Allondrelle-la-Malm Décédé(e) Fismes<br>aison                                                                                                    |                                                                                                    |                | 7         |  |  |
| 7 VALJE AN Amélie Léonie                                                                                                    | - 19                                                                                                   | F 07/03/1912                                                       | aison                                                                                                    | alm                                                                                                    | 28/12/1998 Reims                                                                                                    | 86             |           |  |  |
| 8 MARTIN Alfred "Eugène"                                                                                                    | Arman                                                                                                  | d - 22 M 15/02/1890                                                | Reims                                                                                                    | 20/09/1917 Epernav                                                                                                    | >11/1963 Epemav                                                                                                    | 73             | 8         |  |  |
| 9 MOLIERE Angèle "Marie"                                                                                                    | - 23                                                                                                   | F 21/10/1892                                                       | Versailles                                                                                                    |                                                                                                    | 14/07/1972 Reims                                                                                                    | 79             |           |  |  |
| 10 CARTIER Théodore - 24<br>11 POLY Louise Marquerite                                                                                                    | - 25                                                                                                   | M 17/06/1884<br>F 08/10/1992                                       | Fismes<br>Perles                                                                                                    | 21/11/1910 Fismes                                                                                                    | 09/04/1957 Reims<br>30/12/1986 Reims                                                                                                    | 72<br>94       | 9         |  |  |
| 13 EIFFEL Marie-Françoise                                                                                                    | Genevi                                                                                                 | eve - 31 F 18/03/1892                                              | 2 Laon                                                                                                    |                                                                                                    | en 1954 La Malmaison                                                                                                    | 61             | 10        |  |  |
| 14 VALJE AN Vincent Nicola<br>15 ALIBERT Léonie - 33                                                                                                    | s - 32                                                                                                 | M 25/06/1888<br>F 09/06/1889                                       | Valenciennes<br>Bieme                                                                                                    | en 08/1909 Saint-Appolinard                                                                                                    | en 12/1975 Douaumont<br>en 01/1970 Allondrelle-la-Malm                                                                                                    | 87<br>80       | 11        |  |  |
|                                                                                                    |                                                                                                    |                                                                    |                                                                                                    |                                                                                                    | aisuii                                                                                                    |                |           |  |  |
|                                                                                                    |                                                                                                    | 🕅 elie o 🛛                                                         | )escendanc                                                                                                    | e de MARTIN André ''Mauric                                                                                                    | e" et de EIFFEL Denise                                                                                                    | e Ma           | rcelle    |  |  |

| MARTIN André "Maurice" @ 14/06/1040 = + 15/01/2009  |               |
|-----------------------------------------------------|---------------|
| x EIFEEL Denise Marcelle @ 22/08/1943 = x 08/08/196 | 3             |
| 1 MARTIN Jean-Michel Albert Pierre @ 05/11/1963     |               |
| x DUPOND Anne Nathalie France Ø 06/07/1966          | (16/08/1986   |
| 2 MARTIN David Eric @ 13/02/1990                    |               |
| x OUDINOT Bérangère Nathalie ø 25/11/1991           | x 12/06/2015  |
| 3 MARTIN Victoria Virginie ø 02/04/2016             |               |
| 3 MARTIN Augustin Nicolas ø 04/04/2016              |               |
| 3 MARTIN Jodie ø 04/09/2020 † ?                     |               |
| 2 MARTIN Alexandra Nathalie ø 16/05/1992 =          |               |
| 2 MARTIN Eléonore Anne ø 15/09/1994                 |               |
| 2 MARTIN Matthieu Adam ø 02/10/2002                 |               |
| 1 MARTIN Véronique Aline ø 23/09/1966               |               |
| x MADELAIN Alain Serge ø 02/10/1964 x 21/06/199     | 96 ][ en 2000 |
| 2 MADELAIN Kevin Alain André ø 12/08/1998           |               |
| x BERTRAND Aurélien ø? x 14/04/2004                 |               |
| 2 BERTRAND Maxime ø 20/01/2005                      |               |
| 2 BERTRAND Emma ø 15/06/2008                        |               |

| Chronologie des évènements de la vie de Jean-Michel Albert Pierre MARTIN         Désité       Commentation         Désité       Commentation         Commentation       Commentation         Commentation       Commentation         Commentation       Adresse de résidence         Chateau-Thierry Alsne       Jean-Michel Albert Pierre MARTIN         Commentation       Adresse de résidence         Chateau-Thierry Alsne       Jean-Michel Albert Pierre MARTIN         Commentation       Adresse de résidence       Château-Thierry Alsne       Jean-Michel Albert Pierre MARTIN         Commentation       Jean-Michel Albert Pierre MARTIN         Adresse de résidence       Château-Thierry Alsne       Jean-Michel Albert Pierre MARTIN         Interse 31.02.1981       Adresse de résidence       Château-Thierry Alsne       Jean-Michel Albert Pierre MARTIN         Interse 31.02.1981       Fuides, Formation       Diplôme d'ingénieur en<br>génie mécanique         Interse biographiques       N                                                                                                    | npress     | ions       | ns N Nouvelles ir<br>- « Chronolo<br>- « Chronolo |                               |                          | npres<br>ogie d<br>ogie d                 | sion<br>es év<br>es év                        | s :<br>/ènement<br>/ènement | s (orientation Paysage)   »<br>s (orientation Portrait) : |                                                                     |                            |
|----------------------------------------------------------------------------------------------------|------------|------------|---------------------------------------------------|-------------------------------|--------------------------|-------------------------------------------|-----------------------------------------------|-----------------------------|-----------------------------------------------------------|---------------------------------------------------------------------|----------------------------|
| Début         Fin         Durée         Extement         Lieu         Commentaire         J           05.11.1963         N aissance         Châceu-Thierry Alone         JeanMitchel est né prématuré         Agé de 57.           05.11.1963         31.08.1981         17 art 61         Adresse de résidence         Châceu-Thierry Alone         JeanMitchel est né prématuré         A la nalosa           en 05.1981         Baccalauréat         Châceu-Thierry Alone         A l'analosa         A l'analosa           en 05.1981         Baccalauréat         Etudes, Formation<br>Diplôme d'ingénieur en<br>génie mécanique         Ecole des mines, Nanoy,<br>Mourte-etMosdie         Id la nate parmet d'indiquer un contexte,<br>Mourte-etMosdie         A l'aque de l'analosa           ivres biographiques         N         Nouveau chapitre « Documents internes » correspondant à la compilat<br>fichiers multimédias de type « Document » référencés dans la fiche du<br>référents du livre :           Ivres biographiques         Ivres biographiques         Ivres biographique         Ivres biographique         Ivres                                                                                                    | 🚺 EUE O    |            |                                                   |                               | Chro                     | nologie des évèn                          | ements                                        | de la                       | vie de Jear                                               | -Michel Albert Pierre MARTIN                                        | 09/09/2<br>Page            |
| 05.11.1963       Image: Second Second | Début      | Fin        | Durée                                             |                               | E                        | vénement                                  |                                               | L                           | eu                                                        | Commentaire                                                         | Age                        |
| 05.11.1963       31.08.1981       If antisis       Addresse de résidence       Château-Thiory Asne       A lanalisas         en 06.1981       B accalauréat       a l'tage de l'indépineur en génie mécanique       Ecole des mines, Nanoy, Marrie et Macalie       a l'tage de l'indépineur un contexte, a l'tage de l'indépineur en génie mécanique       a l'tage de l'indépineur en génie mécanique       a l'tage de l'indépineur un contexte, a l'tage de l'indépineur en génie mécanique       a l'tage de l'indépineur un contexte, a l'itage de l'indépineur un contexte, a l'itage de l'indépineur un co                                                                                                    | 0511.1963  |            |                                                   | N aissa                       | ince                     |                                           | Chateau-Thierry Alsne                         |                             | ne                                                        | Jean-Michel est né prématuré                                        | âgê de 57 ans              |
| en 06. 1991       B accalauréat       à l'tape de l'antesi         01.09. 1991       30.06. 1996       4 antesi<br>19 mols       E tudes, F ormation<br>D iplôme d'ingénieur en<br>génie mécanique       Ecole des mines, Nancy,<br>Marthe-et-Maxaile       Id la nde parmet d'indiquer un contexte.       à l'tape de l'antesi<br>a l'tape de l'antesi<br>Marthe-et-Maxaile         vres biographiques       N       Nouveau chapitre « Documents internes » correspondant à la compilat<br>fichiers multimédias de type « Document » référencés dans la fiche du<br>référents du livre :         Interse biographiques       —         Interse biographiques       —         Interse biographiques       —         Interse biographiques       —         Interse biographiques       —         Interse biographiques       —         Interse biographiques       —         Interse du livre       Interse ordre Internet Contexte historique         Interse du livre       1         Interse du livre       1         Interse du livre       1         Interse du livre       1         Interse du livre       1         Interse du livre       1         Interse du livre       1         Interse du livre       1         Interse du livre       1         Intereset       1 <td< td=""><td>05.11.1963</td><td>31.08.1981</td><td>17 an(s)<br/>9 mols</td><td>Adress</td><td>se de</td><td>résidence</td><td colspan="2">Château-Thiorry, Alsne</td><td>ne</td><td></td><td>à la naissance</td></td<>                                                                                                    | 05.11.1963 | 31.08.1981 | 17 an(s)<br>9 mols                                | Adress                        | se de                    | résidence                                 | Château-Thiorry, Alsne                        |                             | ne                                                        |                                                                     | à la naissance             |
| 01.09.1981       30.06.1986       E tudes, Formation<br>Diplôme d'ingénieur en<br>génie mécanique       Ecole des mines, Nancy,<br>Meuris-et-Maxaile       Id la nde permet d'indiquer un contexte,       a l'age de l'indiquer un contexte,         vres biographiques       N       Nouveau chapitre « Documents internes » correspondant à la compilat<br>fichiers multimédias de type « Document » référencés dans la fiche du<br>référents du livre :         Image: Chapitres du livre       Image: Chapitres du livre       Image: Contexte historique         Image: Chapitres du livre       Image: Contexte historique         Image: Page de garde du livre       1                                                                                                    | en 06.1981 |            |                                                   | Bacca                         | lauré                    | at                                        |                                               |                             |                                                           |                                                                     | à l'âge de 17 ans          |
| vres biographiques       N       Nouveau chapitre « Documents internes » correspondant à la compilat fichiers multimédias de type « Document » référencés dans la fiche du référents du livre :         Image: Chapitres du livre       Image: Contexte historique         Chapitres du livre       Ordre       Image: Contexte historique         Page de garde du livre       2       Image: Contexte historique                                                                                                    | 01.09.1981 | 30.05.1986 | 4 an(s)<br>10 mois                                | E tudes<br>D iplôn<br>génie i | s, For<br>ne d'i<br>méca | mation<br>ngénieur en<br>nique            | Ecole des mines, Nancy,<br>Meurthe-et-Moséile |                             | uncy,                                                     | Id la note permet d'indiquer un contexte,                           | à l'âge de 17 à 22 a       |
| Livres biographiques   Image: Display biographique   Image: Display biographique                                                                                                    | vres b     | iograp     | hique                                             | es                            | N                        | Nouveau ch<br>fichiers mu<br>référents du | apitro<br>timéd<br>livre :                    | e « [<br>lias               | Documen<br>de type                                        | ts internes » correspondant à la<br>• Document » référencés dans la | compilation<br>fiche du ou |
| Image: Chapitres du livre       Ordre       Image: Chapitres du livre       Ordre       Image: Chapitres du livre       Image: Chapitres du livre       Image                                                                                                    |            |            | 🛄 Livre                                           | es biograp                    | hique                    | 5                                         |                                               |                             |                                                           |                                                                     | - 🗆                        |
| Chapitres du livre       Ordre       Image: Context end of the storigue         ✓       Caractéristiques principales du livre       1       Image: Context end of the storigue         ✓       Page de garde du livre       2       Image: Context end of the storigue                                                                                                    |            | [          | <b>?</b> ×                                        |                               | S                        | 🗅 🔰 🖪 🖫                                   |                                               | - 🙋                         | Livre_biog                                                | raphique_de_Louis_XIV_Le_Grand_DE_BOURBON                           | l                          |
| ✓ Caractéristiques principales du livre     1       ✓ Page de garde du livre     2                                                                                                    |            |            |                                                   | C                             | hapitre                  | es du livre                               | Ordre                                         |                             | Conte                                                     | kte historique                                                      |                            |
| Page de garde du livre 2                                                                                                    |            |            | Cara                                              | ictéristique                  | s princ                  | ipales du livre                           | 1                                             |                             |                                                           | •                                                                   |                            |
| The second second                                                                                                    |            |            | Page                                              | ge de garde du livre          |                          | 2                                         |                                               |                             |                                                           |                                                                     |                            |

17

~

Marie-Thérèse

4

5

6

7

8

9

10

11

12

13

14

15

16

17

18

19

20 21

22

23 Y 5

évènement, à une source ou à un témoin.

Monter le document sélectionné dans la liste

Ouvrir le document sélectionné (double clic)

C Rafraîchir la liste

Menu contextuel associé à la liste des documents :

Descendre le document sélectionné dans la liste Ctrl+F6

Le bouton opermet de visualiser l'assemblage des documents sélectionnés, tels qu'ils apparaîtront dans la génération finale du livre :

Cocher ceux à faire apparaître dans le livre (clic droit pour plus de fonctions).

A noter que chaque document constituera un sous-chapitre, dans l'ordre de la liste.

Pour une mise en page correcte, tout chapitre doit se terminer par un

Obj.

Chemin du document V C:\Elie\_V6\Elie\Louisxiv\Photo:

V C:\Elie\_V6\Elie\Louisxiv\Photos\Ma de Louis XIV et de Marie-Thérèse

C:\Elie\_V6\Elie\Louisxiv\Photos\Ré

de l'édit de Nantes.docx

Titre du document (modifiable)

Document concernant Louis XIV Le Grand -

✓ Naissance de Louis XIV Le Grand

Révocation de l'édit de Nantes

retour à la ligne (une ligne blanche)

Les documents affichés sont ceux présents dans l'onglet « Photos-médias » de la fiche de l'individu ou du couple, associés à l'individu, au couple (famille), à un

Ctrl+F5

Mariage de Louis XIV Le Grand et

Notice explicative

Chronologie des évènements

Contemporains familiaux

Contemporains autres

Documents internes

Album de photos

Document externe

Index des individus

Index des professions et activités

Références de publication

Remerciements

Index des lieux

Préface

Sommaire

Biographie

Ascendance

Descendance

1

Eermer

|                                                                   |                     | < <chap>&gt;- Documents internes</chap>                                                                                                    |
|-------------------------------------------------------------------|---------------------|----------------------------------------------------------------------------------------------------|
|                                                                   |                     | < <schap>&gt;-1 Naissance de Louis XIV Le Grand</schap>                                                                                                    |
|                                                                   |                     | Louis n'a que cinq ans à la mort de son père. Aussi c'est sa mère qui exerce la Régence, avec l'aide de Mazarin.<br>Cette période troublée de la Fronde inspirera à Louis le culte de l'absolutisme et la crainte de résider à Paris.                                                                                                    |
|                                                                   |                     | Son mariage avec l'infante Marie-Thérèse marque le début d'une politique étrangère qui va durer pendant tout son<br>règne.                                                                                                    |
|                                                                   |                     | Sacre : 07 juin 1654 à Reims.                                                                                                    |
|                                                                   |                     | Traité d'Aix-la-Chapelle, Allemagne : 1668<br>L'Espagne conserve la plus grande partie des Pays-Bas et recouvre la Franche-Comté. La France annexe Lille et<br>quelques places de Flandre.                                                                                                    |
|                                                                   |                     | En 1685 : Révocation de l'édit de Nantes qui supprime tous les avantages accordés par Henri IV aux Protestants.<br>Leur culte est interdit et leurs pasteurs sont bannis.                                                                                                    |
|                                                                   |                     |                                                                                                    |
|                                                                   |                     | < <schap>&gt;-2 Mariage de Louis XIV Le Grand et Marie-Thérèse</schap>                                                                                                    |
|                                                                   |                     | Le mariage de Louis XIV et de Marie-Thérèse d'Autriche et ses conséquences politiques                                                                                                    |
|                                                                   |                     | Le 07 novembre 1659, lle des faisans, Louis et Marie-Thérèse s'épousent en application du Traité des Pyrénées (signé dans<br>l'Ile des Faisans le 7 novembre 1659).                                                                                                    |
|                                                                   |                     | Mazarin avait habitement préparé le contrat de mariage. Celui-ci prévoit la renonciation de la nouvelle reine de France à tous<br>ses droits de succession à la couronne d'Espagne, en contrepartie du paiement d'une dot de 500 000 écus d'or dont l'Espagne<br>ne s'acquitters pas.                                                                                                    |
|                                                                   |                     | Aussi lorsqu'en 1665, le roi d'Espagne Philippe IV, père de Marie-Thérèse, meurt, son fils d'un second mariage, Charles II, lui<br>succède. Louis XIV revendique aussitüt une grande partie des Pays-Bas, au nom de Marie-Thérèse, soeur aînée du nouveau<br>roi d'Espagne dont la dot n'a jamais été versée. D'autant qu'il s'appuie sur une vieille coutume belge, dite "de dévolution", qui<br>réserve la succession à l'aîné du premier mariage, même si c'est une femme. Louis XIV et Turenne s'emparent alors des Pays- |
|                                                                   |                     | Bas, le prince de Conde occupe la Franche-Comté. Mais dés 1668, l'Angleterre, les Provinces Unies et la Suéde, concluent la<br>Triple Alliance de La Haye et Louis doit signer la paix d'Aix-la-Chapelle.                                                                                                    |
|                                                                   |                     | De leurs six enfants, seul survivra le Grand Dauphin qui mourra sans aveir règné.                                                                                                    |
|                                                                   |                     | Le bouton 🤨 (commun désormais à tous les chapitres) permet d'accéder à la                                                                                                    |
|                                                                   |                     | documentation du livre, pour le chapitre concerné.                                                                                                    |
| Livres biographiques<br>Chapitre Document                         | Ν                   | Il est désormais possible d' <b>intégrer dans le livre un ou plusieurs documents PDF</b> (un par chapitre de ce type).                                                                                                    |
| externe                                                           |                     | Voici ce qu'en dit la documentation, actualisée en conséquence :                                                                                                    |
| 4-14-3 Documer                                                    | nt PD               | F généré par ELIE à partir d'une impression :                                                                                                    |
| Rien de plus faci<br>Par exemple, on<br>tel qu'il est prévu       | le.<br>souh<br>dans | aite inclure dans le livre la liste chronologique des évènements en remplacement du tableau<br>s le chapitre standard Chronologie des évènements :                                                                                                    |
| - ouvrir le tableau                                               | u de l              | a Chronologie des évènements (bouton <autres actions="">),</autres>                                                                                                    |
| - cliquer sur le bo                                               | outon               | ction de l'orientation du livre (Portroit ou Pourses)                                                                                                    |
| - choisir la liste e<br>- choisir le mode<br>- enregistrer le fio | de so<br>chier      | ortie « Sortie vers un fichier PDF »,<br>dans le sous-répertoire de stockage des données d'ELIE « %Fichiers_de_travail »,                                                                                                    |
| - ouvrir le livre,                                                |                     | equiment externe », eliquer qui le besten 👂 pour rechercher et désirer - le fishier PDF                                                                                                    |
| - dans le chapitre                                                | ÷«D(                | bournent externe », cliquer sur le bouton 🗠 pour rechercher et designer le fichier PDF.                                                                                                    |
| se reporter au pa                                                 | aragra              | apne « <u>4-14 Documents internes</u> » pour connaitre le traitement spécifique des fichiers « pdf ».                                                                                                    |

| Nomenclatures<br>Nomenclatures des<br>évènements | N | Nouvelle<br>individue                                   | catégo<br>, mais o                                          | rie d'évènement «<br>dont l'individu est té                                                                                                    | Collectif ou<br>moin, victime                                          | <b>Tiers</b> », similaire à un évènement<br>e ou bénéficiaire :                                                       |
|--------------------------------------------------|---|---------------------------------------------------------|-------------------------------------------------------------|----------------------------------------------------------------------------------------------------|------------------------------------------------------------------------|----------------------------------------------------------------------------------------------------|
| evenements                                       |   | 🚻 Nomen                                                 | clature des                                                 | Evènements                                                                                                    |                                                                        | ×                                                                                                    |
|                                                  |   | v. de base                                              | Code ou n°<br>120<br>003<br>025<br>090<br>021<br>015<br>063 | Désignation     Adresse de résidence     Baptême chrétien     Contrat de mariage     Décès     Divorce, Séparation     Etudes, Formation     Incendie | RESI<br>CHR<br>MARC<br>DEAT<br>DIV<br>EDUC-/-DIPLON                    | Afficher seulement les valeurs utilisées     Afficher uniquement les valeurs non utilisées     Code ou numéro     123 |
|                                                  |   |                                                         | 001<br>091<br><b>123</b><br>018<br>062<br>006<br>020        | Naissance<br>Obsèques<br>Présence, Intervention<br>Profession, Métier, Activité<br>Scolarité<br>Service militaire<br>Union Mariana                    | BIRT<br>OCCU<br>-/-<br>-/-                                             | Désignation<br>Présence, Intervention<br>Balise GedCom<br>Evènement O Individuel                                      |
|                                                  |   | Nouvelle                                                | aide as                                                     | sociée (bouton ci-c                                                                                                    | lessus en rou                                                          | Collectif ou Tiers<br>✓ Evènement avec texte qualificatif<br>ge) :                                                    |
|                                                  |   | the Catégo                                              | rie d'évène<br>Exemples                                     | ement                                                                                                    |                                                                        | ×                                                                                                    |
|                                                  |   |                                                         | Evènem                                                      | ent ndividuel                                                                                                    | Confi                                                                  | Jentiel                                                                                                    |
|                                                  |   |                                                         | Туре                                                        | Obtention d'un diplôme                                                                                                    |                                                                        | ▼ 🕂 🥒                                                                                                    |
|                                                  |   |                                                         | Qualif.                                                     | Diplôme d'ingénieur en génie                                                                                                    | mécanique                                                              | 8 T                                                                                                    |
|                                                  |   |                                                         | Enregistré                                                  | avec texte qualificatif dan                                                                                                    | s l'onglet "Evènemer                                                   | its" de la fiche individuelle.                                                                                        |
|                                                  |   |                                                         | - 1                                                         |                                                                                                    |                                                                        |                                                                                                    |
|                                                  |   |                                                         | Evenem                                                      | ient conjugal                                                                                                    | Confi                                                                  |                                                                                                    |
|                                                  |   |                                                         | Ouglif                                                      | voyage de noces                                                                                                    |                                                                        |                                                                                                    |
|                                                  |   |                                                         | Enregistré                                                  | sans texte qualificatif dar                                                                                                    | is l'onglet "Evènemei                                                  | nts conjugaux" de la fiche annexe Union                                                                               |
|                                                  |   |                                                         | Linegione                                                   |                                                                                                    |                                                                        |                                                                                                    |
|                                                  |   |                                                         | Evènem                                                      | ent filial                                                                                                    | Confi                                                                  |                                                                                                    |
|                                                  |   |                                                         | Туре                                                        | Donation                                                                                                    |                                                                        |                                                                                                    |
|                                                  |   |                                                         | Qualif.                                                     | du bois de Verzy                                                                                                    |                                                                        |                                                                                                    |
|                                                  |   |                                                         | Enregistré                                                  | avec texte qualificatif dan                                                                                                    | s l'onglet "Evènemer                                                   | ts filiaux" de la fiche annexe Filiation.                                                                             |
|                                                  |   |                                                         | Evènem                                                      | ent collectif ou tiers                                                                                                    | Confi                                                                  | Jentiel                                                                                                    |
|                                                  |   |                                                         | Туре                                                        | Confinement Covid-19                                                                                                    |                                                                        |                                                                                                    |
|                                                  |   |                                                         | Qualif.                                                     | 1ère vague                                                                                                    |                                                                        |                                                                                                    |
|                                                  |   |                                                         | Date                                                        | Entre deux dates 🔹                                                                                                    | 17/03/2020 -                                                           | 10 / 05 / 2020                                                                                                    |
|                                                  |   |                                                         | Enregistre<br>évèneme<br>pour leq                           | é également avec texte qua<br>nt de type Intempéries, Accid<br>juel l'individu est témoin,                                                            | lificatif dans l'onglet<br>ent, Manifestation, A<br>victime ou bénéfic | "Evènements" de la fiche individuelle,<br>ttentat, Privation, Guerre, Dédommagement<br>siaire.                        |
|                                                  |   |                                                         | Evènen                                                      | nent collectif ou <u>tiers</u>                                                                                                    | Confi                                                                  | dentiel                                                                                                    |
|                                                  |   |                                                         | Туре                                                        | Présence, Intervention                                                                                                    |                                                                        |                                                                                                    |
|                                                  |   |                                                         | Qualif.                                                     | de Mme MALGRAIN, nourric                                                                                                    | e                                                                      |                                                                                                    |
|                                                  |   |                                                         | Date                                                        | Entre deux dates                                                                                                    | / / 1949 -                                                             | / / 1952                                                                                                    |
|                                                  |   |                                                         | Enregistro                                                  | e egalement <mark>avec texte qua</mark><br>nt concernant un tiers mai                                                                                 | ifficatif dans l'onglet<br>s affectant l'individ                       | "Evenements" de la fiche individuelle,<br>lu.                                                                         |
|                                                  |   |                                                         |                                                             |                                                                                                    |                                                                        |                                                                                                    |
| Nomenclatures<br>Nomenclatures OFS<br>Suisse     | A | Les <b>nom</b><br>- sont dés<br>« ä, ö, ü<br>- sont cor | enclatu<br>sormais<br>» nota<br>nvertis e                   | rres OFS, actualis<br>encodées en « UT<br>mment,<br>en code « ANSI » a                                                                                | <b>ées</b> au 01.07<br>F-8 » pour tra<br>u moment de                   | 2021,<br>aiter correctement les caractères<br>leur chargement par ELIE.                                               |
| Nomenclatures des                                | С | La reche                                                | rche d'i                                                    | une commune com                                                                                                    | portant une                                                            | particule (« La ». « Le » ou « Les »)                                                                                 |
| communes INSEE                                   |   | ne fonctio                                              | onnait p<br>été am                                          | as. Toutes les fenê<br>énagées en conséc                                                                                                    | tres permetta                                                          | ant la saisie assistée d'une commune                                                                                  |

| Recherche de familles               | А  | Fonction « Recl                                                   | hercher les                                 | unions à         | l'origine d         | 'un implexe »                                        | :                  |          |
|-------------------------------------|----|-------------------------------------------------------------------|---------------------------------------------|------------------|---------------------|------------------------------------------------------|--------------------|----------|
|                                     |    | Désormais », ce                                                   | ette fonction e                             | est acces        | sible même          | e si la liste est v                                  | /ide :             | ~        |
|                                     |    | Recherche                                                         | SL Famille                                  | Nom, pré         | noms                | Lien de parenté                                      | S. Date naissance  |          |
|                                     |    | Ascendants     Descendants                                        |                                             |                  |                     |                                                      |                    | <u> </u> |
|                                     |    | <ul> <li>Famille</li> </ul>                                       |                                             |                  |                     |                                                      |                    |          |
|                                     |    | <ul> <li>Toutes familles</li> <li>Familles mono.</li> </ul>       |                                             |                  |                     |                                                      |                    |          |
|                                     |    | Branches     Population                                           |                                             |                  |                     |                                                      |                    |          |
|                                     |    | Avec enfants                                                      |                                             |                  |                     |                                                      |                    |          |
|                                     |    | Enfants adoptés                                                   |                                             |                  | C Retirer tous le   | s enfants                                            |                    |          |
|                                     |    | Numéron de Graville                                               | -                                           |                  | Afficher la liste   | e d'ascendance/descenc                               | lance              |          |
|                                     |    | Numeros de familie                                                |                                             |                  |                     | individus affiches                                   |                    | 5        |
|                                     |    |                                                                   |                                             |                  | パ Connaître les     | n individu dans la liste<br>époux présents plusieurs | fois dans la liste |          |
|                                     |    | Individu référent                                                 | -                                           |                  | 😹 Rechercher I      | es unions à l'origine d'                             | un implexe         |          |
|                                     |    | •0                                                                | -                                           |                  | 🙀 Explorer la ba    | se de données - fichier de                           | es unions          |          |
|                                     |    |                                                                   |                                             |                  | 멸 Exporter la list  | e vers un document RTF                               |                    | •        |
|                                     |    | Lancer recherche                                                  | Re List                                     | ter les unions   | Exporter la list    | e vers EXCEL                                         | Evporter 🔹 🔽       | Fermer   |
|                                     |    |                                                                   |                                             |                  |                     |                                                      |                    |          |
|                                     |    | Si la liste n'est p                                               | oas vide, ELII                              | E donne l        | le choix suiv       | vant :                                               |                    |          |
|                                     |    | 🛄 Recherche des u                                                 | nions à l'origine d                         | l'un implexe     |                     |                                                      | ×                  |          |
|                                     |    | Recherche                                                         | r les unions selon                          |                  |                     |                                                      |                    |          |
|                                     |    |                                                                   |                                             |                  |                     |                                                      |                    |          |
|                                     |    | Les familles                                                      | présentes dans la li                        | ste Tou          | tes les familles d  | u dossier Anr                                        | nuler              |          |
| Recherche d'individus               | Ν  | Nouvelle option                                                   | n « Effacer                                 | le ma            | rquage pr           | écédent avai                                         | nt chaque          | nouvelle |
| dans un tableau ou<br>dans un arbre |    | Recherche d'ind                                                   | ividus dans le tabl                         | eau ou dans      | l'arbre X           |                                                      |                    |          |
|                                     |    | New year of Salary                                                |                                             |                  |                     |                                                      |                    |          |
|                                     |    | Prénoms Exe                                                       | emple : "aupona" ou<br>emple : "renée" ou ' | rene"            | · 2                 |                                                      |                    |          |
|                                     |    | Prénom(s) ciblé(s)                                                | impio : rendo da                            | 10110            |                     |                                                      |                    |          |
|                                     |    | Tous les prénoms 1, 2                                             | 2 ou 3                                      |                  | -                   |                                                      |                    |          |
|                                     |    | ou toutes données                                                 | sous forme d'une d                          | chaine de ca     | ractères            | 1                                                    |                    |          |
|                                     |    | Exemple : "aupona re                                              | ene" ou "aupona ren                         | 1 00 1968 0      | u "paris"           |                                                      |                    |          |
|                                     |    | <ul> <li>Valeurs entieres</li> <li>Marquer les individ</li> </ul> | dus concernés, <mark>faç</mark>             | on "stabilo"     | Ľ                   |                                                      |                    |          |
|                                     |    | Effacer le marqua                                                 | ge précédent avant                          | t chaque nouv    | elle recherche      |                                                      |                    |          |
|                                     |    | <u>Effacer</u> <u> </u>                                           | remier <b>Suivan</b>                        | t 🎸 <u>T</u> ou  | s 🔀 <u>F</u> erme   | r                                                    |                    |          |
| Pacharaha da tautaa laa             | NI |                                                                   |                                             | contor la        | o lignáco -         |                                                      | nhiaun -           |          |
| lignées d'un patronyme              |    | Lignées du patronyme                                              | MARTIN"                                     |                  | s lignees s         | ous forme gra                                        | apinique :<br>     |          |
|                                     |    |                                                                   |                                             | 23               |                     | 2                                                    | 🔊 🔍 🗹 🛍 🕻          | 1925     |
|                                     |    | MARTIN, Eug Pour repr<br>MARTIN, Fréderque, max                   | ésenter les lignées sou                     | is forme graphic | ue (façon organigra | mme - miniatures)                                    |                    | ^        |

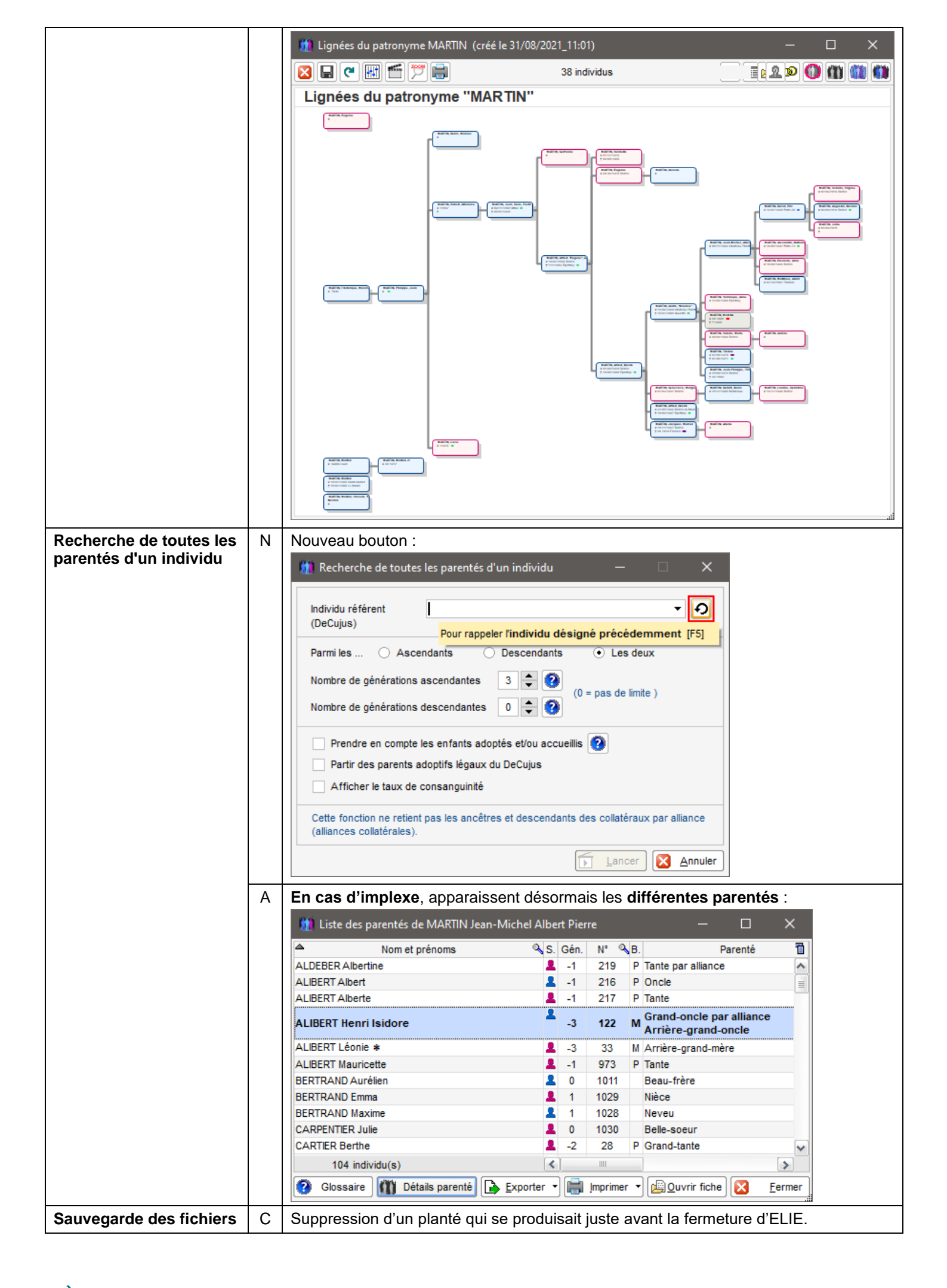

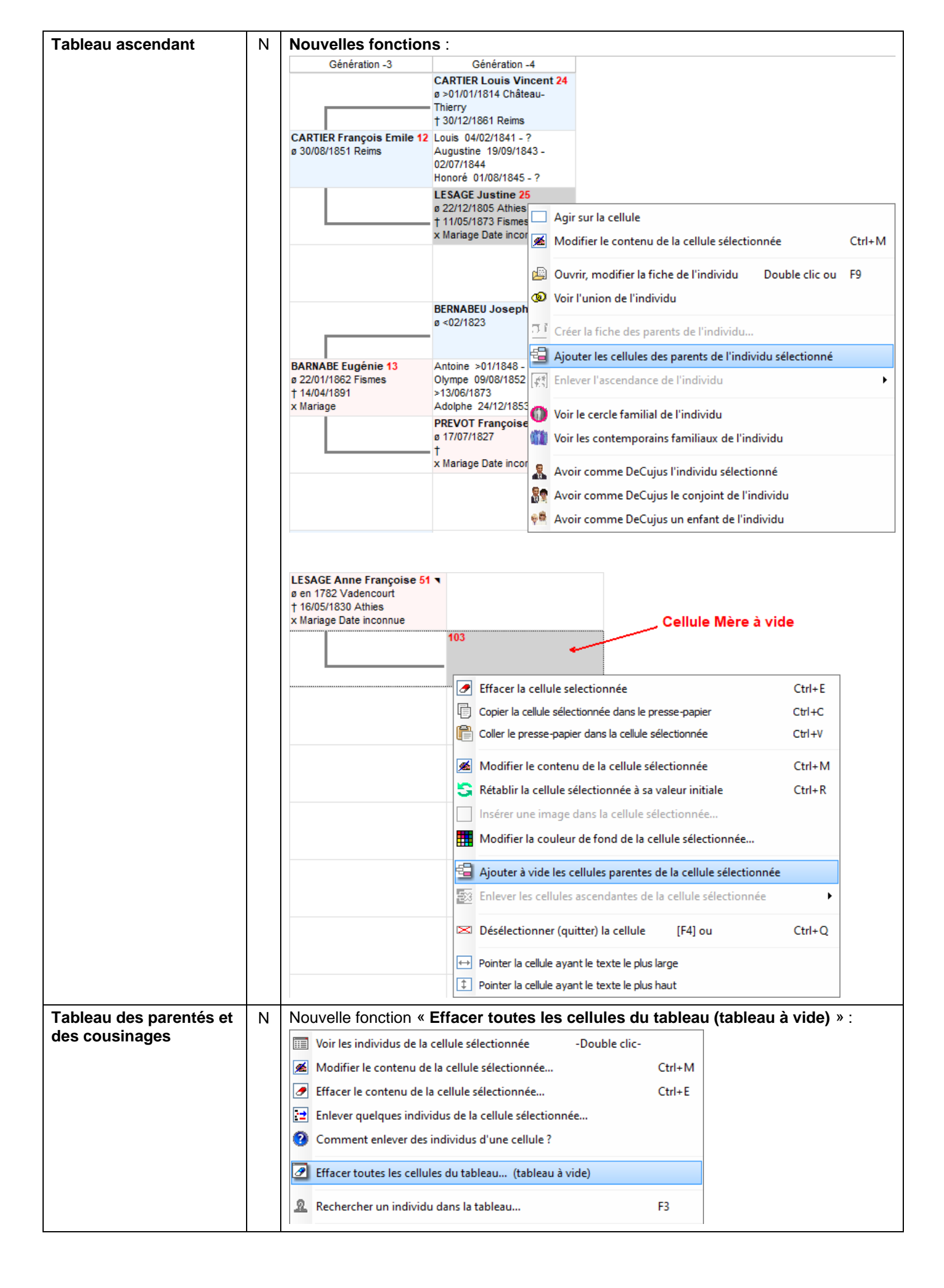

| Eléments concernés            | 2 | Nouveaute                                                                                             | Nouveautés, Améliorations, Corrections, Informations                                                                                                    |                                                                              |                                                                                   |                                   |                                                           |                                                         |                                                 |                      |
|-------------------------------|---|----------------------------------------------------------------------------------------------------|----------------------------------------------------------------------------------------------------|------------------------------------------------------------------------------|-----------------------------------------------------------------------------------|-----------------------------------|-----------------------------------------------------------|---------------------------------------------------------|-------------------------------------------------|----------------------|
| Chronologie des<br>évènements | С | Bouton<br>suppression<br>l'évènement<br>(évènement<br>En conséque<br>est nécessa                      | Bouton :<br>suppression d'un planté qui se produisait quand on sélectionnait une ligne dont<br>'évènement n'était pas présent dans l'onglet Evènements de la fiche concernée<br>(évènement concernant un enfant ou évènement dont l'individu est témoin).<br>En conséquence ce bouton n'est plus accessible dans ce contexte. Au préalable il<br>est nécessaire d'ouvrir la fiche associée (par double clic sur la ligne concernée). |                                                                              |                                                                                   |                                   |                                                           |                                                         |                                                 |                      |
| Impressions                   | Ν | Arbre desce                                                                                           | endant :                                                                                                    |                                                                              |                                                                                   |                                   |                                                           |                                                         |                                                 |                      |
|                               |   | Nouvelle imp                                                                                          | pression                                                                                                    | « Tablea                                                                     | iu de coi                                                                         | mptage                            | des des                                                   | cendant                                                 | s»:                                             |                      |
|                               |   | Impressions                                                                                           | disponible                                                                                                    | s                                                                            |                                                                                   |                                   |                                                           | ×                                                       |                                                 |                      |
|                               |   | Imprimer une                                                                                          | liste person                                                                                                    | nalisée, une lis                                                             | te sur mesur                                                                      | e                                 | Acc                                                       | éder aux<br>s perso.                                    |                                                 |                      |
|                               |   |                                                                                                    | Impr                                                                                                    | essions standa                                                               | ard                                                                               |                                   | 1                                                         | Lancer                                                  |                                                 |                      |
|                               |   | Arbre descendar                                                                                       | nt                                                                                                    |                                                                              |                                                                                   |                                   |                                                           | onfigurer                                               |                                                 |                      |
|                               |   | Arbre descendar                                                                                       | nt avec photo                                                                                                    | DS                                                                           |                                                                                   |                                   |                                                           | omigurei                                                |                                                 |                      |
|                               |   | Liste de descendar                                                                                    | ance                                                                                                    | ettes identite                                                               |                                                                                   |                                   | - = 🗶                                                     | Logiciel                                                |                                                 |                      |
|                               |   | Liste de descend                                                                                      | ance (famille                                                                                                    | s classées se                                                                | lon l'âge des                                                                     | parents)                          | 2 /                                                       | Aide F1                                                 |                                                 |                      |
|                               |   | Liste arborescen                                                                                      | te de la deso                                                                                                    | endance affic                                                                | hée                                                                               |                                   |                                                           |                                                         |                                                 |                      |
|                               |   | Liste arborescen                                                                                      | te détaillée d                                                                                                    | e la descenda                                                                | nce affichée                                                                      |                                   | -                                                         |                                                         |                                                 |                      |
|                               |   | Vignettes parame                                                                                      | trables                                                                                                    | descendant                                                                   | 5                                                                                 |                                   | ~                                                         |                                                         |                                                 |                      |
|                               |   |                                                                                                    |                                                                                                    |                                                                              |                                                                                   |                                   |                                                           |                                                         |                                                 |                      |
|                               |   | K ELIE ©                                                                                              | Des                                                                                                    | Tablea                                                                       | u de comp<br>e TARTARIN                                                           | otage des<br>NEmilienne           | descenda<br>eetde NEN                                     | nts<br>⁄ Joseph                                         |                                                 | 03/06/2021<br>Page 1 |
|                               |   |                                                                                                    |                                                                                                    | Diracte (cane                                                                | los coniginte)                                                                    | Nombre de d                       | lescendants                                               | Avecies                                                 | coniginte                                       |                      |
|                               |   | Générations                                                                                           | Total                                                                                                    | Hommes                                                                       | Femmes                                                                            | ?                                 | Total                                                     | Hommes                                                  | Femmes                                          | ?                    |
|                               |   | 0                                                                                                    | 1                                                                                                    | literation                                                                   | 1                                                                                 | •                                 | 2                                                         | 1                                                       | 1                                               |                      |
|                               |   | 1                                                                                                    | 1                                                                                                    |                                                                              | 4                                                                                 |                                   |                                                           |                                                         |                                                 |                      |
|                               |   | 0                                                                                                    |                                                                                                    |                                                                              | -                                                                                 |                                   | 2                                                         | 1                                                       | 1                                               |                      |
| 1                             |   | 2                                                                                                    | 1                                                                                                    | 1                                                                            | 1                                                                                 |                                   | 2                                                         | 1                                                       | 1                                               |                      |
|                               |   | 3                                                                                                    | 1<br>3<br>3                                                                                                    | 1<br>2<br>2                                                                  | 1                                                                                 |                                   | 2<br>2<br>5<br>4                                          | 1<br>1<br>3<br>2                                        | 1<br>1<br>2<br>2                                |                      |
|                               |   | 2<br>3<br>4<br>5                                                                                      | 1<br>3<br>3<br>2                                                                                                    | 1<br>2<br>2<br>1                                                             | 1<br>1<br>1<br>1                                                                  |                                   | 2<br>2<br>5<br>4<br>4                                     | 1<br>1<br>3<br>2<br>2                                   | 1<br>1<br>2<br>2<br>2<br>2                      |                      |
|                               |   | 2<br>3<br>4<br>5<br>6<br>7                                                                            | 1<br>3<br>2<br>2<br>6                                                                                                    | 1<br>2<br>2<br>1                                                             | 1<br>1<br>1<br>2<br>1                                                             |                                   | 2<br>2<br>5<br>4<br>4<br>6                                | 1<br>1<br>3<br>2<br>2<br>2<br>2<br>7                    | 1<br>2<br>2<br>2<br>4                           |                      |
|                               |   | 2<br>3<br>4<br>5<br>6<br>7<br>8                                                                       | 1<br>3<br>2<br>2<br>6<br>10                                                                                                    | 1<br>2<br>1<br>5<br>5                                                        | 1<br>1<br>1<br>2<br>1<br>4                                                        | 1                                 | 2<br>2<br>5<br>4<br>6<br>11<br>16                         | 1<br>1<br>3<br>2<br>2<br>2<br>7<br>7<br>7               | 1<br>2<br>2<br>4<br>4<br>8                      | 1                    |
|                               |   | 2<br>3<br>4<br>5<br>6<br>7<br>8<br>9                                                                  | 1<br>3<br>2<br>2<br>6<br>10<br>9                                                                                                    | 1<br>2<br>1<br>5<br>5<br>4                                                   | 1<br>1<br>1<br>2<br>1<br>4<br>5                                                   | 1                                 | 2<br>2<br>5<br>4<br>6<br>11<br>16<br>10                   | 1<br>1<br>3<br>2<br>2<br>2<br>2<br>7<br>7<br>7<br>4     | 1<br>2<br>2<br>4<br>4<br>8<br>6                 | 1                    |
|                               |   | 2<br>3<br>4<br>5<br>6<br>7<br>8<br>9<br>10                                                            | 1<br>3<br>2<br>2<br>6<br>10<br>9<br>3                                                                                                    | 1<br>2<br>1<br>5<br>5<br>4<br>1                                              | 1<br>1<br>1<br>2<br>1<br>4<br>5<br>2<br>10                                        | 1                                 | 2<br>2<br>5<br>4<br>6<br>11<br>16<br>10<br>3<br>65        | 1<br>1<br>2<br>2<br>2<br>7<br>7<br>7<br>4<br>1<br>34    | 1<br>2<br>2<br>4<br>4<br>8<br>6<br>6<br>2       | 1                    |
|                               |   | 2<br>3<br>4<br>5<br>6<br>7<br>8<br>9<br>10<br><b>Toutes</b>                                           | 1<br>3<br>2<br>2<br>6<br>10<br>9<br>3<br><b>41</b>                                                                                                    | 1<br>2<br>1<br>5<br>5<br>4<br>1<br><b>2</b><br>2<br>1<br><b>2</b><br>2<br>1  | 1<br>1<br>1<br>2<br>1<br>4<br>5<br>2<br>19                                        | 1                                 | 2<br>2<br>5<br>4<br>6<br>11<br>16<br>10<br>3<br><b>65</b> | 1<br>1<br>2<br>2<br>7<br>7<br>4<br>1<br>31              | 1<br>1<br>2<br>2<br>4<br>4<br>8<br>6<br>2<br>33 | 1                    |
| Livre biographique            | C | 2<br>3<br>4<br>5<br>6<br>7<br>8<br>9<br>10<br>Toutes<br>Chapitres as                                  | 1<br>3<br>2<br>6<br>10<br>9<br>3<br>41                                                                                                    | 1<br>2<br>1<br>5<br>5<br>4<br>1<br>21<br>ce et des                           | 1<br>1<br>1<br>2<br>1<br>4<br>5<br>2<br>19<br>cendance                            | 1<br>1<br>e :                     | 2<br>2<br>5<br>4<br>6<br>11<br>16<br>10<br>3<br>65        | 1<br>1<br>2<br>2<br>2<br>7<br>7<br>4<br>1<br>31         | 1<br>1<br>2<br>2<br>4<br>4<br>8<br>6<br>2<br>33 | 1                    |
| Livre biographique            | С | 2<br>3<br>4<br>5<br>6<br>7<br>8<br>9<br>10<br>Toutes<br>Chapitres as<br>Correction of<br>le traitemen | 1<br>3<br>2<br>2<br>6<br>10<br>9<br>3<br>41<br>Scendan<br>I'un effet<br>t des gé                                                                                                    | 1<br>2<br>1<br>5<br>5<br>4<br>1<br>21<br>ce et des<br>t de bord<br>nérations | 1<br>1<br>1<br>2<br>1<br>4<br>5<br>2<br>19<br>cendance<br>de l'évolu<br>étant eff | 1<br>e :<br>ution ci-c<br>ectué à | 2<br>5<br>4<br>6<br>11<br>16<br>10<br>3<br>65             | 1<br>2<br>2<br>2<br>7<br>7<br>4<br>1<br>31<br>de la ver | 1<br>2<br>2<br>4<br>4<br>8<br>6<br>2<br>33      | 1<br>1<br>05,        |

| Eléments con    | cernés           | 5                   | Nouveautés                                                                                        | s. A                                                                            | Améliorations. Co                         | rrections. Informa                   | ations                            |  |  |  |  |
|-----------------|------------------|---------------------|---------------------------------------------------------------------------------------------------|---------------------------------------------------------------------------------|-------------------------------------------|--------------------------------------|-----------------------------------|--|--|--|--|
| Arbres facon ga | lerie de         | C                   | Correction d'une régression de la version 6.2.b4 :                                                |                                                                                 |                                           |                                      |                                   |  |  |  |  |
| portraits       |                  | Ŭ                   | l'impression a                                                                                    |                                                                                 | matique par capture                       | d'écran était défecti                |                                   |  |  |  |  |
| Composor ou fu  |                  | NI                  | Neuvelle fere                                                                                     | Nouvelle fonction permettant d'obtenir la liste de toutes les différences entre |                                           |                                      |                                   |  |  |  |  |
| 2 fiches synony | sionner          | fiches synonymes    |                                                                                                   |                                                                                 |                                           |                                      |                                   |  |  |  |  |
| 2 nenes synony  | inco             |                     |                                                                                                   | ynno                                                                            |                                           |                                      |                                   |  |  |  |  |
|                 |                  |                     | Fusion de 2 fic                                                                                   | hes - I                                                                         | Individus présumés en double              | 1                                    | — L X                             |  |  |  |  |
|                 |                  |                     | Nom, p                                                                                            | rénom                                                                           | ns S. N° C                                | Date naissance Date décès            | Lieu de naissance                 |  |  |  |  |
|                 |                  |                     | ✓ MARTIN Jean ★                                                                                   |                                                                                 | ⊠ 1 6                                     | Inconnue                             |                                   |  |  |  |  |
|                 |                  |                     |                                                                                                   |                                                                                 |                                           |                                      |                                   |  |  |  |  |
|                 |                  |                     | _                                                                                                 |                                                                                 |                                           |                                      |                                   |  |  |  |  |
|                 |                  |                     | 1                                                                                                 | 🚺 Fu                                                                            | usion de 2 fiches synonymes               |                                      | ×                                 |  |  |  |  |
|                 |                  |                     |                                                                                                   |                                                                                 | Avant d'intervenir sur les deu            | IV fiches                            | ×                                 |  |  |  |  |
|                 |                  |                     | 2 fiche(s)                                                                                        | ?                                                                               | souhaitez-vous obtenir la liste           | e de toutes les données différent    | es?                               |  |  |  |  |
|                 |                  |                     | Autres prénon                                                                                     | ~                                                                               |                                           |                                      | mois)                             |  |  |  |  |
|                 |                  |                     | pris en comp                                                                                      |                                                                                 |                                           |                                      |                                   |  |  |  |  |
|                 |                  |                     | • Ignores                                                                                         |                                                                                 |                                           | <u>O</u> ui <u>N</u> on              | <u>Annuler</u><br>Mois ignoré     |  |  |  |  |
|                 |                  |                     | Patronyme                                                                                         |                                                                                 |                                           |                                      |                                   |  |  |  |  |
|                 |                  |                     |                                                                                                   |                                                                                 | <ul> <li>Ignorer les enfants h</li> </ul> | nomonymes de leur père               |                                   |  |  |  |  |
|                 |                  |                     | inpri                                                                                             | mer                                                                             | Voir fiche                                | r 🔯 Comparer 💽 Fusion                | ner 🎼 Lancer 🔀 Fermer             |  |  |  |  |
|                 |                  |                     |                                                                                                   |                                                                                 | ()(v                                      |                                      |                                   |  |  |  |  |
|                 | 104 m · · · · ·  |                     |                                                                                                   |                                                                                 | 07111                                     |                                      |                                   |  |  |  |  |
|                 | Fusion de        | 2 fiches            | synonymes concernan                                                                               | t MAI                                                                           | ARIIN Jean                                |                                      | ×                                 |  |  |  |  |
|                 | Individu         | Parents             | Conjoints Enfants                                                                                 | E                                                                               | Evènements Attent                         | tion, les corrections s'appliquent a | ux 2 dossiers                     |  |  |  |  |
|                 | Rubrique         | es                  |                                                                                                   | F                                                                               | Fiche nº 1                                | Fiche nº 6                           |                                   |  |  |  |  |
|                 | Numéro de fich   | <u>م</u>            |                                                                                                   | 0                                                                               | Cocher la valeur correcte                 | Cocher la valeur correcte            |                                   |  |  |  |  |
|                 | Identité - Nom d | e<br>le famille     |                                                                                                   |                                                                                 | MARTIN                                    | MARTIN                               |                                   |  |  |  |  |
|                 | Identité - Préno | m                   |                                                                                                   |                                                                                 | Jean                                      | Jean                                 |                                   |  |  |  |  |
|                 | Identité - 2ème  | prénom<br>prénom    |                                                                                                   |                                                                                 |                                           |                                      |                                   |  |  |  |  |
|                 | Identité - Préno | m usuel             |                                                                                                   |                                                                                 | 1 - Premier prénom                        | 1 - Premier prénom                   |                                   |  |  |  |  |
|                 | Identité - Aut   | res nom             | S                                                                                                 |                                                                                 | MARTINO                                   |                                      |                                   |  |  |  |  |
|                 | 🛄 Liste des c    | <br>lifférenc       | es entre les 2 fiches "M                                                                          | ARTIN                                                                           | N Jean"                                   |                                      | – 🗆 X                             |  |  |  |  |
|                 | Onglet           |                     | Entité Q                                                                                          |                                                                                 | Rubrique                                  | Valeur dans la fiche nº 1            | Valeur dans la fiche nº 6 🗍 🗔     |  |  |  |  |
|                 | Individu         |                     | Linus q<br>le                                                                                     | dentit                                                                          | té - Autres noms                          | MARTINO                              |                                   |  |  |  |  |
|                 |                  |                     | N                                                                                                 | lº Sosa                                                                         | a permanent                               | 1                                    | 0                                 |  |  |  |  |
|                 | Parents          | DUBOIS              | I, Robert P                                                                                       | arent -<br>arent -                                                              | - Lien de parenté                         | <parent absent=""></parent>          | 1 - Pere biologique               |  |  |  |  |
|                 | Conjoints        | DUPON               | D, Jeanne U                                                                                       | Inion -                                                                         | - Situation conjugale                     | 1 - Mariage                          | <conjoint absent=""></conjoint>   |  |  |  |  |
|                 |                  | DURAN               | D, Pauline U                                                                                      | Inion -                                                                         | Situation conjugale                       | 7 - Mariage civil                    | 1 - Mariage                       |  |  |  |  |
|                 |                  | DURAN               | D, Pauline S                                                                                      | éparat                                                                          | ation-divorce - Précision sur la date     | )                                    | 5 - Date inconnue                 |  |  |  |  |
|                 |                  | DURAN               | D, Pauline S<br>D. Pauline N                                                                      | eparat                                                                          | ation-divorce - Motif                     | 4                                    | 1 - Divorce                       |  |  |  |  |
|                 |                  | DUCHEI              | MIN, Yvette U                                                                                     | Inion -                                                                         | - Situation conjugale                     | <conjoint absent=""></conjoint>      | 2<br>2 - Concubinage              |  |  |  |  |
|                 | Enfants          | MARTIN              | l, Michel P                                                                                       | arent -                                                                         | - Lien de parenté                         | 1 - Enfant légitime (père)           | <enfant absent=""></enfant>       |  |  |  |  |
|                 | Evènements       | Union, Mayec DI     | lariage<br>ICHEMIN Yvette                                                                         | vènem                                                                           | ment - Type                               | <evènement absent=""></evènement>    | Union, Mariage                    |  |  |  |  |
|                 |                  | Union, N            | /ariage _                                                                                         | wànam                                                                           | mont Motif Situation                      | 7 Mariaga civil                      | 1 Mariana                         |  |  |  |  |
|                 |                  | avec DI             | URAND Pauline Evenement - Moul-Studiuon 7 - Manage Civil 1 - Manage                               |                                                                                 |                                           |                                      |                                   |  |  |  |  |
|                 |                  | Union, I<br>avec Dl | JRAND Pauline Nombre de sources 2 1                                                               |                                                                                 |                                           |                                      |                                   |  |  |  |  |
|                 |                  | Divorce<br>avec DI  | Séparation<br>RAND Pauline Evènement - Type <evènement absent=""> Divorce, Séparation</evènement> |                                                                                 |                                           |                                      |                                   |  |  |  |  |
|                 |                  | Union, N            | Mariage E                                                                                         | vènem                                                                           | ment - Type                               | Union, Mariage                       | <evènement absent=""></evènement> |  |  |  |  |
|                 |                  | avec DI             | JPOND Jeanne                                                                                      |                                                                                 |                                           | ,                                    | ~ (*                              |  |  |  |  |
|                 |                  | I                   |                                                                                                   |                                                                                 |                                           |                                      |                                   |  |  |  |  |
|                 |                  |                     | F                                                                                                 | *                                                                               |                                           |                                      |                                   |  |  |  |  |
|                 |                  |                     | Le bouton                                                                                         |                                                                                 | permet de pointer                         | la rubrique sélect                   | ionnée dans la fenêtre            |  |  |  |  |
|                 |                  |                     | « ⊢usion » en                                                                                     | vue                                                                             | e de mettre a niveau                      | ies 2 fiches.                        |                                   |  |  |  |  |
|                 |                  |                     | La liste des c                                                                                    | liffér                                                                          | rences est actualisé                      | e de façon automa                    | tique au fur et à mesure          |  |  |  |  |
|                 |                  |                     | des modificati                                                                                    | ons                                                                             | s effectuées dans la f                    | enëtre « Fusion ».                   |                                   |  |  |  |  |

| Chronologie des<br>évènements                   | A | Affinage de la narration des évènements filiaux :         Avant       Après         Donation - Maurice       Donation en faveur de Maurice         Yvonne       du Château de Château-Thierry         Du Château de Château-Thierry       en 1962 (il y a 59 ans)         (Alfred âgé de 41 ans, Yvonne âgée de 43 ans)       (Alfred âgé de 41 ans, Yvonne âgée de 43 ans)                                                                                                    |
|-------------------------------------------------|---|----------------------------------------------------------------------------------------------------|
| Fiche de synthèse                               | С | Impression de la fiche de synthèse à partir de l'onglet « Synthèse » de la fiche individuelle : elle s'imprimait en double.                                                                                                    |
| Fiche de synthèse<br>Synthèse d'un<br>évènement | N | Nouvelles options :<br>- imprimer uniquement les photos du référent,<br>- imprimer uniquement les photos d'identité :<br>Options de la fiche de synthèse<br>Afficher les lieux complets (sinon selon Options générales)<br>Afficher le niveau de fiabilité générale des évènements NMD<br>Afficher le niveau de fiabilité générale des évènements NMD<br>Afficher les autres évènements (autres que NMD)<br>Afficher les photos, dont<br>Imprimer les photos, dont<br>les photos des évènements<br>les photos des évènements<br>les photos des évènements<br>les photos des sources<br>les photos des lieux<br>Options des lieux<br>Options des lieux<br>Options des lieux<br>Options des lieux               |
| Fiche Témoins                                   | A | Liste déroulante des parentés :<br>Le filtrage des valeurs selon le sexe n'était effectué que pour les témoins avec<br>fiche. Pour les témoins sans fiche, le sexe du témoin est désormais déterminé<br>selon le prénom et le filtrage est fait en conséguence.                                                                                                    |
|                                                 | С | Bouton 🔟 : le sexe de la parenté créée dans la nomenclature des parentés pouvait être erroné.                                                                                                    |
| Fiches individuelles                            | N | Nouvelle fonction « Lister les différences entre 2 fiches synonymes » :         Fichiers       Edition       Fenêtres       Recherche       Outils       Options       Nomenclatures         Dossiers généalogiques       Impressions       Intervenir sur une fiche       Intervenir sur une fiche         Impressions       Impressions       Intervenir sur une fiches         Echanges de données GEDCOM       Intervenir 2 fiches synonymes         Fisionner 2 fiches synonymes       Ister les différences entre 2 fiches synonymes         Impressions       Ister les différences entre 2 fiches synonymes         Fisionner 2 fiches synonymes       Ister les différences entre 2 fiches synonymes |

| Impressions<br>Fiche familiale          | A <b>Nouvelles options</b> permettant de générer en fin de fiche les <b>notes et source</b><br><b>autres</b> que celles de l'union, <b>pour tous les individus et évènements cités d</b><br><b>la fiche :</b> |                                                                                                    |                                                                                                    |                                                                                                    |                                                                     |                                                            |                                                   | irces<br>és dans     |
|-----------------------------------------|----------------------------------------------------------------------------------------------------|----------------------------------------------------------------------------------------------------|----------------------------------------------------------------------------------------------------|----------------------------------------------------------------------------------------------------|---------------------------------------------------------------------|------------------------------------------------------------|---------------------------------------------------|----------------------|
|                                         |                                                                                                    | 🗱 ELIE ©                                                                                                    |                                                                                                    |                                                                                                    |                                                                     | 28/05/2021                                                 |                                                   |                      |
|                                         |                                                                                                    | MARTIN Jea<br>(1) hé le 05/1<br>(2) (3) h à Chât<br>Profession Prof<br>A cao                                                                                                    | an-Michel Albert<br>1/1963 Sosa n°<br>teau-Thierry, Aisne,<br>'esseur de mathémati<br>démicien                                                                                                    | (6) née le (<br>à (<br>Profession (                                                                        | Anne Nathalie F<br>06/07/1966<br>Château-Thierry, Ais<br>Chirurgien | France - 2<br>sne, FRANCE                                  |                                                   |                      |
|                                         |                                                                                                    | Decede le<br>à                                                                                                    |                                                                                                    |                                                                                                    | Decedee le<br>à                                                     |                                                            |                                                   |                      |
|                                         |                                                                                                    | Fils de MAR<br>et de EIFF<br>I                                                                                                    | RTIN André "Maurice"<br>FEL Denise Marcelle<br>Enfant de la famille n                                                                                                    | '-7<br>-8<br>° <b>2</b>                                                                                    | Fille de [<br>et de [                                               | DUPOND Jacques H<br>DE VASIERE Martin<br>Enfant de la fami | Henri - 78<br>e Michèle - 79<br>ille n° <b>29</b> |                      |
|                                         |                                                                                                    | Union Ma                                                                                                    | ariage civil                                                                                                    | Famill                                                                                                    | le n°1                                                              |                                                            |                                                   |                      |
|                                         |                                                                                                    | Date 16/08                                                                                                    | B/ <b>1986</b> à Reims, M                                                                                                    | Marne, FRANCE                                                                                              |                                                                     |                                                            | âge des époux : 22 an:                            | s / 20 ans           |
|                                         |                                                                                                    | Mariage civil                                                                                                    | à la Mairie de Reims.                                                                                                    |                                                                                                    |                                                                     |                                                            |                                                   |                      |
|                                         |                                                                                                    | Bloc-notes f<br>Anecdotes                                                                                                    | familial<br>Anne et J<br>lors du m                                                                                                    | Jean-Michel se sont rencontrés le<br>lariage de Géraldine, la sœur de A                                    | 26 Juin 1974,<br>Anne.                                              |                                                            |                                                   |                      |
|                                         |                                                                                                    | Sources<br>Type : Ac<br>Auteur : M<br>Média : Co<br>Texte : Le<br>Fi                                                                                                    | cte de mariage<br>airie de Reims<br>opie certifiée<br>e<br>quatorze Août 1986, à<br>in                                                                                                    | Titre : Acte de mariage civ                                                                                | ril de MARTIN Je<br>Détenteur: Mai<br>Classemt: 1984<br>juement     | ean-Michel et DUPONC<br>irie de Reims<br>6-456789          | D Anne                                            | 7)                   |
|                                         |                                                                                                    | Autres évènem                                                                                                    | ents familiaux                                                                                                    | Liou                                                                                                    |                                                                     | Cituation                                                  | Enfanteonocra                                     |                      |
|                                         |                                                                                                    | en 06/1984 Un                                                                                                    | nion, Mariage                                                                                                    | Lieu                                                                                                    |                                                                     | Union libre, hors                                          | Emant concerne                                    | (8)                  |
|                                         |                                                                                                    | 02/08/1986 Co                                                                                                    | ontrat de mariage                                                                                                    |                                                                                                    |                                                                     | manage                                                     |                                                   | (9)                  |
|                                         |                                                                                                    | 16/08/1986 Un                                                                                                    | nion, Mariage                                                                                                    | Reims, Marne, FRANCE                                                                                       |                                                                     | Mariage religieux                                          |                                                   | (10)<br>(11)<br>(13) |
|                                         |                                                                                                    | »18/08/1986 Vo                                                                                                    | lyage de noces<br>Iresse de résidence                                                                                                    | Thillois Marne ERANCE                                                                                      |                                                                     |                                                            |                                                   | (14)<br>(15)         |
|                                         |                                                                                                    | Enfants                                                                                                    | miliale                                                                                                    |                                                                                                    |                                                                     |                                                            |                                                   |                      |
|                                         |                                                                                                    | 1 MARTIN D<br>né le 13/02/<br>Profession :<br>marié le 12/                                                                                                    | ) <b>avid Eric - 3</b><br>//1990 à Paris-5e, Sei<br>: Infographe<br>/06/2015 avec OUDIN                                                                                                    | ine, FRANCE<br>IOT Bérangère - 180 (famille n° 6                                                           | (16) di                                                             | e sexe masculin                                            |                                                   |                      |
|                                         |                                                                                                    | (1) Acte manqu<br>Acte de m<br>bla bla bla                                                                                                    | uant :<br>nariage : il manque<br>a bla bla                                                                                                    | Fiche fa                                                                                                   | amiliale                                                            |                                                            |                                                   | 28/05/2021<br>Page 2 |
|                                         |                                                                                                    | bia bia bia<br>Adresse:<br>S6 boulev<br>S1100 RE<br>FRANCE<br>Catégorie s<br>Etudes, For<br>Fiche à com<br>Nationalité,<br>Religion : C<br>Service mili<br>Tritre :<br>Maître de<br>Docteure<br>(2) Jean-Miche                                                                                                    | a bla bla<br>vard Lundy<br>EIMS<br>sociale : Profession intel<br>mation, apprentissage<br>mpléter : Manque ced, r<br>Citoyenneté : Français<br>: atholique<br>itaire : Effectué au 15èn<br>e conférence<br>en mathématiques<br>el est né prématuré            | llectuelle<br>: Diplôme d'ingénieur<br>nanque cela<br>e<br>ne R.I. de Metz entre le 1.09186 el             | t le 31.08.1987                                                     |                                                            |                                                   |                      |
|                                         |                                                                                                    | <ul> <li>(3) Acte de nais</li> <li>Le 5 nove</li> <li>Fin du tex</li> <li>Acte notaria</li> <li>Artiche 1</li> <li>bla bla bla</li> <li>Artiche 2</li> <li>bla bla bla</li> <li>(4) Note Acten</li> <li>Point final d</li> <li>(6) Décoration</li> </ul>                                                                               | ssance de MARTIN Jea<br>embre 1963<br>kte.<br>al / Acte / Acte Notarié F<br>a bla<br>:<br>a bla<br>:<br>a blas.<br>e Naissance JM<br>notarié<br>de la note.<br>: Médaille du travail                                                                          | an-Michel Albert Pierre / Mairie de<br>rançois Amigues / références de p                                   | Château-Thierry<br>pub / jlkjl454545                                | / 02400 / 123 4556 / (<br>./ (5):                          | (4):                                              |                      |
|                                         |                                                                                                    | <ul> <li>Nationalité,</li> <li>Nationalité,</li> <li>Signé par M<br/>et son adjoin</li> <li>Ça commei</li> <li>Ça commei</li> <li>Contrat de u</li> <li>A réglise Sz<br/>(11) Certificat de<br/>Texte certific</li> <li>Note certific</li> <li>Note certific</li> <li>Super voya</li> <li>Journal / Ju</li> <li>Acte notané</li> </ul> | Citoyenneté : Belge<br>donsieur le Maire Pierre<br>int Marc Letranchant.<br>nce comme ça mainten<br>séparation de biens<br>aint-Benoit<br>e mariage religieux de W<br>tificat de mariage religieux<br>ge<br>umelage avec Séville<br>é / Acte de propriété / N | Taittinger<br>ant.<br>IARTIN Jean-Michel et DUPOND /<br>ux.<br><<br>otaire Eric GENEST                     | Anne / (12):                                                        |                                                            |                                                   |                      |
| Nomenclatures<br>Nomenclature des lieux | A                                                                                                    | Bouton<br>la recherch<br>des tirets.                                                                                                    | ) :<br>e dans la no                                                                                                    | menclature INSE                                                                                            | E ne tien                                                           | nt plus comp                                               | ote des espac                                     | es et                |
| Rattachement d'un                       | А                                                                                                    | Quand on                                                                                                    | clique sur                                                                                                    | le bouton <ferm< th=""><th>ner&gt; de</th><th>la fenêtre</th><th>« Rattachem</th><th>ent d'un</th></ferm<> | ner> de                                                             | la fenêtre                                                 | « Rattachem                                       | ent d'un             |
| entant à une famille                    |                                                                                                    | enfant », s                                                                                                    | i un seul p                                                                                                    | parent à été spé                                                                                           | cirie, E                                                            | ∟⊫ pose d                                                  | esormais la                                       | question             |

|                                                          |   | suivante :                                                                                                    |
|----------------------------------------------------------|---|----------------------------------------------------------------------------------------------------|
|                                                          |   | Rattachement à une famille de l'enfant MARTINOT, Pierre-Jacques ×         Souhaitez-vous enregistrer la filiation avec ?                                                                                                    |
|                                                          |   | Un seul parent Les deux parents Annuler                                                                                                    |
| Recherche<br>d'ascendants<br>Recherche de<br>descendants | A | Désormais, par souci de cohérence avec le tableau des parentés et des cousinages et la recherche de branches notamment, le n° de génération du <b>DeCujus</b> a systématiquement la valeur «zéro », celui des ancêtres a une valeur négative, celui des descendants a une valeur positive.                                                                                                    |
| Recherche d'un lien de<br>parenté                        | N | Nouveau raccourci « Générer le tableau des parentés et des cousinages d'un individu » :         Recherche       Outils       Options       Nomenclatures       Aide         Recherche       Outils       Options       Nomenclatures       Aide         Rechercher (dans la base de données)       Parcourir l'index alphabétique       Parcourir l'index alphabétique       Parcourir l'index alphabétique       Parcourir l'index alphabétique       Parcourir l'index alphabétique       Parcourir l'index alphabétique       Parcourir l'index alphabétique         Parcourir l'index alphabétique       Parcourir l'index alphabétique       Parcourir l'index alphabétique       Parcourir l'index alphabétique       Parcourir l'index alphabétique         Parcourir l'index alphabétique       Parcourir l'index alphabétique       Parcourir l'index alphabétique       Parcourir l'index alphabétique         Parcourir l'index alphabétique       Parcourir l'index alphabétique       Parcourir l'index alphabétique       Parcourir l'index alphabétique         Parcourir l'index alphabétique       Parcourir l'index alphabétique       Parcourir l'index alphabétique       Parcourir l'index alphabétique         Rechercher un lien de parenté       Parcourir (suivi des actes)       Parcourir l'index alphabétique       Parcourir l'index alphabétique         Rechercher les fiches à compléter (suivi des actes) <td< th=""></td<> |
| Recherche de branches                                    | С | Correction d'une régression qui faisait que les descendants du DeCujus n'étaient plus pris en compte.                                                                                                    |
| Requêtes ciblées<br>Fichier des évènements               | N | Nouvelle requête :<br>« Evènements <b>avec un niveau de fiabilité mais sans source</b> ».                                                                                                    |
| Sauvegarde des<br>données                                | A | Il est possible d'enchaîner désormais une sauvegarde Fichiers par une<br>sauvegarde GedCom :<br>ELIE 6 - Dossier EXEMPLE2 - Sauvegarde des données ×<br>Souhaitez-vous enchaîner par une sauvegarde GedCom du dossier en cours ?<br>Qui Non                                                                                                    |
| Synthèse d'un<br>évènement                               | A | Affichage de la photo principale de l'évènement (celle dont le type de photo<br>est égal à 1 ou 2 – idem pour l'impression) :<br>Synthèse d'un évènement – – ×<br>Mariage civil de MARTIN Jean-Michel Albert Pierre et de DUPOND Anne Nathalie France<br>Le samedi 16 août 1986 à 15h00, à Reims, Hotel de ville de Reims, Marne = (à l'âge de 22 ans) (1)<br>MARTIN, Jean-Michel, Albert, Pierre :<br>Né le mardi 5 novembre 1963, à Château-Thierry, Aisne = (2)<br>Parents de Jean-Michel (mariés le jeudi 8 août 1963 à Reims, Cathédrale de Reims, Marne = - famille n° 2) :                                                                                                    |

## Version 6.2.b4c (03.05.2021 – version corrective)

| Eléments concernés | Ы | Nouveautés, Améliorations, Corrections, Informations                                           |
|--------------------|---|------------------------------------------------------------------------------------------------|
| Kit d'installation | С | Recompilation générale de l'application pour éviter le planté « Le code doit être recompilé ». |
| Fiche de synthèse  | С | La fiche de synthèse était tronquée par le haut.                                               |

## Version 6.2.b4b (30.04.2021 – version corrective)

| Eléments concernés | Р | Nouveautés, Améliorations, Corrections, Informations                                                                       |  |  |  |
|--------------------|---|----------------------------------------------------------------------------------------------------|--|--|--|
| Fiche individuelle | С | Correction d'une coquille sur la saisie de la commune du lieu de naissance ou de<br>décès.                                 |  |  |  |
|                    |   | A noter que ce bug ne se produisait pas dans l'onglet « Evènements ».                                                      |  |  |  |
| Index alphabétique | С | Avec option « Fiche de synthèse masquée » :                                                                                |  |  |  |
|                    |   | La fiche de synthèse était affichée à tort derrière la liste des individus, ce qui provoquait une zone floue dans l'index. |  |  |  |

## Version 6.2.b4 (30.04.2021)

| Eléments concernés | 5 | Nouveautés, Améliorations, Corrections, Informations                                                                                                    |
|--------------------|---|----------------------------------------------------------------------------------------------------|
| Arbre ascendant    | А | Ajout des dates de divorce :                                                                                                    |
| Arbre descendant   |   | 🔃 -2 MARTIN Alfred Désiré ø 01/09/1920 † 10/04/1995 💻 x GAUTIER Jeanne Hélène ø ? x en 1969 🗖 👖 en 1971 † ?                                                                                                    |
| Arbre descendant   | A | Pour permettre leur impression, les symboles de fiabilité sont représentés désormais selon leur valeur définie dans les Options générales :                                                                                                    |
|                    |   | 🏥 Descendance de MARTIN André "Maurice" et de EIFFEL Denise Marcelle 🛛 🚽 🗙                                                                                                    |
|                    |   | X < H 🗉 🖲 E 🗃 🕘 🔅 🔲 🥰 🚨 🖉 🖄 🛍 🛍 😂 🐓                                                                                                    |
|                    |   | 💽 MARTIN André "Maurice" ø 14/06/1940 à Château-Thierry, Aisne 🗖, † 15/01/2008 à Auxerre, Yonne 🗖 x EIFFEL Denise Marcelle ø 22                                                                                                    |
|                    |   | 🕞 🔀 MARTIN Jean-Michel Albert Pierre 🗴 05/11/1963 a Chateau-Thierry, Aisne 🗖 x DUPOND Anne Nathalie France 🕫 06/07/1966 a Chateau-Thierry,                                                                                                    |
|                    |   | MARTIN Victoria Virginie ø 02/04/2016 à Reims, Marne                                                                                                    |
|                    |   | MARTIN Augustin Nicolas ø 02/04/2016 à Reims, Marne                                                                                                    |
|                    |   | MARTIN Alexandra Nathalie ø 16/05/1992 à Paris-7e, Seine                                                                                                    |
|                    |   | MARTIN Eléonore Anne ø 15/09/1994 à Reims, Marne                                                                                                    |
|                    |   | - Kan Martin Matthieu Adam ø 02/10/2002 a i hillois, Marne<br>MARTIN Véronique Alíne ø 23/09/1966 à Epernay, Marne x MADELAIN Alain Serge ø 02/10/1964 à Epernay, Marne, x 21/06/1996 à Reims, Ma                                                                                                    |
|                    |   | MADELAIN Kevin Alain André ø 12/08/1998                                                                                                    |
|                    |   | Kartin Véronique Aline ø 23/09/1966 à Epernay, Marne x BERTRAND Aurélien ø ?, x 14/04/2004     BEPTRAND Maxime ø 20/01/2005                                                                                                    |
|                    |   | BERTRAND Emma ø 15/06/2008                                                                                                    |
|                    |   | MARTIN Mort-Né ø en 1968 ⊠, † °+1968                                                                                                    |
|                    |   | E S MARTIN Valene Marie ø 09/09/1969 a Reims, Marne<br>S MARTIN Aurélie ø ?                                                                                                    |
|                    |   | MARTIN Tristan ⌀ 02/05/1970 ⊠, † 07/05/1971                                                                                                    |
|                    |   | MARTIN Jean-Philippe Thierry @ 28/05/1974 à Reims, Marne, † en 2009 x DUCHEMIN Isabelle @ ?, x 15/06/1996 à Epernay, Marne MARTIN Jean Philippe Thierry @ 28/05/1974 à Reims, Marne, † en 2009 x JEEE//DE Record e en 1970, x en 2001                                                                                                    |
|                    |   |                                                                                                    |
|                    |   |                                                                                                    |
|                    |   |                                                                                                    |
|                    |   | Date 05/03/2021 Descendance de MARTIN André "Maurice" et de EIFFEL Denise Marcelle Dossier EXEMPLE2 4 générations 25 individus                                                                                                    |
|                    |   | Image: Martin André "Maurice" a 14/06/1940 à Château-Thierry, Aisne ■, t 15/01/2008 à Auxere, Yonne ■, x 16/7 EL Denise Marcelle a 22/08/1943 à Longw, Meurtheet-Me         Image: Martin David Eric a 13/02/1990 à Paris-5e, Seine ■, x OUDINOT Bérangère Nathalie a 25/11/1991 à Sézanne, Marne ■, x 12/06/2015 à Thiltois, Marne ■         Image: Martin David Eric a 13/02/1990 à Paris-5e, Seine ■, x OUDINOT Bérangère Nathalie a 25/11/1991 à Sézanne, Marne ■, x 12/06/2015 à Thiltois, Marne ■         Image: Martin Naudic Eric a 13/02/1990 à Paris-5e, Seine ■, x OUDINOT Bérangère Nathalie a 25/11/1991 à Sézanne, Marne ■, x 12/06/2015 à Thiltois, Marne ■         Image: Martin Augustin Nicolas a 02/04/2016 à Reims, Marne ■         Image: Martin Martine Léandra Nathalie a 16/05/1992 à Paris-7e, Seine ■         Image: Martin Matthieu Adam a 02/10/2002 à Thiltois, Marne         Image: Martin Véronique Aline a 23/09/1966 à Epernay, Marne x MADELAIN Alain Serge a 02/10/1964 à Epernay, Marne, x 21/06/1996 à Reims, Marne         Image: Martin Véronique Aline a 23/09/1966 à Epernay, Marne x BERTRAND Aurélien a ?_, x 14/04/2004         Image: Martin Véronique Aline a 23/09/1966 à Epernay, Marne x BERTRAND Aurélien a ?_, x 14/04/2004         Image: Martin Véronique Aline a 23/09/1966 à Epernay, Marne x BERTRAND Aurélien a ?_, x 14/04/2004         Image: Martin Véronique Aline a 23/09/1966 à Epernay, Marne x BERTRAND Aurélien a ?_, x 14/04/2004         Image: Martin Vaierie Marie a 09/09/1969 à Reims, Marne         Image: Martin Vaierie and 15/08/2008         Image: Martin Vaierie ande 3 02/09/1969 à Reims, Marne <td< th=""></td<> |
|                    |   |                                                                                                    |

| Arbre descendant FGP<br>Arbre descendant FO                                      | А | Le cas échéant, ajout de la mention « => voir descendance sur autre branche » :                                                                                                    |  |
|----------------------------------------------------------------------------------|---|----------------------------------------------------------------------------------------------------|--|
|                                                                                  |   | MARTIN Geneviève Marguerite     01/03/1942 Reims Grand-Est     MARTIN Alceste     ø     x     => voir descendance sur autre branche                                                                                                    |  |
|                                                                                  |   | MARTIN Geneviève Marguerite<br>g 01/03/1942 Reims<br>MARTIN Alceste g x<br>x<br>x<br>x<br>x<br>x<br>x<br>x<br>x<br>x                                                                                                    |  |
| Arbres en éventail,<br>Arbres FO,<br>Tableaux ascendant,<br>Tableau des parentés | N | Nouvelle option « Horodater les arbres archivés » :<br>Options relatives au contenu et à la présentation de l'arbre<br>Vignette Image ou couleur de fond Options spécifiques Options d'impression<br>Sortie impression nommée selon le titre de l'impression<br>Horodater les arbres archivés<br>Imprimer l'image ou la couleur de fond de l'arbre<br>Imprimer l'image ou la couleur de fond de l'arbre<br>Imprimer le n° de page (si multipages)<br>Imprimer la couleur de fond des vignettes<br>Vimprimer le titre de l'arbre<br>Imprimer le nombre de générations dans le titre de l'arbre<br>Imprimer le nombre de générations dans le titre de l'arbre<br>Afficher le n° SOSA permanent (et non pas le n° SOSA temporaire)                                                                                                    |  |
|                                                                                  |   | Afficher le n° SOSA permanent (et non pas le n° SOSA temporaire)                                                                                                    |  |
| Cercle familial                                                                  | A | Ajout du symbole « * - Ascendant direct » :<br>Cercle familial de MARTIN Jean-Michel Albert Pierre<br>Parents<br>Conjoints<br>Tenfants<br>Frères / Soeurs<br>Neveux / Nièces<br>CaxTiex Yvonne Marie *<br>CARTIER Yvonne Marie *<br>CARTIER Yvonne Marie *<br>COUSTIER Yvonne Marie *<br>CARTIER Yvonne Marie *<br>CARTIER Yvonne Marie *<br>COUSTIER Yvonne Marie *<br>CARTIER Yvonne Marie *<br>COUSTIER Yvonne Marie *<br>CARTIER Yvonne Marie *<br>COUSTIER Yvonne Marie *<br>CARTIER Yvonne Marie *<br>CARTIER Yvonne Marie *<br>CARTIER Yvonne Marie *<br>COUSTIER Yvonne Marie *<br>COUSTIER Yvonne Marie *<br>COUSTIER YVONNU X ©<br>COUSTIER YVONNU X ©<br>COUSTIER YVONU X ©<br>COUSTIER YVONU X ©<br>COUSTIER YVONU X ©<br>COUSTIER YVONU X ©<br>COUSTIER YVONU X ©<br>COUSTIER YVONU X ©<br>COUSTIER YVONU X ©<br>COUSTIER YVONU X ©<br>COUSTIER YVONU X ©<br>COUSTIER YVONU X ©<br>COUSTIER YVONU X ©<br>COUSTIER YVONU X ©<br>COUSTIER YVONU X |  |
| Changement de dossier                                                            | A | La <b>reconstruction du répertoire des lieux</b> est désormais systématique en cas de changement de dossier.                                                                                                    |  |
| Comparaison de 2<br>dossiers de généalogie                                       | С | Vue comparative des données :<br>Suppression d'un planté qui pouvait survenir quand la rubrique Heure de<br>naissance et/ou Heure de décès étaient cochées.                                                                                                    |  |
| Corriger, générer en<br>masse                                                    | Ν | Photos et autres médias : nouvelles fonctions :<br>- « Forcer la légende des photos si absente »,<br>- « Attribuer une même image à un groupe de photos » :<br>Outis Options Nomenclatures Aide<br>Perse-bête, notes personnelles<br>Carnet d'adresses<br>Carnet d'adresses<br>Carnet d'adresses<br>Carnet d'adresses<br>Carnet d'adresses<br>Carnet d'adresses<br>Recuméroter<br>Numérotation Sosa, DeCujus<br>Utilitaires<br>Logiciels compagnons<br>Ouvrir une page Web dans une fenêtre d'ELIE<br>Curriger la dégende des photos si absente<br>Curriger la dégende des photos si absente<br>Curriger la dégende des photos si absente<br>Curriger la dégende des photos si absente<br>Curriger la dégende des photos si absente<br>Curriger la dégende des photos si absente<br>Curriger la légende des photos si absente<br>Curriger la légende des photos si absente<br>Curriger la légende des photos si absente<br>Curriger la légende des photos si absente<br>Curriger la légende des photos si absente<br>Curriger la légende des photos si absente                                                                                                    |  |

| Explorateur de la base<br>de données | С | Fonction « Limiter la recherche à une population prédéfinie d'individus » :<br>ELIE plantait quand la population était trop nombreuse (à cause du dépassement<br>de capacité de la formule de la requête dynamique correspondante - corrigé).                                                                                                    |  |
|--------------------------------------|---|----------------------------------------------------------------------------------------------------|--|
|                                      | С | Fichier des unions :<br>La liste des valeurs permises était erronée à partir de la rubrique « heure » (égale<br>à tort à celle de la rubrique suivante).                                                                                                    |  |
| Fenêtres de dialogue                 | N | Nouveau menu contextuel (clic droit) :<br>« Copier le texte dans le presse-papier de Windows » :<br>Professions, métiers, occupations, activités<br>Professions, métiers, occupations, activités exercées<br>par l'individu au cours de sa vie.<br>Sa saisie es<br>Copier le texte dans le presse-papier de Windows<br>. la modification oune profession dans le profession " dans le bloc-notes n'a<br>pas d'incidence sur ce champ.<br>A noter que les professions peuvent être enregistrées dans l'onglet<br>"Evènements" en indiquant la période concernée.<br>Vous pouvez cliquer sur le bouton à droite, pour effectuer une saisie<br>"plein écran".<br><u>D</u> K                                                                                                    |  |
| Fiche de synthèse                    |   | Paragraphe « Parents » : Ajout de la mention ci-dessous :<br>Fiche n° 1 - MARTIN Jean-Michel Albert Pierre Sosa n° 1 - ×<br>Identité Parents Famille Evènements Bloc-notes Photos-Médias Divers Synthèse<br>MARTIN Jean-Michel Albert Pierre Fiche n° 1 - Sosa n° 1 (1)(2)(3)(4)(5)(6)(7)(8)(9)<br>Né le mardi 5 novembre 1963 à midi à Château-Thierry, Aisne =, âgé de 57 ans, vivant<br>(Acte de naissance de MARTIN Jean-Michel Albert Pierre / Mairie de Château-Thierry 02400 / 123 4556<br>Acte notarial / Acte / Acte Notarié François Amigues / références de pub / jikj454545)<br>Profession(s) : Professeur de mathématiques, Académicien<br>Titre(s) : Matre de conférence, Docteur en mathématiques, Roi de Thillois<br>Parents (mariés le jeudi 8 août 1963 à Reims, Marne = - famille n° 2)<br>filis de MARTIN André "Maurice" Otaties Ises sources des évènements NMD et non plus<br>seulement la première :<br>Elle comporte désormais toutes les sources des évènements NMD et non plus<br>seulement la première :<br>MARTIN André "Maurice" Sosa n° 2 Gen. 2 - ×<br>Identité Parents Famille Evènements Bloc-notes Photos-Médias Divers Synthèse<br>MARTIN André "Maurice" Fiche n° 7 - Sosa n° 2 (1)(2)(3)(4)<br>Aias "MARTINS, MARETIN" - dt "Momo" |  |
|                                      | A | Né le vendredi 14 juin 1940 à Château-Thierry, Aisne 📲, il y a 80 ans<br>(Archives départementales / Acte de Naissance de MARTIN André "Maurice" / Paroisse St MICHEL<br>Décédé le mardi 15 juniver 2008 a 2255 à Auxerre, Yonne 📲 y a 13 ans à l'âge de 67 ans<br>(Acte de décès de MARTIN André "Maurice" / Mairie d'Auxerre<br>Acte de Notoriété / Certificat de décès)         Selon l'option relative aux notes, elle comporte désormais l'éventuelle note des<br>sources         Nouvelle option d'impression « photos des évènements » :         Imprimer les photos concernant findividu, dont<br>(Imprimer les photos concernant findividu, dont<br>(Imprimer les photos des sources)         Imprimer les photos des sources         Imprimer les photos des sources                                                                                                    |  |
|                                      |   |                                                                                                    |  |

| Fiche individuelle N<br>Evènements | Nouvelle fonction (bouton Synthèse 🕩) permettant de générer la synthèse d'un évènement :                                                                                                    |
|------------------------------------|----------------------------------------------------------------------------------------------------|
|                                    | 🛄 Fiche n° 1 - MARTIN Jean-Michel Albert Pierre Sosa n° 1 — 🗆 🗙                                                                                                    |
|                                    | Identité Parents Famille Evènements Bloc-notes Photos-Médias Divers Synthèse                                                                                                    |
|                                    | Date         Type d'évènement         Evènement conjugal         Confidentiel                                                                                                    |
|                                    | 05/11/1963 Naissance<br>05/11/1963 Titre Union, Mariage ▼ + 20 00                                                                                                    |
|                                    | ^05/11/1963 Adresse de résidence Qualf. ✓                                                                                                    |
|                                    | ^03/06/1964 Baptême chrétien Date ▼ 16/08/1986 - / /                                                                                                    |
|                                    | »01/09/1981 Etudes, Formation Heure 17:00                                                                                                    |
|                                    | en 06/1984 Union libre, hors mariage Lieu Reims 🛛 💎 51454                                                                                                    |
|                                    | 30/06/1986 Obtention d'un diplôme Eglise Saint-Benoit ▼ Marne ▼                                                                                                    |
|                                    | 16/08/1986 Mariage civil Situa Mariage relinieux                                                                                                    |
|                                    | 16/08/1986 Mariage religieux                                                                                                    |
|                                    | »18/08/1986 Voyage de noces                                                                                                    |
|                                    | en 2000 Donation à l'éclise Saint-Benoit                                                                                                    |
|                                    | en 2006 Adresse de résidence familiale                                                                                                    |
|                                    | Sources (1) 2 = Témoins (4) Photos (1) 1 F                                                                                                    |
|                                    | Certificat / Certificat de mariage religieux de MARTIN Jean-Michel et DL                                                                                                    |
|                                    | < III 16 évènement(s) >                                                                                                    |
|                                    |                                                                                                    |
|                                    |                                                                                                    |
|                                    | 👖 Synthèse d'un évènement — 🗆 🗙                                                                                                    |
|                                    | Mariage religieux de MARTIN Jean-Michel Albert Pierre et de DUPOND Anne Nathalie France         Le samedi 16 août 1986 à 17h00, à Reims, Eglise Saint-Benoit, Marne = (à fâge de 22 ans) (1)         MARTIN, Jean-Michel, Albert, Pierre :         Né le mardi 5 novembre 1963 à 12h05, à Château-Thierry, Aisne = (2)         Parents de Jean-Michel (mariés le jeudi 8 août 1963 à Reims, Cathédrale de Reims, Marne = - famille n° 2) :         - fils de MARTIN André "Maurice" [7] (a 14 jun 1940 à Château-Thierry, Aisne = , ± 15 janvier 2008 à Auxerre, Yonne =) =         et de EIFFLL Denise Marcelle [8] (a 22 août 19         - Adresse de résidence familale : à partir du jeu         Cafraichir la synthèse         DUPOND, Anne, Nathalie, France :         Née le mercredi 6 juillet 1966 à 6h30, à Château-         Parents de Anne (mariés le lundi 25 mai 1964         file de DUPOND Jacques Henri [78] (a 10 mars et de DE VASIERE Martine Michèle [79] (a 28 avr         Sources :         Certificat de mariage religieux.         Témoins :         - BOURGUUSNON Elisabeth, marraine de Anne         - MALGRAS Josett Hermione, marraine de Anne         - MALRAS Josett Hermione, marraine de Anne         - MALGRAS Josett Hermione, marraine de Jean-Michel, entre le 5 novembre 1963 et le 31 août 1981, à Château-Thierry, Aisne (à la nais:         - PARS Henri, parain de Anne         - MALCRAS Josett Hermione, marraine de Jean-Michel, entre le 5 novembre 1963 et le 31 août 1981, à |

|                          |   | 🛄 Options de la synthèse d'un évènement                                                     | ×                                   |                                |                   |
|--------------------------|---|---------------------------------------------------------------------------------------------|-------------------------------------|--------------------------------|-------------------|
|                          |   | Afficher les lieux complets (sinon selon Options génér                                      | ales)                               |                                |                   |
|                          |   | <ul> <li>Afficher le niveau de fiabilité générale des évènements</li> </ul>                 | s NMD                               |                                |                   |
|                          |   | ✓ Afficher les autres évènements (autres que NMD)                                           |                                     |                                |                   |
|                          |   | <ul> <li>Afficher les professions (selon Options générales)</li> </ul>                      |                                     |                                |                   |
|                          |   | <ul> <li>Afficher les titres (selon Options générales)</li> </ul>                           |                                     |                                |                   |
|                          |   | ✓ Afficher les notes                                                                        |                                     |                                |                   |
|                          |   | <ul> <li>Afficher les témoins</li> </ul>                                                    |                                     |                                |                   |
|                          |   | <ul> <li>Afficher les sources (NMD + BAD, selon options géné</li> </ul>                     | rales)                              |                                |                   |
|                          |   | ✓ Afficher les lieux des NMD des parents, fratries et enf                                   | ants                                |                                |                   |
|                          |   | ✓ Afficher les adresses                                                                     |                                     |                                |                   |
|                          |   | Dates relatives à l'individu<br>Dates en clair     Dates JJ.MM.AAAA                         |                                     |                                |                   |
|                          |   | Autres dates (Fratrie, enfants)                                                             |                                     |                                |                   |
|                          |   | Dates en clair     Dates JJ.MM.AAAA                                                         | Dates AAAA                          |                                |                   |
|                          |   | Séparateur de date = "." et non pas "/"                                                     |                                     |                                |                   |
|                          |   | Imprimer les photos concernant l'individu, dont                                             |                                     |                                |                   |
|                          |   | ✓ les photos personnelles ✓ les photos des                                                  | évènements MND                      |                                |                   |
|                          |   | ✓ les photos des sources ✓ les photos des                                                   | témoins                             |                                |                   |
|                          |   | ✓ les photos des lieux ✓ les photos des                                                     | autres évènements                   |                                |                   |
|                          |   |                                                                                             | Ok 🚫 Annuler                        |                                |                   |
| Fiche individuelle       | Ν | Nouveaux boutons                                                                            |                                     |                                |                   |
| Evènements / Chronologie |   | 🎁 Chronologie des évènements de MARTIN Jean-M                                               | ichel Albert Pierre                 | _                              |                   |
| des evenements           |   |                                                                                             |                                     |                                |                   |
|                          |   |                                                                                             |                                     | Ľ.                             | 2 🖅 💷 🚳           |
|                          |   | Evènements<br>Naissance (vivant)                                                            |                                     | 1963 1964                      | 1981 1            |
|                          |   | le 5 novembre 1963 (âgé de 57 ans)                                                          | 20                                  | 05.11.1963                     |                   |
|                          |   | a Chateau-Thierry, Aisne<br>Note : Jean-Michel est né prématuré.                            |                                     |                                |                   |
|                          |   | Titre<br>Poi de Thillois                                                                    |                                     |                                |                   |
|                          |   | le 5 novembre 1963 (il y a 57 ans)                                                          |                                     | 05.11.1963                     |                   |
|                          |   | à Thillois, Marne<br>à la naissance                                                         |                                     |                                |                   |
|                          |   | Adresse de résidence                                                                        |                                     |                                |                   |
|                          |   | à Château-Thierry, Aisne                                                                    |                                     | ^05.11.1963                    | ^31.08.1981       |
|                          |   | à la naissance<br>Bantême chrétien                                                          |                                     |                                |                   |
|                          |   | entre le 3 juin 1964 et le 5 juin 1964 (il y a 56 ans)                                      |                                     | 403.06.196                     | 4                 |
|                          |   | a versailles, Seine-et-Oise<br>à l'âge de 7 mois                                            |                                     | ^05.06.196                     | 4                 |
|                          |   | Note : L'eau était froide.                                                                  | (a)                                 |                                | <b>v</b>          |
|                          |   | 76 Automot/-)                                                                               |                                     |                                |                   |
|                          |   | 20 evenement(S)                                                                             |                                     |                                | Lermer            |
|                          |   | permettant respectivement de voir<br>ou la synthèse de l'évènement sélec                    | les sources, le<br><b>ctionné</b> . | s témoins, les ph              | otos-médias       |
| Fiche Témoins            | Ν | Liste des parentés : nouvelle fonction                                                      | n « Trier la lis                    | te selon le code               | »:                |
|                          |   | 🍿 Témoins de l'évènement 'Naissance' de MARTIN Je                                           | an-Michel Albert Pier               | re                             |                   |
|                          |   | Nom - Prénoms Qualité Pa                                                                    | Témoin 0-                           | nfidential                     |                   |
|                          |   | EIFFEL Denise Marcelle Personne présente Mere                                               | Qualité Perso                       | nne présente 👻 🗔               |                   |
|                          |   | MALGRAS JOSETTE HERMIONE Marraine Marraine<br>MARTIN Alfred Désiré Témoin oculaire Grand-pu | N° de fiche                         | 22 🔘 🗅 🝙                       |                   |
|                          |   | MARTIN Alfred "Eugène" Al Personne présent Arrière                                          |                                     |                                |                   |
|                          |   | MARTIN Andrè "Maurice" Déclarant Père<br>MARTIN Jacques Marcel Parrain Oncle pa             | Nom                                 | N                              |                   |
|                          |   |                                                                                             | Prénomo Alferent                    | "Funàna" Armand                |                   |
|                          |   |                                                                                             | Prenotis Alfred                     | e grand eère estre al          |                   |
|                          |   |                                                                                             | Arrier Arrier                       | Aide détaillée                 |                   |
|                          |   |                                                                                             | age d                               | Afficher tout                  | es les parentés 🕴 |
|                          |   |                                                                                             | Note cor                            | nfidentiell 🛃 Trier la liste s | elon le code      |

| Fichiers Population<br>« .pop » | A | Désormais, le nom de ces fichiers est<br>- préfixé du nom du dossier d'appartenance,<br>- horodaté.<br>Exemple : « EXEMPLE_Les_MARTIN_(2021-03-30.09-15).pop ».<br>Rappel : ils sont stockés dans le répertoire « Elie\%Fichiers_de_travail ».<br>Fonction « Restituer une population pré-enregistrée » :<br>ELIE vérifie désormais que le fichier sélectionné appartient bien au dossier en                                                                                                    |
|---------------------------------|---|----------------------------------------------------------------------------------------------------|
| Gestion des photos-<br>médias   | С | Copie d'une photo vers une autre fiche :<br>Par erreur, la recherche des évènements concernés était faite selon le nom de la<br>photo et non pas sur le nom du lieu.                                                                                                    |
|                                 | A | Copie d'une photo vers une autre fiche :<br>La recherche n'est plus lancée de façon automatique, pour permettre d'ajouter<br>d'autres critères de sélection.                                                                                                    |
|                                 | С | Fonction « Connaître les fichiers multimédias orphelins » :<br>Suppression d'un planté qui se produisait quand la fenêtre qui liste des fichiers<br>concernés était fermée de façon anticipée.                                                                                                    |
| Impressions                     | A | Modification de la configuration peut être modifiée de façon temporaire.         Désormais, la configuration peut être modifiée de façon temporaire.         Impressions disponibles         Impressions disponibles         Impressions disponibles         Arbre descendant         Arbre descendant         Arbre descendant         Arbre descendant         Arbre descendant         Arbre descendant         Arbre descendant         Arbre descendant         Arbre descendant         Arbre descendant         Arbre descendant         Arbre descendant         Vignettes paramétrables         La configuration permanente est rétablie lors de la fermeture de la fenêtre         List         Impressions disponibles         Impressions disponibles         Impressions standard         Arbre descendant avec photos         Arbre descendant e Pour changer la configuration de l'imprimante         Liste de descendanc (configuration permanente = "PDFCreator, format A4 Portrait")         Liste de descendanc (configuration permanente = "PDFCreator, format A4 Portrait")         Liste arborescente de la descendance affichée         Liste arborescente de la descendance affichée         Liste arborescente de la descendance affichée         Liste ar |

| Livres biographiques                    | С  | Suppression d'un planté qui survenait quand la liste des évènements à prendre en compte était vide.        |                                                                                             |  |
|-----------------------------------------|----|----------------------------------------------------------------------------------------------------|---------------------------------------------------------------------------------------------|--|
| Options principales                     | Ν  | Chapitres / Page de garde :                                                                                |                                                                                             |  |
|                                         |    | Nouvelle option concernant la date de r                                                                    | éalisation du livre :                                                                       |  |
|                                         |    | Livre hiographique - Options préférences                                                                   |                                                                                             |  |
|                                         |    |                                                                                                    |                                                                                             |  |
|                                         |    | Chapitres Narrations Individus Evènements                                                                  | Lieux Dates / Age Photos / Images Notes                                                     |  |
|                                         |    | ✓ Titre des sous-chapitres (recommandé pour la pr                                                          | écision des index)                                                                          |  |
|                                         |    | Générer les signets dans le sommaire                                                                       |                                                                                             |  |
|                                         |    |                                                                                                    |                                                                                             |  |
|                                         |    | Page de garde                                                                                              |                                                                                             |  |
|                                         |    | Mentionner la date de réalisation                                                                          | génération du livre, sinon = date de création du livre                                      |  |
|                                         |    | Mentionner l'auteur                                                                                        |                                                                                             |  |
| Ontions principales                     | N  | Notos / Sources :                                                                                          |                                                                                             |  |
|                                         | IN | Nouvelle ontion permettant de faire appa                                                                   | raître ou non les <b>notes des sources et</b>                                               |  |
|                                         |    | des témoins :                                                                                              |                                                                                             |  |
|                                         |    | 🏦 Livre biographique - Options, préférences                                                                | – o ×                                                                                       |  |
|                                         |    | Chapitres Narrations Individus Evènements Lieux                                                            | Dates / Age Photos / Images Notes / Sources Polices                                         |  |
|                                         |    | Faire apparaître                                                                                           | Inclure les notes suivantes :                                                               |  |
|                                         |    | En fin de O chapitre 💿 sous-chapitre                                                                       | Aucune      O Cochées ci-dessous      Toutes     O Toutes     O     Toutes     O     Toutes |  |
|                                         |    | Notes / Sources                                                                                            | Acte manquant 81                                                                            |  |
|                                         |    | toutes                                                                                                    |                                                                                             |  |
|                                         |    | ✓ relatives à l'individu                                                                                   | ✓ Autre 11                                                                                  |  |
|                                         |    | <ul> <li>relatives aux parents</li> <li>relatives aux unions des parents</li> </ul>                        | <ul> <li>✓ Categorie sociale</li> <li>✓ Contexte historique</li> <li>67</li> </ul>          |  |
|                                         |    | <ul> <li>relatives aux unions des parents</li> <li>relatives aux enfants</li> </ul>                        | Décoration     52     Fudes Formation apprentissage     05                                  |  |
|                                         |    | ✓ relatives aux unions des enfants                                                                         | ✓ Fiche à compléter                                                                         |  |
|                                         |    | ✓> relatives aux sources et aux témoins                                                                    | Histoire de France         74           Histoire personnelle         04                     |  |
|                                         |    | <ul> <li>Faire apparaître le texte complet des sources<br/>(par défaut, voir Options générales)</li> </ul> | Import ELIE 13<br>✓ Nationalité, Citoyenneté 03                                             |  |
| Page de garde                           | N  | Nouveau bouton permettant de <b>voir la pac</b>                                                            | e de garde par défaut :                                                                     |  |
|                                         |    | Daga da ganda du livra                                                                                     |                                                                                             |  |
|                                         |    |                                                                                                    |                                                                                             |  |
|                                         |    |                                                                                                    |                                                                                             |  |
| Biographie                              | А  | Sous-chapitre « Autres Liens » :                                                                           |                                                                                             |  |
|                                         |    | Ajout de l'heure de l'évènement.                                                                           |                                                                                             |  |
| Ascendance                              | А  | Les ascendants apparaissent désormais d                                                                    | ans l'ordre de leur n° SOSA.                                                                |  |
| Ascendance et                           | А  | L'option « Age au mariage » n'était pas pr                                                                 | is en compte.                                                                               |  |
| Descendance                             |    | A noter qu'elle ne s'applique qu'aux parent                                                                | S.                                                                                          |  |
| Ascendance et                           | С  | S'agissant de notes du bloc-notes des fich                                                                 | nes, le patronyme de l'individu concerné                                                    |  |
|                                         |    | n'apparaissait pas (son prenom seulement                                                                   | ).                                                                                          |  |
| ыograpnie, Ascendance et<br>Descendance | A  | Notes « Source » :<br>Elles comportent désormais toutes les se                                             | urcas das ávànaments et non alua                                                            |  |
| Destendance                             |    | seulement la première                                                                                      | urces des evenements et non plus                                                            |  |
| Biographie. Ascendance et               | Α  | Selon l'ontion correspondante elle com                                                                     | porte désormais les éventuelles <b>notes</b>                                                |  |
| Descendance                             | ~  | des sources et des témoins                                                                                 |                                                                                             |  |
| Nomenclatures                           | Α  | Intégration de la nouvelle nomenclature                                                                    | des communes INSEE à compter du                                                             |  |
|                                         |    | <b>1<sup>er</sup> janvier 2021</b> (à noter que les ancien raison du changement de la structure des d      | s fichiers ne sont pas compatibles, en<br>données fournies par l'INSEE).                    |  |
|                                         | С  | Nomenclature des lieux / Lister le répertoir                                                               | e / de tous les éléments :                                                                  |  |
|                                         |    | Correction d'une régression de la version 6                                                                | 6.2.b3 : avec cette fonction, l'intitulé du                                                 |  |
|                                         |    | lieu n'apparaissait plus dans la liste.                                                                    |                                                                                             |  |
|                                         | Ν  | Nomenclature des lieux :                                                                                   |                                                                                             |  |
|                                         |    | Nouveau menu contextuel sur le Code Cor                                                                    | nmune :                                                                                     |  |
|                                         |    |                                                                                                    |                                                                                             |  |

|                                          |   | tieux du dossier EXEMPLE2 X                                                                                                    |
|------------------------------------------|---|----------------------------------------------------------------------------------------------------|
|                                          |   | v de base 🗠 Code ou nº 📥 Nom de la commune 🔍 Code commu 🗊 🖂 e la caracteria de la commune 👔                                                                                                    |
|                                          |   | 00021 Fismes , Marne, Grand                                                                                                    |
|                                          |   | 00022 Fismes 51250, Marne,                                                                                                    |
|                                          |   | 00023 Fort-de-France 97269, Martiniq                                                                                                    |
|                                          |   | 00025 Jonchery-sur-Vesle 51308, Marne,                                                                                                    |
|                                          |   | 00026 La Malmaison 02, Aisne, Pica Code ou numéro                                                                                                    |
|                                          |   | 00027 La Malmaison 02454, Aisne, H 00030                                                                                                    |
|                                          |   | 00029 Laon 02, Aisne, Pica                                                                                                    |
|                                          |   | 00030 Le Grand-Quevilly 76322, Seine-                                                                                                    |
|                                          |   | 00031 Le Mans 72181, Sarthe,                                                                                                    |
|                                          |   | 00032 Le Mont-Saint-Adrien 60428, Olse, H Détail                                                                                                    |
|                                          |   | 00034 Le Vésinet 78650, Yveline Code comm. 76322                                                                                                    |
|                                          |   | 00035 Ligny-le-Châtel 89227, Yonne, Département Version Pournir la commune selon le code Commune                                                                                                    |
|                                          |   | 00036 Longwy 57, Meurthe-et                                                                                                    |
|                                          |   | 00038 Magneux 51337, Marne,                                                                                                    |
|                                          |   | 00039 Metz 57463, Moselle Pays FRANCE                                                                                                    |
|                                          |   | 00040 Moyon 50, Manche, , F                                                                                                    |
|                                          |   | Image: Second second second |
|                                          |   | C Rafraichir   🔚 Imprimer   Autres actions 🗸 🗐 Voir fiches   🎼 Tout supprimer   🍫 Remplacer   🔀 Eermer                                                                                                    |
| Options générales<br>Noms propres        | A | L'option « Afficher les noms et prénoms en couleur selon le sexe (dans les<br>listes) », présente par ailleurs au niveau des fenêtres de recherche, apparaît<br>désormais dans les options générales :<br>Options générales - Noms propres ×                                                                                                    |
|                                          |   |                                                                                                    |
|                                          |   | portant sur Délai, temporisation avant                                                                                                    |
|                                          |   | Options d'ouverture Saisie assistée des individus par liste déroulante recherche dans la liste                                                                                                    |
|                                          |   | En cas de modification du nom patronymique et/ou d'un prénom,<br>sensitives et les fichiers nominatifs                                                                                                    |
|                                          |   |                                                                                                    |
|                                          |   | Noms propres Patronymes V en majuscules sauf pour les particules                                                                                                    |
|                                          |   | Lieux Saisie assistée des noms par liste déroulante Répertoire des noms                                                                                                    |
|                                          |   | Professions, titres URL du site http://www.geneanet.org/nom-de-famille                                                                                                    |
|                                          |   | Contrôle de l'âge                                                                                                    |
|                                          |   | Prenoms () tout en majuscules () en minuscules () saisle libre                                                                                                    |
|                                          |   | Photos, medias                                                                                                    |
|                                          |   | Notes, commentaires (en affichage et en impression) Répertoire des prénoms                                                                                                    |
|                                          |   | Sources - Actes URL du site http://www.geneanet.org/prenoms/signification                                                                                                    |
|                                          |   | Symboles utilisés                                                                                                    |
|                                          |   | Afficher les noms et prénoms en couleur selon le sexe (dans les listes)                                                                                                    |
|                                          |   | Lieux tout en majuscules V Première lettre de chaque mot en majuscule, sauf particules                                                                                                    |
|                                          |   | Logiciels compagnons                                                                                                    |
|                                          |   | (ces options ne s'appliquent pas à la localité / Lieu-dit dont la saisie est libre)                                                                                                    |
| Options générales<br>Symboles graphiques | N | Situation familiale :<br>nouveau symbole « Avec ascendance et descendance » :                                                                                                    |
|                                          |   | Symboles graphiques                                                                                                    |
|                                          |   | Sans ascendance ou fin de ligne directe                                                                                                    |
|                                          |   | Sans descendance possible (ou cochée)                                                                                                    |
|                                          |   | Sans union et sans descendance                                                                                                    |
|                                          |   | Avec union, sans descendance                                                                                                    |
|                                          |   | Avec union, sans descendance (cochée)                                                                                                    |
|                                          |   |                                                                                                    |
|                                          |   |                                                                                                    |
|                                          |   | Sans lien saut parent adoptif                                                                                                    |
|                                          |   | Sans aucun lien                                                                                                    |
|                                          |   | Avec ascendance et descendance                                                                                                    |
|                                          |   | Parent adoptif ou enfant adopté                                                                                                    |
|                                          |   | Par alliance Ø                                                                                                    |
| Recherche<br>d'ascendants                | С | Les individus issus d'un implexe au-delà de la 29 <sup>ème</sup> génération n'étaient pas pris<br>en compte.                                                                                                    |

| Recherche<br>d'ascendants<br>Recherche de branches             | A        | Nouvelle fonction « Connaître les familles présentes plusieurs fois, suite à implexe » :<br>Autres actions      Imprimer      Exporter      Ermer<br>Retirer tous les enfants                                                                                                    |
|----------------------------------------------------------------|----------|----------------------------------------------------------------------------------------------------|
|                                                                |          | 1 Voir la liste d'ascendance                                                                                                    |
|                                                                |          | III Lister tous les individus affichés                                                                                                    |
|                                                                |          | 🧟 Rechercher un individu dans la liste                                                                                                    |
|                                                                |          | Connaître les époux présents plusieurs fois dans la liste                                                                                                    |
|                                                                |          | Rechercher les unions à l'origine d'un implexe                                                                                                    |
| Recherche de branches                                          | A        | Traitement des implexes :<br>Une difficulté de ce traitement réside dans le fait qu'un implexe entre générations<br>différentes pouvait provoquer un décalage de génération vers le haut ou vers le<br>bas, selon l'ordre de traitement des branches.<br>Pour éviter cet alea, nous avons modifié l'algorithme pour privilégier l'ascendance<br>directe, les branches collatérales étant raccrochées ensuite à cette ascendance<br>directe. |
| Recherche de la parenté<br>de deux individus                   | Ν        | Nouvelle fonction « Modifier le nombre de générations de la recherche                                                                                                    |
|                                                                |          | Options V Autres actions V E Créer diagramme mp Lancer une recherche approfondie (alliances collatérales) Modifier le nombre de générations de la recherche approfondie Afficher le compte-rendu de la recherche de parenté Afficher le numéro de fiche Afficher le numéro de génération                                                                                                    |
| Recherche des fiches à<br>compléter (suivi des<br>actes)       | С        | Correction d'une régression de la version 6.2.b3 qui provoquait un planté.                                                                                                    |
| Recherche des parentés et des cousinages                       | С        | Dans certains cas d'implexe, des individus ne figuraient pas dans les bonnes cases (se reporter au paragraphe « Recherche de branches »).                                                                                                    |
| Recherche des unions à                                         | А        | Nouveaux raccourcis :                                                                                                    |
| l'origine d'un implexe                                         |          | Recherche         Outilis         Options         Nomenclatures         Aide           Rechercher (dans la base de données)         Rechercher un ou plusieurs Individus         Rechercher un ou plusieurs Individus                                                                                                    |
|                                                                |          | Parcourir l'index alphabétique                                                                                                    |
|                                                                |          | Consulter le fichiers des unions                                                                                                    |
|                                                                |          | Rechercher les fiches à compléter (suivi des actes)                                                                                                    |
|                                                                |          | Keuler die die die de de de de de de de de de de de de de                                                                                                    |
|                                                                |          | Lancer une requête cible pour un individu Rechercher une ascendance par les hommes et/ou par les femmes                                                                                                    |
| Renumérotation de tout<br>le dossier                           | A        | Cette fonction ne provoque plus la fermeture automatique d'ELIE, car désormais<br>la base de données est entièrement fermée avant de déclencher l'opération.                                                                                                    |
|                                                                | A        | Elle renumérote désormais les numéros de fiche des éventuels fichiers « .pop » contenus dans le répertoire « Elie\%Fichiers_de_travail ».                                                                                                    |
| Requêtes ciblées                                               | A        | Fichier des évènements :<br><b>Evènements survenus à une date anniversaire</b> : prise en compte de la valeur<br>« 00 » pour le jour et/ou le mois recherché, pour permettre de connaître les<br>évènements dont le jour et/ou le mois est inconnu :                                                                                                    |
| 🛄 Exploration de la base de dor                                | nnées ·  | Recherche d' Evènements — 🗆 🗙                                                                                                    |
| Vous avez la possibilité d' interrog<br>paramètre de filtrage. | jer la l | base de données, par l'intermédiaire de requêtes ciblées préétablies, en précisant éventuellement un                                                                                                    |
| Requêtes ciblées                                               | dispon   | bles Q Paramètre de filtrage "x" = Paramètre de filtrage "y" = 1                                                                                                    |
| Evènements survenus à une date                                 | e anniv  | versaire (rien pour "Jour à ignorer", 29 (rien pour "Mois à ignorer", 02<br>"00" pour "Jour inconnu") "00" pour "Mois inconnu")                                                                                                    |
| Requêtes ciblées        | С | Les requêtes ciblées suivantes ne donnaient pas le bon résultat :<br>- Evènements avec témoin,<br>- Evènements sans témoin.                                                                                                    |  |
|-------------------------|---|----------------------------------------------------------------------------------------------------|--|
| Saisie d'un lieu        | N | Nouvelle fonction « Changer de nomenclature nationale (INSEE, STATBEL ou<br>OFS) » :<br>Date ////////////////////////////////////                                                                                                    |  |
| Sauvegarde des fichiers | A | Cette fonction ne provoque plus la fermeture automatique d'ELIE, car désormais la base de données est entièrement fermée avant de déclencher l'opération.                                                                                                    |  |
|                         | A | Il est désormais interdit de stocker une sauvegarde dans le répertoire de stockage des données d'ELIE ou dans le répertoire d'installation d'ELIE.                                                                                                    |  |
| Toutes fenêtres         | A | A l'exception des fenêtres ci-après, toutes les fenêtres sont affichables de<br>façon permanente dans l'espace d'un écran secondaire (PC dont le second<br>écran est une extension du premier).<br>Les exceptions :<br>- « Fenêtre d'accueil d'ELIE »,<br>- « Aide Premiers pas »,<br>- « Arbre façon galerie de portraits »,<br>- « Galerie de portraits »,<br>- « Impressions disponibles ». |  |
| Vignettes paramétrables | A | Rubrique « <b>Age au décès</b> » :<br>N'apparaît plus désormais si la date de décès est inconnue.                                                                                                    |  |

| Eléments concernés | 2        | Nouveautés, Améliorations, Corrections, Informations                                                        |  |  |  |
|--------------------|----------|----------------------------------------------------------------------------------------------------|--|--|--|
| Arbre descendant   | Ν        | Nouvelle fonction « Ouvrir, modifier la fiche du conjoint sélectionné » :                                   |  |  |  |
|                    |          | Ajouter les Descendants directs de l'individu sélectionné                                                   |  |  |  |
|                    |          | Enlever l'individu désigné et ses descendants                                                               |  |  |  |
|                    |          |                                                                                                    |  |  |  |
|                    |          | Rechercher un individu dans la liste                                                                        |  |  |  |
|                    |          | <u>Rechercher un autre individu, en tant que DeCujus</u>                                                    |  |  |  |
|                    |          | 2 { Passer à l' individu désigné en tant que DeCujus                                                        |  |  |  |
|                    |          | Passer au <u>C</u> onjoint de l'individu, en tant que "DeCujus"                                             |  |  |  |
|                    |          | Voir ou modifier la fiche de l'individu sélectionné                                                         |  |  |  |
|                    |          | Voir ou modifier la fiche du conjoint sélectionné                                                           |  |  |  |
|                    |          | Description Modifier sa <u>s</u> ituation conjugale                                                         |  |  |  |
| Arbres Façon       | Ν        | S'agissant d'un arbre archivé,                                                                              |  |  |  |
| organigramme       |          | nouvelle fonction « Ne retenir que les générations 1 à N » :                                                |  |  |  |
|                    |          |                                                                                                    |  |  |  |
|                    |          | Changer l'orientation de l'arbre                                                                            |  |  |  |
|                    |          | Personnaliser les vignettes                                                                                 |  |  |  |
|                    |          | Ne retenir que les générations 1 à N                                                                        |  |  |  |
|                    | А        | Archivage de l'arbre :                                                                                      |  |  |  |
|                    |          | désormais l'orientation de l'arbre est mémorisé dans l'archive.                                             |  |  |  |
| Cercle familial    | Ν        | Nouvelle fonction « Imprimer un document concernant les individus de la                                     |  |  |  |
|                    |          | liste » :                                                                                                   |  |  |  |
|                    |          | 🛄 Cercle familial de MARTIN Jean-Michel Albert Pierre X                                                     |  |  |  |
|                    |          | Parents 2 Père MARTIN André "Maurice"                                                                       |  |  |  |
|                    |          | Conjoints 1 Mé Ouvrir la fiche de l'individu désigné F9                                                     |  |  |  |
|                    |          | Frères / Soeurs 5 Fils Carl Choisir l'individu sélectionné en tant qu'individu référent                     |  |  |  |
|                    |          | Neveux / Nièces 5 Fill 💘 Aiouter l'individu à la liste des favoris F11                                      |  |  |  |
|                    |          | Oncles / Tantes 22 Filk                                                                                     |  |  |  |
|                    |          | Grands-parents 7 So Afficher les numéros de fiche et de famille                                             |  |  |  |
|                    |          | Petits-enfants 3 Fré<br>Gendres / Brus 1 So Albe Trier la liste par ordre alphabétique                      |  |  |  |
|                    |          | Beaux-frères / Belles-sc 7 Frè 🍤 Rétablir l'ordre initial de la liste                                       |  |  |  |
|                    |          | Beaux-parents 2 Fre<br>Parrain / Marraine 3 Ne - Imprimer un de sumant concernant les individus de la liste |  |  |  |
|                    |          | Filleuls                                                                                                    |  |  |  |
|                    |          | Autres témoins 24 Ne Copier la liste dans le presse-papier                                                  |  |  |  |
|                    |          | Toutes parentés ci-di 97                                                                                    |  |  |  |
| Cercle familial    | C        | Neveux / Nièces par alliance :                                                                              |  |  |  |
|                    | Ŭ        | Le nom du conjoint était erroné (égal systématiquement à l'individu par alliance)                           |  |  |  |
| Chronologie des    | N        | Nouveau bouton permettant de faire une recherche dans le tableau :                                          |  |  |  |
| évènements         |          |                                                                                                    |  |  |  |
|                    |          |                                                                                                    |  |  |  |
|                    |          |                                                                                                    |  |  |  |
|                    |          | Livenements 1920 1940 1942 1943 1<br>Naissance                                                              |  |  |  |
|                    |          | le 1er septembre 1920<br>à Reims, Marne, FRANCE                                                             |  |  |  |
|                    |          | Naissance de André "Maurice"                                                                                |  |  |  |
|                    |          | à Château-Thierry, Aisne, FRANCE 14.06.1940                                                                 |  |  |  |
|                    | <u> </u> |                                                                                                    |  |  |  |
|                    |          | Suppression de certaines mentions « vivant » enonées.                                                       |  |  |  |
|                    | A        | - réarrangement des évènements d'adoption,                                                                  |  |  |  |
|                    |          | - indication du nom de l'enfant quand il est différent de celui des parents.                                |  |  |  |

| Compa<br>dossie                                                                                                    | raison de 2<br>rs de généalogie                                                                                                    | С         | Les boutons tétaient accessibles à tort quand le nom du dossier n'était pas renseigné dans la boîte attenante.                                                                                            |                                                                         |  |  |  |  |
|----------------------------------------------------------------------------------------------------|----------------------------------------------------------------------------------------------------|-----------|----------------------------------------------------------------------------------------------------|-------------------------------------------------------------------------|--|--|--|--|
| Explora<br>de don                                                                                                    | ateur de la base<br>nées                                                                                                    | N         | Nouvelle fonction permettant de limiter la recherche à une population<br>prédéfinie d'individus (par l'intermédiaire d'un fichier Population préalablement<br>créé) :                                     |                                                                         |  |  |  |  |
|                                                                                                    | 🛄 Exploration de la base                                                                                                    | de don    | nées - Recherche d' Evènements                                                                                                    | – – ×                                                                   |  |  |  |  |
| Vous allez décrire les critères de recherche portant sur les évènements rech<br>Par exemple, pour obtenir la liste de toutes les adoptions, vous allez devoir pr<br>d'évènement correspondant (rubrique "Evènement - Type").<br>Pour ce faire, pour chaque information :<br>- positionner le curseur sur la ligne de la rubrique concernée,<br>- enter la valeur recherchée ou clinuer sur le bouton c'aleurs > |                                                                                                    |           | cherche portant sur les évènements recherchés.<br>toutes les adoptions, vous allez devoir préciser le<br>le "Evènement - Type").<br>on :<br>e de la rubrique concernée,<br>inver sur le bouton -Valeures. | type Recherche simple Fichier cible Evènements Requêtes préenregistrées |  |  |  |  |
|                                                                                                    |                                                                                                    | ee ou c   | Rubrisues                                                                                                    | Valaur sacharabáa                                                       |  |  |  |  |
|                                                                                                    | Individu - Nº de fiche de                                                                                                    | e l'indi  | rubiques<br>vidu concerné                                                                                                    | = 1045 ou 1046 ou 1024 ou 1023 ou 91 ou 92 ou 89 ou 183 ou 93 ou        |  |  |  |  |
|                                                                                                    | Individu - Nom de l'individu                                                                                                    | LCODCE    | né                                                                                                    |                                                                         |  |  |  |  |
|                                                                                                    | Individu - Prénom de l'indiv                                                                                                    | /idu con  | cerné                                                                                                    |                                                                         |  |  |  |  |
|                                                                                                    | Famille - N° de la famille c                                                                                                    | oncerné   | e                                                                                                    |                                                                         |  |  |  |  |
|                                                                                                    | Evènement - Numéro d'or                                                                                                    | dre       |                                                                                                    |                                                                         |  |  |  |  |
|                                                                                                    | Evènement - Objet (I, E, F                                                                                                    | )         |                                                                                                    |                                                                         |  |  |  |  |
|                                                                                                    | Evènement - Type                                                                                                    |           |                                                                                                    |                                                                         |  |  |  |  |
|                                                                                                    | Evènement - Qualificatif                                                                                                    |           |                                                                                                    | Liste des numéros de fiche issue d'un                                   |  |  |  |  |
|                                                                                                    | Evènement - Motif-Situatio                                                                                                    | n         |                                                                                                    | fichier Population                                                      |  |  |  |  |
|                                                                                                    | Evènement - Année                                                                                                    |           |                                                                                                    |                                                                         |  |  |  |  |
|                                                                                                    | Evènement - Date                                                                                                    |           |                                                                                                    |                                                                         |  |  |  |  |
|                                                                                                    | Evènement - Précision su                                                                                                    | r la date |                                                                                                    |                                                                         |  |  |  |  |
|                                                                                                    | Evénement - Date de fin                                                                                                    |           |                                                                                                    | ×                                                                       |  |  |  |  |
|                                                                                                    |                                                                                                    |           | Aut                                                                                                    | res actions  Recherche avancée ]                                        |  |  |  |  |
|                                                                                                    | Attention, pour des raisons techniques, les rubriques "Nom" et "Prénom" Rémorie<br>ne peuvent être combinées qu'avec la rubrique "Objet". |           |                                                                                                    | r la requête<br>: la requête préenregistrée                             |  |  |  |  |
|                                                                                                    |                                                                                                    |           | 🛍 Limiter la 1                                                                                                    | recherche à une population d'individus fournie par un fichier ".pop"    |  |  |  |  |
|                                                                                                    |                                                                                                    |           | A noter que la requête peut<br>- recevoir d'autres critères de fil<br>- être archivée pour un usage u                                                                                                    | trage, comme le type d'évènement par exemple,<br>Itérieur.              |  |  |  |  |
|                                                                                                    |                                                                                                    | Α         | Nouvelles rubriques de reche                                                                                                    | rche :                                                                  |  |  |  |  |
|                                                                                                    | <ul> <li>Fichier des individus :</li> <li>heure des évènements<br/>Tout évènement,</li> <li>Niveau de fiabilité géné</li> </ul>           |           |                                                                                                    | sance, Baptême, Mariage-Union, Obsèques et<br>pour « Tout évènement ».  |  |  |  |  |
|                                                                                                    |                                                                                                    |           | <ul> <li>Fichier des unions :<br/>heure du mariage :</li> </ul>                                                                                                    |                                                                         |  |  |  |  |
|                                                                                                    |                                                                                                    |           | <ul> <li>Fichier des évènements : <ul> <li>heure de l'évènement,</li> <li>nombre de photos,</li> <li>nombre de sources,</li> <li>nombre de témoins.</li> </ul> </li> </ul>                                |                                                                         |  |  |  |  |
| Explora<br>de don                                                                                                    | ateur de la base<br>nées                                                                                                    | N         | Rubrique type d'évènement :<br>Nouvelle valeur spécifique « NM<br>désigner simultanément ces 3 v                                                                                                    | /ID (Naissance, Mariage ou Décès) permettant de<br>/aleurs :            |  |  |  |  |

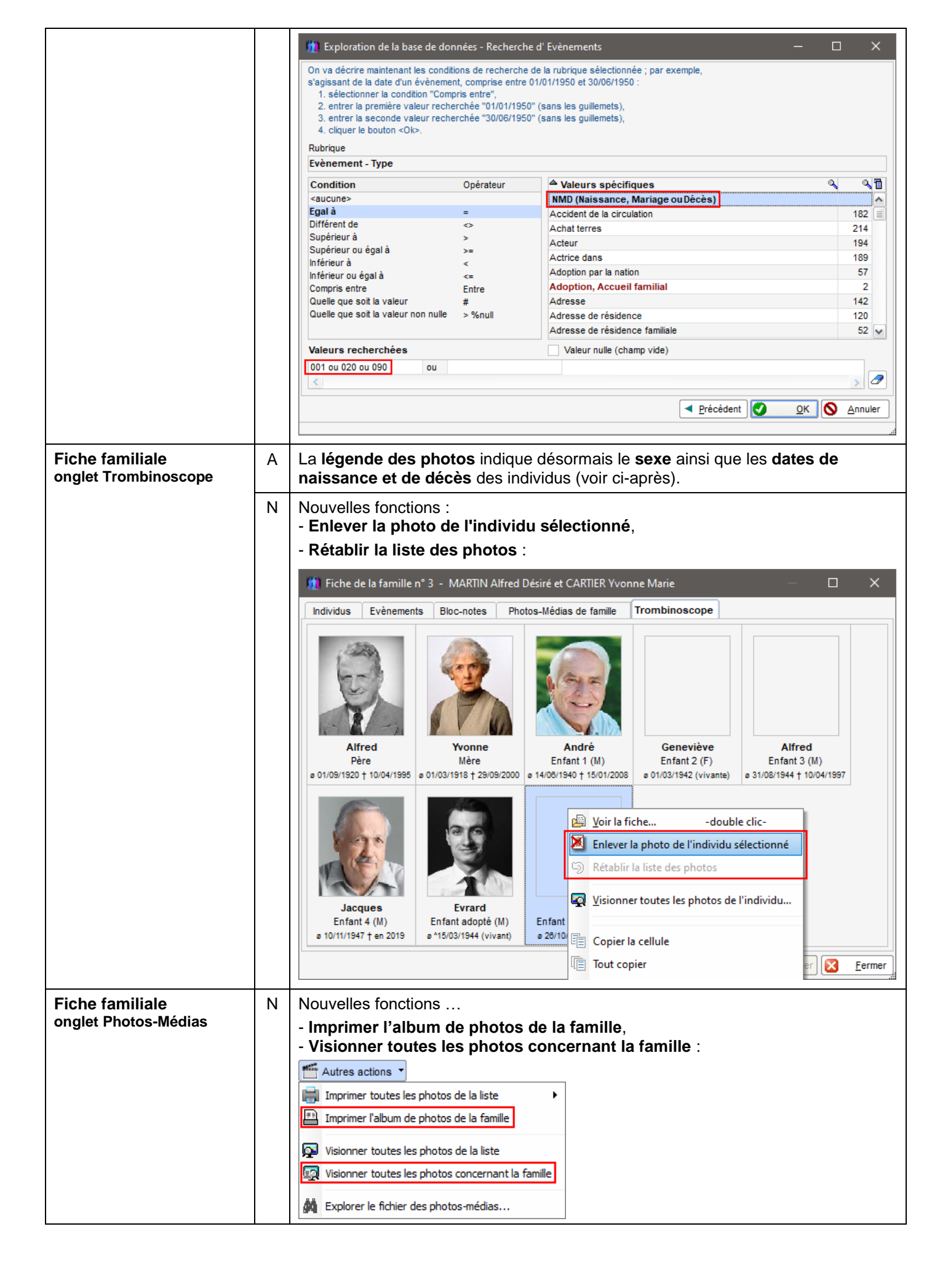

| Fiche familiale<br>onglet Evènements       | С | Avec l'option « Afficher les autres évènements des membres de la famille »,<br>l'intitulé des évènements individuels était affiché de façon incorrecte dans la partie<br>formulaire de la fiche.                                                                                                    |
|--------------------------------------------|---|----------------------------------------------------------------------------------------------------|
| Fiche individuelle<br>onglet Identité      | С | Lors de la création d'une fiche avec une date de naissance typée « Date républicaine », la date de décès était également typée républicaine bien qu'en dehors de la période concernée.                                                                                                    |
| Fiche individuelle<br>onglet Parents       | A | Ajout du n° Sosa permanent des parents dans la liste des parents.                                                                                                    |
| Fiche individuelle<br>onglet Photos-Médias | N | Nouvelle fonction « Imprimer l'album de photos de l'individu » :<br>Autres actions  Imprimer toutes les photos de la liste Imprimer l'album de photos de l'individu Visionner toutes les photos de la liste Visionner toutes les photos concernant l'individu Explorer le fichier des photos-médias                                                     |
| Fiche Sources                              | A | Liste des sources (partie gauche de la fiche) :<br>La configuration de <b>la liste respecte désormais la composition et l'ordre des</b><br><b>rubriques</b> définies au niveau des options générales.                                                                                                    |
| Fiche Témoins                              | A | <b>Simplification de la saisie des prénoms</b> : suppression de l'assistance à la saisie qui est handicapante lors de la saisie d'un deuxième prénom.                                                                                                    |
| Gestion des notes                          | A | Fonction « Consulter le fichier des notes » :<br>Nouveau bouton Options Police / Taille / Couleur permettant d'accéder aux options<br>générales, pour modifier la police et/ou la taille et/ou la couleur de toutes les<br>notes du dossier.                                                                                                    |
| Gestion des photos-<br>médias              | N | Copie d'une photo vers une autre fiche (bouton ) ):<br>Sachant que la copie de la photo d'un évènement ne peut se faire que vers un<br>autre évènement, le résultat était erroné.<br>Désormais ELIE demande de désigner l'évènement concerné à l'aide de la<br>fenêtre suivante :<br>Photos et médias de l'évènement 'Union, Mariage' de la famille n°2 |
|                                            |   | Il est désormais possible de copier la photo d'un lieu simultanément vers tous<br>les évènements se rapportant à ce lieu :                                                                                                    |

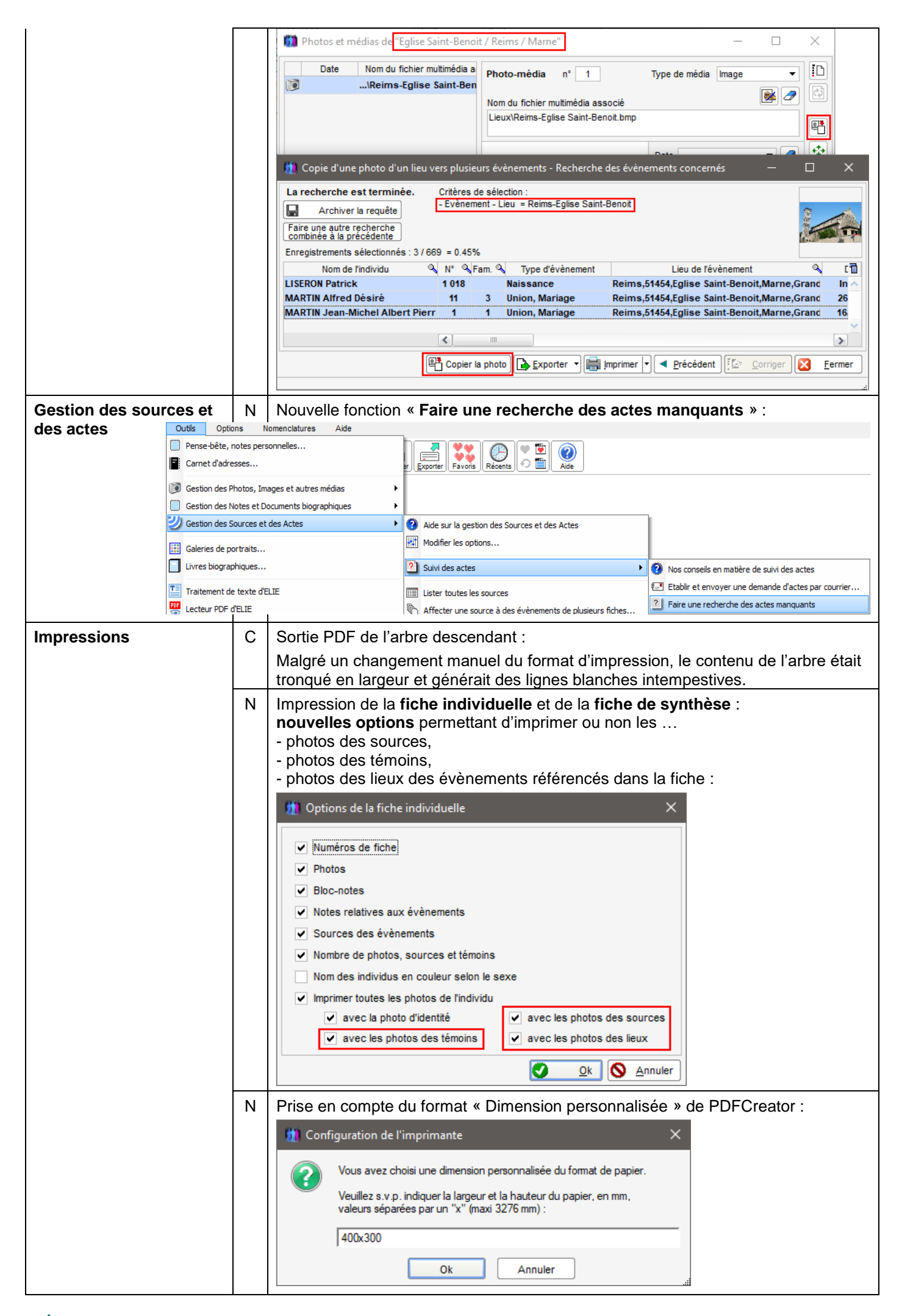

| Livre biographique<br>Génération du livre | A | Dans ce c<br>document,<br>tableaux :            | ontexte, il n'est plus possible de m<br>car cela risque de tronquer ou de                                                         | nodifier l'orientation et la taille du<br>mal positionner les images et les                         |
|-------------------------------------------|---|-------------------------------------------------|----------------------------------------------------------------------------------------------------|----------------------------------------------------------------------------------------------------|
|                                           |   | 🛄 ELIE - Trait                                  | tement de texte - Livre_biographique_de_Maurice_M                                                                                 | MARTIN.docx - Gén                                                                                   |
|                                           |   | <b>-</b> 9 (°                                   | Accueil Insertion Mise en page Affichage                                                                                          |                                                                                                    |
|                                           |   |                                                 |                                                                                                    |                                                                                                    |
|                                           |   | Marges Ori                                      | entation Taille Colonnes Sauts → A gau                                                                                            | iche : 0 cm 🖨                                                                                       |
|                                           |   | boute                                           | ons grisés                                                                                                    | te: 0 cm 🖨                                                                                          |
|                                           |   | Ces chang<br>principales                        | ements doivent être effectués au nive<br>du livre ».                                                                              | eau du chapitre « Caractéristiques                                                                  |
| Livre biographique                        | С | Narration d                                     | le la filiation :                                                                                                    |                                                                                                    |
| Biographie                                |   | Les jumeau                                      | ux du référent du livre n'apparaissaie                                                                                            | nt pas correctement.                                                                                |
|                                           | A | Autres lien:<br>Les notes r                     | s :<br>elatives aux témoins apparaissent dé                                                                                       | ésormais dans la narration.                                                                         |
|                                           | A | Les <b>notes</b> ,<br>d'accueil fa              | sources et les photos associées à amilial) apparaissent désormais dans                                                            | un évènement d' <b>adoption</b> (ou<br>la narration.                                                |
| Livre biographique                        | А | Liste des <b>é</b>                              | vènements à prendre en compte :                                                                                                   |                                                                                                    |
| Options                                   |   | Pour une m<br>dans le dos                       | neilleure lisibilité, n'apparaissent désc<br>ssier.                                                                               | ormais que les évènements utilisés                                                                  |
|                                           |   | A noter que                                     | e cette liste est actualisée de façon a<br>nouveau type d'évènement dans la l                                                     | utomatique en cas de …<br>nomenclature                                                              |
|                                           |   | <ul> <li>suppressi</li> <li>première</li> </ul> | l'utilisation d'un évènement de la nomenclatu                                                                                     | ire,<br>e fiche.                                                                                    |
|                                           | Ν | Témoins :                                       |                                                                                                    |                                                                                                    |
|                                           |   | Jusqu'à pro<br>ou du coup                       | ésent, seuls apparaissaient dans la<br>le référent (chapitre Biographie).                                                         | narration les témoins de l'individu                                                                 |
|                                           |   | Désormais<br>qui concer                         | , on peut <b>faire apparaître tous les</b><br>ment tous les individus selon les                                                   | témoins des évènements NMD<br>3 nouvelles options suivantes                                         |
|                                           |   |                                                 | biographie, Ascendance ou Descend                                                                                                 |                                                                                                    |
|                                           |   | Chapitres Na                                    | arrations Individus Evènements Lieux Dates / Ag                                                                                   | ge Photos / Images Notes / Sources Polices                                                          |
|                                           |   | Faire apparaîtr                                 | e les données suivantes :                                                                                                    | Tous chapitres "avec narration"                                                                     |
|                                           |   | Toutes<br>narrations                            | ✓ Autres noms et surnoms                                                                                                    | ✓ Ne jamais générer le chapitre de façon automatique                                                |
|                                           |   |                                                 | <ul> <li>✓ Protessions</li> <li>✓ Titres</li> </ul>                                                                               |                                                                                                    |
|                                           |   | Biographie                                      |                                                                                                    | Ascendance                                                                                          |
|                                           |   | Parents                                         | ✓ Parents adoptifs et leurs enfants                                                                                               | ✓ Parents des ancêtres                                                                              |
|                                           |   | Enfants                                         | Nom patronymique des enfants biologiques                                                                                          | Enfants des ascendants                                                                              |
|                                           |   |                                                 | ✓ Union des enfants                                                                                                    | <ul> <li>V N° Sosa des ascendants</li> </ul>                                                        |
|                                           |   |                                                 | V Nombre d'enfants des couples                                                                                                    | ✓ Tous témoins des évènements cités (*)                                                             |
|                                           |   | Frères et<br>soeurs                             | ✓ Union des frères et soeurs                                                                                                    |                                                                                                    |
|                                           |   |                                                 | ✓ Frères et soeurs par adoption                                                                                                   | Descendance                                                                                         |
|                                           |   | Témoins                                         | Témoins des évènements de l'individu                                                                                              | ✓ Conjoints des descendants                                                                         |
|                                           |   |                                                 | <ul> <li>✓ Evènements dont l'individu a été témoin</li> <li>✓ Tous témoins des évènements cités dans la narration (*).</li> </ul> | <ul> <li>✓ Enfants adoptés / accueillis</li> <li>✓ Tous témoins des évènements cités (*)</li> </ul> |
|                                           |   |                                                 | (*) les témoins apparaissent ou non sous la forme d'une note.                                                                     | , selon les options relatives aux notes                                                             |
|                                           |   | Infos sur les l                                 | balises de narration                                                                                                    | Valeurs par défaut                                                                                  |
|                                           |   |                                                 | no contraitón pour forme d'une reter                                                                                              |                                                                                                    |
|                                           |   | Ces temolr                                      | is some ches sous forme a une note, c                                                                                             | ie la laçon sulvante :                                                                              |

|                                         |   | Biographie                                                                                                    |                                                                                                    | 2                                                                                                    |  |  |  |  |
|-----------------------------------------|---|----------------------------------------------------------------------------------------------------|----------------------------------------------------------------------------------------------------|----------------------------------------------------------------------------------------------------|--|--|--|--|
|                                         |   |                                                                                                    |                                                                                                    |                                                                                                    |  |  |  |  |
|                                         |   | CSCHAP>>-5 Autros ávànamente individuale                                                                                                    | et familiaux                                                                                                    |                                                                                                    |  |  |  |  |
|                                         |   | Au cours de son existence, Maurice a vécu ou a été concerné par les évènements<br>suivants :<br>- Baptême, en septembre 1940 à Château-Thierry (Aisne), à l'âge de 2 mois (n27),                                                                                                    |                                                                                                    |                                                                                                    |  |  |  |  |
|                                         |   |                                                                                                    |                                                                                                    |                                                                                                    |  |  |  |  |
|                                         |   |                                                                                                    |                                                                                                    |                                                                                                    |  |  |  |  |
|                                         |   | à Auxerre (Rectorat d'auxerre, Yonne), à l'âge d                                                                                                    | le 51 ans,                                                                                                    |                                                                                                    |  |  |  |  |
|                                         |   | - Titre - Chevalier de la légion d'honneur, en 20                                                                                                    | 00, à l'âge de 59 ans,                                                                                                    |                                                                                                    |  |  |  |  |
|                                         |   | - Donation - Donation du bois de Verzy de Jean-                                                                                                    | -Michel, en 2000, à l'âge de 59 ans (s13),                                                                                                    |                                                                                                    |  |  |  |  |
|                                         |   | - Testament, en 2008, a l'age de 67 ans,<br>- Obsègues, le 21 janvier 2008 à Auxerre (Eglise                                                                                                    | e Saint-Pierre, Yonne) (n28) (t6),                                                                                                    |                                                                                                    |  |  |  |  |
|                                         |   | - Inhumation, le 23 janvier 2008 à Reims (Cimét                                                                                                    | tière de La Neuvilette, Marne) (n29),                                                                                                    |                                                                                                    |  |  |  |  |
|                                         |   | - Remise de médaille (p-m) - Médaille du mérite                                                                                                    | e de l'Education Nationale, le 30 juin 2010,                                                                                                    |                                                                                                    |  |  |  |  |
|                                         |   | <ul> <li>Reinhumation, le 26 juin 2015 a Paris (Panther<br/>&lt;<photos>&gt;C:\Elie_V6\Elie\Exemple2\Photos\Identité\Mauri</photos></li> </ul>                                                                                                    | on, Paris).<br>ice, instituteur.bmp[66.674x46.302,Align=                                                                                                    |                                                                                                    |  |  |  |  |
|                                         |   | 1,Legend=Profession, Métier, Activité de Maurice - Maurice, in                                                                                                    | stituteur±(~1975)];                                                                                                    |                                                                                                    |  |  |  |  |
|                                         |   | Notes :                                                                                                    |                                                                                                    |                                                                                                    |  |  |  |  |
|                                         |   | (n27) Bapteme chretten de Maurice : Note bapteme<br>(n28) Obsèques de Maurice : Note Obsèques                                                                                                    |                                                                                                    |                                                                                                    |  |  |  |  |
|                                         |   | (n29) Inhumation de Maurice : Allée Sud 5, tombe 204                                                                                                    |                                                                                                    |                                                                                                    |  |  |  |  |
|                                         |   | Sources : (s13) Donation de Maurice : Absence de source                                                                                                    | officielle                                                                                                    | =                                                                                                    |  |  |  |  |
|                                         |   | Témoins :                                                                                                    |                                                                                                    |                                                                                                    |  |  |  |  |
|                                         |   | <ul> <li>DEBRE Vincent, officiant religieux</li> <li>DELAERE André Jean-Pierre, ami de Maurice</li> </ul>                                                                                                    |                                                                                                    |                                                                                                    |  |  |  |  |
|                                         |   | - MARTIN Jean-Michel Albert Pierre (ø le 5 novembre                                                                                                    | 1963), fils de Maurice                                                                                                    |                                                                                                    |  |  |  |  |
|                                         | N | Notes du bloc-notes :                                                                                                    |                                                                                                    |                                                                                                    |  |  |  |  |
|                                         |   | il est possible désormais d'ignorer certa                                                                                                    | <b>aines notes</b> selon leur type à partir c                                                                                                    | le                                                                                                    |  |  |  |  |
|                                         |   | la liste des notes ci-dessous :                                                                                                    |                                                                                                    |                                                                                                    |  |  |  |  |
|                                         |   | Livre biographique - Options, préférences                                                                                                    | - 0                                                                                                    | ×                                                                                                    |  |  |  |  |
|                                         |   | Chapitres Narrations Individus Evènements Lieux                                                                                                    | Dates / Age Photos / Images Notes / Sources Polices                                                                                                    |                                                                                                    |  |  |  |  |
|                                         |   | Faire apparaître                                                                                                    | Inclure les notes suivantes :                                                                                                    |                                                                                                    |  |  |  |  |
|                                         |   | En fin de O chapitre                                                                                                    | O Aucune O Cochées ci-dessous ⊙ Toutes [ 20]                                                                                                    | ୯                                                                                                    |  |  |  |  |
|                                         |   |                                                                                                    |                                                                                                    |                                                                                                    |  |  |  |  |
|                                         |   | Notes / Sources                                                                                                    | ▲ Notes                                                                                                    |                                                                                                    |  |  |  |  |
|                                         |   | Notes / Sources                                                                                                    | ▲         Notes         ♥ Type ♥           Import ELIE         13           ✓         Index perso         77           ✓         Itime Stamm         22                                                                                                    |                                                                                                    |  |  |  |  |
|                                         |   | Notes / Sources                                                                                                    | ▲         Notes         ❑ Type ♀           Import ELIE         13           ✔         Index perso         77           ✔         Libre_Stamm         22           ✔         Lieu d'inhumation         71                                                                                                    |                                                                                                    |  |  |  |  |
|                                         |   | Notes / Sources                                                                                                    | Notes         Type %           Import ELIE         13           Index perso         77           Libre_Stamm         22           Libre_Stamm         71           Médaille         48           Miltaire         68                                                                                                    |                                                                                                    |  |  |  |  |
|                                         |   | Notes / Sources         ↓         ↓         ↓         ↓         ↓         ↓         ↓         ↓         ↓         ↓         ↓         ↓         ↓         ↓         ↓         ↓         ↓         ↓         ↓         ↓         ↓         ↓         ↓         ↓         ↓         ↓         ↓         ↓         ↓         ↓         ↓         ↓         ↓         ↓         ↓         ↓         ↓         ↓         ↓         ↓         ↓         ↓         ↓         ↓         ↓         ↓         ↓         ↓         ↓         ↓         ↓         ↓         ↓         ↓         ↓                                                                                                    | ▲ Notes         ™ Type %           Import ELIE         13           ✔ Index perso         77           ✔ Libre_Stamm         22           ✔ Libre_Stamm         22           ✔ Libre_Stamm         24           ✔ Médaille         48           ✔ Midiaire         68           ✔ N° SOSA         21                                                                                                    |                                                                                                    |  |  |  |  |
|                                         |   | Notes / Sources<br>toutes<br>v relatives à l'individu<br>v relatives aux parents<br>v relatives aux unions des parents<br>v relatives aux unions des parents<br>v relatives aux unions des parents<br>v relatives aux enfants                                                                                                    | ▲         Notes         ♥ Type ♥           Import ELIE         13           ✓         Index perso         77           ✓         Libre_Stamm         22           ✓         Libre_Stamm         71           ✓         Médaile         48           ✓         Militaire         68           ✓         N° SOSA         21           N° SOSA multiples         29           № Nº SOSA         10                                                                                                    |                                                                                                    |  |  |  |  |
|                                         |   | Notes / Sources         ↓         ↓         ↓         ↓         ↓         ↓         ↓         ↓         ↓         ↓         ↓         ↓         ↓         ↓         ↓         ↓         ↓         ↓         ↓         ↓         ↓         ↓         ↓         ↓         ↓         ↓         ↓         ↓         ↓         ↓         ↓         ↓         ↓         ↓         ↓         ↓         ↓         ↓         ↓         ↓         ↓         ↓         ↓         ↓         ↓         ↓         ↓         ↓         ↓         ↓         ↓         ↓         ↓         ↓         ↓                                                                                                    | ▲         Notes         ♥ Type ♥           Import ELIE         13           ✓         Index perso         77           ✓         Libre_Stamm         22           ✓         Viciu of inhumation         71           ✓         Médaille         48           ✓         Miltaire         68           ✓         N° SOSA         21           № SOSA multiples         29           ✓         Nationalité, Citoyenneté         03           ✓         Nationalité, Citoyenneté         78                                                                                                    |                                                                                                    |  |  |  |  |
|                                         |   | Notes / Sources         ↓         ↓         ↓         ↓         ↓         ↓         ↓         ↓         ↓         ↓         ↓         ↓         ↓         ↓         ↓         ↓         ↓         ↓         ↓         ↓         ↓         ↓         ↓         ↓         ↓         ↓         ↓         ↓         ↓         ↓         ↓         ↓         ↓         ↓         ↓         ↓         ↓         ↓         ↓         ↓         ↓         ↓         ↓         ↓         ↓         ↓         ↓         ↓         ↓         ↓         ↓         ↓         ↓         ↓         ↓                                                                                                    | ▲         Notes         ♥ Type ♥           Import ELIE         13           ✓         Index perso         77           ✓         Libre_Stamm         22           ✓         Ucieu d'inhumation         71           ✓         Médaille         48           ✓         Militaire         68           ✓         N° SOSA         21           N° SOSA multiples         29           ✓         Nationalité, Citoyenneté         03           ✓         Nutaires         78           Numéro d'Aboville         82                                                                                                    |                                                                                                    |  |  |  |  |
|                                         |   | Notes / Sources         ↓         ↓         ↓         ↓         ↓         ↓         ↓         ↓         ↓         ↓         ↓         ↓         ↓         ↓         ↓         ↓         ↓         ↓         ↓         ↓         ↓         ↓         ↓         ↓         ↓         ↓         ↓         ↓         ↓         ↓         ↓         ↓         ↓         ↓         ↓         ↓         ↓         ↓         ↓         ↓         ↓         ↓         ↓         ↓         ↓         ↓         ↓         ↓         ↓         ↓         ↓         ↓         ↓         ↓         ↓                                                                                                    | ▲         Notes         ♥ Type ♥           Import ELIE         13           ✓         Index perso         77           ✓         Libre_Stamm         22           ✓         Lieu d'inhumation         71           ✓         Médaille         48           ✓         Mittaire         68           ✓         N' SOSA         21           N' SOSA         29           ✓         Nationalité, Citoyenneté         03           ✓         Notaires         78           Numéro d'Aboville         82           ✓         Ordination         53                                                                                                    |                                                                                                    |  |  |  |  |
|                                         |   | Notes / Sources         ↓         ↓         ↓         ↓         ↓         ↓         ↓         ↓         ↓         ↓         ↓         ↓         ↓         ↓         ↓         ↓         ↓         ↓         ↓         ↓         ↓         ↓         ↓         ↓         ↓         ↓         ↓         ↓         ↓         ↓         ↓         ↓         ↓         ↓         ↓         ↓         ↓         ↓         ↓         ↓         ↓         ↓         ↓         ↓         ↓         ↓         ↓         ↓         ↓         ↓         ↓         ↓         ↓         ↓         ↓                                                                                                    | ▲         Notes         ∿ Type %           Import ELIE         13           ✓         Index perso         77           ✓         Libre_Stamm         22           ✓         Lieu d'inhumation         71           ✓         Médaille         48           ✓         Miltaire         68           ✓         N° SOSA         21           N° SOSA         29           ✓         Nationalité, Citoyenneté         03           ✓         Notaires         78           Numéro d'Aboville         82           ✓         Parents inconnus         83           ✓         Parents bête         10                                                                                                    |                                                                                                    |  |  |  |  |
|                                         |   | <ul> <li>Notes / Sources</li> <li>toutes</li> <li>toutes</li> <li>relatives à l'individu</li> <li>relatives aux parents</li> <li>relatives aux unions des parents</li> <li>relatives aux unions des parents</li> <li>relatives aux unions des enfants</li> <li>relatives aux unions des enfants</li> <li>Faire apparaître le texte complet des sources<br/>(par défaut, voir Options générales)</li> <li>Supprimer les retours à la ligne dans le texte des notes et des sources<br/>(pour les notes, cette option n'a d'impact que si l'option"Supprimer les<br/>propriétés Style et Couleur spécifiques des notes" est cochée - voir<br/>opplet "Polince")</li> </ul>                                                                                                    | ▲ Notes         Type %           Import ELIE         13           ✓ Index perso         77           ✓ Libre_Stamm         22           ✓ Libre_Stamm         21           ✓ Médaille         48           ✓ Miltaire         68           ✓ N* SOSA         21           № SOSA         29           ✓ Nationalité, Citoyenneté         03           ✓ Notaires         78           Numéro d'Aboville         82           ✓ Ordination         53           ✓ Penes bête         10           ✓ Physique, Santé         02                                                                                                    |                                                                                                    |  |  |  |  |
|                                         |   | <ul> <li>Notes / Sources</li> <li>toutes</li> <li>toutes</li> <li>relatives à l'individu</li> <li>relatives aux parents</li> <li>relatives aux unions des parents</li> <li>relatives aux unions des parents</li> <li>relatives aux unions des enfants</li> <li>relatives aux unions des enfants</li> <li>Faire apparaître le texte complet des sources (par défaut, voir Options générales)</li> <li>Supprimer les retours à la ligne dans le texte des notes et des sources (pour les notes, cette option n'a d'impact que si l'option"Supprimer les propriétés Style et Couleur spécifiques des notes" est cochée - voir onglet "Polices")</li> </ul>                                                                                                    | ▲         Notes         ∿ Type %           Import ELE         13           ✓         Index perso         77           ✓         Libre_Stamm         22           ✓         Lieu d'inhumation         71           ✓         Médaille         48           ✓         Miltaire         68           ✓         N° SOSA         21           №         SOSA multiples         29           ✓         Nationalité, Citoyenneté         03           ✓         Notaires         78           Numéro d'Aboville         82           ✓         Ordination         53           ✓         Parents inconnus         83           ✓         Prense bête         10           ✓         Physique, Santé         02           ✓         Première communion         55                                                                                                    |                                                                                                    |  |  |  |  |
|                                         |   | <ul> <li>Notes / Sources</li> <li>toutes</li> <li>toutes</li> <li>relatives à l'individu</li> <li>relatives aux parents</li> <li>relatives aux unions des parents</li> <li>relatives aux unions des parents</li> <li>relatives aux unions des enfants</li> <li>relatives aux unions des enfants</li> <li>relatives aux unions des enfants</li> <li>Faire apparaître le texte complet des sources (par défaut, voir Options générales)</li> <li>Supprimer les retours à la ligne dans le texte des notes et des sources (pour les notes, cette option n'a d'impact que si l'option"Supprimer les propriétés Style et Couleur spécifiques des notes" est cochée - voir onglet "Polices")</li> <li>Ignorer les notes de type "Nationalité" ayant comme valeur</li> </ul>                                                                                                    | ▲ Notes         Type %           Import ELE         13           ✓ Index perso         77           ✓ Libre_Stamm         22           ✓ Libre_Stamm         22           ✓ Libre_Stamm         22           ✓ Libre_Stamm         22           ✓ Médaile         48           ✓ Mitiaire         68           ✓ N'SOSA         21           № SOSA multiples         29           ✓ Nationalité, Citoyenneté         03           ✓ Notaires         78           Numéro d'Aboville         82           ✓ Ordination         53           ✓ Pense bête         10           ✓ Prémère communion         55           ✓ Profession         18           ✓ Réferences FamilySearch         76                                                                                                    |                                                                                                    |  |  |  |  |
|                                         |   | Notes / Sources         toutes         toutes         relatives à l'individu         relatives aux parents         relatives aux unions des parents         relatives aux unions des parents         relatives aux unions des parents         relatives aux unions des enfants         relatives aux unions des enfants         supprimer les notes, cette option n'a d'impact que si Toption"Supprimer les propriétés Style et Couleur spécifiques des notes" est cochée - voir onglet "Polices")         Ignorer les notes de type "Nationalité" ayant comme valeur         Française                                                                                                    | ▲         Notes         Type %           Import ELE         13           ✓         Index perso         77           ✓         Libre_Stamm         22           ✓         Libre_Stamm         21           ✓         Médaille         48           ✓         Miltaire         68           ✓         N° SOSA         21           N° SOSA         21           N° SOSA multiples         29           ✓         Nationalité, Citoyenneté         03           ✓         Notaires         78           Numéro d'Aboville         82         78           ✓         Ordination         53           ✓         Parents inconnus         83           ✓         Pense bête         10           ✓         Physique, Santé         02           ✓         Première communion         55           ✓         Profession         18           ✓         Références FamilySearch         76           Religion         06                                                                                                    |                                                                                                    |  |  |  |  |
|                                         |   | Notes / Sources         ↓         ↓         ↓         ↓         ↓         ↓         ↓         ↓         ↓         ↓         ↓         ↓         ↓         ↓         ↓         ↓         ↓         ↓         ↓         ↓         ↓         ↓         ↓         ↓         ↓         ↓         ↓         ↓         ↓         ↓         ↓         ↓         ↓         ↓         ↓         ↓         ↓         ↓         ↓         ↓         ↓         ↓         ↓         ↓         ↓         ↓         ↓         ↓         ↓         ↓         ↓         ↓         ↓         ↓         ↓                                                                                                    | ▲         Notes         Type %           Import ELIE         13           ✓         Index perso         77           ✓         Libre_Stamm         22           ✓         Libre_Stamm         21           ✓         Médaille         48           ✓         Miltaire         68           ✓         N' SOSA         21           N' SOSA multiples         29           ✓         Nationalité, Citoyenneté         03           ✓         Notaires         78           Numéro d'Aboville         82           ✓         Ordination         53           ✓         Parents inconnus         83           ✓         Pense bête         10           ✓         Profession         18           ✓         Références FamilySearch         76           Religion         06         54           ✓         Remise de diplôme         54                                                                                                    |                                                                                                    |  |  |  |  |
|                                         |   | Notes / Sources         toutes         toutes         '         relatives à l'individu         '         '         relatives aux parents         '         '         '         '         '         '         '         '         '         '         '         '         '         '         '         '         '         '         '         '         '         '         '         '         '         '         '         '         '         '         '         '         '         '         '         '         '         '         '         '         '         '         '         '         '         '         '                                                                                                    | ▲ Notes       Type %         Import ELE       13         ✓ Index perso       77         ✓ Libre_Stamm       22         ✓ Lieu d'inhumation       71         ✓ Médaille       48         ✓ Mittaire       68         ✓ N' SOSA       21         N° SOSA       21         N° SOSA       21         N° SOSA multiples       29         ✓ Nationalité, Ctoyenneté       03         ✓ Notaires       78         Numéro d'Aboville       82         ✓ Ordination       53         ✓ Parents inconnus       83         ✓ Parents inconnus       83         ✓ Première communion       55         ✓ Profession       18         ✓ Références FamilySearch       76         ✓ Religion       06         ✓ Remise de diplôme       54                                                                                                    |                                                                                                    |  |  |  |  |
|                                         |   | <ul> <li>Notes / Sources</li> <li>toutes</li> <li>toutes</li> <li>relatives à l'individu</li> <li>relatives aux parents</li> <li>relatives aux unions des parents</li> <li>relatives aux unions des parents</li> <li>relatives aux unions des enfants</li> <li>relatives aux unions des enfants</li> <li>relatives aux unions des enfants</li> <li>relatives aux unions des enfants</li> <li>relatives aux unions des enfants</li> <li>relatives aux unions des enfants</li> <li>relatives aux unions des enfants</li> <li>se relatives aux unions des enfants</li> <li>relatives aux unions des enfants</li> <li>relatives aux unions des enfants</li> <li>se relatives aux unions des enfants</li> <li>relatives aux unions des enfants</li> <li>relatives aux unions des enfants</li> <li>relatives aux unions des enfants</li> <li>relatives aux unions des enfants</li> <li>relatives aux unions des enfants</li> <li>relatives aux unions des enfants</li> <li>relatives aux unions des enfants</li> <li>relatives aux unions des enfants</li> <li>relatives aux unions des enfants</li> <li>relatives aux unions des enfants</li> <li>relatives aux unions des enfants</li> <li>relatives aux unions des enfants</li> <li>guprimer les notes, cette option n'a d'impact que si Toption"Supprimer les propriétés Style et Couleur spécifiques des notes" est coché - voir onglet "Polices")</li> <li>Ignorer les notes de type "Nationalité" ayant comme valeur</li> <li>Française</li> <li>(pour ne faire apparaître que les nationalités d'exception)</li> </ul> | ▲ Notes       Type %         Import ELE       13         ✓ Index perso       77         ✓ Libre_Stamm       22         ✓ Libre_Stamm       21         ✓ Médaille       48         ✓ Midualité       68         ✓ N' SOSA       21         № 'SOSA       21         № 'SOSA       21         № 'SOSA       21         № 'SOSA       21         № 'SOSA       21         № 'SOSA multiples       29         ✓ Nationalité, Citoyenneté       03         Ø Notaires       78         Numéro d'Aboville       82         ✓ Ordination       53         Ø Parents inconnus       83         ✓ Pense bête       10         Ø Physique, Santé       02         Ø Première communion       55         Ø Première communion       55         Ø Refigion       06         Ø Religion       06         Ø Religion       66         Ø Valeurs par défaut       Enregistrer         Ø Valeurs par défaut       Enregistrer                                                                                                    |                                                                                                    |  |  |  |  |
| Nomonoloturoo                           |   | Notes / Sources         ↓         ↓         ↓         ↓         ↓         ↓         ↓         ↓         ↓         ↓         ↓         ↓         ↓         ↓         ↓         ↓         ↓         ↓         ↓         ↓         ↓         ↓         ↓         ↓         ↓         ↓         ↓         ↓         ↓         ↓         ↓         ↓         ↓         ↓         ↓         ↓         ↓         ↓         ↓         ↓         ↓         ↓         ↓         ↓         ↓         ↓         ↓         ↓         ↓         ↓         ↓         ↓         ↓         ↓         ↓                                                                                                    | ▲ Notes       Type %         Import ELE       13         ✓ Index perso       77         ✓ Libre_Stamm       22         ✓ Lieu d'inhumation       71         ✓ Médaille       48         ✓ Mitaire       68         ✓ N' SOSA       21         N' SOSA       21         N' SOSA multiples       29         ✓ Nationalité, Citoyenneté       03         ✓ Notaires       78         Numéro d'Aboville       82         ✓ Ordination       53         ✓ Parents inconnus       83         ✓ Pense bête       10         ✓ Profession       18         ✓ Références FamilySearch       76         Religion       06         ✓ Remise de diplôme       54         ✓ Valeurs par défaut       Enregistrer         ✓ Valeurs par défaut       Enregistrer                                                                                                    |                                                                                                    |  |  |  |  |
| Nomenclatures<br>Répertoire des témoins | N | Notes / Sources         •         •         •         •         •         •         •         •         •         •         •         •         •         •         •         •         •         •         •         •         •         •         •         •         •         •         •         •         •         •         •         •         •         •         •         •         •         •         •         •         •         •         •         •         •         •         •         •         •         •         •         •         •         •         •                                                                                                    | ▲ Notes       Type %         Import ELE       13         ✓ Index perso       77         ✓ Libre_Stamm       22         ✓ Lud d'inhumation       71         ✓ Médaille       48         ✓ Mitaire       68         ✓ N' SOSA       21         ✓ N' SOSA       21         ✓ N' SOSA multiples       29         ✓ Nationalité, Ctoyenneté       03         ✓ Notaires       78         Numéro d'Aboville       82         ✓ Ordination       53         ✓ Parents inconnus       83         ✓ Première communion       55         ✓ Profession       18         ✓ Références FamilySearch       76         Religion       06         ✓ Remise de diplôme       54                                                                                                    |                                                                                                    |  |  |  |  |
| Nomenclatures<br>Répertoire des témoins | Ν | Notes / Sources         toutes         toutes         relatives à findividu         relatives aux parents         relatives aux unions des parents         relatives aux unions des parents         relatives aux unions des parents         relatives aux unions des enfants         relatives aux unions des enfants         gnorer les notes de type "Nationalité" ayant comme valeur         Française         (pour ne faire apparaître q                                                                                                    | ▲ Notes       Type %         Import ELE       13         ✓ Index perso       77         ✓ Libre_Stamm       22         ✓ Libre_Stamm       71         ✓ Médaille       48         ✓ Mitaire       68         ✓ N' SOSA       21         N' SOSA multiples       29         ✓ Nationalité, Citoyenneté       03         ✓ Notaires       78         Numéro d'Aboville       82         ✓ Ordination       53         ✓ Premère communion       55         ✓ Premère communion       55         ✓ Profession       18         ✓ Kaleurs par défaut       Enregistrer         ✓ Valeurs par défaut       Enregistrer         ✓ Valeurs par défaut       Enregistrer                                                                                                    |                                                                                                    |  |  |  |  |
| Nomenclatures<br>Répertoire des témoins | Ν | Notes / Sources         •         •         •         •         •         •         •         •         •         •         •         •         •         •         •         •         •         •         •         •         •         •         •         •         •         •         •         •         •         •         •         •         •         •         •         •         •         •         •         •         •         •         •         •         •         •         •         •         •         •         •         •         •         •         •                                                                                                    | ▲ Notes       Type %         Import ELE       13         ✓ Index perso       77         ✓ Libre_Stamm       22         ✓ Lieu d'inhumation       71         ✓ Médaille       48         ✓ Mitaire       68         ✓ N' SOSA       21         N' SOSA       21         N' SOSA       21         N' SOSA       21         N' SOSA       21         N' SOSA       21         N' SOSA multiples       29         ✓ Nationalité, Citoyenneté       03         ✓ Notaires       78         Numéro d'Aboville       82         ✓ Ordination       53         ✓ Parents inconnus       83         ✓ Penes bête       10         ✓ Physique, Santé       02         ✓ Première communion       55         ✓ Profession       18         ✓ Références FamilySearch       76         Religion       06         ✓ Valeurs par défaul       Enregistrer         ✓ Valeurs par défaul       Enregistrer         ✓ Valeurs par défaul       Enregistrer         ✓ Valeurs par défaul       Enregistrer <th>The second second secon</th> | The second second secon |  |  |  |  |
| Nomenclatures<br>Répertoire des témoins | N | Notes / Sources         •         •         •         •         •         •         •         •         •         •         •         •         •         •         •         •         •         •         •         •         •         •         •         •         •         •         •         •         •         •         •         •         •         •         •         •         •         •         •         •         •         •         •         •         •         •         •         •         •         •         •         •         •         •         •                                                                                                    | ▲ Notes       Type %         Import ELE       13         ✓ Index perso       77         ✓ Libre_Stamm       22         ✓ Lud d'inhumation       71         ✓ Médaille       48         ✓ Mitaire       68         ✓ N' SOSA       21         M' SOSA       21         M' SOSA       21         M' SOSA       21         M' SOSA       21         M' SOSA       21         M' SOSA       21         M' SOSA       21         M' SOSA       21         M' SOSA       21         M' SOSA       21         M' SOSA       21         M' SOSA       21         Muméro d'Aboville       22         ✓ Ordination       53         Ø Prents inconnus       83         Ø Première communion       55         Ø Profession       18         Ø Références FamilySearch       76         Religion       06         Ø Valeurs par défaut       Enregistrer         Ø Valeurs par défaut       Enregistrer         Ø Valeurs par défaut       Enregistrer         Ø Valeurs par défaut       Aide                                                                                                    |                                                                                                    |  |  |  |  |
| Nomenclatures<br>Répertoire des témoins | Ν | Notes / Sources         toutes         toutes         relatives aux parents         relatives aux unions des parents         relatives aux unions des parents         relatives aux unions des parents         relatives aux unions des parents         relatives aux unions des parents         relatives aux unions des enfants         relatives aux unions des enfants         propriétés Style et Couleur spécifiques des notes et des sources         (pour les notes de type "Nationalité" ayant comme valeur         Française       r         (pour ne faire apparaître que les nationalités d'exception)         Par défaut, le narrateur prend en compte to         Nomenclatures       Aide                                                                                                    | ▲ Notes       ♥ Type ♥         Import ELE       13         ✓ Index perso       77         ✓ Libre_Stamm       22         ✓ Liu d'inhumation       71         ✓ Médaille       48         ✓ Mitaire       68         ✓ N' SOSA       21         N' SOSA       21         N' SOSA       21         N' SOSA       21         N' SOSA multiples       29         ✓ Nationalité, Citoyenneté       03         ✓ Notaires       78         Numéro d'Aboville       82         ✓ Ordination       53         ✓ Parents inconnus       83         ✓ Pense bête       10         ✓ Prysique, Santé       02         ✓ Première communion       55         ✓ Profession       18         ✓ Références FamilySearch       76         Religion       06         ✓ Revise de diplôme       54         ✓ Outers les notes.       54         Ect fiche » :       25         Récents       🏹 📺 Áide                                                                                                    |                                                                                                    |  |  |  |  |
| Nomenclatures<br>Répertoire des témoins | Ν | Notes / Sources         •         •         •         •         •         •         •         •         •         •         •         •         •         •         •         •         •         •         •         •         •         •         •         •         •         •         •         •         •         •         •         •         •         •         •         •         •         •         •         •         •         •         •         •         •         •         •         •         •         •         •         •         •         •         •                                                                                                    | ▲ Notes       ♥ Type ♥         Import ELE       13         ✓ Index perso       77         ✓ Libre_Stamm       22         ✓ Lieu d'inhumation       71         ✓ Médaille       48         ✓ Mitaire       68         ✓ N' SOSA       21         N' SOSA       21         N' SOSA       21         N' SOSA       21         N' SOSA       21         N' SOSA multiples       29         ✓ Nationalité, Citoyenneté       03         ♥ Notaires       78         Numéro d'Aboville       82         ♥ Ordination       53         ♥ Parents inconnus       83         ♥ Parents inconnus       83         ♥ Parents bête       10         ♥ Physique, Santé       02         ♥ Première communion       55         ♥ Profession       18         ♥ Rétierneces FamilySearch       76         ℝeligion       06         ♥ Remise de diplôme       54         ●       ♥         ♥ Valeurs par défaul       Enregistrer         ♥ Valeurs par défaul       Enregistrer         ♥       ♥         ♥                                                                                                    |                                                                                                    |  |  |  |  |
| Nomenclatures<br>Répertoire des témoins | N | Notes / Sources         •         •         •         •         •         •         •         •         •         •         •         •         •         •         •         •         •         •         •         •         •         •         •         •         •         •         •         •         •         •         •         •         •         •         •         •         •         •         •         •         •         •         •         •         •         •         •         •         •         •         •         •         •         •         •                                                                                                    | ▲ Notes       ♥ Type ♥         Import ELE       13         ✓ Index perso       77         ✓ Libre_Stamm       22         ✓ Lue d'inhumation       71         ✓ Médaille       48         ✓ Mitaire       68         ✓ N' SOSA       21         N' SOSA       21         N' SOSA       21         N' SOSA       21         N' SOSA       21         N' SOSA       21         N' SOSA       21         N' SOSA       21         N' SOSA multiples       29         ✓ Nationalité, Ctoyenneté       03         ✓ Notaires       78         Numéro d'Aboville       82         ✓ Ordination       53         ✓ Parents inconnus       83         ✓ Première communion       55         ✓ Profession       18         ✓ Références FamilySearch       76         Religion       06         ✓ Valeurs par défaut       Enregistrer         ✓ Valeurs par défaut       Enregistrer         ✓ Valeurs par défaut       Enregistrer         ✓ Valeurs par défaut       Aide <th></th>                                                                                                    |                                                                                                    |  |  |  |  |
| Nomenclatures<br>Répertoire des témoins | Ν | Notes / Sources         toutes         toutes         relatives aux parents         relatives aux unions des parents         relatives aux unions des parents         relatives aux unions des parents         relatives aux unions des parents         relatives aux unions des enfants         relatives aux unions des enfants         lgnorer les notes de type "Nationalité" ayant comme valeur         Française         (pour ne faire                                                                                                    | ▲ Notes       ↓ Type ♥         Import ELE       13         ✓ Index perso       77         ✓ Libre_Stamm       22         ✓ Lue d'inhumation       71         ✓ Médaille       48         ✓ Mitaire       68         ✓ N' SOSA       21         M' SOSA       29         ✓ Nationalité, Citoyenneté       03         ✓ Notaires       78         Numéro d'Aboville       82         ✓ Ordination       53         ✓ Pense bête       10         ✓ Prissiononus       83         ✓ Pense bête       10         ✓ Prission       18         ✓ Religion       06         ✓ Remise de diplôme       54         ✓ Valeurs par défaut       Enregistrer         ✓ Valeurs par défaut       Enregistrer         ✓ Valeurs par défaut       Enregistrer         ✓ Récents       Úde                                                                                                    |                                                                                                    |  |  |  |  |
| Nomenclatures<br>Répertoire des témoins | Ν | Notes / Sources         •         •         •         •         •         •         •         •         •         •         •         •         •         •         •         •         •         •         •         •         •         •         •         •         •         •         •         •         •         •         •         •         •         •         •         •         •         •         •         •         •         •         •         •         •         •         •         •         •         •         •         •         •         •         •                                                                                                    | ▲ Notes       ♥ Type ♥         Import ELE       13         ✓ Index perso       77         ✓ Libre_Stamm       22         ✓ Lieu d'inhumation       71         ✓ Médaille       48         Ø Mitaire       68         ♥ N'SOSA       21         N'SOSA       21         N'SOSA       21         N'SOSA       21         N'SOSA       21         N'SOSA       21         N'SOSA       21         N'SOSA       21         N'SOSA       21         N'SOSA       21         N'SOSA       21         N'SOSA       21         Numéro d'Aboville       29         Valuires       78         Numéro d'Aboville       82         V Parents inconnus       83         Pense bête       10         V Profession       18         V Rétirences FamilySearch       76         Religion       06         V Remise de diplôme       54         Outes les notes.       Eer         ec fiche > :       3ide         Lister le répertoire des témoins sans fiche                                                                                                    |                                                                                                    |  |  |  |  |

| Nomenclatures                                      | Ν | Nouveaux racco                                                                                                    | Nouveaux raccourcis :                                                                                                    |                                                                                                    |                                                                                                    |                                                                                                    |                                                                                                    |                                |                                                                    |
|----------------------------------------------------|---|----------------------------------------------------------------------------------------------------|----------------------------------------------------------------------------------------------------|----------------------------------------------------------------------------------------------------|----------------------------------------------------------------------------------------------------|----------------------------------------------------------------------------------------------------|----------------------------------------------------------------------------------------------------|--------------------------------|--------------------------------------------------------------------|
| Répertoire des témoins                             |   | 📫 Répertoire des Témoins sans fiche X                                                                                                    |                                                                                                    |                                                                                                    |                                                                                                    |                                                                                                    |                                                                                                    |                                |                                                                    |
|                                                    |   | Témoins sans fiche 🔍 Nombre 🛅 때                                                                                                    |                                                                                                    |                                                                                                    |                                                                                                    |                                                                                                    |                                                                                                    |                                |                                                                    |
|                                                    |   | BOURGUIGNON Elisabet                                                                                                    | th                                                                                                    |                                                                                                    | 1                                                                                                    |                                                                                                    |                                                                                                    |                                |                                                                    |
|                                                    |   | CHARLIER Marie Jocelyr                                                                                                    | ne Andrée                                                                                                    |                                                                                                    | 1                                                                                                    |                                                                                                    |                                                                                                    |                                |                                                                    |
|                                                    |   | DUCLOS Oscar                                                                                                    | Dominique                                                                                                    |                                                                                                    | 1                                                                                                    |                                                                                                    |                                                                                                    |                                |                                                                    |
|                                                    |   | MALGRAS Josette Herr                                                                                                    | nione                                                                                                    |                                                                                                    | 4                                                                                                    |                                                                                                    |                                                                                                    |                                |                                                                    |
|                                                    |   | MEUNIER Danielle                                                                                                    |                                                                                                    |                                                                                                    | 1                                                                                                    | <u> </u>                                                                                                    |                                                                                                    |                                |                                                                    |
|                                                    |   |                                                                                                    |                                                                                                    |                                                                                                    | <b>~</b>                                                                                                    |                                                                                                    |                                                                                                    |                                |                                                                    |
|                                                    |   |                                                                                                    |                                                                                                    |                                                                                                    | 10                                                                                                    | <u> </u>                                                                                                    |                                                                                                    |                                |                                                                    |
|                                                    |   | 7 valeurs différer                                                                                                    | ntes 🎁 Aut                                                                                                    | tres actions                                                                                                    | Eer                                                                                                    | mer                                                                                                    |                                                                                                    |                                |                                                                    |
|                                                    |   |                                                                                                    | E List                                                                                                    | ter les témoi                                                                                                    | ins avec fiche                                                                                                    |                                                                                                    |                                                                                                    |                                |                                                                    |
|                                                    |   |                                                                                                    |                                                                                                    | ter tous les                                                                                                    | temoins                                                                                                    |                                                                                                    |                                                                                                    |                                |                                                                    |
| Options générales                                  | Ν | Prise en compte                                                                                                    | de la <b>nor</b>                                                                                                    | nenclat                                                                                                    | ure des                                                                                                    | commun                                                                                                    | es et des o                                                                                                    | districts S                    | uisses :                                                           |
| Lieux                                              |   | Options générales - L                                                                                                    | .ieux                                                                                                    |                                                                                                    |                                                                                                    |                                                                                                    |                                                                                                    |                                | ×                                                                  |
|                                                    |   | portant sur 🕨                                                                                                    | Options rela                                                                                                    | itives aux lie                                                                                                    | ux                                                                                                    |                                                                                                    |                                                                                                    | Répertoire                     | des lieux 🔹                                                        |
|                                                    |   | Options d'ouverture                                                                                                    | Champ "Coo                                                                                                    | le commune                                                                                                    | e" Nombre de                                                                                                    | e caractères du c                                                                                                    | ode                                                                                                    | Champ "Région                  | "                                                                  |
|                                                    |   | Fenêtres                                                                                                    | Oui                                                                                                    | ) Non<br>ternet donnan                                                                                                    | Mini                                                                                                    | 5 maxi 6 <                                                                                                    | = 10                                                                                                    | ⊙ Oui ု N                      | on                                                                 |
|                                                    |   | Noms propres                                                                                                    | https://www.t                                                                                                    | ofs.admin.ch/b                                                                                                    | ofs/fr/home/bas                                                                                                    | es-statistiques/re                                                                                                    | pertoire-officiel-co                                                                                                    | mmunes-suisse.htr              | m 🕑 🥥 🛛                                                            |
|                                                    |   | Professions, titres                                                                                                    | Vtiliser le                                                                                                    | s nomencla                                                                                                    | tures suisse                                                                                                    | s fournies par l                                                                                                    | 'OFS 🔻                                                                                                    | Nomenclatures                  | OFS_CH -                                                           |
|                                                    |   | Contrôle de l'âge                                                                                                    | Disposition                                                                                                    | des champs                                                                                                    | : "Lieu"                                                                                                    |                                                                                                    |                                                                                                    |                                |                                                                    |
|                                                    |   | Photos, médias                                                                                                    | Cocher les c                                                                                                    | hamps à aff                                                                                                    | icher ou à imp                                                                                                    | orimer                                                                                                    | Affic                                                                                                    | hé Imprimé Or                  | dre                                                                |
|                                                    |   | Sources - Actes                                                                                                    | Commune (ville<br>Code commun                                                                                                    | e, village)<br>e                                                                                                    |                                                                                                    |                                                                                                    |                                                                                                    |                                | 2                                                                  |
|                                                    |   | Symboles utilisés                                                                                                    | Détail du lieu (I<br>Districts                                                                                                    | lieu-dit, adres                                                                                                    | se, institution, p                                                                                                    | aroisse)                                                                                                    | ✓<br>✓                                                                                                    | <ul> <li></li> <li></li> </ul> | 3 4                                                                |
|                                                    |   | Marqueurs                                                                                                    | Cantons                                                                                                    |                                                                                                    |                                                                                                    |                                                                                                    |                                                                                                    |                                | 5                                                                  |
|                                                    |   | Logiciels compagnons                                                                                                    | Pays                                                                                                    |                                                                                                    |                                                                                                    |                                                                                                    | Ý                                                                                                    | ✓                              | 0                                                                  |
|                                                    |   |                                                                                                    | Exemple (affic                                                                                                    | hé) : Saint-Gi                                                                                                    | ngolph, Bords d                                                                                                    | lu Léman, Monthe                                                                                                    | y, Suisse                                                                                                    |                                |                                                                    |
|                                                    |   |                                                                                                    | Exemple (affic                                                                                                    | ché)∶Saint-Gi<br>mé)∶Saint-Gi                                                                                                    | ngolph, Bords d<br>ingolph, Bords c                                                                                                    | lu Léman, Monthe<br>lu Léman, Monthe                                                                                                    | y, Suisse<br>y, Suisse                                                                                                    |                                |                                                                    |
|                                                    |   | 🛄 Nomenclatures O                                                                                                    | Exemple (affic<br>(imprin                                                                                                    | :hé)∶Saint-Gi<br>mé)∶Saint-Gi                                                                                                    | ngolph, Bords d<br>ingolph, Bords c                                                                                                    | lu Léman, Monthe<br>lu Léman, Monthe                                                                                                    | y, Suisse<br>y, Suisse                                                                                                    |                                | ×                                                                  |
|                                                    |   | <ul> <li>Nomenclatures 0</li> <li>Commune:</li> </ul>                                                                                                    | Exemple (affic<br>(imprin<br>IFS Suisse<br>8 Q                                                                                    | thé) : Saint-Gi<br>né) : Saint-Gi<br><b>Code</b>                                                                                                    | ngolph, Bords d<br>ingolph, Bords d                                                                                                    | lu Léman, Monthe<br>lu Léman, Monthe<br><b>District</b>                                                                                                    | y, Suisse<br>y, Suisse                                                                                                    | Canton                         | ۲                                                                  |
|                                                    |   | Nomenclatures O  Commune: Affoltern amAlbis Affoltern im Emmental                                                                                                    | Exemple (affic<br>(imprir<br>IFS Suisse<br>8 &                                                                                    | thé):Saint-Gi<br>mé):Saint-Gi<br>Code<br>0002<br>0951                                                                                                    | ngolph, Bords d<br>ingolph, Bords c<br>Affoltern<br>Emmental                                                                                                    | lu Léman, Monthe<br>lu Léman, Monthe<br><b>District</b>                                                                                                    | y, Suisse<br>y, Suisse<br>Zürich<br>Berne                                                                                                    | Canton                         | ×                                                                  |
|                                                    |   | Nomenclatures O  Commune: Affoltern am Albis Affoltern im Emmental Agarn                                                                                                    | Exemple (affic<br>(imprin<br>IFS Suisse<br>8 &                                                                                    | hé):Saint-Gi<br>mé):Saint-Gi<br>Code<br>0002<br>0951<br>6101                                                                                                    | ngolph, Bords d<br>ingolph, Bords d<br>Affoltern<br>Emmental<br>Leuk                                                                                                    | lu Léman, Monthe<br>lu Léman, Monthe<br><b>District</b>                                                                                                    | y, Suisse<br>y, Suisse<br>Zürich<br>Berne<br>Valais                                                                                                    | Canton                         |                                                                    |
|                                                    |   | Nomenclatures O  Commune:  Affoltern am Albis  Affoltern im Emmental  Agarn  Agiez  Ago                                                                                                    | Exemple (affic<br>(impri<br>IFS Suisse<br>s                                                                                       | <pre>ché) : Saint-Gi<br/>mé) : Saint-Gi<br/>Code<br/>0002<br/>0951<br/>6101<br/>5742<br/>5141</pre>                                                                                                    | Affoltern<br>Emmental<br>Leuk<br>Lucaso                                                                                                    | lu Léman, Monthe<br>lu Léman, Monthe<br>District<br>I vaudois                                                                                               | y, Suisse<br>y, Suisse<br>Zürich<br>Berne<br>Valais<br>Vaud                                                                                                    | Canton                         |                                                                    |
|                                                    |   | Nomenclatures O  Commune: Affoltern am Albis Affoltern im Emmental Agarn Agiez Agno Aigle                                                                                                    | Exemple (affic<br>(imprin                                                                                                    | ché) : Saint-Gi<br>mé) : Saint-Gi<br>Code<br>0002<br>0951<br>6101<br>5742<br>5141<br>5401                                                                                                    | ngolph, Bords d<br>ngolph, Bords d<br>Affoltern<br>Emmental<br>Leuk<br>Jura-Noro<br>Lugano<br>Aigle                                                                                                    | u Léman, Monthe<br>lu Léman, Monthe<br><b>District</b><br>I vaudois                                                                                         | y, Suisse<br>y, Suisse<br>Zürich<br>Berne<br>Valais<br>Vaud<br>Tessin<br>Vaud                                                                                                    | Canton                         |                                                                    |
|                                                    |   | Nomenclatures O Commune: Affoltern am Albis Affoltern im Emmental Agarn Agiez Agno Aigle Aire-la-Ville Airolo                                                                                                    | Exemple (affic<br>(imprin                                                                                                    | code<br>0002<br>0951<br>6101<br>5742<br>5141<br>5401<br>6601<br>5061                                                                                                    | Affoltern<br>Emmental<br>Leuk<br>Jura-Noro<br>Aigle<br>Sense                                                                                                    | u Léman, Monthe<br>lu Léman, Monthe<br>District                                                                                                    | y, Suisse<br>y, Suisse<br>Zürich<br>Berne<br>Valais<br>Vaud<br>Tessin<br>Vaud<br>Genève<br>Tassin                                                                                                    | Canton                         |                                                                    |
|                                                    |   | Nomenclatures O  Commune:  Affoltern am Albis  Affoltern im Emmental  Agarn  Agiez  Agno  Aigle  Aire-la-Ville  Airolo  Alberswil                                                                                                    | Exemple (affic<br>(imprin                                                                                                    | code<br>Code<br>0002<br>0951<br>6101<br>5742<br>5141<br>5401<br>6601<br>5061<br>1121                                                                                                    | ngolph, Bords d<br>ngolph, Bords d<br>Affoltern<br>Emmental<br>Leuk<br>Jura-Nord<br>Lugano<br>Aigle<br>Sense<br>Leventina<br>Willisau                                                                                                    | u Léman, Monthe<br>lu Léman, Monthe<br>District<br>I vaudois                                                                                                | y, Suisse<br>y, Suisse<br>Zürich<br>Berne<br>Valais<br>Vaud<br>Tessin<br>Vaud<br>Genève<br>Tessin<br>Lucerne                                                                                                    | Canton                         |                                                                    |
|                                                    |   | Nomenclatures O  Commune:  Affoltern am Albis  Affoltern im Emmental  Agarn  Agiez  Agno  Aigle  Aire-la-Ville  Airolo  Alberswil  Albinen  Albuiet                                                                                                    | Exemple (affic<br>(imprin                                                                                                    | code<br>0002<br>0951<br>6101<br>5742<br>5141<br>5401<br>6601<br>5061<br>1121<br>6102<br>2542                                                                                                    | Affoltern<br>Emmental<br>Leuk<br>Jura-Noro<br>Aigle<br>Sense<br>Leventina<br>Willisau<br>Leuk                                                                                                    | u Léman, Monthe<br>lu Léman, Monthe<br>District                                                                                                    | y, Suisse<br>y, Suisse<br>y, Suisse<br>Zürich<br>Berne<br>Valais<br>Vaud<br>Tessin<br>Vaud<br>Genève<br>Tessin<br>Luceme<br>Valais                                                                                                    | Canton                         |                                                                    |
|                                                    |   | Nomenclatures O  Commune:  Affottern am Albis  Affottern im Emmental  Agarn  Agiez  Agno  Aigle  Aire-la-Ville  Airolo  Alberswil  Albinen  Albula/Alvra  Alchenstorf                                                                                                    | Exemple (affic<br>(imprin                                                                                                    | code<br>0002<br>0951<br>6101<br>5742<br>5141<br>5401<br>6601<br>5061<br>1121<br>6102<br>3542<br>0402                                                                                                    | ngolph, Bords d<br>ngolph, Bords d<br>Affoltern<br>Emmental<br>Leuk<br>Jura-Nord<br>Lugano<br>Aigle<br>Sense<br>Leventina<br>Willisau<br>Leuk<br>Albula<br>Emmental                                                                         | u Léman, Monthe<br>lu Léman, Monthe<br>District<br>I vaudois                                                                                                | y, Suisse<br>y, Suisse<br>Zürich<br>Berne<br>Valais<br>Vaud<br>Tessin<br>Vaud<br>Genève<br>Tessin<br>Lucerne<br>Valais<br>Grisons<br>Berne                                                                                                    | Canton                         |                                                                    |
|                                                    |   | Nomenclatures O  Commune:  Affoltern am Albis  Affoltern im Emmental  Agarn  Agiez  Agno  Aigle  Aire-la-Ville  Airolo  Alberswil  Albinen  Albula/Alvra  Alchenstorf  Allaman  Alia                                                                                                    | Exemple (affic<br>(imprin                                                                                                    | thé) : Saint-Gi<br>mé) : Saint-Gi<br>Code<br>0002<br>0951<br>6101<br>5742<br>5141<br>5401<br>6601<br>5061<br>1121<br>6102<br>3542<br>0402<br>5851<br>6771                                                                                                    | Agolph, Bords d<br>angolph, Bords d<br>Affoltern<br>Emmental<br>Leuk<br>Jura-Nord<br>Aigle<br>Sense<br>Leventina<br>Willisau<br>Leuk<br>Albula<br>Emmental<br>Morges<br>Decreator                                                           | u Léman, Monthe<br>lu Léman, Monthe<br>District                                                                                                    | y, Suisse<br>y, Suisse<br>y, Suisse<br>Zürich<br>Berne<br>Valais<br>Vaud<br>Tessin<br>Vaud<br>Genève<br>Tessin<br>Lucerne<br>Valais<br>Grisons<br>Berne<br>Vaua                                                                                                    | Canton                         |                                                                    |
|                                                    |   | Nomenclatures O  Commune:  Affoltern am Albis  Affoltern am Albis  Affoltern im Emmental  Agarn  Agiez  Agno  Aigle  Aire-la-Ville  Airolo  Alberswil  Albinen  Albula/Alvra  Alchenstorf  Allaman  Alle  Allmendingen                                                                                                    | Exemple (affic<br>(imprin                                                                                                    | code<br>0002<br>0951<br>6101<br>5742<br>5141<br>5401<br>6601<br>5061<br>1121<br>6102<br>3542<br>0402<br>5851<br>6771<br>0630                                                                                                    | Agolph, Bords d<br>ngolph, Bords d<br>Affoltern<br>Emmental<br>Leuk<br>Jura-Nord<br>Lugano<br>Aigle<br>Sense<br>Leventina<br>Willisau<br>Ulisau<br>Leuk<br>Albula<br>Emmental<br>Morges<br>Porrentru<br>Bern-Mitte                          | u Léman, Monthe<br>lu Léman, Monthe<br><b>District</b><br>I vaudois                                                                                         | y, Suisse<br>y, Suisse<br>y, Suisse<br>Zürich<br>Berne<br>Valais<br>Vaud<br>Tessin<br>Vaud<br>Genève<br>Tessin<br>Lucerne<br>Valais<br>Grisons<br>Berne<br>Vaud<br>Jura<br>Berne                                                                                                    | Canton                         |                                                                    |
|                                                    |   | Nomenclatures O  Commune:  Affoltern am Albis  Affoltern im Emmental  Agarn  Agiez  Agno  Aigle  Aire-la-Ville  Airolo  Alberswil  Albinen  Albula/Alvra  Alchenstorf  Allaman  Alle  Almendingen  Allschwil  Alschwil                                                                                                    | Exemple (affic<br>(imprin                                                                                                    | code<br>0002<br>0951<br>6101<br>5742<br>5141<br>5401<br>6601<br>5061<br>1121<br>6102<br>3542<br>0402<br>5851<br>6771<br>0630<br>2762                                                                                                    | Arleshein<br>Willisau<br>Karsha                                                                                                    | u Léman, Monthe<br>lu Léman, Monthe<br><b>District</b><br>I vaudois                                                                                         | y, Suisse<br>y, Suisse<br>Zürich<br>Berne<br>Valais<br>Vaud<br>Tessin<br>Vaud<br>Genève<br>Tessin<br>Lucerne<br>Valais<br>Grisons<br>Berne<br>Vaud<br>Jura<br>Berne<br>Bâle-Cam                                                                                                    | Canton                         |                                                                    |
|                                                    |   | Nomenclatures O  Commune:  Affottern am Albis  Affottern im Emmental  Agarn  Agiez  Agno  Aigle  Aire-la-Ville  Airolo  Alberswil  Albinen  Albula/Alvra  Alchenstorf  Allaman  Alle  Almendingen  Allschwil  Alpnach  <                                                                                                    | Exemple (affic<br>(imprint)                                                                                                    | code<br>0002<br>0951<br>6101<br>5742<br>5141<br>5401<br>6601<br>5061<br>1121<br>6102<br>3542<br>0402<br>5851<br>6771<br>0630<br>2762<br>1401                                                                                                    | ngolph, Bords d<br>ngolph, Bords d<br>Affoltern<br>Emmental<br>Leuk<br>Jura-Noro<br>Lugano<br>Aigle<br>Sense<br>Leventina<br>Willisau<br>Ulisau<br>Leuk<br>Albula<br>Emmental<br>Morges<br>Porrentru<br>Bern-Mitte<br>Arlesheim<br>Willisau | u Léman, Monthe<br>lu Léman, Monthe<br><b>District</b><br>I vaudois                                                                                         | y, Suisse<br>y, Suisse<br>Zürich<br>Berne<br>Valais<br>Vaud<br>Tessin<br>Vaud<br>Genève<br>Tessin<br>Lucerne<br>Valais<br>Grisons<br>Berne<br>Vaud<br>Jura<br>Berne<br>Bâle-Cam<br>Obwald                                                                                                    | Canton                         |                                                                    |
|                                                    |   | Nomenclatures O  Commune: Affoltern am Albis Affoltern im Emmental Agarn Agiez Agno Aigle Aire-la-Ville Airolo Alberswil Albinen Albula/Alvra Alchenstorf Allaman Alle Alimendingen Allschwil Alpnach  C] 2172 valeurs                                                                                                    | Exemple (affic<br>(imprin                                                                                                    | code<br>0002<br>0951<br>6101<br>5742<br>5141<br>5401<br>6601<br>5061<br>1121<br>6102<br>3542<br>0402<br>5851<br>6771<br>0630<br>2762<br>1401                                                                                                    | Affoltern<br>Emmental<br>Leuk<br>Jura-Noro<br>Lugano<br>Aigle<br>Sense<br>Leventina<br>Willisau<br>Leuk<br>Albula<br>Emmental<br>Morges<br>Porrentru<br>Bern-Mitte<br>Arlesheim<br>Willisau                                                 | u Léman, Monthe<br>Iu Léman, Monthe<br>District<br>d vaudois                                                                                                | y, Suisse<br>y, Suisse<br>y, Suisse<br>Zürich<br>Berne<br>Valais<br>Vaud<br>Tessin<br>Vaud<br>Genève<br>Tessin<br>Lucerne<br>Valais<br>Grisons<br>Berne<br>Vaud<br>Jura<br>Berne<br>Bâle-Can<br>Obwald                                                                                                    | Canton                         |                                                                    |
|                                                    |   | Nomenclatures O  Commune:  Affoltern am Albis  Affoltern im Emmental  Agarn  Agiez  Agno  Aigle  Aire-la-Ville  Airolo  Alberswil  Albinen  Albula/Alvra  Alchenstorf  Allaman  Alle  Almendingen  Allschwil  Alpnach  Cline  2172 valeurs                                                                                                    | Exemple (affic<br>(imprin                                                                                                    | code<br>0002<br>0951<br>6101<br>5742<br>5141<br>5401<br>6601<br>5061<br>1121<br>6102<br>3542<br>0402<br>5851<br>6771<br>0630<br>2762<br>1401                                                                                                    | ngolph, Bords d<br>ngolph, Bords d<br>Affoltern<br>Emmental<br>Leuk<br>Jura-Noro<br>Lugano<br>Aigle<br>Sense<br>Leventina<br>Willisau<br>Leuk<br>Albula<br>Emmental<br>Morges<br>Porrentru<br>Bern-Mitte<br>Arlesheim<br>Willisau           | u Léman, Monthe<br>lu Léman, Monthe<br><b>District</b><br>I vaudois                                                                                         | y, Suisse<br>y, Suisse<br>Zürich<br>Berne<br>Valais<br>Vaud<br>Tessin<br>Vaud<br>Genève<br>Tessin<br>Lucerne<br>Valais<br>Grisons<br>Berne<br>Vaud<br>Jura<br>Berne<br>Bâle-Cam<br>Obwald                                                                                                    | Canton                         |                                                                    |
| Recherche des fiches à                             | N | Nomenclatures O  Commune:  Affoltern am Albis  Affoltern im Emmental  Agarn  Agiez  Agno  Aigle  Aire-la-Ville  Airolo  Alberswil  Albinen  Albula/Alvra  Alchenstorf  Allaman  Alle  Alimendingen  Allschwil  Alpnach  I]  2172 valeurs  Nouvelles optio                                                                                      | Exemple (affic<br>(imprin                                                                                                    | code<br>0002<br>0951<br>6101<br>5742<br>5141<br>5401<br>6601<br>5061<br>1121<br>6102<br>3542<br>0402<br>5851<br>6771<br>0630<br>2762<br>1401                                                                                                    | ngolph, Bords d<br>ngolph, Bords d<br>Affoltern<br>Emmental<br>Leuk<br>Jura-Noro<br>Lugano<br>Aigle<br>Sense<br>Leventina<br>Willisau<br>Leuk<br>Albula<br>Emmental<br>Morges<br>Porrentru<br>Bern-Mitt<br>Arleshein<br>Willisau            | u Léman, Monthe<br>Iu Léman, Monthe<br>District                                                                                                    | y, Suisse<br>y, Suisse<br>Zürich<br>Berne<br>Valais<br>Vaud<br>Tessin<br>Vaud<br>Genève<br>Tessin<br>Lucerne<br>Valais<br>Grisons<br>Berne<br>Valais<br>Grisons<br>Berne<br>Sâle-Can<br>Obwald                                                                                                    | Canton                         | Eermer                                                             |
| Recherche des fiches à compléter (suivi des        | N | Nomenclatures O  Commune:  Affoltern am Albis  Affoltern im Emmental  Agarn  Agiez  Agno  Aigle  Aire-la-Ville  Airolo  Alberswil  Albinen  Albula/Alvra  Alchenstorf  Allaman  Alle  Almendingen  Allschwil  Alpnach  C]  2172 valeurs  Nouvelles optio  - Ne prendre en                                                                      | Exemple (affic<br>(imprin                                                                                                    | code<br>0002<br>0951<br>6101<br>5742<br>5141<br>5401<br>6601<br>5061<br>1121<br>6102<br>3542<br>0402<br>5851<br>6771<br>0630<br>2762<br>1401                                                                                                    | Affoltern<br>Affoltern<br>Emmental<br>Leuk<br>Jura-Nord<br>Lugano<br>Aigle<br>Sense<br>Leventina<br>Willisau<br>Leuk<br>Albula<br>Emmental<br>Morges<br>Porrentru<br>Bern-Mitte<br>Arlesheim<br>Willisau                                    | u Léman, Monthe<br>lu Léman, Monthe<br>District<br>I vaudois                                                                                                | y, Suisse<br>y, Suisse<br>Zürich<br>Berne<br>Valais<br>Vaud<br>Tessin<br>Vaud<br>Genève<br>Tessin<br>Lucerne<br>Valais<br>Grisons<br>Berne<br>Vaud<br>Jura<br>Berne<br>Bâle-Cam<br>Obwald<br>(individus                                                                                                    | Canton                         | X<br>K<br>K<br>Eermer<br>Sosa),                                    |
| Recherche des fiches à compléter (suivi des actes) | N | Nomenclatures O  Commune:  Affoltern am Albis  Affoltern im Emmental  Agarn  Agiez  Agno  Aigle  Aire-la-Ville  Airolo  Alberswil  Albinen  Albula/Alvra  Alchenstorf  Allaman  Alle  Alimendingen  Allschwil  Alpnach  Ilinen  Nouvelles optioo  - Ne prendre en  - Ignorer les évé                                                           | Exemple (affic<br>(imprin                                                                                                    | code<br>0002<br>0951<br>6101<br>5742<br>5141<br>5401<br>6601<br>5061<br>1121<br>6102<br>3542<br>0402<br>5851<br>6771<br>0630<br>2762<br>1401<br>"""<br>gue les                                                                                               | Affoltern<br>Emmental<br>Leuk<br>Jura-Noro<br>Lugano<br>Aigle<br>Sense<br>Leventina<br>Willisau<br>Leuk<br>Albula<br>Emmental<br>Morges<br>Porrentru<br>Bern-Mitt<br>Arleshein<br>Willisau                                                  | u Léman, Monthe<br>lu Léman, Monthe<br>District<br>I vaudois<br>y<br>elland<br>1<br>s directs<br>t absent,                                                  | y, Suisse<br>y, Suisse<br>Zürich<br>Berne<br>Valais<br>Vaud<br>Tessin<br>Vaud<br>Genève<br>Tessin<br>Lucerne<br>Valais<br>Grisons<br>Berne<br>Vaud<br>Jura<br>Berne<br>Bâle-Cam<br>Obwald<br>(individus a                                                                                                    | Canton                         | Eermer                                                             |
| Recherche des fiches à compléter (suivi des actes) | N | Nomenclatures O  Commune:  Affoltern am Albis  Affoltern im Emmental  Agarn  Agiez  Agno  Aigle  Aire-la-Ville  Airolo  Alberswil  Albinen  Albula/Alvra  Alchenstorf  Allaman  Alle  Almendingen  Allschwil  Alpnach  C]  2172 valeurs  Nouvelles optio  Ne prendre en  Ignorer les évé  Niveaux de                                           | Exemple (affic<br>(imprin<br>IFS Suisse<br>s •<br>s •<br>s •<br>s •<br>s •<br>s •<br>s •<br>s •<br>s •<br>s •                     | code<br>0002<br>0951<br>6101<br>5742<br>5141<br>5401<br>6601<br>5061<br>1121<br>6102<br>3542<br>0402<br>5851<br>6771<br>0630<br>2762<br>1401<br>110<br>10630<br>2762<br>1401                                                                                 | Affoltern<br>Emmental<br>Leuk<br>Jura-Nord<br>Lugano<br>Aigle<br>Sense<br>Leventina<br>Willisau<br>Leuk<br>Albula<br>Emmental<br>Morges<br>Porrentru<br>Bern-Mitta<br>Arlesheim<br>Willisau                                                 | u Léman, Monthe<br>lu Léman, Monthe<br>District<br>I vaudois<br>y<br>elland<br>n<br>s directs<br>t absent,<br>, « Non                                       | y, Suisse<br>y, Suisse<br>Zürich<br>Berne<br>Valais<br>Vaud<br>Tessin<br>Vaud<br>Genève<br>Tessin<br>Lucerne<br>Valais<br>Grisons<br>Berne<br>Vaud<br>Jura<br>Berne<br>Bâle-Can<br>Obwald<br>(individus a<br>fiable » e                                                                                                    | Canton                         | Eermer<br>Sosa),                                                   |
| Recherche des fiches à compléter (suivi des actes) | N | Nomenclatures O  Commune:  Affoltern am Albis  Affoltern im Emmental  Agarn  Agiez  Agno  Aigle  Aire-la-Ville  Airolo  Alberswil  Albinen  Albula/Alvra  Alchenstorf  Allaman  Alle  Almendingen  Allschwil  Alpnach  Ilinen  Nouvelles optioo  Ne prendre en  Ignorer les évé  Niveaux de  (la précédente ve  Eiltereno des évé              | Exemple (affic<br>(impriv                                                                                                    | code<br>0002<br>0951<br>6101<br>5742<br>5141<br>5401<br>6601<br>5061<br>1121<br>6102<br>3542<br>0402<br>5851<br>6771<br>0630<br>2762<br>1401<br>"""<br>que les<br>s dont le<br>« Indéte                                                                      | Affoltern<br>Emmental<br>Leuk<br>Jura-Noro<br>Lugano<br>Aigle<br>Sense<br>Leventina<br>Willisau<br>Leuk<br>Albula<br>Emmental<br>Morges<br>Porrentru<br>Bern-Mitte<br>Arleshein<br>Willisau                                                 | U Léman, Monthe<br>Iu Léman, Monthe<br>District<br>I vaudois<br>y<br>elland<br>s directs<br>t absent,<br>, « Non<br>enir que la                             | y, Suisse<br>y, Suisse<br>Zürich<br>Berne<br>Valais<br>Vaud<br>Tessin<br>Vaud<br>Genève<br>Tessin<br>Lucerne<br>Valais<br>Grisons<br>Berne<br>Valais<br>Grisons<br>Berne<br>Vaud<br>Jura<br>Berne<br>Bâle-Can<br>Obwald<br>(individus<br>fiable » e<br>e niveau «                                                            | Canton                         | Eermer<br>Sosa),<br>stable »,<br>enir »)                           |
| Recherche des fiches à compléter (suivi des actes) | N | Nomenclatures O  Commune:  Affoltern am Albis  Affoltern im Emmental  Agarn  Agiez  Agno  Aigle  Aire-la-Ville  Airolo  Alberswil  Albinen  Albula/Alvra  Alchenstorf  Allaman  Alle  Almendingen  Allschwil  Alpnach  C  2172 valeurs  Nouvelles optio  Ne prendre en  Ignorer les évé  Niveaux de  (la précédente ve baptêmes par ele        | Exemple (affic<br>(imprive<br>s<br>s<br>s<br>s<br>s<br>s<br>s<br>s<br>s<br>s<br>s<br>s<br>s<br>s<br>s<br>s<br>s<br>s<br>s         | thé) : Saint-Gi<br>mé) : Saint-Gi<br>Code<br>0002<br>0951<br>6101<br>5742<br>5141<br>5401<br>6601<br>5061<br>1121<br>6102<br>3542<br>0402<br>5851<br>6771<br>0630<br>2762<br>1401<br>min<br>que les<br>s dont le<br>permetti<br>ts seloi<br>option           | Affoltern<br>Emmental<br>Leuk<br>Jura-Nord<br>Lugano<br>Aigle<br>Sense<br>Leventina<br>Willisau<br>Leuk<br>Albula<br>Emmental<br>Morges<br>Porrentru<br>Bern-Mitte<br>Arleshein<br>Willisau                                                 | U Léman, Monthe<br>Lu Léman, Monthe<br>District<br>I vaudois<br>s directs<br>t absent,<br>, « Non<br>enir que le<br>e d'évène<br>ut l'option                | y, Suisse<br>y, Suisse<br>Zürich<br>Berne<br>Valais<br>Vaud<br>Tessin<br>Vaud<br>Genève<br>Tessin<br>Lucerne<br>Valais<br>Grisons<br>Berne<br>Valais<br>Grisons<br>Berne<br>Valais<br>Grisons<br>Berne<br>Vaud<br>Jura<br>Berne<br>Bâle-Cam<br>Obwald<br>(individus<br>fiable » e<br>e niveau «<br>ement (pou<br>d e filtrao | Canton                         | Eermer<br>Sosa),<br>stable »,<br>enir »)<br>ir que les             |
| Recherche des fiches à compléter (suivi des actes) | N | Nomenclatures O  Commune:  Affoltern am Albis  Affoltern im Emmental  Agarn  Agiez  Agno  Aigle  Aire-la-Ville  Airolo  Alberswil  Albinen  Albula/Alvra  Alchenstorf  Allaman  Alle  Almendingen  Allschwil  Alpnach  Cilou  Nouvelles option  Ne prendre en  Ignorer les évé  Niveaux de  (la précédente ve  baptêmes par e  NMD et réciproq | Exemple (affic<br>(imprive<br>s<br>s<br>ons :<br>compte<br>ènements<br>fiabilité<br>ersion ne<br>vènemen<br>exemple -<br>uement). | thé) : Saint-Gi<br>mé) : Saint-Gi<br>Code<br>0002<br>0951<br>6101<br>5742<br>5141<br>5401<br>6601<br>5061<br>1121<br>6102<br>3542<br>0402<br>5851<br>6771<br>0630<br>2762<br>1401<br>""<br>que les<br>s dont la<br>« Indéta<br>permett<br>ts selor<br>option | Affoltern<br>Emmental<br>Leuk<br>Jura-Noro<br>Lugano<br>Aigle<br>Sense<br>Leventina<br>Willisau<br>Leuk<br>Albula<br>Emmental<br>Morges<br>Porrentru<br>Bern-Mitte<br>Arleshein<br>Willisau                                                 | U Léman, Monthe<br>Iu Léman, Monthe<br>District<br>I vaudois<br>y<br>elland<br>s directs<br>t absent,<br>, « Non<br>enir que la<br>e d'évène<br>ut l'optior | y, Suisse<br>y, Suisse<br>Zürich<br>Berne<br>Valais<br>Vaud<br>Tessin<br>Vaud<br>Genève<br>Tessin<br>Lucerne<br>Valais<br>Grisons<br>Berne<br>Vaud<br>Jura<br>Berne<br>Bâle-Carr<br>Obwald<br>(individus a<br>fiable » e<br>e niveau «<br>sement (poun<br>n de filtrag                                                       | Canton                         | Eermer<br>Sosa),<br>stable »,<br>enir »)<br>ir que les<br>enements |

|                  |        |                 | 🗰 Recherche des fiches à compléter / Suivi des actes                                                                                                    |                                                                      |                                                        | ×                                            |  |
|------------------|--------|-----------------|----------------------------------------------------------------------------------------------------|----------------------------------------------------------------------|--------------------------------------------------------|----------------------------------------------|--|
|                  |        |                 | Filtrage des individus et/ou des évènements                                                                                                    |                                                                      |                                                        |                                              |  |
|                  |        |                 | Filtrage selon l'indicateur "Fiche à compléter" de la fiche individu                                                                                                    | velle Ne prend                                                       | re en compte que                                       | e les ancêtres directs                       |  |
|                  |        |                 | • toutes les fiches à compléter                                                                                                    | DeCujus permanent                                                    | avec un nº 505                                         | a)                                           |  |
|                  |        |                 | Celles d'une ascendance DeCujus                                                                                                    |                                                                      |                                                        |                                              |  |
|                  |        |                 | Filtrage des évènements selon un lieu Rubrique Commune + e                                                                                                    | département                                                          | èà ⊖<br>cepar ⊖                                        | Contient<br>Non renseignée                   |  |
|                  |        |                 | ✓ Ignorer les évènements dont le lieu n'est pas renseigné                                                                                                    | la valeur Fis                                                        | mes, Marne                                             |                                              |  |
|                  |        |                 | <ul> <li>Filtrage des évènements dont le niveau de fiabilité générale a la</li> <li>Indéterminé</li> <li>Non fiable</li> </ul>                                                                                                    | valeur ▼ Filtrage des é<br>▼ ⓒ Act<br>▼ ⓒ Act                        | evènements NM<br>le de naissance r<br>e de mariage mai | MD selon les marqueurs<br>nanquant<br>nquant |  |
|                  |        |                 | Contestable (ouï-dire ou document non officiel)     Acte à obtenir auprès de l'institution compétente                                                                                                    | 🗹 🚊 Ad                                                               | e de décès mano                                        | quant                                        |  |
|                  |        |                 | Filtrage des évènements selon un type d'évènement                                                                                                    | Туре                                                                 |                                                        |                                              |  |
|                  |        | А               | Révision de la documentation de cet                                                                                                    | outil (bouton <aide< th=""><th>e général</th><th>e&gt;.</th></aide<> | e général                                              | e>.                                          |  |
|                  |        | Ν               | Nouveau bouton <nos conseils="" en="" ma<="" th=""><th>atière de suivi des</th><th>actes&gt;</th><th>:</th></nos>                                                                                                    | atière de suivi des                                                  | actes>                                                 | :                                            |  |
|                  | 🛄 Suiv | i des a         | ctes                                                                                                    |                                                                      |                                                        | ×                                            |  |
|                  | 1      | Nos<br>Par      | conseils en matière de suivi des actes (depuis la ve<br>ordre de priorité :                                                                                                    | rsion 6.2.a d'ELIE) :                                                |                                                        |                                              |  |
|                  |        | 1-u<br>s        | tiliser et renseigner l'indicateur "Niveau de fiabilit<br>uivantes vont permettre de rechercher<br>? les actes manquants (valeur initiale par défaut),                                                                                                    | é générale" des évènen                                               | nents dont le                                          | es valeurs                                   |  |
|                  |        | D               | Ies actes manquant pour lesquels une demande d'a                                                                                                    | cte a été effectuée, ou qu                                           | ie l'on souha                                          | aite obtenir.                                |  |
|                  |        | 2-é<br>(\<br>"/ | éventuellement, pour les évènements NMD, utiliser les marqueurs 1 à 3 des fiches individuelles<br>(valeur par défaut des marqueurs - fonction Options / Options générales, onglet Marqueurs), avec l'option<br>"Associer les marqueurs 1 à 3 au champ "Niveau de fiabilité générale" de l'évènement concerné". |                                                                      |                                                        |                                              |  |
|                  |        | 3- n            | utiliser l'indicateur "Fiche à compléter" de la fiche individuelle que pour un motif autre que "Acte manquant".                                                                                                    |                                                                      |                                                        |                                              |  |
|                  |        | En i            | ésumé, désormais l'utilisation du niveau de fiabilité générale des évènements est suffisante pour assurer le                                                                                                    |                                                                      |                                                        |                                              |  |
|                  |        | suiv            | i des actes.                                                                                                    |                                                                      |                                                        | <u>о</u> к                                   |  |
|                  |        | A               | Liste résultante : la <b>colonne Lieu</b> comp<br>département, la commune et le <u>lieu-dit</u><br>un classement de la liste dans cet ordre                                                                                                    | porte désormais, da<br><u>: (</u> paroisse ou autre<br>e.            | ans l'ordr<br>donnée                                   | e, le<br>) pour permettre                    |  |
| Requêtes ciblées |        | A               | Requête « Individus ayant plusieurs a nouvelle fonction « Choisir la valeur du                                                                                                    | fois le même évèn<br>code » :                                        | ement »                                                | ·:                                           |  |
|                  |        |                 | 🛄 Exploration de la base de données - Recherche d' Individus                                                                                                    |                                                                      |                                                        | - <u> </u>                                   |  |
|                  |        |                 | Vous avez la possibilité d'interroger la base de données, par l'inte                                                                                                    | ermédiaire de requêtes ciblées p                                     | réétablies, en                                         | précisant éventuellement                     |  |
|                  |        |                 | Requêtes ciblées disponibles                                                                                                    | Paramètre de filtrage "v"                                            | "x" =                                                  | Paramètre de fi#ra 📆                         |  |
|                  |        |                 | Individus ayant au moins "x" union(s)                                                                                                    | Nombre d'unions mini                                                 | 1                                                      |                                              |  |
|                  |        |                 | Individus ayant des enfants biologiques de plusieurs unions                                                                                                    |                                                                      |                                                        |                                              |  |
|                  |        |                 | incuvicus ayant parents biologiques et parents adoptifs<br>Individus ayant plusieurs fois le même évènement                                                                                                    | Code Type d'évènement                                                |                                                        |                                              |  |
|                  |        |                 | Individus ayant vécu avant l'an "zéro"                                                                                                    |                                                                      | Clic droit pou                                         | ır choisir la valeur du code                 |  |
|                  |        |                 | Individus cités comme témoin                                                                                                    |                                                                      |                                                        |                                              |  |
|                  |        |                 | Individus décédés à l'âge de "x" iour(s)                                                                                                    | Nombre de jours                                                      | 0                                                      |                                              |  |
|                  |        |                 | Individus décédés avant l'âge de "x" années                                                                                                    | Nombre d'années                                                      | 20                                                     |                                              |  |
|                  |        |                 | Individus décédés et veufs de leur vivant                                                                                                    |                                                                      |                                                        |                                              |  |
|                  |        |                 | Individus dont la fiche comporte un marqueur<br>Individus mariés                                                                                                    |                                                                      |                                                        | ~                                            |  |
|                  |        |                 | ×                                                                                                    |                                                                      |                                                        | >                                            |  |
|                  |        |                 | Options •                                                                                                    | ■ <u>P</u> r                                                         | écédent 🎼                                              | Lancer Eermer                                |  |
|                  |        | N               | Nouvelles requêtes :                                                                                                    |                                                                      |                                                        | Ei.                                          |  |
|                  |        |                 | Fichier des témoins : Témoins avec fic                                                                                                    | he.                                                                  |                                                        |                                              |  |
|                  |        |                 | Fichier des évènements                                                                                                    |                                                                      |                                                        |                                              |  |
|                  |        |                 | - Evènements NMD sans acte »,                                                                                                    |                                                                      |                                                        |                                              |  |

|                                       |   | Evènements NMD sans acte et sans fiabilité (niveau 0 ou 6),<br>Evènements survenus à une date anniversaire.                                                                                                    |      |  |  |  |  |
|---------------------------------------|---|----------------------------------------------------------------------------------------------------|------|--|--|--|--|
| Vérification de la base<br>de données | A | er des évènements : l'indicateur « Date républicaine » est automatiquement<br>é quand la date de l'évènement est en dehors de la période concernée (pour<br>ger l'anomalie signalée plus haut (fiche individuelle, onglet Identité).                                                                                                    |      |  |  |  |  |
| Vignettes paramétrables               | Ν | Nouveau bouton permettant de renommer le format de la vignette variante :                                                                                                    |      |  |  |  |  |
|                                       |   | 👫 Personnalisation des vignettes à imprimer                                                                                                    | ×    |  |  |  |  |
|                                       |   | Variantes Vignettes_LTrombinoscope                                                                                                    | ×    |  |  |  |  |
|                                       |   | Légende-texte       ✓       Légende affichée       Image       ✓       Affichée       Arro         MARCEAU<br>François<br>- 1850       -       -       1000       -       -       -       -       -       -       -       -       -       -       -       -       -       -       -       -       -       -       -       -       -       -       -       -       -       -       -       -       -       -       -       -       -       -       -       -       -       -       -       -       -       -       -       -       -       -       -       -       -       -       -       -       -       -       -       -       -       -       -       -       -       -       -       -       -       -       -       -       -       -       -       -       -       -       -       -       -       -       -       -       -       -       -       -       -       -       -       -       -       -       -       -       -       -       -       -       -       -       -       -       -       -       - | ndie |  |  |  |  |
|                                       | A | Nouvelles rubriques affichables : <b>heure des évènements</b> Naissance, Baptême,<br>Mariage-Union et Obsèques.                                                                                                    |      |  |  |  |  |

## Version 6.2.b2 (06.01.2021)

| Eléments concernés   | G | Nouveautés, Améliorations, Corrections, Informations                                                                                                    |
|----------------------|---|----------------------------------------------------------------------------------------------------|
| Aide                 | Ζ | Nouvelles documentations spécifiques :         - Comment diviser un dossier de généalogie en deux dossiers ?         - Comment enregistrer la naissance d'un enfant naturel suivie d'une reconnaissance ?         Aide         Rechercher une fonction du menu principal d'ELIE         Lister toutes les fonctions du menu principal d'ELIE ?         Bulles d'aide         Activer la loupe       [Ctrl] + [F8]         Rétablir toutes les fenêtres "Ne plus afficher cette fenêtre"         Premiers pas avec ELIE         Documentations spécifiques         Accéder à notre FAQ en ligne (questions les plus fréquentes)         Accéder à notre FAQ en ligne (questions les plus fréquentes)         Nouveautés - Evolutions         Youreautés - Evolutions         Informations stechniques sur ELIE |
| Arbres à vignettes   | A | La rubrique intitulée « Age à la 1 <sup>ère</sup> union » devient désormais « Age au mariage / union » (utile en cas de mariages multiples).<br>A noter que cette rubrique n'est pas affichée pour la dernière génération.<br>A noter que cette rubrique n'est pas affichée pour la dernière génération.<br>MARTIN Alfred Désiré                                                                                                    |
|                      | A | Recherche nominative dans l'arbre (bouton 2) :<br>La recherche était sensible à la « casse » (minuscules et majuscules<br>différenciées). Ce n'est plus le cas désormais.                                                                                                    |
| Arbres généalogiques | A | Impression de la liste d'ascendance : le nombre de générations est désormais<br>celui de la fenêtre intermédiaire ci-dessous :<br>Liste d'ascendance<br>Nombre de générations<br>(0 = pas de limite)                                                                                                    |

| Cercle familial                               | A        | Désormais la modification de l'option « Inclure les parentés par alliance » actualise automatiquement le tableau                                                                                                    |
|-----------------------------------------------|----------|----------------------------------------------------------------------------------------------------|
|                                               | Ν        | Nouvelle fonction « Rafraîchir le tableau » :                                                                                                    |
|                                               |          | 🏥 Cercle familial de MARTIN, Jean-Michel, Albert, Pierre 🛛 🗙 🗙                                                                                                    |
|                                               |          | Parents       2       MARTIN, André, "Maurice"       a 14/06/1940       † 15/01/2008       x 08/08/*         Conjoints       1       EIFFEL, Denise, Marcelle       a 22/08/1943       x 08/08/1963         Enfants       4       Frères / Soeurs       5       a 22/08/1943       x 08/08/1963         Neveux /       Mémoriser la parenté sélectionnée, en tant que parenté favorite       a 22/08/1943       x 08/08/1963         Oncles /       Pointer la parenté favorite       a 22/08/1943       a 08/08/1963         Grands-p       Pointer la parenté favorite       a 0       a 08/08/1963         Grands-p       Pointer la parenté favorite       a 0       a 08/08/1963         Grands-p       Pointer la parenté favorite       a 0       a 0         Grands-p       Partinichir le tableau       a 0       a 0         Petits-en       Inclure les parentés par alliance       a 0       a 0         Beaux-fir       Faire apparaître la fenêtre par dessus toutes les autres fenêtres       a 0       a 0         Beaux-parents       2       1       1       a 0       a 0         Autres témoins       28       1       1       a 0       a 0       a 0         Autres témoins       28       1       1       1 <t< th=""></t<> |
|                                               | С        | Parentés « Autres témoins » et « Témoins de » : il manquait le symbole Naissance ou Décès devant les dates.                                                                                                    |
| Chronologie des                               | Ν        | Nouvelle option « Faire apparaître tous les prénoms des enfants » :                                                                                                    |
| évènements                                    | C        | Chronologie des évènements de MARTIN, André, "Maurice"                                                                                                    |
|                                               | Ŭ        | la date de fin était forcée à tort à la date du jour.                                                                                                    |
| Comparaison de 2 dossiers<br>de généalogie    | N        | Nouveaux boutons pour quitter et ouvrir le dossier concerné :                                                                                                    |
| 🛗 Comparaison de deux dossiers gé             | néalogi  | iques — — 🗆 🗙                                                                                                    |
| Dossier 1 Exemple                             | to esti- | Dossier 2 Exemple2                                                                                                    |
|                                               | ate hais | sance bate de deces N° Proba.                                                                                                    |
| Contemporains familiaux                       | A        | Les <b>parentés</b> « Epoux » ou « Epouse » sont remplacées par « <b>Compagnon</b> » ou « <b>Compagne</b> », s'il n'y a pas mariage.                                                                                                    |
| Dossier généalogique<br>Création d'un dossier | A        | Nouvelle fonction « Transférer des fiches à partir d'un autre dossier » :                                                                                                    |

| Dossier généalogiq | ue                             | Ν                               | Nouvelle option « Dossier référent GedCom CMS » :                                                                                                    |
|--------------------|--------------------------------|---------------------------------|----------------------------------------------------------------------------------------------------|
| Choix d'un dossier |                                |                                 | 📫 Changer de dossier ou Modifier ses propriétés 🛛 🗙                                                                                                    |
|                    |                                |                                 | Répertoire C:\Mes_Fichiers\Généalogie\Elie\                                                                                                    |
|                    |                                |                                 | Nom du dossier Martin                                                                                                    |
|                    |                                |                                 | Dossiers disponibles Obssier verrouillé CMS                                                                                                    |
|                    |                                |                                 | Exemple                                                                                                    |
|                    |                                |                                 | Martin                                                                                                    |
|                    |                                |                                 |                                                                                                    |
|                    |                                |                                 | Htt Options / Actions V Ermer                                                                                                    |
|                    | î Dossier réfé                 | érent                           | t GedCom CMS X                                                                                                    |
|                    | Cette<br>du do<br>Un do        | e opti<br>ossie<br>lossie       | ion est indispensable si vous voulez vous donner la possibilité de <b>mettre à jour un dossier miroir</b> à partir<br>er référent sélectionné.<br>er miroir est un dossier qui, à terme, doit contenir au moins les mêmes individus que ceux du dossier référent.                                                                                                    |
|                    | Ainsi<br>dossi<br>être<br>Géné | ila (<br>siern<br>impo<br>éreri | création, la modification ou la suppression d'une fiche du dossier référent pourra être répercutée dans le<br>niroir par l'intermédiaire d'un fichier GedCom de "mise à jour CMS" qui pourra être généré à tout moment, pour<br>orté ensuite dans le dossier miroir (se reporter à la fonction Fichiers / Echange de données GEDCOM /<br>un GedCom de mise à jour CMS). |
|                    | C'est<br>de ve                 | t la n<br>votre                 | neilleure façon de procéder quand vous souhaitez partager avec une autre personne le résultat<br>travail, au fur et à mesure de l'avancement de votre collecte de données.                                                                                                    |
|                    | Quan<br>\Fiche                 | nd ce<br>ies_9                  | ette option est activée, les <b>fiches supprimées sont mémorisées</b> dans le répertoire "%Fichiers_GedCom<br>Supprimées_ <u>;</u> Deleted_Cards".                                                                                                    |
|                    |                                |                                 |                                                                                                    |
|                    |                                |                                 | Voir son impact au paragraphe « Echanges de données GedCom ».                                                                                                    |
| Dossier généalogiq | ue i                           | N                               | Nouvelle fonction « Voir l'historique des fiches supprimées récemment ». Cette fonction est en lien avec l'option « Dossier référent GedCom CMS » ci-<br>dessus.                                                                                                    |
| Echanges de donné  | ées l                          | Ν                               | Nouvelle fonction « Générer un GedCom de mise à jour CMS » :                                                                                                    |
| GedCom             |                                |                                 | Fichiers Edition Fenêtres Recherche Outils Options Nomenclatures                                                                                                    |
|                    |                                |                                 | Dossier genealogique     Image: Créer       Fiche Individuelle     Image: Créer       Image: Créer     Ouvrir       Families     Anniv.       Arbres     Gi                                                                                                    |
|                    |                                |                                 | 體 Arbre généalogique                                                                                                    |
|                    |                                |                                 | Impressions                                                                                                    |
|                    |                                |                                 | Echange de données GEDCOM                                                                                                    |
|                    |                                |                                 | Export de donnees CSV (EXCEL) Exporter des données GedCom                                                                                                    |
|                    |                                |                                 | Graphe de vie du dossier en cours Générer un GedCom de mise à jour CMS, pour                                                                                                    |
|                    |                                |                                 | Sauvegarder les données                                                                                                    |
|                    |                                |                                 |                                                                                                    |
|                    |                                |                                 | Cette fonction est destinée à générer un fichier GedCom contenant toutes les fiches qui ont été créées, modifiées ou supprimées depuis une certaine date, <b>en vue de mettre à jour un dossier miroir</b> (dossier maintenu sous ELIE et qui à terme doit être le reflet du dossier émetteur) :                                                                        |

|                           |            | 👖 Générer un GedCom de mise à jour CMS                                                                                                    | - = ×                                                                                    |
|---------------------------|------------|----------------------------------------------------------------------------------------------------|------------------------------------------------------------------------------------------|
|                           |            | Date de transmission 17/12/2020 18:30                                                                                                    | Format GedCom O norme 5.3 O norme 5.5.1                                                  |
|                           |            | Emetteur                                                                                                    | Dossier source                                                                           |
|                           |            | Adresse 16 boulevard Lundy                                                                                                    | C:\Elie_V6\Elie\Exemple2                                                                 |
|                           |            |                                                                                                    | Chemin et nom du fichier GedCom à créer                                                  |
|                           |            | Commune 51100 REIMS                                                                                                    | GedCom_CMS_du_dossier_EXEMPLE2_(20201217_1830)                                           |
|                           |            | Pays FRANCE                                                                                                    | Copie intégrale                                                                          |
|                           |            | Téléphone 03 26 47 47 47                                                                                                    | Options relatives aux données                                                            |
|                           |            | Mél jeanmichel.martin@orange.fr                                                                                                    | Toutes données Destinataire ELIE                                                         |
|                           |            | Commentaires                                                                                                    | Age au M. / D. Fiches confid. Sosa permanent                                             |
|                           |            |                                                                                                    | Marqueurs V Notes générées par l'import d'ELIE                                           |
|                           |            |                                                                                                    | Sources V Evènements confid.                                                             |
|                           |            |                                                                                                    | ✓ Photos-médias ✓ Photos-médias confid. multimédias                                      |
|                           |            |                                                                                                    | Garder les propriétés RTF des textes (couleur, police, gras)                             |
|                           |            |                                                                                                    | Supprimer les caractères accentués et spéciaux                                           |
|                           |            |                                                                                                    | Personnes vivantes ou présumées vivantes ?                                               |
|                           |            |                                                                                                    | Transmettre les données selon les options ci-dessus                                      |
|                           |            | Aide F1                                                                                                    | Effacer Continuer Enregistrer                                                            |
|                           |            | Renseigner les coordonnées de l'émetteur, les options et                                                                                                    | t le chemin complet du fichier à créer, puis cliquer le bouton <continuer>.</continuer>  |
|                           |            |                                                                                                    | · · · · · · · · · · · · · · · · · · ·                                                    |
|                           |            |                                                                                                    |                                                                                          |
|                           |            | Exportation de données GedCom - Dossier EXEN                                                                                                    | MPLE2 - Fiches récemment créées, modifiées — 🔲 🗙                                         |
|                           |            | 31 individus recherchés                                                                                                    | Recherche / Sélection 0 individus sélectionnés                                           |
|                           |            | CARTIER, Yvonne, Marie Fiche L. 1918                                                                                                    | Ascendants Nom, prenoms S. Date naissance IT                                             |
|                           |            | CÉSAR, Jules Fiche C100                                                                                                    | Descendants     Eamille                                                                  |
|                           |            | EIFFEL, Denise, Marcelle Fiche L. 1966                                                                                                    |                                                                                          |
|                           |            | FONTAINE, Margueritte Fiche C.                                                                                                    | O Tout                                                                                   |
|                           |            | LAGOUTTE, Isidore Fiche L.                                                                                                    | Branches                                                                                 |
|                           |            | LEVASSEUR, Jean, Daniel Fiche L. 1951                                                                                                    |                                                                                          |
|                           |            | MARTIN, Alexandra, Nathalie Fiche L. 1992 Kong Karala Fiche L. 1992 Kong Karala Karala Kara | Fiches C/M/S     A partir du                                                             |
|                           |            | MARTIN, Alfred, Désiré Fiche L. 1920 🚨                                                                                                    | 01/12/2020                                                                               |
|                           |            | MARTIN, Andre, Maurice Fiche M. 1940 Z                                                                                                    |                                                                                          |
|                           |            | MARTIN, David, Eric<br>Fiche C. = fiche Créée                                                                                                    | e,                                                                                       |
|                           |            | MARTIN, Eleonore, Anne<br>MARTIN, Geneviève, Margueriti<br>Fiche S. – fiche Sunn                                                                                                    | ifiée,                                                                                   |
|                           |            | MARTIN, Jacques, Marcel Fiche L. = fiche "Lien                                                                                                    | " d'un parent ou d'un enfant                                                             |
|                           |            | MARTIN, Jean-Michel, Albert, Pi accompagnant une fio<br>MARTIN, Jean-Philippe, Thierry pour actualiser le lien                                                                                                    | che crèée ou modifiée, indispensable<br>conjugal ou filial correspondant.                |
|                           |            | MARTIN Indie Fiche C 2020                                                                                                    | <u> </u>                                                                                 |
|                           |            |                                                                                                    | Ajouter C Selection(s)                                                                   |
| 1925                      |            |                                                                                                    |                                                                                          |
| 🛄 Générer un              | GedCo      | m de mise à jour CMS                                                                                                    | ×                                                                                        |
| 🕥 En vu                   | e de la    | prochaine génération d'un fichier GedCom de mise à jou                                                                                                    | ur CMS, souhaitez-vous qu'ELIE                                                           |
| - actu                    | alise la i | date CMS à la date d'auiourd'hui (17/12/2020).                                                                                                    |                                                                                          |
| - effac                   | e l'histo  | rique des fiches supprimées ?                                                                                                    | Deleted Cardo Sieben Suppriméra   Deleted Cardo EVEMPI E214")                            |
| (rici i                   | er C.M     | lie_voltielv&richers_dedcom\riches_oupprinees                                                                                                    | _Deleted_Calos (Horles_Supplimees_)_Deleted_Calos_EXEMPTE2.00()                          |
|                           |            | Oui                                                                                                    | Non                                                                                      |
|                           |            |                                                                                                    | li.                                                                                      |
|                           |            |                                                                                                    |                                                                                          |
|                           |            | - Celle IONCTION N'EST ACCESSIBLE                                                                                                    | e que si le dossier a la propriete « Dossier agraphe « Dossier généalogique » ci-dessue) |
|                           |            | - Elle ne doit nas âtre utilisée nou                                                                                                    | ir mettre à jour un dossier de généalogie d'un                                           |
|                           |            | autre logiciel ou d'un site Internet.                                                                                                    |                                                                                          |
| Explorateur de la base de | С          | Suppression d'un planté dans l'aff                                                                                                    | fichage de la liste résultante (division par zéro                                        |
| données                   | -          | dans les comptages).                                                                                                    | с (ррс                                                                                   |
| Export de données         | А          | Option « Donner le nom du dossie                                                                                                    | er en cours » :                                                                          |
| GedCom                    |            | quand cette option est active elle                                                                                                    | e prévaut sur la reconduction automatique du                                             |
|                           |            | nom du fichier Ged, autrement d                                                                                                    | dit, si on change de dossier entre 2 exports                                             |
|                           |            | GedCom, le nom du fichier Ged es                                                                                                    | st désormais actualisé.                                                                  |
| MCS - Logiciels           |            | - 123 -                                                                                                    | Evolutions ELIE 6.2                                                                      |

| Export vers EXCEL  | A                    | La rubrique « <b>Prénom usuel</b> » qui apparaissait sous la forme technique « 2 (Maurice) » (2 indiquant qu'il s'agit dans cet exemple du 2 <sup>ème</sup> prénom) apparaît désormais comme par ailleurs <b>entre guillemets</b> « "Maurice" ».                                                                                                    |
|--------------------|----------------------|----------------------------------------------------------------------------------------------------|
| Fiche individuelle | С                    | Création de la fiche d'un collatéral :                                                                                                    |
| onglet Parents     | -                    | Le bouton du dialogue ci-dessous était inopérant :                                                                                                    |
|                    |                      |                                                                                                    |
|                    |                      | 1041 X                                                                                                    |
|                    |                      | La fiche n° 1041 a été créée et la filiation a été enregistrée (famille n° 86)                                                                                                    |
|                    |                      |                                                                                                    |
|                    |                      | Vous souhaitez ?                                                                                                    |
|                    |                      | Compléter la fiche de l'enfant Créer la fiche d'un autre enfant Revenir à la fiche du parent                                                                                                    |
|                    | A                    | Indication du symbole « 💵 » quand l'individu a des frères et sœurs jumeaux :                                                                                                    |
|                    |                      |                                                                                                    |
|                    |                      | Identité Parents Famille Evènements Bloc-notes Photos-Médias Divers Synthèse                                                                                                    |
|                    |                      | Parents S. N° Famille Lien de parenté Date naissance Date décès                                                                                                    |
|                    |                      | OUDINOT, Bérangère Nathalie         180         64         Mère         25/11/1991         Image: Créer parents                                                                                                    |
|                    |                      | 👗 Rechercher Père                                                                                                    |
|                    |                      | Rechercher Mère                                                                                                    |
|                    |                      | Compléter famille) 🙀 Ajouter un parent) 🕵 Supprimer filiation) 🎇 Voir fiche famille) 🕵 Modifier filiation                                                                                                    |
|                    |                      | 2 Frères et soeurs S. N° Famille Lien de fratrie Date naissance Date décès Passer au collat.                                                                                                    |
|                    |                      | MARTIN, Augustin, Nicolas 223 X 2 182 64 Frere 02/04/2016                                                                                                    |
|                    |                      |                                                                                                    |
| Fiche Témeine      | C                    | Desormais, les evenements sont classes par date et neure.         Exemple d'un mariage religieux quelques heures après le mariage civil :         Image: State et mariage         Fiche n° 2 - DUPOND, Anne, Nathalie, France et MARTIN, Jean-Michel, Albert, Pierre (UN · · · · · · · · · · · · · · · · · ·                                                                                                    |
| Fiche Temoins      | A                    | Ajout d'un témoin d'un evenement conjugal fait en « glisser-lacher » a partir du cercle familial : selon le cas, ajout de la mention « de l'époux » ou « de                                                                                                    |
|                    |                      | l'épouse » à la parenté issu du cercle familial.                                                                                                    |
| Gestion des photos | , N                  | Nouvelle fonction « Voir, utiliser l'iconographie d'ELIE » :                                                                                                    |
| images             | Outils Options       | Nomenclatures Aide                                                                                                    |
|                    | Pense-bête, notes pe | ersonnelles                                                                                                    |
| 3                  | Carnet d'adresses    |                                                                                                    |
|                    |                      |                                                                                                    |
|                    | Gestion des Photos,  | Images et autres médias 🔹 🕨 Aide sur la gestion des photos et autres médias                                                                                                    |
|                    |                      | Hit Modifier les options                                                                                                    |
|                    |                      | Come las Caltana andres das factos estas de la come de la come de |
|                    |                      | Gerer les fichiers multimedia (sous-répertoire "Photos" et album de photos externe)                                                                                                    |
|                    |                      | ** Connaitre les fichiers multimédias orphelins                                                                                                    |
|                    |                      |                                                                                                    |
|                    |                      | A Explorer le sous-répertoire "Photos" du dossier                                                                                                    |
|                    |                      | Explorer l'album de photos externe                                                                                                    |
|                    |                      |                                                                                                    |
| 1                  |                      | Voir utiliser l'iconographie d'ELTE                                                                                                    |

|                             |   | 🛄 Iconographie des entités traitées par ELIE — 🗆 🗙                                                                                                    |       |
|-----------------------------|---|----------------------------------------------------------------------------------------------------|-------|
|                             |   | Intitulé   Ancêtre   Anniversaire   Arbre ascendant   Arbre ascendant   Arbre ascendant en éventail   Arbre descendant   Arbre descendant   Ascendants   Branche   Calendrier   Carnet d'adresses   Cercle familial   Chronologie   Consanguinité   Consanguinité   Date républicaine française                                                                                                    |       |
| Import de données<br>GedCom | N | Import d'un fichier de mise à jour GedCom CMS :         ELIE détecte automatiquement qu'il s'agit d'un fichier GedCom CMS en act         l'option « Les données sont annulées et remplacées » :         Importation de données GedCom - Dossier EXEMPLE4         Date de création du fichier         31/12/2020         16:18         Date de création du fichier         31/12/2020         16:18         Date de création du fichier         31/12/2020         16:18         Commune         16 boulevard Lundy         Commune         51100         REMS         Pays         FRANCE         Téléphone         03 26 47 47 47         Méi         Commentaires         © Les fiches existantes restent inchangées         © Les données absentes sont complétées         © Les données absentes sont complétées         © Les données sont annulées et remplacées         Fichier GedCom à importer       Fichier CMS         Méd Ef1 <ul> <li>Continuer</li> <li>Continuer</li> <li>Continuer</li> <li>Ande F1</li> <li>Renseigner les informations ci-dessus; cliquer sur le bouton </li> <li>Chier GedCom à importer- puis sur le bouton    </li></ul> | ivant |
| Impressions                 | С | Fiche familiale imprimée à partir de la fenêtre « Fiche familiale » :                                                                                                    |       |
|                             |   | alors que la règle générale dans ELIE est un classement des enfants par<br>de naissance et n° de fiche, ce n'était pas le cas dans ce contexte.                                                                                                    | date  |

| Livre biographique N<br>Caractéristiques principales<br>du livre | N        | Livre de couple : nouveau bouton permettant de permuter les conjoints :<br>Livres biographiques – – ×<br>C X H A S D X H H I O K Livre_biographique_de_Denise_EIFFEL_et_de_Maurice_MARTIN V                                                                                                    |
|------------------------------------------------------------------|----------|----------------------------------------------------------------------------------------------------|
|                                                                  |          | Ordre       Chaptres du livre         I       Caractéristiques principales du livre         I       Caractéristiques principales du livre         I       Caractéristiques principales du livre         I       Caractéristiques principales du livre         I       Dédicace         I       Individu ou coupie référent         I       Individu © Coupie         I       Préface         I       S Préface         I       S Chronologie des évènements         I       Descendance du coupie         I       I Contemporains autres         I       I Contemporains autres         I       Contemporains autres         I       Remerciements         I       Decument externe         I       Index des induvidus         I       Index des professions et activités         I       Index des publication         I       Reférences de publication         I       Reférences de publication         I       Reférences de publication         I       Index des index des ins larger de la page currecte, lout chaptire doit se terminer par un         I       Reférences de publication         I       Index des inages centrées dans leur celule u dans la pa                                                                        |
| Livre biographique<br>Options                                    | N        | Nouvelle option « Indiquer l'âge des individus à la date de génération du livre » (ce qui était systématique jusqu'à présent) :           Ivre biographique - Options, préférences       -       ×         Chaptres Narrations Individus Evènements Lieux Dates / Age Photos / Images Notes / Sources Polices       >         Date exprimée sous la forme "11 décembre 1950" et non pas "11/12/1950"       >       >         Adjoindre la date républicaine à la date grégorienne, selon le cas       >       >         Inclure le jour de la semaine dans les dates des évènements       >       >         Pour les chapitres       >       >       >         Pour les chapitres       >       >       >       >         Pour les chapitres       >       >       >       >       >         Pour les chapitres       >       >       >       >       >       >         Indiquer fåge des individus à la date de génération du livre       >       >       >       >       >       >       >       >       >       >       >       >       >       >       >       >       >       >       >       >       >       >       >       >       >       >       >       >       >       >       >       >       >       >       >       >       > </th |
| Livre biographique<br>Autres évolutions                          | A        | Notes et sources concernant les évènements Adoption, Union et Divorce :<br>Affinage de l'intitulé de l'évènement selon le motif :                                                                                                    |
|                                                                  | <u> </u> | exemple « Union-Concubinage » et non plus « Union-Mariage ».                                                                                                    |
|                                                                  | С        | Ajout de la source d'une adoption-accueil familial (réparation d'un oubli).                                                                                                    |
|                                                                  | C        | Correction d'une régression qui empêchait la prise en compte des options d'insertion des photos « Autres ».                                                                                                    |
|                                                                  | C        | Enregistrement d'un document :                                                                                                    |
| 1                                                                | 1        | r noroualage apparaissail 2 iois dans le nom du document.                                                                                                    |

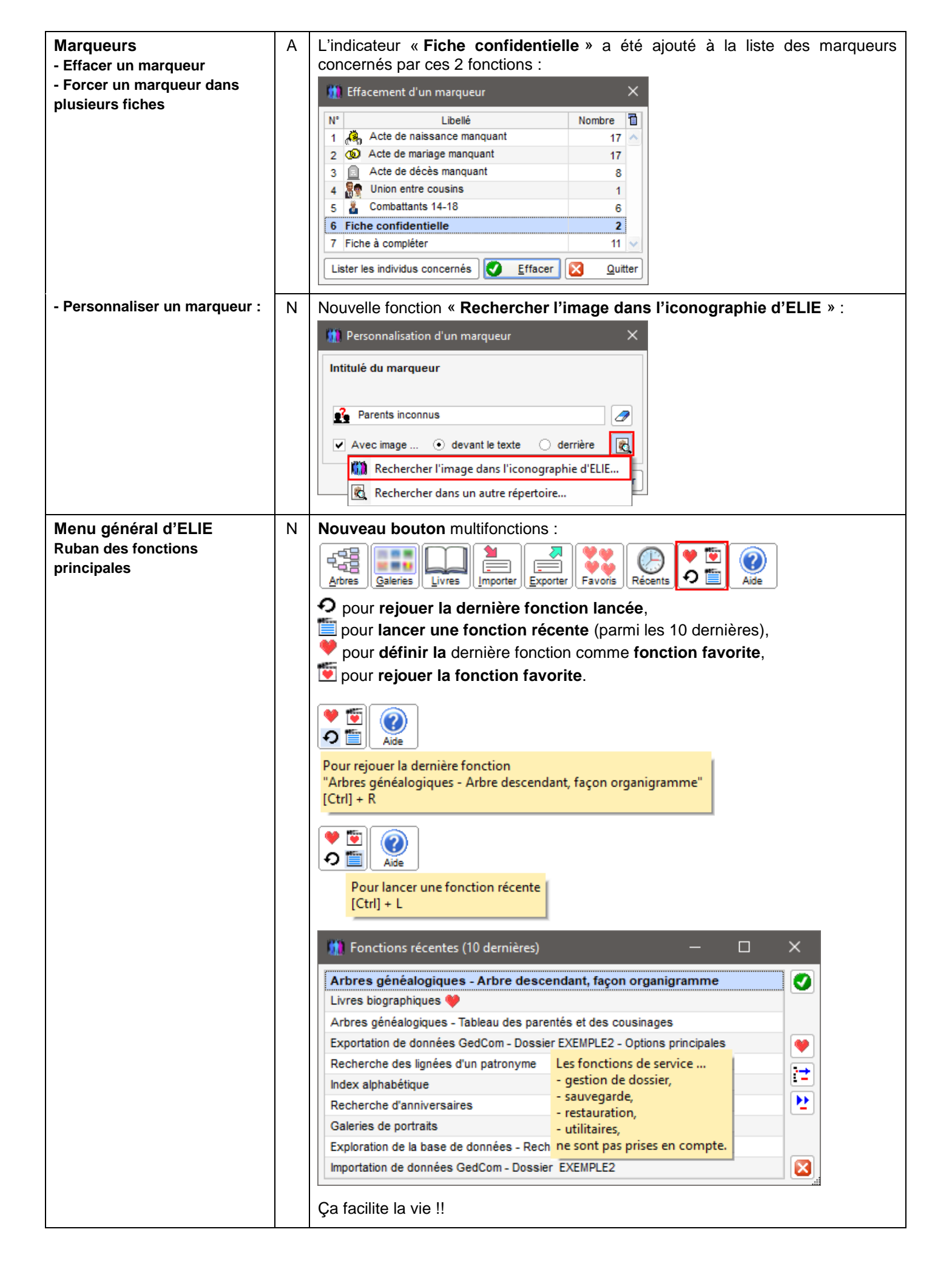

| Nomenclatures                                                                            | Ν                | Nouvelle option « Afficher seu                                                                                                    | lement les v                                                                                                    | aleurs utilisées »                                                                                                    | :                                                                                                    |
|------------------------------------------------------------------------------------------|------------------|----------------------------------------------------------------------------------------------------|----------------------------------------------------------------------------------------------------|----------------------------------------------------------------------------------------------------|----------------------------------------------------------------------------------------------------|
|                                                                                          |                  | 🛄 Nomenclature des Evènements                                                                                                    |                                                                                                    |                                                                                                    | ×                                                                                                    |
|                                                                                          |                  | v. de base 🛆 Code ou n° 🔺 Désignation                                                                                                    | Q Obs                                                                                                    | se 🖥                                                                                                    |                                                                                                    |
|                                                                                          |                  | 050 Donation                                                                                                    | EDUC-/-DIPLOME                                                                                                    |                                                                                                    |                                                                                                    |
|                                                                                          |                  | ✓ 022 Fiançailles                                                                                                    | ENGA                                                                                                    | Afficher seulement                                                                                                    | les valeurs utilisées                                                                                                    |
|                                                                                          |                  | 093 Inhumation                                                                                                    | BURI                                                                                                    | Afficher uniquement                                                                                                    | t les valeurs non utilisées                                                                                                    |
|                                                                                          |                  | 033 Mariage civil                                                                                                    |                                                                                                    | Code ou numéro                                                                                                    |                                                                                                    |
|                                                                                          |                  | 059 Mise sous tutelle                                                                                                    |                                                                                                    | 001                                                                                                    |                                                                                                    |
|                                                                                          |                  | ✓ 001 Naissance ✓ 091 Obsèques                                                                                                    | BIRT                                                                                                    | Désignation                                                                                                    |                                                                                                    |
|                                                                                          |                  | 016 Obtention, Remise de diplô                                                                                                    | me GRAD-/-DIPLOME                                                                                                    | Naissance                                                                                                    |                                                                                                    |
| Nomenclatures                                                                            | А                | Les évènements de code 09                                                                                                    | 1 à 099 son                                                                                                    | t considérés par                                                                                                    | ELIE comme des                                                                                                    |
| des Evènements                                                                           |                  | évènements post-mortem.                                                                                                    | Cette plage                                                                                                    | de numéros deve                                                                                                    | enant insuffisante,                                                                                                    |
|                                                                                          |                  | nous y avons ajouté les val                                                                                                    | eurs 990 à                                                                                                    | 999, à la différe                                                                                                    | nce près que les                                                                                                    |
|                                                                                          |                  | événements recevant ces nouv                                                                                                    | elles valeurs                                                                                                    | peuvent ne pas ét                                                                                                    | tre uniques.                                                                                                    |
| Nomenclatures                                                                            | А                | Nouveau raccourci :                                                                                                    |                                                                                                    |                                                                                                    |                                                                                                    |
| des Professions                                                                          |                  | Nomenclatures Aide                                                                                                    |                                                                                                    |                                                                                                    |                                                                                                    |
|                                                                                          |                  | One Nomenclatures et répertoires                                                                                                    | ha                                                                                                    |                                                                                                    |                                                                                                    |
|                                                                                          |                  |                                                                                                    | . 8                                                                                                    | Vécents Aide                                                                                                    |                                                                                                    |
|                                                                                          |                  | Repertoire des Noms                                                                                                    | • •                                                                                                    |                                                                                                    |                                                                                                    |
|                                                                                          |                  | Répertoire des Prénoms                                                                                                    | •                                                                                                    |                                                                                                    |                                                                                                    |
|                                                                                          |                  | Répertoire des Lieux                                                                                                    | •                                                                                                    |                                                                                                    |                                                                                                    |
|                                                                                          |                  | Répertoire des Professions                                                                                                    |                                                                                                    | Lister le répertoire                                                                                                    |                                                                                                    |
|                                                                                          |                  | Répertoire des Sources                                                                                                    | • 🔍                                                                                                    | Rafraichir                                                                                                    |                                                                                                    |
|                                                                                          |                  | Répertoire des Témoins                                                                                                    | ► [141+]                                                                                                    | Modifier les options                                                                                                    |                                                                                                    |
|                                                                                          |                  | Répertoire des évènements historiques ou                                                                                                    | collectifs                                                                                                    | Houmer les options                                                                                                    |                                                                                                    |
| Nomenclatures                                                                            | Α                | Nouvelle colonne dans la lis                                                                                                    | ste des lieux                                                                                                    | , permettant de c                                                                                                    | onnaître les lieux                                                                                                    |
| Répertoire des lieux                                                                     |                  | illustrés par une ou plusieurs                                                                                                    | s images :                                                                                                    |                                                                                                    |                                                                                                    |
| -                                                                                        |                  | Répertoire des Communes                                                                                                    | -                                                                                                    |                                                                                                    | ×                                                                                                    |
|                                                                                          |                  | Repertoire des communes                                                                                                    |                                                                                                    |                                                                                                    | ~                                                                                                    |
|                                                                                          |                  |                                                                                                    |                                                                                                    |                                                                                                    |                                                                                                    |
|                                                                                          |                  | Communes                                                                                                    | Code commune                                                                                                    | Département Nbre                                                                                                    | Images ?                                                                                                    |
|                                                                                          |                  | Communes Reims Reims-la-brulée                                                                                                    | Code commune 51454 N 51454 N                                                                                                    | Département 🔍 Nbre<br>Marne 3<br>Narne                                                                                                    | Images ? 1<br>7 2 ^ 2                                                                                                    |
|                                                                                          |                  | Communes Reims Reims-la-brulée Rome                                                                                                    | Code commune 51454 N 51454 N                                                                                                    | Département 🔍 Nbre<br>Marne 3<br>farne<br>FALIE 2                                                                                                    | Images ?         Images ?         Images ? |
|                                                                                          |                  | Communes                                                                                                    | Code commune                                                                                                    | Département Nbre<br>Marne 3;<br>Iarne 7<br>FALIE 2<br>Vas-de-Calais 1<br>Ianaba                                                                                                    | Images ?         Images ?           7         2           1         Images ?           2         Images ?           1         Images ?                                                                                                    |
|                                                                                          |                  | Communes                                                                                                    | Code commune 51454 51454 62041 50502 N                                                                                                    | Département 🔍 Nbre<br>Marne 37<br>Marne 7<br>FALIE 2<br>Pas-de-Calais<br>Manche 7<br>Missouri 2                                                                                                    | Images ?     Images ?       7     2       1                                                                                                    |
|                                                                                          |                  | Communes     Communes     Reims     Reims-la-brulée     Rome     Saint-Appolinard     Saint-Lô     Saint-Louis     Saint-Nicolas-de-Port                                                                                                    | Code commune 51454 N 51454 N 62041 P 50502 N 54483 N                                                                                                    | Département Nbre<br>Marne 3<br>Marne FALIE 2<br>Mas-de-Calais 1<br>Manche 1<br>Massouri 2<br>Meurthe-et-Moselle 1                                                                                                    | Images ?     Images ?       7     2       1                                                                                                    |
|                                                                                          |                  | Communes                                                                                                    | Code commune 51454 N 51454 N 62041 P 50502 N 54483 N 02 A                                                                                                    | Département Nbre<br>Marne 33<br>Marne 7<br>FALIE 2<br>Pas-de-Calais 7<br>Manche 7<br>Manche 7<br>Meurthe-et-Moselle 7<br>None 7<br>Marche 7<br>Marche 7<br>Mar | Images ?       7       2       1       2       1       2       1       1       1       1       1                                                                                                    |
|                                                                                          |                  | Communes  Reims  Reims-la-brulée  Rome Saint-Appolinard Saint-Lo Saint-Louis Saint-Nicolas-de-Port Saint-Quentin Saint-Vallier Skéville                                                                                                    | Code commune 51454 N 51454 N 62041 P 50502 N 54483 N 02 A 26333 E                                                                                                    | Département Nbre<br>Marne 33<br>Iarne 7<br>FALIE 2<br>Vas-de-Calais 7<br>Ianche 1<br>Issouri 2<br>Ieurthe-et-Moselle 7<br>Nôme 7<br>SPAGNE 7                                                                                                    | Images ?       Images ?         7       2         1                                                                                                    |
|                                                                                          |                  | Communes      Communes      Reims      Reims-la-brulée      Rome      Saint-Appolinard      Saint-Louis      Saint-Louis      Saint-Nicolas-de-Port      Saint-Nicolas-de-Port      Saint-Vallier      Séville      Sézanne                                                                                                    | Code commune 51454 N 51454 N 62041 P 50502 N 54483 N 02 A 26333 C 51 N                                                                                                    | Département Nbre                                                                                                    | Images ?       Images ?         7       2         1                                                                                                    |
|                                                                                          |                  | ▲         Communes           Reims                                                                                                    | Code commune 51454 N 51454 N 62041 P 50502 N 54483 N 02 26333 D 51 51 N 02 A                                                                                                    | Département Nbre                                                                                                    | Images ?       Images ?         7       2         1                                                                                                    |
|                                                                                          |                  | Communes     Communes     Reims     Reims-la-brulée     Rome     Saint-Appolinard     Saint-Lô     Saint-Louis     Saint-Nicolas-de-Port     Saint-Vallier     Séville     Sézanne     Soissons     St-Martin     St Martin                                                                                                    | Code commune 51454 N 51454 N 62041 P 50502 N 54483 N 02 A 26333 E 51 N 02 A                                                                                                    | Département Nore                                                                                                    | Images ?       Images ?         7       2         1                                                                                                    |
|                                                                                          |                  | Communes     Communes     Reims     Reims-la-brulée     Rome     Saint-Appolinard     Saint-Louis     Saint-Louis     Saint-Nicolas-de-Port     Saint-Quentin     Saint-Vallier     Séville     Sézanne     Soissons     St-Martin     St-Martin     Strasbourg                                                                                                    | Code commune 51454 N 51454 N 62041 P 50502 N 54483 N 02 A 26333 D 511 N 02 A 1 0 C E 51 0 C E 5 1 0 C E 5                                                                                                    | Département Nbre                                                                                                    | Images ?       Images ?         7       2         1       Images ?         1       Images ?         Images ?       Images ?         Images ?       Images ?         Images ?       Images ?         Images ?       Images ?         Images ?       Images ?         Images ?       Images ?         Images ?       Images ?         Images ?       Images ?         Images ?       Images ?         Images ?       Images ?         Images ?       Images ?         Images ?       Images ?         Images ?       Images ?         Imag                                                                                                    |
|                                                                                          |                  | ▲         Communes           Reims            Reims-la-brulée            Rome            Saint-Appolinard            Saint-Lô            Saint-Louis            Saint-Nicolas-de-Port            Saint-Vallier            Séville            Sóissons            St-Martin            Strasbourg            Thillois                                                                                                    | Code commune 51454 N 51454 N 62041 P 50502 N 54483 N 02 A 26333 C 51 N 02 A 10 C 51 C 51 C 51 C 51 C 51 C 51 C 51 C 51                                                                                                    | Département Nbre                                                                                                    | Images ?       Images ?         7       2         1                                                                                                    |
|                                                                                          |                  | ▲         Communes           Reims         Communes           Reims-la-brulée         Rome           Saint-Appolinard         Saint-Lô           Saint-Louis         Saint-Louis           Saint-Nicolas-de-Port         Saint-Quentin           Saint-Vallier         Séville           Sézanne         Soissons           St-Martin         St-Martin           Strasbourg         Thillois                                                                                                    | Code commune 51454 N 51454 N 62041 P 50502 N 54483 N 02 A 26333 E 51 N 02 A 51 C C 51 N 02 A 5 5 5 1 N 0 C C 5 5 5 5 5 0 0 0 0 0 0 0 0 0 0 0 0                                                                                                    | Département Nbre                                                                                                    | Images ?       Images ?         7       2         1                                                                                                    |
|                                                                                          |                  | Communes     Communes     Reims     Reims     Reims-la-brulée     Rome     Saint-Appolinard     Saint-Louis     Saint-Louis     Saint-Nicolas-de-Port     Saint-Valler     Séville     Sézanne     Soissons     St-Martin     St-Martin     Stabourg     Thillois     Q0 valaure                                                                                                    | Code commune 51454 N 51454 N 62041 P 50502 N 54483 N 02 A 26333 E 51 N 02 A 51 N 02 A 51 N 02 A 51 N 02 A 51 N 02 A 51 N 02 A 51 N 02 A 51 N 02 A 51 N 02 A 51 N 02 A 51 N 02 A 51 A 02 A 51 A 02 A 51 A 02 A 51 A 02 A 51 A 02 A 51 A 02 A 5 5 5 5 A 0 C C C C C C C C C C C C C C C C C C                                                                                                    | Département Nbre                                                                                                    | Images ?       Images ?         1       Images ?         1       Images ?         2       Images ?         2       Images ?         2       Images ?         2       Images ?         2       Images ?         2       Images ?         2       Images ?         1       Images ?         1       Images ?         2       Images ?         2       Images ?         2       Images ?         2       Images ?         1       Images ?                                                                                                    |
|                                                                                          |                  | ▲       Communes         Reims         Reims-la-brulée         Rome         Saint-Appolinard         Saint-Louis         Saint-Louis         Saint-Nicolas-de-Port         Saint-Vallier         Séville         Sézanne         Soissons         St-Martin         Strasbourg         Thillois         90 valeurs                                                                                                    | Code commune 51454 N 51454 N 62041 P 50502 N 54483 N 02 A 26333 D 51 N 02 A 51 N 02 A 51 N 02 A 51 N 02 A 5 51 N 02 A 5 5 5 5 5 5 5 5 5 5 5 5 5 5 5 5 5 5                                                                                                    | Département Nbre                                                                                                    | Images ?       Images ?         7       2         1       Images ?         1       Images ?         2       Images ?         2       Images ?         2       Images ?         2       Images ?         2       Images ?         2       Images ?         Images ?       Images ?         Images ?       Images ?         Images ?       Images ?         Images ?       Images ?         Images ?       Images ?         Images ?       Images ?         Images ?       Images ?         Images ?       Images ?         Images ?       Images ?                                                                                                    |
|                                                                                          |                  | Communes     Communes     Reims     Reims     Reims-la-brulée     Rome     Saint-Appolinard     Saint-Louis     Saint-Louis     Saint-Nicolas-de-Port     Saint-Quentin     Saint-Vallier     Séville     Sézanne     Soissons     St-Martin     St-Martin     Strasbourg     Thillois     90 valeurs                                                                                                    | Code commune<br>51454 N<br>51454 N<br>62041 P<br>50502 N<br>54483 N<br>02 A<br>26333 E<br>51 N<br>02 A<br>51 N<br>02 A<br>51 N<br>02 A<br>51 N<br>02 A<br>51 N<br>02 A<br>51 N<br>02 A<br>51 N<br>02 A<br>51 N<br>02 A<br>51 N<br>02 A<br>51 N<br>02 A<br>51 N<br>02 A<br>51 N<br>02 A<br>51 N<br>02 A<br>51 A<br>51 N<br>02 A<br>51 A<br>51 A<br>5 A<br>5 A                                                                                                    | Département Nbre                                                                                                    | mages ?     7   2   1   2   1   1   1   1   1   1   1   1   1   1   1   1   1   1   1   1   1   1   1   1   1   2   3   Eermer                                                                                                    |
|                                                                                          |                  | Communes     Communes     Reims     Reims     Reims-la-brulée     Rome     Saint-Appolinard     Saint-Louis     Saint-Louis     Saint-Nicolas-de-Port     Saint-Valler     Séville     Sézanne     Soissons     St-Martin     St-Martin     Strasbourg     Thillois     90 valeurs     Cela s'applique à toutes le     département, région ou pays).                                                                                                    | Code commune           51454         N           51454         N           62041         P           50502         N           54483         N           02         A           26333         C           51         N           02         A           51         N           02         A           51569         N           €         51569           S         composan                                                                                                    | Département Nbre                                                                                                    | mages ?   ?   ?   ?   ?   ?   ?   ?   ?   ?   ?   ?   ?   ?   ?   ?   ?   ?   ?   ?   ?   ?   ?   ?   ?   ?   ?   ?   ?   ?   ?   ?   ?   ?   ?   ?   ?   ?   ?   ?   ?   ?   ?   ?   ?   ?   ?   ?   ?   ?   ?   ?   ?   ?   ?   ?   ?   ?   ?   ?   ?   ?   ?   ?   ?   ?   ?   ?   ?   ?   ?   ?   ?   ?   ?   ?   ?   ?   ?   ?   ?   ?   ?   ?   ?   ?   ?   ?   ?   ?   ?   ?   ?                                                                                                      |
|                                                                                          |                  | Communes     Communes     Reims     Reims     Reims-la-brulée     Rome     Saint-Appolinard     Saint-Louis     Saint-Louis     Saint-Nicolas-de-Port     Saint-Quentin     Saint-Vallier     Séville     Sézanne     Soissons     St-Martin     Strasbourg     Thillois     90 valeurs     Cela s'applique à toutes le     département, région ou pays).                                                                                                    | Code commune 51454 N 51454 N 62041 P 50502 N 54483 N 02 A 26333 C 51 N 02 I 51 N 02 I 51 N 02 I 51 S 51569 N  € \$ \$ \$ \$ \$ \$ \$ \$ \$ \$ \$ \$ \$ \$ \$ \$ \$                                                                                                    | Département Nbre                                                                                                    | mages ?   ?   ?   ?   ?   ?   ?   ?   ?   ?   ?   ?   ?   ?   ?   ?   ?   ?   ?   ?   ?   ?   ?   ?   ?   ?   ?   ?   ?   ?   ?   ?   ?   ?   ?   ?   ?   ?   ?   ?   ?   ?   ?   ?   ?   ?   ?   ?   ?   ?   ?   ?   ?   ?   ?   ?   ?   ?   ?   ?   ?   ?   ?   ?   ?   ?   ?   ?   ?   ?   ?   ?   ?   ?   ?   ?   ?   ?   ?   ?   ?   ?   ?   ?   ?   ?   ?   ?   ?   ?   ?   ?   ?                                                                                                      |
| Notes personnelles                                                                       | A                | ▲       Communes         Reims       Reims         Reims-la-brulée       Rome         Saint-Appolinard       Saint-Louis         Saint-Louis       Saint-Nicolas-de-Port         Saint-Vallier       Séville         Séville       Sézanne         Soissons       St-Martin         St-Martin       Strasbourg         Thillois       Image: Seville         90 valeurs       90 valeurs         Cela s'applique à toutes le département, région ou pays).         Le fichier « NotesPerso.fic »                                                                                                    | Code commune 51454 N 51454 N 62041 P 50502 N 54483 N 02 A 26333 E 51 N 02 A 1 0 2 6 51569 N € 51569 N € 5156 N € 51569 N € 51569 N € 5156 N € 51556 N € 515                                                                                                    | Département Nbre                                                                                                    | Images ?       Images ?         Images ?       Images ?         Image                                                                                                    |
| Notes personnelles                                                                       | A                | ▲       Communes         Reims         Reims-la-brulée         Rome         Saint-Appolinard         Saint-Louis         Saint-Louis         Saint-Louis         Saint-Quentin         Saint-Vallier         Séville         Séville         Sézanne         Soissons         St-Martin         St-Martin         Strasbourg         Thillois         90 valeurs         200 valeurs         Cela s'applique à toutes le département, région ou pays).         Le fichier « NotesPerso.fic »         a été remplacé automatiqueme         a l'avantage de pouvoir être ou                                                                                                    | Code commune           51454         N           51454         N           62041         P           50502         N           54483         N           02         A           26333         C           51         N           02         A           51         N           02         A           51569         N           €         51569           S         composan           permettant d'         ent par le fichi           vert par l'outi         yert par l'outi                                                                                                    | Département Nbre                                                                                                    | mages?<br>7<br>2<br>1<br>2<br>1<br>2<br>1<br>2<br>1<br>2<br>1<br>2<br>1<br>2<br>1<br>2<br>1<br>1<br>2<br>1<br>1<br>2<br>1<br>1<br>1<br>2<br>1<br>1<br>1<br>1<br>1<br>1<br>1<br>1<br>1<br>1<br>1<br>1<br>1                                                                                                    |
| Notes personnelles                                                                       | A                | ▲       Communes         Reims         Reims-la-brulée         Rome         Saint-Appolinard         Saint-Louis         Saint-Louis         Saint-Nicolas-de-Port         Saint-Vallier         Séville         Sézanne         Soissons         St-Martin         St-Martin         Strasbourg         Thillois         ✓         90 valeurs         Cela s'applique à toutes le département, région ou pays).         Le fichier « NotesPerso.fic » a été remplacé automatiqueme a l'avantage de pouvoir être ou                                                                                                    | Code commune           51454         N           51454         N           62041         P           50502         N           54483         N           02         A           26333         C           51         N           02         A           51         N           02         A           51569         N           €         51569           permettant d'ent par le fichivert par l'outi         C                                                                                                    | Département Nbre                                                                                                    | mages?<br>7<br>2<br>1<br>2<br>1<br>2<br>1<br>1<br>2<br>1<br>1<br>2<br>1<br>1<br>1<br>2<br>1<br>1<br>1<br>1<br>1<br>1<br>1<br>1<br>1<br>1<br>1<br>1<br>1                                                                                                    |
| Notes personnelles                                                                       | A                | ▲       Communes         Reims       Reims         Reims-la-brulée       Rome         Saint-Appolinard       Saint-Louis         Saint-Louis       Saint-Nicolas-de-Port         Saint-Nicolas-de-Port       Saint-Vallier         Séville       Sézanne         Soissons       St-Martin         St-Martin       St-Martin         Strasbourg       Thillois         ✓       90 valeurs         Cela s'applique à toutes le département, région ou pays).         Le fichier « NotesPerso.fic » a été remplacé automatiqueme a l'avantage de pouvoir être ou         Elles peuvent donc désormation                                                                                                    | Code commune         51454       N         51454       N         62041       P         5002       N         54483       N         02       A         26333       D         51       N         02       A         51       N         02       A         51       N         02       A         51       N         02       A         51569       N         S       composar         permettant d'       permettant d'         ent par le fichi       vert par l'outi         is contenir d       C         5       file                                                                                                    | Département Nbre                                                                                                    | Images ?       Images ?         Images ?       Images ?         Image                                                                                                    |
| Notes personnelles                                                                       | A                | ▲       Communes         Reims       Reims         Reims-la-brulée       Rome         Saint-Appolinard       Saint-Lô         Saint-Louis       Saint-Nicolas-de-Port         Saint-Quentin       Saint-Vallier         Séville       Sézanne         Soissons       St-Martin         St-Martin       Strasbourg         Thillois       ✓         90 valeurs       ✓         90 valeurs       ✓         Le fichier « NotesPerso.fic »       a été remplacé automatiqueme a l'avantage de pouvoir être ou         Elles peuvent donc désormat       La liste des communes INSE                                                                                                    | Code commune                                                                                                    | Département Nbre                                                                                                    | installation d'ELIE.                                                                                                    |
| Notes personnelles<br>Options générales<br>Lieux                                         | A                | Communes   Reims   Reims   Reims-la-brulée   Rome   Saint-Appolinard   Saint-Louis   Saint-Louis   Saint-Nicolas-de-Port   Saint-Vallier   Séville   Séville   Sézanne   Soissons   St-Martin   St-Martin   St-Martin   St-Martin   Stasbourg   Thillois   90 valeurs   90 valeurs   Le fichier « NotesPerso.fic »   a été remplacé automatiqueme   a l'avantage de pouvoir être ou   Elles peuvent donc désorma   La liste des communes INSE   La fonction de téléchargeme                                                                                                    | Code commune                                                                                                    | Département Nbre                                                                                                    | mages?<br>7<br>2<br>1<br>2<br>1<br>2<br>1<br>2<br>1<br>2<br>1<br>2<br>1<br>2<br>1<br>2<br>1<br>1<br>2<br>1<br>1<br>2<br>1<br>1<br>2<br>1<br>1<br>1<br>1<br>1<br>1<br>1<br>1<br>1<br>1<br>1<br>1<br>1                                                                                                    |
| Notes personnelles         Options générales         Lieux         Recherche d'individus | A                | Communes     Reims     Reims     Reims-la-brulée     Rome     Saint-Appolinard     Saint-Louis     Saint-Nicolas-de-Port     Saint-Vallier     Séville     Sézanne     Soissons     St-Martin     St-Martin     Strasbourg     Thillois     90 valeurs     Cela s'applique à toutes le     département, région ou pays).     Le fichier « NotesPerso.fic »     a été remplacé automatiqueme     a l'avantage de pouvoir être ou     Elles peuvent donc désormat La liste des communes INSE La fonction de téléchargemet                                                                                                    | Code commune<br>51454 N<br>51454 N<br>62041 P<br>50502 N<br>54483 N<br>02 A<br>26333 C<br>51 N<br>02 A<br>51569 N<br>€<br>51569 N<br>€<br>51560 N<br>€<br>515 | Département Nbre                                                                                                    | <pre>mages ? ```````````````````````````````````</pre>                                                                                                    |
| Notes personnelles         Options générales         Lieux         Recherche d'individus | A<br>A<br>C      | Communes   Reims   Reims-la-brulée   Rome   Saint-Appolinard   Saint-Louis   Saint-Louis   Saint-Nicolas-de-Port   Saint-Vallier   Séville   Sézanne   Soissons   St-Martin   Strasbourg   Thillois   90 valeurs   90 valeurs   2   90 valeurs   2   Staste e pouvoir être ou   Elles peuvent donc désormai   La liste des communes INSE   La fonction de téléchargeme   La recherche d'individus était   commençant par un caractère a                                                                                                    | Code commune<br>51454 N<br>51454 N<br>62041 P<br>50502 N<br>54483 N<br>02 A<br>26333 C<br>511 N<br>02 A<br>51569 N<br>€<br>51569 N<br>€<br>51 | Département Nbre                                                                                                    | mages ?   2   2   1   2   1   1   2   1   1   1   1   1   1   1   1   1   1   1   1   1   1   1   1   1   1   1   1   1   1   1   1   1   1   1   1   1   1   1   1   1   1   1   1   1   1   1   1   1   1   1   1   1   1   1   1   1   1   1   1   1   1   1   1   1   1   1   1   1   1   1   1   1   1   1   1   1   1   1   1   1   1   1   1   1   1   1   1   1   1   1   1   1                                                                                                    |
| Notes personnelles<br>Options générales<br>Lieux<br>Recherche d'individus                | A<br>A<br>C<br>C | ▲       Communes         Reims       Reims         Reims-la-brulée       Rome         Saint-Appolinard       Saint-Lô         Saint-Louis       Saint-Nicolas-de-Port         Saint-Vallier       Séville         Séville       Sézanne         Soissons       St-Martin         St-Martin       St-Martin         Strasbourg       Thillois         90 valeurs       90 valeurs         Cela s'applique à toutes le département, région ou pays).         Le fichier « NotesPerso.fic »         a été remplacé automatiqueme         a l'avantage de pouvoir être ou         Elles peuvent donc désormai         La liste des communes INSE         La recherche d'individus était         commençant par un caractère à         Correction d'une régression : | Code commune                                                                                                    | Département Nbre                                                                                                    | mages ?   2   2   2   2   2   2   2   2   2   2   2   2   2   2   2   2   2   2   2   2   2   2   2   2   2   2   2   2   2   2   2   2   2   2   2   2   2   2   2   2   2   2   2   2   2   2   2   2   2   2   2   2   2   2   2   2   2   2   2   2   2   2   2   2   2   2   2   2   2   2   2   2   2   2   2   2   2   2   2   2   2   2   2   2   2   2   2   2   2   2   2   2                                                                                                    |

| Pacharcha da famillas     | N | Nouvelle fonc                       | tion (    | Retirer tous les enfants                           | » ·                      |                                |                      |       |                |
|---------------------------|---|-------------------------------------|-----------|----------------------------------------------------|--------------------------|--------------------------------|----------------------|-------|----------------|
| Recherche de lammes       |   |                                     |           |                                                    |                          |                                |                      |       |                |
|                           |   | Autres action                       | s · j [ii |                                                    |                          |                                |                      |       |                |
|                           |   | Retirer tous                        | les en    | rants                                              |                          |                                |                      |       |                |
|                           |   | 1 Voir la liste d'                  | ascend    | lance                                              |                          |                                |                      |       |                |
|                           | Ν | Familles mor                        | opa       | rentales - Nouvelle option                         | 1:                       |                                |                      |       |                |
|                           |   | 🚻 Recherche des f                   | amilles   | monoparentales                                     |                          |                                | — C                  | ב     | $\times$       |
|                           |   | Recherche                           | Famille   | Nom, prénoms                                       | Lien de par              | enté S. Date                   | naissance            | D;    | <u>18</u>      |
|                           |   | <ul> <li>Ascendants</li> </ul>      | 10        | EIFFEL, Marie-Françoise, Geneviève *               | Mère                     | <u> </u>                       | 8/03/1892            | ^     |                |
|                           |   | ODescendants                        |           | EIFFEL, Adrienne, Denise                           | Enfant                   | 0                              | 3/06/1913            |       |                |
|                           |   | ⊖ Famille                           |           | EIFFEL, Daniel                                     | Enfant                   | 1                              | Inconnue             |       |                |
|                           |   | <ul> <li>Toutes familles</li> </ul> | 47        | MARTIN, Geneviève, Marguerite                      | Mère                     | <b>2</b> 0                     | 1/03/1942            |       |                |
|                           |   | <ul> <li>Familles mono.</li> </ul>  |           | MARTIN, Gérard, Denis                              | Enfant                   | 2 2                            | 8/12/1968            |       |                |
|                           |   | Branches     Desudation             | 50        | SAURET, Emilie, Arielle<br>SAURET, Gaëtan, Maxence | Mere                     |                                | en 1970<br>2/04/1988 |       | ÷.             |
|                           |   |                                     | 85        | CARTIER, Yvonne, Marie *                           | Mère                     | 0                              | 1/03/1918            | :     |                |
|                           |   | <ul> <li>Avec enfants</li> </ul>    |           | CARTIER, Martine, Mélanie, Jocelyne                | Enfant                   | 🚨 1                            | 0/03/1955            |       |                |
|                           |   | <ul> <li>Enfants adoptés</li> </ul> |           | CARTIER, Jean                                      | Enfant                   | 1                              | Inconnue             | =     |                |
|                           |   |                                     | 88        | X, Mère Adoptive                                   | Mère                     | <b>L</b> 0                     | 6/09/1876            |       |                |
|                           |   |                                     | 101       | VALJEAN, Amélie, Léonie *                          | Enrant accueilli<br>Mère |                                | 7/03/1912            |       |                |
|                           |   | Maternelles                         |           | VALJEAN, Justine                                   | Enfant                   |                                | Inconnue             |       | <del>6</del> 8 |
|                           |   |                                     | 104       | MORIZET, Eugénie                                   | Mère                     | 1                              | Inconnue             |       | <del>68</del>  |
|                           |   | Cestean                             | J         | DUPOND de NEMOURS, X                               | Enfant                   | 1                              | en 1900              |       | FI             |
|                           |   |                                     |           |                                                    |                          |                                |                      |       |                |
| Recherche d'une           | Δ | Le DeCuius c                        | élibat    | aire apparaît désormais da                         | ns l'ascen               | dance ·                        |                      |       |                |
| ascendance par les hommes |   |                                     | onba      | ano apparait accornaio aa                          | ne raccon                | dance .                        | -                    | _     |                |
| et/ou par les femmes      |   | Recherche d'un                      | e ascen   | dance - Ascendance par les hommes et pa            | r les femmes             |                                | — L                  |       | ×              |
| evou par les lemmes       |   | ⊕r. Génération N°                   | Sosa      | Nom, prénoms                                       | S. Date naissar          | ce Date décès                  | Famille              | N° 🛅  | 1              |
|                           |   | 4                                   | 31<br>15  | ALIBERT. Léonie *                                  | en 18<br>9/06/18         | 54 Inconnue<br>39 en 01/1970   | 28                   | 33    | 1              |
|                           |   | 3                                   | 7         | VALJEAN, Amélie, Léonie *                          | 03/00/10                 | 12 28/12/1998                  | 3 101                | 19    |                |
|                           |   | 3                                   | 7         | VALJEAN, Amélie, Léonie *                          | . 07/03/19               | 12 28/12/1998                  | 3 7                  | 19    |                |
|                           |   | 2                                   | 3         | EIFFEL, Denise, Marcelle *                         | 22/08/19                 | 43                             | 2                    | 8     |                |
|                           |   | 8 1                                 | 128       | MARTIN, Frederique, Maximilien *                   | L Inconn                 | Je                             | 116                  | 102:  |                |
|                           |   | 6                                   | 04<br>32  | MARTIN, Robert, Athanase *                         | 18                       | 42 Inconnue                    | 32                   | 89    |                |
|                           |   | 5                                   | 16        | MARTIN, Jean, René, Pierre *                       | L 09/11/18               | 68 05/01/1935                  | 23                   | 68    |                |
|                           |   | 4                                   | 8         | MARTIN, Alfred, "Eugène", Armand *                 | 15/02/18                 | 90 >11/1963                    | 8                    | 22    |                |
|                           |   | 3                                   | 4         | MARTIN, Alfred, Désiré *                           | L 01/09/19               | 20 10/04/1995                  | 3                    | 11    |                |
|                           |   | 2                                   | 2         | MARTIN, Tristan                                    | 2 02/05/19               | 10 15/01/2008<br>70 07/05/1971 | 2                    | 199   |                |
|                           |   |                                     |           |                                                    |                          |                                |                      |       | L_             |
|                           |   |                                     |           |                                                    |                          |                                |                      |       |                |
| Recherche de synonymes    | С | La recherche                        | sur l'    | année de naissance était in                        | opérante.                |                                |                      |       |                |
| Requête ciblée            | Α | Fichier des é                       | vène      | ments                                              |                          |                                |                      |       |                |
|                           |   | la requête « F                      | vène      | ements qualifiés (avec date                        | et lieu) s               | ans source                     | offici               | elle  | » ne           |
|                           |   | iustifiait pas                      | un fil    | Itrage sur le lieu et la da                        | te de l'év               | ènement.                       | Elle e               | est c | donc           |
|                           |   | intitulée désor                     | mais      | « Evènements qualifiés "                           | sans sou                 | rce officie                    | lle" ».              |       |                |
| Saisie d'un lieu          | Ν | Nouvelle fonc                       | tion «    | En connaître plus en co                            | nsultant V               | Vikipédia                      | »:                   |       |                |
|                           |   | Lieu Château-Th                     | ierry [   |                                                    |                          |                                | •                    |       |                |
|                           |   |                                     |           | Intervenir sur les photos-médias du li             | eu                       |                                |                      |       |                |
|                           |   | Hauts-de-F                          | rance [   | Ouvrir la liste des lieux                          |                          |                                |                      |       |                |
|                           |   |                                     | 6         | 🛞 En connaître plus en consultant Wikip            | oédia                    |                                |                      |       |                |
|                           |   |                                     |           |                                                    |                          |                                |                      |       |                |
|                           |   |                                     | 1         | Attribuer une valeur favorite                      |                          |                                |                      |       |                |
|                           |   |                                     |           | Ajouter à la liste des lieux favoris               |                          |                                |                      |       |                |
|                           |   |                                     |           | Effacer la rubrique Lieu                           |                          |                                |                      |       |                |
|                           |   |                                     | (         | 2 Aide détaillée                                   |                          |                                |                      |       |                |
| 1                         | 1 | 1                                   | _         |                                                    |                          |                                |                      |       |                |

| Statistiques relatives aux<br>données | A | Il est possible désormais d'o<br>dessous :             | btenir la l                                                                 | iste des individus des dénombrements ci-                           |  |  |  |  |
|---------------------------------------|---|--------------------------------------------------------|-----------------------------------------------------------------------------|--------------------------------------------------------------------|--|--|--|--|
|                                       |   | 11 Statistiques sur les fichiers du dossier EXEMPLE2 X |                                                                             |                                                                    |  |  |  |  |
|                                       |   | Données représentatives Fichiers                       | Palmarès des no                                                             | oms propres Graphe de vie                                          |  |  |  |  |
|                                       |   | Eléments statistiques analysés                         | Valeur                                                                      | 1                                                                  |  |  |  |  |
|                                       |   | Nombre d'individus                                     | 303                                                                         | 154 hommes, 146 femmes, 3 indéterminés                             |  |  |  |  |
|                                       |   | Nombre d'individus vivants                             | 51                                                                          | 16.83 %                                                            |  |  |  |  |
|                                       |   | Nombre d'individus décédés                             | 103                                                                         | 33.99 %                                                            |  |  |  |  |
|                                       |   | Nombre d'individus avec décès présumé                  | 28                                                                          | 9.24 %                                                             |  |  |  |  |
|                                       |   | Nombre d'individus non situés dans le temps            | 121                                                                         | 39.93 %                                                            |  |  |  |  |
|                                       |   | Nombre d'individus célibataires (sans union)           | dividus célibataires (sans union) 134 67 hommes, 67 femmes : 4, 5, 6, 14, 1 |                                                                    |  |  |  |  |
|                                       |   | Nombre d'individus sans aucun lien familial            | 27                                                                          | 167, 139, 140, 168, 148, 149, 157, 160, 178, 192, 220, 221, 224    |  |  |  |  |
|                                       |   | Nombre de noms de famille différents                   | 119                                                                         | (se reporter au palmarès des noms propres)                         |  |  |  |  |
|                                       |   | Nombre d'unions (familles)                             | 94                                                                          |                                                                    |  |  |  |  |
|                                       |   | dont couples non mariés                                | 21                                                                          | 27, 55, 63, 72, 73, 75, 76, 87, 89, 90, 102, 103, 108, 109, 110, 1 |  |  |  |  |
|                                       |   | dont couples sans enfant                               | 18                                                                          | 4, 12, 16, 73, 82, 84, 86, 92, 96, 99, 100, 105, 108, 109, 112, 11 |  |  |  |  |
|                                       |   | Nombre de familles monoparentales                      | 16                                                                          | 4 par le père, 12 par la mère : 10,47,48,50,56,57,60,66,85,88,1    |  |  |  |  |
|                                       |   | Nombre de filiations (liens parent-enfant)             | 329                                                                         | 161 au père, 168 à la mère                                         |  |  |  |  |
|                                       |   | Numéro de la première fiche Individuelle               | 1                                                                           | MARTIN, Jean-Michel, Albert, Pierre : 1                            |  |  |  |  |
|                                       |   | Numéro de la dernière fiche Individuelle               | 1042                                                                        | MALHERBE, Josephine, Danielle : 1042                               |  |  |  |  |
|                                       |   | Numero de la derniere fiche Individuelle modifie       | e 9991042                                                                   | :0                                                                 |  |  |  |  |
|                                       |   | Numero de la premiere famille                          | 1                                                                           | MARTIN, Jean-Michel, Albert, Pierre x DUPOND, Anne, Nathalie,      |  |  |  |  |
|                                       |   | Numero de la derniere familie                          | 123                                                                         | MADELAIN, Henri, Bernard x MALHERBE, Josephine, Danielle :         |  |  |  |  |
|                                       |   |                                                        | <1458                                                                       | ESSAI. Calcul Ade : 218                                            |  |  |  |  |
|                                       |   |                                                        |                                                                             | woir fiche(s) imprimer C Rafraichir Eermer                         |  |  |  |  |
| Tableau des parentés et               | С | Suppression d'un planté qu                             | ii se proc                                                                  | luisait quand le nombre de générations                             |  |  |  |  |
| des cousinages                        |   | ascendantes avait la valeur 1                          |                                                                             |                                                                    |  |  |  |  |

| Eléments concernés                                        | 6 | Nouveautés, Améliorations, Corrections, Informations                                                                                                    |
|-----------------------------------------------------------|---|----------------------------------------------------------------------------------------------------|
| ?                                                         | С | <ul> <li>Planté « Le code doit être recompilé » (suite et fin, nous l'espérons) :</li> <li>Ce planté aléatoire est dû à une déficience du kit d'installation des versions 6.2.b1c et 6.2.b1d en 64 bits.</li> <li>ELIE atteignant une taille critique, il a été nécessaire d'effectuer une resynchronisation de l'ensemble de ses composants.</li> <li>Toutes nos excuses pour cet incident.</li> </ul> |
| Arbres généalogiques                                      | Ν | Nouveau <b>bouton</b> < <b>Imprimer</b> > permettant d'obtenir une liste d'ascendance ou<br>de descendance :<br>Imprimer Caluvrir un arbre/tableau précédemment enregistré Calénérer Calence <u>Fermer</u><br>une liste d'ascendance<br>une liste de descendance                                                                                                    |
| Fiche individuelle<br>Création de la fiche d'un<br>enfant | A | Après la création « à minima » de la fiche d'un enfant, ELIE propose désormais<br>les choix suivants (nouvelle possibilité en rouge) :<br>Fiche n° 1041<br>La fiche n° 1041 a été créée et la filiation a été enregistrée (famille n° 86).<br>Vous souhaitez ?<br>Compléter la fiche de l'enfant Créer la fiche d'un autre enfant Revenir à la fiche du parent                                          |

## Version 6.2.b1d (02.11.2020 - version corrective)

| Eléments concernés                         | 6 | Nouveautés, Améliorations, Corrections, Informations                                                                                                    |
|--------------------------------------------|---|----------------------------------------------------------------------------------------------------|
| ?                                          | С | Apparition d'un planté aléatoire avec l'erreur « Le code doit être recompilé ».<br>Nous sommes confrontés à une bizarrerie dans la mesure où la génération<br>d'une nouvelle version passe forcément par une étape de recompilation<br>complète de l'application. |
| Fiche individuelle<br>onglet Photos-médias | С | Bouton d'encadrement d'une photo 🔲 :<br>Dans la fenêtre « Modification du contour d'une image », le bouton 🞑 n'affichait<br>pas l'image tant qu'on n'avait pas cliqué sur le bouton 🗹.                                                                            |
| Fiche Sources                              | A | Pour créer la première source, si l'on ne cliquait pas sur le bouton , il était<br>impératif de respecter l'ordre des champs de saisie pour que les données soient<br>prises en compte, ce qui n'est plus nécessaire désormais.                                   |

| Eléments concernés | 5 | Nouveautés, Améliorations, Corrections, Informations                                                                                                    |
|--------------------|---|----------------------------------------------------------------------------------------------------|
| Arbres FO          | С | Les silhouettes (de remplacement des photos absentes) proposées en standard par ELIE n'apparaissaient toujours pas.                                                                                                    |
| Fenêtre principale | A | Certaines personnes utilisant les 2 versions 32 et 64 bits, il a été jugé utile de faire apparaître la mention « (32 bits) » dans le titre de la fenêtre :<br>ELLE 6 (32 bits) - Dossier EXEMPLE2<br>Fichiers Edition Fenêtres Recherche<br>Outter Sauver Oute Oute Oute Oute Oute Oute Oute Oute                                                                                                    |
| Fiche individuelle | С | Saisie d'une commune avec assistance donnée par la nomenclature INSEE ou<br>STATBEL : lorsque la commune saisie a des homonymes, la fenêtre ci-dessous<br>n'était pas accessible, ce qui provoquait un blocage du logiciel :<br><u>Choisir parmi les communes "Bièvres" – C<br/>Communes Département, Région<br/>Bièvres Aisne, Hauts-de-France<br/>Bièvres Essonne, Île-de-France<br/>Bièvres Yvelines, Île-de-France<br/><u>Communes, Cand-Est</u><br/>Bièvres Yvelines, Île-de-France<br/><u>Communes, Cand-Est</u><br/>Bièvres <u>Velines, Île-de-France</u><br/><u>Communes, Cand-Est</u><br/><u>Communes, Cand-Est</u><br/><u>Comm</u></u> |
| Livre biographique | A | Chapitre <b>Ascendance</b> :<br>Ajout d'une ligne blanche séparatrice entre les couples.                                                                                                    |

| Eléments concernés    | 6 | Nouveautés, Améliorations, Corrections, Informations                                                                          |
|-----------------------|---|----------------------------------------------------------------------------------------------------|
| Aide                  | Ν | Nouveau raccourci vers la FAQ d'ELIE :                                                                                        |
|                       |   | Aide                                                                                                    |
|                       |   | Rechercher une fonction du menu principal d'ELIE                                                                              |
|                       |   | Lister toutes les fonctions du menu principal d'ELLE                                                                          |
|                       |   |                                                                                                    |
|                       |   | Bulles d'aide                                                                                                    |
|                       |   | Activer la loupe [Ctrl] + [F8]                                                                                                |
|                       |   | A Retablir toutes les renetres The plus articher cette renetre                                                                |
|                       |   | Premiers pas avec ELIE                                                                                                    |
|                       |   | Rechercher un mot-clé dans l'aide                                                                                             |
|                       |   | Documentations spécifiques                                                                                                    |
|                       |   | Acceder a notre PAQ en ligne (questions les plus mequentes)                                                                   |
| Arbres à vignettes    | С | Les silhouettes (de remplacement des photos absentes) proposées en standard<br>par ELIE n'apparaissaient pas.                 |
| Arbres FGP            | С | Impression de l'arbre :                                                                                                    |
|                       |   | correction d'une régression de la version 6.2.a4 qui n'imprimait plus les formats                                             |
|                       |   | façon automatique selon la taille de l'image de l'arbre).                                                                     |
| Arbres FO             | Ι | Les fonctions « Zoom » sont accessibles désormais par le bouton ci-dessous.                                                   |
|                       | Ν | Nouvelle option « Ajuster la taille du texte des vignettes selon le zoom » :                                                  |
|                       |   |                                                                                                    |
|                       |   | Zoom en cours = 100%                                                                                                    |
|                       |   | ✓ Ajuster la taille du texte des vignettes selon le zoom                                                                      |
|                       |   | Zoom -10% [Ctrl] + Roulette souris vers le bas ou F5                                                                          |
|                       |   | Zoom +10% [Ctrl] + Roulette souris vers le haut ou F6                                                                         |
|                       |   | Zoom 100% (à noter que l'impression respecte le zoom) ou F7                                                                   |
|                       |   | Taille réduite (sans images - voir ci-dessous) F8                                                                             |
|                       |   | Modifier la taille réduite (85 x 30 pixels)                                                                                   |
|                       |   | Avec up zoom de $100\%$                                                                                                    |
|                       |   | MARTIN André Maurice (Momo)                                                                                                   |
|                       |   | ø 14/06/1940 Château-Thierry                                                                                                  |
|                       |   | + 15/01/2008 Adxerre                                                                                                    |
|                       |   |                                                                                                    |
|                       |   | Avec ajustement de la taille du texte (zoom = 80%) :                                                                          |
|                       |   | MARTIN André Maurice (Momo<br>a 14/06/1940 Château-Thierry                                                                    |
|                       |   | + 15/01/2008 Auxerre                                                                                                    |
|                       |   | Sans ajustement (comme dans les versions précédentes) :                                                                       |
|                       |   | MARTIN André Maurice (                                                                                                    |
|                       |   | + 15/01/2008 Auxerre                                                                                                    |
|                       | ^ | Suppression d'un effet de bord de l'antien « Tranquer le texte des vignettes »                                                |
|                       |   | qui générait un lignage des lignes des vignettes :                                                                            |
|                       |   | avant après                                                                                                    |
|                       |   | MARTIN Jean-Michel Albert Pierre MARTIN Jean-Michel Albert Pierre                                                             |
|                       |   | Ø 05/11/1963 Château-Thierry Hauts-de-<br>x 15/08/1986 Reims     Ø 05/11/1963 Château-Thierry Hauts-de-<br>x 15/08/1986 Reims |
| Arbres descendants FO | Α | L'option « Afficher les conjoints des descendants » est intitulée désormais                                                   |
|                       |   | « Afficher les conjoints » et s'applique également à l'individu racine, comme                                                 |
|                       |   | c'est déjà le cas pour les autres arbres descendants.                                                                         |

|                                                                        | 1 |                                                                                                    |
|------------------------------------------------------------------------|---|----------------------------------------------------------------------------------------------------|
| Comparaison de 2 dossiers<br>de généalogie                             | A | La liste de <b>comparaison est établie en chiffrant la probabilité</b> que 2 fiches<br>concernent le même individu (se reporter plus loin au tableau du paragraphe<br>Import avec fusion). Ainsi la comparaison s'en trouve améliorée :<br>Comparaison de deux dossiers généalogiques<br>Comparaison de deux dossiers généalogiques<br>Comparaison de deux |
| Corriger supprimer en                                                  | Ν | Nouvelle fonction                                                                                                    |
| masse                                                                  |   | <b>Supprimer des fiches en masse à partir d'un fichier « .pop »</b> :   Outis Options Nomenclatures Aide   Pense-bête, notes personnelles Image: Second Second                                                                                                    |
| Export GedCom                                                          | A | Dans les listes intitulées « Individus recherchés » et « Individus sélectionnés, il est désormais <b>possible de trier les colonnes Date de naissance et Date de décès</b> .                                                                                                    |
|                                                                        | A | Génération de la <b>date républicaine</b> :<br>compte tenu du fait que tous les logiciels n'attendent pas forcément le format<br>généré par ELIE (à noter que l'import GedCom d'ELIE traite tous les formats),<br>nous avons jugé utile de paramétrer le format GedCom des dates républicaines,<br>selon les 6 options ci-dessous, sachant que, par défaut, ELIE propose la<br>première de la liste (comme dans les versions précédentes) :<br>Options relatives aux données<br>Votes données<br>Votes confid.<br>Notes<br>Sources<br>Sources<br>Vevenements con<br>Photos-médias<br>Vendémiaire II<br>Garder les propriétés RTF des textes<br>Councur, ponce, grue/<br>Supprimer les caractères accentués et spéciaux<br>Ne transmettre aucune donnée                                                                                                    |
|                                                                        | N | Nouveau bouton we permettant d'enregistrer les individus sélectionnés dans un fichier Population (.pop).                                                                                                    |
| Fiche Sources                                                          | С | La saisie d'une source n'actualisait pas le niveau de fiabilité général de l'évènement quand ce dernier avait la valeur 🔀.                                                                                                    |
| Fiche Individuelle<br>onglets Identité et<br>Evènements                | С | Le site de l'INSEE n'offre plus la possibilité de faire la recherche d'une commune<br>pour connaître son code commune notamment.<br>En conséquence nous avons supprimé cette possibilité de recherche directe par<br>le bouton , ce qui nécessite désormais de taper le nom de la commune dans<br>la page du site de l'INSEE.                                                                                                    |
| Fiche Individuelle<br>onglets Evènements                               | С | La modification d'un évènement pouvait effacer son niveau de fiabilité générale.                                                                                                    |
| Fiche Individuelle<br>Onglets Bloc-notes,<br>Evènements, Photos-médias | С | Le changement de configuration des colonnes de la liste en tableau n'était pas correctement mémorisé lorsqu'on quittait l'onglet pour un autre.                                                                                                    |
| Fiche Individuelle<br>Onglet Famille                                   | A | Liste des enfants :<br>2 enfants nés avant ou après une même date, étaient considérés à tort comme<br>jumeaux.                                                                                                    |

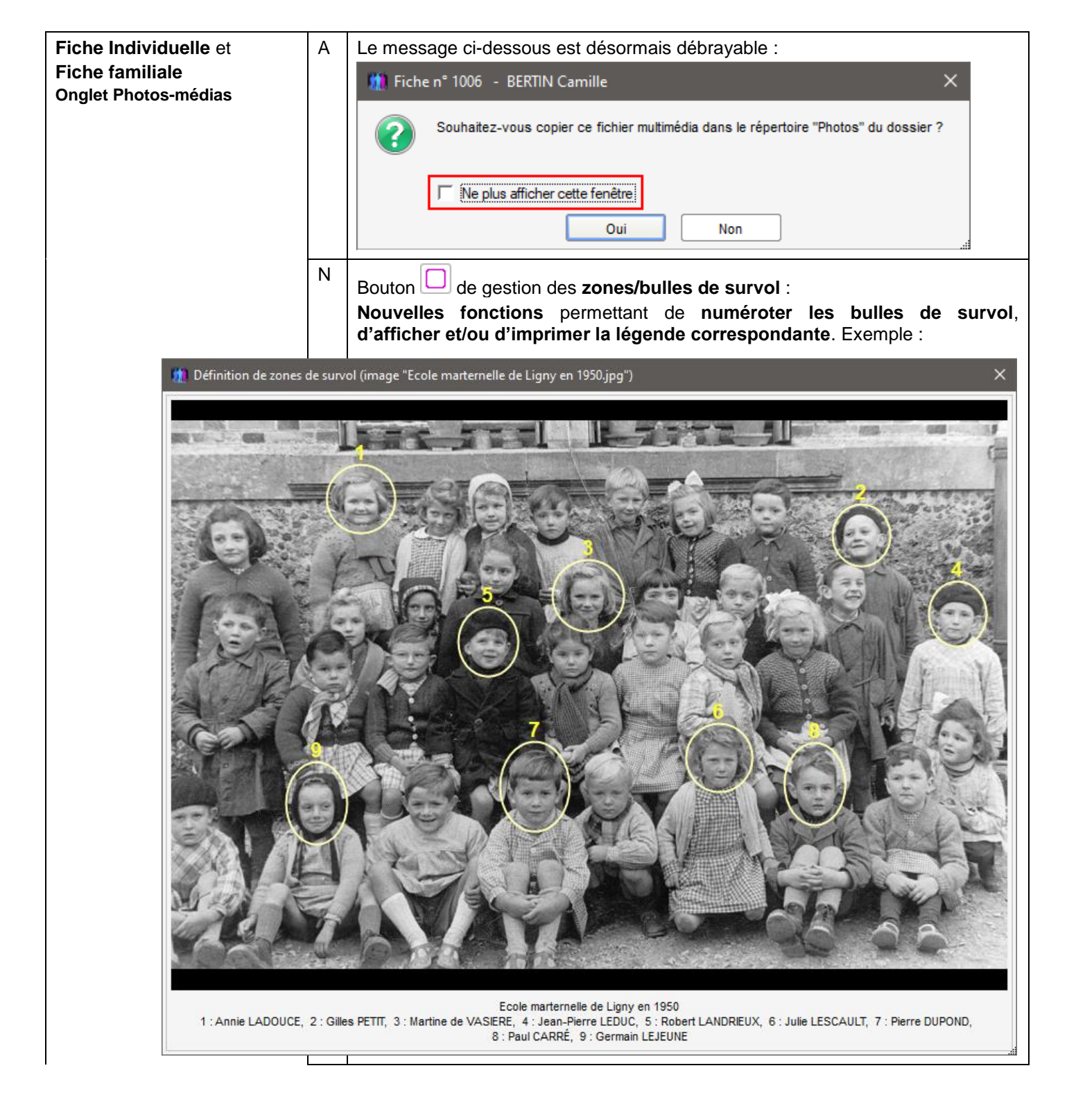

|                |               |          | Créer une zone de survol                                                                                                    |                                     |
|----------------|---------------|----------|----------------------------------------------------------------------------------------------------|-------------------------------------|
|                |               |          | Modifier la zone de survolDouble dic-                                                                                                    |                                     |
|                |               |          |                                                                                                    |                                     |
|                |               |          | Mettre au premier plan                                                                                                    |                                     |
|                |               |          | Mettre en amere-plan                                                                                                    |                                     |
|                |               |          | Zones de survol apparentes F2                                                                                                    |                                     |
|                |               |          | Options concernant les zones de survol                                                                                                    | AA Police / Couleur                 |
|                |               |          | Supprimer toutes les zones de survol                                                                                                    | Position = Au dessus                |
|                |               |          |                                                                                                    | Position = Au dessous               |
|                |               |          | 123         Générer la numérotation et la légende des bulles de survol         F11           Hull         Contraction de la légende des bulles de survol         F11 | Position = A gauche                 |
|                |               |          | Options concernant la numerotation des bulles de survoi                                                                                                    | Position = A droite                 |
|                |               |          | Ouvrir la fiche de l'individu F9                                                                                                    |                                     |
|                |               |          | Imprimer l'image avec la légende des bulles de survols                                                                                                    | Aperçu à l'écran                    |
|                |               |          | Imprimer la fenêtre (avec fond blanc)                                                                                                    | Sous une nouvelle image             |
|                |               |          | Enregistrer et fermer                                                                                                    |                                     |
|                |               |          | Quitter sans enregistrer Echap.                                                                                                    |                                     |
|                |               |          | Ce menu contextuel est affiché par le dic droit                                                                                                    |                                     |
|                |               | А        | Bouton D d' <b>ajout d'un cadre</b> à une image :                                                                                                    |                                     |
|                |               | N        | - a changé de couleur pour éviter de le confond                                                                                                    | re avec le bouton de gestion des    |
|                |               |          | zones de survol (voir au dessus).                                                                                                    |                                     |
|                |               |          | - voit ses fonctions étendues, comme sa bulle d                                                                                                    | aide l'indique désormais :          |
|                |               |          | Pour modifier le contour de l'image :                                                                                                    |                                     |
|                |               |          | - enlever le cadre                                                                                                    |                                     |
|                |               |          | - retailler, rogner l'image                                                                                                    |                                     |
|                |               |          | et ouvre désormais la fenêtre suivante :                                                                                                    |                                     |
|                | 🚻 Modifie     | cation   | u contour d'une image                                                                                                    | ×                                   |
|                |               | Acres 1  |                                                                                                    | Engineaur an piyels 2               |
|                | Sector Sector | SHT .    |                                                                                                    |                                     |
|                | 6             |          |                                                                                                    | Couleur du cadre                    |
|                | - PP          | E        |                                                                                                    | Aiguter un cadre                    |
|                | 0             |          |                                                                                                    | Supprimer le cadre                  |
|                |               |          |                                                                                                    | Retailler, rogner l'image           |
|                | 25            | 60       |                                                                                                    |                                     |
|                |               |          |                                                                                                    |                                     |
|                | 民、            | U        |                                                                                                    |                                     |
|                | 3 V           | E        |                                                                                                    |                                     |
|                | 241           | 5        |                                                                                                    | Supprimer le cadre équivaut à       |
|                | Long B        | 4        |                                                                                                    | rogner l'image sur ses 4 côtés      |
|                | Affiche       | r l'imag | sur fond noir                                                                                                    |                                     |
| Fiebe Témeine  |               |          | Cuppropries d'un stasté importante attante                                                                                                    |                                     |
| FICNE I EMOINS |               | C        | suppression d'un plante improbable qui se prod<br>sur le champ Parenté.                                                                                              | ouisait iors du survoi de la souris |

| Gestion des photos-<br>médias | A | <ul> <li>Aide sur la gestion des photos et autres médias</li> <li>Modifier les options</li> <li>Gérer les fichiers multimédia (sous-répertoire "Photos" et album de photos externe)</li> <li>Connaître les fichiers multimédias orphelins</li> <li>Numériser et importer des images dans le sous-répertoire "Photos"</li> <li>Importer et affecter des images dans le sous-répertoire "Photos"</li> <li>Normaliser le nom des fichiers multimédia du sous-répertoire "Photos"</li> <li>Dénormaliser le nom des fichiers multimédia du sous-répertoire "Photos"</li> <li>Connaître, corriger les photos-médias</li> <li>Connaître, corriger les photos référencées dans le dossier</li> <li>Visionner toutes les photos référencées dans le dossier</li> <li>Visionner le sous-répertoire "Photos" du dossier</li> <li>Visionner les photos de l'album de photos externe</li> <li>Visionner toutes les photos concernant un individu</li> <li>Copier les fichiers multimédia externes dans le sous-répertoire "Photos"</li> </ul> |
|-------------------------------|---|----------------------------------------------------------------------------------------------------|
|                               |   | Copier les fichiers multimédia externes dans le sous-répertoire "Photos" Explorer le sous-répertoire "Photos" du dossier Explorer l'album de photos externe Désormais la fonction « Gérer les fichiers multimédias » s'applique                                                                                                    |
|                               |   | également à l'album de photos externe défini dans les options générales.                                                                                                    |
|                               | А | Les fonctions de visionnage des photos ont été regroupées (voir ci-dessus).                                                                                                    |
|                               | Ν | Nouvelle fonction « Explorer l'album de photos externe » (voir ci-dessus).                                                                                                    |
|                               | N | <ul> <li>Fonction « Gérer les fichiers multimédias » :</li> <li>suppression de l'option concernant l'album de photos externe.</li> <li>nouvelle option « Afficher uniquement les photos ayant des zones de survol » :</li> </ul>                                                                                                    |
|                               |   | Htt Options -                                                                                                    |
|                               |   | Afficher les images (agit sur la vitesse de défilement du tableau)                                                                                                    |
|                               |   | Afficher uniquement les fichiers multimédia normalisés                                                                                                    |
|                               |   | Afficher uniquement les photos ayant des zones de survol                                                                                                    |
|                               |   | Afficher uniquement les fichiers multimédia orphelins (option non mémorisée)                                                                                                    |
|                               | С | Fonction « Imprimer l'image » :<br>Etait inopérante quand il s'agissait d'une image de très grande taille.                                                                                                    |

| Import d | de d        | loni   | nées                        | А                     | Mémo                                       | risation de                                           | e l'option c                                                                                 | i-dessous :                                                                         | :                                                                             |                        |                                       |                               |                   |               |
|----------|-------------|--------|-----------------------------|-----------------------|--------------------------------------------|-------------------------------------------------------|----------------------------------------------------------------------------------------------|-------------------------------------------------------------------------------------|-------------------------------------------------------------------------------|------------------------|---------------------------------------|-------------------------------|-------------------|---------------|
| GedCon   | n <u>av</u> | /ec    | <u>fusion</u>               |                       | ✓ Fus                                      | sion des do                                           | nnées                                                                                        |                                                                                     |                                                                               |                        |                                       |                               |                   |               |
|          |             |        |                             |                       | CLes                                       | fiches exista                                         | antes restent                                                                                | inchangées                                                                          |                                                                               |                        |                                       |                               |                   |               |
|          |             |        |                             |                       | • Les                                      | données ab                                            | sentes sont c                                                                                | omplétées                                                                           |                                                                               |                        |                                       |                               |                   |               |
|          |             |        |                             | N                     | Nouve                                      | au traito                                             | ment de c                                                                                    | létection d                                                                         | les doubles                                                                   | nrós                   |                                       |                               |                   |               |
| -        | 6 -         |        |                             |                       |                                            |                                                       | ment de c                                                                                    |                                                                                     |                                                                               | pres                   | unes .                                | _                             |                   | ~             |
| - 101    | Fus         | sion c | les donnees a partir o      | IU TICHIE             | er GedCom                                  |                                                       |                                                                                              |                                                                                     |                                                                               |                        |                                       |                               |                   | ^             |
| L        | iste        | des 1  | 14 individus sélection      | onnés e               | et présume                                 | és déjà prése                                         | ents dans le d                                                                               | ossier EXEMPL                                                                       | .E2                                                                           |                        |                                       |                               |                   |               |
|          |             | Avan   | t de poursuivre, veu<br>con | illez s.v.<br>sidérés | p. indiquer<br>comme de n                  | quels sont le<br>ouveaux individ                      | e <mark>s individus q</mark><br>dus dans le dos                                              | jui ne représen<br>ssier récepteur.                                                 | ntent pas la mêm                                                              | e pers                 | onne, de faço                         | n à ce qu'ils s               | oient             |               |
|          | > Sta       | tut    | Dor                         | nnées (               | du dossier                                 | receveur                                              |                                                                                              |                                                                                     | Données du                                                                    | fichie                 | r GedCom                              |                               | ſ                 | 75            |
|          | Proi        | oa. V. | Nom, prér                   | nom                   | 🔍 S. [                                     | )ate naissance                                        | Date d'effet                                                                                 | Nom                                                                                 | 1, prénom                                                                     | S. C                   | )ate naissance                        | Date d'effet                  | 1                 |               |
|          | 1,          | 00 🗸   | ALIBERT, Albert, Deni       | 5                     |                                            | ^13/09/1862                                           | 01/09/2020                                                                                   | ALIBERT, Albert                                                                     | t, Denis                                                                      |                        | ^13/09/1862                           | 22/02/2011                    | <u></u>           | ×             |
|          | 0,          | 55 V   | ALIBERT, Ferdinand, J       | acques                | •                                          | Inconnue                                              | 18/08/2020                                                                                   | ALIBERT, Ferdir                                                                     | nand, Jacques                                                                 |                        | Inconnue                              | 22/02/2011                    |                   |               |
|          | 0,          | 10 L   | ALIBERT, Hector             |                       | ī                                          | 00/06/1880                                            | 11/04/2020                                                                                   | ALIBERT, HECIO                                                                      | ie                                                                            | 1                      | 00/06/1880                            | 02/02/2011                    | =                 |               |
|          | 0,          | 90 V   | BARNARE Adolobe             |                       |                                            | 24/12/1853                                            | 06/08/2018                                                                                   | BARNABE Ado                                                                         | alohe                                                                         | 1                      | 24/12/1853                            | 22/02/2012                    |                   |               |
|          | 0           | 90     | BARNABE Antoine             |                       |                                            | >01/1848                                              | 16/09/2010                                                                                   | BARNABE Ante                                                                        | nine                                                                          | 1                      | >01/1848                              | 22/02/2011                    |                   |               |
|          | 0.          | 90 🗸   | BARNABE, Eugénie            |                       |                                            | 22/01/1862                                            | 20/07/2020                                                                                   | BARNABE, Eug                                                                        | ténie                                                                         | 1                      | 22/01/1862                            | 22/02/2011                    |                   |               |
|          | 1.          | 00 🗸   | BARNABE, Lucien, Pie        | erre                  | 1                                          | 29/09/1859                                            | 02/06/2016                                                                                   | BARNABE, Luc                                                                        | cien, Pierre                                                                  | 1                      | 29/09/1859                            | 22/02/2011                    |                   |               |
|          | 0,          | 90 🗸   | BARNABE, Olympe             |                       | 1                                          | 09/08/1852                                            | 04/09/2020                                                                                   | BARNABE, Oly                                                                        | mpe                                                                           |                        | 09/08/1852                            | 22/02/2011                    |                   |               |
|          | 0,          | 90     | BERNABEU, Joseph            |                       | 1                                          | <02/1823                                              | 25/02/2011                                                                                   | BERNABEU, Jos                                                                       | seph                                                                          | 2                      | <02/1823                              | 08/09/2011                    |                   |               |
|          | 0,          | 90     | CARTIER, Alexandre          |                       | 1                                          | 15/05/1780                                            | 30/09/2000                                                                                   | CARTIER, Alexa                                                                      | andre                                                                         | 2                      | 15/05/1780                            | 08/09/2011                    |                   |               |
|          | 0,          | 90     | CARTIER, Augustine          |                       |                                            | 19/09/1843                                            | 30/09/2000                                                                                   | CARTIER, Augu                                                                       | Istine                                                                        | 1                      | 19/09/1843                            | 22/02/2011                    |                   |               |
|          | 0,          | 75 🔽   | CARTIER, Berthe             |                       | 1                                          | Inconnue                                              | 17/09/2020                                                                                   | CARTIER, Berth                                                                      | ne                                                                            |                        | Inconnue                              | 02/02/2012                    |                   |               |
|          | 0,          | 65 🔽   | CARTIER, Catherine, J       | leanne                | 1                                          | 28/05/1797                                            | 07/10/2020                                                                                   | CARTIER, Cathe                                                                      | erine                                                                         | 1                      | en 1805                               | 05/11/2016                    |                   |               |
|          | 1,          | 00 🔽   | CARTIER, François, E        | mile                  | 2                                          | 30/08/1851                                            | 21/07/2020                                                                                   | CARTIER, France                                                                     | çois, Emile                                                                   | 2                      | 30/08/1851                            | 22/02/2011                    |                   |               |
|          | 0,          | 90     | CARTIER, Honoré             |                       | 1                                          | 01/08/1845                                            | 21/08/2002                                                                                   | CARTIER, Hono                                                                       | oré                                                                           | 2                      | 01/08/1845                            | 22/02/2011                    |                   |               |
|          | 0,          | 75 🗌   | CARTIER, Hubert             |                       | 2                                          | Inconnue                                              | 31/01/2012                                                                                   | CARTIER, Hube                                                                       | ert                                                                           | 2                      | Inconnue                              | 02/02/2012                    |                   |               |
|          | 1,          | 00 🗸   | CARTIER, Jean, Alexa        | ndre                  | 1                                          | en 1803                                               | 20/07/2020                                                                                   | CARTIER, Jean,                                                                      | , Alexandre                                                                   | - 2                    | en 1803                               | 02/02/2012                    |                   |               |
|          | 0,          | 75 🗸   | CARTIER, Juliette           |                       | 1                                          | Inconnue                                              | 20/07/2020                                                                                   | CARTIER, Juliet                                                                     | te                                                                            | 1                      | Inconnue                              | 02/02/2012                    |                   |               |
|          | 1,          | 00     | CARTIER, Louis, Victo       | or, Théod             | lore 💄                                     | 04/02/1841                                            | 21/08/2002                                                                                   | CARTIER, Louis                                                                      | s, Victor, Théodore                                                           | 1                      | 04/02/1841                            | 22/02/2011                    | L r               | 2             |
|          | 1,          | 00 🔽   | CARTIER, Louis, Vinc        | ent                   | -                                          | >01/01/1814                                           | 06/12/2018                                                                                   | CARTIER, Louis                                                                      | s, Vincent                                                                    | -                      | <1814                                 | 22/02/2011                    | $\sim$            | -21           |
|          |             |        |                             |                       | Pour d<br>nom,<br><b>premi</b> e<br>De plu | létecter le<br>premier p<br>er prénon<br>s, il calcul | s doubles<br>prénom, s<br><b>n des par</b><br>le un <b>taux</b>                              | , ELIE s'ap<br>second pré<br>ents (nouv<br>de probat                                | puie désorm<br>énom, sexe,<br><mark>eau</mark> ).<br><b>bilité</b> , selon le | ais s<br>date<br>e tab | ur les dor<br>e de nais<br>leau suiva | nnées sui<br>ssance,<br>ant : | van<br><b>non</b> | tes :<br>n ef |
|          |             |        |                             |                       | 1 Fus                                      | ion des donne                                         | ées à partir du<br>Probabilité qu                                                            | fichier GedCom                                                                      | n                                                                             |                        | Drobabilitá                           |                               | 1                 | ×             |
|          |             |        |                             |                       |                                            | re                                                    | eprésentent le                                                                               | e même individ                                                                      | lu                                                                            | déte                   | rminée par E                          | LIE                           |                   |               |
|          |             |        |                             |                       |                                            | Rubriqu                                               | es des fiches                                                                                | 3                                                                                   | Egal                                                                          | e                      | Absente                               | Différente                    |                   |               |
|          |             |        |                             |                       |                                            | Nom : o                                               | bligatoiremer                                                                                | nt identique                                                                        | -                                                                             |                        | -                                     | _                             |                   |               |
|          |             |        |                             |                       |                                            | Premier                                               | prénom                                                                                       |                                                                                     | 0,30                                                                          | )                      | -                                     | 0                             |                   |               |
|          |             |        |                             |                       |                                            | Deuxièn                                               | ne prénom                                                                                    |                                                                                     | 0,10                                                                          | )                      | 0                                     | - 0,10                        |                   |               |
|          |             |        |                             |                       |                                            | Sexe                                                  |                                                                                              |                                                                                     | 0,20                                                                          | )                      | _                                     | - 0,10                        |                   |               |
|          |             |        |                             |                       |                                            | Date de                                               | naissance :                                                                                  |                                                                                     |                                                                               |                        |                                       |                               |                   |               |
|          |             |        |                             |                       |                                            |                                                       | )ate complète                                                                                | •                                                                                   | 0.15                                                                          | 5                      | 0                                     | 0                             | 1                 |               |
|          |             |        |                             |                       |                                            | Δ                                                     | nnée de nais                                                                                 | sance seule                                                                         | 0.10                                                                          | ,                      | _                                     | 0                             | -                 |               |
|          |             |        |                             |                       |                                            | Nom of                                                | promior prón                                                                                 | om des parent                                                                       | 0,10                                                                          | ,                      | 0                                     | 0.15                          | -                 |               |
|          |             |        |                             |                       |                                            | Nomer                                                 | prenner pren                                                                                 | oni des parent                                                                      | .5 0,23                                                                       | ,                      | 0                                     | - 0,15                        | -                 |               |
|          |             |        |                             |                       |                                            | Maximu                                                | m (1)                                                                                        |                                                                                     | 1.00                                                                          |                        |                                       |                               | -                 |               |
|          |             |        |                             |                       |                                            | Voleuro                                               | ni (1)                                                                                       |                                                                                     | 1,00                                                                          | ,                      | 0.50                                  | 0.45                          | -                 |               |
|          |             |        |                             |                       |                                            | (1) Lorsqu<br>(2) Probat<br>entre 0,<br>supérie       | planchers (2)<br>ue toutes les i<br>bilité inférieur<br>,45 et 0,50 : il<br>eure à 0,50 : il | ubriques sont i<br>e à 0,45 : il s'a <u>c</u><br>subsiste un do<br>s'agit très prot | identiques.<br>git vraisemblabler<br>pute,<br>bablement du mê                 | ment d<br>me inc       | e 2 individus<br>dividu.              | 0,45<br>différents,           |                   |               |
|          |             |        |                             |                       |                                            |                                                       |                                                                                              |                                                                                     |                                                                               |                        |                                       |                               | <u>о</u> к        |               |
|          |             |        |                             |                       | De <b>no</b><br>liste le                   | <b>uvelles d</b><br>s doubles                         | onnées e<br>présumés                                                                         | <b>t nouveau</b><br>s (voir prem                                                    | <b>x boutons</b> a<br>nière fenêtre                                           | ppar<br>ci-de          | aissent da<br>essus) :                | ans la fer                    | nêtre             | e qui         |

|                    |   | <ul> <li>colonne « Proba » = taux de probabilité déterminé par ELIE (voir ci-dessus),</li> <li>colonne « V » = indicateur « à vérifier » activé dans les conditions suivantes : . le sexe de l'individu concerné est différent, . ou les noms et premiers prénoms des parents sont différents, . ou la date d'effet des données de la fiche GedCom est antérieure à celle de la fiche du dossier receveur, selon l'option « Prendre en compte la date d'effet des données » (voir ci-après),</li> <li>colonnes « Date d'effet », donnant la date de création de la fiche ou sa date de dernière mise-à-jour,</li> <li>option ♥ Prendre en compte la date d'effet des données ; elle peut influer sur l'indicateur « V », dans la mesure où, si la date d'effet de la fiche GedCom est antérieure à celle de la fiche du dossier receveur. Dans ce cas ELIE impose une vérification des données,</li> <li>bouton  £ Exclure toutes les fiches GedCom avec une date d'effet antérieure ; il permet d'exclure de la sélection toutes les fiches du GedCom dont la date d'effet est antérieure à celles des fiches synonymes du dossier récepteur.</li> <li>bouton  pour rétablir la liste telle qu'à l'ouverture de la fenêtre.</li> </ul> |
|--------------------|---|----------------------------------------------------------------------------------------------------|
| Livre biographique | Ν | Il est désormais possible de définir plusieurs albums de photos,<br>indépendants :<br>Album de photos familial<br>Vertical de photos familial<br>Album Photos Texte libre Options<br>< <chap>&gt;- Album de photos familial<br/>Ajouter un nouveau chapitre<br/>Vous souhaitez créer un chapitre de type ?<br/>Document Album de photos Annuler</chap>                                                                                                    |
|                    |   | Livres biographiques          Itives biographiques       -       ×         Itives biographiques       -       ×         Itives biographiques                                                                                                    |
|                    | N | 10       Descendance         11       Contemporains familiaux         12       Contemporains autres         13       Album Photos Texte libre Options         14       Photos d'école         15       Références de publication         Céfinition de la liste des images de l'album de photos :         Nouvelles fonctions :                                                                                                    |

|                       |   | Chapitre "Photos d'école" - Liste des images de l'album de photos                                                                                                    | – 🗆 ×                        |
|-----------------------|---|----------------------------------------------------------------------------------------------------|------------------------------|
|                       |   | Ordre Image                                                                                                    | 1                            |
|                       |   | Fcole marternelle de Ligny en 1950                                                                                                    |                              |
|                       |   | ✓ 1 école modèle                                                                                                    | ▼                            |
|                       |   | Indique que l'image peut être remplacée<br>par une copie avec ses bulles de survol                                                                                                    | <u>1</u>                     |
|                       |   |                                                                                                    |                              |
|                       |   |                                                                                                    | *                            |
|                       |   |                                                                                                    |                              |
|                       |   |                                                                                                    |                              |
|                       |   |                                                                                                    |                              |
|                       |   |                                                                                                    |                              |
|                       |   | < 1 photo(s) sélectionnée(s)                                                                                                    | × 🔊                          |
|                       |   | Ajouter d'autres images                                                                                                    | Enregistrer X <u>F</u> ermer |
|                       |   | - bouton D pour modifier le contour de l'image.                                                                                                    | li.                          |
|                       |   | - bouton pour remplacer l'image par sa copie avec ses bu                                                                                                    | lles de survol, la           |
|                       |   | nouvelle image ainsi créée étant stockée dans le répertoire du                                                                                                    | u livre :<br>                |
|                       |   |                                                                                                    | N° Photo 1                   |
|                       |   | Ecole marternelle de Ligny en 1950 - école modèle                                                                                                    |                              |
|                       |   | ✓ 1 VASIERE, 4: Jean-Pierre LEDUC, 5: Robert LANDRIEUX, 6<br>Denis GERMAIN 7: Julie 15CAULT 8: Pierre DIPOND                                                                                                    |                              |
|                       |   | Paul CARRÉ, 10 : Jean-Pierre LEBRUN, 11 : Germain                                                                                                    |                              |
|                       |   | C:\Mes_Fichiers\\Genealogie\Elie\%Biographies\EXEMPLE\Livre_biographique_<br>Ecole_marternelle_de_Ligny_en_1950_(avec_bulles_de_survol).bmp                                                                                                    | de_Martine_De_VASIERE\ (     |
|                       |   | Se reporter plus haut au paragraphe Fiche individuelle, onglet                                                                                                    | Photos-médias.               |
| Recherche de parente  | C | Generation du diagramme de parente :                                                                                                    | 26                           |
| Recherche d'individus | Ν | Possibilité de rechercher tous les individus d'une même fa                                                                                                    | mille :                      |
|                       |   | 1 Recherche d'individu(s)                                                                                                    | - 🗆 X                        |
|                       |   | Nom et prénoms Q S. N°                                                                                                    | ø † x1 x2 xN Date 🛅          |
|                       |   | Numéro(s) de fiche                                                                                                    |                              |
|                       |   | R                                                                                                    |                              |
|                       |   | Nom ou n° de fiche                                                                                                    |                              |
|                       |   | ▼<br>Prénom(s)                                                                                                    |                              |
|                       |   |                                                                                                    |                              |
|                       |   | Recherche générique                                                                                                    |                              |
|                       |   | Ignorer les accents                                                                                                    |                              |
|                       |   | DEXE IN DOSA                                                                                                    |                              |
|                       |   |                                                                                                    |                              |
|                       |   | Année de naissance                                                                                                    |                              |
|                       |   | Année de naissance                                                                                                    |                              |
|                       |   | Année de naissance                                                                                                    |                              |
|                       |   | Année de naissance                                                                                                    |                              |
|                       |   | Année de naissance                                                                                                    | ~                            |
|                       |   | Année de naissance                                                                                                    |                              |
|                       |   | Année de naissance Année de naissance Indicateurs - Marqueurs Famille Famille Rechercher O individu(s) C Imprimer                                                                                                    | Uuvrir fiche                 |
|                       |   | Année de naissance  Année de naissance  Indicateurs - Marqueurs  Famille  Famille  PRechercher  O individu(s)  Carter Control of the set of the set of the | Quvrir fiche                 |

|                         |   | 🚻 Recherche d'individu(s)             |              |                                    |                      |                   |              | —                  |                                         | ×        |
|-------------------------|---|---------------------------------------|--------------|------------------------------------|----------------------|-------------------|--------------|--------------------|-----------------------------------------|----------|
|                         |   | <b></b>                               | Fam. 🔍       |                                    | Nom et préno         | ms                | <b>○∖</b> S. | N° 🔍               | Date naiss.                             | 1        |
|                         |   | Numéro(s) de fiche                    | 1            | MARTIN, Jean-                      | Michel, Albe         | rt, Pierre        | 1            | 1                  | 05/11/1963                              | 3 ^      |
|                         |   |                                       |              | DUPOND, Anne,                      | Nathalie, Fran       | ce                | 1            | 2                  | 06/07/1966                              | 6        |
|                         |   | 2                                     |              | MARTIN, David, I                   | Eric<br>des Mathalia |                   |              | 3                  | 13/02/1990                              | )        |
|                         |   | R.                                    |              | MARTIN, Alexano<br>MARTIN, Eléonor | e Anne               |                   |              | 4                  | 15/09/1992                              | 2<br>1   |
|                         |   | Nom ou of de fiche                    | 1 1          | MARTIN, Matthie                    | u. Adam              |                   |              | 6                  | 02/10/2002                              | ,        |
|                         |   |                                       | 1            | ,                                  | -,                   |                   |              | -                  |                                         |          |
|                         |   | Prénom(n)                             |              |                                    |                      |                   |              |                    |                                         |          |
|                         |   | Trenom(s)                             | 1            |                                    |                      |                   |              |                    |                                         |          |
|                         |   |                                       |              |                                    |                      |                   |              |                    |                                         |          |
|                         |   | Recherche générique                   |              |                                    |                      |                   |              |                    |                                         |          |
|                         |   | ✓ Ignorer les accents                 |              |                                    |                      |                   |              |                    |                                         |          |
|                         |   | Sexe Nº Sosa                          | -            |                                    |                      |                   |              |                    |                                         |          |
|                         |   | ▼ <b>▼</b>                            | 1            |                                    |                      |                   |              |                    |                                         |          |
|                         |   | Année de naissance                    |              |                                    |                      |                   |              |                    |                                         |          |
|                         |   |                                       | 1            |                                    |                      |                   |              |                    |                                         |          |
|                         |   |                                       | 1            |                                    |                      |                   |              |                    |                                         |          |
|                         |   |                                       |              |                                    |                      |                   |              |                    |                                         |          |
|                         |   | Indicateurs - Marqueurs               |              |                                    |                      |                   |              |                    |                                         |          |
|                         |   | · · · · · · · · · · · · · · · · · · · |              |                                    |                      |                   |              |                    |                                         |          |
|                         |   | Famille                               |              |                                    |                      |                   |              |                    |                                         |          |
|                         |   |                                       |              |                                    |                      |                   |              |                    |                                         |          |
|                         |   | 2 2 Rechercher •                      |              | individu(e)                        |                      |                   | 1            |                    | [                                       | ×        |
|                         |   | Hit Option                            | ns Au        | Itres actions -                    | Exporter             | - 📄 Imprimer      | •            | <u>D</u> uvrir fic | he 🔀 <u>F</u> e                         | ermer    |
|                         |   |                                       |              |                                    |                      |                   |              | _                  |                                         |          |
| Recherche des personnes | N | Nouvelles fonctions                   | portan       | t sur les                          | individu             | s témoins         | <b>3</b> :   |                    |                                         |          |
| sans parenté directe    |   | 🛄 Liste des individus sans pa         | renté dire   | cte avec MAR                       | TIN, David, E        | ric               |              |                    |                                         | ×        |
|                         |   | A Nom et prés                         | 0.000        | 0                                  | C Nº Q               | Commontaire       | Data a       | aiaa               | Data dácào                              | 8        |
|                         |   | ALIBERT Henri Isidore                 | ioms         | ~                                  | 5. N ~               | Témoin            | Date i       | alss.              | on 1964                                 |          |
|                         |   | BURNAT Jeanne                         |              |                                    | 981                  | Terrioin          | Inc          | onnue              | 6111304                                 |          |
|                         |   | CARRÉ PIGEON Nathalie Monique         | •            |                                    | 220                  |                   | 05/09        | 0/1881             |                                         | =        |
|                         |   | CARRÉ Jean-Claude Charles             | 5            |                                    | 196                  |                   | 17/07        | 7/1945             | 15/06/2013                              | 3        |
|                         |   | CARRÉ, Vincent                        |              |                                    | 2 993                | Témoin            | Inco         | nnue               |                                         |          |
|                         |   | CHATILLON, Francis                    |              |                                    | <b>2</b> 987         | A Voir de o       | ui lindivid  | lu est tér         | moin                                    | 11       |
|                         |   | De BIEVRE, Fernand                    |              |                                    | 2 975                |                   |              |                    |                                         |          |
|                         |   | De BOURBON, Louis XIV                 |              |                                    | 1017                 | <u>O</u> uvrir la | fiche du     | témoin             | F9                                      |          |
|                         |   | De FRANCE, Léon II                    |              |                                    | 2 994                | Enlever I         | e témoin :   | sélection          | né Supp                                 | r        |
|                         |   | De La FONTAINE, Jean dit Jeannot      | t            |                                    | 224                  |                   |              |                    |                                         |          |
|                         |   | DELPECH, Bernard                      |              |                                    | 149                  | 🖄 Enlever t       | ous les té   | moins              |                                         |          |
|                         |   | DOMINAULT, Fille                      |              |                                    | 129                  | Ne reten          | ir que les   | témoins            |                                         |          |
|                         |   | DOMINAULT, Fils                       |              |                                    | 128                  |                   |              |                    |                                         |          |
|                         |   | DOMINAULT, Mère                       |              |                                    | 127                  |                   | Inc          | onnue              |                                         |          |
|                         |   | DOMINAULT, Père                       |              |                                    | 126                  |                   | Inc          | onnue              |                                         |          |
|                         |   | DUBOIS de MONTREYNAUD, Elise          | e, Monique,  | Germaine                           | <b>1</b> 51          |                   | Inc          | onnue              |                                         | <u> </u> |
|                         |   | 94 individu(s)                        |              |                                    | <                    |                   |              |                    |                                         | >        |
|                         |   | Recherche approfondie                 | Autres ac    | ctions 🔻 📳 <u>E</u>                | xporter •            | 📙 Imprimer 🔹      | 0u 🖾         | vrir fiche         | Kara Kara Kara Kara Kara Kara Kara Kara | rmer     |
| Requêtes ciblées        | N | Fichiers des <b>nhotos-n</b>          | nódias       |                                    |                      |                   |              |                    |                                         |          |
| Requeres dislose        |   |                                       | nouluo       | •                                  |                      |                   |              |                    |                                         |          |
|                         |   | Nouvelles requetes .                  |              |                                    |                      |                   |              | _                  |                                         | _        |
|                         |   | 🛄 Exploration de la base de donn      | iées - Reche | rche de Photos-                    | Médias               |                   |              |                    |                                         | ×        |
|                         |   | Vous avez la possibilité d'interroge  | r la baeo de | a données, par l                   | 'intermádiaire d     | e requêtes ciblé  | ee préét     | abliae ar          | précieant                               |          |
|                         |   | éventuellement un paramètre de filt   | trage.       | e donnees, par                     |                      | e requetes cibie  | es preeu     | 10110-0, 01        | procisuit                               |          |
|                         |   | Requêtes ciblées dis                  | sponibles    | Q                                  | Paramètre            | de filtrage "x"   | "x" =        |                    | Paramètre de                            | filt 🛅   |
|                         | 1 | Evènements ayant au moins une         | photo        |                                    |                      | -                 |              |                    |                                         | ~        |
|                         | 1 | Evènements sans aucune photo          |              |                                    |                      |                   |              |                    |                                         |          |
|                         | 1 | Familles ayant au moins une phot      | to           |                                    |                      |                   |              |                    |                                         |          |
|                         |   | Familles sans aucune photo            |              |                                    |                      |                   |              |                    |                                         |          |
|                         | 1 | Individus avant au moins une pho      | oto          |                                    |                      |                   |              |                    |                                         |          |
|                         | 1 | Individus sans aucune photo           |              |                                    |                      |                   |              |                    |                                         |          |
|                         | 1 | Sources avant au moins une photo      | to           |                                    |                      |                   |              |                    |                                         |          |
|                         | 1 | Sources sans aucune nhoto             |              |                                    |                      |                   |              |                    |                                         |          |
|                         | 1 | Sources sure advance prioro           |              |                                    |                      |                   |              |                    |                                         |          |
|                         | • |                                       |              |                                    | 14 a.c. 11 - 1       |                   |              |                    |                                         |          |
| i adleau descendant     | A | Avec option « Afficher                | ies cor      | njoints » d                        | iesactive            | e:                |              |                    |                                         |          |
|                         | 1 | le premier enfant app                 | araissa      | aitsuria i<br>aibilité -l          | Igne du              | parent et         | non p        | as su              | r ia ligne                              | e en     |
|                         |   | uessous, ce qui nuisai                | it a la lls  | SIDIIITE du                        | lapleau.             |                   |              |                    |                                         |          |

## Version 6.2.a5c (09.09.2020 version corrective)

| Eléments concernés    | 6 | Nouveautés, <u>A</u> méliorations, <u>C</u> orrections, Informations |
|-----------------------|---|----------------------------------------------------------------------|
| Index alphabétique    | С | Correction d'une régression :                                        |
| Recherche d'individus |   | il n'était plus possible d'ouvrir plusieurs fiches simultanément.    |

Version 6.2.a5 (08.09.2020 - cette version corrige quelques défauts et consolide l'existant)

| Eléments concernés | 6 | Nouveautés, Améliorations, Corrections, Informations                                                                                                    |
|--------------------|---|----------------------------------------------------------------------------------------------------|
| Arbres à vignettes | A | Fenêtre « Formatage du texte d'une vignette » : <b>remplacement du bouton</b><br>par le bouton ci-dessous, pour le rendre plus explicite:                                                                                                    |
|                    |   | 🛄 Formatage du texte d'une vignette (Arbre_Descendant_Organigramme) — 🗆 X                                                                                                    |
|                    |   | Nom du fichier qui contient le format de la vignette Format_Arbre_Descendant_Organigramme.txt                                                                                                    |
|                    |   | Rubriques disponibles Texte et rubriques de la vignette                                                                                                    |
|                    |   | 01 - Numéro de fiche Choisir un format existant en remplacement du format ci-dessous                                                                                                    |
|                    |   | 02 - Identité - Nom et prénoms                                                                                                    |
|                    |   | 03 - Identité - Nom de famille Arial ▼ 8 ▼ <b>G</b> / <u>S</u> sbe / ▼ A ▼ == =                                                                                                    |
|                    |   | 04 - Identité - Prénom (<<03>>> <<06>>> (<<10>>)                                                                                                    |
|                    |   | 05 - Identité - Zeme prenom <<<12>> <<14>>> <<17>>> <<20>>> <<104>>> <<114>>> <<116>> <<<16>>> <<114>>> <<116>> <<<16>>> <<104>>> <<104>>> <<116>> <<116 <<116>> <<116>> <<116>> <<116 <<116 |
|                    |   | 00 - Identité Tous prénome <<39>> <<41>> <<44>>> <<52>>                                                                                                    |
|                    |   | 07 - Mentile - Tous prenoms (<<80>>)                                                                                                    |
|                    |   | 09 - Identité - Autres noms                                                                                                    |
|                    |   | 10 - Identité - Surnom                                                                                                    |
|                    |   | 11 - Identité - Sexe MARTIN Jean-Michel Albert Pierre                                                                                                    |
|                    |   | 12 - Naissance - Symbole "ø" ø 05/11/1963 Château-Thierry I                                                                                                    |
|                    |   | 13 - Naissance - Année de naissance x 15/08/1986 Reims                                                                                                    |
|                    |   | 14 - Naissance - Date de naissance                                                                                                    |
|                    |   | 15 - Naissance - Précision sur la date                                                                                                    |
|                    |   | 16 - Naissance - Date au plus tard                                                                                                    |
|                    |   | 🕐 D'autres rubriques possibles ?                                                                                                    |
|                    |   |                                                                                                    |
|                    | A | Lors de la mise en forme des vignettes, <b>ELIE supprime désormais les</b>                                                                                                    |
|                    |   | caracteres « () » quand la rubrique mise entre parentneses est vide.                                                                                                    |
| Arbres FGP et FO   | Ν | caractères « () » quand la rubrique mise entre parenthèses est vide.<br>L'option « Tronquer le texte des vignettes (pas de retour à la ligne<br>automatique) » réservée jusqu'à présent aux tableaux ascendants et<br>descendants, est disponible désormais pour tous les arbres FGP et FO :<br>Options relatives au contenu et à la présentation de l'arbre<br>Vignette Image ou couleur de fond Options spécifiques Options d'impression<br>MARTIN Jean-Michel AlbertPierr<br>© Options château-Thierry<br>Afficher une silhouette quand la photo d'identité est absente<br>Afficher une silhouette générique pour un parent inconnu<br>Grouper le texte des vignettes (pas de retour à la ligne automatique)<br>Grader les données de l'union pour les individus, les conjoints ou les deux<br>Afficher le symbole * pour les ancêtres directs (si présent dans vignette)<br>Afficher le symbole * pour les ancêtres directs (si présent dans vignette)<br>Martin y arbre/tableau précédemment enregistré Genérer Remer                                                                                                    |

| Dossier généalogique         | Ν | Nouvelle fonction « Voir le contenu du dossier » :                                                                                                    |
|------------------------------|---|----------------------------------------------------------------------------------------------------|
|                              |   | Fichiers Edition Fenêtres Recherche Outils Options Nomenclatures Aide                                                                                                    |
|                              |   | 💭 Dossier généalogique 🔸 🚱 Changer de dossier                                                                                                    |
|                              |   | Fiche Individuelle Créer un nouveau dossier                                                                                                    |
|                              |   | 4월 Arbre généalogique                                                                                                    |
|                              |   | Impressions Dupliquer un dossier                                                                                                    |
|                              |   | Echange de données GEDCOM 🔸 🛛 Supprimer un dossier                                                                                                    |
|                              |   | Export de données CSV (Excel)                                                                                                    |
|                              |   | il est donc nécessaire au préalable de changer de dossier.                                                                                                    |
|                              |   | Graphe de vie du dossier en cours                                                                                                    |
|                              |   | Enlever la propriété "Lecture seule" des fichiers du dossier                                                                                                    |
|                              |   |                                                                                                    |
| Echange de données<br>GedCom | A | Analyseur de fichier GedCom :<br>Il signale désormais la présence d'identifiants (n° de fiche, n° de famille …) de                                                                                                    |
|                              |   | valeur nulle :                                                                                                    |
|                              |   | Famille Individu Observations                                                                                                    |
|                              |   | Valeur erronée en tant que n° de fiche                                                                                                    |
|                              |   | o Valeur erronée en tant que n° de famille                                                                                                    |
|                              |   | - Ligne n° 21168 : "0 @F0@ FAM"                                                                                                    |
|                              |   | Valeur "0" erronée en tant que n° de note<br>- Ligne n° 25965 : "0 @T0@ NOTE Simone avait exprimé le désir d'être inhumée en                                                                                                    |
|                              |   | 319 203 Anomalie dans la composition de la famille ou union homosexuelle à vérifier.                                                                                                    |
|                              |   |                                                                                                    |
|                              |   |                                                                                                    |
| Explorateur de la base de    | С | Fichier des unions : dans la colonne « Lieu de mariage-union », les différentes                                                                                                    |
| donnees                      |   | rubriques du lieu avait par exemple la valeur                                                                                                    |
|                              |   | « Arras, Pas-de-Calais, France » et non pas                                                                                                    |
|                              |   | « Arras,,,Pas-de-Calais,,France »                                                                                                    |
|                              |   | comme cela est fait par ailleurs pour les lieux de naissance et de décès.                                                                                                    |
|                              | С | Fichier des individus - Statistiques - fonction « Obtenir une statistique sur une donnée de la liste » :                                                                                                    |
|                              |   | - les champs « Date de création de la fiche » et « Date de dernière mise-à-jour                                                                                                    |
|                              |   | de la fiche » apparaissaient à tort sous l'intitulé « Date de première union ».                                                                                                    |
|                              |   | - champ « Nom et prénom des individus » : en cas d'homonymie, le symbole                                                                                                    |
|                              |   | « * » des ancêtres directs perturbait les résultats statistiques.                                                                                                    |
|                              | N | Recherche avancée : nouvelle option « Valeur exacte » pour permettre de                                                                                                    |
|                              |   | faire une recherche sur une valeur alphabétique en tenant compte des espaces                                                                                                    |
|                              |   | et des caractères de ponctuation comme le tiret ou la virgule :                                                                                                    |
|                              |   | 🛄 Exploration de la base de données - Recherche d' Evènements — 🛛 🗙                                                                                                    |
|                              |   | On va décrire maintenant les conditions de recherche de la rubrique sélectionnée ; par exemple,<br>s'agissant de la date d'un évènement, comprise entre 01/01/1950 et 30/06/1950 :                                                                                                    |
|                              |   | <ol> <li>sélectionner la condition "Compris entre",</li> <li>entrer la première valeur recherchée "01/01/1950" (sans les guillemets),</li> <li>entrer la seconde valeur recherchée "30/06/1950" (sans les guillemets),</li> <li>d olimitarie la besta order.</li> </ol>                                                                                                    |
|                              |   | Rubrique                                                                                                    |
|                              |   | Evénement - Lieu - Département                                                                                                    |
|                              |   | Contaition Operateur Valeurs specifiques Angleterre Angleterre |
|                              |   | Egal a = Brabant Flamand<br>Différent de <> Brabant Wallon                                                                                                    |
|                              |   | Superieur au égal à >=<br>Supérieur ou égal à >=<br>Le Sérvice à<br>Calvados                                                                                                    |
|                              |   | Inférieur a < Catani Inférieur ou égal à <= Catani                                                                                                    |
|                              |   | Comprisentre     Entre     Como       Commence par     Début=     Flandre Orientale                                                                                                    |
|                              |   | Contient Contient Hainaut                                                                                                    |
|                              |   | Valeurs recherchées Valeur exacte Valeur n ile (champ vide)                                                                                                    |
|                              |   | Bruxelles - Capitale ou Pour tenir compte des espaces                                                                                                    |
|                              |   | comme le tiret et la virgule                                                                                                    |
|                              |   |                                                                                                    |
|                              | 1 |                                                                                                    |

| Fiche individuelle        | C | Création d'un nouvel évènement :                                                                                                    |                                       |
|---------------------------|---|----------------------------------------------------------------------------------------------------|---------------------------------------|
| Onglets Evènements        |   | par défaut le niveau de fiabilité de l'évènement précédent était reconduit à tort.                                                                                                    |                                       |
|                           | A | En cas de mariages multiples, désormais ELIE fait apparaître la mention o                                                                                                    | ci-                                   |
|                           |   | dessous lorsque le conjoint est décédé :                                                                                                    |                                       |
|                           |   | 👖 Fiche nº 11 - MARTIN Alfred Désiré Sosa nº 4 Gen. 3 — 🗆 🗙                                                                                                    |                                       |
|                           |   | Identité Parents Famille Evènements Bloc-notes Photos-Médias Divers Synthèse Ordonnances                                                                                                    |                                       |
|                           |   | Date Type d'évenement Evènement conjugal Confidentiel                                                                                                    | 1                                     |
|                           |   | Inconnue Relation incestueuse     Type     Union, mariage       25/11/1943 Mariage     Qualf.                                                                                                    | 2)                                    |
|                           |   | 26/11/1943 Mariage religieux<br>∠25/11/1943 - / /                                                                                                    |                                       |
|                           |   | en 1969 Mariage Heure                                                                                                    |                                       |
|                           |   | en 1971         Divorce         Lieu         Reims         2 ♥ ▼         51454         S           25/05/1973         Mariage         ▼         Marne         ▼         Marne         ▼                                                                                                    |                                       |
|                           |   | en 1990 Mise sous tutelle Grand-Est   FRANCE  FRANCE  FRANCE                                                                                                    |                                       |
|                           |   | Situa. Mariage                                                                                                    |                                       |
|                           |   |                                                                                                    |                                       |
| Fiche individualle        | N |                                                                                                    |                                       |
| Onglets Identité et       |   | <b>Nouveau bouton</b> (voir ci-dessus) permettant de choisir un lieu parmi ceu<br>de la nomenclature des communes INSEE ou STATBEL (la présence c                                                                                                    | XL                                    |
| Evènements                |   | bouton dépend de l'option générale correspondante).                                                                                                    | JU                                    |
| Fiche individuelle        | С | Ouverture d'une fiche en parallèle d'un parent ou d'un enfant : la fermetu                                                                                                    | re                                    |
| Onglets Parents, Famille, |   | ensuite de cette dernière donne désormais le focus à la fiche d'origine :                                                                                                    |                                       |
| Evènements/Témoins        |   | cette amélioration ne fonctionnait pas quand la fiche d'origine était ouverte                                                                                                    | à                                     |
|                           |   | partir de l'index alphabétique.                                                                                                    |                                       |
| Fiche individuelle        | A | L'indication du type de photo étant importante pour déclarer une photo d'identi                                                                                                    | té                                    |
| Onglets Photos-Médias     |   | ou une photo principale, en cas d'absence de cette donnée, s'agissant d'un                                                                                                    | ne                                    |
|                           |   | à « Photo d'identité » pour une photo individuelle ou à « Photo principale                                                                                                    | 10<br>                                |
|                           |   | nour una abeta familiala i                                                                                                    |                                       |
|                           |   | pour une photo familiale .                                                                                                    |                                       |
|                           |   | Fiche n° 2 - MARTIN André Maurice — — — ×                                                                                                    |                                       |
|                           |   | Image: Second Second | ~                                     |
|                           |   | Jour une prioto raminale .         Image: Fiche n° 2 - MARTIN André Maurice         Identité       Parents         Famille       Evènements         Bloc-notes       Photos-Médias         Date       Nom du fichier multimédia a         Photo-média       n°         1       Type de média                                                                                                    |                                       |
|                           |   | Journal Photo Familiale .         Image: Strain Strain St                                         |                                       |
|                           |   | Fiche n° 2 - MARTIN André Maurice       —       —       —       —       —       —       —       —       —       —       —       —       —       —       —       —       —       —       —       —       —       —       —       —       —       —       —       —       —       —       —       —       —       —       —       —       —       —       —       —       —       —       —       —       —       —       —       —       —       —       —       —       —       —       —       —       —       —       —       —       —       —       —       —       —       —       —       —       —       —       —       —       —       —       —       —       —       —       —       —       —       …       …       …       …       …       …       …       …       …       …       …       …       …       …       …       …       …       …       …       …       …       …       …       …       …       …       …       …       …       …       …       …       …       …       …                                                                                                    |                                       |
|                           |   | Identité       Parents       Famille       Evènements       Bloc-notes       Photos-Médias       Divers       Synthèse       Ordonnances         Date       Nom du fichier multimédia a       Photo-média       n°       1       Type de média       Image       Image       I                                                                                                    |                                       |
|                           |   | John Picto Taminiale .         Identité Parents Famille Evènements Bloc-notes Photos-Médias Divers Synthèse Ordonnances         Date       Nom du fichier multimédia a         MARTIN André Maurice - i         MARTIN André Maurice - i         Nom du fichier multimédia a         Photo-média n° 1         Type de média         Image         Image                                                                                                    |                                       |
|                           |   | John drie prioto raminale .         Image: Second second second                                          |                                       |
|                           |   | pour une proto raminale .         Image: Proto raminale .         Image: Proto raminale .         Image: Proto raminale .         Image: Proto raminale .         Image: Proto raminale .         Image: Proto raminale .         Image: Proto raminal contract and the state and the state and the s                                                                                                    |                                       |
|                           |   | John une prioto raminale .         Image: Second second s                                         |                                       |
|                           |   | pour une prioto raminale .         Image: Proto raminale for the prioto raminal of the priot of the priot of the prio                                         |                                       |
|                           |   | pour une prioto raminale .         Image: Fiche n° 2 - MARTIN André Maurice         Identité       Parents         Famille       Evènements         Bloc-notes       Photos-Médias         Date       Nom du fichier multimédia a         MARTIN André Maurice - 1       Photo-média         Nom du fichier multimédia a       Photo-média         MARTIN André Maurice - 1       Nom du fichier multimédia associé         MARTIN André Maurice - 1       Nom du fichier multimédia associé         MARTIN André Maurice - 1       Nom du fichier multimédia associé         MARTIN André Maurice - 4000000016#.jpg       Date         Photo forcée en tant que "Photo d'identité" per Photo d'identité       Photo d'identité         Note, titre, légende de la photo       Image: Image:                                                                                                    |                                       |
|                           |   | pour une prioro raminale .<br>Fiche n° 2 - MARTIN André Maurice<br>Identité Parents Famille Evènements Bloc-notes Photos-Médias Divers Synthèse Ordonnances<br>Date Nom du fichier multimédia a<br>MARTIN André Maurice - 1<br>Nom du fichier multimédia associé<br>MARTIN André Maurice - #000000016#.jpg<br>Date ///<br>Photo forcée en tant que "Photo d'identité"ype<br>Note, titre, légende de la photo<br>Vote, titre, légende de la photo                                                                                                    |                                       |
|                           | N | Pour une prioto raminate .         Identité Parents Famille Evènements Bloc-notes Photos-Médias Divers Synthèse Ordonnances         Date Nom du fichier multimédia a         Photo-média n° 1         Type de média mage I         MARTIN André Maurice I         Nom du fichier multimédia associé         MARTIN André Maurice I         Nom du fichier multimédia associé         MARTIN André Maurice - #000000016#.jpg         Photo forcée en tant que "Photo d'identité"yee         Photo forcée en tant que "Photo d'identité"yee         Note, titre, légende de la photo         Image: Image:                                                                                                    |                                       |
|                           | N | Pour une prioto familiale .         ** Fiche n° 2 - MARTIN André Maurice         Identité       Parents         Famille       Evènements         Bloc-notes       Photos-Médias         Date       Nom du fichier multimédia a         MARTIN André Maurice -       Nom du fichier multimédia associé         MARTIN André Maurice -       Nom du fichier multimédia associé         MARTIN André Maurice -       Nom du fichier multimédia associé         Photo forcée en tant que "Photo d'identité" pe hoto d'identité i e i forcée en tant que "Photo d'identité" pe hoto d'identité e i e i / / / / / / / / / / / / / / / /                                                                                                    |                                       |
|                           | N | Podul drie prioto ramiliare .         Identité Parents Famille Evènements Bloc-notes Photos-Médias Divers Synthèse Ordonnances         Date Nom du fichier multimédia a         MARTIN André Maurice -         Nom du fichier multimédia associé         MARTIN André Maurice -         Nom du fichier multimédia associé         MARTIN André Maurice -         Nom du fichier multimédia associé         MARTIN André Maurice -         Nom du fichier multimédia associé         MARTIN André Maurice -         Photo forcée en tant que "Photo d'Identité" yes         Photo forcée en tant que "Photo d'Identité" yes         Photo forcée en tant que "Photo d'Identité" yes         Note, titre, légende de la photo         Image: Image: I                                                                                                    |                                       |
|                           | N | Pour une prioto raminare .         Fiche n° 2 - MARTIN André Maurice         Identité Parents Famille Evènements Bloc-notes Photos-Médias Divers Synthèse Ordonnances         Date Nom du fichier multimédia a         Photo-média n° 1         Type de média Image         MARTIN André Maurice -         Nom du fichier multimédia associé         MARTIN André Maurice -         Nom du fichier multimédia associé         MARTIN André Maurice -         Photo forcée en tant que "Photo d'Identité" ve Photo d'Identité" ve Photo d'Identité ve Photo d'Identité                                                                                                    |                                       |
|                           | N | Pour une proto farminale .         Image: State of the state of the state of t                                         |                                       |
|                           | N | Potiti diffe prioto l'affiliate :         Image: Synthese or context in the synthese or context in the synthese orecontext in the synthese or context in the synthese or context in                                          |                                       |
|                           | Ν | pool une proto raminale .         If Fichen*2 - MARTIN André Maurice         Identité Parents Famile Evènements Bloc-note Photos-Médias Divers Synthèse Ordonnances         Date       Nom du fichier multimédia         Photo-média       n° 1         Type de média Image       Image         MARTIN André Maurice -       Nom du fichier multimédia associé         Nom du fichier multimédia       n° 1         Type de média       Image         Image       Image         Photo forcée en tant que "Photo d'identité"yre         Photo forcée en tant que "Photo d'identité"yre         Photo forcée en tant que "Photo d'identité"yre         Note, ttre, légende de la photo         Image         Photo socie en tant que "Photo d'identité"yre         Note, ttre, légende de la photo         Image         Image         Photo socie en tant que "Photo d'identité"yre         Note, ttre, légende de la photo         Image         Image         Photo socie en tant que "Photo d'identité"yre         Note, ttre, légende de la photo         Image         Photo socie en tant que "Photo d'identité"yre         Note, ttre, légende de la photo         Image         Image         Image                                                                                                    |                                       |
|                           | N | poor une proto raminale .         Image: State of the proto raminal of the proto raminal of the protocol of the protocol of the proto                                         |                                       |
|                           | N | Poolit une prioto rammare .         If Fichen'2 - MARTIN André Maurice         Itentité Parents Familie Evènements Bloc-notes Photos-Médias Divers Synthèse Ordonnances         Date Nom du fichier multimédia e         MARTIN André Maurice -         Nom du fichier multimédia associé         MARTIN André Maurice -         Nom du fichier multimédia associé         Photo-média n° 1         Type de média Image         Image         Photo forcée en tant que "Photo d'Identité" photo d'Identité         Nouvelle option « Rechercher le fichier à partir de l'album de photo (selo         Options générales) » :         Image         Image         Image         Image         Image         Image         Image         Image         Photo forcée en tant que "Photo d'Identité" Photo d'Identité         Image         Photo forcée en tant que "Photo d'Identité" Photo d'Identité         Image         Nouvelle option « Rechercher le fichier à partir de l'album de photo (selo         Options générales) » :         Image         Image         Image         Image         Image         Image         Image         Im                                                                                                    | > > > > > > > > > > > > > > > > > > > |
| Gestion des photos-Médias                                           | N | Nouvelle fonction « Visionner toutes les photos référencées dans le dossier » :         Outils Options Nomenclatures Aide         Pense-bête, notes personnelles         Carnet d'adresses         Carnet d'adresses         Gestion des Photos, Images et autres médias         Gestion des Photos, Images et autres médias         Gestion des Notes et Documents biographiques         Mumérotation Sosa, DeCujus         Visionner toutes les photos concernant un individu         Visionner toutes les photos d'un album de photos (répertoire externe)         Visionner les photos d'un album de photos (répertoire externe)         Ouvrir une page Web dans une fenêtre d'ELE         Fonction « Connaître les fichiers multimédias orphelins » :                                                                                                    |
|---------------------------------------------------------------------|---|----------------------------------------------------------------------------------------------------|
|                                                                     |   | nouvelle option permettant d'examiner également l'album de photo (défini<br>dans les options générales) :                                                                                                    |
| Import GedCom                                                       | A | ELIE signale désormais la présence d'identifiants (n° de fiche, n° de famille)         de valeur nulle (eh oui, certains logiciels nous y obligent !) :         Importation de données GedCom - Dossier EXEMPLE2         Nom et prénom des individus         Type         Nom et prénom des individus         Type         Nom et prénom des individus         Type         Nom et prénom des individus         Type         Nom et prénom des individus         Type         Nom et prénom des individus         Type         Nom et prénom des individus         Type         Nom et prénom des individus         Type         Nom et prénom des individus         Type         Nom et prénom des individus         Type         Noméro de note = 0 => Note non prise en compte         FONCERT, André, Simon, Noël         I       Numéro de famille = 0 => Famille non prise en compte         FONCERT, Daniel, Yves, Alain         iaisi que pour 1 autre(s) individu(s)         F       0 @F0@ FAM         Numéro de famille = 0 => Famille non prise en compte         Image: Superimeter Superimeter Superimeter Superimeter Superimeter Superimeter Superimeter Superimeter Superimeter Superimeter Superimeter Superimeter Superimeter Superimeter |
| Nomenclatures<br>Types de note<br>Options<br>Calendrier républicain | A | Champ « Valeur associée à la nomenclature » : sa modification nécessitait la fermeture et la réouverture d'ELIE, ce qui n'est plus le cas désormais.<br>Désormais quand on désactive l'option « Générer la date républicaine automatiquement », ELIE propose d'effacer l'existant :<br>Générer la date républicaine automatiquement<br>Souhaitez-vous qu'ELIE efface le marquage des éventuelles dates républicaines présentes dans le dossier ?<br>Qui Non                                                                                                    |

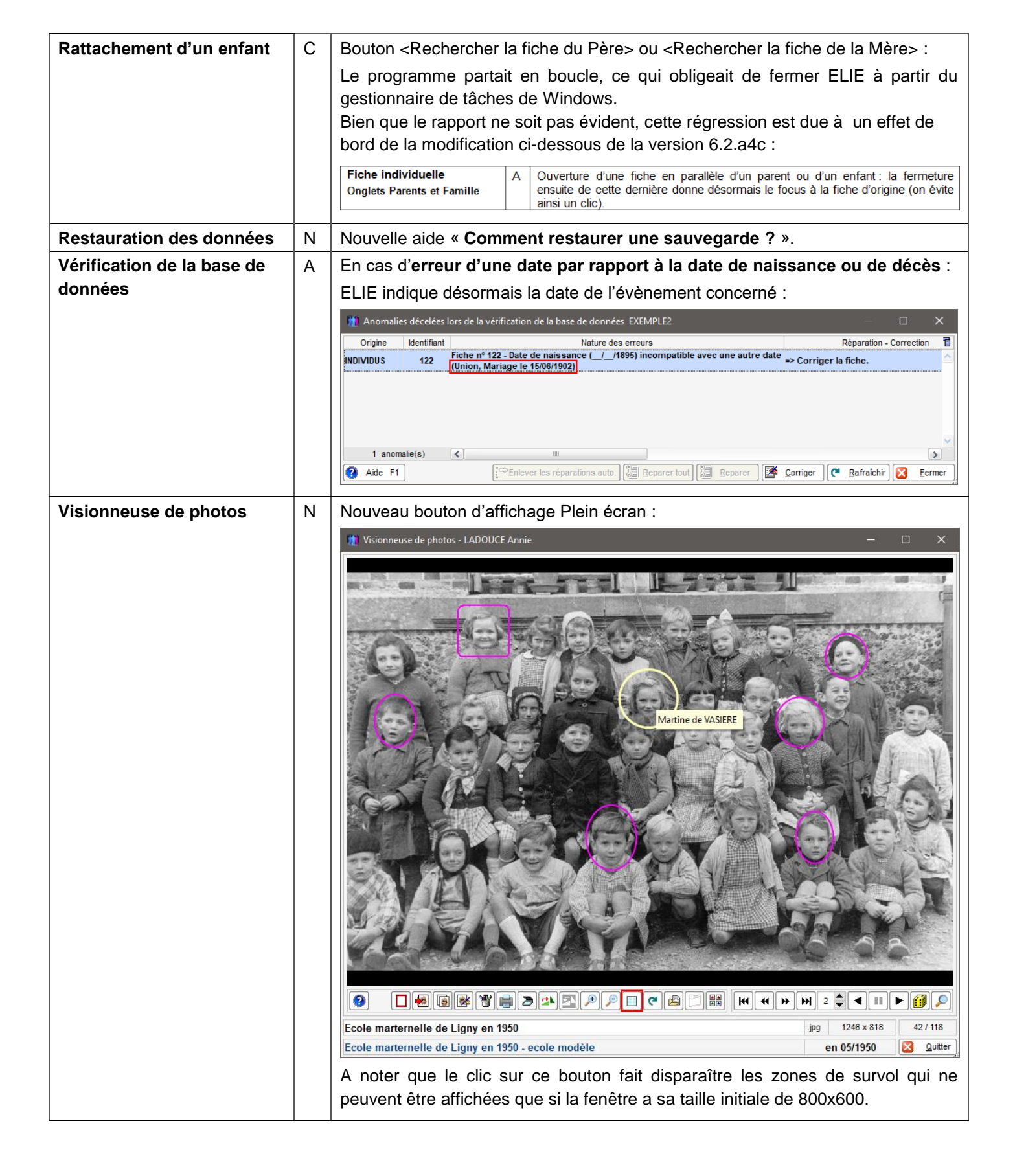

| Eléments concernés                               | 6 | Nouveautés, Améliorations, Corrections, Informations                                                                                                    |
|--------------------------------------------------|---|----------------------------------------------------------------------------------------------------|
| Aide / Documentations spécifiques                | N | Nouvelle documentation « <b>Comment imprimer un arbre à vide pour le remplir manuellement ?</b> » :                                                               |
|                                                  |   | Documentations spécifiques   Comment créer une nouvelle rubrique, sous forme d'une note ?                                                                         |
|                                                  |   | A Nouveautés - Evolutions                                                                                                    |
|                                                  |   | X Informations techniques sur ELIE Comment imprimer un arbre à vide pour le remplir manuellement ?                                                                |
|                                                  |   | Comment générer un livre biographique ?                                                                                                    |
|                                                  |   |                                                                                                    |
|                                                  |   | Comment faire un don à l'association MCS ?                                                                                                    |
|                                                  |   |                                                                                                    |
|                                                  |   | Contacter le support technique MCS                                                                                                    |
|                                                  |   |                                                                                                    |
| Arbre généalogique                               | N | Nouveaux raccourcis :                                                                                                    |
|                                                  |   | Fichiers Edition Fenêtres Recherche Outils Options Nomenclatures Aide                                                                                             |
|                                                  |   | 📁 Dossier généalogique 🔹 👌 🕞 💽 🚱                                                                                                    |
|                                                  |   | Fiche Individuelle                                                                                                    |
|                                                  |   | Arbre généalogique                                                                                                    |
|                                                  |   | Comment générer l'image d'un arbre ?                                                                                                    |
|                                                  |   | Impressions     Comment imprimer un arbre vide pour le remplir manuellement?                                                                                      |
|                                                  |   | ŧ¶ Echange de donnees GedCom                                                                                                    |
| Fiche individuelle                               | C | L'évènement Union apparaissait après l'évènement Décès (correction d'une                                                                                          |
| Onglet Evenements                                |   | regression de la vo.2.a4).                                                                                                    |
| Fiche individuelle<br>Onglets Parents et Famille | A | Ouverture d'une fiche en parallèle d'un parent ou d'un enfant : la fermeture<br>ensuite de cette dernière donne désormais le focus à la fiche d'origine (on évite |
|                                                  |   | ainsi un clic).                                                                                                    |
| Fiche Témoins                                    | C | Contrairement à ce qui a été annoncé dans la version précédente 6.2.a4, quand                                                                                     |
|                                                  |   | on a attaire a un temoin sans tiche, la liste deroulante des parentes (qui est filtrée désermois solon le sove de l'individu) no faisait pas apparaître les       |
|                                                  |   | parentés « sexuées »                                                                                                    |
|                                                  | N | Champ Parenté - nouvel item de menu « Afficher toutes les parentés » utile                                                                                        |
|                                                  |   | quand le témoin sans fiche a un prénom unisexe :                                                                                                    |
|                                                  |   | 🛄 Témoins de l'évènement 'Naissance' de MARTIN Jean-Michel Albert Pierre 🛛 🚽 🗙                                                                                    |
|                                                  |   | ▲ Nom - Prénoms Qualité Témoin Confidentiel                                                                                                    |
|                                                  |   | CARTIER Yvonne Marie Personne présente Grand                                                                                                    |
|                                                  |   | MARTIN Alfred Désiré Témoin oculaire Grand N° de fiche Sans                                                                                                    |
|                                                  |   | MARTIN Alfred "Eugène" Arma Personne présente                                                                                                    |
|                                                  |   | MARTIN Andre Maurice Declarant Pere<br>MARTIN Jacques Marcel Parrain Oncle Nom MARTIN                                                                             |
|                                                  |   | Prénoms Camille                                                                                                    |
|                                                  |   | Parenté                                                                                                    |
|                                                  |   | 🧭 Aide détaillée                                                                                                    |
|                                                  |   | M Afficher toutes les parentés                                                                                                    |
|                                                  |   |                                                                                                    |
| Nomenclatures                                    | A | Possibilité d'effacer le sexe d'une parenté.                                                                                                    |
| des parentés                                     |   |                                                                                                    |

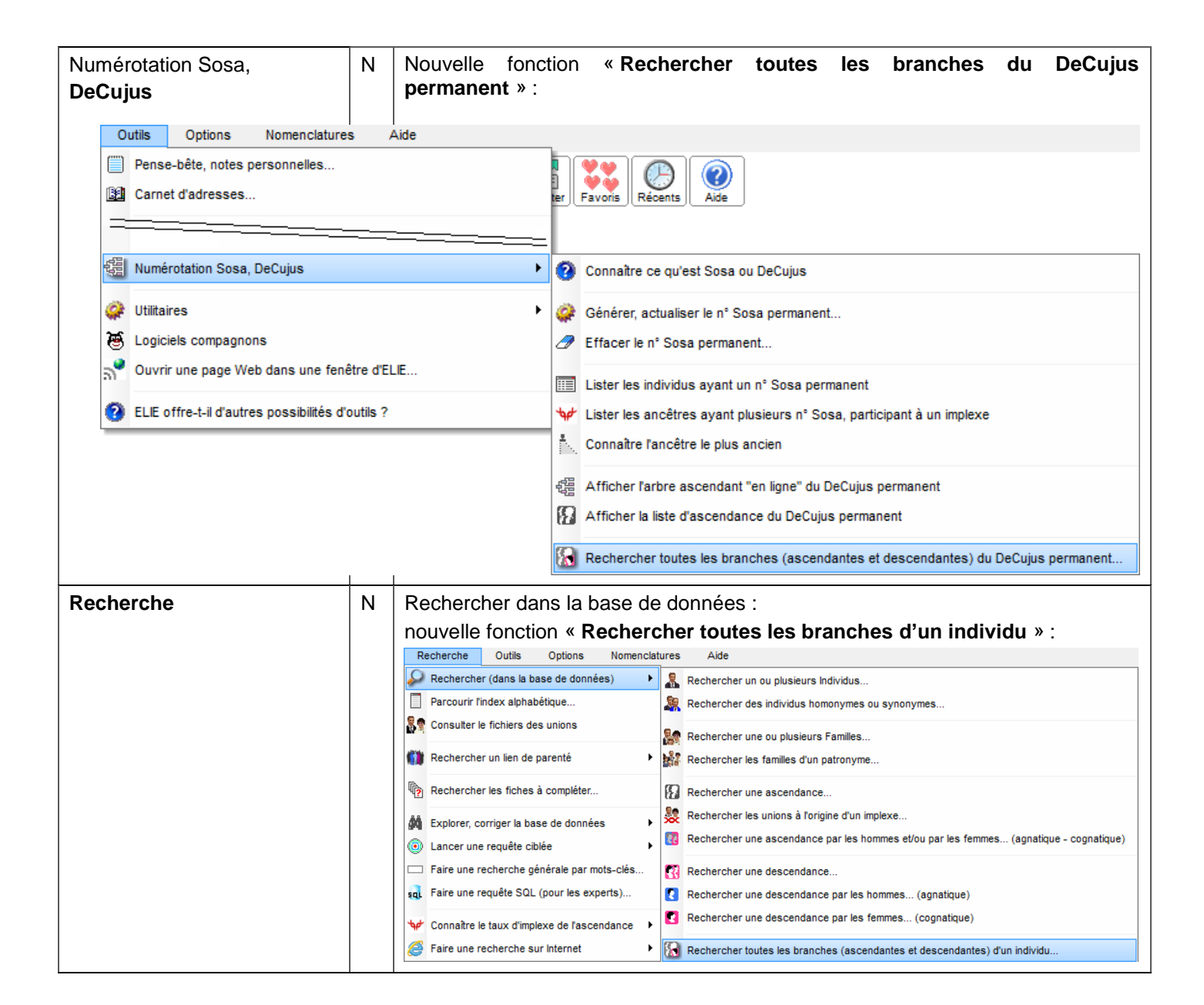

| Eléments concernés              | C | Nouveautés, Améliorations, Corrections, Informations                                                                                                    |
|---------------------------------|---|----------------------------------------------------------------------------------------------------|
| Arbre ascendant en              | С | Correction d'une régression : ELIE signalait à tort l'absence de PDFCreator.                                                                                                    |
| Arbres à vignettes              | С | Dans un certain contexte, le niveau de fiabilité de l'évènement Union de la vignette des parents était répété dans la vignette des enfants.                                                                                                    |
| Arbres FGP                      | Ν | Possibilité de personnaliser les propriétés du texte des liens :                                                                                                    |
|                                 |   | n Personnalisation des vignettes de l'arbre "Arbre_Ascendant_Galerie" X                                                                                                    |
|                                 |   | Variantes Arbre_Ascendant_Galerie_!_Chargé                                                                                                    |
|                                 |   | Légende-texte ✓ Légende affichée 🗑 à droite 🗸 Image ✓ Affichée 🛛 Arrondie                                                                                                    |
|                                 |   | André MARTIN Maurice<br>ø 14/06/1940 02168 Château-Thierry =<br>x 08/08/1963 Reims =<br>† 15/01/2008 89024 Auxerre =                                                                                                    |
|                                 |   | Taille de la légende (en pixels) Cadrage horizontal                                                                                                    |
|                                 |   | Largeur 201 Hauteur 60 🔄 Gauche 🔻                                                                                                    |
|                                 |   | Police du texte Type Arial Taille 8 T Mode d'affichage de l'image Opacité                                                                                                    |
|                                 |   | Style Gras  Couleur Homothétique centrée étendue  100                                                                                                    |
|                                 |   | Effacer les lignes dont les Couleur de fond de la légende Taille de l'image dans la vignette (en pixels)                                                                                                    |
|                                 |   | que les dates inconnues Hommes Transparent Largeur SU Hauteur 60 Ratio 0,83                                                                                                    |
|                                 |   | Contenu de la vignette Contenu de la vignette Calle de la vignette Epaisseur 1 ↓                                                                                                    |
|                                 |   | Liens Modifier propriétes de la police du texte Hommes                                                                                                    |
|                                 |   | Epaisseur 3 Couleur Femmes Femmes                                                                                                    |
|                                 |   | Ear defaul Erregistrer S Annuer                                                                                                    |
|                                 |   | 🛄 Modifier les propriétés de la police d'un texte 🛛 🗙                                                                                                    |
|                                 |   | Police                                                                                                    |
|                                 |   | Style Normal  Couleur                                                                                                    |
|                                 |   |                                                                                                    |
|                                 |   |                                                                                                    |
| Arbres FGP et FO                | A | Impression de l'arbre : <b>pour réduire le nombre de pages A4 ou A3</b> , quand la hauteur de l'image de l'arbre n'excède pas la hauteur du format A4 portrait ou A3 portrait, désormais <b>ELIE adopte l'orientation Portrait</b> , sachant que par défaut il choisit l'orientation Paysage. |
|                                 | С | Selon l'option « Afficher les données de l'union pour les individus, les conjoints ou les deux », la mise à jour de la situation conjugale n'affectait pas forcément la bonne vignette des deux conjoints.                                                                                    |
| Arbres descendants FGP<br>et FO | A | L'option « Afficher une silhouette générique pour un parent inconnu » n'était pas accessible à partir de la fenêtre « Arbres généalogiques » :                                                                                                    |

|                                         |   | Options relatives au contenu et à la présentation de l'arbre                                                                                                    |
|-----------------------------------------|---|----------------------------------------------------------------------------------------------------|
|                                         |   | Vignette Image ou couleur de fond Options spécifiques Options d'impression                                                                                                    |
|                                         |   | <ul> <li>Afficher une silhouette quand la photo d'identité est absente</li> <li>Afficher une silhouette générique pour un parent inconnu</li> <li>Afficher une silhouette générique pour un parent inconnu</li> <li>Avec cadre arrondi</li> <li>Effacer les lignes dont les rubriques sont nulles ainsi que les dates inconnues</li> <li>Afficher les données de l'union pour les individus, les conjoints ou les deux</li> </ul> |
| Fiche individuelle                      | С | Indicateur « Acte de mariage manguant » : El IE indiguait à tort que « l'individu                                                                                                    |
| Onglet Divers                           |   | n'est pas marié ».                                                                                                    |
| Fiche individuelle<br>Onglet Evènements | A | En cas de date inconnue, l'évènement Naissance apparaît désormais en<br>premier dans la liste des évènements et le mariage apparaît toujours avant le<br>décès :<br>Fiche n° 27 - CARTIER Juliette<br>Venements Bloc-notes Photos-Médias Divers Synthèse<br>Date Type d'évènement<br>Inconnue Vnion<br>en 1960 Décès<br>Qualf.                                                                                                    |
| Fiche individuelle<br>Onglet Identité   | A | L'alarme ci-dessous est désormais débrayable :<br>Fiche n° 35 - CARTIER François Emile ×<br>L'individu est âgé d'au moins 110 ans.<br>Doit-il être considéré comme décédé ?<br>Ne plus afficher cette fenêtre<br>Oui Non<br>Dans ce cas, la réponse est considérée comme « Non ».                                                                                                    |
| Fiche Sources                           | С | Correction d'une régression :                                                                                                    |
|                                         |   | Dans un certain contexte, le bouton <enregistrer> effaçait à tort le détail de la source sélectionnée (l'enregistrement des données étant cependant correct).</enregistrer>                                                                                                    |
| Fiche Témoins                           | A | Liste déroulante des parentés : désormais <b>les valeurs proposées sont filtrées selon le sexe</b> du témoin (témoin avec fiche) ou le sexe correspondant au prénom du témoin (témoin sans fiche).                                                                                                    |

## Version 6.2.a3c (10.07.2020) - Version corrective intermédiaire

| Eléments concernés        | 6 | Nouveautés, Améliorations, Corrections, Informations                                                                                                    |
|---------------------------|---|----------------------------------------------------------------------------------------------------|
| Arbre ascendant classique | N | Nouvelle option                                                                                                    |
|                           |   | « Afficher les données de l'union également pour l'épouse ».                                                                                                    |
| Arbres à vignettes        | С | Quand l'option ci-dessous avait une valeur autre que « case grisée »<br>Afficher les données de l'union pour les individus, les conjoints ou les deux<br>les données de l'union des parents étaient répétées dans la vignette des<br>enfants                                                                                                    |
| Arbres FGP                | A | Nouvelle option spécifique « Conserver la galerie après sa création » :         Options relatives au contenu et à la présentation de l'arbre         Vignette Image ou couleur de fond Options spécifiques Options d'impression         Conserver la galerie après sa création         Dans les liens représentant les unions, faire apparaître         Union       Symbole x         Date       Niveau de fiabilité de l'union         Vorree       Symbole II         Date       Niveau de fiabilité de l'union         Vortimiser la largeur de l'arbre (réduction des espaces)         Cette option permet d'éviter l'affichage de la fenêtre qui permet de confirmer le                    |
|                           |   | nom de la galerie.                                                                                                    |
| Arbres FGP et FO          | N | Nouvelle option d'impression « Imprimer le titre de l'arbre » :<br>Options relatives au contenu et à la présentation de l'arbre<br>Vignette Image ou couleur de fond Options spécifiques Options d'impression<br>Sortie impression nommée selon le titre de l'impression<br>Imprimer l'image ou la couleur de fond de l'arbre<br>Imprimer la couleur de fond des vignettes<br>Imprimer le n° de page (si multipages)<br>Imprimer le titre de l'arbre<br>Imprimer le nombre de générations dans le titre de l'arbre<br>Imprimer le nombre de générations dans le titre de l'arbre<br>Tormat de l'image imprimée de l'arbre<br>Demonstration de cette option désactive également les 2 suivantes. |
| Arbres descendants        | С | Répétition à tort du nom du conjoint dans le titre de l'arbre.                                                                                                    |
| Arbres descendants FGP    | N | Application de l'option « Afficher une silhouette générique pour un parent<br>inconnu », à l'instar de celle déjà existante de l'arbre descendant FO :<br>Options relatives au contenu et à la présentation de l'arbre<br>Vignette Image ou couleur de fond Options spécifiques Options d'impression<br>MARTIN Jean-Michel Albert Pierre<br>ø 05/11/1963 Château-Thierry Hauts-<br>de-France<br>x 15/08/1986 Reims =<br>Ø Effacer les lignes dont les rubriques sont nulles ainsi que les dates inconnues<br>Ø Afficher les données de l'union pour les individus, les conjoints ou les deux                                                                                                    |
| Explorateur de la base de | A | Le <b>comptage des éléments</b> sélectionnés est exprimé désormais en nombre et                                                                                                    |
| données                   |   | en pourcentage.                                                                                                    |

| Fiche individuelle<br>Onglet Identité                                                                                 | A                                                   | <b>Décès</b> : quand la date de décès n'est pas renseignée, la saisie d'une valeur quelconque dans le cadre « Décès » <b>force la date à « Date inconnue »</b> .                                                                                                    |
|----------------------------------------------------------------------------------------------------|-----------------------------------------------------|----------------------------------------------------------------------------------------------------|
|                                                                                                    | A                                                   | Décès : quand un individu est supposé décédé, ELIE émet désormais le message suivant :                                                                                                    |
|                                                                                                    | С                                                   | Correction d'une régression : les indicateurs « Sans union » et « Sans descendance » n'étaient plus modifiables.                                                                                                    |
|                                                                                                    | С                                                   | Clic sur la photo d'identité pour l'intégrer dans la fiche : le programme à tort<br>déclenchait une deuxième recherche de l'image quand l'option ci-dessous était<br>cochée (dans l'onglet Photos-médias) :<br>Options © Actualiser Sommer tous Enregistrer Ermer<br>Bouton <ajouter média="" nouvelle="" photo="" une=""> V Enchaîner automatiquement sur le bouton <rechercher fichier="" multimédia="" un=""><br/>Bouton <supprimer média="" photo="" une=""> V<br/>Bouton <rechercher fichier="" multimédia="" un=""> V</rechercher></supprimer></rechercher></ajouter> |
| Fiche individuelle<br>Onglet Evènements                                                                               | С                                                   | Le changement d'une rubrique relative à un évènement effaçait à tort le niveau de fiabilité générale de l'évènement.                                                                                                    |
| Impressions<br>Sortie vers PDF                                                                                        | A                                                   | Jusqu'à présent, quand on demandait une impression avec sortie PDF, ELIE<br>ouvrait systématiquement le document, même si on avait choisi l'option<br>« Aucun » comme lecteur PDF compagnon (voir fonction <i>Options / Options</i><br><i>générales / Logiciels compagnons</i> ).<br>Désormais, avec l'option « Aucun », ELIE donnera les choix suivants :                                                                                                    |
| Arbre descendant organigramme of Le fichier "Arbre_descendant_<br>a été créé dans le répertoire "<br>Vous souhaitez ? | de MAR<br>_organi <u>c</u><br>C:\Elie_\<br>par défa | XTIN Jean-Michel Albert Pierre et de DUPOND Anne Nathalie France       X         gramme_(3_gen)_de_MARTIN_Jean-Michel_Albert_Pierre_et_de_DUPOND_Anne_Nathalie_France.pdf"       /6\Elie\%Fichiers_de_travail".         ut de Windows       Désigner un lecteur PDF compagnon       Ouvrir le répertoire       Poursuivre sans autre action                                                                                                    |
| Impressions                                                                                                    | N                                                   | Nouvelle option « Imprimer les données de l'union également pour                                                                                                    |
|                                                                                                    |                                                     | Impressions disponibles Impressions disponibles Arbre ascendant mono-page Arbre ascendant mono-page avec indication des lieux Arbre ascendant mono-page avec indication des lieux Arbre ascendant mono-page avec photos (A4 paysage) Arbre ascendant avec photos (2 x A4 portrait) Liste d'as Options d'impression Vignettes Etquettes Etquettes Etquettes Etquettes Etquettes Etquettes Etquettes Fiche inditionalisé de l'union également pour l'épouse                                                                                                    |

| Lecteur PDF d'ELIE                          | N        | Affichage du format et de la taille du document :                                                                                                    |
|---------------------------------------------|----------|----------------------------------------------------------------------------------------------------|
| 🗰 ELIE - Lecteur PDF - C:\Elie_V            | 6\Elie\% | Fichiers_de_travail\Arbre_descendant_organigramme_(20_gen)_de_De_MONTFORT_Simon-ler.pdf — 🛛 🗙                                                                                                    |
| Affichage Rechercher E                      | porter   |                                                                                                    |
| Ouvrir Imprimer Cop                         | ier      | 100% Largeur de la Page ⊖ 100% ↔ Une seule page Pages Format A0 Pages Mode                                                                                                    |
| Livres biographiques<br>Chapitre Ascendance | С        | Quand l'option « N° Sosa des ascendants » n'était pas cochée, la parenté des ancêtres n'apparaissait pas.                                                                                                    |
| Tableau des parentés et<br>des cousinages   | A        | Les <b>neveux et nièces</b> en double alliance <b>du DeCujus</b> (enfants des frères et sœurs du conjoint) apparaissent désormais dans le tableau.                                                                                                    |
| Installation d'ELIE                         | A        | Selon le cas ELIE émet le message suivant :                                                                                                    |
|                                             |          | ELIE 6.2.a - Personnalisation ×                                                                                                    |
|                                             |          | Cette nouvelle version d'ELIE a été installée dans le répertoire<br>"C:\Program Files\ELIE".                                                                                                    |
|                                             |          | Volontairement, les versions précédentes ci-après n'ont pas été supprimées<br>par cette nouvelle installation, pour vous permettre éventuellement un retour                                                                                                    |
|                                             |          | "C:\Program Files\ELIE".                                                                                                    |
|                                             |          | Quand vous le jugerez utile, vous pourrez les supprimer, soit manuellement<br>à l'aide de l'explorateur de fichiers de Windows, soit par l'intermédiaire de<br>la fonction d'ELIE "Outils / Utilitaires / Désinstaller tout ou partie d'ELIE",<br>option "les versions antérieures à la version 6.2". |
|                                             |          | Chemin des anciennes versions restant installées :<br>C:\Program Files\ELIE\Elie60<br>C:\Program Files\ELIE\Elie61                                                                                                    |
|                                             |          | <u>o</u> ĸ                                                                                                    |
| Désinstallation d'ELIE                      | A        | L'option ci-dessous permet désormais de désinstaller non seulement la version 5 et les versions antérieures, mais aussi les versions intermédiaires de la version 6, telle que la version 6.1 :                                                                                                    |
|                                             |          | Désinstallation d'ELIE ×                                                                                                    |
|                                             |          | Quelle(s) version(s) souhaitez-vous désinstaller ?                                                                                                    |
|                                             |          | O la version 6 seule                                                                                                    |
|                                             |          | les versions antérieures à la version 6.2     toutes les versions (désinstallation complète)                                                                                                    |
|                                             |          | (Répertoire d'installation = "C:\Program Files (x86)\ELIE")                                                                                                    |

## Version 6.2.a3 (26.06.2020)

| Eléments concernés | 6 | Nouveautés, Améliorations, Corrections, Informations                                                                                                    |
|--------------------|---|----------------------------------------------------------------------------------------------------|
| Aide               | N | Nouvelle aide concernant la numérotation d'Aboville (voir Arbre descendant).                                                                                                    |
| Tous arbres        | N | Nouveau bouton permettant de rappeler l'individu désigné précédemment :                                                                                                    |
|                    |   | Population concernée         Individu DeCujus       Selon le DeCujus permanent du dossier         Image: Construction of the selection of the selection |
| Arbres FGP et FO   | N | Nouvelle <b>option</b> permettant de <b>faire apparaître une silhouette générique</b> pour les individus qui n'ont pas de photo d'identité » :                                                                                                    |
|                    |   | Options relatives au contenu et à la présentation de l'arbre                                                                                                    |
|                    |   | Vignette Image ou couleur de fond Options spécifiques Options d'impression                                                                                                    |
|                    |   | <ul> <li>Afficher une silhouette quand la photo d'identité est absente</li> <li>Arec cadre arrondi</li> <li>Effacer les lignes dont les rubriques sont nulles ainsi que les dates inconnues</li> <li>Afficher les données de l'union pour les individus, les conjoints ou les deux</li> </ul>                                                                                                    |
|                    |   | Ia silhouette personnalisée 2       ▼         Ia silhouette personnalisée 2       ▼         Ia silhouette personnalisée 2       Ia silhouette personnalisée 2       ▼                                                                                                    |
|                    |   | Hommes Femmes<br>Ia silhouette personnalisée 2<br>la silhouette personnalisée 3<br>une autre silhouette personnalisée                                                                                                    |
|                    |   |                                                                                                    |
|                    |   | Voir l'axample de l'arbre dessendant EQ si après                                                                                                    |
| Arbres à vignettes | С | Les rubriques « Baptême - Année » et « Obsèques - Année » provoquaient une                                                                                                    |
|                    | С | Fenêtre de personnalisation des vignettes :<br>suppression d'un planté quand la liste déroulante des variantes est vide et<br>quand on clique dans la liste.                                                                                                    |
| Arbre descendant   | N | Nouvelle option « Afficher le numéro d'Aboville (numérotation hiérarchique des descendants) » :                                                                                                    |
| Arbre mixte        |   |                                                                                                    |

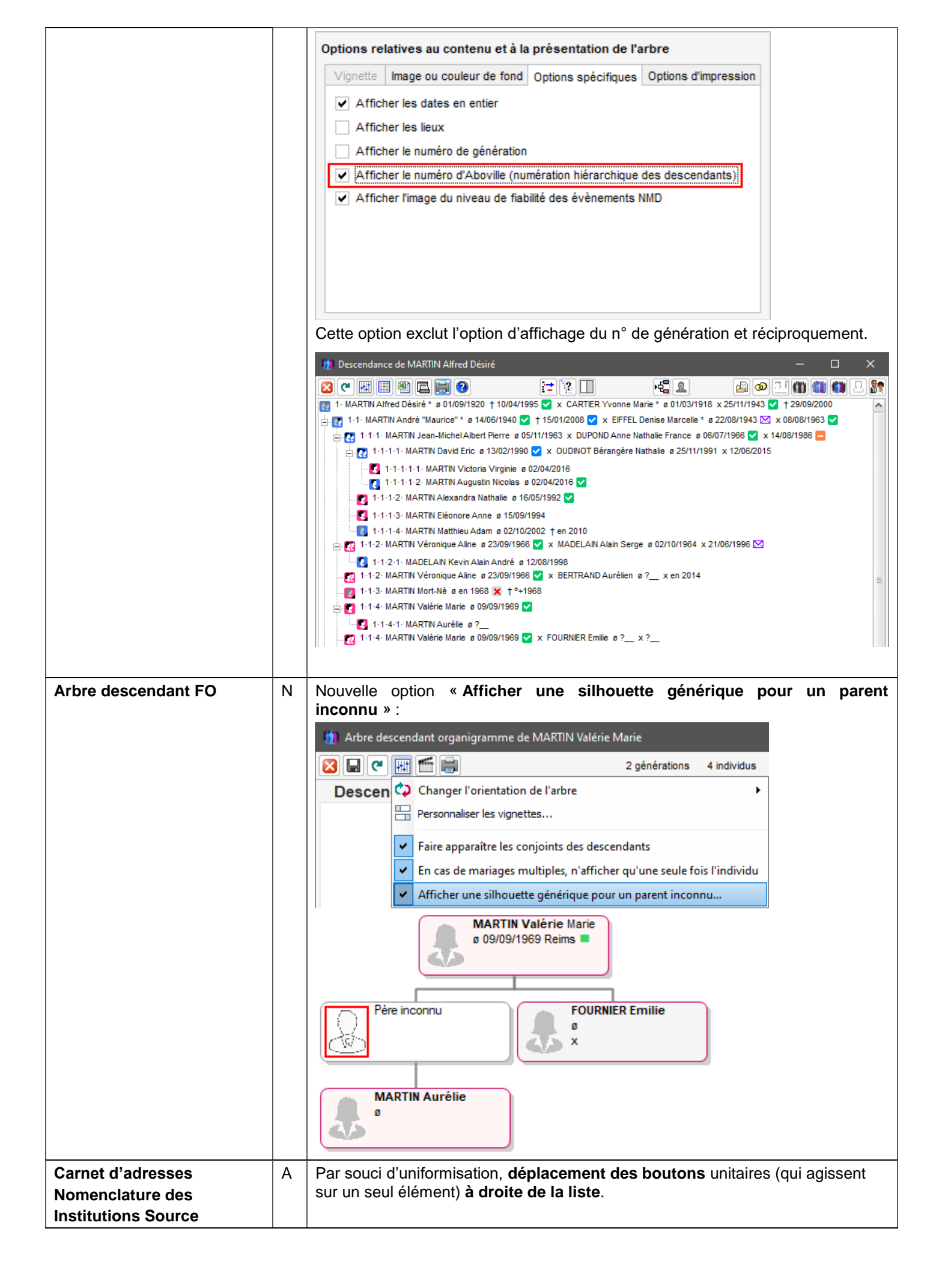

| Export GedCom                       | Α | Recherche/Sélection selon une liste préétablie :                                                                                                    |
|-------------------------------------|---|----------------------------------------------------------------------------------------------------|
|                                     |   | <ul> <li>- en plus des fichiers "txt", "xls" et "xlsx", prise en compte des fichiers « pop »<br/>(export d'une population réalisé à partir de la recherche d'individus) et « csv ».</li> <li>- selon le cas, émission du message :</li> </ul> |
|                                     |   | 👷 Recherche / Sélection - Liste préétablie 🛛 🕹 🗙                                                                                                    |
|                                     |   | Le fichier "C:\Elie_V6\Elie\%Fichiers_de_travail\Ascendance_de_MARTIN_Jean-Michel_Albert_Pierre.csv"<br>- est vide,<br>- ou ses lignes ne commencent pas par un numéro de fiche.                                                              |
| Fiche familiale                     | A | Affichage du <b>symbole</b> permettant de distinguer les <b>jumeaux</b> :                                                                                                    |
| et                                  |   | 📅 Fiche de la famille nº 64 - MARTIN David Eric et OUDINOT Bérangère Nathalie — 🗆 🗙                                                                                                    |
| Recherche de familles               |   | Individusi Evènements Bloc-notes Photos-Médias de famille Portraits                                                                                                    |
|                                     |   | Nom, prénoms Lien de parenté S. Date naissance Date décès N° Sit. conjugale                                                                                                    |
|                                     |   | MARTIN David Eric Père 13/02/1990 3<br>OLIDINOT Rérannère Nathalie Mère 25/11/1991 180 Mariane                                                                                                    |
|                                     |   | MARTIN Victoria Virginie 22 Enfant 2 02/04/2016 181                                                                                                    |
|                                     |   | MARTIN Augustin Nicolas 22 Enfant 202/04/2016 182                                                                                                    |
|                                     |   |                                                                                                    |
| Fiche individuelle                  | Δ |                                                                                                    |
| onglet Bloc-notes                   |   | Les fonctions et options du bouton 📖 qui était mal placé (action collective et                                                                                                    |
| -                                   |   | non pas unitaire) ont été intégrées dans le bouton Transactions.                                                                                                    |
| Fiche individuelle<br>onglet Divers | A | Marqueurs Mariage et Décès : désormais, selon le marqueur, ELIE vérifie que l'individu est décédé ou est marié.                                                                                                    |
| Fiche individuelle                  | С | Le message ci-dessous apparaissait même si l'indicateur « Fiche à compléter »                                                                                                    |
| onglet Evènements                   |   | n'était pas coché :                                                                                                    |
|                                     |   | 🛄 Fiche n° 34 - VALJEAN Lucie X                                                                                                    |
|                                     |   | Les marqueurs "Acte manquant" sont tous effacés.                                                                                                    |
|                                     |   | Souhaitez-vous effacer également l'indicateur "Fiche à Compléter" ?                                                                                                    |
|                                     |   |                                                                                                    |
|                                     |   | Qui Non                                                                                                    |
| Fiche individuelle                  | Α | Création d'une fiche sans date de naissance ni date de décès :                                                                                                    |
| onglet Identité                     |   | ELIE émet désormais le message :                                                                                                    |
|                                     |   | 🛄 DUPOND, Jean X                                                                                                    |
|                                     |   | Selon vous, s'agit-il d'une personne décédée ?                                                                                                    |
|                                     |   | · · · · · · · · · · · · · · · · · · ·                                                                                                    |
|                                     |   |                                                                                                    |
|                                     |   | <u>Q</u> ui <u>N</u> on                                                                                                    |
| Fiche individuelle                  | N | Nouvelle fonction « Visionner toutes les photos concernant l'individu » :                                                                                                    |
| onglet Photos-médias                |   | Autres actions                                                                                                    |
|                                     |   | Imprimer toutes les photos de la liste                                                                                                    |
|                                     |   | 😡 Visionner toutes les photos de la liste                                                                                                    |
|                                     |   | Visionner toutes les photos concernant l'individu                                                                                                    |
|                                     |   | A Explorer le fichier des photos-médias                                                                                                    |
|                                     |   |                                                                                                    |
| Galerie de portraits                | A | A l'aide du bouton il est possible désormais d'associer une vignette à une famille, un évènement, un témoin ou une source :                                                                                                    |
|                                     |   | Anne & Jean-Michel MARTIN                                                                                                    |
|                                     |   | en 1988 05.11.1963                                                                                                    |
|                                     |   | LEVERRIER Yvan Jean Dominique<br>Témoin de Anne & Jean-Michel MARTIN Acte de naissance / Mairie de Varangéville / Acte de naissance de LUCOT Germaine                                                                                         |
|                                     |   | Evènement "Union-Mariage" 14.08.1986 Clémentine                                                                                                    |
|                                     |   | 14.03.1894                                                                                                    |

| Gestion des notes | 5                                                                                                    | Ν                                                       | Nouveau raccourci « Lister toutes les notes concernant un individu ».                                                                                                    |  |  |  |  |
|-------------------|----------------------------------------------------------------------------------------------------|---------------------------------------------------------|----------------------------------------------------------------------------------------------------|--|--|--|--|
| Gestion des photo | os-Médias                                                                                                    | Ν                                                       | Nouvelle fonction « Visionner toutes les photos concernant un individu ».                                                                                                    |  |  |  |  |
| Impressions       |                                                                                                    | N                                                       | Impression de l'arbre descendant (voir plus haut) :                                                                                                    |  |  |  |  |
|                   |                                                                                                    |                                                         | 🛄 Impressions disponibles 🛛 🗙                                                                                                    |  |  |  |  |
|                   |                                                                                                    |                                                         | Imprimer une liste personnalisée, une liste sur mesure                                                                                                    |  |  |  |  |
|                   |                                                                                                    |                                                         | Impressions standard                                                                                                    |  |  |  |  |
|                   |                                                                                                    |                                                         | Arbre descendant                                                                                                    |  |  |  |  |
|                   |                                                                                                    |                                                         | Arbre descendant avec photos                                                                                                    |  |  |  |  |
|                   |                                                                                                    |                                                         | Liste de descendance                                                                                                    |  |  |  |  |
|                   |                                                                                                    |                                                         | Impression du numéro d'Aboville selon l'option correspondante.                                                                                                    |  |  |  |  |
| Impressions de gr | ande                                                                                                    | Ν                                                       | Nouvelle possibilité d'impression multipage au format A0 :                                                                                                    |  |  |  |  |
| taille            | 🚺 Impression                                                                                                    | n de gra                                                | ande taille (Mode de sortie = "Aperçu à l'écran") X                                                                                                    |  |  |  |  |
|                   | Lata                                                                                                    | ille de l'                                              | arbre est de 2172 x 756 mm (L x H).                                                                                                    |  |  |  |  |
|                   |                                                                                                    |                                                         |                                                                                                    |  |  |  |  |
|                   | South                                                                                                    | aitez-v                                                 | rous obtenir ?                                                                                                    |  |  |  |  |
|                   | - plus                                                                                                    | sieurs                                                  | pages A4, voire A3, A2, A1 ou A0 (à assembler).                                                                                                    |  |  |  |  |
|                   | - une                                                                                                    | page                                                    | unique au format 4A0, format requis par la taille de l'impression.<br>unique, de format libre, ajustée strictement à la taille de l'impression, mise en page à réserver à une sortie PDF |  |  |  |  |
|                   | non                                                                                                    | destiné                                                 | e à être imprimée, ou pour une impression "papier" multipage A4 avec Adobe Reader (sans pages blanches).                                                                                 |  |  |  |  |
|                   |                                                                                                    |                                                         |                                                                                                    |  |  |  |  |
|                   | nous                                                                                                    | conseil                                                 | lons les options suivantes :                                                                                                    |  |  |  |  |
|                   | Optio<br>- dan                                                                                                    | n 1 - So<br>s la fen                                    | n <b>tie vers un fichier PDF</b> :<br>être précédente, choisir "Sortie vers un fichier PDF",                                                                                             |  |  |  |  |
|                   | - dans la fenetre precedente, choisir "Sortie vers un fichier PDF",<br>- Cliquer sur <page 4a0="" au="" format="" unique=""> ou <page en="" format="" libre="" unique=""> (1).</page></page>                                                                                                    |                                                         |                                                                                                    |  |  |  |  |
|                   | Option 2 - Impression directe via PDFCreator :<br>- dans la fenêtre précédente, choisir "Impression directe"                                                                                                    |                                                         |                                                                                                    |  |  |  |  |
|                   | <ul> <li>- dans la fenêtre precedente, circiai impression directe ,</li> <li>- cliquer sur <page 4a0="" au="" format="" unique=""> ou <page en="" format="" libre="" unique=""> (1),</page></page></li> <li>- dans la fenêtre de configuration de l'impression sélectionner "PDFCreator" et cliquer sur <imprimer></imprimer></li> </ul> |                                                         |                                                                                                    |  |  |  |  |
|                   | <ul> <li>- la première fois, dans la fenêtre de configuration de PDFCreator, cliquer sur le bouton «Modifier», pour le paramétrer selon<br/>l'aide spécifique fournie par le bouton «Aide» ci-dessous - compression JPEG minimum recommandée), terminer par «Sauvegarder».</li> </ul>                                                    |                                                         |                                                                                                    |  |  |  |  |
|                   | Optio                                                                                                    | Option 3 - Aperçu avant impression et export vers PDF : |                                                                                                    |  |  |  |  |
|                   | - dan<br>- cliqu                                                                                                    | s la fen<br>Jer sur                                     | être précédente, choisir "Aperçu avant impression" ou « Aperçu à l'écran »,<br><page 4a0="" au="" format="" unique=""> ou <page en="" format="" libre="" unique=""> (1).</page></page>   |  |  |  |  |
|                   | - dan                                                                                                    | s l'aper                                                | çu avant impression, choisir l'onglet « Exporter » et cliquer sur le bouton <pdf>.</pdf>                                                                                                 |  |  |  |  |
|                   | Une fois le fichier PDF créé, si vous souhaitez faire une impression "papier" :<br>- ouvrir le fichier PDF avec <b>Adobe Reader</b> ,                                                                                                    |                                                         |                                                                                                    |  |  |  |  |
|                   | - faire "Fichier / Imprimer", selon l'aide spécifique accessible par le bouton <aide> ci-dessous.</aide>                                                                                                    |                                                         |                                                                                                    |  |  |  |  |
|                   | (1) sauf si l'impression dépasse les limites de 3276 x 3276 mmm, dans ce cas demander une impression multipages.                                                                                                    |                                                         |                                                                                                    |  |  |  |  |
|                   | 🔔 E                                                                                                    | vitez d'                                                | ouvrir le fichier PDF avec MS-Edge dont l'affichage est très médiocre. Utilisez plutôt Adobe-Reader ou le lecteur PDF d'ELIE.                                                            |  |  |  |  |
|                   | 🕗 Aide 🗸                                                                                                    | Mu<br>A3 A                                              | ttipages<br>2 A1 ou A0 V 32 page(s) A4 Page unique au format 4A0 Page unique en format libre Annuler                                                                                     |  |  |  |  |
|                   | -                                                                                                    |                                                         | 18 page(s) A3                                                                                                    |  |  |  |  |
|                   |                                                                                                    |                                                         | B page(s) A2                                                                                                    |  |  |  |  |
|                   |                                                                                                    |                                                         | 5 page(s) A1                                                                                                    |  |  |  |  |
|                   |                                                                                                    |                                                         | 2 page(s) A0                                                                                                    |  |  |  |  |
| 1                 |                                                                                                    |                                                         | Révision de nos recommandations qui commençaient à dater.                                                                                                    |  |  |  |  |
| Livre biographiqu | e                                                                                                    | N                                                       | Nouvelle silhouette de remplacement d'une photo d'identité absente :                                                                                                    |  |  |  |  |
|                   |                                                                                                    |                                                         | tivre biographique - Options, préférences — — — X                                                                                                    |  |  |  |  |
|                   |                                                                                                    |                                                         | Chapitres Narrations Individus Evènements Lieux Dates / Age Photos / Images Notes / Sources Polices                                                                                      |  |  |  |  |
|                   |                                                                                                    |                                                         | Photos d'identité   Photos "autres"   Album de photos  <br>Photos d'identité / Photos principales (photo typée ainsi dans l'onglet "Photos-médias" de la fiche individuelle)             |  |  |  |  |
|                   |                                                                                                    |                                                         | Ignorer les photos d'identité absentes Dans la biographie Dans l'ascendance                                                                                                    |  |  |  |  |
|                   |                                                                                                    |                                                         | (photos absentes systématiquement ignorées pour les individus par alliance) 🗌 Dans la descendance                                                                                        |  |  |  |  |
|                   |                                                                                                    |                                                         | Remplacer l'image des photos d'identité absentes par une autre silhouette personnalisée Variante d'ELE 1                                                                                 |  |  |  |  |
|                   |                                                                                                    |                                                         | Dans les chapitres indiqués ci-dessous, faire apparaître la plita silhouette personnalisée 1<br>Biographie (*)  DeCuius La silhouette personnalisée 2 Cuius                              |  |  |  |  |
|                   |                                                                                                    |                                                         | Conjoints et enfants du une autre silhouette personnalisée     ption du DeCujus                                                                                                    |  |  |  |  |

| Nomenclatures       | С | Nomenclatures des noms, des prénoms et des professions : correction d'une                                        |
|---------------------|---|----------------------------------------------------------------------------------------------------|
|                     |   | régression de la version 6.2.a1 - le bouton 💹 n'était plus apparent.                                             |
| Nomenclatures       | A | Recherche d'un mot-clé dans le répertoire :                                                                      |
| Institutions Source |   | application du nouveau système de marquage :                                                                     |
|                     |   | 🧱 Répertoire des institutions Sources — 🗆 🗙                                                                      |
|                     |   | Adresse 🔂                                                                                                    |
|                     |   | Académie de Reims                                                                                                |
|                     |   | Academie de Reims                                                                                                |
|                     |   | Accademie de Nancy                                                                                               |
|                     |   | Accadémie de Nancy                                                                                               |
|                     |   | Acte Notarié                                                                                                    |
|                     |   | Acte Notarié François Amigues                                                                                    |
|                     |   | AD AD 42                                                                                                    |
|                     |   | AD 12<br>AD12                                                                                                    |
|                     |   | AD 17 Microfilm 5 MI 434 Item 2                                                                                  |
|                     |   | AD 22                                                                                                    |
|                     |   | AD 29                                                                                                    |
|                     |   | AD 55                                                                                                    |
|                     |   | AD 59                                                                                                    |
|                     |   | AD 75 Paris                                                                                                    |
|                     |   | AD 77                                                                                                    |
|                     |   | AD 09<br>AD CLERMONT FERRAND                                                                                     |
|                     |   | 1309 valeur(s) Valeur non utilisée                                                                               |
|                     |   | Autres actions Voir référ. 🗗 Remplacer 🔀 Supprimer I Ajouter Modifier 🔀 Fermer                                   |
|                     |   | P Rechercher selon un mot-clé                                                                                    |
|                     |   | Effacer le marquage de la recherche                                                                              |
|                     |   |                                                                                                    |
|                     |   | Supprimer toutes les valeurs non utilisées                                                                       |
|                     |   | Imprimer la liste                                                                                                |
|                     |   | Exporter la liste vers un document RTF                                                                           |
|                     |   | Exporter la liste vers une feuille de calcul                                                                     |
|                     | N |                                                                                                    |
|                     |   | Bouton Bouton :                                                                                                  |
|                     |   | Remplacement d'une valeur par une autre     X                                                                    |
|                     |   | Nomenclature Répertoire des institutions Sources                                                                 |
|                     |   | Valeur à remplacer Académie de Nancy                                                                             |
|                     |   | Sélectionner la valeur de remplacement                                                                           |
|                     |   | Liste des valeurs possibles Code                                                                                 |
|                     |   | <néant> 0</néant>                                                                                                |
|                     |   | Académie de Reims 1562                                                                                           |
|                     |   | Accademie de i ritouility 1800<br>Acte Notarié 1345                                                              |
|                     |   | Acte Notarié François Amigues 1464                                                                               |
|                     |   | AD 1278                                                                                                    |
|                     |   | AD12 2193                                                                                                    |
|                     |   | AD 12 2203                                                                                                    |
|                     |   | AD 22 1282                                                                                                    |
|                     |   |                                                                                                    |
|                     |   |                                                                                                    |
| Ontiono générales   |   | L'entien « Accorder les margueurs ( à 2 eu cheme "Albureur de fich 264 et étuite"                                |
| Options generales   |   | L'oplion « Associer les marqueurs 1 à 3 au champ "Niveau de flabilité générale"                                  |
| Marqueurs           |   | <pre>c revenement concerne «, etait activee a tort systematiquement par le bouton<br/>&lt; Enregistrer&gt;</pre> |
| Ontions générales   | N | Pour être en accord avec la représentation conventionnelle (nous n'en sommes                                     |
| Cymbolos            |   | pas fans), nouvelle possibilité de symbole de représentation du sexe des                                         |
| Symboles            |   | individus :                                                                                                    |

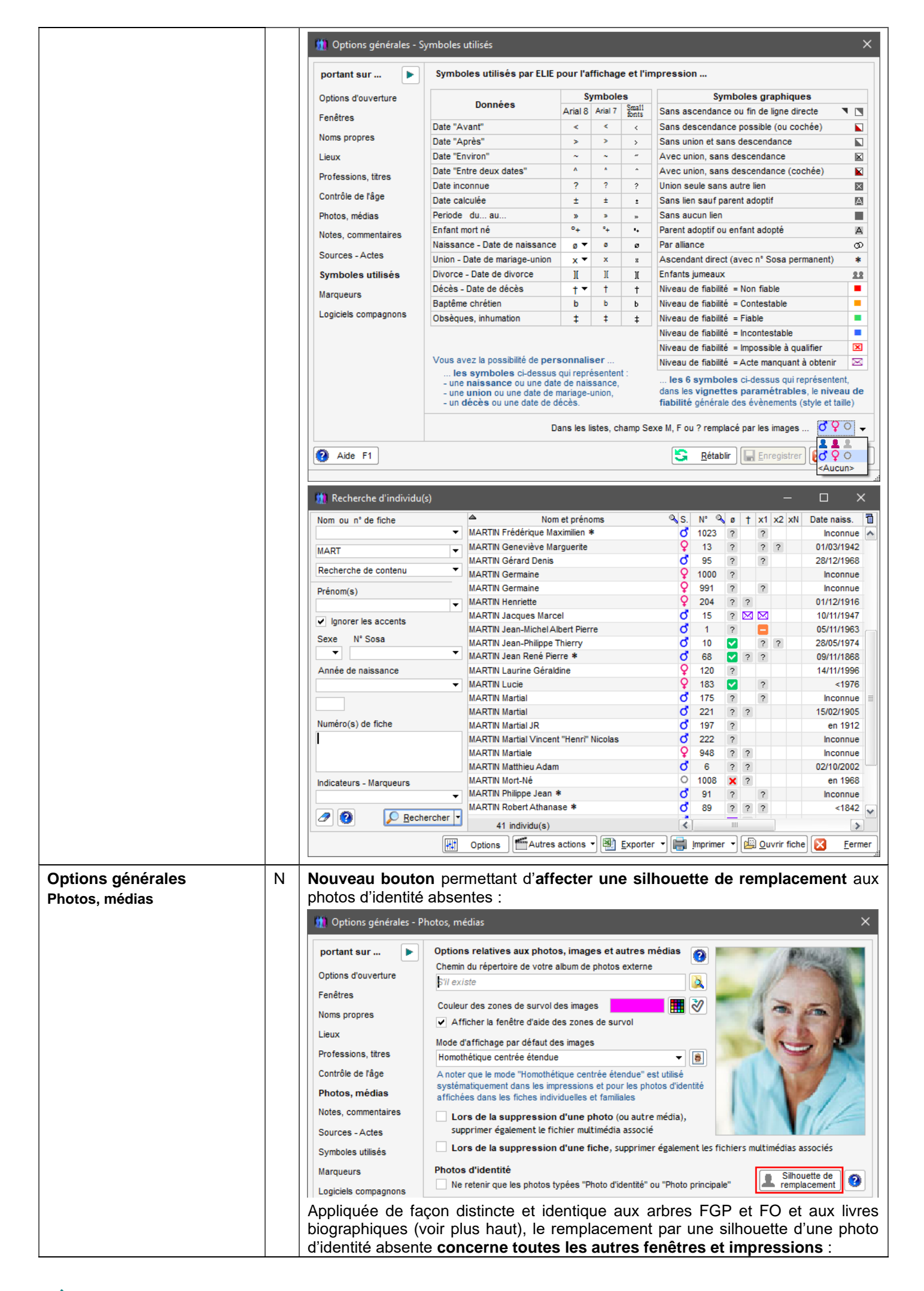

|                       |   | 🛄 Fiche n° 51 - CARTIER Alexandre Sosa n° 80 Gen. 7 — 🗆 🗙                                                                                    |
|-----------------------|---|----------------------------------------------------------------------------------------------------|
|                       |   | Identité Parents Famille Evènements Bloc-notes Photos-Médias Divers Synthèse                                                                 |
|                       |   | Nom Sexe Prénoms                                                                                                    |
|                       |   | CARTIER V 💄 V Alexandre V 🔍                                                                                                    |
|                       |   | Autres noms Surnoms                                                                                                    |
|                       |   |                                                                                                    |
|                       |   | Sans union (célibataire) Sans descendance Situation familiale                                                                                |
|                       |   | Naissance Date  T15/05/1780 - / Silhouette personnalisable par la fonction Ontions / Ontions dénérales / Photos Médias                       |
|                       |   | Lieu Barenton-Bugny bouton <silhouette de="" remplacement=""></silhouette>                                                                   |
|                       |   |                                                                                                    |
| Recherche             | N | <b>Nouveaux raccourcis</b> pour rechercher une descendance agnatique ou cognatique et rechercher les contemporains familiaux d'un individu : |
|                       |   | Recherche Outils Options Nomenclatures Aide                                                                                                  |
|                       |   | Rechercher (dans la base de données)                                                                                                    |
|                       |   | Parcourir l'index alphabétique Rechercher des individus homonymes ou synonymes                                                               |
|                       |   | Consulter le fichiers des unions 👷 Rechercher une ou plusieurs Familles                                                                      |
|                       |   | 🎒 Rechercher un lien de parenté 🔸 🕌 Rechercher les familles d'un patronyme                                                                   |
|                       |   | Rechercher les fiches à compléter                                                                                                    |
|                       |   | Rechercher les unions à l'origine d'un implaye                                                                                               |
|                       |   | A Explorer, corriger la base de données                                                                                                    |
|                       |   | Cancer une requête ciblée                                                                                                    |
|                       |   | Faire une recherche générale par mots-clés                                                                                                   |
|                       |   | sqL Faire une requête SQL (pour les experts)                                                                                                 |
|                       |   | W Connaître le taux d'implexe de l'ascendance >                                                                                              |
|                       |   | 🤔 Faire une recherche sur Internet 🕨 🏪 Rechercher toutes les lignées d'un patronyme                                                          |
|                       |   | Rechercher les contemporains familiaux d'un individu                                                                                         |
|                       |   | Rechercher des Contemporains                                                                                                    |
|                       |   |                                                                                                    |
|                       |   | Rechercher des Anniversaires                                                                                                    |
| Recherche d'individus | A | Regroupement des champs permettant de désigner une fiche par son numéro :                                                                    |
|                       |   | 🛗 Recherche d'individu(s) — 🗆 X                                                                                                    |
|                       |   |                                                                                                    |
|                       |   | vom et prenoms vs. N° vs. Ø T X1 X2 XN Date i                                                                                                |
|                       |   | Numéro(s) de fiche                                                                                                    |
|                       |   | $\mathbf{\Theta}$                                                                                                    |
|                       |   | R.                                                                                                    |
|                       |   | Nom ou n° de fiche                                                                                                    |
|                       |   |                                                                                                    |
|                       |   | Prénom(s)                                                                                                    |
|                       |   |                                                                                                    |
|                       |   | Recherche de contenu                                                                                                    |
|                       |   | ✓ Ignorer les accents                                                                                                    |
|                       |   |                                                                                                    |
|                       |   |                                                                                                    |
|                       | N | Ajout des 2 nouveaux boutons ci-dessous :                                                                                                    |
|                       |   | Numéro(s) de fiche                                                                                                    |
|                       |   | 0                                                                                                    |
|                       |   |                                                                                                    |
|                       |   | Pour rappeler l'individu designe precedemment                                                                                                |
|                       |   | Numéro(s) de fiche                                                                                                    |
|                       |   |                                                                                                    |
|                       |   |                                                                                                    |
|                       |   | R.                                                                                                    |
|                       |   | Indicateurs - Marqueurs Pour choisir un individu parmi les récents                                                                           |
|                       |   |                                                                                                    |
|                       | A | Ajout de l'information ci-dessous :                                                                                                    |
|                       |   | Rechercher                                                                                                    |
|                       |   |                                                                                                    |
|                       |   | kesutuer une population pre-enregistree (nchier ".pop")                                                                                      |
|                       |   | Faire une recherche avancée                                                                                                    |
|                       |   |                                                                                                    |
|                       |   | La recherche avancée vient enrichir la liste.                                                                                                |

| Recherche des fiches à | Α | Mémorisation de l'option relative au classement de la liste.                                                                                                    |                                    |               |                       |                                     |                                                                                                    |        |  |
|------------------------|---|----------------------------------------------------------------------------------------------------|------------------------------------|---------------|-----------------------|-------------------------------------|----------------------------------------------------------------------------------------------------|--------|--|
| compléter              | Ν | Nouvelle option de filtrage selon un lieu :                                                                                                    |                                    |               |                       |                                     |                                                                                                    |        |  |
|                        |   | ✓ Filtrage des évènements Rubrique<br>selon un lieu                                                                                                    | Département                        |               | ▼ ○ E<br>○ C<br>la va | ist égale à<br>Commence par<br>leur | Contient                                                                                                    | ée 🗸   |  |
|                        | N | Nouveaux boutons :<br>- Implementant d'enlever une ou plusieurs lignes de la liste résultante.<br>- Implementant d'enlever une ou plusieurs lignes de la liste résultante. |                                    |               |                       |                                     |                                                                                                    |        |  |
|                        |   | 🛄 Liste des fiches à compléter                                                                                                    |                                    |               |                       |                                     |                                                                                                    | ×      |  |
|                        |   | ▲ Nom et prénoms ©                                                                                                    | Evènement                          | Date évènemt. | N° NF M.              | Lieu                                | Note                                                                                                    | 1      |  |
|                        |   | CARTIER François Emile et BARNABE Olympe                                                                                                    | Union, Mariage                     | 07/10/1872    | 12 ? 🕲                | Fismes, Marne                       |                                                                                                    |        |  |
|                        |   | CARTIER Yvonne Marie                                                                                                    | Décès                              | 29/09/2000    | 12 ? 📃                | Reims, Marne                        |                                                                                                    |        |  |
|                        |   | DUFOUR Martin Valery et VENITIANO Sophia                                                                                                    | Union, Mariage                     | Inconnue      | 117 🖂 🔞               | Fismes, Marne                       |                                                                                                    |        |  |
|                        |   | MARCEAU François                                                                                                    | Naissance                          | Inconnue      | 947 ? 🚑               | Epernay, Marne                      |                                                                                                    |        |  |
|                        |   | MARCEAU François                                                                                                    | AU François Deces 27/11/1856 947 ? | 947 ?         | Epernay, Marne        |                                     | _                                                                                                    |        |  |
|                        |   | MARTIN Jacques Marcel                                                                                                    | Naissance                          | 10/11/1947    | 15 ? 🥵                | Reims, Marne                        | Actes NM manquants                                                                                                    | =      |  |
|                        |   | MARTIN Jacques Marcel et MEUNIER Danielle Jeannine                                                                                                    | Union, Mariage                     | 12/04/1968    | 37 🖂 😡                | Fismes, Marne                       | Actes NM manquants                                                                                                    |        |  |
|                        |   | MARTIN Jean-Michel Albert Pierre et DUPOND Anne Nath                                                                                                    | ٤ Union, Mariage                   | 15/08/1986    | 1                     | Reims, Marne                        | Acte M manquant<br>bla bla bla bla<br>bla bla bla bla<br>Attention à ce qui va suivre<br>bla bla bla bla<br>bla bla bla bla | -      |  |
|                        |   |                                                                                                    |                                    |               |                       |                                     |                                                                                                    |        |  |
|                        |   | 11 individu(s) 10 évènement(s)                                                                                                    |                                    |               | C Rafr                | aîchir 📳 Export                     | ter 🕶 📑 Imprimer 🔀                                                                                                    | Fermer |  |
| Requêtes ciblées       | N | N Nouvelle requête ciblée :                                                                                                    |                                    |               |                       |                                     |                                                                                                    |        |  |
| •                      |   | « Individus ayant des enf                                                                                                    | ants biol                          | ogiques       | de plus               | sieurs u                            | nions ».                                                                                                    |        |  |
| Saisie d'un lieu       | С | Saisie d'un lieu-dit : la correction apportée par la version 6.2.a2 ne corrigeait pas l'affichage de la commune dans le champ Localité lors de la saisie assistée.         |                                    |               |                       |                                     |                                                                                                    | t pas  |  |

|                                                 |    | Nouveoutée Amélieratione Correctione Informatione                                                                                                    |  |  |  |  |
|-------------------------------------------------|----|----------------------------------------------------------------------------------------------------|--|--|--|--|
| Elements concernes                              | 13 | Nouveaules, Amenorations, Corrections, miormations                                                                                                    |  |  |  |  |
| Arbre descendant                                | C  | Export vers une reullie de calcul :<br>les données relatives aux parents (naissance, décès) étaient erronées en raison<br>d'une erreur concernant le numéro de famille transmis à la feuille de calcul.                                                                                                    |  |  |  |  |
| Fiche individuelle                              | С  | Le <b>lieu-dit</b> n'était plus affiché (problème de lien avec la base de données –                                                                                                    |  |  |  |  |
| Onglets « Identité »                            |    | régression de la version 6.2.a1).                                                                                                    |  |  |  |  |
|                                                 | С  | Lorsque l'on saisit un <b>lieu-dit</b> , le nom de la commune s'ajoute à tort au lieu-dit (régression de la version 6.2 a1)                                                                                                    |  |  |  |  |
| Fiche individuelle                              | Δ  | Affichage du <b>nouveau symbole</b> permettant de distinguer les <b>iumeaux</b> :                                                                                                    |  |  |  |  |
| Onglets « Parents » et                          |    | fiche n° 18 - EIFFEL Jules Sosa n° 6 Gen. 3 — □ ×                                                                                                    |  |  |  |  |
| « Familie »                                     |    | Identité Parents Famille Evènements Bloc-notes Photos-Médias Divers Synthèse                                                                                                    |  |  |  |  |
|                                                 |    | Union(s) - Conjoint(s)       N°       Famille       Situation conjugale       Date naissance       Date d         VALJEAN Amélie Léonie       19       7       Mariage       07/03/1912       28/12         Image: Créer conjoint de tréer union       19       7       Mariage       07/03/1912       28/12                                                                                                    |  |  |  |  |
|                                                 |    |                                                                                                    |  |  |  |  |
|                                                 |    | K Modifier l'union                                                                                                    |  |  |  |  |
|                                                 |    | Supprimer union Kupprimer famille Kar Voir fiche famille event. conjugal                                                                                                    |  |  |  |  |
|                                                 |    | 10 Enfant(s) S. N° Famille Filiation                                                                                                    |  |  |  |  |
|                                                 |    | EIFFEL Jeannine Roberte  EIFFEL Robert EIFFEL Robert EIFFEL ROBERT EIFFEL ROBERT |  |  |  |  |
|                                                 |    | EIFFEL Marie-Thérèse                                                                                                    |  |  |  |  |
|                                                 |    | EIFFEL Jeanne 12 118 7 Biologique                                                                                                    |  |  |  |  |
|                                                 |    |                                                                                                    |  |  |  |  |
| Fiche individuelle<br>Onglets « Photos-médias » | N  | Nouveau bouton permettant d' <b>encadrer une image</b> (cadre simple, double, triple, voire quadruple comme dans l'exemple ci-dessous) :                                                                                                    |  |  |  |  |
|                                                 |    | 抗 Fiche n° 1 - MARTIN Jean-Michel Albert Pierre 🛛 Sosa n° 1 🦳 — 🗆 🗙                                                                                                    |  |  |  |  |
|                                                 |    | Identité Parents Famille Evènements Bloc-notes Photos-Médias Divers Synthèse                                                                                                    |  |  |  |  |
|                                                 |    | Date Nom du fichier multimédia a Photo-média n° 1 Type de média Image 👻                                                                                                    |  |  |  |  |
|                                                 |    | 👔 22/06/1967/MARTIN Jean-Michel Alber                                                                                                    |  |  |  |  |
|                                                 |    | O6/09/1988\MARTIN Jean-Michel AI     Identité\MARTIN Jean-Michel AI                                                                                                    |  |  |  |  |
|                                                 |    | WARTIN Jean-Michel Alber                                                                                                    |  |  |  |  |
|                                                 |    | Date 🗸 🖉                                                                                                    |  |  |  |  |
|                                                 |    | MARTIN Jean-Michel Alber                                                                                                    |  |  |  |  |
|                                                 |    | Type Photo d'identité 💌                                                                                                    |  |  |  |  |
|                                                 |    | Mode d'affichage spécifique                                                                                                    |  |  |  |  |
|                                                 |    | Note, titre, légende de la photo                                                                                                    |  |  |  |  |
|                                                 |    | Jean-Michel à 26 ans                                                                                                    |  |  |  |  |
|                                                 |    |                                                                                                    |  |  |  |  |
|                                                 |    | 🔝 🐼 🔊 🚏 🗋 🔯 Note confidentielle 🔲 🥒                                                                                                    |  |  |  |  |
|                                                 |    | 6 élément(s) > 🔽 🔽 Image avec zones de survol 🗌 Média confidentiel                                                                                                    |  |  |  |  |
|                                                 |    | 🕜 Aide F1 🛛 🖆 Autres actions 🔹 🗰 Options 🔹 🏹 Actualiser 😰 Normer tous 🔛 Enregistrer 🔯 Errmer                                                                                                    |  |  |  |  |
|                                                 |    |                                                                                                    |  |  |  |  |
| Indox alphabátiqua                              | N  |                                                                                                    |  |  |  |  |
| mues alphabelique                               |    | - Nº Sosa du 1er conicint                                                                                                    |  |  |  |  |
|                                                 |    | - N° Sosa du 2ème conioint.                                                                                                    |  |  |  |  |
|                                                 |    | - N° Sosa du dernier conjoint.                                                                                                    |  |  |  |  |
| Livre biographique<br>Sommaire                  | A  | Désormais, le <b>texte du sommaire</b> peut être personnalisé de façon autonome :                                                                                                    |  |  |  |  |

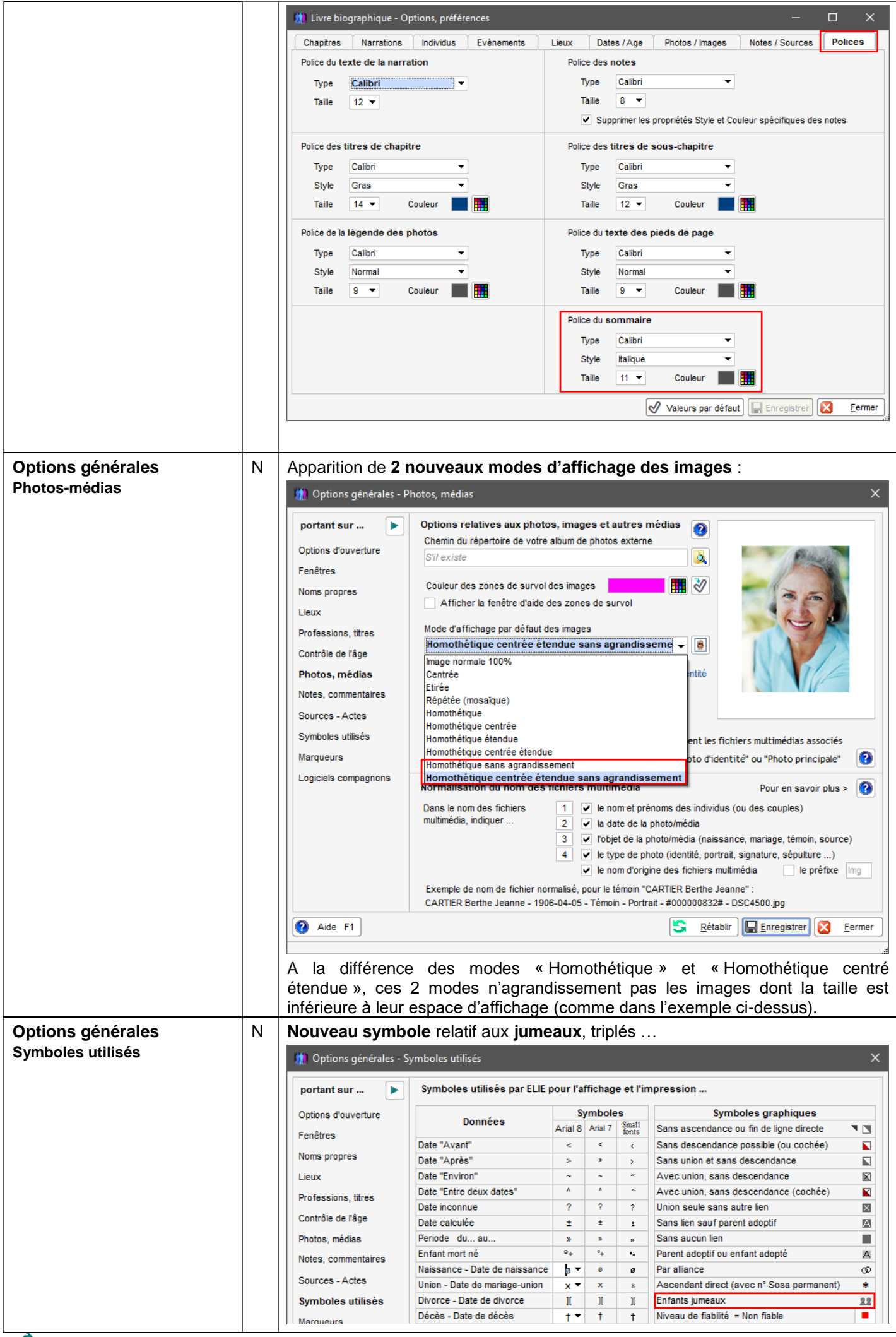

| Rattachement à une famille<br>Création de la fiche des<br>parents | С | Quand la <b>numérotation Sosa</b> n'est pas activée ou quand il ne s'agit pas d'ancêtres directs, ELIE émet à tort le message d'anomalie « Le n° Sosa 0 a déjà été attribué » (effet de bord de la vérification de doublon effectuée depuis la version 6.2.a1). |  |  |  |  |  |
|-------------------------------------------------------------------|---|----------------------------------------------------------------------------------------------------|--|--|--|--|--|
| Traitement de texte d'ELIE                                        | N | Nouvelle fonction permettant d'encadrer une image (cadre simple ou double voire triple) :<br>ELE - Traitement de texte - Livre_biographique_de_Jean-Michel_MARTIN.docx - Génération finale du livre                                                             |  |  |  |  |  |

## Version 6.2.a1 (18.05.2020

Cette nouvelle version majeure 6.2 d'ELIE ne bouleverse pas le paysage de la version 6.1 précédente, mais se distingue par de nombreuses évolutions et nouveautés portant sur les arbres notamment :

- plus d'explications, sous forme de pages d'aide et de fenêtres d'aide spécifiques (+ de 10 nouvelles aides),
- plus d'options pour des résultats encore plus personnalisés (+ de 40 options),
- plus de fonctions qui simplifient la vie (+ de 45 fonctions),
- plus de données restituées dans les listes, les arbres, les tableaux,
- plus de possibilités de recherche d'information dans ces mêmes éléments, grâce à un nouveau système de marquage.

| Eléments concernés | 6 | Nouveautés, Améliorations, Corrections, Informations                                                                                                    |
|--------------------|---|----------------------------------------------------------------------------------------------------|
| Aide               | Ν | Nouvelles aides :                                                                                                    |
|                    |   | Premiers pas avec ELIE         Masquer       Chercher       Précédent Actualiser       Accuel       Imprimer         Sommaire       Index       Bechercher       Imprimer         Imprime       Index       Bechercher         Imprime       Index       Bechercher         Imprime       Index       Bechercher         Imprime       Index       Bechercher         Imprime       Index       Bechercher         Imprime       Index       Bechercher         Imprime       Index       Bechercher         Imprime       Index       Bechercher         Imprime       Index       Bechercher         Imprime       Index       Bechercher         Imprime       Index       Bechercher         Imprime       Index       Bechercher         Imprime       Index       Bechercher         Imprime       Index alphabétique des individus       Bechercher         Imprime       Index alphabétique des individus       Bechercher         Imprime       Index alphabétique des individus       Bechercher         Imprime       Présentation des champs des fenêtres       Saisie d'un leu de naissance, de décès         Imprime       Saisie d'une date |
| Tous arbres        | N | Nouveau <b>bouton d'aide</b> :                                                                                                    |
| généalogiques »    |   | Aide     Source of the exemple       Aide sur le champ sélectionné     [F1]                                                                                                    |
|                    |   | Impression d'un arbre ou d'un tableau de grande taille                                                                                                    |
|                    |   | A Formats de papier supportés par ELIE                                                                                                    |
|                    |   | Comment règler PDFCreator de façon appropriée ?                                                                                                    |
|                    |   | Comment imprimer en "multipage A4" un document de grande taille avec AdobeReader ?                                                                                                    |
|                    | N | Nouvelle option relative à la population concernée – « Ignorer les fiches confidentielles ». Dans tous les arbres, elle s'applique à l'individu, à ses ascendants et descendants.                                                                                                    |

|                                                                      |   | Population concernée         Individu DeCujus       Selon le DeCujus permanent du dossier         ✓       ✓         ✓       ✓         Nombre de générations       ✓         ascendantes       0         ✓       ✓         Ignorer les fiches confidentielles       (0 = pas de limite )         Prendre en compte les enfants adoptés         Générer l'ascendance à partir des parents adoptifs légaux du DeCujus                                                                                                    |
|----------------------------------------------------------------------|---|----------------------------------------------------------------------------------------------------|
| Arbre ascendant classique.                                           | N | Nouvelles fonctions de zoom de la fenêtre :         Imprimer la générale sur la fenêtre         Imprimer la fenêtre         Effacer les propriétés mémorisées de la fenêtre         Rétablir la barre d'outils         Zoom +       F6         Zoom 100%       F7                                                                                                    |
| Arbre ascendant F.G.P. 5<br>générations<br>Arbres descendants F.G.P. | N | Nouvelle option spécifique :         Vignette Image ou couleur de fond Options spécifiques Options d'impression         Enfants sans descendance disposés         sur la même ligne         • en cascade         Couleur des liens filiaux         Dans les liens représentant les unions, faire apparaître         Union       ✓ Symbole x         Date       ✓ Commune         Ou Région à défaut de département, ou Pays à défaut de région         Décalage à gauche des vignettes des descendants (en pixois)                                                                                                    |
| Arbre ascendant F.O.                                                 | N | Nouveau Bouton e permettant de <b>créer la fiche des parents</b> de l'individu<br>sélectionné pour les faire apparaître dans l'arbre.<br>Nouvelles fonctions :<br>Concernant l'arbre dans sa globalité :<br>Paginer l'arbre<br>A Rétablir les alarmes "Ne plus afficher cette fenêtre"<br>Zoom -10% [Ctrl] + Roulette souris vers le bas<br>Zoom +10% [Ctrl] + Roulette souris vers le haut<br>F6<br>Zoom 100% (à noter que l'impression respecte le zoom)<br>Taille réduite (sans images - voir ci-dessous)<br>F8<br>Modifier la taille réduite (85 x 30 pixels)<br>Enlever/rétablir l'image de toutes les vignettes<br>Pointer la vignette du DeCujus (vignette n° 1)<br>Pointer la vignette ayant le numéro<br>Pointer la vignette ayant le numéro |

|                       |   | Concernant la vignette sélectionnée :                                                                                                    |
|-----------------------|---|----------------------------------------------------------------------------------------------------|
|                       |   | ▲ Individu                                                                                                    |
|                       |   | Modifier la vignette sélectionnée                                                                                                    |
|                       |   | Enlever la vignette sélectionnée Suppr                                                                                                    |
|                       |   | Inlever/rétablir l'image de la vignette sélectionnée                                                                                                |
|                       |   | Désélectionner la vignette sélectionnée F4                                                                                                    |
|                       |   | Te Inverser la disposition de la vignette (à droite ou en dessous)                                                                                  |
|                       |   | 👏 Ajouter la vignette d'un individu sans rattachement                                                                                               |
|                       |   | Ajouter la vignette d'un individu à associer à la vignette sélectionnée Ctrl+I                                                                      |
|                       |   | Ajouter les parents de l'individu sélectionné Ctrl+P                                                                                                |
|                       |   | Ajouter toute l'ascendance de l'individu sélectionné Ctrl+A                                                                                         |
|                       |   | Ajouter l'ascendance de tous les individus Ctrl+T                                                                                                   |
|                       |   | Ajouter une vignette-texte libre (sans rattachement)                                                                                                |
|                       |   | Ajouter une vignette-texte associée à la vignette sélectionnée                                                                                      |
|                       |   | - la fonction « Enlever/rétablir l'image de la vignette sélectionnée »<br>s'applique à toutes les vignettes, si aucune vignette n'est sélectionnée. |
|                       |   | Les fonctions 🚳 🚱 🚳 permettent de compléter l'arbre progressivement si                                                                              |
|                       |   | on le souhaite.                                                                                                    |
| Arbre ascendant F.O.  | N | Nouvelle fonction « Enregistrer l'arbre » :                                                                                                    |
| Arbre descendant F.O. |   | 🚻 Arbre descendant organigramme                                                                                                    |
|                       |   |                                                                                                    |
|                       |   | Pour enregistrer l'arbre.                                                                                                    |
|                       |   | Pour rejouer l'arbre, cliquer sur le bouton                                                                                                    |
|                       |   | 電台 Ouvrir un arbre/tableau précédemment enregistré                                                                                                  |
|                       |   | Dans la renerre Arbres genealogiques .                                                                                                    |
|                       |   | Permet de personnaliser l'arbre et de le conserver en l'état.                                                                                       |
|                       | C | Bouton 🔟 : le message d'aide ci-dessous est désormais correct :                                                                                     |
|                       |   | 🛄 Connaître la parenté des 2 individus sélectionnés 🛛 🗙                                                                                             |
|                       |   | Cette fanction plant anérztionnelle qu'annès avair sélectionné 2 individue                                                                          |
|                       |   | Deve en feire a                                                                                                    |
|                       |   | - sélectionner le premier individu,                                                                                                    |
|                       |   | <ul> <li>maintenir appuyee la touche [Utrl] et selectionner le second individu,</li> <li>cliquer à nouveau sur ce bouton.</li> </ul>                |
|                       |   | ОК                                                                                                    |
|                       |   |                                                                                                    |
| Arbre descendant F.O. | N | Nouvelles fonctions (idem arbre ascendant F.O. ci-dessus), avec les fonctions                                                                       |
|                       |   | ermettant respectivement de :                                                                                                    |
|                       |   | - Ajouter les conjoints et enfants de l'individu sélectionné,                                                                                       |
|                       |   | - Ajouter toute la descendance de fous les individus.                                                                                               |
|                       |   | de façon à pouvoir compléter l'arbre progressivement si on le souhaite.                                                                             |
|                       | Ν |                                                                                                    |
|                       |   | impression collective, par exemple.                                                                                                    |
|                       | A | En cas de famille monoparentale, pour que tous les descendants d'une même                                                                           |
|                       |   | generation soient alignés, ELIE génère désormais une vignette fictive en cas de famille monoparentale                                               |
| L                     | 1 |                                                                                                    |

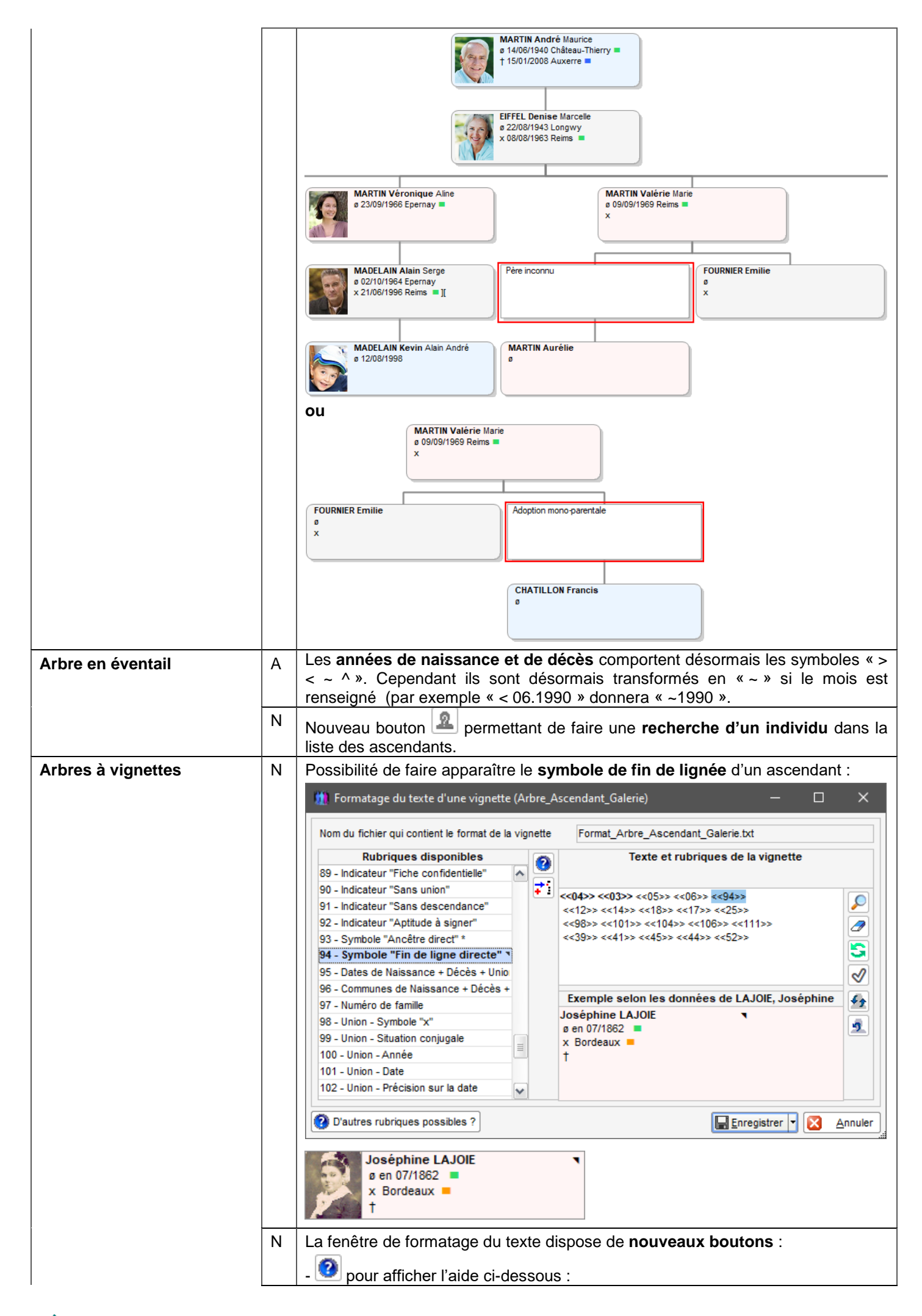

|               | 🛄 Formatage d                                                                                                    | lu texte d'une vignette (Arbre_Ascendant_(                                                                                                    | Galerie) — 🗆 🗙                                                                                                |  |  |  |  |  |  |  |  |
|---------------|----------------------------------------------------------------------------------------------------|----------------------------------------------------------------------------------------------------|----------------------------------------------------------------------------------------------------|--|--|--|--|--|--|--|--|
|               | Cette f<br>Dans le<br>(comm                                                                                                    | enêtre permet de <b>personnaliser le texte d'</b><br>e champ " <b>Textes et rubriques</b> ", vous pouve<br>e dans un bloc-note) et y <b>introduire les rub</b> | une vignette.<br>z taper un ou plusieurs textes<br>riques souhaitées.                                         |  |  |  |  |  |  |  |  |
|               | Pour ce faire :<br>- positionner le curseur à l'endroit souhaité dans le champ Texte de droite,<br>- à partir de la liste des rubriques disponibles, sélectionner la rubrique à introduire,<br>- utiliser une des 3 possibilités suivantes :<br>. clic du bouton  |                                                                                                    |                                                                                                    |  |  |  |  |  |  |  |  |
|               | . "Glisser-Déplacer" à partir de la liste des rubriques vers le champ Texte,<br>. double-clic sur la rubrique.                                                                                                    |                                                                                                    |                                                                                                    |  |  |  |  |  |  |  |  |
|               | Ensuite chaque texte ou rubrique peut être personnalisé de façon indépendante :<br>- sélectionner la rubrique dans le champ Texte (exemple <<02>>)<br>- faire clic droit sur le texte sélectionné,<br>- utiliser le menu contextuel ou la barre de mise en forme. |                                                                                                    |                                                                                                    |  |  |  |  |  |  |  |  |
|               |                                                                                                    |                                                                                                    | <u>о</u> к                                                                                                    |  |  |  |  |  |  |  |  |
| -             | 🗾 (se repor                                                                                                    | ter à l'aide ci-dessus).                                                                                                    |                                                                                                    |  |  |  |  |  |  |  |  |
|               | 🥏 pour effa                                                                                                    | cer le texte de la vignette                                                                                                    |                                                                                                    |  |  |  |  |  |  |  |  |
|               |                                                                                                    | en le texte de la vignette.                                                                                                    | demote evictory .                                                                                             |  |  |  |  |  |  |  |  |
| -             | ette pour recl                                                                                                    | fonction ouvre la nouvelle fonâtre                                                                                                    | vignette existant :                                                                                           |  |  |  |  |  |  |  |  |
|               | ne <b>représen</b> t<br>vec la liste dé                                                                                                    | tation visuelle de la vignette, c<br>proulante de la version précédente                                                                                        | e qu'on ne pouvait pas obten<br>:                                                                             |  |  |  |  |  |  |  |  |
|               | 🛄 Liste des formats                                                                                                    | existants                                                                                                    | – 🗆 X                                                                                                    |  |  |  |  |  |  |  |  |
| Г             | Dossier                                                                                                    | Format                                                                                                    | Contenu de la vignette                                                                                        |  |  |  |  |  |  |  |  |
|               | Exemple\Galeries                                                                                                    | Format_Arbre_Descendant_Galerie_4_gen.txt                                                                                                    | MARTIN Jean-Michel Albert Pierre<br>a 05/11/1983 x 15/08/1988<br>Château-Thierry / Reims                      |  |  |  |  |  |  |  |  |
|               | Exemple2\Galeries                                                                                                    | Format_Arbre_Ascendant_Galerie.txt                                                                                                    | MARTIN Jean-Michel Albert Pierre (1)<br>ø 05/11/1963 02168 Château-Thierry<br>x 1986 1986 Eglise Saint-Benoit |  |  |  |  |  |  |  |  |
|               | Exemple2\Galeries                                                                                                    | Format_Arbre_Ascendant_Galerie_5_gen.txt                                                                                                    | Jean-Michel<br>MARTIN<br>05/11/1963                                                                           |  |  |  |  |  |  |  |  |
|               | Exemple2\Galeries                                                                                                    | Format_Arbre_Ascendant_Galerie_5_gen_vignette_en_la                                                                                                    | ø 05/11/1963 - Château-Thierry<br>Jean-Michel                                                                 |  |  |  |  |  |  |  |  |
|               | Exemple2\Galeries                                                                                                    | Format_Arbre_Ascendant_Galerie_5_gen_!_Variante.txt                                                                                                    | MARTIN<br>05/11/1963<br>Jean-Michel                                                                           |  |  |  |  |  |  |  |  |
|               | Exemple2\Galeries                                                                                                    | Format_Arbre_Ascendant_Galerie_5_gen_;_Vatiante2.txt                                                                                                    | MARTIN<br>05/11/1983                                                                                          |  |  |  |  |  |  |  |  |
|               | Exemple2\Galeries                                                                                                    | Format_Arbre_Descendant_Galerie.txt                                                                                                    | MARTIN Jean-Michel Albert Pierre<br>Ø 05/11/1963 Château-Thierry ■<br>x 15/08/1986 Reims ■                    |  |  |  |  |  |  |  |  |
|               | Exemple2\Galeries                                                                                                    | Format_Arbre_Descendant_Galerie_4_gen.txt                                                                                                    | MARTIN Jean-Michel Albert Pierre<br>ø 05/11/1963 Château-Thierry =<br>x 15/08/1986 Reims                      |  |  |  |  |  |  |  |  |
|               | Exemple2\Galeries                                                                                                    | Format_Arbre_Descendant_Organigramme.bxt                                                                                                    | MARTIN Jean-Michel Albert Pierre<br>ø 05/11/1963 Château-Thierry =<br>x 15/08/1986 Reims =                    |  |  |  |  |  |  |  |  |
|               | Le format en rouge for                                                                                                    | ncé correspond au format en cours. 🕂 Rechercher dans                                                                                                    | s tous les dossiers 🧭 <u>O</u> K 🔀 <u>A</u> nnuler                                                            |  |  |  |  |  |  |  |  |
| -             | 撞 pour cha                                                                                                    | nger d'individu.                                                                                                    |                                                                                                    |  |  |  |  |  |  |  |  |
|               | 👤 pour réta                                                                                                    | blir l'individu initial.                                                                                                    |                                                                                                    |  |  |  |  |  |  |  |  |
| D<br>  <br> - | ans la fenêtr<br>union pour l'                                                                                                    | e « Arbres généalogiques », l'opt<br>époux, l'épouse ou les deux » a<br>pion pour les individus, les conjoin                                                   | ion « Afficher les données d<br>été renommée en « Afficher le                                                 |  |  |  |  |  |  |  |  |
| R             | Recherche d'ir<br>le familles) : le                                                                                                    | ndividus dans l'arbre (voir plus loi<br>es individus recherchés apparaiss                                                                                      | n ce qui concerne la recherch<br>sent désormais <b>sur fond jaune</b>                                         |  |  |  |  |  |  |  |  |
| fa<br>E       | açon « Stabilc<br>Exemple pour                                                                                                    | o » :<br>un arbre FGP :                                                                                                    |                                                                                                    |  |  |  |  |  |  |  |  |
|               | Exemple pour un arbre FGP :<br>MARTIN Jean-Michel Albert Pierre<br>0 05/11/1963 Château-Thierry =<br>x 15/08/1986 Reims                                                                                                    |                                                                                                    |                                                                                                    |  |  |  |  |  |  |  |  |
| - 4           | ø 05/11/1963 Chat                                                                                                    | 806/0//1966<br>x 15/08/1986                                                                                                    | Reims                                                                                                    |  |  |  |  |  |  |  |  |

|                                                                                            |        | Exemple pour un arbre F.O.<br>MARTIN Jean-Michel Albert Pierre<br>ø 05/11/1963 Château-Thierry •<br>Pupul Pupul Pupuk Pupul Pupul Pupu Pupu                                                           |  |  |  |  |
|--------------------------------------------------------------------------------------------|--------|----------------------------------------------------------------------------------------------------|--|--|--|--|
|                                                                                            | С      | Le cadrage horizontal du texte de la vignette était incorrect quand la vignette comportait une rubrique Niveau de fiabilité.                                                                                                    |  |  |  |  |
| Arbres à vignettes<br>Arbre ascendant en ligne<br>Arbre descendant<br>Arbres descendants à | N<br>C | Bouton A de <b>recherche d'un individu dans le tableau</b> :<br>Nouveautés identiques à celles décrites plus bas concernant la recherche de familles.                                                                                                    |  |  |  |  |
| vignettes                                                                                  |        | étant mal interprétée, elle s'applique désormais aux descendants et/ou à leur conjoint.                                                                                                    |  |  |  |  |
| Cercle familial                                                                            | N      | Nouvelle option concernant la fenêtre :                                                                                                    |  |  |  |  |
|                                                                                            |        | Parents       2       MARTIN André "Maurice"       © 14/06/1940       † 15/01/2008         Conjoints       1       EIFFEL Denise Marcelle       @ 22/08/1943         Enfants       4       Frères / Soeurs       5         Neveux / Nièces       2       0       0         Oncles / Tantes       24       0       0         Cousin(e)s       5       0       0         Grands-parents       7       0       0         Petits-enfants       2       0       0                                                                                                    |  |  |  |  |
|                                                                                            | A      | Ajout du <b>symbole Adoption</b> A selon le cas, pour les parentés suivantes : neveux, cousins, petits-enfants, beaux-frères/belles-sœurs, et oncles/tantes.                                                                                                    |  |  |  |  |
| Contemporains                                                                              | N      | Nouvelle option « Ignorer les fiches confidentielles » :         Contemporains de MARTIN André "Maurice"         Contemporains de MARTIN André "Maurice"         Image: Contemporating the mathematical second second s |  |  |  |  |
| Création de la 1ère fiche<br>d'un dossier                                                  | AN     | - Simplification du dialogue,     - Possibilité d'enregistrer la fiche des parents à partir de l'arbre ascendant FO,     - possibilité de voir un exemple des arbres proposés,     - Nouvelle option pour initialiser la numérotation SOSA.                                                                                                    |  |  |  |  |

| 🚻 Options                                                          | relative                                                                                                    | s à la première fiche e                               | t aux suivantes:                       |                                                   |                                                    | ×                          |  |  |  |  |  |
|--------------------------------------------------------------------|----------------------------------------------------------------------------------------------------|-------------------------------------------------------|----------------------------------------|---------------------------------------------------|----------------------------------------------------|----------------------------|--|--|--|--|--|
| Généraler<br>parents.                                              | Généralement, après avoir créé la fiche du premier individu, il est intéressant de <b>poursuivre par la création des fiches des</b><br>parents.                                                                                                    |                                                       |                                        |                                                   |                                                    |                            |  |  |  |  |  |
| ELIE offre<br>- soit <b>à pa</b><br>parents,<br>- soit <b>dire</b> | <ul> <li>ELIE offre la possibilité de créer ces fiches de deux façons différentes :</li> <li>- soit à partir d'un arbre ascendant, dans lequel seul apparaîtra le premier individu, mais qui ensuite viendra s'enrichir des parents, puis des grands-parents et des ascendants,</li> <li>- soit directement à partir de la première fiche créée.</li> </ul> |                                                       |                                        |                                                   |                                                    |                            |  |  |  |  |  |
| Quelle qu<br>ci-dessou                                             | Quelle que soit l'option choisie, quand on est dans une fiche, on a la possibilité de créer la fiche des parents (voir l'exemple<br>ci-dessous), de passer à la fiche d'un des parents, de créer et de passer à la fiche d'un conjoint et celle des enfants.                                                                                                |                                                       |                                        |                                                   |                                                    |                            |  |  |  |  |  |
| 🏨 Fic                                                              | he n° 1                                                                                                    | - MARTIN Sandra L                                     | ouise                                  |                                                   |                                                    | – 🗆 ×                      |  |  |  |  |  |
| Identi                                                             | Identité Parents Famille Evènements Bloc-notes Photos-Médias Divers Synthèse                                                                                                    |                                                       |                                        |                                                   |                                                    |                            |  |  |  |  |  |
|                                                                    | Parents S. N° Famille Lien de parenté Date naissance Date décès                                                                                                    |                                                       |                                        |                                                   |                                                    |                            |  |  |  |  |  |
|                                                                    |                                                                                                    | /                                                     |                                        |                                                   |                                                    | Créer parents              |  |  |  |  |  |
|                                                                    |                                                                                                    |                                                       | ٤]                                     | 1111                                              | ٥                                                  | Rechercher Père            |  |  |  |  |  |
| Vous so                                                            | uhaite                                                                                                    | créer la fiche des pa                                 | arents                                 | ) à partir d'un arbre                             | Ascendant en ligne                                 | -                          |  |  |  |  |  |
|                                                                    |                                                                                                    |                                                       |                                        | <ul> <li>directement à partir</li> </ul>          | de la première fiche                               |                            |  |  |  |  |  |
| Souhaitez-<br>Si oui, cela                                         | vous qu<br>entrain                                                                                                    | e l'individu de cette pres<br>era une numérotation S( | mière fiche soit le<br>DSA automatique | DeCujus permanent de<br>des parents et des ascend | votre dossier ? ③                                  | Oui 🔿 Non 👔                |  |  |  |  |  |
|                                                                    | I                                                                                                    | Γ                                                     |                                        |                                                   |                                                    | Poursuivre                 |  |  |  |  |  |
| Dossier généalogique                                               | С                                                                                                    | Fonction « Du<br>La duplication<br>défaillante.       | pliquer un c<br>du répertoi            | dossier » :<br>re des photos des                  | s lieux du nouvea                                  | au dossier était           |  |  |  |  |  |
| Explorateur de la base de                                          | N                                                                                                    | Nouvelle conc                                         | lition de rec                          | herche « Quelle                                   | que soit la valeu                                  | ur non nulle » :           |  |  |  |  |  |
| données                                                            |                                                                                                    | utile, par exe<br>renseignée :                        | emple, pou                             | r rechercher tou                                  | is les évèneme                                     | ents dont l'heure est      |  |  |  |  |  |
|                                                                    |                                                                                                    | 🚻 Exploration                                         | de la base de                          | données - Recherche                               | d' Evènements                                      |                            |  |  |  |  |  |
|                                                                    |                                                                                                    | On va décrire ma<br>s'agissant de la c                | aintenant les co<br>date d'un évène    | nditions de recherche d<br>ment, comprise entre 0 | e la rubrique sélectionr<br>1/01/1950 et 30/06/195 | née ; par exemple,<br>i0 : |  |  |  |  |  |
|                                                                    |                                                                                                    | 1. sélectionne<br>2. entrer la pre                    | r la condition "C<br>emière valeur re  | ompris entre",<br>cherchée "01/01/1950"           | (sans les quillemets).                             |                            |  |  |  |  |  |
|                                                                    |                                                                                                    | 3. entrer la se                                       | conde valeur re                        | cherchée "30/06/1950"                             | (sans les guillemets),                             |                            |  |  |  |  |  |
|                                                                    |                                                                                                    | 4. cliquer le bo                                      | outon <ok>.</ok>                       |                                                   |                                                    |                            |  |  |  |  |  |
|                                                                    |                                                                                                    | Evènement - H                                         | eure                                   |                                                   |                                                    |                            |  |  |  |  |  |
|                                                                    |                                                                                                    | Condition                                             |                                        | Opérateur                                         | Valeurs snécifiqu                                  | 1160                       |  |  |  |  |  |
|                                                                    |                                                                                                    | <aucune></aucune>                                     |                                        | operated                                          |                                                    |                            |  |  |  |  |  |
|                                                                    |                                                                                                    | Egal à                                                |                                        | =                                                 |                                                    |                            |  |  |  |  |  |
|                                                                    |                                                                                                    | Supérieur à                                           |                                        | ~ ~                                               |                                                    |                            |  |  |  |  |  |
|                                                                    |                                                                                                    | Supérieur ou ég                                       | alà                                    | >=                                                |                                                    |                            |  |  |  |  |  |
|                                                                    |                                                                                                    | Inférieur à                                           | à                                      | <                                                 |                                                    |                            |  |  |  |  |  |
|                                                                    |                                                                                                    | Compris entre                                         | a                                      | <=<br>Entre                                       |                                                    |                            |  |  |  |  |  |
|                                                                    |                                                                                                    | Quelle que soit la                                    | a valeur                               | #                                                 |                                                    |                            |  |  |  |  |  |
|                                                                    |                                                                                                    | Quelle que soi                                        | t la valeur nor                        | n nulle > %null                                   |                                                    |                            |  |  |  |  |  |
|                                                                    |                                                                                                    | Valeurs recher                                        | rchées                                 |                                                   | Valeur nulle (ch                                   | amp vide)                  |  |  |  |  |  |
|                                                                    |                                                                                                    | > %null                                               | ou                                     |                                                   |                                                    |                            |  |  |  |  |  |
|                                                                    |                                                                                                    |                                                       |                                        |                                                   |                                                    |                            |  |  |  |  |  |

| Export EXCE                                                                                                    | ĒL                                                                                                    | N                                                                      | Nouvelle option « Dates au format interne "AAAAMMJJ" » pour permettre un<br>tri chronologique dans EXCEL :<br>Exportation de données vers EXCEL — — — — — — — — — — — — — — — — — — —                                                                                                 |  |  |  |  |
|----------------------------------------------------------------------------------------------------|----------------------------------------------------------------------------------------------------|------------------------------------------------------------------------|----------------------------------------------------------------------------------------------------|--|--|--|--|
| Export GedC                                                                                                    | Com                                                                                                    | A                                                                      | Option « Fiches confidentielles » :<br>Désormais cette option agit non seulement sur les individus concernés mais<br>aussi sur leurs éventuels ascendants et/ou descendants.                                                                                                    |  |  |  |  |
| Export / Import GedCom         A         La norme GedCom ne fait pas la distinction entre « Obsèques » (les fu<br>en tant que cérémonie) et « Inhumation » ou « Crémation ». C'est<br>l'évènement « Obsèques » est désormais traité comme un évènem<br>selon la norme GedCom, ce qui règle le problème. |                                                                                                    |                                                                        |                                                                                                    |  |  |  |  |
| Fiche de syn                                                                                                    | ithèse                                                                                                    | N                                                                      | Nouvelle option pour afficher le symbole de fiabilité générale des évènements<br>NMD :<br>Options de la fiche de synthèse<br>Afficher le niveau de fiabilité générale des évènements NMD<br>Afficher les autres évènements (autres que NMD)<br>Afficher les professions de l'individu |  |  |  |  |
|                                                                                                    | 🍿 Fiche nº 1 - M                                                                                                    | IARTIN Jea                                                             | n-Michel Albert Pierre Sosa n° 1 — 🗆 🗙                                                                                                    |  |  |  |  |
|                                                                                                    | Identité Parent                                                                                                    | ts Far                                                                 | nille Evènements Bloc-notes Photos-Médias Divers Synthèse                                                                                                    |  |  |  |  |
|                                                                                                    | MARTIN Jean-M                                                                                                    | ichel Al                                                               | Albert Pierre Fiche n° 1 - Sosa n° 1 (1)(2)(3)(4)(5)(6)(7)(8)(9)<br>3 à 4h30 à Château-Thierry, Au Château, 02168, Aisne, Hauts-de-France, FRANCE, âgé de 56 ans, vivant                                                                                                    |  |  |  |  |
|                                                                                                    | Né le mardi 5 novemi                                                                                                    | bre 1963 à                                                             |                                                                                                    |  |  |  |  |
|                                                                                                    | Profession(s) : Profe<br>Titre(s) : Maître de co                                                                                                    | esseur de r<br>onférence,                                              | athematiques, Academicien<br>Docteur en mathématiques, Roi de Thillois                                                                                                    |  |  |  |  |
|                                                                                                    | Parents<br>fils de MARTIN And<br>(famille n° 2)<br>et de EIFFEL Denise                                                                                                    | ré "Maurice<br>Marcelle (                                              | e" (ø 14 juin 1940 à Château-Thierry, Aisne =, x 8 août 1963 à Reims, Marne, † 15 janvier 2008 à Auxerre, Yonne =)<br>jø 22 août 1943 à Longwy, Meurthe-et-Moselle, vivante)                                                                                                    |  |  |  |  |
|                                                                                                    | Frères et soeurs<br>- MARTIN Véronique<br>- MARTIN Mort-Né (<br>- MARTIN Valérie M<br>- MARTIN Valérie M<br>- MARTIN Jean-Phili                                                      | e Aline (ø 2<br>ø 1968 ⊠,<br>arie (ø 9 se<br>92 mai 197<br>ppe Thierry | 23 septembre 1966 à Epernay, Marne ■, † 2017)<br>† 1968)<br>eptembre 1969 à Reims, Marne ■, vivante)<br>0 ■, † 7 mai 1971)<br>y (ø 28 mai 1974 à Reims, Marne ■, vivant)                                                                                                    |  |  |  |  |
|                                                                                                    | Union(s) et enfant<br>Marié (mariage religie<br>avec DUPOND Ann<br>4 enfants :<br>- MARTIN David Eric                                                                                | <b>(s)</b><br>eux) le ven<br>e Nathalie I<br>c (ø 13 fév               | e vendredi 15 août 1986 à Reims, Eglise Saint-Benoit, 51454, Marne, Grand-Est, FRANCE (à l'âge de 22 ans)<br>halie France (ø 6 juillet 1966 à Château-Thierry, Aisne, vivante) (famille n° 1) (10)<br>3 février 1990 à Paris, Paris ■, vivant)                                        |  |  |  |  |
|                                                                                                    | - MARTIN Alexandra<br>- MARTIN Eléonore                                                                                                    | a Nathalie (<br>Anne (ø 15                                             | (ø 16 mai 1992 à Paris, Paris ■, vivante)<br>5 septembre 1994 à Reims, Marne, vivante)                                                                                                    |  |  |  |  |
|                                                                                                    |                                                                                                    | ноат (Ø 2                                                              |                                                                                                    |  |  |  |  |
|                                                                                                    |                                                                                                    |                                                                        |                                                                                                    |  |  |  |  |
| Fiche Individ                                                                                                    | iuelle et<br>ile                                                                                                    | A                                                                      | juncation de la saisle du niveau de fiabilite generale d'un événement, quand on ne veut pas ou on ne peut pas saisir la source :                                                                                                    |  |  |  |  |
| Onglet Evène                                                                                                    | ments                                                                                                    |                                                                        | Sources (0) Z Témoins (1) Photos (0)                                                                                                    |  |  |  |  |
|                                                                                                    |                                                                                                    |                                                                        | Actes Non fiable                                                                                                    |  |  |  |  |
|                                                                                                    |                                                                                                    |                                                                        | <ul> <li>Fiable (référencé par un document officiel)</li> </ul>                                                                                                    |  |  |  |  |
|                                                                                                    |                                                                                                    |                                                                        | <ul> <li>Incontestable (preuve historique ou matérielle ou fait avéré)</li> <li>Impossible à qualifier (absence de source officielle)</li> </ul>                                                                                                    |  |  |  |  |
|                                                                                                    |                                                                                                    |                                                                        | Acte à obtenir auprès de l'institution compétente <indéterminé></indéterminé>                                                                                                    |  |  |  |  |
|                                                                                                    |                                                                                                    | N                                                                      | Nouvelle valeur de la rubrique « Niveau de fiabilité » :<br>« Acte à obtenir auprès de l'institution compétente ».                                                                                                    |  |  |  |  |
| Fiche individ                                                                                                    | luelle                                                                                                    | A                                                                      | Liste des parents (parents adoptifs) :<br>ajout du <b>type d'adoption</b> après la date d'adoption                                                                                                    |  |  |  |  |
| Fiche individ                                                                                                    | luelle                                                                                                    | - C                                                                    |                                                                                                    |  |  |  |  |
| Onglet Photos                                                                                                    | Dnglet Photos-médias       Bouton       Image: Suppression d'un planté qui se produisait quand on demand voir les zones de survol dans la fenêtre de visualisation du fichier Image. |                                                                        |                                                                                                    |  |  |  |  |

| Fiche individuelle           | N | <b>Nouveau bouton</b> permettant d'accéder à la <b>fiche Famille</b> à partir d'un enfant.                                                                                                    |  |  |  |  |  |
|------------------------------|---|----------------------------------------------------------------------------------------------------|--|--|--|--|--|
|                              |   | Fiche n° 153 - DURAND Pierre $-\Box \times$                                                                                                    |  |  |  |  |  |
|                              |   | Mantté Darante Famille Evànamente Bloc notae Dhotos Mádias Divare Svothàsa                                                                                                    |  |  |  |  |  |
|                              |   | Union(s) - Conjoint(s) N° Famille Situation conjugale Date naissance Date di Passer au conjoint                                                                                                    |  |  |  |  |  |
|                              |   |                                                                                                    |  |  |  |  |  |
|                              |   |                                                                                                    |  |  |  |  |  |
|                              |   | Modifier funion                                                                                                    |  |  |  |  |  |
|                              |   | Supprimer union                                                                                                    |  |  |  |  |  |
|                              |   | 3 Enfant(s) S N° Famille Filiation Date naissance Date décès                                                                                                    |  |  |  |  |  |
|                              |   | DURAND Julie   154 60 Biologique Inconnue  Créer un enfant                                                                                                    |  |  |  |  |  |
|                              |   | DURAN Amandine     Image: Second second second |  |  |  |  |  |
|                              |   | pour creer miliation                                                                                                    |  |  |  |  |  |
|                              |   |                                                                                                    |  |  |  |  |  |
|                              |   | Compléter la famille                                                                                                    |  |  |  |  |  |
|                              |   | Wir fiche famille                                                                                                    |  |  |  |  |  |
|                              |   |                                                                                                    |  |  |  |  |  |
|                              |   | Pour ouvrir la fiche de la famille                                                                                                    |  |  |  |  |  |
|                              |   |                                                                                                    |  |  |  |  |  |
| Fiche individuelle           | Α | Désormais, lors de la saisie. ELIE corrige automatiquement la mention de                                                                                                    |  |  |  |  |  |
| Saisie d'un lieu             |   | l'arrondissement selon la nomenclature des communes.                                                                                                    |  |  |  |  |  |
|                              |   | Exemple : les valeurs saisies « Paris-5ème », « Paris-5èm », « Paris-5em »,                                                                                                    |  |  |  |  |  |
| Quand l'option générale      |   | « Paris-5è », « Paris-5° », « Paris-5 » (avec ou sans tiret) sont corrigées                                                                                                    |  |  |  |  |  |
| « Utiliser les nomenclatures | ^ | automatiquement en « Paris Se ».                                                                                                    |  |  |  |  |  |
| nationales » est active :    |   | nomenclature INSEE ; jusqu'à présent il renvoyait la première valeur trouvée, ce                                                                                                    |  |  |  |  |  |
|                              |   | qui n'est pas forcément la bonne valeur.                                                                                                    |  |  |  |  |  |
|                              |   | Désormais, il sera possible de faire un choix parmi les communes génériques.                                                                                                    |  |  |  |  |  |
|                              |   | Exemple : après avoir tapé « Dour », ELIE affiche toutes les communes dont le                                                                                                    |  |  |  |  |  |
|                              |   | nom commence par « Dour » :                                                                                                    |  |  |  |  |  |
|                              |   | 🛄 Choisir parmi les communes "Dour" — 🗆 🗙                                                                                                    |  |  |  |  |  |
|                              |   | Communes & Département, Région & 1                                                                                                    |  |  |  |  |  |
|                              |   | Dourd'Hal Moselle, Grand-Est                                                                                                    |  |  |  |  |  |
|                              |   | Dourdain Ille-et-Vilaine, Bretagne                                                                                                    |  |  |  |  |  |
|                              |   | Dourdan Essonne, Ile-de-France Dourdan Yvelines, Île-de-France                                                                                                    |  |  |  |  |  |
|                              |   | Dourges Pas-de-Calais, Hauts-de-France                                                                                                    |  |  |  |  |  |
|                              |   | Dourigne Tam, Occitanie<br>Douriez Pas-de-Calais, Hauts-de-France                                                                                                    |  |  |  |  |  |
|                              |   | Dourlers Nord, Hauts-de-France                                                                                                    |  |  |  |  |  |
|                              |   | Dournazac Haute-Vienne, Nouvelle-Aquitaine                                                                                                    |  |  |  |  |  |
|                              |   | Dours Hautes-Pyrénées, Occitanie                                                                                                    |  |  |  |  |  |
|                              |   | ~                                                                                                    |  |  |  |  |  |
|                              |   | 12 éléments Annuler                                                                                                    |  |  |  |  |  |
| Fiche Témoins                | С | Création d'un témoin à partir du cercle familial - correction d'une régression :                                                                                                    |  |  |  |  |  |
|                              |   | La parenté « Beau-père-Belle-mère » était restituée par erreur en « Parrain-                                                                                                    |  |  |  |  |  |
|                              |   | Marraine ».                                                                                                    |  |  |  |  |  |
| Gestion des dossiers         | A | Fonction « Comparer, manipuler deux dossiers de généalogie » :                                                                                                    |  |  |  |  |  |
|                              |   | médias des lieux associés aux évènements de l'individu concerné.                                                                                                    |  |  |  |  |  |
| Gestion des évènements       | N | La rubrique « Heure de l'évènement », disponible depuis la version 6.1.c1 est                                                                                                    |  |  |  |  |  |
|                              |   | prise en compte désormais par les outils suivants :                                                                                                    |  |  |  |  |  |
|                              |   | - Explorateur de la base de données,                                                                                                    |  |  |  |  |  |
|                              |   | - Export vers Excel.                                                                                                    |  |  |  |  |  |
| Gestion des photos-          | N |                                                                                                    |  |  |  |  |  |
| médias                       |   | Enregistrement et affichage de <b>zones de survol</b> (bouton ) de la fiche individuelle ou familiale) : <b>nouvelles possibilités de personnalisation</b>                                                                                                    |  |  |  |  |  |

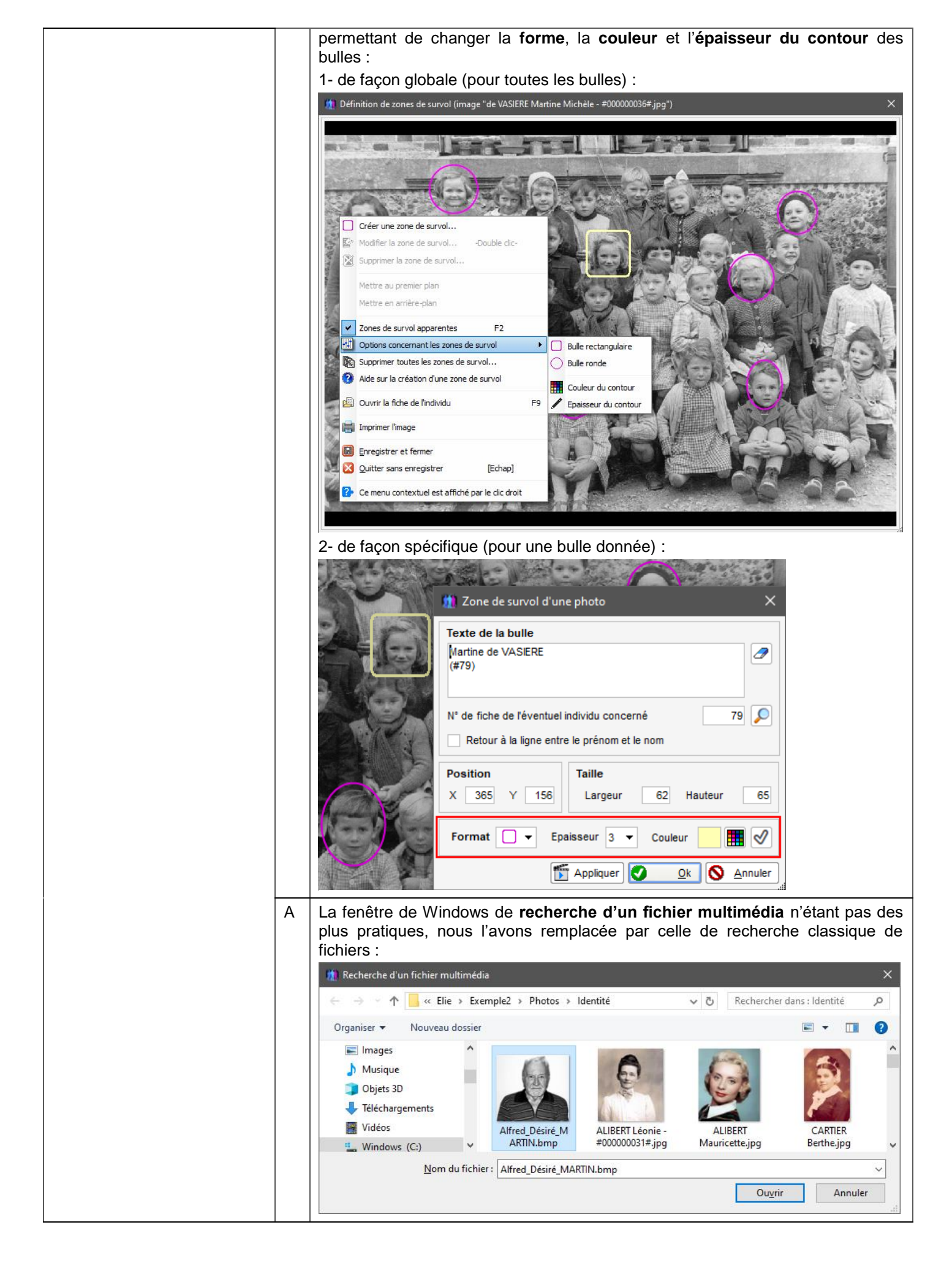

| des sources                                                                                          | N                | Nouveau menu regrou                                                                                                    | upant l'ensemble d                                    | es fonctions présentes par ailleurs                       |  |  |  |  |
|----------------------------------------------------------------------------------------------------|------------------|----------------------------------------------------------------------------------------------------|-------------------------------------------------------|-----------------------------------------------------------|--|--|--|--|
|                                                                                                    |                  | relatives aux sources (sa                                                                                                    | auf celles constituar                                 | nt un outil de correction) :                              |  |  |  |  |
|                                                                                                    |                  | Outils Options Nomenclatures                                                                                                    | Aide                                                  |                                                           |  |  |  |  |
|                                                                                                    |                  | Pense-bête, notes personnelles                                                                                                    |                                                       | 👯 🕑 😨                                                     |  |  |  |  |
|                                                                                                    |                  |                                                                                                    | ter                                                   | Favoris Récents Aide                                      |  |  |  |  |
|                                                                                                    |                  | Gestion des Photos, Images et autres                                                                                                    | médias 🕨                                              |                                                           |  |  |  |  |
|                                                                                                    |                  | Gestion des Notes et Documents biogr                                                                                                    | aphiques                                              |                                                           |  |  |  |  |
|                                                                                                    |                  | Gestion des Sources et des Actes                                                                                                    | · <u>0</u>                                            | Aide sur la gestion des Sources et des Actes              |  |  |  |  |
|                                                                                                    |                  | Galeries de portraits                                                                                                    | <u>+++</u>                                            | Modifier les options                                      |  |  |  |  |
|                                                                                                    |                  | Livres biographiques                                                                                                    |                                                       | Générer une demande d'actes                               |  |  |  |  |
|                                                                                                    |                  | Traitement de texte d'ELIE                                                                                                    |                                                       |                                                           |  |  |  |  |
|                                                                                                    |                  | Lecteur PDF d'ELIE                                                                                                    |                                                       | Affecter une source à des évènements de plusieurs fiches  |  |  |  |  |
|                                                                                                    |                  | 48-                                                                                                    |                                                       | Associer une source favorite à une sélection d'évènements |  |  |  |  |
|                                                                                                    |                  | Obtenir une statistique, dénombrer                                                                                                    |                                                       |                                                           |  |  |  |  |
|                                                                                                    |                  | Detecter les doubles                                                                                                    | • 💿                                                   | Requêtes ciblées                                          |  |  |  |  |
|                                                                                                    |                  | Comparer, manipuler deux dossiers de                                                                                                    | généalogie                                            | Nomenclatures relatives aux sources                       |  |  |  |  |
|                                                                                                    | N                | Nouvelle aide générale rouge ci-dessus).                                                                                                    | e concernant les so                                   | ources et les actes (premier encadré                      |  |  |  |  |
| Recherche de f          Filtrage des in         Filtrage selon         toutes les         celles d'u |                  | Nouvelle fonction « Generer une demande d'actes » :         A l'aide de cette fonction, ELIE donne la possibilité de générer une lettre de demande d'actes en s'appuyant sur le nouveau niveau de fiabilité intitulé « Acte à obtenir auprès de l'institution compétente » (deuxième encadré rouge cidessus). Il suffit de faire une recherche des actes concernés et ELIE établit automatiquement la lettre de demande d'actes correspondante (voir ci-après).         Pour éviter la multiplicité des outils, nous avons décidé de raccrocher cette fonction à l'outil « Recherche de fiches à compléter » que nous avons totalement revu, notamment avec l'adjonction des 2 options ci-dessous (toutes les options étant désormais mémorisées) :         iches à compléter - Filtrage, options et objectif       X         individus et/ou des évènements       selon le DeCujus permanent         individue et poecujus       DeCujus |                                                       |                                                           |  |  |  |  |
| 2 ✓ Filtrage de<br>selon un                                                                          | s évène<br>lieu  | ments Rubrique Commune + départ                                                                                                    | ement 🔹 💿 Est é                                       | gal à O Commence par O Contient                           |  |  |  |  |
|                                                                                                    |                  |                                                                                                    | la valeur                                             | rismes, 51                                                |  |  |  |  |
| 3 ✓ Filtrage de                                                                                      | s évène          | ments NMD dont le niveau de fiabilité                                                                                                    | générale a la valeur "Acte à                          | obtenir auprès de l'institution compétente"               |  |  |  |  |
| Filtrage de<br>selon les                                                                             | s évène<br>marqu | ments NMD  v Acte de n veurs v  Acte de m v  Acte de m v  Acte de d                                                                                                    | aissance manquant<br>ariage manquant<br>écès manquant |                                                           |  |  |  |  |
| Options rel                                                                                          | atives           | à la liste résultante                                                                                                    |                                                       |                                                           |  |  |  |  |
| Classement de                                                                                        | la liste         | te                                                                                                    |                                                       |                                                           |  |  |  |  |
|                                                                                                    |                  | O Département                                                                                                    | O Commune                                             |                                                           |  |  |  |  |
| Objectif                                                                                             |                  |                                                                                                    |                                                       |                                                           |  |  |  |  |
| 5 🗸 Envoyer u                                                                                        | ne dem           | ande d'actes par courrier                                                                                                    |                                                       |                                                           |  |  |  |  |
| Modèle de                                                                                            | lettre           | C:\Elie_V6\Elie\%Biographies\Demand                                                                                                    | e_d'actes_Modèle1.docx                                | 🔣 😔                                                       |  |  |  |  |
| Mes coord                                                                                            | lonnées          | Jean-Michel MARTIN<br>1 parc des Tilleuls<br>51370 THILLOIS                                                                                                    | Destinataire                                          | Mairie de Fismes<br>Place de la Mairie<br>51400 FISMES    |  |  |  |  |
| Aide                                                                                                 |                  |                                                                                                    | _                                                     | I ancer                                                   |  |  |  |  |

| <pre>bit dis duraquer i distriction distriction distri</pre>                                                                                                    |                                                                                                    | 0 Options générales                                                                                                    | Aarqueurs                                                                                                    |                                                                                                    |                                                                                                    |                                                          |
|----------------------------------------------------------------------------------------------------|----------------------------------------------------------------------------------------------------|----------------------------------------------------------------------------------------------------|----------------------------------------------------------------------------------------------------|----------------------------------------------------------------------------------------------------|----------------------------------------------------------------------------------------------------|----------------------------------------------------------|
| Johns relative aux margueux     Dens logical power de finandeuleux, El propos 5 notrous. Margueur, deste     pres de finance,                                                                                                    |                                                                                                    | Coptions generales - N                                                                                                    |                                                                                                    |                                                                                                    |                                                                                                    |                                                          |
| Open and sourceture<br>Factors       The Stright There () no use holdson.       The stright There () no use holdson.         Name papers       The Stright There () no use holdson.       The Stright There () no use holdson.         Name papers       The Stright There () no use holdson.       The Stright There () no use holdson.         Name papers       The Stright There () no use holdson.       The Stright There () no use holdson.         Name papers       The Stright There () no use holdson.       The Stright There () no use holdson.         Name papers       The Stright There () no use holdson.       The Stright There () no use holdson.         Name papers       The Stright There () no use holdson.       The Stright There () no use holdson.         Name papers       The Stright There () no use holdson.       The Stright There () no use holdson.         Name papers       The Stright There () no use holdson.       The Stright There () no use holdson.         Name papers       The Stright There () no use holdson.       The Stright There () no use holdson.         Name papers       The Stright There () no use holdson.       The Stright There () no use holdson.         Name papers       The Stright There () no use holdson.       The Stright There () no use holdson.         Name papers       The Stright There () no use holdson.       The Stright There () no use holdson.         Name papers       The Stright There () n                                                                                                    |                                                                                                    | portant sur 🕨                                                                                                    | Options relatives aux man                                                                                                    | queurs                                                                                                    |                                                                                                    |                                                          |
| <pre>Features in the backbase in the second second</pre>                                                                                                    |                                                                                                    | Options d'ouverture                                                                                                    | Dans l'onglet "Divers" des<br>marquer les fiches, de faco                                                                                                    | fiches individue<br>n à pouvoir les retr                                                                                               | Iles, ELIE propose 5 rubriqu<br>ouver facilement et obtenir un                                                                                                    | ies "Marqueur", destin<br>le liste des fiches conce      |
| I here propestive and the second and the second                                                                                                    |                                                                                                    | Fenêtres                                                                                                    | par les fonctions :                                                                                                    |                                                                                                    |                                                                                                    |                                                          |
| Inter       Inter agreers         Unix       Protesans, thes         Control Generation of the state signification of the state signification of the state state st                                                                                                    |                                                                                                    | Nema preprez                                                                                                    | <ul> <li>Recherche / Rechercher / u</li> <li>Recherche / Explorer, corri</li> </ul>                                                                                                    | un ou des individus,<br>oer la base de doni                                                                                            | ,<br>nées / Fichier des individus.                                                                                                    |                                                          |
| Level       Professions, these         Control de Flage       - Standard and profession and profession and profesion and profession and profession and profe                                                                                                    |                                                                                                    | Noms propres                                                                                                    | L'intitulé des marqueurs                                                                                                    | s est libre. Autre                                                                                                    | ment dit, vous pouvez leur d                                                                                                    | lonner la signification de                               |
| I be benchend in the version of the version of t                                                                                                    |                                                                                                    | Lieux                                                                                                    | choix, dans le respect cer                                                                                                    | endant des règl                                                                                                    | es suivantes :                                                                                                    | de tous les dessiers                                     |
| Constantiates       Image: Constantiates     Image: Constantiates       Symbols wildes     Image: Constantiates       Symbols wildes     Image: Constantiates       Symbols wildes     Image: Constantiates       Symbols wildes     Image: Constantiates       Symbols wildes     Image: Constantiates       Symbols wildes     Image: Constantiates       Symbols wildes     Image: Constantiates       Symbols wildes     Image: Constantiates       Symbols wildes     Image: Constantiates       Lagicals compagines     Image: Constantiates       Lagicals compagines     Image: Constantiates       La                                                                                                    |                                                                                                    | Professions, titres                                                                                                    | <ul> <li>- les marqueurs 1 à 3 peuve</li> </ul>                                                                                                    | ent être associés a                                                                                                    | u champ "Fiche à compléte                                                                                                    | er", pour indiquer la natu                               |
| Potenside d'actes à transmettre par courrier • and right is land a par is syndratic (scrept) • 42 if faitur (suraur). • and right is land a par is syndratic (scrept) • 42 if faitur (suraur). • and right is land a par is syndratic (scrept) • 42 if faitur (suraur). • Acte de dictes manqueri • Acte de dictes manqueri • • Acte de dictes manqueri • • Acte de dictes manqueri • • Acte de dictes manqueri • • Acte de dictes manqueri • • • • • • • • • • • • • • • • • • •                                                                                                    |                                                                                                    | Contrôle de l'âge                                                                                                    | données manquantes. Ainsi<br>il est possible d'obtenir la list                                                                                                    | , à l'aide de la fonci<br>e des fiches qui co                                                                                          | tion "Recherche / Recherch                                                                                                    | ier les fiches à comp                                    |
| burges -Actes Surces -Actes Surce                                                                                                    |                                                                                                    | Photos, médias                                                                                                    | - dans l'intitulé, la partie du te                                                                                                    | exte qui suit la valeu                                                                                                    | ir "//" est considérée comme u                                                                                                    | un commentaire;                                          |
| Sindicise Juliés Syndices Juliés Syndices Juliés Syndices Juliés Syndices Juliés Syndices Juliés Syndices Juliés Syndices Juliés Syndices Juliés Sudices Juliés Sudices Juliés Juliés Sudices Juliés Juliés Su                                                                                                    |                                                                                                    | Notes, commentaires                                                                                                    | elle n'apparaîtra pas les vig                                                                                                    | nettes (exemple "                                                                                                    | 🖁 // Enfant jumeau").                                                                                                    |                                                          |
| Syncholas silisias Wind de marqueur 2 Wind de marqueur 2 Acte de sarage marqueur 1 Constants 14-15 Constants 14-15 <p< td=""><td></td><td>Sources - Actes</td><td>latitulé du marqueur 1</td><td>🙆 Acte de n</td><td>aissance manquant</td><td></td></p<>                                                                                                    |                                                                                                    | Sources - Actes                                                                                                    | latitulé du marqueur 1                                                                                                    | 🙆 Acte de n                                                                                                    | aissance manquant                                                                                                    |                                                          |
| Marqueurs       bitlid du marqueur 3       Acte de marique manquait       Image: Second de de de marqueur 1         Lopoleis compagnos       bitlid du marqueur 3       Acte de de de de de marqueur 1       Image: Second de de de marqueur 1       Image: Second de de de marqueur 1       Image: Second de de de marqueur 1       Image: Second de de de marqueur 1       Image: Second de de de marqueur 1       Image: Second de de de de de de de de de de de de de                                                                                                    |                                                                                                    | Symboles utilisés                                                                                                    | intitale da marquear r                                                                                                    | en colo de la                                                                                                    | alooanoo manqaant                                                                                                    |                                                          |
| Logicies compagnos  Instalé du marqueur 3 Acte de décés marqueut  Instalé du marqueur 4  Union ettre cousia  Instalé du marqueur 4  Union ettre cousia  Instalé du marqueur 4  Instalé du marqueur 4  Instalé du marq                                                                                                    |                                                                                                    | Marqueurs                                                                                                    | Intitulé du marqueur 2                                                                                                    | O Acte de m                                                                                                    | ariage manquant                                                                                                    | 🐮 🥒                                                      |
| bitulé du marqueur 4 bitulé du marqueur 5 contrastitaits 14:18 contrastitaits 14:18 <                                                                                                    |                                                                                                    | Logiciels compagnons                                                                                                    | Intitulé du marqueur 3                                                                                                    | Acte de d                                                                                                    | écès manquant                                                                                                    | 1                                                        |
| Indue de l'angleur s' constants 14-18 Indue de l'angleur s' constants 14-18 Associer les mangueurs 13 s' es champ Tiche à compléter de la fiche induédue Diversi s' es unang Ticeu de tabilité, il suit cocher les options 2, 3 et 5 de la recherche des fiches à compléter, pour o la liste suivante et déclencher la génération d'une lettre : cherche de fiches à compléter, en vue de générer une demande d'actes rage des individus et/ou des événements Firage selon l'indicateur 'Fiche à compléter' de la fiche individuele toutes les fiches à compléter de la fiche individuele toutes les fiches à compléter ger courrier Voires les fiches à compléter ger courrier S' ndividu() 3 événement(s) Evénement Date événement N' N' Fismes, Marne ARTIN Jacques Marcel et MEUNER Daniele Jeannie Union, Mariage 120041988 37 % Fismes, Marne Forgore les fiches par courrier S' individu() 3 événement(s) Evénement Date événement la tele. Forgore les fiches d'actes par courrier S' portier la late. Forgore l'actes par courrier S' portier la late. Europrise later. S' portier la late. Europrise later. S' portier la deter de later la génération d'une demande d'actes Times, Marne Artin Jacques Marcel et MEUNER Daniele Jeannie Union, Mariage 120041988 37 % Fismes, Marne S' individu() 3 événement(s) Europrise later. S' portier la late. Europrise later. S' portier la late. Europrise later. S' portier la late. Europrise later. S' portier la dename d'actes par courrier Li ance l'actes par courrier Marine de mande d'actes par courrier Marine de l'actes par courrier Marine de l'actes par courrier Marine de mande d'actes par courrier Marine de later. S' portier la late. Europrise de la Marine de later. Europrise later. S' dou fichel MARTIN Harne de la lat                                                                                                    |                                                                                                    |                                                                                                    | lativité du manuau d                                                                                                    | Se Union ent                                                                                                    | ra couleine                                                                                                    |                                                          |
| Intuité du marqueur 5 Conditants 14-16 S on péter de la bobe individuelle (Uvers) S au champ "fiche à compéter" de la bobe individuelle (Uvers) S au champ "fiche à compéter" de la bobe individuelle (Uvers) S au champ "fiche à compéter" de la bobe individuelle (Uvers) S au champ "fiche à compéter, pour ou la liste suivante et déclencher la génération d'une lettre : Cherche de fiches à compéter, en vue de générer une demande d'actes rage des individues et/ou des évènements Fitrage selon findicateur "Fiche à compéter" de la fiche individuelle In unters les foltes à compéter de la fiche individuelle In unters les foltes à compéter de la fiche individuelle In unters les foltes à compéter de la fiche individuelle In unters les foltes à compéter de la fiche individuelle In unters les foltes à compéter de la fiche individuelle In unters les foltes à compéter de la fiche individuelle In unters les foltes à compéter de la fiche individuelle In unters les foltes à compéter de la fiche individuelle In unters les foltes à compéter de la fiche individuelle In unters les foltes à transmettre par courrier In unters les foltes à transmettre par courrier In unters les fiches à compéter de la fiche individuelle In unters les fiches à transmettre par courrier In unters les meters de la fiche individuelle In unters les fiches à transmettre par courrier In unters les meters de la fiche individuelle In unters les meters de la fiche individuelle de latter In unters les de la de la de la fiche individuelle In unters les de la de la d                                                                                                    |                                                                                                    |                                                                                                    | intitule du marqueur 4                                                                                                    | ON CHICK                                                                                                    |                                                                                                    |                                                          |
| Associer les marqueurs 1 à veu champ "Fiche à compléter" de la fiche individuelle (Divers)<br>veu champ "fiche au compléter" de la fiche individuelle d'utilitiser ce nouveau niveau de fiabilité, il suit<br>cocher les options 2, 3 et 5 de la recherche des fiches à compléter, pour o<br>la liste suivante et déclencher la génération d'une lettre :<br>cherche de fiches à compléter, en vue de générer une demande d'actes<br>rage des individus et/ou des évènements<br>Fitrage seion findicateur "Fiche à compléter" de la fiche individuelle<br>toutes les fiches à compléter de la fiche individuelle<br>toutes les fiches à compléter de la fiche individuelle<br>toutes les fiches de la fiche de la fiche de la fiche individuelle<br>toutes les fiches à compléter de la fiche individuelle<br>toutes les fiches de la fiche de la fiche                                                                                                    |                                                                                                    |                                                                                                    | Intitulé du marqueur 5                                                                                                    | Combattants 14                                                                                                    | 4-18                                                                                                    | 🐮 🥒                                                      |
| Associer les marqueurs 13 3 et charge "fiche a completier" de la Neutement conce<br>Ade FI      Dans le cas où on décide d'utiliser ce nouveau niveau de fiabilité, il sui<br>cocher les options 2, 3 et 5 de la recherche des fiches à compléter, pour o<br>la liste suivante et déclencher la génération d'une lettre :<br>cherche de fiches à compléter, en vue de générer une demande d'actes  age des individus et/ou des évènements  Fitrage sein findicateur "Fiche à compléter" de la fiche individuele      toutes les fiches à compléter de la fiche individuele      toutes les fiches à compléter de la fiche individuele      toutes les fiches à transmettre par courrier      toutes les fiches à transmettre par courrier      sinduridu(s) 3 évènement(s)      sindurie de lates a transmettre par courrier      in générer une demande d'actes par courrier      in genérer une demande d'actes par courrier      in demande d'actes par courrier      in demande d'actes par courrier      in demande d'actes par courrier      in demande d'actes par courrier      in demande d'actes par courrier      in demande d'actes par courrier      in demande d'actes par courrier      in demande d'actes par courrier      in demande d'actes p                                                                                                    |                                                                                                    |                                                                                                    |                                                                                                    |                                                                                                    |                                                                                                    |                                                          |
|                                                                                                    |                                                                                                    |                                                                                                    | Associer les marqueurs                                                                                                    | 1a3 vauchar                                                                                                    | mp "Fiche a completer" de la fi                                                                                                    | iche individuelle (Divers                                |
|                                                                                                    |                                                                                                    |                                                                                                    |                                                                                                    | v au char                                                                                                    | mp "Niveau de fiabilité général                                                                                                    | le" de l'événement conc                                  |
|                                                                                                    |                                                                                                    | Aide E1                                                                                                    |                                                                                                    |                                                                                                    | Pátablir                                                                                                    | Enragietrar 🔽                                            |
| Dans le cas où on décide d'utiliser ce nouveau niveau de fiabilité, il sul cocher les options 2, 3 et 5 de la recherche des fiches à complèter, pour o la liste suivante et déclencher la génération d'une lettre :         cherche de fiches à complèter, en vue de générer une demande d'actes         rage des individus et/ou des évènements         Fitrage selon lindicateur "Fiche à complèter" de la fiche individuele         toutes les fiches à complèter de la fiche individuele         toutes les fiches à complèter ger courrier         Versande d'actes à transmettre par courrier         Nom et prénoms         Versande d'actes à transmettre par courrier         Nom et prénoms         Versande d'actes à transmettre par courrier         Nom et prénoms         Versande d'actes à transmettre par courrier         Nom et prénoms         Versande d'actes à transmettre par courrier         Versande d'actes à transmettre par courrier         Nom et prénoms         Versande d'actes à transmettre par courrier         Nom et prénoms         Versande d'actes à transmettre par courrier         Nom et prénoms         Union, Mariage         12/04/1968       37 12 Fismes, Marne         RATTER François Emile et MEUNER Danielle Jeannine       Union, Mariage         12/04/1968       37 12 Fismes, Marne         S individu(s)       3 év                                                                                                    |                                                                                                    |                                                                                                    |                                                                                                    |                                                                                                    |                                                                                                    |                                                          |
| toutes les fiches à compléter       gelon le DeCujus         celes d'une ascendance       DeCujus         Imande d'actes à transmettre par courrier       Image: Completer in the par courrier         ARTER François Emile et BARNABE Eugénie       Union, Mariage       25/09/1883       13       Pismes, Marne         ARTER François Emile et BARNABE Eugénie       Union, Mariage       25/09/1883       13       Pismes, Marne         ARTER François Emile et BARNABE Eugénie       Union, Mariage       25/09/1883       13       Pismes, Marne         ARTER François Emile et BARNABE Eugénie       Union, Mariage       12/04/1968       37       Pismes, Marne         ARTIN Jacques Marcel et MEUNER Danielle Jeannine       Union, Mariage       12/04/1968       37       Pismes, Marne         S individu(s)       3 évènement(s)       Imprimer Pismes, Marne       Imprimer Pismes, Marne       Imprimer Pismes, Marne         ectif       Imprimer Individu(s)       3 évènement(s)       Imprimer Pismes, Marne       Imprimer Pismes, Marne         todele de lettre       C:Kele_V6/Eiel%Ellographies/Demande_d'actes_Modèle1.docx       Imprimer Pisce de la Marie       Imprimer       Imprimer       Imprimer       Imprimer       Imprimer       Imprimer       Imprimer       Imprimer       Imprimer       Imprimer       Imprimer       Imprimer       Imprimer<                                                                                                    | age des maiv                                                                                                    | idus et/ou des évène                                                                                                    | ements                                                                                                    |                                                                                                    |                                                                                                    |                                                          |
| Cetles d'une ascendance       DeCujus         Demande d'actes à transmettre par courrier         Nom et prénoms       Evènement         ARTER François Emile et BARNABE Eugénie       Union, Mariage         25/09/1883       13         Marrie       Décès         en 2019       15         ARTER François Emile et BARNABE Eugénie       Union, Mariage         ARTIN Jacques Marcel       Décès         ARTIN Jacques Marcel et MEUNER Danielle Jeannine       Union, Mariage         12/04/1968       37         S individu(s)       3 évènement(s)         Image: Suporter       Image: Suporter         S individu(s)       3 évènement(s)         Image: Exporter       Imprimer la liste         Envoyer une demande d'actes par courrier       Imprimer la liste         Nodèle de lettre       C/KElie/V6/Elie/ME/Biographies/Demande_d'actes_Modèle 1.docx         Mes coordonnées       Jean-Micheil MARTIN         1 parc des Tilleuis       S1370 THILLOIS         Ide générale       Image: Lancer                                                                                                    | Filtrage selon l'indi                                                                                                    | idus et/ou des évène<br>cateur "Fiche à compléte                                                                                                    | r" de la fiche individuelle                                                                                                    |                                                                                                    |                                                                                                    |                                                          |
| Demande d'actes à transmettre par courrier         Nom et prénoms       Evénement       Date événemt.       N*       NF       Li®         ARTER François Emile et BARNABE Eugénie       Union, Mariage       25/09/1883       13       Fismes, Marne       ARTN Jacques Marcel       Décès       en 2019       15       Fismes, Marne       ARTN Jacques Marcel       Décès       en 2019       15       Fismes, Marne       ARTN Jacques Marcel       ARTN Jacques Marcel       Décès       12/04/1968       37       Fismes, Marne         ARTIN Jacques Marcel et MEUNER Danielle Jeannine       Union, Mariage       12/04/1968       37       Fismes, Marne         S individu(s)       3 événement(s)       Image: page 12/04/1968       37       Fismes, Marne         Et individu(s)       3 événement(s)       Exporter       Imprimer       Voir fiche       Eermer         ectif       Imprimer la liste       Imprimer la liste       Imprimer la liste       Imprimer la liste       Imprimer la liste         Envoyer une demande d'actes par courrier       Imprimer la liste       Imprimer la liste       Imprimer la liste       Imprimer la liste         Kodèle de lettre       C'Elie_VGElieV&Biographies/Demande_d'actes_Modèle1.docx       Imprimer la liste       Imprimer la liste       Imprinde fismes       Imprimer la liste                                                                                                    | Filtrage selon l'indi                                                                                                    | idus et/ou des évène<br>cateur "Fiche à compléter<br>es à compléter                                                                                                    | ements<br>" de la fiche individuelle<br>                                                                                                    | s permanent                                                                                                    |                                                                                                    |                                                          |
| Demande d'actes à transmettre par courrier         Nom et prénoms       Evènement       Date évènemt.       N*       NF       Lit         ARTER François Emile et BARNABE Eugénie       Union, Mariage       25/09/1883       13       Eismes, Marne         ARTIN Jacques Marcel       Décès       en 2019       15       Fismes, Marne         ARTIN Jacques Marcel et MEUNER Danielle Jeannine       Union, Mariage       12/04/1968       37       Fismes, Marne         ARTIN Jacques Marcel et MEUNER Danielle Jeannine       Union, Mariage       12/04/1968       37       Fismes, Marne         S individu(s)       3 évènement(s)       Exporter •       Imprimer •       Voir fiche)       Ermer         ectif       Envoyer une demande d'actes par courrier       Imprimer la liste       Imprimer la liste       Envoyer une demande d'actes par courrier         Mes coordonnées       Jean-Michel MARTIN       Imarce d'actes_Modèle1.docx       Mairie de Fismes       Flace de la Mairie       S1400 FISMES       Imarcer       Imarcer       Imarcer       Imarcer       Imarcer       Imarcer       Imarcer       Imarcer       Imarcer       Imarcer       Imarcer       Imarcer       Imarcer       Imarcer       Imarcer       Imarcer       Imarcer       Imarcer       Imarcer       Imarcer       Imarcer <t< th=""><th>Filtrage selon l'indi<br/>toutes les fiche<br/>celles d'une as</th><th>idus et/ou des évène<br/>cateur "Fiche à compléter<br/>es à compléter<br/>.cendance</th><th>ements<br/>r" de la fiche individuelle<br/>selon le DeCujus<br/>DeCujus</th><th>s permanent</th><th></th><th></th></t<>                                                                                                    | Filtrage selon l'indi<br>toutes les fiche<br>celles d'une as                                                                                                    | idus et/ou des évène<br>cateur "Fiche à compléter<br>es à compléter<br>.cendance                                                                                                    | ements<br>r" de la fiche individuelle<br>selon le DeCujus<br>DeCujus                                                                                                    | s permanent                                                                                                    |                                                                                                    |                                                          |
| Nom et prénoms       Evènement       Date évènemt.       N*       NF       Lift         ARTER François Emile et BARNABE Eugénie       Union, Mariage       25/09/1883       13       Image: State of the state of the stat                                                                                                    | Filtrage selon l'indi<br>toutes les fiche<br>celles d'une as                                                                                                    | idus et/ou des évène<br>cateur "Fiche à compléter<br>es à compléter<br>scendance                                                                                                    | ements<br>r" de la fiche individuelle<br>selon le DeCujus<br>DeCujus                                                                                                    | s permanent                                                                                                    |                                                                                                    |                                                          |
| ARTIER François Emile et BARNABE Eugénie       Union, Mariage       25/09/1883       13       Image: Strange Strange         ARTIN Jacques Marcel       Dècès       en 2019       15       Image: Strange Strange         ARTIN Jacques Marcel et MEUNIER Danielle Jeannine       Union, Mariage       12/04/1968       37       Image: Strange Strange         ARTIN Jacques Marcel et MEUNIER Danielle Jeannine       Union, Mariage       12/04/1968       37       Image: Strange Strange         S Individu(s)       3 évènement(s)       Image: Exporter       Image: Strange Strange       Image: Strange Strange         ectif       Image: Strange Strange       Image: Strange Strange       Image: Strange Strange       Image: Strange Strange         Indélée de lettre       C:\Elie_V6\Elie\%Biographies\Demande_d'actes_Modèle1.docx       Image: Strange Strange       Image: Strange Strange         Mes coordonnées       Jean-Michel MARTIN       Ipace des Image: Strange Strange       Image: Strange Strange       Image: Strange Strange         Ide générale       Image: Strange Strange       Image: Strange Strange       Image: Strange Strange       Image: Strange Strange       Image: Strange Strange                                                                                                    | Filtrage selon l'indi<br>toutes les fichu<br>celles d'une as<br>Demande d'ac                                                                                                    | idus et/ou des évène<br>cateur "Fiche à compléter<br>es à compléter<br>cendance<br>ttes à transmettre par cour                                                                                                    | ements<br>" de la fiche individuelle<br>selon le DeCujus<br>DeCujus<br>rier                                                                                                    | s permanent                                                                                                    |                                                                                                    | · ·                                                      |
| ARTIN Jacques Marcel       Décès       en 2019       15 M Fismes, Marne         ARTIN Jacques Marcel et MEUNER Danielle Jeannine       Union, Mariage       12/04/1968       37 M Fismes, Marne         ARTIN Jacques Marcel et MEUNER Danielle Jeannine       Union, Mariage       12/04/1968       37 M Fismes, Marne         i       Image: Status of the image interval of the image interval of the im                                                                                                    | Filtrage selon l'indi<br>toutes les fichu<br>celles d'une as<br>Demande d'ac                                                                                                    | idus et/ou des évène<br>cateur "Fiche à compléter<br>es à compléter<br>cendance<br>ttes à transmettre par cour<br>Nom et prénoms                                                                                                    | ements  " de la fiche individuelle      selon le DeCujus  DeCujus  rier  C Evènement                                                                                                    | s permanent<br>Date évènemt                                                                                                    | N° NF                                                                                                    | ▼<br>×<br>71                                             |
| ARTIN Jacques Marcel et MEUNER Danielle Jeannine Union, Mariage 12/04/1968 37 🖄 Fismes, Marne                                                                                                    | Filtrage selon l'indi<br>toutes les fiche<br>celles d'une as<br>Demande d'ac<br>ARTIER François E                                                                                                    | idus et/ou des évène<br>cateur "Fiche à compléter<br>es à compléter<br>cendance<br>:tes à transmettre par cour<br>Nom et prénoms<br>mile et BARNABE Eugénie                                                                                                    | ements  r" de la fiche individuelle  selon le DeCujus  DeCujus  rier  Cuion Evènement Union, Mariage                                                                                                    | s permanent<br>Date évènemt<br>25/09/1883                                                                                              | N° NF<br>13 ⊠ Fismes, Mar                                                                                                    | Lit<br>me                                                |
| Image: Sindividu(s)       3 évènement(s)       Image: Sindividu(s)       3 évènement(s)       Image: Sindividu(s)       Sindividu(s)       Si                                                                                                    | Filtrage selon l'indi<br>toutes les fich<br>celles d'une as<br>Demande d'ad<br>ARTIER François E<br>ARTIN Jacques Ma                                                                                                    | idus et/ou des évène<br>cateur "Fiche à compléter<br>es à compléter<br>cendance<br>ttes à transmettre par cour<br>Nom et prénoms<br>mile et BARNABE Eugénie<br>ircel                                                                                                    | ements  r" de la fiche individuelle  selon le DeCujus  rier  Evènement Union, Mariage Décès                                                                                                    | permanent<br>Date évènemt<br>25/09/1883<br>en 2019                                                                                     | N° NF<br>13 ⊠ Fismes, Mar<br>15 ⊠ Fismes, Mar                                                                                                    | Lit<br>me                                                |
| S individu(s) 3 évènement(s)   S individu(s) 3 évènement(s)   Envoyer une demande d'actes par courrier   Inprimer la liste   Envoyer une demande d'actes par courrier   Modèle de lettre   C:Elle_V6:Elle\%Biographies\Demande_d'actes_Modèle1.docx   Wes coordonnées   Jean-Michel MARTIN   1 parc des Tilleuls   51370 THILLOIS   Mairie de Fismes Place de la Mairie S1400 FISMES Eancer Eancer Eancer                                                                                                    | Filtrage selon l'indi<br>toutes les fichi<br>celles d'une as<br>Demande d'ad<br>ARTIER François E<br>ARTIN Jacques Ma<br>ARTIN Jacques Ma                                                                                                    | idus et/ou des évène<br>cateur "Fiche à compléter<br>es à compléter<br>cendance<br>tes à transmettre par cour<br>Nom et prénoms<br>mile et BARNABE Eugénie<br>rcel<br>rcel et MEUNIER Danielle Jea                                                                                                    | r" de la fiche individuelle selon le DeCujus DeCujus rier Vunion, Mariage Décès nnine Union, Mariage                                                                                                    | Date évènemt<br>25/09/1883<br>en 2019<br>12/04/1968                                                                                    | N° NF<br>13 ⊠ Fismes, Mar<br>15 ⊠ Fismes, Mar<br>37 ⊠ Fismes, Mar                                                                                                    | LIT<br>me<br>me<br>me                                    |
| S individu(s) 3 évènement(s)   S individu(s) 3 évènement(s)   Envoyer une demande d'actes par courrier   Modèle de lettre C:\Elie_V6\Elie\%Biographies\Demande_d'actes_Modèle1.docx   Modèle de lettre C:\Elie_V6\Elie\%Biographies\Demande_d'actes_Modèle1.docx   Mes coordonnées Jean-Michel MARTIN<br>1 parc des Tilleuls<br>51370 THILLOIS   Ide générale Image: Lancer                                                                                                    | Filtrage selon l'indi<br>toutes les fiche<br>celles d'une as<br>Demande d'ac<br>ARTIER François E<br>ARTIN Jacques Ma<br>ARTIN Jacques Ma                                                                                                    | idus et/ou des évène<br>cateur "Fiche à compléter<br>es à compléter<br>scendance<br>tes à transmettre par cour<br>Nom et prénoms<br>mile et BARNABE Eugénie<br>ircel<br>ircel et MEUNIER Danielle Jea                                                                                                    | ements  r" de la fiche individuelle  selon le DeCujus  DeCujus  rier  Vinion, Mariage Décès nnine Union, Mariage                                                                                                    | Date évènemt<br>25/09/1883<br>en 2019<br>12/04/1968                                                                                    | N° NF<br>13 ⊠ Fismes, Mar<br>15 ⊠ Fismes, Mar<br>37 ⊠ Fismes, Mar                                                                                                    | Lit<br>me<br>me                                          |
| S individu(s) 3 évènement(s)   S individu(s) 3 évènement(s)   Exporter • Imprimer •   Imprimer • Voir fiche   Imprimer • Voir fiche   Imprimer • Imprimer •   Imprimer • Imprimer • </td <td>Filtrage selon l'indi<br/>toutes les fiche<br/>celles d'une as<br/>Demande d'ac<br/>ARTIER François E<br/>ARTIN Jacques Ma<br/>ARTIN Jacques Ma</td> <td>idus et/ou des évène<br/>cateur "Fiche à compléter<br/>es à compléter<br/>scendance<br/>:tes à transmettre par cour<br/>Nom et prénoms<br/>mile et BARNABE Eugénie<br/>ircel<br/>ircel et MEUNIER Danielle Jea</td> <td>ements  r" de la fiche individuelle  selon le DeCujus DeCujus  rier  Vinion, Mariage Décès nnine Union, Mariage</td> <td>s permanent<br/>Date évènemt<br/>25/09/1883<br/>en 2019<br/>12/04/1968</td> <td>N° NF<br/>13 ⊠ Fismes, Mar<br/>15 ⊠ Fismes, Mar<br/>37 ⊠ Fismes, Mar</td> <td>Li<br/>me<br/>me<br/>me</td>                                                                                                    | Filtrage selon l'indi<br>toutes les fiche<br>celles d'une as<br>Demande d'ac<br>ARTIER François E<br>ARTIN Jacques Ma<br>ARTIN Jacques Ma                                                                                                    | idus et/ou des évène<br>cateur "Fiche à compléter<br>es à compléter<br>scendance<br>:tes à transmettre par cour<br>Nom et prénoms<br>mile et BARNABE Eugénie<br>ircel<br>ircel et MEUNIER Danielle Jea                                                                                                    | ements  r" de la fiche individuelle  selon le DeCujus DeCujus  rier  Vinion, Mariage Décès nnine Union, Mariage                                                                                                    | s permanent<br>Date évènemt<br>25/09/1883<br>en 2019<br>12/04/1968                                                                     | N° NF<br>13 ⊠ Fismes, Mar<br>15 ⊠ Fismes, Mar<br>37 ⊠ Fismes, Mar                                                                                                    | Li<br>me<br>me<br>me                                     |
| 5 individu(s) 3 évènement(s)   S individu(s) 3 évènement(s)   Envoyer une demande d'actes par courrier   Imprimer v   Modèle de lettre   C:/Elie_V6/Eliel%/Biographies/Demande_d'actes_Modèle1.docx   Wes coordonnées   Jean-Michel MARTIN   1 parc des Tilleuls   51370 THILLOIS                                                                                                    | Filtrage selon l'indi<br>toutes les fiche<br>celles d'une as<br>Demande d'ac<br>ARTIER François E<br>ARTIN Jacques Ma<br>ARTIN Jacques Ma                                                                                                    | idus et/ou des évène<br>cateur "Fiche à compléter<br>es à compléter<br>icendance<br>ites à transmettre par cour<br>Nom et prénoms<br>mile et BARNABE Eugénie<br>ircel<br>ircel et MEUNIER Danielle Jea                                                                                                    | ements  r" de la fiche individuelle  selon le DeCujus  DeCujus  rier  Evènement Union, Mariage Décès nnine Union, Mariage                                                                                                    | s permanent<br>Date évènemt<br>25/09/1883<br>en 2019<br>12/04/1968                                                                     | N <sup>ª</sup> NF<br>13 ⊠ Fismes, Mar<br>15 ⊠ Fismes, Mar<br>37 ⊠ Fismes, Mar                                                                                                    | Lit<br>me<br>me                                          |
| time   5 individu(s)   3 évènement(s)   Exporter   imprimer   imprimer <t< td=""><td>Filtrage selon l'indi<br/>toutes les fich<br/>celles d'une as<br/>Demande d'ac<br/>ARTIER François E<br/>ARTIN Jacques Ma<br/>ARTIN Jacques Ma</td><td>idus et/ou des évène<br/>cateur "Fiche à compléter<br/>es à compléter<br/>cendance<br/>ttes à transmettre par cour<br/>Nom et prénoms<br/>mile et BARNABE Eugénie<br/>ircel<br/>ircel et MEUNIER Danielle Jea</td><td>ements  r" de la fiche individuelle  selon le DeCujus DeCujus  rier  Evènement Union, Mariage Décès nnine Union, Mariage</td><td>s permanent<br/>Date évènemt<br/>25/09/1883<br/>en 2019<br/>12/04/1968</td><td>N° NF<br/>13 ⊠ Fismes, Mar<br/>15 ⊠ Fismes, Mar<br/>37 ⊠ Fismes, Mar</td><td>Lit<br/>me<br/>me</td></t<>                                                                                                    | Filtrage selon l'indi<br>toutes les fich<br>celles d'une as<br>Demande d'ac<br>ARTIER François E<br>ARTIN Jacques Ma<br>ARTIN Jacques Ma                                                                                                    | idus et/ou des évène<br>cateur "Fiche à compléter<br>es à compléter<br>cendance<br>ttes à transmettre par cour<br>Nom et prénoms<br>mile et BARNABE Eugénie<br>ircel<br>ircel et MEUNIER Danielle Jea                                                                                                    | ements  r" de la fiche individuelle  selon le DeCujus DeCujus  rier  Evènement Union, Mariage Décès nnine Union, Mariage                                                                                                    | s permanent<br>Date évènemt<br>25/09/1883<br>en 2019<br>12/04/1968                                                                     | N° NF<br>13 ⊠ Fismes, Mar<br>15 ⊠ Fismes, Mar<br>37 ⊠ Fismes, Mar                                                                                                    | Lit<br>me<br>me                                          |
| 5 individu(s) 3 évènement(s)   S individu(s) 3 évènement(s)   S individu(s) 3 évènement(s)   S individu(s) 3 évènement(s)   S individu(s) 3 évènement(s)   S individu(s) 3 évènement(s)   S individu(s) 3 évènement(s)   S individu(s) 3 évènement(s)   S individu(s) 3 évènement(s)   S individu(s) 3 évènement(s)   S individu(s) 3 évènement(s)   S individu(s) 3 évènement(s)   S individu(s) S évènement(s)   S individu(s) S évènement(s)   S individu(s) S évènement(s)   S individu(s) S évènement(s)   Jean-Michel MARTIN I parc des Tilleuls   1 parc des Tilleuls S i 370 THILLOIS   S i 370 THILLOIS S i ancer   ide générale I ancer                                                                                                    | Filtrage selon l'indi<br>toutes les fich<br>celles d'une as<br>Demande d'ad<br>ARTIER François E<br>ARTIN Jacques Ma<br>ARTIN Jacques Ma                                                                                                    | idus et/ou des évène<br>cateur "Fiche à compléter<br>es à compléter<br>cendance<br>ttes à transmettre par cour<br>Nom et prénoms<br>mile et BARNABE Eugénie<br>ircel<br>ircel et MEUNIER Danielle Jea                                                                                                    | ements  r" de la fiche individuelle  selon le DeCujus DeCujus  rier  Evènement Union, Mariage Décès nnine Union, Mariage                                                                                                    | s permanent<br>Date évènemt<br>25/09/1883<br>en 2019<br>12/04/1968                                                                     | N° NF<br>13 ⊠ Fismes, Mar<br>15 ⊠ Fismes, Mar<br>37 ⊠ Fismes, Mar                                                                                                    | Li T<br>me<br>me<br>me                                   |
| S individu(s) 3 évènement(s)   S individu(s) 3 évènement(s)   Exporter Imprimer   Imprimer Imprimer   Imprimer Imprimer  <                                                                                                    | Filtrage selon l'indi<br>toutes les fichu<br>celles d'une as<br>Demande d'ad<br>ARTIER François E<br>ARTIN Jacques Ma<br>ARTIN Jacques Ma                                                                                                    | idus et/ou des évène<br>cateur "Fiche à compléter<br>es à compléter<br>cendance<br>ttes à transmettre par cour<br>Nom et prénoms<br>mile et BARNABE Eugénie<br>ircel<br>ircel et MEUNIER Danielle Jea                                                                                                    | ements  r" de la fiche individuelle  selon le DeCujus DeCujus  rier  Evènement Union, Mariage Décès nnine Union, Mariage                                                                                                    | s permanent<br>Date évènemt<br>25/09/1883<br>en 2019<br>12/04/1968                                                                     | N° NF<br>13 ⊠ Fismes, Mar<br>15 ⊠ Fismes, Mar<br>37 ⊠ Fismes, Mar                                                                                                    | Li T<br>me<br>me                                         |
| 5 individu(s) 3 évènement(s)   Exporter Imprimer   ectif   Envoyer une demande d'actes par courrier   Modèle de lettre   C:\Elie_V6\Elie\%Biographies\Demande_d'actes_Modèle1.docx   Mes coordonnées   Jean-Michel MARTIN   1 parc des Tilleuls   51370 THILLOIS   ide générale   Imprimer   Imprimer Imprimer   Imprimer Imprimer Imprimer Imprimer Imprimer Imprimer Imprimer Imprimer Imprimer Imprimer Imprimer Imprimer Imprimer Imprimer Imprimer Imprimer Imprimer Imprimer Imprimer Imprimer Imprimer Imprimer Imprimer Imprimer Imprimer Imprimer Imprimer Imprimer Imprimer Imprimer Imprimer Imprimer Imp                                                                                                    | Filtrage selon l'indi<br>toutes les fichi<br>celles d'une as<br>Demande d'ad<br>ARTIER François E<br>ARTIN Jacques Ma<br>ARTIN Jacques Ma                                                                                                    | idus et/ou des évène<br>cateur "Fiche à compléter<br>es à compléter<br>de candance<br>tes à transmettre par cour<br>Nom et prénoms<br>mile et BARNABE Eugénie<br>ircel<br>ircel et MEUNIER Danielle Jea                                                                                                    | ements  r" de la fiche individuelle  selon le DeCujus DeCujus  rier  Vuion, Mariage Décès nnine Union, Mariage                                                                                                    | s permanent<br>Date évènemt<br>25/09/1883<br>en 2019<br>12/04/1968                                                                     | N° NF<br>13 ⊠ Fismes, Mar<br>15 ⊠ Fismes, Mar<br>37 ⊠ Fismes, Mar                                                                                                    | Li<br>Time<br>me<br>me                                   |
| ectif<br>Envoyer une demande d'actes par courrier<br>Modèle de lettre C:\Elie_V6\Elie\%Biographies\Demande_d'actes_Modèle1.docx<br>Mes coordonnées Jean-Michel MARTIN<br>1 parc des Tilleuls<br>51370 THILLOIS<br>Mes générale<br>Mairie de Fismes<br>Place de la Mairie<br>51400 FISMES<br>Mairie Stato Fismes<br>Place de la Mairie<br>Stato Fismes<br>Place de la Mairie<br>Stato F | Filtrage selon l'indi<br>toutes les fichi<br>celles d'une as<br>Demande d'ad<br>ARTIER François E<br>ARTIN Jacques Ma<br>ARTIN Jacques Ma                                                                                                    | idus et/ou des évène<br>cateur "Fiche à compléter<br>es à compléter<br>scendance<br>tes à transmettre par cour<br>Nom et prénoms<br>mile et BARNABE Eugénie<br>ircel<br>ircel et MEUNIER Danielle Jea                                                                                                    | ements  r" de la fiche individuelle  selon le DeCujus  DeCujus  rier  Evènement Union, Mariage Décès nnine Union, Mariage                                                                                                    | s permanent<br>Date évènemt<br>25/09/1883<br>en 2019<br>12/04/1968                                                                     | N° NF<br>13 ⊠ Fismes, Mar<br>15 ⊠ Fismes, Mar<br>37 ⊠ Fismes, Mar                                                                                                    | LIT<br>me<br>me<br>me                                    |
| ectif       Imprimer la liste         Envoyer une demande d'actes par courrier       Imprimer la liste         Modèle de lettre       C:\Elie_V6\Elie\%Biographies\Demande_d'actes_Modèle1.docx         Mes coordonnées       Jean-Michel MARTIN         1 parc des Tilleuls       Imprimer la liste         51370 THILLOIS       Imprimer la liste         ide générale       Imprimer la liste                                                                                                    | Filtrage selon l'indi<br>toutes les fichi<br>celles d'une as<br>Demande d'ad<br>ARTIER François E<br>ARTIN Jacques Ma<br>ARTIN Jacques Ma                                                                                                    | idus et/ou des évène<br>cateur "Fiche à compléter<br>es à compléter<br>icendance<br>tes à transmettre par cour<br>Nom et prénoms<br>mile et BARNABE Eugénie<br>ircel<br>ircel et MEUNIER Danielle Jea                                                                                                    | ements  r" de la fiche individuelle  selon le DeCujus DeCujus  rier  Evènement Union, Mariage Décès nnine Union, Mariage                                                                                                    | Date évènemt<br>25/09/1883<br>en 2019<br>12/04/1968                                                                                    | N° NF<br>13 ⊠ Fismes, Mar<br>15 ⊠ Fismes, Mar<br>37 ⊠ Fismes, Mar                                                                                                    | me<br>me                                                 |
| Envoyer une demande d'actes par courrier Modèle de lettre C:\Elie_V6\Elie\%Biographies\Demande_d'actes_Modèle1.docx Mes coordonnées Jean-Michel MARTIN 1 parc des Tilleuls 51370 THILLOIS                                                                                                    | Filtrage selon l'indi<br>toutes les fichi<br>celles d'une as<br>Demande d'ad<br>ARTIER François E<br>ARTIN Jacques Ma<br>ARTIN Jacques Ma<br>S individu(s)                                                                                                    | idus et/ou des évène<br>cateur "Fiche à compléter<br>es à compléter<br>scendance<br>tes à transmettre par cour<br>Nom et prénoms<br>mile et BARNABE Eugénie<br>ircel<br>ircel et MEUNIER Danielle Jea                                                                                                    | ements  r" de la fiche individuelle  selon le DeCujus DeCujus  rier  Kunion, Mariage Décès nnine Union, Mariage                                                                                                    | Date évènemt<br>25/09/1883<br>en 2019<br>12/04/1968                                                                                    | N° NF<br>13 ⊠ Fismes, Mar<br>15 ⊠ Fismes, Mar<br>37 ⊠ Fismes, Mar<br>15 ⊠ Fismes, Mar                                                                                                    | LIT<br>me<br>me<br>me<br>che                             |
| Envoyer une demande d'actes par courrier          Modèle de lettre       C:\Elie_V6\Elie\%Biographies\Demande_d'actes_Modèle1.docx         Mes coordonnées       Jean-Michel MARTIN         1 parc des Tilleuls       S1370 THILLOIS         ide générale                                                                                                    | Filtrage selon l'indi<br>toutes les fich<br>celles d'une as<br>Demande d'ac<br>ARTIER François E<br>ARTIN Jacques Ma<br>ARTIN Jacques Ma<br>ARTIN Jacques Ma<br>S individu(s)                                                                                      | idus et/ou des évène<br>cateur "Fiche à compléter<br>es à compléter<br>scendance<br>tes à transmettre par cour<br>Nom et prénoms<br>mile et BARNABE Eugénie<br>rrcel<br>rrcel et MEUNIER Danielle Jea                                                                                                    | ements  r" de la fiche individuelle  selon le DeCujus DeCujus  rier  Kunion, Mariage Décès nnine Union, Mariage                                                                                                    | Date évènemt<br>25/09/1883<br>en 2019<br>12/04/1968                                                                                    | N° NF<br>13 ⊠ Fismes, Mar<br>15 ⊠ Fismes, Mar<br>37 ⊠ Fismes, Mar<br>37 ⊠ Fismes, Mar<br>15 ∑ Fismes, Mar                                                                                                    | Lit<br>me<br>me<br>che Z Eermer                          |
| Modèle de lettre C:\Elie_V6\Elie\%Biographies\Demande_d'actes_Modèle1.docx                                                                                                    | Filtrage selon l'indi<br>toutes les fich<br>celles d'une as<br>Demande d'ac<br>ARTIER François E<br>ARTIN Jacques Ma<br>ARTIN Jacques Ma<br>ARTIN Jacques Ma<br>S individu(s)<br>ectif                                                                             | idus et/ou des évène<br>cateur "Fiche à compléter<br>es à compléter<br>icendance<br>:tes à transmettre par cour<br>Nom et prénoms<br>mile et BARNABE Eugénie<br>ircel<br>ircel et MEUNIER Danielle Jea                                                                                                    | ements  r" de la fiche individuelle  selon le DeCujus DeCujus rier  Vinion, Mariage Décès nnine Union, Mariage                                                                                                    | Date évènemt<br>25/09/1883<br>en 2019<br>12/04/1968                                                                                    | N° NF<br>13 ⊠ Fismes, Mar<br>15 ⊠ Fismes, Mar<br>37 ⊠ Fismes, Mar<br>37 ⊠ Fismes, Mar<br><u>Imprimer</u> ▼ <u>⊌</u> Voir fi<br>Imprimer la liste<br>Générer une demande c                                                                                                    | Lit<br>me<br>me<br>che <u>Eerme</u>                      |
| Mes coordonnées Jean-Michel MARTIN<br>1 parc des Tilleuls<br>51370 THILLOIS  Destinataire Mairie de Fismes Place de la Mairie<br>51400 FISMES  Mairie de Fismes Place de la Mairie<br>51400 FISMES  Encer Encer Ence                                                                                                    | Filtrage selon l'indi<br>toutes les fich<br>celles d'une as<br>Demande d'ac<br>ARTIER François E<br>ARTIN Jacques Ma<br>ARTIN Jacques Ma<br>ARTIN Jacques Ma<br>S individu(s)<br>ectif<br>Envoyer une dem                                                          | idus et/ou des évène<br>cateur "Fiche à compléter<br>es à compléter<br>icendance<br>ites à transmettre par cour<br>Nom et prénoms<br>mile et BARNABE Eugénie<br>rcel<br>rcel et MEUNIER Danielle Jea<br>in<br>3 évènement(s)<br>ande d'actes par courrier                                                                                                    | ements  r" de la fiche individuelle  selon le DeCujus DeCujus  rier  Vinion, Mariage Décès nnine Union, Mariage                                                                                                    | s permanent<br>Date évènemt<br>25/09/1883<br>en 2019<br>12/04/1968                                                                     | N° NF<br>13 ⊠ Fismes, Mar<br>15 ⊠ Fismes, Mar<br>37 ⊠ Fismes, Mar<br>37 ⊠ Fismes, Mar<br>ismes, Mar<br>ismes, Mar | Lit<br>rne<br>rne<br>rne<br>che X Eermer                 |
| Mes coordonnees Jean-Michel MARTIN<br>1 parc des Tilleuls<br>51370 THILLOIS                                                                                                    | Filtrage selon l'indi<br>toutes les fich<br>celles d'une as<br>Demande d'ac<br>ARTIER François E<br>ARTIN Jacques Ma<br>ARTIN Jacques Ma<br>ARTIN Jacques Ma<br>S individu(s)<br>ectif<br>Envoyer une demando<br>Modèle de lettre                                  | idus et/ou des évène<br>cateur "Fiche à compléter<br>es à compléter<br>icendance<br>ites à transmettre par cour<br>Nom et prénoms<br>mile et BARNABE Eugénie<br>rcel<br>rcel et MEUNIER Danielle Jea<br>in<br>3 évènement(s)<br>ande d'actes par courrier<br>[C:\Elie_V6\Elie\%Biographie                                                                                                    | ements  r" de la fiche individuelle  selon le DeCujus  DeCujus  rier  Evènement Union, Mariage Décès nnine Union, Mariage ExèDemande_d'actes_Modèl                                                                                                    | s permanent<br>Date évènemt<br>25/09/1883<br>en 2019<br>12/04/1968<br>xporter V                                                        | N° NF<br>13 ⊠ Fismes, Mar<br>15 ⊠ Fismes, Mar<br>37 ⊠ Fismes, Mar<br>37 ⊠ Fismes, Mar<br>ismes, Mar<br>ismes, Mar | Lit<br>me<br>rne<br>rne<br>che X Eermer                  |
| ide générale                                                                                                    | Filtrage selon l'indi<br>toutes les fich<br>celles d'une as<br>Demande d'ac<br>ARTIER François E<br>ARTIN Jacques Ma<br>ARTIN Jacques Ma<br>ARTIN Jacques Ma<br>S individu(s)<br>ectif<br>Envoyer une dema<br>Modèle de lettre                                     | idus et/ou des évène<br>cateur "Fiche à compléter<br>es à compléter<br>icendance<br>ites à transmettre par cour<br>Nom et prénoms<br>mile et BARNABE Eugénie<br>ircel<br>ircel et MEUNIER Danielle Jea<br>incel et MEUNIER Danielle Jea<br>incel d'actes par courrier<br>C:\Elie_V6\Elie\%Biographie                                                                                                    | ements  r" de la fiche individuelle  selon le DeCujus  DeCujus  rier  Evènement Union, Mariage Décès nnine Union, Mariage ExèDemande_d'actes_Modèl                                                                                                    | s permanent Date évènemt 25/09/1883 en 2019 12/04/1968 xporter                                                                         | N° NF<br>13 X Fismes, Mar<br>15 Fismes, Mar<br>37 Fismes, Mar<br>37 Eismes, Mar<br>15 Eismes, Mar<br>37 Eismes, Mar<br>15 Eismes, Mar<br>15 Eismes, Mar<br>15 Eismes, Mar<br>15 Eismes, Mar<br>15 Eismes, Mar<br>15 Eismes, Mar<br>15 Eismes, Mar<br>15 Eismes, Mar<br>15 Eismes, Mar<br>15 Eismes, Mar<br>15 Eismes, Mar<br>15 Eismes, Mar<br>16 Eismes, Mar<br>17 Eismes, Mar<br>18 Eismes, Mar<br>19 Eismes, Mar<br>19 Eismes, Mar<br>19 Eismes, Mar<br>19 Eismes, Mar<br>19 Eismes, Mar<br>19 Eismes, Mar<br>19 Eismes, Mar<br>19 Eismes, Mar<br>19 Eismes, Mar<br>19 Eismes, Mar<br>19 Eismes, Mar<br>19 Eismes, Mar<br>19 Eismes, Mar<br>19 Eismes, Mar<br>10 Eismes, Mar<br>10 Ei                                                                                | Lit<br>me<br>me<br>me<br>che X Eermer                    |
| ide générale                                                                                                    | Filtrage selon l'indi<br>toutes les fich<br>celles d'une as<br>Demande d'ac<br>ARTIER François E<br>ARTIN Jacques Ma<br>ARTIN Jacques Ma<br>ARTIN Jacques Ma<br>S individu(s)<br>ectif<br>Envoyer une dema<br>Modèle de lettre<br>Mes coordonnées                  | idus et/ou des évène<br>cateur "Fiche à compléter<br>es à compléter<br>icendance<br>ites à transmettre par cour<br>Nom et prénoms<br>mile et BARNABE Eugénie<br>ircel<br>ircel et MEUNIER Danielle Jea<br>incel et MEUNIER Danielle Jea<br>incel et MEUNIER Danielle Jea<br>incel et MEUNIER Danielle Jea<br>incel et MEUNIER Danielle Jea<br>incel et MEUNIER Danielle Jea<br>incel et MEUNIER Danielle Jea<br>incel et MEUNIER Danielle Jea | ements  r" de la fiche individuelle  selon le DeCujus  rier  Evènement Union, Mariage Décès nnine Union, Mariage                                                                                                    | s permanent<br>Date évènemt<br>25/09/1883<br>en 2019<br>12/04/1968<br>xporter v internet<br>ixporter view<br>it l.docx<br>Destinataire | N° NF<br>13 ⊠ Fismes, Mar<br>15 ⊠ Fismes, Mar<br>37 ⊠ Fismes, Mar<br>37 ⊠ Fismes, Mar<br>imprimer la liste<br>Générer une demande con<br>Mairie de Fismes<br>Place de la Mairie                                                                                                    | Li<br>Trne<br>me<br>me<br>che X Eermer<br>d'actes        |
| ide générale                                                                                                    | Filtrage selon l'indi<br>toutes les fich<br>celles d'une as<br>Demande d'ad<br>ARTIER François E<br>ARTIN Jacques Ma<br>ARTIN Jacques Ma<br>ARTIN Jacques Ma<br>S individu(s)<br>ectif<br>Envoyer une dema<br>Modèle de lettre<br>Mes coordonnées                  | idus et/ou des évène<br>cateur "Fiche à compléter<br>es à compléter<br>icendance<br>ites à transmettre par cour<br>Nom et prénoms<br>mile et BARNABE Eugénie<br>ircel<br>ircel et MEUNIER Danielle Jea<br>ircel et MEUNIER Danielle Jea<br>ill<br>3 évènement(s)<br>ande d'actes par courrier<br>C:\Elie_V6\Elie\%Biographie<br>Jean-Michel MARTIN<br>1 parc des Tilleuls<br>51370 THILLOIS                                                   | ements  r" de la fiche individuelle  selon le DeCujus  rier  Evènement Union, Mariage Décès nnine Union, Mariage Evènement Evènement Evè | s permanent<br>Date évènemt<br>25/09/1883<br>en 2019<br>12/04/1968<br>xporter v C                                                      | N° NF<br>13 ⊠ Fismes, Mar<br>15 ⊠ Fismes, Mar<br>37 ⊠ Fismes, Mar<br>37 ⊠ Fismes, Mar<br>Générer une demande c<br>Mairie de Fismes<br>Place de la Mairie<br>51400 FISMES                                                                                                    | LIE<br>me<br>me<br>me<br>che S Eermer<br>d'actes         |
| ide générale                                                                                                    | Filtrage selon l'indi<br>toutes les fichi<br>celles d'une as<br>Demande d'ad<br>ARTIER François E<br>ARTIN Jacques Ma<br>ARTIN Jacques Ma<br>ARTIN Jacques Ma<br>S individu(s)<br>ectif<br>Envoyer une dema<br>Modèle de lettre<br>Mes coordonnées                 | idus et/ou des évène<br>cateur "Fiche à compléter<br>es à compléter<br>cendance<br>tes à transmettre par cour<br>Nom et prénoms<br>mile et BARNABE Eugénie<br>ircel<br>ircel et MEUNIER Danielle Jea<br>incel et MEUNIER Danielle Jea<br>incel et MEUNIER Danielle Jea<br>incel et MEUNIER Danielle Jea<br>incel et MEUNIER Danielle Jea<br>incel et MEUNIER Danielle Jea<br>incel et MEUNIER Danielle Jea<br>incel et MEUNIER Danielle Jea   | ements  r" de la fiche individuelle  selon le DeCujus  rier  Evènement Union, Mariage Décès nnine Union, Mariage                                                                                                    | s permanent Date évènemt 25/09/1883 en 2019 12/04/1968 xporter                                                                         | N°       NF         13       ⊠       Fismes, Mar         15       ⊠       Fismes, Mar         37       ⊠       Fismes, Mar         37       ⊠       Fismes, Mar         37       ⊠       Fismes, Mar         37       ⊠       Fismes, Mar         37       ⊠       Fismes, Mar         37       ⊠       Fismes, Mar         37       ⊠       Fismes, Mar         37       ⊠       Fismes, Mar         37       ⊠       Fismes, Mar         37       ⊠       Fismes, Mar         Générer une demande c       Générer une demande c         Mairie de Fismes       Place de la Mairie         51400 FISMES       Fismes                                                                                                    | LiT<br>me<br>me<br>me<br>che Z <u>F</u> ermer<br>d'actes |
|                                                                                                    | Filtrage selon l'indi<br>toutes les fichi<br>celles d'une as<br>Demande d'ad<br>ARTIER François E<br>ARTIN Jacques Ma<br>ARTIN Jacques Ma<br>ARTIN Jacques Ma<br>S individu(s)<br>ectif<br>Envoyer une dema<br>Modèle de lettre<br>Mes coordonnées                 | idus et/ou des évène<br>cateur "Fiche à compléter<br>is à compléter<br>is cendance<br>ites à transmettre par cour<br>Nom et prénoms<br>mile et BARNABE Eugénie<br>ircel<br>ircel et MEUNIER Danielle Jea<br>illi<br>3 évènement(s)<br>ande d'actes par courrier<br>[C:\Elie_V6\Elie\%Biographie<br>Jean-Michel MARTIN<br>1 parc des Tilleuls<br>51370 THILLOIS                                                                                | ements  r" de la fiche individuelle  selon le DeCujus  rier  Vinion, Mariage Décès nnine Union, Mariage                                                                                                    | S permanent                                                                                                    | N°       NF         13       ⊠ Fismes, Mar         15       ⊠ Fismes, Mar         37       ⊠ Fismes, Mar         37       ☑ Fismes, Mar         37       ☑ Fismes, Mar         38       ☑ Voir fismes, Mar         Mairie de Fismes       Imprimer la liste         Générer une demande content       Imprimer         Mairie de Fismes       Imprimer         51400 FISMES       Imprimer                                                                                                    | LIT<br>me<br>me<br>me<br>che S Eermer<br>d'actes         |
|                                                                                                    | Filtrage selon l'indi<br>toutes les fich<br>celles d'une as<br>Demande d'ad<br>ARTIER François E<br>ARTIN Jacques Ma<br>ARTIN Jacques Ma<br>ARTIN Jacques Ma<br>S individu(s)<br>ectif<br>Envoyer une dema<br>Modèle de lettre<br>Mes coordonnées<br>ide générale  | idus et/ou des évène<br>cateur "Fiche à compléter<br>es à compléter<br>cendance<br>tes à transmettre par cour<br>Nom et prénoms<br>mile et BARNABE Eugénie<br>rcel<br>rcel et MEUNIER Danielle Jea<br>()<br>3 évènement(s)<br>ande d'actes par courrier<br>(C:\Elie_V6\Elie\%Biographie<br>Jean-Michel MARTIN<br>1 parc des Tilleuls<br>51370 THILLOIS                                                                                        | ements  r" de la fiche individuelle  selon le DeCujus  rier  Evènement Union, Mariage Décès nnine Union, Mariage                                                                                                    | s permanent                                                                                                    | N°       NF         13       ⊠       Fismes, Mar         15       ⊠       Fismes, Mar         37       ⊠       Fismes, Mar         37       ⊠       Fismes, Mar         37       ⊠       Fismes, Mar         37       ⊠       Fismes, Mar         37       ⊠       Fismes, Mar         37       ⊠       Fismes, Mar         37       ⊠       Fismes, Mar         37       ⊠       Fismes, Mar         37       ⊠       Fismes, Mar         37       ⊠       Fismes, Mar         Générer une demande c       Générer une demande c         Mairie de Fismes       Place de la Mairie         51400 FISMES       E                                                                                                    | LIT<br>me<br>me<br>me<br>che S <u>F</u> ermer<br>d'actes |
|                                                                                                    | Filtrage selon l'indi<br>toutes les fichi<br>celles d'une as<br>Demande d'ad<br>ARTIER François E<br>ARTIN Jacques Ma<br>ARTIN Jacques Ma<br>ARTIN Jacques Ma<br>S individu(s)<br>ectif<br>Envoyer une dema<br>Modèle de lettre<br>Mes coordonnées<br>ide générale | idus et/ou des évène<br>cateur "Fiche à compléter<br>es à compléter<br>cendance<br>tes à transmettre par cour<br>Nom et prénoms<br>mile et BARNABE Eugénie<br>ircel<br>ircel et MEUNIER Danielle Jea<br>illi<br>3 évènement(s)<br>ande d'actes par courrier<br>[C:\Elie_V6\Elie\%Biographie<br>Jean-Michel MARTIN<br>1 parc des Tilleuls<br>51370 THILLOIS                                                                                    | ements  r" de la fiche individuelle  selon le DeCujus  rier  Kier  Kunion, Mariage Décès nnine Union, Mariage Union, Mariage                                                                                                    | s permanent Date évènemt 25/09/1883 en 2019 12/04/1968 xporter                                                                         | N°       NF         13       ⊠       Fismes, Mar         15       ⊠       Fismes, Mar         37       ⊠       Fismes, Mar         37       ⊠       Fismes, Mar         37       ⊠       Fismes, Mar         37       ⊠       Fismes, Mar         37       ☑       Fismes, Mar         37       ☑       Fismes, Mar         37       ☑       Fismes, Mar         37       ☑       Fismes, Mar         37       ☑       Fismes, Mar         37       ☑       Fismes, Mar         37       ☑       Imprimer         Imprimer       Imprimer       Imprimer         Imprimer       Imprimer       Imprimer         Imprimer       Imprimer       Imprimer         Imprimer       Imprimer       Imprimer         Imprimer       Imprimer       Imprimer         Imprimer       Imprimer       Imprimer         Imprimer       Imprimer       Imprimer         Imprimer       Imprimer       Imprimer         Imprimer       Imprimer       Imprimer         Imprimer       Imprimer       Imprimer <td< td=""><td>LIT<br/>me<br/>me<br/>me<br/>che X Eermer<br/>d'actes</td></td<>                                                                                                    | LIT<br>me<br>me<br>me<br>che X Eermer<br>d'actes         |

| 1                  |                                        |                                                                                                    |                                                                                                    |                                                                                   |
|--------------------|----------------------------------------|----------------------------------------------------------------------------------------------------|----------------------------------------------------------------------------------------------------|-----------------------------------------------------------------------------------|
|                    | Je<br>1<br>51                          | an-Michel MARTIN<br>barc des Tilleuls<br>370 THILLOIS<br>À<br>Mairie de F<br>Place de la<br>51400 FIS                                                                                                    | ismes<br>a Mairie<br>MES                                                                                                    | Le 5 mai 2020                                                                     |
|                    | Ођ                                     | et : Demande de copies d'acte<br>Madame, N                                                                                                    | Aonsieur,                                                                                                    |                                                                                   |
|                    | Dar<br>acto<br>M<br>Jew<br>Dar<br>dist | Is le cadre de mes recherches généalogiques, j'aurais besoin d'<br>Souvants :<br>Nom des individus ou des couples<br>IRTIER François Emile et BARNABE Eugénie<br>ARTIN Jacques Marcel<br>ARTIN Jacques Marcel et MEUNIER Danielle Jeannine<br>Yous en remercie d'avance.<br>Is l'attente de votre réponse, je vous prie d'agréer, Madame,<br>inguées. | Nature de l'acte<br>Union, Mariage<br>Décès<br>Union, Mariage<br>Monsieur, l'expression                                                                                                    | Date<br>25/09/1883<br>en 2019<br>12/04/1968<br>de mes salutations                 |
|                    | С                                      | Pour ce faire, <b>ELIE propose 2 modèles</b><br>d'installation, modèles qu'il est possible de<br>votre fantaisie.<br>Affectation d'une source à des évènements<br>Le bouton <enregistrer> nécessitait ensui<br/>des sources, ce qui n'est plus nécessaire de</enregistrer>                                                                            | <b>de lettre</b> qui fo<br>dupliquer, renor<br>de plusieurs fich<br>te un rafraîchiss                                                                                                    | ont partie de son kit<br>nmer, modifier selon<br>es :<br>ement du répertoire      |
| Impressions        | N                                      | Nouvel item de menu d'aide « Impression         Fichiers       Edition       Fenêtres       Recherche       Outils       Op         Dossier généalogique <ul> <li></li></ul>                                                                                                    | s de grande tail<br>tions Nomenclatures<br>Sei Anniv. Caller<br>rer l'imprimante par défaut<br>pression<br>sortie d'impression<br>tier "Duplicata" (copie d'un ap<br>sions disponibles<br>analisées<br>ille<br>tés par ELIE | le » :<br>Aide                                                                    |
| Index alphabétique | N                                      | Possibilité d' <b>afficher les numéros de fami</b><br>- des parents,<br>- du premier conjoint,<br>- du deuxième conjoint,<br>- du dernier conjoint,                                                                                                    | lle                                                                                                    |                                                                                   |
|                    | A                                      | Ascenseur rapide : pendant l'utilisation c<br>affichées ne sont pas mises en forme, c'es<br>rapide. Il est fait désormais une exception<br>lisibles, du fait qu'à l'état brut elles ont le for                                                                                                    | de l'ascenseur r<br>st ce qui permet<br>pour <b>les dates</b> q<br>rmat interne « AA                                                                                                    | apide, les données<br>à l'ascenseur d'être<br>ui n'étaient plus très<br>AAMMJJ ». |

| Livre biographique       | A | A l'exception des chapitres 1 et 2, le <b>nom de chapitre</b> de tous les chapitres est désormais <b>modifiable</b> .                                                                                                    |
|--------------------------|---|----------------------------------------------------------------------------------------------------|
|                          | N | Nouvelles options :                                                                                                    |
|                          |   | <ul> <li>Supprimer les retours à la ligne dans les notes :<br/>Jusqu'à présent, la suppression des retours à la ligne était systématique<br/>quand l'option « Supprimer les propriétés Style et Couleur spécifiques des<br/>notes » (de l'onglet « Polices ») était cochée</li> </ul>                                                                                                    |
|                          |   | - Ignorer les notes de type "Nationalité" avant comme valeur                                                                                                    |
|                          |   | Livre biographique - Options, préférences — — — X                                                                                                    |
|                          |   | Chaptres       Narrations       Individus       Evènements       Lieux       Dates / Age       Photos / Images       Notes / Sources         Faire apparaître       En fin de       chapitre       Sous-chapitre         Notes / Sources       •       •       •         •       •       •       •       •         •       •       •       •       •         •       •       •       •       •         •       •       •       •       •         •       •       •       •       •         •       •       •       •       •         •       •       •       •       •         •       •       •       •       •         •       •       •       •       •         •       •       •       •       •         •       •       •       •       •       •         •       •       •       •       •       •       •         •       •       •       •       •       •       •       •         •       •       •       •       •       •                                                                                                    |
| Livre biographique       | С | pour ne faire apparaître que les nationalités d'exception.                                                                                                    |
| Chapitre Album de photos |   | Le bouton 🍊 était inopérant.                                                                                                    |
|                          | Ν | Nouvelles options : <ul> <li>Livre biographique - Options, préférences             </li> <li>Chaptires Narrations Individus Evènements Lieux Dates / Age Photos / Images Notes / Sources Polices</li> <li>Photos d'identité</li> <li>Photos d'identité</li> <li>Ignorer les photos des sources</li> <li>Ignorer les photos des sources</li> <li>Ignorer les photos des sources</li> <li>Ignorer les photos des sources</li> <li>Ignorer les photos des sources</li> <li>Ignorer les photos des sources</li> <li>Ignorer les photos des sources</li> <li>Ignorer les photos des sources</li> <li>Ignorer les photos des sources</li> <li>Ignorer les photos des stemoins</li> <li>Ignorer les photos des sources</li> <li>Ignorer les photos des ileux</li> <li>Ignorer les photos des lieux</li> <li>Dans la iégende des photos, prendre en compte l'intégralité de la note (et non pas seulement la première ligne)</li> <li>Dans la légende des photos familiales, faire apparaître la mention "Famille Nom_Epoux x Nom_Epouse"</li> <li>Rexiste d'autres options spécifiques de chaque livre.</li> <li>Se reporter au chapitre "Album de photos" du livre, onglet "Options".</li> </ul> <li> <ul> <li>Information sur la taile des images</li> <li>Valeurs par défaut</li> <li>Erregistrer</li> <li>Erremiter</li> </ul> </li> |
|                          | A | Recherche et sélection des photos de l'album de photos :<br>- ajout d'un <b>bouton d'aide</b><br>Chapitre "Album de photos" - Recherche et sélection des photos et images<br>Ala création du chapitre, ELIE recherche toutes les photos concemant l'individu<br>(ou le couple), photos relatives à l'individu lui-même, aux unions, aux évènements,<br>aux témoins, aux sources, voire aux lieux (selon les options principales du livre).<br>QK<br>                                                                                                    |

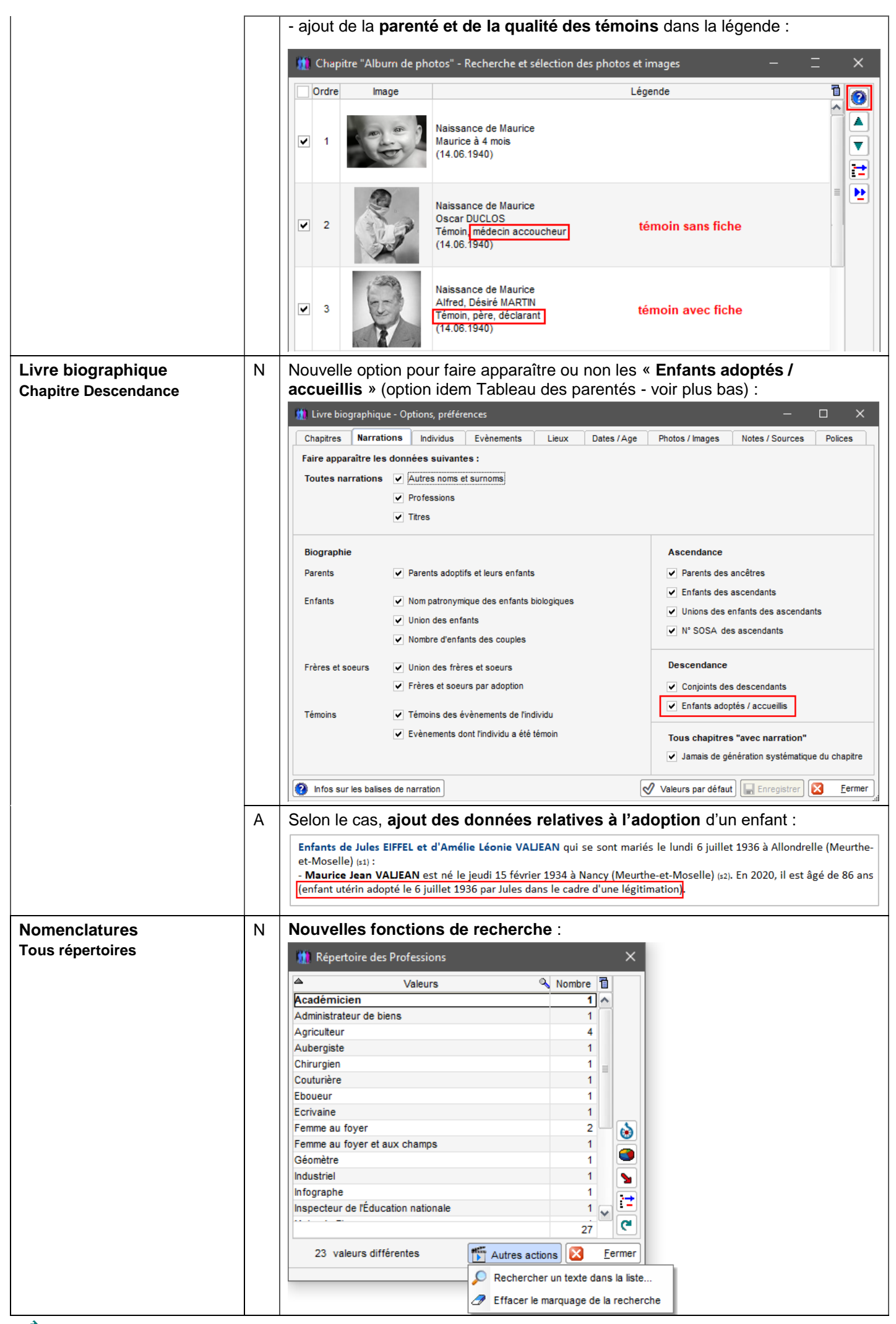

| Nomenclatures                     | A | Liste des lieux (communes et lieux-dits) :                                                                                                    |  |  |  |  |
|-----------------------------------|---|----------------------------------------------------------------------------------------------------|--|--|--|--|
| Répertoire des lieux              |   | dans la liste, <b>ajout du département</b> .                                                                                                    |  |  |  |  |
|                                   | С | Photos des lieux : en cas de lieux homonymes, la liste des photos ne pointait pas forcément sur le bon lieu.                                                                                                    |  |  |  |  |
| Options<br>Calendrier républicain | A | S'agissant principalement d'options, le menu concerné a été déplacé du menu<br>Outils vers le menu Options :<br>Options Nomenclatures Aide<br>Options générales<br>Faire apparaître la mention "Vivant(e)" dans les fiches<br>Modifier les options de l'index alphabétique<br>Modifier les options de la fiche de synthèse<br>abc Alphabet<br>Calendrier républicain Français<br>Musique de fond<br>Musique de fond<br>Utiliser le calendrier<br>Ouvrir le calendrier                                                                                                    |  |  |  |  |
|                                   | N | Option « Générer la date républicaine automatiquement » : ELIE propose désormais le traitement ci-dessous :                                                                                                    |  |  |  |  |
|                                   |   | Générer la date républicaine automatiquement                                                                                                    |  |  |  |  |
|                                   |   | ELLE generera et mentionnera automatiquement son equivaient dans le calendrier republicain français.<br>Dans ce cas, cette mention, qui apparaît dans l'onglet "Evènements" des fiches, ne pourra pas être effacée                                                                                                    |  |  |  |  |
|                                   |   | Souhaitez-vous qu'ELIE fasse de même pour toutes les dates du calendrier républicain déjà enregistrées ?                                                                                                    |  |  |  |  |
|                                   |   |                                                                                                    |  |  |  |  |
| Options générales<br>Marqueurs    |   | Acte de naissance manquant       Image: Section de fiabilité de fiche individuelle (Divers)         Initulé du marqueur 1       Acte de decès manquant         Initulé du marqueur 1       Acte de decès manquant         Initulé du marqueur 4       Imitulé du marqueur 4         Initulé du marqueur 4       Imitulé du marqueur 4         Initulé du marqueur 4       Imitulé du marqueur 4         Initulé du marqueur 3       Initulé du marqueur 4         Initulé du marqueur 3       Initulé du marqueur 3         Initulé du marqueur 3       Initulé du marqueur 3         Initulé du marqueur 3       Initulé du marqueur 3         Initulé du marqueur 3       Initulé du marqueur 3         Initulé du marqueur 3       Initulé du marqueur 3         Initulé du marqueur 3       Initulé du marqueur 3         Initulé du marqueur 3       Initulé du marqueur 3         Initulé du marqueur 3       Initulé du marqueur 3         Initulé du marqueur 3       Initulé du marqueur 3         Initulé du marqueur 3       Initulé du marqueur 3         Initulé du marqueur 3       Initulé du marqueur 3         Initulé du marqueur 3       Initulé du marqueur 4         Initulé du marqueur 4       Initulé du marqueur 4         Initulé du marqueur 4       Initulé du marqueur 4         Initulé du marqueu |  |  |  |  |
|                                   |   | Aide F1                                                                                                    |  |  |  |  |
|                                   |   | Si cette option est cochée et si, par exemple, le marqueur 1 signifie "Acte de<br>naissance manquant" (ce n'est pas une obligation) :<br>- lorsqu'on enregistre un acte de naissance, quel que soit le niveau de fiabilité,<br>ELIE efface automatiquement le marqueur.<br>- si par contre, on indique que l'acte de naissance est à obtenir auprès de                                                                                                    |  |  |  |  |
|                                   |   | l'institution compétente (niveau de fiabilité 6), ELIE active automatiquement le marqueur.                                                                                                    |  |  |  |  |
| Options générales     | N         Nouvelle option d'ouverture de l'arbre ascendant façon organigramme : |                                                                                                    |  |  |  |  |  |  |
|-----------------------|---------------------------------------------------------------------------------|----------------------------------------------------------------------------------------------------|--|--|--|--|--|--|
| Options d'ouverture   | 1 Options générales - Options d'ouverture                                       |                                                                                                    |  |  |  |  |  |  |
|                       |                                                                                 | portant sur   Option d'ouverture d'ELIE                                                                                                    |  |  |  |  |  |  |
|                       |                                                                                 | Options d'ouverture<br>- Taffichage de l'index albhabétique                                                                                                    |  |  |  |  |  |  |
|                       |                                                                                 | Fenêtres - l'ouverture d'une fiche spécifique ou de la dernière fiche modifiée,<br>- l'affichage d'un arbre généalogique, avec le DeCujus de votre choix.            |  |  |  |  |  |  |
|                       |                                                                                 | Noms propres<br>Lors de l'ouverture d'une fiche, vous avez la possibilité d'entrer directement dans un onglet autre                                                  |  |  |  |  |  |  |
|                       |                                                                                 | Lieux que l'onglet "Identité".<br>Professions, titres Par exemple, si vous décidez d'enregistrer la profession d'un groupe d'individus, il peut être utile d'accéder |  |  |  |  |  |  |
|                       |                                                                                 | directement à l'onglet "Divers".<br>Contrôle de l'âge                                                                                                    |  |  |  |  |  |  |
|                       |                                                                                 | Photos, médias Ouvrir d'emblée la fenêtre des favoris                                                                                                    |  |  |  |  |  |  |
|                       |                                                                                 | Notes, commentaires Ouvrir d'emblée la fenêtre des éléments récents                                                                                                  |  |  |  |  |  |  |
|                       |                                                                                 | Sources Afficher d'emblée les anniversaires du jour                                                                                                    |  |  |  |  |  |  |
|                       |                                                                                 | Marqueurs Type Affichage d'un arbre généalogique                                                                                                    |  |  |  |  |  |  |
|                       |                                                                                 | Logiciels compagnons                                                                                                    |  |  |  |  |  |  |
|                       |                                                                                 | Fiche Fiche spécifique   Individu cible n°                                                                                                    |  |  |  |  |  |  |
|                       |                                                                                 | Arbre Ascendant en ligne                                                                                                    |  |  |  |  |  |  |
|                       |                                                                                 | Descendant<br>Option   Ascendant graphique                                                                                                    |  |  |  |  |  |  |
|                       |                                                                                 | Onglet Ascendant en éventail glet ouvert>                                                                                                    |  |  |  |  |  |  |
|                       |                                                                                 | Ascendant raçon organigramme                                                                                                    |  |  |  |  |  |  |
| Recherche de familles | Ν                                                                               | Nouvelle option de recherche « Ignorer les fiches confidentielles » :                                                                                                |  |  |  |  |  |  |
|                       |                                                                                 | Aide 2                                                                                                    |  |  |  |  |  |  |
|                       |                                                                                 | Ignorer les fiches confidentielles 10 individus                                                                                                    |  |  |  |  |  |  |
|                       |                                                                                 | Lister les unions) 🗂 Autres actions 🔹 📑 Imprimer 🔹 💽 Exporter 🔹 🔀 Eermer                                                                                             |  |  |  |  |  |  |
|                       |                                                                                 |                                                                                                    |  |  |  |  |  |  |
|                       |                                                                                 | Elle s'applique à tous les modes de recherche, à l'individu, à ses éventuels ascendants et descendants.                                                              |  |  |  |  |  |  |
|                       | Ν                                                                               | Nouvelle fonction « Lister tous les individus affichés » :                                                                                                    |  |  |  |  |  |  |
|                       |                                                                                 | Recherche concernant<br>MARTIN Jean-Michel Albert 🕼 Lister les unions 👫 Autres actions 🔻 📄 Imprimer 🔹 🔯 Exporter 👻 Exporter                                          |  |  |  |  |  |  |
|                       |                                                                                 | Pour afficher la liste des ancêtres terminaux des branches                                                                                                    |  |  |  |  |  |  |
|                       |                                                                                 | Lister tous les individus affichés                                                                                                    |  |  |  |  |  |  |
|                       |                                                                                 | <b>2</b> Rechercher un individu dans la liste                                                                                                    |  |  |  |  |  |  |
|                       | N                                                                               | Nouvelle fonction « Enregistrer la nonulation dans un fishier « non » :                                                                                              |  |  |  |  |  |  |
|                       |                                                                                 |                                                                                                    |  |  |  |  |  |  |
|                       |                                                                                 | Exporter la liste vers une feuille de calcul                                                                                                    |  |  |  |  |  |  |
|                       |                                                                                 | Enregistrer la population dans un fichier ".pop"                                                                                                    |  |  |  |  |  |  |
|                       | Δ                                                                               | Aiout de la rubrique « <b>Type d'adoption</b> » dans la liste résultante                                                                                             |  |  |  |  |  |  |
|                       | <u>N</u>                                                                        |                                                                                                    |  |  |  |  |  |  |
|                       |                                                                                 | Bouton 📥 de recherche d'un individu dans le tableau :                                                                                                    |  |  |  |  |  |  |
|                       |                                                                                 | Nouveautés :                                                                                                    |  |  |  |  |  |  |
|                       |                                                                                 | 🛄 Recherche d'individus dans le tableau ou dans l'arbre 🛛 🗙                                                                                                    |  |  |  |  |  |  |
|                       |                                                                                 | Nom ou n° fiche Exemple : "dupond" ou "dupon"                                                                                                    |  |  |  |  |  |  |
|                       |                                                                                 | Prénoms Exemple : "renée" ou "rene"                                                                                                    |  |  |  |  |  |  |
|                       |                                                                                 |                                                                                                    |  |  |  |  |  |  |
|                       |                                                                                 | Prenom(s) cible(s)                                                                                                    |  |  |  |  |  |  |
|                       |                                                                                 |                                                                                                    |  |  |  |  |  |  |
|                       |                                                                                 | ou toutes données sous forme de mots-clés                                                                                                    |  |  |  |  |  |  |
|                       |                                                                                 | Exemple : "dupon rené" ou "1968" ou "paris-5"                                                                                                    |  |  |  |  |  |  |
|                       |                                                                                 | Valeurs entières                                                                                                    |  |  |  |  |  |  |
|                       |                                                                                 | Marquer les individus concernés, façon "stabilo"                                                                                                    |  |  |  |  |  |  |
|                       |                                                                                 | Effacer Premier Suivant 📽 Tous 🔯 Farmer                                                                                                    |  |  |  |  |  |  |
|                       |                                                                                 |                                                                                                    |  |  |  |  |  |  |

|                                                                   |        | - cha<br>mots<br>- opt<br>- bou<br>Exer                                                                                                    | amp « <b>Toutes données</b> » :<br>s-clés sur une quelconque d<br>tion « <b>Marquer les élément</b><br>uton I Tous permettant<br>mple de recherche sur les m<br>toutes données sous forme de mo<br>fant adopté<br>Valeurs entières (systématique si No<br>Marquer les individus concernés, faç<br>Effacer Premier Suivan | permet de faire un<br>lonnée apparaissa<br>s trouvés » (voir d<br>t de marquer tous l<br>nots-clés « enfant a<br>ots-clés<br>m et Prénom renseignés)<br>con "stabilo" | ne recherche généralisée par<br>ant dans les lignes du tableau.<br>ci-dessous).<br>les individus concernés.<br>adopté » :                                                                                                    |  |  |  |
|-------------------------------------------------------------------|--------|----------------------------------------------------------------------------------------------------|----------------------------------------------------------------------------------------------------|----------------------------------------------------------------------------------------------------|----------------------------------------------------------------------------------------------------|--|--|--|
|                                                                   |        | Famille                                                                                                    | e Nom, prénoms                                                                                                    | Lien de parenté                                                                                                    | S. Date naissance Date décès N°                                                                                                    |  |  |  |
|                                                                   |        | 3                                                                                                    | MARTIN Alfred Désiré *                                                                                                    | Père                                                                                                    | <b>2</b> 01/09/1920 10/04/1995 11                                                                                                    |  |  |  |
|                                                                   |        |                                                                                                    | CARTIER Yvonne Marie *                                                                                                    | Mère                                                                                                    | <b>4</b> 01/03/1918 29/09/2000 12                                                                                                    |  |  |  |
|                                                                   |        |                                                                                                    | MARTIN Andre "Maurice" *                                                                                                    | Enfant                                                                                                    | 14/06/1940 15/01/2008 7<br>01/02/1042                                                                                                    |  |  |  |
|                                                                   |        |                                                                                                    | RETOUT Evrard                                                                                                    | Enfant adopté                                                                                                    | A 01/03/1942 13<br>A ^15/03/1944 206                                                                                                    |  |  |  |
|                                                                   |        |                                                                                                    | MARTIN Alfred Désiré                                                                                                    | Enfant                                                                                                    | <b>a</b> 31/08/1944 10/04/1997 14                                                                                                    |  |  |  |
|                                                                   |        |                                                                                                    | MARTIN Jacques Marcel                                                                                                    | Enfant                                                                                                    | L 10/11/1947 15                                                                                                    |  |  |  |
|                                                                   |        |                                                                                                    | LEVASSEUR Jean Daniel                                                                                                    | Enfant accueilli                                                                                                    | <b>2</b> 26/10/1951 83                                                                                                    |  |  |  |
|                                                                   |        | 4                                                                                                    | CALITIER Jeanne Hálàne                                                                                                    | Mari                                                                                                    | ▲ 01/09/1920 10/04/1995 11<br>■ Inconnue 16                                                                                                    |  |  |  |
|                                                                   |        | 7                                                                                                    | EIFFEL Jules *                                                                                                    | Père                                                                                                    | 06/05/1913 Inconnue 18                                                                                                    |  |  |  |
|                                                                   |        |                                                                                                    | VALJEAN Amélie Léonie *                                                                                                    | Mère                                                                                                    | 07/03/1912 28/12/1998 19                                                                                                    |  |  |  |
|                                                                   |        |                                                                                                    | VALJEAN Maurice Jean                                                                                                    | Enfant utérin adopté                                                                                                    | L 15/02/1934 84                                                                                                    |  |  |  |
|                                                                   |        |                                                                                                    | EIFFEL Jeannine Roberte                                                                                                    | Enfant consanguin ado                                                                                                    | pté 26/09/1934 85                                                                                                    |  |  |  |
|                                                                   |        |                                                                                                    | EIFFEL Marie-Thérèse                                                                                                    | Enfant                                                                                                    | 15/05/1957     19/04/1995     20     19/04/1995     21                                                                                                    |  |  |  |
|                                                                   |        |                                                                                                    | EIFFEL Denise Marcelle *                                                                                                    | Enfant                                                                                                    | <b>2</b> 22/08/1943 8                                                                                                    |  |  |  |
| Recherche d'individus<br>Saisie des lieux<br>Saisie d'un lieu-dit | A      | Mémorisation des options « Mode de recherche » et « Ignorer les acc         La commune apparaît désormais dans la liste déroulante des lieux-dits :         Lieu       Château-Thierry         Au Château       Château |                                                                                                    |                                                                                                    |                                                                                                    |  |  |  |
|                                                                   |        |                                                                                                    | Au Chateau                                                                                                    | Chateau-rmerry                                                                                                    | FRANCE                                                                                                    |  |  |  |
|                                                                   | A<br>N | Qua<br>les li<br>Qua                                                                                                    | nd la commune est renseigr<br>ieux-dits de la commune co<br>nd la commune n'est pas re                                                                                                    | née, n'apparaisser<br>ncernée (voir ci-de<br>enseignée, la <b>sélec</b>                                                                                               | nt, dans la liste déroulante, que<br>essus).<br>c <b>tion d'un lieu-dit</b> dans la liste                                                                                                    |  |  |  |
|                                                                   |        | déro                                                                                                    | oulante <b>génère toutes les a</b>                                                                                                    | utres rubriques d                                                                                                    | du lieu :                                                                                                    |  |  |  |
|                                                                   |        |                                                                                                    |                                                                                                    | tution naroisse 1 -                                                                                                    | Code commune                                                                                                    |  |  |  |
|                                                                   |        |                                                                                                    | Cimétière de La Neuvilette                                                                                                    | Reims                                                                                                    | Pays                                                                                                    |  |  |  |
|                                                                   |        | Note                                                                                                    | Ecole des Mines                                                                                                    | Nancy                                                                                                    |                                                                                                    |  |  |  |
|                                                                   |        |                                                                                                    | Eglise Saint-Benoit<br>Eglise Saint-Pierre                                                                                                    | Reims                                                                                                    |                                                                                                    |  |  |  |
|                                                                   |        | Data                                                                                                    | Grande Rue                                                                                                    | Erquelines                                                                                                    | A an an déala 💻 🖉                                                                                                    |  |  |  |
|                                                                   |        | Date                                                                                                    | Grande Rue                                                                                                    | Fismes                                                                                                    | Age au deces                                                                                                    |  |  |  |
|                                                                   |        | Lieu                                                                                                    | La Belle                                                                                                    | Séville                                                                                                    | Code commune                                                                                                    |  |  |  |
|                                                                   |        |                                                                                                    | La Neuvillette                                                                                                    | Reims                                                                                                    | Pays                                                                                                    |  |  |  |
|                                                                   | 1      |                                                                                                    |                                                                                                    |                                                                                                    |                                                                                                    |  |  |  |
|                                                                   |        |                                                                                                    |                                                                                                    |                                                                                                    |                                                                                                    |  |  |  |
|                                                                   |        | Lieu                                                                                                    | Fismes                                                                                                    | • •                                                                                                    | 51250                                                                                                    |  |  |  |
|                                                                   |        | Lieu                                                                                                    | Fismes<br>Grande Rue                                                                                                    | • •                                                                                                    | 51250 Sigma Sigma |  |  |  |
|                                                                   |        | Lieu                                                                                                    | Fismes<br>Grande Rue<br>Grand-Est                                                                                                    | • •<br>•<br>•                                                                                                    | 51250 Since FRANCE FRANCE                                                                                                    |  |  |  |
| Tableaux ascendant et<br>descendant                               | С      | Lieu<br>Recl<br>prov                                                                                                    | Fismes<br>Grande Rue<br>Grand-Est<br>herche d'un individu : corr<br>renant de notre outil de déve                                                                                                    | ♥ •<br>•<br>•<br>rection d'une rég<br>eloppement.                                                                                                    | 51250       Marne       FRANCE       ▼                                                                                                    |  |  |  |

| Ν | Nouvell                                                                                 | e aide concernant cette option :                                                                                                    |                                                                                                    |  |  |  |  |  |  |  |  |
|---|-----------------------------------------------------------------------------------------|----------------------------------------------------------------------------------------------------|----------------------------------------------------------------------------------------------------|--|--|--|--|--|--|--|--|
|   | Prendre e                                                                               | n compte les enfants adoptés                                                                                                    | ×                                                                                                    |  |  |  |  |  |  |  |  |
|   | Cette option permet de prendre en compte (ou non) les enfants adoptés et/ou accueillis. |                                                                                                    |                                                                                                    |  |  |  |  |  |  |  |  |
|   |                                                                                         | nterrupteur à 3 états, pour prendre en compte<br>· _ non coché : aucune adoption,<br>· ☑ coché : adoptions légales seules (1),                                                                                                    |                                                                                                    |  |  |  |  |  |  |  |  |
|   |                                                                                         | <ul> <li>(1) Adoptions légales :</li> <li>Adoption plénière,</li> <li>Adoption simple,</li> <li>Légitimation</li> </ul>                                                                                                    |                                                                                                    |  |  |  |  |  |  |  |  |
|   |                                                                                         | <ul> <li>Cognination:</li> <li>(2) Uniquement pour le tableau des parentés et des<br/>Les enfants adoptés légalement figurent avec<br/>les enfants accueillis apparaissent dans la colo</li> </ul>                                  | s cousinages.<br>les enfants biologiques,<br>nne "Enfants par alliance".                                                                                                    |  |  |  |  |  |  |  |  |
|   |                                                                                         | οκ                                                                                                    |                                                                                                    |  |  |  |  |  |  |  |  |
| A | Les enf                                                                                 | ants accueillis apparaissant dés                                                                                                    | cormais dans la colonne « Gendres et                                                                                                    |  |  |  |  |  |  |  |  |
| N | Nouvelle                                                                                | e option « Afficher les individus                                                                                                    | s en double alliance (conjoints des                                                                                                    |  |  |  |  |  |  |  |  |
|   | CONJOIN                                                                                 | ts et leurs entants) » :                                                                                                    | – 🗆 X                                                                                                    |  |  |  |  |  |  |  |  |
|   | Arbres dispor                                                                           | ibles                                                                                                    | Population concernée                                                                                                    |  |  |  |  |  |  |  |  |
|   | Ascendants                                                                              | Arbre ascendant en ligne (progressif, 5 générations)                                                                                                    | Individu DeCujus Selon le DeCujus permanent du dossier                                                                                                    |  |  |  |  |  |  |  |  |
|   |                                                                                         | Arbre ascendant graphique classique (progressif, 5 générations)           Arbre ascendant en éventail (5 à 10 générations)                                                                                                    | Nombre de générations     Iscendantes     Iscendantes |  |  |  |  |  |  |  |  |
|   |                                                                                         | générations)         générations)           g <sup>eng</sup> en de la constant vertical, façon galerie de portraits         (3 à 5           g <sup>eng</sup> en de la constant vertical, façon galerie de portraits         (3 à 5 | Prendre en compte les enfants adoptés     Générer l'ascendance à partir des parents adoptifs légaux du DeCujus     Afficher les fratries dans le tableau                                                                                                    |  |  |  |  |  |  |  |  |
|   |                                                                                         | Arbre ascendant, façon organigramme<br>면역 문화 Arbre ascendant (avec ou sans fratries)                                                                                                    | Afficher les individus en double alliance (conjoints des conjoints et leurs enfants)                                                                                                    |  |  |  |  |  |  |  |  |
|   | Descendants                                                                             | Arbre descendant                                                                                                    | Options relatives au contenu et à la présentation de l'arbre                                                                                                    |  |  |  |  |  |  |  |  |
|   |                                                                                         | Arbre descendant vertical, façon galerie de portraits (4                                                                                                    | Vignette Image ou couleur de fond Options spécifiques Options d'impression                                                                                                    |  |  |  |  |  |  |  |  |
|   |                                                                                         | générations)                                                                                                    | Afficher les dates NMD Afficher le sexe des individus                                                                                                    |  |  |  |  |  |  |  |  |
|   |                                                                                         | Arbre descendant, façon organigramme                                                                                                    | Afficher les numéros de fiche                                                                                                    |  |  |  |  |  |  |  |  |
|   |                                                                                         | Tableau descendant                                                                                                    | Afficher les numeros Sosa (permanents ou temporaires) Afficher l'indicateur de branche (P ou M)                                                                                                    |  |  |  |  |  |  |  |  |
|   | Mixtes                                                                                  | Arbre mixte, ascendant et descendant                                                                                                    |                                                                                                    |  |  |  |  |  |  |  |  |
|   |                                                                                         | Tableau mixte, ascendant et descendant                                                                                                    |                                                                                                    |  |  |  |  |  |  |  |  |
|   | Autres                                                                                  | Tableau des contemporains familiaux                                                                                                    |                                                                                                    |  |  |  |  |  |  |  |  |
|   |                                                                                         | Tableau des parentés et des cousinages                                                                                                    | Afficher le n° SOSA permanent (et non pas le n° SOSA temporaire)                                                                                                    |  |  |  |  |  |  |  |  |
|   | 🧿 Aide 👻                                                                                | ĵi ⊻oir un exemple                                                                                                    | etail Quvrir un arbre/tableau précédemment enregistré <u>Générer</u>                                                                                                    |  |  |  |  |  |  |  |  |
| N | Nouvelle<br>- Affiche<br>- Classe<br>- Larger                                           | es options :<br>er les lieux (communes) NMD<br>er les individus par branche et n<br>ur automatique des colonnes                                                                                                    | om-prénom                                                                                                    |  |  |  |  |  |  |  |  |
|   | 🚻 Tablea                                                                                | u des parentés et des cousinages de MARTIN Jean                                                                                                    | -Michel Albert Pierre                                                                                                    |  |  |  |  |  |  |  |  |
|   |                                                                                         |                                                                                                    | 6 générations 101 individus                                                                                                    |  |  |  |  |  |  |  |  |
|   | Gén.                                                                                    | Afficher les dates NMD                                                                                                    | e ale                                                                                                    |  |  |  |  |  |  |  |  |
|   | -3 Arriè                                                                                | re- Afficher les lieux (communes) NMD                                                                                                    | ce                                                                                                    |  |  |  |  |  |  |  |  |
|   | MART                                                                                    | RE Pour être suivies d'effet, les 2 options ci-d                                                                                                    | essus nécessitent de Daniel)                                                                                                    |  |  |  |  |  |  |  |  |
|   | CART                                                                                    | IER rafraîchir le tableau (bouton Flèche verte)                                                                                                    | Marie-Franç                                                                                                    |  |  |  |  |  |  |  |  |
|   | EIFFEI                                                                                  | Afficher le sexe des individus                                                                                                    |                                                                                                    |  |  |  |  |  |  |  |  |
|   | ALIBE                                                                                   | RT Afficher le numéro de fiche des individus                                                                                                    |                                                                                                    |  |  |  |  |  |  |  |  |
|   | -2 Grane<br>MART                                                                        | IN A Afficher le numéro Sosa des individus                                                                                                    | (Ifred)                                                                                                    |  |  |  |  |  |  |  |  |
|   | CART                                                                                    | IER<br>Ju Afficher l'indicateur de Branche P ou M                                                                                                    |                                                                                                    |  |  |  |  |  |  |  |  |
|   | VALJ                                                                                    |                                                                                                    |                                                                                                    |  |  |  |  |  |  |  |  |
|   |                                                                                         | Classer les individus par branche et nom-prend                                                                                                    | 2011                                                                                                    |  |  |  |  |  |  |  |  |
|   |                                                                                         | <ul> <li>Hauteur automatique des lignes</li> </ul>                                                                                                    |                                                                                                    |  |  |  |  |  |  |  |  |
|   |                                                                                         | <ul> <li>Largeur automatique des colonnes</li> </ul>                                                                                                    |                                                                                                    |  |  |  |  |  |  |  |  |

- N Nouvelles fonctions :
  - Effacer le contenu de la cellule sélectionnée,
  - Enlever quelques individus de la cellule sélectionnée,
  - Comment enlever des individus d'une cellule ?
  - Classer les individus par ... :

| 🊺 Ta                                                                                               |                                                                                                    |                                                                                                    |                                                                                                    |                                                                                                    |                                                                                                    |                                                                                                    |                                                                                                    |                                                                                                    |                                                                                                    |                                                                                                    |                                                                                                    |                                    |
|----------------------------------------------------------------------------------------------------|----------------------------------------------------------------------------------------------------|----------------------------------------------------------------------------------------------------|----------------------------------------------------------------------------------------------------|----------------------------------------------------------------------------------------------------|----------------------------------------------------------------------------------------------------|----------------------------------------------------------------------------------------------------|----------------------------------------------------------------------------------------------------|----------------------------------------------------------------------------------------------------|----------------------------------------------------------------------------------------------------|----------------------------------------------------------------------------------------------------|----------------------------------------------------------------------------------------------------|------------------------------------|
|                                                                                                    | ibleau des pa                                                                                                    | irent                                                                                                    | és et des cousinag                                                                                                    | jes de M/                                                                                                    | ARTIN Jean-N                                                                                                    | dichel Albert                                                                                                    | Pierre                                                                                                    |                                                                                                    |                                                                                                    |                                                                                                    |                                                                                                    |                                    |
| 3                                                                                                  | . (*                                                                                                    | ***                                                                                                    | 2 📄                                                                                                    |                                                                                                    |                                                                                                    | 5 généra                                                                                                    | ations 73 in                                                                                                    | dividus                                                                                                    | 27 familles                                                                                                    |                                                                                                    |                                                                                                    |                                    |
| ién.                                                                                               |                                                                                                    |                                                                                                    | Voir les individus de                                                                                                    | e la cellule                                                                                                    | sélectionnée                                                                                                    | -Dou                                                                                                    | ble clic-                                                                                                    | ale                                                                                                    |                                                                                                    | Collaté<br>de la l                                                                                      | eraux par alliance                                                                                                   |                                    |
| -2                                                                                                 | Grands-par                                                                                                    | ø                                                                                                    | Modifier le conte                                                                                                    | nu de la o                                                                                                    | cellule sélect                                                                                                    | ionnée                                                                                                    | Ctrl                                                                                                    | +M                                                                                                    | ,<br>                                                                                                    | Grands-oncles et tantes                                                                                 | s par alliance                                                                                                    | Arrièr                             |
|                                                                                                    | INCONNU X (                                                                                                    | 1                                                                                                    | Effacer le conten                                                                                                    | u de la ce                                                                                                    | llule sélectio                                                                                                    | nnée                                                                                                    | Ctrl                                                                                                    | +E                                                                                                    |                                                                                                    |                                                                                                    |                                                                                                    | gener                              |
|                                                                                                    | VALJEAN LÉ                                                                                                    | 2                                                                                                    | Enlever quelques ir                                                                                                    | ndividus de                                                                                                    | e la cellule séle                                                                                                    | ectionnée                                                                                                    |                                                                                                    | - 8                                                                                                    |                                                                                                    |                                                                                                    |                                                                                                    |                                    |
|                                                                                                    |                                                                                                    | 0                                                                                                    | Comment enleve                                                                                                    | er des indi                                                                                                    | ividus d'une                                                                                                    | cellule ?                                                                                                    |                                                                                                    | - 1                                                                                                    |                                                                                                    |                                                                                                    |                                                                                                    |                                    |
|                                                                                                    |                                                                                                    | 2                                                                                                    | Rechercher un indi                                                                                                    | vidu dans l                                                                                                    | la tableau                                                                                                    |                                                                                                    | F3                                                                                                    | - 8                                                                                                    |                                                                                                    |                                                                                                    |                                                                                                    |                                    |
|                                                                                                    |                                                                                                    | ~                                                                                                    | Ouvrir la fiche aprè                                                                                                    | ès la reche                                                                                                    | rche ci-dessus                                                                                                    | s (option)                                                                                                    |                                                                                                    | - 8                                                                                                    |                                                                                                    |                                                                                                    |                                                                                                    |                                    |
|                                                                                                    | Desente no                                                                                                    |                                                                                                    | Lister tous les indiv                                                                                                    | idus du ta                                                                                                    | bleau                                                                                                    |                                                                                                    |                                                                                                    | - 14                                                                                                    |                                                                                                    | Oneles et tentes per                                                                                    | allianaa                                                                                                    | Arrib                              |
|                                                                                                    | DUPOND Jac                                                                                                    | 40                                                                                                    | Lister les individus                                                                                                    | cités plusie                                                                                                    | eurs fois dans                                                                                                    | le tableau (im                                                                                                    | plexes)                                                                                                    |                                                                                                    |                                                                                                    | GOSSET Bertrand Denis                                                                                   | s Jacques (x MARTIN Gener                                                                                            | viève)                             |
|                                                                                                    | de VASIERE                                                                                                    | Abe                                                                                                    | Classer les individ                                                                                                    | dus par                                                                                                    |                                                                                                    |                                                                                                    |                                                                                                    | •                                                                                                    | Nom-Prénoms                                                                                                    |                                                                                                    | R Martine)                                                                                                    |                                    |
|                                                                                                    | · · · ·                                                                                                    | ~                                                                                                    | Dásálastissas (                                                                                                    |                                                                                                    | Ilula                                                                                                    |                                                                                                    | <b>C</b> H                                                                                                    |                                                                                                    | Branche et N                                                                                                    | lom-Prénoms 🕨                                                                                           | dans la cellule sélection                                                                                            | nnée                               |
|                                                                                                    |                                                                                                    | M                                                                                                    | Enlever la colonne                                                                                                    | sélectionn                                                                                                    | ée                                                                                                    |                                                                                                    | Cu                                                                                                    | +0                                                                                                    | ntoinciic                                                                                                    |                                                                                                    | dans toute la colonne s                                                                                              | sélectionnée                       |
|                                                                                                    |                                                                                                    |                                                                                                    |                                                                                                    |                                                                                                    |                                                                                                    |                                                                                                    |                                                                                                    | FFE                                                                                                    | EL Jules                                                                                                    |                                                                                                    | dans toutes les cellules                                                                                             | ;                                  |
|                                                                                                    |                                                                                                    |                                                                                                    | M-2:2:                                                                                                    |                                                                                                    |                                                                                                    |                                                                                                    |                                                                                                    |                                                                                                    |                                                                                                    |                                                                                                    |                                                                                                    |                                    |
|                                                                                                    |                                                                                                    |                                                                                                    |                                                                                                    |                                                                                                    | Bouton                                                                                                    | 🛎 de re                                                                                                    | echerche                                                                                                    | e d'ui                                                                                                    | n individu                                                                                                    | dans le table                                                                                           | au :                                                                                                    |                                    |
|                                                                                                    |                                                                                                    |                                                                                                    |                                                                                                    |                                                                                                    | Nouvea                                                                                                    | utés ide                                                                                                    | ntiques a                                                                                                    | à cel                                                                                                    | les décrit                                                                                                    | es plus haut                                                                                            | concernant les                                                                                                    | arbres à                           |
|                                                                                                    |                                                                                                    |                                                                                                    |                                                                                                    |                                                                                                    | vignette                                                                                                    | S.                                                                                                    |                                                                                                    | -                                                                                                    |                                                                                                    |                                                                                                    |                                                                                                    |                                    |
|                                                                                                    |                                                                                                    |                                                                                                    |                                                                                                    |                                                                                                    |                                                                                                    |                                                                                                    |                                                                                                    |                                                                                                    |                                                                                                    |                                                                                                    |                                                                                                    |                                    |
|                                                                                                    |                                                                                                    |                                                                                                    |                                                                                                    |                                                                                                    |                                                                                                    |                                                                                                    | d                                                                                                    | 🚷 Glo                                                                                                    | ossaire des prir<br>geur des colonn                                                                                | ncipaux liens de pare<br>les, hauteur des lignes                                                        | nté                                                                                                    |                                    |
| omm                                                                                                | nent est consi                                                                                                    | titué                                                                                                    | ce tableau ?                                                                                                    |                                                                                                    |                                                                                                    |                                                                                                    | ų<br>C                                                                                                    | 🔇 Glo                                                                                                    | ossaire des prin<br>geur des colonn                                                                                | ncipaux liens de pare<br>es, hauteur des lignes                                                         | nté<br>-                                                                                                    | _ ×                                |
|                                                                                                    | nent est consi<br>Le <b>Tableau</b><br>Pour ce faire<br>chacun de co                                                                                                    | titué<br>des<br>, ELI<br>es ai                                                                                                    | ce tableau ?<br>parentés et des c<br>E lance une reche<br>ncêtres, recherche                                                                                                    | ousinage<br>erche de to<br>e l'ensemi                                                                                                    | es permet de<br>outes les bra<br>ble de leurs (                                                                                                    | rassembler<br>inches de l'a:<br>descendants                                                                                                    | tous les indiv<br>scendance du                                                                                                    | 😵 Glo<br>🕂 Larg<br><b>/idus qu</b><br>u DeCuj                                                                                                    | issaire des prir<br>geur des colonn<br>i ont un lien de<br>us, c'est-à-dire                                        | pripaux liens de pare<br>les, hauteur des lignes<br>parenté avec l'individ<br>qu'il recherche les an    | nté<br>                                                                                                    | □ ×<br>et, pour                    |
|                                                                                                    | hent est consi<br>Le <b>Tableau</b><br>Pour ce faire<br>chacun de ci<br>Ensuite <b>les i</b><br>catégories s                                                                                                    | titué<br>des<br>, ELI<br>es al<br>ndiv<br>uiva                                                                                                    | ce tableau ?<br>parentés et des c<br>E lance une reche<br>ncêtres, recherche<br>idus sont présent<br>ntes :                                                                                                    | ousinage<br>rche de tr<br>l'ensemi<br>és généra                                                                                                    | es permet de<br>outes les bra<br>ble de leurs d<br>ation par gér                                                                                                    | rassembler<br>inches de l'a:<br>descendants<br>iération (gén                                                                                                    | tous les indiv<br>scendance dr<br>ération négat                                                                                               | Glo<br>Larg<br>vidus qu<br>u DeCuj<br>ives pou                                                                                                    | issaire des prir<br>geur des colonn<br>i ont un lien de<br>us, c'est-à-dire<br>ir les ancêtres,                    | parenté avec l'individ<br>qu'il recherche les an<br>positives pour les des                              | nté<br>                                                                                                    | □ X<br>et, pour<br>randes          |
|                                                                                                    | hent est const<br>Le <b>Tableau</b><br>Pour ce faire<br>chacun de cu<br>Ensuite <b>les i</b><br>catégories s<br>Gén Lin                                                                                                    | titué<br>des<br>, ELI<br>es al<br>ndiv<br>uiva                                                                                                    | ce tableau ?<br>parentés et des c<br>E lance une reche<br>ncêtres, recherche<br>idus sont présent<br>ntes :<br>principale                                                                                                    | ousinage<br>rche de tr<br>l'ensemi<br>és généra<br>arents pa                                                                                                    | es permet de<br>outes les bra<br>ble de leurs<br>ation par gén<br>ar alliance                                                                                                    | rassembler<br>inches de l'a:<br>descendants<br>dération (gén<br>Collat                                                                                                    | tous les indiv<br>scendance du<br>ération négat                                                                                               | Glo Vidus qu vidus qu u DeCuj vives pou Collaté                                                                                                    | i ont un lien de<br>us, c'est-à-dire<br>ur les ancêtres,                                                           | parenté avec l'individ<br>qu'il recherche les an<br>positives pour les des                              | nté<br>du DeCujus.<br>cêtres les plus éloignés d<br>scendants) selon les 6 gr.                                       | et, pour<br>randes                 |
|                                                                                                    | hent est consi<br>Le Tableau<br>Pour ce faire<br>chacun de ce<br>Ensuite les i<br>catégories s<br>Gén. Lig                                                                                                    | titué<br>des<br>, ELI<br>es al<br>ndiv<br>uival<br>née                                                                                                    | ce tableau ?<br>parentés et des c<br>E lance une reche<br>ncêtres, recherche<br>idus sont présent<br>ntes :<br>principale                                                                                                    | ousinage<br>rche de té<br>l'ensemi<br>és généra<br>arents pa<br>e la lignée                                                                                                    | es permet de<br>outes les bra<br>ble de leurs d<br>ation par gén<br>ar alliance<br>principale                                                                                                    | rassembler<br>anches de l'a<br>descendants<br>nération (gén<br>Collat<br>de la lignée                                                                                       | tous les indiv<br>scendance di<br>ération négat<br>éraux<br>e principale                                                                      | <ul> <li>Glo</li> <li>Larg</li> <li>Larg</li> <li></li></ul>                                                                                                    | issaire des prir<br>geur des colonn<br>i ont un lien de<br>us, c'est-à-dire<br>ur les ancêtres,<br>ignée principal | parenté avec l'individ<br>qu'il recherche les an<br>positives pour les des<br>e Autres collatéra        | nté<br>tu DeCujus.<br>cêtres les plus éloignés o<br>scendants) selon les 6 gr<br>aux Autres collatérau<br>alliance   | et, pour<br>randes<br>ux par       |
|                                                                                                    | hent est consi<br>Le Tableau<br>Pour ce faire<br>chacun de ci<br>Ensuite les i<br>catégories s<br>Gén. Lig<br>Gén. Lig<br>- Lignée prin<br>il s'agit des<br>ou des des                                                                                                    | titué<br>des<br>, ELI<br>es al<br>ndiv<br>uiva<br>née<br>anc<br>ceno                                                                                                    | ce tableau ?<br>parentés et des c<br>E lance une reche<br>ncêtres, recherche<br>idus sont présent<br>ntes :<br>principale P<br>de<br>lle :<br>êtres directs (pare<br>lants directs (enfa                                                                                                    | ousinage<br>rche de to<br>l'ensemi<br>és généra<br>arents pa<br>e la lignée<br>nts, grano<br>nts, petits                                                                                                    | es permet de<br>outes les bra<br>ble de leurs d<br>ation par gén<br>ar alliance<br>e principale<br>ds-parents, arr                                                                                     | rassembler<br>anches de l'a<br>descendants<br>nération (gén<br><b>Collat</b><br><b>de la ligné</b><br>arrière-grand:<br>ière-petits-er                                      | tous les indiv<br>scendance du<br>ération négat<br>ératux<br>e principale<br>s-parents, etc<br>ifants, etc                                    | Glo     Glo     Larg     idus qu     u DeCuj      ives pou     Collaté     de la l                                                                                                    | i ont un lien de<br>us, c'est-à-dire<br>r les ancêtres,<br>gaée principal                                          | parenté avec l'individ<br>qu'il recherche les an<br>positives pour les des<br>e Autres collatéra        | nté<br>du DeCujus.<br>cêtres les plus éloignés o<br>scendants) selon les 6 gr<br>aux Autres collatérau<br>alliance   | et, pour randes ux par             |
| omm<br>I                                                                                           | hent est consi<br>Pour ce faire<br>chacun de ce<br>Ensuite les i<br>catégories s<br>Gén. Lig<br>- Lignée prin<br>il s'agit des<br>ou des des<br>ce sont les                                                                                                    | titué<br>des<br>, ELI<br>es al<br>ndiv<br>uival<br>née<br>anc<br>cenc<br>r alli<br>autr                                                                                                    | ce tableau ? parentés et des c E lance une reche ncêtres, recherche idus sont présent ntes : principale P de lle : êtres directs (pare lants directs (enfa ance de la lignée es conjoints des a                                                                                                    | ousinage<br>rche de te<br>l'ensemi<br>és généra<br>varents pa<br>e la lignée<br>nts, grand<br>nts, petits<br>principale<br>scendant                                                                                        | es permet de<br>outes les bra<br>ble de leurs d<br>ation par gén<br>ar alliance<br>principale<br>ds-parents, ar<br>e :<br>ts ou les con                                                                | rassembler<br>inches de l'a:<br>descendants<br>lération (gén<br><b>Collat</b><br><b>de la ligné</b><br>arrière-grand:<br>ière-petits-er<br>joints des de                    | tous les indiv<br>scendance du<br>ération négat<br>éraux<br>e principale<br>s-parents, etc<br>fants, etc                                      | Glo<br>Glo<br>Larg<br>vidus qu<br>u DeCuj<br>ives pou<br>collaté<br>de la l                                                                                                    | i ont un lien de<br>us, c'est-à-dire<br>rr les ancêtres,<br>ignée principal                                        | parenté avec l'individ<br>qu'il recherche les an<br>positives pour les des<br>e Autres collatéra        | nté<br>du DeCujus.<br>Icêtres les plus éloignés d<br>scendants) selon les 6 gr.<br>aux Autres collatérau<br>alliance | et, pour<br>andes<br><b>IX par</b> |
| omm<br>I<br>I<br>I<br>I<br>I<br>I<br>I<br>I<br>I<br>I<br>I<br>I<br>I<br>I<br>I<br>I<br>I<br>I      | hent est consi<br>Le Tableau<br>Pour ce faire<br>chacun de ce<br>Ensuite les i<br>catégories s<br>Gén. Lig<br>- Lignée prin<br>il s'agit des<br>ou des des<br>- Parents pa<br>ce sont les<br>- Collatéraux<br>ou neveux e                                                                | titué<br>des<br>, ELI<br>es al<br>ndiv<br>uiva<br>née<br>anc<br>cenc<br>r alli<br>autr<br>c de<br>ntes<br>et niè                                                                                                    | ce tableau ? parentés et des c E lance une reche ncêtres, recherche idus sont présent ntes : principale P de le : êtres directs (pare dans directs (enfa iance de la lignée es conjoints des a la lignée principal , grands-oncles ei eces, petits-neveux                                                                                                    | ousinage<br>rche de te<br>l'ensemi<br>és généra<br>arents pa<br>e la lignée<br>nts, petits<br>principal<br>scendant<br>e :<br>t grandes<br>a t petites                                                                     | es permet de<br>outes les bra<br>ble de leurs d<br>ation par gén<br>ar alliance<br>principale<br>ds-parents, ar<br>e :<br>ts ou les con<br>-tantes, arriè                                              | rassembler<br>inches de l'a:<br>descendants<br>dération (gén<br>Collat<br>de la lignéd<br>arrière-grand:<br>ière-petits-er<br>joints des de<br>re-grands-or                 | tous les indiv<br>scendance du<br>ération négat<br>éraux<br>e principale<br>s-parents, etc<br>ifants, etc<br>scendants di                     | Glo     Glo     G | i ont un lien de<br>us, c'est-à-dire<br>ri les ancêtres,<br>raux par allianc<br>ignée principal                    | parenté avec l'individ<br>qu'il recherche les an<br>positives pour les des<br><b>e</b> Autres collatéra | nté<br>du DeCujus.<br>cêtres les plus éloignés d<br>scendants) selon les 6 gr<br>aux Autres collatérau<br>alliance   | et, pour<br>randes<br>ux par       |
| omn<br>I<br>I<br>I<br>I<br>I<br>I<br>I<br>I<br>I<br>I<br>I<br>I<br>I<br>I<br>I<br>I<br>I<br>I<br>I | Le Tableau<br>Pour ce faire<br>chacun de ce<br>Ensuite les i<br>catégories s<br>Gén. Lig<br>- Lignée prin<br>il s'agit des<br>ou des des<br>- Parents pa<br>ce sont les<br>- Collatéraux<br>éventuels a                                                                                  | titué<br>des<br>, ELI<br>es al<br>ndiv<br>uival<br>ntée<br>ancipa<br>ancicence<br>r alli<br>autre<br>c de<br>ntes<br>et niè<br>c pan<br>utre                                                                                                    | ce tableau ?<br>parentés et des c<br>E lance une rechencétres, rechercher<br>idus sont présent<br>ntes :<br>principale P<br>de<br>de :<br>êtres directs (parent<br>bants directs (parent<br>tance de la lignée<br>es conjoints des a<br>la lignée principal<br>, grands-oncles ef<br>cces, petits-neveux<br>r alliance de la lignée<br>s conjoints des co            | ousinage<br>arche de tr<br>l'ensemi<br>és généra<br>arents pa<br>la lignée<br>nts, grand<br>nts, petits<br>principal<br>scendant<br>le :<br>t grandes<br>c et petites<br>née princi                                        | es permet de<br>outes les bra<br>ble de leurs d<br>ation par gén<br>e alliance<br>principale<br>ds-parents, arr<br>e :<br>ts ou les con<br>-tantes, arriè<br>s-nièces, etc<br>ipale :<br>ci-dessus.    | rassembler<br>inches de l'a:<br>descendants<br>iération (gén<br><b>Collat</b><br><b>de la lignér</b><br>arrière-grand<br>ière-petits-er<br>joints des de<br>re-grands-or    | tous les indiv<br>scendance du<br>ération négati<br>éraux<br>e principale<br>s-parents, etc<br>ifants, etc<br>scendants di<br>ncles et arrièr | Glo<br>Glo<br>Larg<br>vidus qu<br>u DeCuj<br>ives pou<br>ives pou<br>collaté<br>de la l<br>c                                                                                                    | i ont un lien de<br>us, c'est-à-dire<br>ir les ancêtres,<br>raux par allianc<br>ignée principal                    | parenté avec l'individ<br>qu'il recherche les an<br>positives pour les des<br>e Autres collatéra        | nté<br>du DeCujus.<br>cêtres les plus éloignés d<br>scendants) selon les 6 gra<br>aux Autres collatérau<br>alliance  | et, pour<br>andes<br>ux par        |
|                                                                                                    | hent est consi<br>Le Tableau<br>Pour ce faire<br>chacun de ce<br>Ensuite les i<br>catégories s<br>Gén. Lig<br>- Lignée prin<br>il s'agit des<br>ou des des<br>- Parents pa<br>ce sont les<br>- Collatéraux<br>éventuels a<br>- Autres Coll<br>Arrière-cous                               | titué<br>des<br>, ELl<br>es al<br>née<br>anc<br>ceno<br>r alli<br>autro<br>c de<br>ntes<br>et niè<br>c pai<br>utre:<br>atér<br>sins,                                                                                                    | ce tableau ? parentés et des c E lance une reche ncêtres, recherche idus sont présent ntes : principale P de le : êtres directs (pare lants directs (enfa iance de la lignée es conjoints des a la lignée principal , grands-oncles ei cces, petits-neveu calliance de la ligr s conjoints des co aux : cousins, petits-cc                                           | ousinage<br>rche de to<br>l'ensemi<br>és généra<br>arents pae<br>e la lignée<br>nts, grano<br>nts, petits<br>principal<br>scendant<br>le :<br>t grandes<br>c et petites<br>née princi<br>llatéraux o<br>pusins.            | es permet de<br>outes les bra<br>ble de leurs d<br>ation par gén<br>ar alliance<br>e principale<br>ds-parents, arr<br>e :<br>ts ou les con<br>-tantes, arriè<br>s-nièces, etc<br>ipale :<br>ci-dessus. | rassembler<br>inches de l'a<br>descendants<br>dération (gén<br><b>Collat</b><br><b>de la ligné</b><br>arrière-grand<br>ière-petits-er<br>joints des de<br>re-grands-or<br>  | tous les indiv<br>scendance du<br>ération négat<br>éraux<br>e principale<br>s-parents, etc<br><br>scendants di<br>ncles et arrièr             | Glo     Glo     G | i ont un lien de<br>us, c'est-à-dire<br>ir les ancêtres,<br>raux par allianc<br>ignée principal                    | parenté avec l'individ<br>qu'il recherche les an<br>positives pour les des<br>e Autres collatéra        | nté<br>du DeCujus.<br>cêtres les plus éloignés d<br>scendants) selon les 6 gr<br>aux Autres collatérau<br>alliance   | et, pour<br>randes<br>ux par       |
| omm<br>I<br>I<br>I<br>I<br>I<br>I<br>I<br>I<br>I<br>I<br>I<br>I<br>I<br>I<br>I<br>I<br>I<br>I      | Le Tableau<br>Pour ce faire<br>chacun de ci<br>Ensuite les i<br>catégories s<br>Gén. Lig<br>- Lignée prin<br>il s'agit des<br>ou des des<br>- Parents pa<br>ce sont les<br>- Collatéraux<br>oncles et ta<br>ou neveux e<br>- Collatéraux<br>éventuels a<br>- Autres Coll<br>Arrière-cous | titué<br>des<br>, ELL<br>es al<br>ndiv<br>uival<br>née<br>anc<br>cono<br>r allii<br>autr<br>autr<br>cono<br>r allii<br>autr<br>cono<br>r allii<br>autr<br>cono<br>r allii<br>autr<br>cono<br>cono<br>cono<br>cono<br>cono<br>cono<br>cono<br>con | ce tableau ? parentés et des c E lance une reche ncêtres, recherche idus sont présent ntes : principale P de le : êtres directs (pare fants directs (enfa lance de la lignée es conjoints des a la lignée principal , grands-oncles ei eces, petits-neveux r alliance de la ligr s conjoints des co aux : cousins, petits-cc aux par alliance : utres collatéraux ci | ousinage<br>rche de tr<br>l'ensemi<br>és généra<br>arents pa<br>e la lignée<br>nts, grano<br>nts, petits<br>principal<br>scendant<br>e :<br>t grandes<br>c et petites<br>née princi<br>llatéraux o<br>pusins.<br>i-dessus. | es permet de<br>outes les bra<br>ble de leurs d<br>ation par gén<br>er alliance<br>principale<br>ds-parents, arr<br>e :<br>ts ou les con<br>-tantes, arriè<br>s-nièces, etc<br>ipale :<br>ci-dessus.   | rassembler<br>inches de l'a:<br>descendants<br>iération (gén<br><b>Collat</b><br><b>de la ligné</b><br>arrière-grand<br>ière-petits-er<br>joints des de<br>re-grands-or<br> | tous les indiv<br>scendance du<br>ération négati<br>éraux<br>e principale<br>s-parents, etc<br>ifants, etc<br>scendants di<br>ncles et arrièr | Glo<br>Glo<br>Larg<br>vidus qu<br>u DeCuj<br>ives pou<br>ives pou<br>collaté<br>de la l<br>c                                                                                                    | i ont un lien de<br>us, c'est-à-dire<br>ir les ancêtres,<br>raux par allianc<br>ignée principal                    | parenté avec l'individ<br>qu'il recherche les an<br>positives pour les des<br>e Autres collatéra        | nté<br>du DeCujus.<br>Icêtres les plus éloignés d<br>scendants) selon les 6 gra<br>aux Autres collatérau<br>alliance | et, pour<br>randes<br>ix par       |

| Traitement de texte d'ELIE | N Nouvelle fonction « Appliquer à un texte dans tout le document » :                    |
|----------------------------|-----------------------------------------------------------------------------------------|
|                            | Arial TOT A A A A                                                                       |
|                            |                                                                                         |
|                            | $G I \xrightarrow{S} ab \xrightarrow{A_x} A^{-} \xrightarrow{a}  ^{\bullet}$            |
|                            | O Appliquer à un texte dans tout le document                                            |
|                            | Le texte concerné peut être<br>- le texte sélectionné,<br>- un texte qui va être saisi. |
|                            | Appliquer à un texte dans tout le document                                              |
|                            | Texte concerné<br>(mono-ligne)                                                          |
|                            | Appliquer les propriétés suivantes, selon les cases à cocher                            |
|                            | Police Arial  Taille 10                                                                 |
|                            | Gras Italique Souligné Barré                                                            |
|                            | Couleur du texte                                                                        |
|                            | Couleur du surlignage du texte                                                          |
|                            |                                                                                         |
|                            | (à noter que cette fonctionnalité manque dans MS-WORD).                                 |

-0-0-0-0-0-0-